# Hard Disk Recording Studio HD8 | HD16

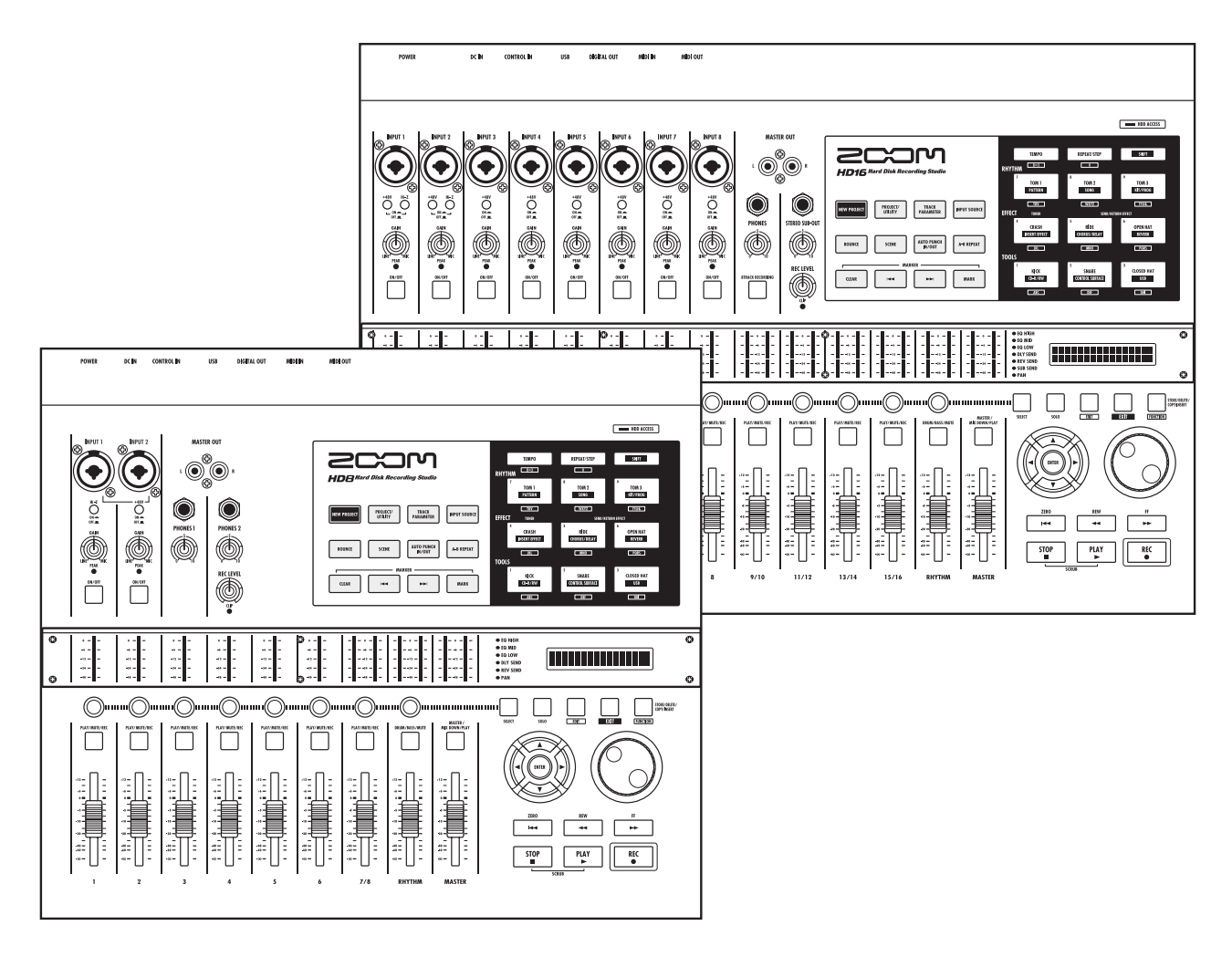

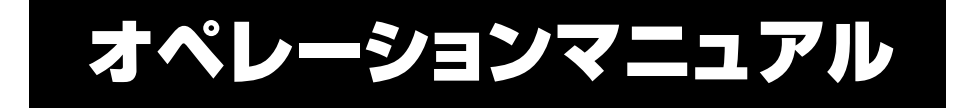

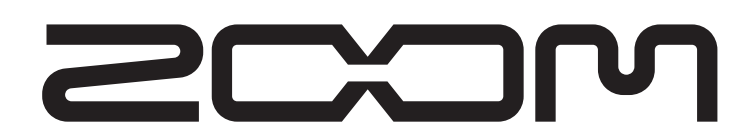

© 株式会社 ズーム 本マニュアルの一部または全部を無断で複製/転載することを禁じます。

# 安全上のご注意/使用上のご注意

<u>/!\</u> 注意

# 安全上のご注意

この取扱説明書では、誤った取り扱いによる事故を未然に 防ぐための注意事項を、マークを付けて表示しています。 マークの意味は次の通りです。

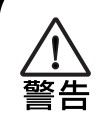

注意

この表示を無視して誤った取り扱いをすると、 使用者が死亡または重傷を負う可能性が想定さ れる内容を示しています。

この表示を無視して誤った取り扱いをすると、 使用者が傷害を負う可能性、または物的損害の みの発生が想定される内容を示しています。

本製品を安全にご使用いただくために、つぎの事項にご注 意ください。

## 電源について

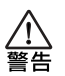

HD8/HD16の電源には付属のACアダプターを使用 します。これ以外のACアダプターでご使用になりま すと、故障や誤動作あるいは火災などの原因となり危 険です。

AC100Vと異なる電源電圧の地域(たとえば国外) で、HD8/HD16をご使用になる場合は、必ずZOOM 製品取り扱い店に相談して適切なACアダプターをご 使用ください。

長時間ご使用にならない場合は、ACアダプターをAC コンセントから抜いておくようにしてください。

## 接地について

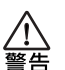

HD8/HD16は設置条件によっては、金属部分に微量の電気を感じることがあります。

気になる方は必要に応じて、接地端子(リアパネルの ネジ止め部)を利用して外部のアースか大地に接地し てご使用ください。

その際、危険ですので下記の場所には接地しないでく ださい。

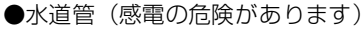

- ●ガス管(爆発の危険があります)
- ●電話線のアースや避雷針(落雷のときに危険です)

# 使用環境について

HD8/HD16をつぎのような場所でご使用になりますと、故障の原因となりますのでお避けください。

●温度が極端に高くなるところや低くなるところ

- ●湿度が極端に高いところや、水滴のかかるところ
- ●砂やほこりの多いところ
- ●振動の多いところ

# 取り扱いについて

HD8/HD16の上に、花瓶など液体の入ったものを置 かないでください。感電などの原因となることがあり ます。

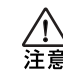

HD8/HD16は精密機器ですので、スイッチ類には無 理な力を加えないようにしてください。 必要以上に力を加えたり、落としたりぶつけるなどの 衝撃は故障の原因となります。

# 接続ケーブルと入出力ジャックについて

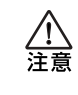

ケーブルを接続する際は、各機器の電源スイッチを必ずオフにしてから行なってください。本製品を移動するときは、必ずすべての接続ケーブルとACアダプターを抜いてから行なってください。

# 改造について

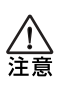

ケースを開けたり、改造を加えることは、故障の原因 となりますので絶対におやめください。改造が原因で 故障が発生しても当社では責任を負い兼ねますのでご 了承ください。

## 音量について

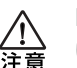

HD8/HD16を大音量で長時間使用しないでください。難聴の原因となることがあります。

# CD-R/RW ドライブについて

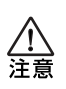

CD-R/RWドライブの光ピックアップから放射される レーザー光を直視しないでください。視覚障害の原因 となることがあります。

# 使用上のご注意

## 他の電気機器への影響について

HD8/HD16は、安全性を考慮して本体からの電波放出および外部からの電波干渉を極力抑えております。しかし、電波 干渉を非常に受けやすい機器や極端に強い電波を放出する 機器の周囲に設置すると影響が出る場合があります。その ような場合は、HD8/HD16と影響する機器とを十分に距離 を置いて設置してください。

デジタル制御の電子機器では、HD8/HD16も含めて、電波 障害による誤動作やデータの破損、消失など思わぬ事故が 発生しかねません。ご注意ください。

# お手入れについて

パネルが汚れたときは、柔らかい布で乾拭きしてください。 それでも汚れが落ちない場合は、湿らせた布をよくしぼっ て拭いてください。

クレンザー、ワックスおよびアルコール、ベンジン、シン ナーなどの溶剤は絶対に使用しないでください。

## 故障について

故障したり異常が発生した場合は、すぐにACアダプターを 抜いて電源を切り、他の接続ケーブル類もはずしてください。 「製品の型番」「製造番号」「故障、異常の具体的な症状」「お 客様のお名前、ご住所、お電話番号」をお買い上げの販売店 またはズームサービスまでご連絡ください。

## データのバックアップについて

HD8/HD16に保存されたデータは、機器の故障や誤った操作などにより失われることがあります。大切なデータはバックアップを取っておいてください。

## 著作権について

他の者が著作権を保有するCD、レコード、テープ、映像作 品、放送などから録音する場合、私的使用の場合を除き、権 利者に無断での使用は法律で禁止されています。 著作権法違反に対する処置に関して、(株)ズームは一切の 責任を負いません。

#### 保証書の手続きとサービスについて

HD8/HD16の保証期間は、お買い上げいただいた日から1 年間です。ご購入された販売店で必ず保証書の手続きを行 なってください。万一保証期間内に、製造上の不備による故 障が生じた場合は、無償で修理いたしますので保証書を提 示して修理をご依頼ください。ただし、つぎの場合の修理は 有償となります。

- 1. 保証書のご提示がない場合。
- 2. 保証書にご購入の年月日、販売店名の記述がない場合。
- 3. お客様の取り扱いが不適当なため生じた故障の場合。
- 当社指定業者以外での修理、改造された部分の処理が不 適当であった場合。
- 5. 故障の原因が本製品以外の、他の機器にある場合。
- お買い上げ後に製品を落としたり、ぶつけるなど、過度の衝撃による故障の場合。
- 7. 火災、公害、ガス、異常電圧、および天災(地震、落雷、 津波など)によって生じた故障の場合。
- 8. 消耗品(電池など)を交換する場合。
- 9. 日本国外でご使用になる場合。

保証期間が切れますと修理は有償となりますが、引き続き 責任を持って製品の修理を行ないます。

このマニュアルは将来必要となることがありますので、必 ず参照しやすいところに保管してください。

- \* MIDIは社団法人音楽電子事業協会(AMEI)の登録商標です。
- \* 文中のその他の商標および登録商標は、各所有者に属し ます。
- \* 文中のすべての商標および登録商標は、それらの識別の みを目的として記載されており、各所有者の著作権を侵 害する意図はありません。

| $\mathbf{N}_{-}$ |
|------------------|
|                  |
|                  |
|                  |

| 安全上のご注意/使用上のご注意・・・・・・・・・・                                                                                                    | . 2                                                                                                |
|----------------------------------------------------------------------------------------------------|----------------------------------------------------------------------------------------------------|
| <b>はじめに</b><br>ごあいさつ<br>HD8/HD16の特徴                                                                                                    | . 7<br>7<br>7                                                                                      |
| HD8/HD16のご紹介<br>レコーダー<br>リズムセクション<br>ミキサー<br>エフェクト                                                                                                    | <b>.9</b><br>10<br>10<br>11                                                                        |
| 各部の名称                                                                                                    | <b>12</b><br>12<br>13<br>14<br>15                                                                  |
| 接続                                                                                                    | 16                                                                                                 |
| CD-R /RW ドライブの取り付け方法                                                                                                    | 18                                                                                                 |
| <b>電源のオン/オフ</b><br>電源を入れる<br>電源を切る(シャットダウン)                                                                                                    | <b>20</b><br>20<br>20                                                                              |
| <b>デモソングを聴いてみよう</b><br>デモソングを選ぶ<br>デモソングを再生する                                                                                                    | <b>21</b><br>21<br>21                                                                              |
| 録音してみよう                                                                                                    | 22                                                                                                 |
| クイックツアー         ステップ1 録音前の準備         1-1 新規プロジェクトを作成する         1-2 使用するリズムパターンを選択する         ステップ2 最初のトラック録音         2-1 入力感度を調節する         2-2 インサートエフェクトをかける         2-3 トラックを選んで録音する         ステップ3 オーバーダビング         3-1 入力感度やインサートエフェクトを設定する         3-2 トラックを選んで録音する         ステップ4 ミキシング         4-1 インプット/リズムセクションを消音する         4-2 音量/EQ/パンを設定する         4-3 センドリターンエフェクトをかける         4-4 トラックにインサートエフェクトをかける         ステップ5 ミックスダウン         5-1 マスタリングエフェクトをかける | 23<br>23<br>24<br>25<br>25<br>26<br>29<br>29<br>30<br>.30<br>.30<br>.30<br>.32<br>.33<br>34<br>.35 |
| <b>リファレンス [レコーダー]</b><br>Vテイク<br>Vテイクについて                                                                                                    | <b>36</b><br>36                                                                                    |

| Vテイクを切り替える                                                                                                    | .36                                                                                                    |
|----------------------------------------------------------------------------------------------------|----------------------------------------------------------------------------------------------------|
| Vテイクに名前を付ける                                                                                                    | .36                                                                                                    |
| 曲中の好きな位置に移動する(ロケート機能)                                                                                              | .39                                                                                                    |
| 任意の範囲を繰り返し再生する                                                                                                    |                                                                                                    |
| (A-Bリピート機能)                                                                                                    | .39                                                                                                    |
| 日的の位置を検索する                                                                                                    |                                                                                                    |
| (スクラブ/プレビュー機能)                                                                                                    | 40                                                                                                    |
| マクラブ/プレビュー機能を利用する                                                                                                  | 40                                                                                                    |
| フクラブ車件の方向や트さを亦再する                                                                                                  | <del>-</del> 0                                                                                                    |
|                                                                                                    | 40                                                                                                    |
| 一部分のみを録音し旦り                                                                                                    |                                                                                                    |
|                                                                                                    | .41                                                                                                    |
|                                                                                                    |                                                                                                    |
|                                                                                                    | .41                                                                                                    |
| 複数のトラックをマスタートラックにまとめる                                                                                              |                                                                                                    |
| (ミックスダウン機能)                                                                                                    | .42                                                                                                    |
| マスタートラックについて                                                                                                    | .42                                                                                                    |
| マスタートラックにミックスダウンする                                                                                                 | .43                                                                                                    |
| マスタートラックを再生する                                                                                                    | .43                                                                                                    |
| マスタートラックをステレオWAVファイルに変換する                                                                                          | .43                                                                                                    |
| 複数のトラックを1~2トラックにまとめる                                                                                               |                                                                                                    |
| (バウンス機能)                                                                                                    | .44                                                                                                    |
| バウンスの動作を設定する                                                                                                    | .44                                                                                                    |
| バウンスを実行する                                                                                                    | .45                                                                                                    |
| ドラム/ベーストラックの演奏をオーディオトラックに                                                                                          | _                                                                                                    |
| 録音する(リズムレコーディング機能)                                                                                                 | .45                                                                                                    |
| 録音ソースとしてドラム/ベーストラックを選択する                                                                                           | .45                                                                                                    |
| 録音を実行する                                                                                                    | .46                                                                                                    |
|                                                                                                    |                                                                                                    |
|                                                                                                    |                                                                                                    |
| 0トラックに回時或日900<br>(8トラックレコーディング機能)/UD16のなる                                                                          | 16                                                                                                    |
| (8トラックレコーディング機能) ≪HD16のみ》                                                                                          | .46                                                                                                    |
| (8トラックレコーディング機能) ≪HD16のみ》<br>8トラックレコーディング機能について                                                                    | .46                                                                                                    |
| (8トラックレコーディング機能) ≪HD16のみ》<br>8トラックレコーディング機能について                                                                    | . <b>46</b><br>.46<br>.47                                                                                                    |
| <ul> <li>(8トラックレコーディング機能) ≪HD16のみ≫</li> <li>8トラックレコーディング機能について</li> <li>入力信号をトラックに割り当てる</li> <li>マーカー機能</li> </ul> | .46<br>.46<br>.47<br>.47                                                                                                    |
| <ul> <li>(8トラックレコーディング機能) ≪HD16のみ≫</li> <li>8トラックレコーディング機能について</li></ul>                                           | .46<br>.46<br>.47<br>.47<br>.47                                                                                                    |
| <ul> <li>(8トラックレコーディング機能) ≪HD16のみ≫</li> <li>8トラックレコーディング機能について</li></ul>                                           | .46<br>.47<br>.47<br>.47<br>.47<br>.48                                                                                                    |
| <ul> <li>(8トラックレコーディング機能) ≪HD16のみ≫</li> <li>8トラックレコーディング機能について</li></ul>                                           | .46<br>.47<br>.47<br>.47<br>.47<br>.48<br>.48                                                                                                    |
| <ul> <li>(8トラックレコーディング機能) ≪HD16のみ≫</li> <li>8トラックレコーディング機能について</li></ul>                                           | .46<br>.47<br>.47<br>.47<br>.47<br>.48<br>.48<br>.48                                                                                                    |
| <ul> <li>(8トラックレコーディング機能) ≪HD16のみ≫</li> <li>8トラックレコーディング機能について</li></ul>                                           | .46<br>.47<br>.47<br>.47<br>.48<br>.48<br>.48<br>.48                                                                                                    |
| <ul> <li>(8トラックレコーディング機能) ≪HD16のみ≫</li> <li>8トラックレコーディング機能について</li></ul>                                           | .46<br>.47<br>.47<br>.47<br>.48<br>.48<br>.48<br>.49                                                                                                    |
| <ul> <li>(8トラックレコーディング機能) ≪HD16のみ≫</li> <li>8トラックレコーディング機能について</li></ul>                                           | .46<br>.47<br>.47<br>.47<br>.48<br>.48<br>.48<br>.49<br>.50                                                                                                    |
| <ul> <li>(8トラックレコーディング機能) ≪HD16のみ≫</li> <li>8トラックレコーディング機能について</li></ul>                                           | .46<br>.47<br>.47<br>.47<br>.48<br>.48<br>.48<br>.49<br>.50<br>.50                                                                                                   |
| <ul> <li>(8トラックレコーディング機能) ≪HD16のみ≫</li> <li>8トラックレコーディング機能について</li></ul>                                           | .46<br>47<br>.47<br>.47<br>.48<br>.48<br>.48<br>.48<br>.49<br>.50<br>.50<br>.51                                                                                      |
| <ul> <li>(8トラックレコーディング機能)≪HD16のみ≫</li> <li>8トラックレコーディング機能について</li></ul>                                            | .46<br>.47<br>.47<br>.47<br>.48<br>.48<br>.48<br>.48<br>.49<br>.50<br>.50<br>.50<br>.51<br>.52                                                                       |
| <ul> <li>(8トラックレコーディング機能) ≪HD16のみ≫</li> <li>8トラックレコーディング機能について</li></ul>                                           | .46<br>.47<br>.47<br>.47<br>.48<br>.48<br>.48<br>.49<br>.50<br>.50<br>.50<br>.51<br>.52<br>.52                                                                       |
| <ul> <li>(8トラックレコーディング機能) ≪HD16のみ≫</li> <li>8トラックレコーディング機能について</li></ul>                                           | .46<br>.47<br>.47<br>.47<br>.48<br>.48<br>.48<br>.49<br>.50<br>.50<br>.50<br>.51<br>.52<br>.52<br>.52<br>.53                                                         |
| <ul> <li>(8トラックレコーディング機能) ≪HD16のみ≫</li> <li>8トラックレコーディング機能について</li></ul>                                           | .46<br>.47<br>.47<br>.47<br>.48<br>.48<br>.49<br>.50<br>.50<br>.50<br>.51<br>.52<br>.52<br>.53<br>.53                                                                |
| <ul> <li>(8トラックレコーディング機能) 《HD16のみ》</li> <li>8トラックレコーディング機能について</li></ul>                                           | .46<br>.47<br>.47<br>.47<br>.48<br>.48<br>.48<br>.49<br>.50<br>.50<br>.50<br>.51<br>.52<br>.53<br>.53<br>.53                                                         |
| <ul> <li>(8トラックレコーディング機能) 《HD16のみ》</li> <li>8トラックレコーディング機能について</li></ul>                                           | .46<br>.47<br>.47<br>.47<br>.48<br>.48<br>.48<br>.49<br>.50<br>.50<br>.50<br>.51<br>.52<br>.52<br>.52<br>.53<br>.53<br>.54<br>.55                                    |
| <ul> <li>(8トラックレコーディング機能) 《HD16のみ》</li> <li>8トラックレコーディング機能について</li></ul>                                           | .46<br>.47<br>.47<br>.47<br>.48<br>.48<br>.48<br>.48<br>.49<br>.50<br>.50<br>.51<br>.52<br>.53<br>.53<br>.54<br>.55<br>.55                                           |
| <ul> <li>(8トラックレコーディング機能) 《HD16のみ》</li> <li>8トラックレコーディング機能について</li></ul>                                           | .46<br>.47<br>.47<br>.47<br>.48<br>.48<br>.49<br>.50<br>.50<br>.51<br>.52<br>.53<br>.53<br>.54<br>.55<br>.55                                                         |
| <ul> <li>(8トラックレコーディング機能) 《HD16のみ》</li> <li>8トラックレコーディング機能について</li></ul>                                           | .46<br>.47<br>.47<br>.47<br>.48<br>.48<br>.49<br>.50<br>.50<br>.51<br>.52<br>.52<br>.53<br>.54<br>.55<br>.55<br>.55                                                  |
| <ul> <li>(8トラックレコーディング機能) ≪HD16のみ≫</li> <li>8トラックレコーディング機能について</li></ul>                                           | .46<br>.47<br>.47<br>.47<br>.48<br>.48<br>.49<br>.50<br>.50<br>.51<br>.52<br>.53<br>.54<br>.55<br>.55                                                                |
| <ul> <li>(8トラックレコーディング機能) 《HD16のみ》</li> <li>8トラックレコーディング機能について</li></ul>                                           | .46<br>.47<br>.47<br>.47<br>.48<br>.49<br>.50<br>.50<br>.51<br>.52<br>.53<br>.53<br>.54<br>.55<br>.55<br>.57<br>.59                                                  |
| <ul> <li>(8トラックレコーディング機能) 《HD16のみ》</li> <li>8トラックレコーディング機能について</li></ul>                                           | .46<br>.47<br>.47<br>.47<br>.48<br>.48<br>.49<br>.50<br>.50<br>.50<br>.51<br>.52<br>.53<br>.53<br>.55<br>.55<br>.55<br>.55<br>.57<br>.59<br>.61                      |
| <ul> <li>(8トラックレコーディング機能) 《HD16のみ》</li> <li>8トラックレコーディング機能について</li></ul>                                           | .46<br>.47<br>.47<br>.47<br>.48<br>.48<br>.49<br>.50<br>.50<br>.51<br>.52<br>.52<br>.53<br>.53<br>.55<br>.55<br>.55<br>.55<br>.57<br>.59<br>.61<br>.61               |
| <ul> <li>(8トラックレコーディング機能) 《HD16のみ》</li> <li>8トラックレコーディング機能について</li></ul>                                           | .46<br>.47<br>.47<br>.47<br>.48<br>.48<br>.49<br>.50<br>.50<br>.51<br>.52<br>.53<br>.53<br>.53<br>.55<br>.55<br>.55<br>.55<br>.55<br>.55<br>.57<br>.61<br>.61<br>.61 |
| <ul> <li>(8トラックレコーディング機能) 《HD16のみ》</li> <li>8トラックレコーディング機能について</li></ul>                                           | .46<br>.47<br>.47<br>.47<br>.48<br>.49<br>.50<br>.50<br>.51<br>.52<br>.53<br>.53<br>.54<br>.55<br>.55<br>.55<br>.57<br>.57<br>.61<br>.61<br>.62                      |

| Vテイクを移動する<br>≪HD16のみ≫トラック1~8のVテイクをトラック9~16                                                                                                    | 62<br>3                                                                                                    |
|----------------------------------------------------------------------------------------------------|----------------------------------------------------------------------------------------------------|
| に移動する                                                                                                    | 62                                                                                                    |
|                                                                                                    | 63                                                                                                    |
| Vテイクにオーティオテータを取り込む                                                                                                    | 63                                                                                                    |
| トラックのキャプチャーとスワップ                                                                                                    | 65                                                                                                    |
| トフックをキャプチャー (取得)する                                                                                                    | 65                                                                                                    |
| トフックをスリッノ(父控)する                                                                                                    | 66                                                                                                    |
| リファレンス [フレーズループ]                                                                                                    | 67                                                                                                    |
| 取り込み可能なフレーズについて                                                                                                    | 67                                                                                                    |
| フレーズの取り込み                                                                                                    | 68                                                                                                    |
| フレーズの取り込みの基本操作                                                                                                    | 68                                                                                                    |
| 現在のノロシェクトからフレーズを取り込む                                                                                                    | 60                                                                                                    |
| 1865/11/2 1777/11/2010 へを取り込む                                                                                                    | 70                                                                                                    |
| フレーズの各種パラメーターを調節する                                                                                                    | 70                                                                                                    |
| フレーズをコピーする                                                                                                    | 71                                                                                                    |
| フレーズを削除する                                                                                                    | 72                                                                                                    |
| フレーズループをトラックに書き出す                                                                                                    | 73                                                                                                    |
| フレーズループのFAST入力について                                                                                                    | 73                                                                                                    |
| フレーズループの書き出し                                                                                                    | 74                                                                                                    |
| リファレンス [ミキサー]                                                                                                    | 76                                                                                                    |
| HD8/HD16のミキサーについて                                                                                                    | 76                                                                                                    |
| 入力信号をトラックに割り当てる                                                                                                    | 77                                                                                                    |
| トラックでとに信号を加下する                                                                                                    |                                                                                                    |
| (トラックパラメーター)                                                                                                    | 79                                                                                                    |
| トラックパラメーターを調節する                                                                                                    | 79                                                                                                    |
|                                                                                                    |                                                                                                    |
| パラメーターノブを使ってパラメーターを調節する                                                                                                    | 81                                                                                                    |
| パラメーターノブを使ってパラメーターを調節する<br>2本のトラックを連動させる(ステレオリンク)                                                                                                    | 81<br>82                                                                                                    |
| パラメーターノブを使ってパラメーターを調節する<br>2本のトラックを連動させる(ステレオリンク)<br>≪HD16のみ≫サブアウト端子から任意のインプット/                                                                                                    | 81<br><b>82</b>                                                                                                    |
| パラメーターノブを使ってパラメーターを調節する<br>2本のトラックを連動させる(ステレオリンク)<br>≪HD16のみ≫サブアウト端子から任意のインプット/<br>トラックの信号を出力する                                                                                                    | 81<br>82<br>(82                                                                                                    |
| パラメーターノブを使ってパラメーターを調節する<br>2本のトラックを連動させる(ステレオリンク)<br>≪HD16のみ≫サブアウト端子から任意のインプット/<br>トラックの信号を出力する<br>ソロ機能を使う                                                                                                    | 81<br>82<br>82<br>83                                                                                                    |
| パラメーターノブを使ってパラメーターを調節する<br>2本のトラックを連動させる(ステレオリンク)<br>≪HD16のみ≫サブアウト端子から任意のインプット/<br>トラックの信号を出力する<br>ソロ機能を使う<br>ミキサーの設定を保存/呼び出しする                                                                               | 81<br>82<br>82<br>83                                                                                                    |
| パラメーターノブを使ってパラメーターを調節する<br>2本のトラックを連動させる(ステレオリンク)<br>≪HD16のみ≫サブアウト端子から任意のインプット/<br>トラックの信号を出力する<br>ソロ機能を使う<br>ミキサーの設定を保存/呼び出しする<br>(シーン機能)                                                                    | 81<br>82<br>82<br>83<br>83                                                                                                    |
| パラメーターノブを使ってパラメーターを調節する<br>2本のトラックを連動させる(ステレオリンク)<br>≪HD16のみ≫サブアウト端子から任意のインプット/<br>トラックの信号を出力する<br>ソロ機能を使う<br>ミキサーの設定を保存/呼び出しする<br>(シーン機能)<br>シーンを保存する                                                        | 81<br>82<br>83<br>83<br>84<br>84                                                                                                    |
| パラメーターノブを使ってパラメーターを調節する<br>2本のトラックを連動させる(ステレオリンク)<br>≪HD16のみ≫サブアウト端子から任意のインプット/<br>トラックの信号を出力する<br>ソロ機能を使う<br>ミキサーの設定を保存/呼び出しする<br>(シーン機能)<br>シーンを保存する<br>シーンを呼び出す                                            | 81<br>82<br>83<br>83<br>84<br>84<br>84                                                                                                 |
| パラメーターノブを使ってパラメーターを調節する<br>2本のトラックを連動させる(ステレオリンク)<br>≪HD16のみ≫サブアウト端子から任意のインプット/<br>トラックの信号を出力する<br>ソロ機能を使う<br>ミキサーの設定を保存/呼び出しする<br>(シーン機能)<br>シーンを保存する<br>シーンを呼び出す<br>シーンの切り替えを自動化する<br>特定のパラメーターのみをシーンから除外する | 81<br>82<br>82<br>83<br>83<br>84<br>84<br>84<br>84<br>85                                                                               |
| パラメーターノブを使ってパラメーターを調節する<br>2本のトラックを連動させる(ステレオリンク)<br>≪HD16のみ≫サブアウト端子から任意のインプット/<br>トラックの信号を出力する                                                                                                    | 81<br>82<br>83<br>83<br>84<br>84<br>84<br>84<br>85                                                                                     |
| パラメーターノブを使ってパラメーターを調節する<br>2本のトラックを連動させる(ステレオリンク)<br>≪HD16のみ≫サブアウト端子から任意のインプット/<br>トラックの信号を出力する                                                                                                    | 81<br>82<br>83<br>83<br>84<br>84<br>84<br>85<br>87                                                                                     |
| パラメーターノブを使ってパラメーターを調節する<br>2本のトラックを連動させる(ステレオリンク)<br>≪HD16のみ≫サブアウト端子から任意のインプット/<br>トラックの信号を出力する                                                                                                    | 81<br>82<br>83<br>83<br>84<br>84<br>84<br>85<br>87<br>87                                                                               |
| パラメーターノブを使ってパラメーターを調節する<br>2本のトラックを連動させる(ステレオリンク)<br>≪HD16のみ≫サブアウト端子から任意のインプット/<br>トラックの信号を出力する                                                                                                    | 81<br>82<br>83<br>83<br>84<br>84<br>84<br>85<br>87<br>87<br>87                                                                         |
| パラメーターノブを使ってパラメーターを調節する<br>2本のトラックを連動させる(ステレオリンク)<br>≪HD16のみ≫サブアウト端子から任意のインプット/<br>トラックの信号を出力する                                                                                                    | 81<br>82<br>83<br>84<br>84<br>84<br>84<br>85<br>87<br>87<br>87<br>87                                                                   |
| パラメーターノブを使ってパラメーターを調節する<br>2本のトラックを連動させる(ステレオリンク)<br>≪HD16のみ≫サブアウト端子から任意のインプット/<br>トラックの信号を出力する                                                                                                    | 81<br>82<br>83<br>84<br>84<br>84<br>84<br>85<br>87<br>87<br>87<br>87<br>87<br>88                                                       |
| パラメーターノブを使ってパラメーターを調節する<br>2本のトラックを連動させる(ステレオリンク)<br>≪HD16のみ≫サブアウト端子から任意のインプット/<br>トラックの信号を出力する                                                                                                    | 81<br>82<br>83<br>83<br>84<br>84<br>84<br>85<br>87<br>87<br>87<br>87<br>88<br>88<br>88<br>88<br>88<br>88                               |
| パラメーターノブを使ってパラメーターを調節する                                                                                                    | 81<br>82<br>83<br>83<br>84<br>84<br>84<br>84<br>85<br>87<br>87<br>87<br>88<br>87<br>88<br>88<br>88<br>88<br>88<br>88<br>88             |
| パラメーターノブを使ってパラメーターを調節する<br>2本のトラックを連動させる(ステレオリンク)<br>≪HD16のみ≫サブアウト端子から任意のインプット/<br>トラックの信号を出力する                                                                                                    | 81<br>82<br>83<br>83<br>84<br>84<br>84<br>85<br>87<br>87<br>87<br>87<br>87<br>88<br>88<br>88<br>88<br>88<br>88<br>88<br>88             |
| パラメーターノブを使ってパラメーターを調節する<br>2本のトラックを連動させる(ステレオリンク)<br>≪HD16のみ≫サブアウト端子から任意のインプット/<br>トラックの信号を出力する                                                                                                    | 81<br>82<br>83<br>83<br>84<br>84<br>84<br>85<br>87<br>87<br>87<br>88<br>87<br>88<br>88<br>88<br>88<br>88<br>88<br>88<br>89<br>89       |
| パラメーターノブを使ってパラメーターを調節する                                                                                                    | 81<br>82<br>83<br>83<br>84<br>84<br>84<br>84<br>84<br>85<br>87<br>87<br>87<br>87<br>87<br>88<br>87<br>88<br>88<br>88<br>89<br>90       |
| パラメーターノブを使ってパラメーターを調節する                                                                                                    | 81<br>82<br>83<br>83<br>84<br>84<br>84<br>85<br>87<br>87<br>87<br>87<br>87<br>87<br>87<br>87<br>88<br>88<br>88<br>88<br>89<br>90<br>92 |
| パラメーターノブを使ってパラメーターを調節する                                                                                                    | 81<br>82<br>83<br>83<br>84<br>84<br>84<br>85<br>87<br>87<br>87<br>88<br>88<br>88<br>88<br>88<br>89<br>90<br>92<br>20                   |
| パラメーターノブを使ってパラメーターを調節する                                                                                                    | 81<br>82<br>83<br>84<br>84<br>84<br>85<br>87<br>87<br>88<br>88<br>88<br>89<br>90<br>92<br>92<br>92                                     |
| パラメーターノブを使ってパラメーターを調節する                                                                                                    | 81<br>82<br>83<br>84<br>84<br>84<br>85<br>87<br>87<br>87<br>88<br>87<br>87<br>88<br>88<br>89<br>90<br>92<br>93<br>94<br>96             |

| パターンのコード情報を入力する                                                                                                    | 98                                                                                                    |
|----------------------------------------------------------------------------------------------------|----------------------------------------------------------------------------------------------------|
| ドラム/ベースシーケンスの音量を調節する                                                                                                    | 99                                                                                                    |
| リズムパターンに名前を付ける                                                                                                    | 100                                                                                                    |
| リズムパターンを編集する                                                                                                    | 100                                                                                                    |
| リズムパターンをコピーする                                                                                                    | 100                                                                                                    |
| リズムパターンを削除する                                                                                                    | 101                                                                                                    |
| リズムソングを作る                                                                                                    | 101                                                                                                    |
| リズムソングを選択する                                                                                                    | 101                                                                                                    |
| ステップ入力を使ってパターンを入力する                                                                                                    | 102                                                                                                    |
| FAST入力を使ってパターンを入力する                                                                                                    | 104                                                                                                    |
| コード情報を入力する                                                                                                    | 105                                                                                                    |
| その他の情報を入力する                                                                                                    | 107                                                                                                    |
| リズムソングを再生する                                                                                                    | 108                                                                                                    |
| リズムソングを編集する                                                                                                    | 108                                                                                                    |
| 特定範囲の小節をコピーする                                                                                                    | 108                                                                                                    |
| リズムソング全体を移調する(トランスポーズ)                                                                                                    | 109                                                                                                    |
| リズムソングをコピーする                                                                                                    | 109                                                                                                    |
| リズムソングを削除する                                                                                                    | 110                                                                                                    |
| リズムソングに名前を付ける・・・・・・・・・・・・・・・・・・・・・・・・・・・・・・・・・・・・                                                                                                    | 110                                                                                                    |
| 他のプロジェクトからリズムソング/リズムパター                                                                                                    | シ                                                                                                    |
|                                                                                                    | 111                                                                                                    |
| キットファイルを操作する                                                                                                    | 112                                                                                                    |
| キットファイルを作成する                                                                                                    | 112                                                                                                    |
| パッドにサンプルを割り当てる                                                                                                    | 112                                                                                                    |
| パッドごとの各種要素を設定する                                                                                                    | 113                                                                                                    |
| キットファイルをコピーする                                                                                                    | 114                                                                                                    |
| キットファイルを削除する                                                                                                    | 115                                                                                                    |
| キットファイルを他のフロシェントから取り込む                                                                                                    | 110                                                                                                    |
|                                                                                                    | 116                                                                                                    |
| イントンディルに石削を回りる                                                                                                    | 116                                                                                                    |
| サンプルを操作する                                                                                                    | 116                                                                                                    |
| サンプルを操作する<br>サンプルの各種要素を設定する                                                                                                    | 116<br>117<br>117                                                                                                    |
| サンプルを操作する<br>サンプルの各種要素を設定する<br>サンプルを複製する<br>サンプルを複製する                                                                                                    | 116<br>117<br>117<br>119                                                                                                    |
| サンプルを操作する                                                                                                    | 116<br>117<br>117<br>119<br>120                                                                                                    |
| <b>サンプルを操作する</b><br>サンプルの各種要素を設定する<br>サンプルを複製する<br>サンプルを削除する<br>サンプルを外部から取り込む<br><b>リンプルをかきから取り込む</b>                                                                                                    | 116<br>117<br>117<br>119<br>120<br>121<br>124                                                                                                    |
| <ul> <li>サンプルを操作する</li> <li>サンプルの各種要素を設定する</li> <li>サンプルを複製する</li> <li>サンプルを削除する</li> <li>サンプルを外部から取り込む</li> <li>リズムセクションの各種設定を変更する</li> <li>各種設定の基本操作</li> </ul>                                                                                                    | 116<br>117<br>117<br>119<br>120<br>121<br>124                                                                                                    |
| <ul> <li>サンプルを操作する</li> <li>サンプルの各種要素を設定する</li> <li>サンプルを複製する</li> <li>サンプルを削除する</li> <li>サンプルを外部から取り込む</li> <li>リズムセクションの各種設定を変更する</li> <li>各種設定の基本操作</li> <li>前カウントの長さを変える</li> </ul>                                                                                                    | 116<br>117<br>117<br>119<br>120<br>121<br>124<br>124                                                                                                    |
| <ul> <li>サンプルを操作する</li> <li>サンブルの各種要素を設定する</li> <li>サンブルを複製する</li> <li>サンブルを削除する</li> <li>サンブルを外部から取り込む</li> <li>リズムセクションの各種設定を変更する</li> <li>各種設定の基本操作</li> <li>前カウントの長さを変える</li> <li>メトロノームの音量を変える</li> </ul>                                                                                                    | 116<br>117<br>117<br>119<br>120<br>121<br>124<br>124<br>124<br>124                                                                                                    |
| <ul> <li>サンプルを操作する</li></ul>                                                                                                    | 116<br>117<br>117<br>120<br>121<br>124<br>124<br>124<br>125<br>125                                                                                                    |
| サンプルを操作する         サンプルの各種要素を設定する         サンプルを複製する         サンプルを削除する         サンプルを外部から取り込む         リズムセクションの各種設定を変更する         各種設定の基本操作         前カウントの長さを変える         メトロノームの音量を変える         パッドの感度を変える         メモリーの残量を表示する                                                                                                    | 116<br>117<br>117<br>119<br>120<br>121<br>124<br>124<br>125<br>125<br>125                                                                                                    |
| サンプルを操作する         サンプルの各種要素を設定する         サンブルを複製する         サンブルを削除する         サンブルを約部から取り込む         リズムセクションの各種設定を変更する         各種設定の基本操作         前カウントの長さを変える         メトロノームの音量を変える         パッドの感度を変える         メモリーの残量を表示する         パンの左右を入れ替える                                                                                                    | 116<br>117<br>119<br>120<br>121<br>124<br>124<br>124<br>125<br>125<br>125<br>125                                                                                                    |
| サンプルを操作する         サンプルの各種要素を設定する         サンブルを複製する         サンブルを削除する         サンブルを外部から取り込む         リズムセクションの各種設定を変更する         各種設定の基本操作         前カウントの長さを変える         メトロノームの音量を変える         パッドの感度を変える         メモリーの残量を表示する         パンの左右を入れ替える                                                                                                    | 116<br>117<br>117<br>120<br>121<br>124<br>124<br>124<br>125<br>125<br>125<br>125                                                                                                    |
| サンプルを操作する         サンプルの各種要素を設定する         サンプルを複製する         サンプルを削除する         サンプルを外部から取り込む         リズムセクションの各種設定を変更する         各種設定の基本操作         前カウントの長さを変える         メトロノームの音量を変える         パッドの感度を変える         メモリーの残量を表示する         パンの左右を入れ替える                                                                                                    | 116<br>117<br>117<br>120<br>121<br>124<br>124<br>124<br>125<br>125<br>125<br>125                                                                                                    |
| サンプルを操作する         サンプルの各種要素を設定する         サンプルを複製する         サンプルを削除する         サンプルを外部から取り込む         リズムセクションの各種設定を変更する         各種設定の基本操作         前カウントの長さを変える         メトロノームの音量を変える         パッドの感度を変える         メモリーの残量を表示する         パンの左右を入れ替える         リファレンス [エフェクト]         エフェクトについて                                                                           | 116<br>117<br>117<br>119<br>120<br>121<br>124<br>124<br>124<br>125<br>125<br>125<br>125<br>126<br>126                                                                                                    |
| サンプルを操作する         サンプルの各種要素を設定する         サンブルを複製する         サンブルを削除する         サンブルを外部から取り込む         リズムセクションの各種設定を変更する         各種設定の基本操作         前カウントの長さを変える         メトロノームの音量を変える         パッドの感度を変える         パンの左右を入れ替える         リファレンス [エフェクト]         エフェクトについて         インサートエフェクト                                                                             | 116<br>117<br>117<br>119<br>120<br>121<br>124<br>124<br>124<br>125<br>125<br>125<br>125<br>126<br>126<br>126                                                                                                    |
| サンプルを操作する         サンプルの各種要素を設定する         サンプルを複製する         サンプルを削除する         サンプルを外部から取り込む         リズムセクションの各種設定を変更する         各種設定の基本操作         前カウントの長さを変える         メトロノームの音量を変える         パッドの感度を変える         パンの左右を入れ替える         リファレンス [エフェクト]         エフェクトについて         インサートエフェクト         センドリターンエフェクト                                                        | 116<br>117<br>117<br>120<br>121<br>124<br>124<br>124<br>125<br>125<br>125<br>125<br>126<br>126<br>126<br>126                                                                                                    |
| サンプルを操作する         サンプルの各種要素を設定する         サンブルを複製する         サンブルを削除する         サンブルを外部から取り込む         リズムセクションの各種設定を変更する         各種設定の基本操作         前カウントの長さを変える         メトロノームの音量を変える         パッドの感度を変える         パンの左右を入れ替える         リファレンス [エフェクト]         エフェクトについて         インサートエフェクト         センドリターンエフェクト         インサートエフェクトを使う                                  | 116<br>117<br>117<br>120<br>120<br>121<br>124<br>124<br>125<br>125<br>125<br>125<br>125<br>126<br>126<br>126<br>127                                                                                                    |
| サンプルを操作する         サンプルの各種要素を設定する         サンブルを複製する         サンブルを削除する         サンブルを外部から取り込む         リズムセクションの各種設定を変更する         各種設定の基本操作         前カウントの長さを変える         メトロノームの音量を変える         パッドの感度を変える         パンの左右を入れ替える         リファレンス [エフェクト]         エフェクトについて         インサートエフェクト         センドリターンエフェクト         インサートエフェクトを使う         インサートエフェクトのパッチについて       | 116<br>117<br>117<br>120<br>121<br>124<br>124<br>124<br>125<br>125<br>125<br>125<br>126<br>126<br>126<br>126<br>126<br>127<br>127                                                                                                    |
| サンプルを操作する         サンプルの各種要素を設定する         サンプルを複製する         サンプルを削除する         サンプルを外部から取り込む         リズムセクションの各種設定を変更する         各種設定の基本操作         前カウントの長さを変える         メトロノームの音量を変える         パッドの感度を変える         パンの左右を入れ替える         パンの左右を入れ替える         インサートエフェクト         センドリターンエフェクト         インサートエフェクトを使う         インサートエフェクトのパッチについて         インサートエフェクトの所見先を変える | 116<br>117<br>117<br>119<br>120<br>121<br>124<br>124<br>124<br>125<br>125<br>125<br>125<br>126<br>126<br>126<br>126<br>127<br>127<br>128                                                                                                    |
| サンプルを操作する                                                                                                    | 116<br>117<br>117<br>120<br>121<br>124<br>124<br>124<br>125<br>125<br>125<br>125<br>125<br>126<br>126<br>126<br>126<br>126<br>127<br>128<br>129                                                                                                    |
| サンプルを操作する                                                                                                    | 116<br>117<br>117<br>120<br>121<br>124<br>124<br>124<br>125<br>125<br>125<br>125<br>125<br>126<br>126<br>126<br>126<br>126<br>126<br>127<br>128<br>129<br>130                                                                                                    |
| サンプルを操作する                                                                                                    | 116<br>117<br>117<br>120<br>120<br>121<br>124<br>124<br>125<br>125<br>125<br>125<br>125<br>126<br>126<br>126<br>126<br>126<br>126<br>127<br>128<br>129<br>130                                                                                                    |
| サンプルを操作する                                                                                                    | 116<br>117<br>117<br>120<br>120<br>121<br>124<br>124<br>124<br>125<br>125<br>125<br>125<br>126<br>126<br>126<br>126<br>126<br>127<br>127<br>129<br>129<br>129<br>129<br>129<br>129<br>129<br>129<br>129<br>129<br>129<br>129<br>120<br>126<br>126<br>126<br>126<br>126<br>126<br>126<br>126<br>126<br>126<br>126<br>126<br>126<br>126<br>126<br>126<br>126<br>126<br>126<br>126<br>126<br>126<br>126<br>127<br>129<br>129<br>127<br>129<br>129<br>126<br>126<br>126<br>126<br>126<br>126<br>126<br>126<br>126<br>126<br>126<br>126<br>126<br>126<br>126<br>126<br>126<br>127<br>129<br>129 |
| サンプルを操作する                                                                                                    | 116<br>117<br>117<br>119<br>120<br>121<br>124<br>124<br>124<br>125<br>125<br>125<br>125<br>126<br>126<br>126<br>126<br>126<br>127<br>127<br>129<br>130<br>132<br>132                                                                                                    |
| サンプルを操作する                                                                                                    | 116<br>117<br>117<br>119<br>120<br>121<br>124<br>124<br>124<br>125<br>125<br>125<br>125<br>125<br>126<br>126<br>126<br>127<br>127<br>129<br>130<br>132<br>132<br>132                                                                                                    |
| サンプルを操作する                                                                                                    | 116<br>117<br>117<br>120<br>121<br>124<br>124<br>125<br>125<br>125<br>125<br>125<br>125<br>126<br>126<br>126<br>126<br>126<br>126<br>127<br>128<br>129<br>130<br>132<br>134                                                                                                    |
| サンプルを操作する                                                                                                    | 116<br>117<br>117<br>120<br>121<br>124<br>124<br>124<br>125<br>125<br>125<br>125<br>125<br>126<br>126<br>126<br>126<br>126<br>126<br>126<br>126<br>127<br>128<br>129<br>130<br>132<br>134<br>134<br>134                                                                                                    |
| サンプルを操作する                                                                                                    | 116<br>117<br>117<br>120<br>120<br>121<br>124<br>124<br>125<br>125<br>125<br>125<br>125<br>126<br>126<br>126<br>126<br>126<br>126<br>126<br>127<br>128<br>129<br>130<br>132<br>134<br>134<br>134                                                                                                    |

| センドリターンエフェクトのパッチの保存/入れ替えを行う                   |
|-----------------------------------------------|
| センドリターンエフェクトのパッチ名を変える136                      |
| 他のプロジェクトからパッチを取り込む136                         |
| リファレンス [CD作成]138                              |
| オーディオCDの作成について138                             |
| CD-R/RWディスクについて138                            |
| オーディオCDを作成する                                  |
| アルバム単位でオーディオ CDを作成する 139                      |
| マーカー機能を使ってトラックを分割する142                        |
| プレイリストをアルバムに取り込む                              |
| オーティオ UD を再生する                                |
| CD-R/ RWディスクをジャイナライス処理9る144<br>CD-RWディフクを消失する |
| オーディオCDをプロジェクトに取り込む 145                       |
| バックアップCDの作成と読み込み                              |
| CD-R / RWディスクに単体プロジェクトを保存する146                |
| CD-R / RWディスクにすべてのプロジェクトを<br>保存する 147         |
| CD-R/RWディスクからプロジェクトを読み込む 148                  |
| リファレンス [プロジェクト]150                            |
| プロジェクトについて150                                 |
| プロジェクトの基本操作150                                |
| ノロシェクトを読み込む                                   |
| プロジェクトの容量/ハードディスクの空き容量を                       |
| 確認する                                          |
| プロジェクトを消去する 152                               |
| プロジェクト名を変更する153                               |
| プロジェクトにプロテクトをかける153                           |
| リファレンス [MIDI]154                              |
| MIDIについて                                      |
| MIDIの設定を変更する 155                              |
| MIDI設定の基本操作                                   |
| ドラムキット/ベースプログラムのMIDIチャンネルを                    |
| 設定する155<br>タイミングクロックの送信のオン/オフを切り替える 156       |
| ソングポジションポインターの送信のオン/オフを                       |
| のり皆える                                         |
| 切り替える 156                                     |
| MIDIタイムコード(MTC)の送信のオン/オフを<br>切り替える157         |
| MIDIメッセージを送受信する端子を選択する157                     |
| SMFプレーヤーを使う158                                |
| ノロシェクトにSMFを取り込む                               |
| SMFを再生する                                      |
| リファレンス [USB]161                               |
| USB端子を使ってできること161                             |
| 対応OS161                                       |
| コンピューターとファイルをやり取りする161                        |

| HD8/HD16からDAWソフトウェアを操作する .                                                                                                    | . 163                                                                                                    |
|----------------------------------------------------------------------------------------------------|----------------------------------------------------------------------------------------------------|
| コンドロ ルターフェース に 「て () に () で 選択する                                                                                                    | 163                                                                                                    |
| コントロールサーフェースモードに切り替える                                                                                                    | 163                                                                                                    |
| マスストレージモードとコントロールサーフェース                                                                                                    |                                                                                                    |
| モードを同時に使用する                                                                                                    | . 164                                                                                                    |
|                                                                                                    | 105                                                                                                    |
| リノアレンス [その他の機能]                                                                                                    | .165                                                                                                    |
| プロジェクトを連続再生する(シーケンスプレイ).                                                                                                    | . 165                                                                                                    |
| プレイリストを作成する                                                                                                    | 165                                                                                                    |
| プレイリストを再生する                                                                                                    | 166                                                                                                    |
| チューナー機能を使う                                                                                                    | . 167                                                                                                    |
|                                                                                                    | 167                                                                                                    |
| その他のチューナータイブを使う                                                                                                    | 168                                                                                                    |
| フットスイッチの機能を変更する                                                                                                    | . 169                                                                                                    |
| マスターディスク/テープのデジタルコピーを                                                                                                    |                                                                                                    |
| 禁止する                                                                                                    | . 169                                                                                                    |
| レベルメーターの表示方法を切り替える                                                                                                    | . 170                                                                                                    |
| ディスプレイのコントラストを調節する                                                                                                    | . 170                                                                                                    |
| システムのバージョンを確認する                                                                                                    | . 171                                                                                                    |
| ハードディスクのメンテナンス                                                                                                    | . 171                                                                                                    |
| メンテナンスの基本操作                                                                                                    | 171                                                                                                    |
| 内蔵ハードディスクを検証/修復する                                                                                                    |                                                                                                    |
| (スキャンディスク)                                                                                                    | 172                                                                                                    |
| システムファイルデータを書き直す                                                                                                    |                                                                                                    |
| (ファクトリーイニシャライズ)                                                                                                    | 172                                                                                                    |
| ハードディスクをフォーマットする<br>(サーリンコン) ニノブ                                                                                                    | 170                                                                                                    |
|                                                                                                    | 173                                                                                                    |
| り周UD-RUMによるハートティスクの                                                                                                    |                                                                                                    |
|                                                                                                    | 170                                                                                                    |
| メリテナリス                                                                                                    | . 173                                                                                                    |
|                                                                                                    | . 173<br>. <b>174</b>                                                                                                    |
| メファテフス<br>仕様<br>故障かな?と思われる前に                                                                                                    | . 173<br>.174<br>.176                                                                                                    |
| メファアフス<br>仕様<br>故障かな?と思われる前に                                                                                                    | . 173<br>.174<br>.176                                                                                                    |
| メファアフス<br>仕様<br>故障かな?と思われる前に<br>再生時のトラブル                                                                                                    | . 173<br>. <b>174</b><br>. <b>176</b><br>. 176                                                                                                    |
| メフテアフス<br>仕様<br>故障かな?と思われる前に<br>再生時のトラブル<br>録音時のトラブル                                                                                                    | . 173<br>. <b>174</b><br>. <b>176</b><br>. 176<br>. 176                                                                                                    |
| メ ファ ア フ ス<br>仕様<br>故障かな?と思われる前に<br>再生時のトラブル<br>最音時のトラブル<br>エフェクト関連のトラブル                                                                                                    | . 173<br>.174<br>.176<br>. 176<br>. 176<br>. 176                                                                                                    |
| メ                                                                                                    | . 173<br>.174<br>.176<br>. 176<br>. 176<br>. 176<br>. 177                                                                                                    |
| メ <i>フテテフス</i><br>仕様<br><b>故障かな?と思われる前に</b><br>再生時のトラブル<br>録音時のトラブル<br>エフェクト関連のトラブル<br>リズム関連のトラブル<br>MIDI関連のトラブル                                                                                                    | . 173<br>.174<br>.176<br>. 176<br>. 176<br>. 176<br>. 177<br>. 177                                                                                                    |
| メ <i>フテテフス</i><br>仕様<br>故障かな?と思われる前に<br>再生時のトラブル<br>録音時のトラブル<br>エフェクト関連のトラブル<br>リズム関連のトラブル<br>MIDI関連のトラブル<br>CD関連のトラブル                                                                                                    | . 173<br>.174<br>.176<br>. 176<br>. 176<br>. 176<br>. 177<br>. 177<br>. 178                                                                                                    |
| メノテアノス     仕様 <b>仕様 は障かな?と思われる前に</b> 再生時のトラブル     録音時のトラブル     エフェクト関連のトラブル     リズム関連のトラブル     MIDI関連のトラブル     CD関連のトラブル     その他のトラブル                                                                                                    | . 173<br>.174<br>.176<br>. 176<br>. 176<br>. 176<br>. 177<br>. 177<br>. 178<br>. 178                                                                                                    |
| メフテアフス                                                                                                    | . 173<br>.174<br>.176<br>. 176<br>. 176<br>. 176<br>. 177<br>. 177<br>. 178<br>. 178                                                                                                    |
| メ                                                                                                    | . 173<br>.174<br>. 176<br>. 176<br>. 176<br>. 176<br>. 177<br>. 177<br>. 178<br>. 178<br>. 179                                                                                                    |
| メファアフス         仕様         故障かな?と思われる前に         再生時のトラブル         録音時のトラブル         ジレクト関連のトラブル         リズム関連のトラブル         リズム関連のトラブル         OD目関連のトラブル         その他のトラブル         シブェクトパラメーター                                                                                                    | . 173<br>.174<br>.176<br>. 176<br>. 176<br>. 176<br>. 177<br>. 177<br>. 178<br>. 178<br>. 178<br>. 179<br>. 179                                                                                                    |
| メフテアフス         仕様         故障かな?と思われる前に         再生時のトラブル         録音時のトラブル         ジェフェクト関連のトラブル         リズム関連のトラブル         Uズム関連のトラブル         CD関連のトラブル         その他のトラブル         ジャーター         インサートエフェクト                                                                                                    | . 173<br>.174<br>.176<br>. 176<br>. 176<br>. 176<br>. 177<br>. 177<br>. 178<br>. 178<br>. 178<br>. 179<br>. 179                                                                                                    |
| メフテアフス         仕様         故障かな?と思われる前に         再生時のトラブル         録音時のトラブル         エフェクト関連のトラブル         リズム関連のトラブル         リズム関連のトラブル         CD関連のトラブル         その他のトラブル         エフェクトパラメーター         インサートエフェクト         センドリターンエフェクト                                                                                                    | . 173<br>.174<br>.176<br>. 176<br>. 176<br>. 176<br>. 177<br>. 178<br>. 178<br>. 178<br>. 179<br>. 179<br>. 179<br>. 190                                                                                                    |
| メフテアフス         仕様         故障かな?と思われる前に         再生時のトラブル         録音時のトラブル         ジレクトラブル         エフェクト関連のトラブル         リズム関連のトラブル         リズム関連のトラブル         CD関連のトラブル         CD関連のトラブル         その他のトラブル         資料         エフェクトパラメーター         インサートエフェクト         センドリターンエフェクト         エフェクトパッチリスト                                                                                                    | . 173<br>.174<br>.176<br>. 176<br>. 176<br>. 176<br>. 177<br>. 178<br>. 177<br>. 178<br>. 178<br>. 179<br>. 179<br>. 179<br>. 190<br>. 191                                                                                           |
| メフテアフス         仕様         故障かな?と思われる前に         再生時のトラブル         録音時のトラブル         エフェクト関連のトラブル         リズム関連のトラブル         Uズム関連のトラブル         OD関連のトラブル         CD関連のトラブル         その他のトラブル         エフェクトパラメーター         インサートエフェクト         エフェクトパッチリスト         リズムパターン                                                                                                    | . 173<br>.174<br>.176<br>. 176<br>. 176<br>. 176<br>. 177<br>. 177<br>. 177<br>. 178<br>. 178<br>. 179<br>. 179<br>. 179<br>. 190<br>. 191<br>. 198                                                                                  |
| メフテアフス         仕様         故障かな?と思われる前に         再生時のトラブル         録音時のトラブル         エフェクト関連のトラブル         リズム関連のトラブル         リズム関連のトラブル         MIDI関連のトラブル         CD関連のトラブル         その他のトラブル         ギ         エフェクトパラメーター         インサートエフェクト         センドリターンエフェクト         エフェクトパッチリスト         リズムパターン         ドラムキット・ベースプログラム                                                                                                    | . 173<br>.174<br>.176<br>. 176<br>. 176<br>. 176<br>. 177<br>. 178<br>. 177<br>. 178<br>. 178<br>. 179<br>. 179<br>. 179<br>. 190<br>. 191<br>. 198<br>. 200                                                                         |
| メフテアフス         仕様         故障かな?と思われる前に         再生時のトラブル         録音時のトラブル         エフェクト関連のトラブル         リズム関連のトラブル         Uズム関連のトラブル         CD関連のトラブル         CD関連のトラブル         ぞの他のトラブル         ギ         エフェクトパラメーター         インサートエフェクト         エフェクトパラメーター         インサートエフェクト         エフェクトパッチリスト         リズムパターン         ドラムキット・ベースプログラム         インストゥルメントリスト                                                                                                    | . 173<br>.174<br>.176<br>. 176<br>. 176<br>. 176<br>. 177<br>. 177<br>. 178<br>. 178<br>. 178<br>. 179<br>. 179<br>. 190<br>. 191<br>. 198<br>. 200<br>. 201                                                                         |
| メフテアフス         仕様         故障かな?と思われる前に         再生時のトラブル         録音時のトラブル         エフェクト関連のトラブル         リズム関連のトラブル         リズム関連のトラブル         CD関連のトラブル         CD関連のトラブル         ぞの他のトラブル         アンケトパラメーター         インサートエフェクト         エフェクトパラメーター         インサートエフェクト         エフェクトパッチリスト         リズムパターン         ドラムキット・ベースプログラム         インストゥルメントリスト         MIDI ノートナンバー対応表                                                                                                 | . 173<br>.174<br>.176<br>. 176<br>. 176<br>. 176<br>. 177<br>. 177<br>. 178<br>. 178<br>. 178<br>. 179<br>. 179<br>. 179<br>. 190<br>. 191<br>. 198<br>. 200<br>. 201<br>. 205                                                       |
| メフテアフス         仕様         故障かな?と思われる前に         再生時のトラブル         録音時のトラブル         エフェクト関連のトラブル         リズム関連のトラブル         リズム関連のトラブル         OL関連のトラブル         MIDI関連のトラブル         その他のトラブル         その他のトラブル         オンエフェクトパラメーター         インサートエフェクト         エフェクトパラメーター         インサートエフェクト         エフェクトパッチリスト         リズムパターン         ドラムキット・ベースプログラム         インストゥルメントリスト         MIDIノートナンバー対応表         フレーズ                                                               | . 173<br>.174<br>.176<br>. 176<br>. 176<br>. 176<br>. 177<br>. 178<br>. 177<br>. 178<br>. 178<br>. 178<br>. 179<br>. 179<br>. 179<br>. 190<br>. 191<br>. 198<br>. 200<br>. 205<br>. 206                                              |
| メフテアフス         仕様         故障かな?と思われる前に         再生時のトラブル         録音時のトラブル         エフェクト関連のトラブル         リズム関連のトラブル         Uズム関連のトラブル         MIDI関連のトラブル         CD関連のトラブル         その他のトラブル         マレートニフェクト         エフェクトパラメーター         インサートエフェクト         エフェクトパッチリスト         リズムパターン         ドラムキット・ベースプログラム         インストゥルメントリスト         MIDIノートナンバー対応表         フレーズ         HD8/HD16のハードディスクの内容                                                                           | . 173<br>.174<br>.176<br>. 176<br>. 176<br>. 176<br>. 177<br>. 177<br>. 177<br>. 178<br>. 177<br>. 178<br>. 179<br>. 179<br>. 190<br>. 191<br>. 198<br>. 200<br>. 201<br>. 205<br>. 206<br>. 208                                     |
| メフテアフス         仕様         故障かな?と思われる前に         再生時のトラブル         録音時のトラブル         エフェクト関連のトラブル         リズム関連のトラブル         リズム関連のトラブル         CD関連のトラブル         CD関連のトラブル         CD関連のトラブル         その他のトラブル         その他のトラブル         ジレードフェクト         センドリターンエフェクト         エフェクトパッチリスト         リズムパターン         ドラムキット・ベースプログラム         インストゥルメントリスト         MIDIノートナンバー対応表         フレーズ         HD8/HD16のハードディスクの内容                                                             | . 173<br>.174<br>.176<br>. 176<br>. 176<br>. 176<br>. 177<br>. 177<br>. 178<br>. 178<br>. 178<br>. 178<br>. 179<br>. 179<br>. 179<br>. 190<br>. 191<br>. 198<br>. 200<br>. 201<br>. 205<br>. 206<br>. 208                            |
| メフテナフス         仕様         故障かな?と思われる前に         再生時のトラブル         録音時のトラブル         エフェクト関連のトラブル         リズム関連のトラブル         リズム関連のトラブル         CD関連のトラブル         CD関連のトラブル         その他のトラブル         その他のトラブル         ギ         エフェクトパラメーター         インサートエフェクト         エフェクトパラメーター         インサートエフェクト         エフェクトパッチリスト         リズムパターン         ドラムキット・ベースプログラム         インストゥルメントリスト         MIDIノートナンバー対応表         フレーズ         HD8/HD16のハードディスクの内容         MIDIインプリメンテーションチャート | . 173<br>.174<br>.176<br>. 176<br>. 176<br>. 176<br>. 177<br>. 177<br>. 177<br>. 178<br>. 178<br>. 178<br>. 179<br>. 179<br>. 179<br>. 190<br>. 191<br>. 198<br>. 200<br>. 201<br>. 205<br>. 206<br>. 208<br>. 209                   |
| メフテナフス         仕様         故障かな?と思われる前に         再生時のトラブル         録音時のトラブル         エフェクト関連のトラブル         リズム関連のトラブル         リズム関連のトラブル         CD関連のトラブル         CD関連のトラブル         その他のトラブル         その他のトラブル         その他のトラブル         クレーズ         オンストゥルメントリスト         バクーズ         HD8/HD16のハードディスクの内容         MIDIインプリメンテーションチャート                                                                                                    | . 173<br>.174<br>.176<br>. 176<br>. 176<br>. 176<br>. 177<br>. 178<br>. 177<br>. 178<br>. 177<br>. 178<br>. 179<br>. 179<br>. 179<br>. 179<br>. 190<br>. 191<br>. 198<br>. 200<br>. 201<br>. 205<br>. 206<br>. 208<br>. 209<br>. 210 |

# はじめに

# ごあいさつ

このたびは、**ZOOMハードディスクレコーディングスタジオHD8/HD16**(以下**"HD8/HD16"**)をお買い 上げいただきまして、ありがとうございます。本書は、HD8/HD16兼用のオペレーションマニュアルです。

HD8/HD16の多彩な機能を十分に理解し、末永くご愛用いただくために、このマニュアルを良くお読みください。なお、このマニュアルは、保証書とともに保管してください。

# HD8/HD16の特徴

HD8/HD16は、次のような特長を備えています。

#### ■ 音楽制作に必要なすべての機能を統合化

ハードディスクレコーダー、ドラム/ベースマシン、デジタルミキサー、エフェクト、CD-R/RW ドライブ など、音楽制作に必要な機能を一体化。リズムトラック制作からマルチ録音、ミックスダウン、マスタリン グ、オーディオCDの作成まで、すべての作業を1台でこなします。

#### ■ 充実したトラック数

HD8には8本のオーディオトラック(モノラル×6、ステレオ×1)、HD16には16本のオーディオトラック (モノラル×8、ステレオ×4)を搭載。

各トラックにはそれぞれ10本の仮想トラック(Vテイク)が含まれており、使用するVテイクを切り替えな がら録音した後で、最良の V テイクを選ぶことができます。録音したオーディオデータは、コピー、移動な どの基本的な編集に加え、タイムストレッチ、ピッチ補正、ハーモナイズといった特殊編集も行えます。

#### ■ あらゆる入力ソースに対応

ハイインピーダンス対応の入力端子および 48V ファンタム電源を装備。エレクトリックギター/エレクト リックベースなどのハイインピーダンスの楽器から、ダイナミックマイクやコンデンサーマイク、さらにシ ンセサイザーなどのラインレベル機器まで、あらゆるソースに対応できます。

#### ■8トラックレコーディングモード/サブ出力に対応《 CTOT のみ》

HD16では、最大8系統の信号を同時に録音する8トラックレコーディングモードにも対応。ドラムのマル チマイク録音やバンドの一発録音に威力を発揮します。また、HD16では、通常のステレオ出力に加え、別 系統のミックスを出力可能なSTEREO SUB-OUT端子を装備。録音時のモニター用として、あるいは外部エ フェクトへのセンド端子として利用できます。

#### ■ すべてのトラックのミックスダウンにも対応するバウンス機能

簡単な操作で、複数のトラックを1~2トラックにまとめるバウンス機能に対応。すべてのトラックを再生しながらドラム+ベース音源の演奏を加えたステレオミックスを、空いている2本のVテイクに録音できます。 また、バウンス先としてマスタートラックを選べば、通常のオーディオトラックは犠牲にせずに、内部だけ でミックスダウンが行えます。

#### ■ ガイドリズムや伴奏に利用できるリズム機能

内蔵のリズム機能には、ドラム+ベース音源を使った400種類以上の伴奏パターン(リズムパターン)を搭載。オリジナルのパターンをリアルタイム/ステップ入力で作成することも可能です。 録音時のガイドリズムとしてパターンを利用するほか、パターンの演奏順やコードをプログラムして1曲分

の伴奏(リズムソング)を作成することもできます。リズムソングのプログラム方法は、従来のステップ入

カ方式に加え、演奏順や繰り返し回数を数式で指定するZOOM独自のFAST方式を採用。繰り返しの多いリズムソングを素早く作成できます。また、内蔵のドラム音源の代わりに、オーディオトラックの一部や CD-ROM から取り込んだオーディオファイルを利用することも可能。楽曲に効果音を加えたり、独自の音色を使ったパターン/ソングを演奏したりできます。

#### ■ オーディオ素材を切り貼りするフレーズループ機能

オーディオトラックの一部、またはCD-ROMディスク上のオーディオファイルを素材として取り込み、ドラ ムやギターリフなどのループを作成する"フレーズループ機能"を搭載。ループ素材の演奏順や繰り返し回 数をFAST方式でプログラムして、任意のトラック/Vテイクにオーディオデータを書き出しできます。

#### ■ ミックスオートメーションにも対応する内蔵ミキサー

オーディオトラックの再生信号、ドラム/ベース音色の演奏をミックスするデジタルミキサーを内蔵。トラッ クごとに音量、パン、EQ、エフェクトセンドレベルなどを操作できます。さらに、これらミックスパラメー ターの設定を"シーン"として保存可能。楽曲の任意の位置でシーンを自動的に切り替え、ミックスオート メーションとして利用できます。

#### ■ 多彩なエフェクト

内蔵エフェクトとして、特定の信号経路に挿入する"インサートエフェクト"と、ミキサーのセンドリター ン経由で利用する"センドリターンエフェクト"の2種類を搭載。録音時のエフェクトの"かけ録り"から、 録音済みトラックへの"後がけ"、ミックスダウン/バウンス時のマスタリング処理まで、幅広く利用できます。

#### ■ オーディオCDやバックアップが作成可能なCD-R/RWドライブを搭載

マスタートラックに録音されたデータをCD-R/RWディスクに書き込み、オーディオCDを作成できます。 また、録音済みの楽曲のバックアップデータをCD-R/RWディスクに保存しておくことも可能です。

#### ■ USB端子を標準装備

コンピューターと直結可能なUSB端子を標準搭載。コンピューターとの間でMIDI情報を送受信できるほか、 HD8/HD16をコンピューターのストレージ機器として認識させ、コンピューターとHD8/HD16の間で オーディオファイルをやり取りできます。コンピューターで作成したオーディオファイルをHD8/HD16に コピーして、外部のスタジオでボーカルやギターソロを重ねたり、逆にHD8/HD16で録音したファイルを コンピューターのDAWソフトに移して仕上げるなど、パーソナルレコーディングの領域が格段に広がります。

#### ■ DAWソフトのコントロールサーフェースとして利用可能

コンピューターの DAW ソフトウェアをリモートコントロールする コントロールサーフェース機能を搭載。 USB端子またはMIDI端子を使ってコンピューターと接続することで、HD8/HD16のパネル上にあるフェー ダーやキーを使って、DAWソフトウェアのトランスポートや音量を調節できます。

# HD8/HD16のご紹介

HD8/HD16の機能は、大まかに次の5つの部分に分けることができます。

● レコーダー

オーディオ信号の録音や再生を行います。

## ● リズムセクション

内蔵のドラム/ベース音源を利用して、リズム演奏を行います。

## ● ミキサー

レコーダーの出力やドラム/ベース音源の出力をステレ オにミックスし、出力端子から出力したり、ミックスダ ウン専用のマスタートラックへと送り出します。

## ● エフェクト

入力信号、レコーダーの再生信号、ドラム/ベース音源 などの出力信号にさまざまな効果を加えたり、加工した りします。

## ● CD-R/RWドライブ

オーディオCDを作成したり、録音内容のバックアップを 作成したりできます。また、ドライブに挿入されたオー ディオCDやCD-ROMから、オーディオ素材を取り込む ことも可能です。

次の図は、各部の関係と信号の流れを表したものです。

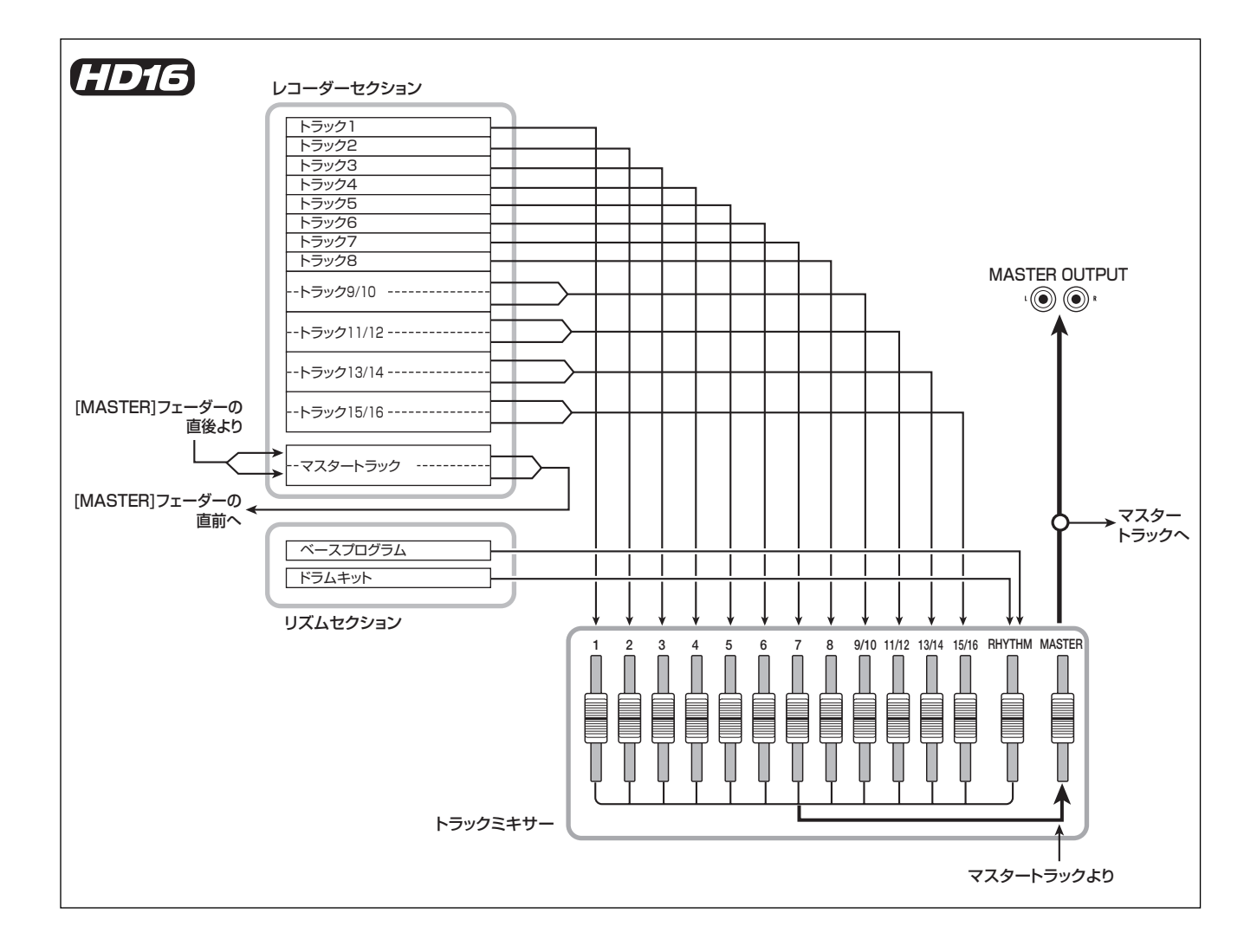

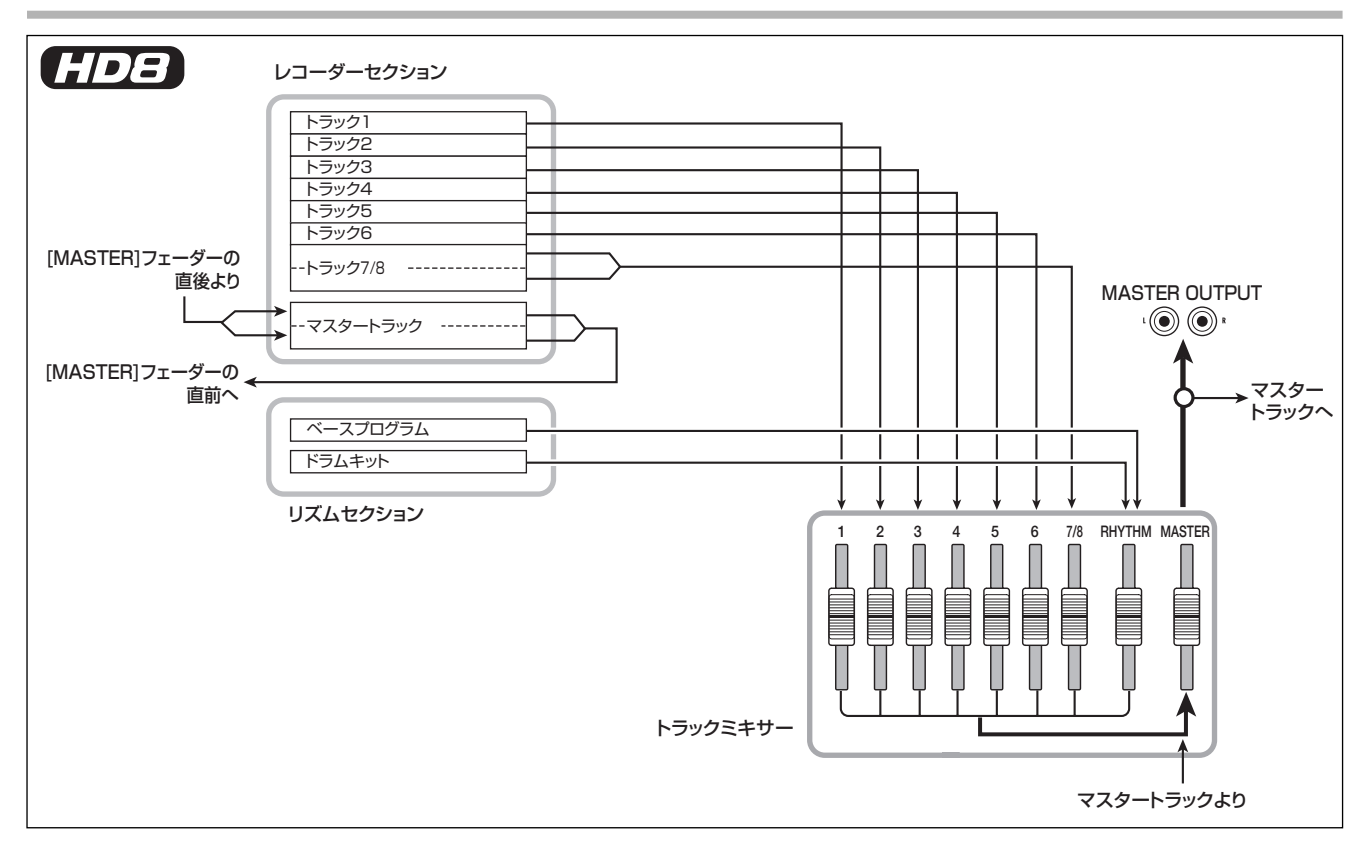

レコーダー

HD8は8本のオーディオトラックで構成され、モノラルト ラック×6、ステレオトラック×1が利用できます。 最大で2トラックの同時録音、8トラックの同時再生が可能

です。

HD16は16本のオーディオトラックで構成され、モノラル トラック×8、ステレオトラック×4が利用できます。

最大で8トラックの同時録音、16トラックの同時再生が可 能です。

("トラック"とは、オーディオデータを個別に記録する場所のことです)。

それぞれのトラックには、切り替え可能な 10 本の仮想ト ラック(これを"V テイク"と呼びます)が含まれており、 トラックごとにいずれか1本のVテイクを選んで録音/再生 を行います。

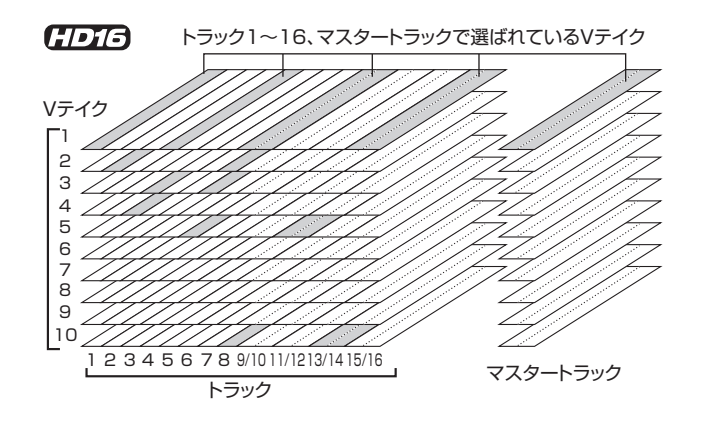

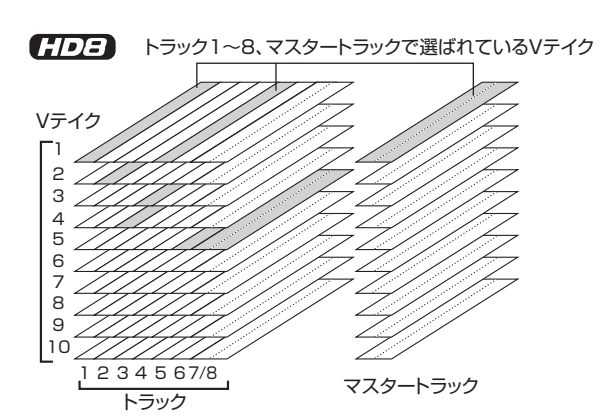

また、レコーダーには、通常のオーディオトラックとは独立 したステレオ仕様のトラック (マスタートラック) が搭載さ れています。マスタートラックはミックスダウン専用のト ラックとして、あるいはオーディオCDを作成するときの素 材として利用できます。

# リズムセクション

HD8/HD16には、レコーダーと同期してリズム伴奏を行 うリズムセクションが搭載されています。リズムセクショ ンでは、ドラム/ベース音源を使った511種類の伴奏パター ン(これを"リズムパターン"と呼びます)が利用できます (工場出荷時には400種類以上のパターンがプログラムされ ています)。既存のリズムパターンをそのまま使うだけでな く、その一部を変更したり、お客様独自のリズムパターンを ゼロから作ることも可能です。

### HINT

ドラム/ベース音源は、トップパネルのパッドやMIDIキーボードなど を使って演奏できます。

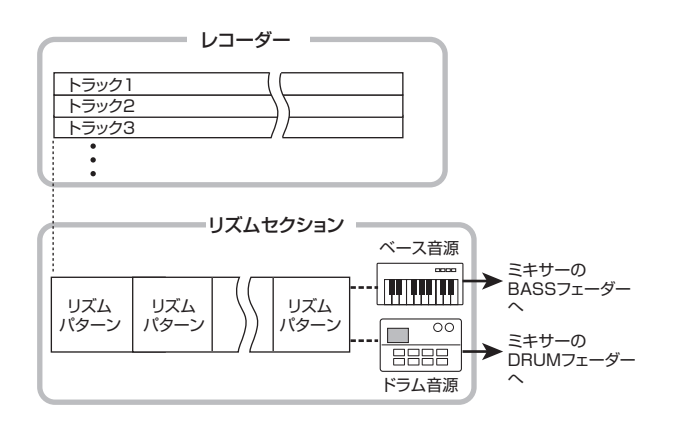

さらに、リズムパターンを演奏順に並べ、コードやテンポな どをプログラムして、1曲分のリズム伴奏(これを"リズム ソング"と呼びます)が作成できます。リズムソングは最大 10種類まで作成可能で、その中から1つを選んで編集/演 奏を行います。

また、ドラム音源の代わりに、オーディオトラックの一部分 や、CD-ROM 上のオーディオファイルを取り込み、パッド やリズムパターン/リズムソングを使って演奏することも 可能です。この機能を利用すれば、リズムパターン/リズム ソングを独自の音色で演奏したり、オリジナルの効果音を 加えたりすることができます。

#### HINT

必要ならば、ドラム/ベース音源や、外部から取り込んだ音源の出力 信号をインサートエフェクトで加工し、レコーダーのオーディオトラッ クに録音することも可能です。

#### ミキサー

レコーダーのオーディオトラックの再生信号やドラム/ベー ス音源の出力信号(ドラム/ベーストラック)は、内蔵ミキ サーへと送られます。内蔵ミキサーでは、トラック(オー ディオトラック、ドラムトラック、ベーストラック)ごと に、音量、パン、3バンドEQなどの要素を調節して、ステ レオにミックスします。こうして完成したステレオミック スは、マスタートラックに録音したり、MASTER OUT端子 やDIGITAL OUT端子から外部のレコーダーに出力できます。

#### エフェクト

HD8/HD16に内蔵されているエフェクトには、"インサートエフェクト"と"センドリターンエフェクト"という2種類があります。それぞれの特徴は次の通りです。

#### インサートエフェクト

特定の信号に挿入して利用するエフェクトです。エフェクトの挿入位置は次の3つの中から選択できます。

#### ①入力端子の直後

② ミキサーの任意のトラック

③ MASTERフェーダーの直前

初期状態では、入力端子の直後(①)に挿入されており、入 力信号を加工して録音できます。挿入位置を②に変更する と、レコーダーのオーディオトラックやドラム/ベースト ラックの中から任意のトラックのみを加工できます。 挿入位置を③に変更すると、最終的なステレオミックスを 加工できます。この設定は、ミックスダウンを行うときに、 楽曲全体の信号を加工するのに利用します。

#### センドリターンエフェクト

内蔵ミキサーのセンド/リターンに内部接続されたエフェ クトです。コーラス/ディレイとリバーブの2種類があり、 同時に利用できます。

センドリターンエフェクトのかかり具合は、ミキサーのト ラックごとにセンドレベル(センドリターンエフェクトへ と送る信号の量)で調節できます。センドレベルを上げるほ ど、そのトラックのコーラス/ディレイやリバーブが深く かかります。

# 各部の名称

# HD8 トップパネル

**HDB** ①インプットセクション ②アウトプットセクション ⑤コントロールセクション ⑥パッドセクション

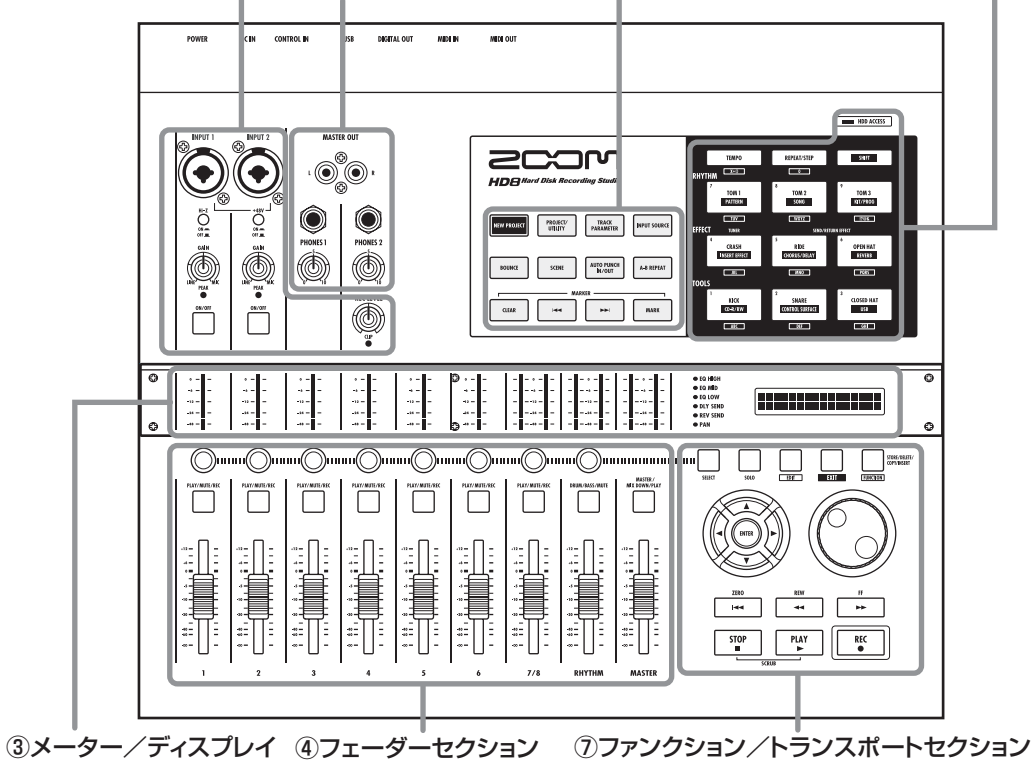

セクション

# HD8 ①インプットセクション

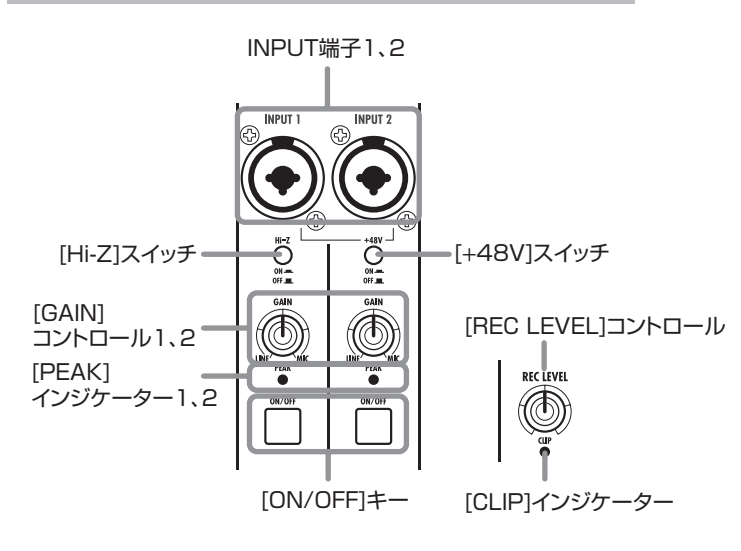

**HD8 ②アウトプットセクション** MASTER OUT端子

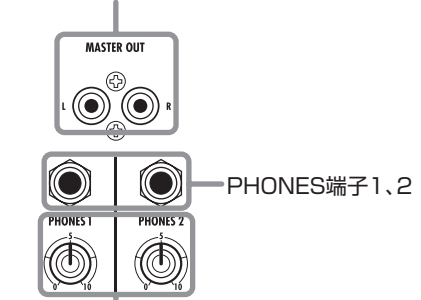

[PHONES]コントロール1、2

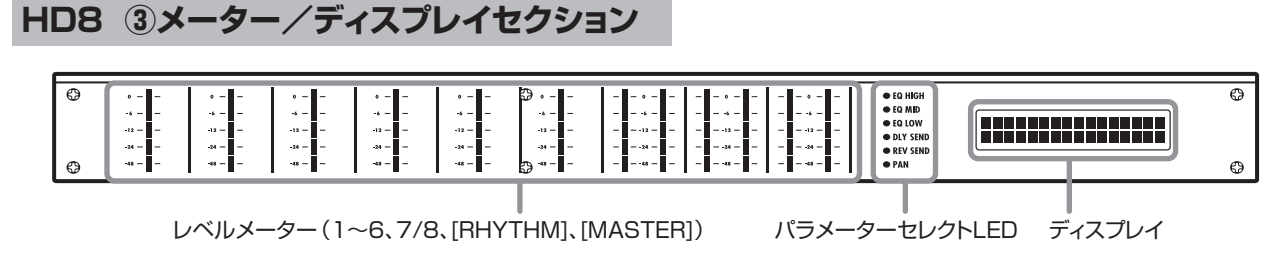

#### HD16 トップパネル ①インプットセクション ②アウトプットセクション ⑤コントロールセクション ⑥パッドセクション (HD16) DC IN CONTROL IN DIGITAL OUT MEGR MIDIOU HED ACCESS $\bullet$ 2COM 9497 • TOM 3 Ö C 000 0 € O a a ۲ ۲ NEW PROJECT/ UTJ.FF PARAMETER [107 OPEN HAT ٢ ٦ AUTO PUNCH IN/OUT 111 OIK/OFF 011/017 GIK/OFF Ð 05/017 05/07 ſ ).....() )uuuu(( ALC 9748.715 $\square$ $\square$ $\square$ $\square$ $\square$ $\square$ $\square$ $\square$ $\square$ $\square$ $\square$ C 2280 REM FF =T STOP PLAY REC ⑦ファンクション/トランスポートセクション ③メーター/ディスプレイ ④フェーダーセクション セクション HD16 ②アウトプットセクション HD16 ①インプットセクション INPUT端子1~8 MASTER OUT端子 [Hi-Z]スイッチ1~2 INPUT 4 INPUT 5 INPUT 6 MASTER OUT INPUT INPUT 3 INPUT INPU STEREO L 🔘 🔘 R PHONES SUB-OUT 端子 端子 ON NO [+48V]スイッチ ÕŎ ÕŌ Ő Ö Õ $\bigcirc$ 1~8 STEREO SUB-OUT PHONES [REC LEVEL] ( )( ) $( \bigcirc )$ A A コントロール PEAK • T LA . . • (C) (C) REC EVEL 08/0 ON/OFF $( \bigcirc$ [STEREO SUB-OUT] コントロール [PHONES]コントロール [ON/OFF]キー [PEAK]インジケーター1~8 [8TRACK RECORDING]+-[GAIN]コントロール1~8 [CLIP]インジケーター HD16 ③メーター/ディスプレイセクション 0 Ø

レベルメーター(1~8、9/10~15/16、[RHYTHM]、[MASTER]) パラメーターセレクトLED ディスプレイ

ZOOM HD8/HD16

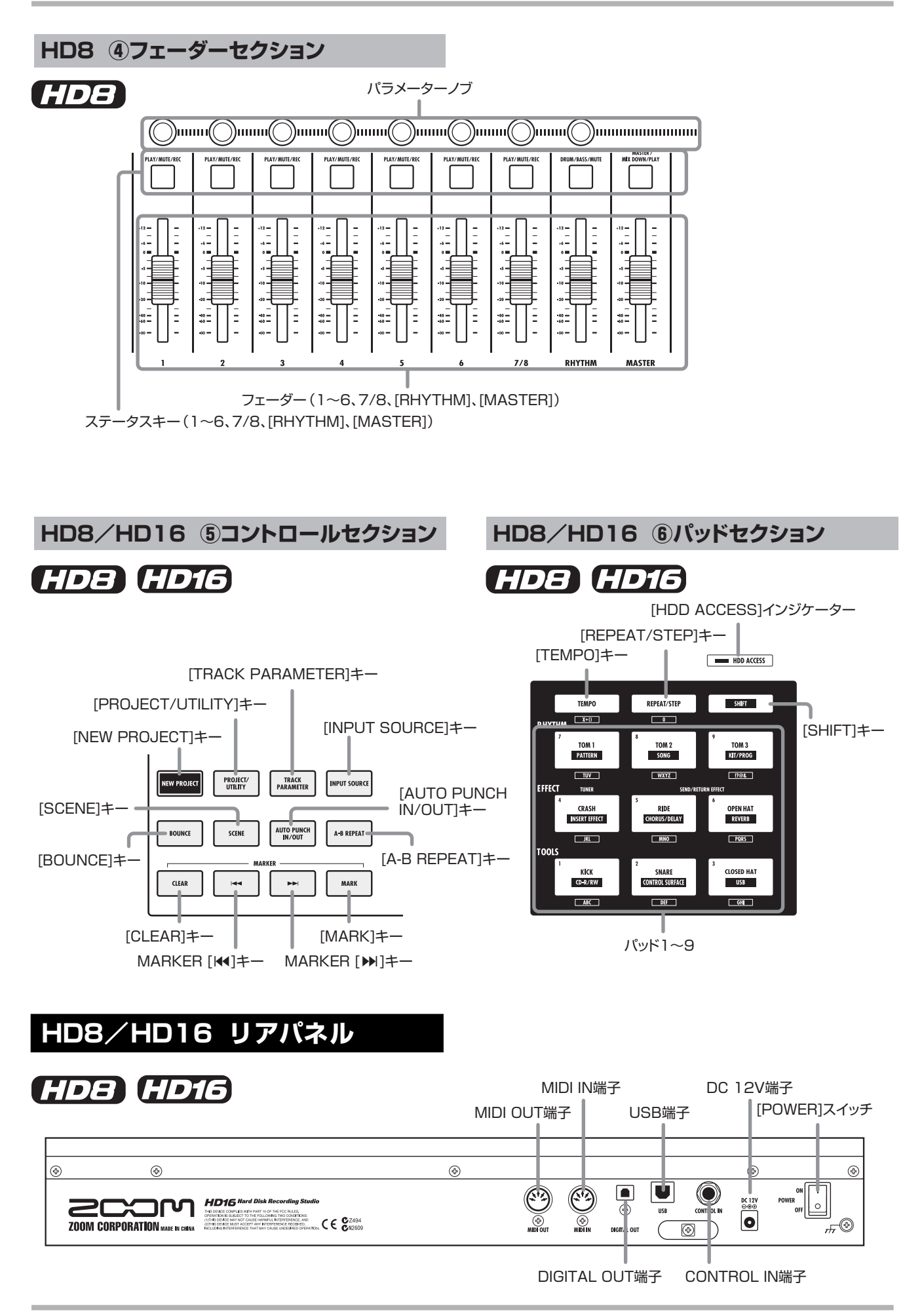

# HD16 ④フェーダーセクション

# HD16

パラメーターノブ

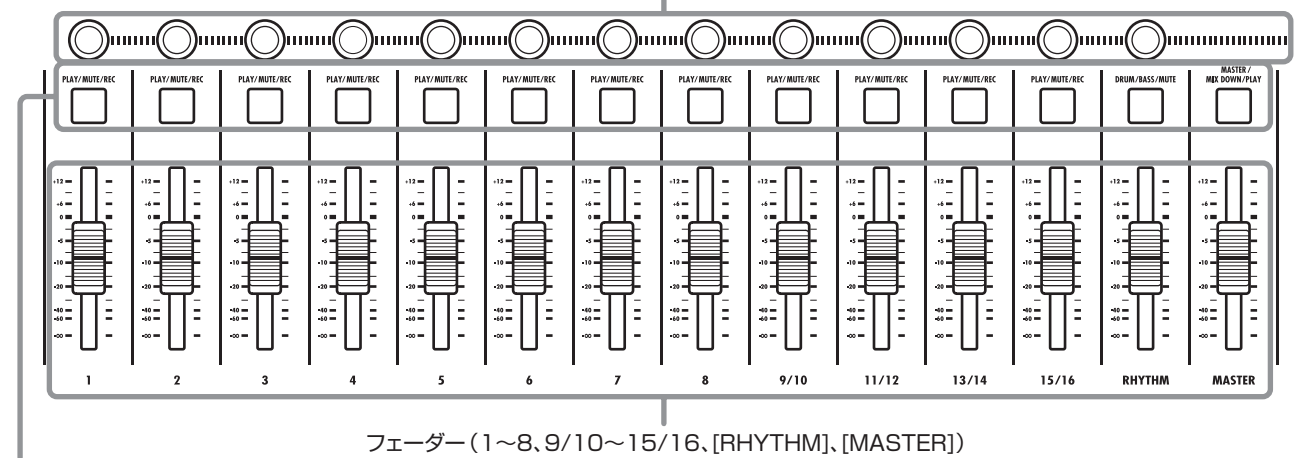

ステータスキー(1~8、9/10~15/16、[RHYTHM]、[MASTER])

HD8/HD16 ⑦ファンクション/トランスポートセクション

# HDB HD16

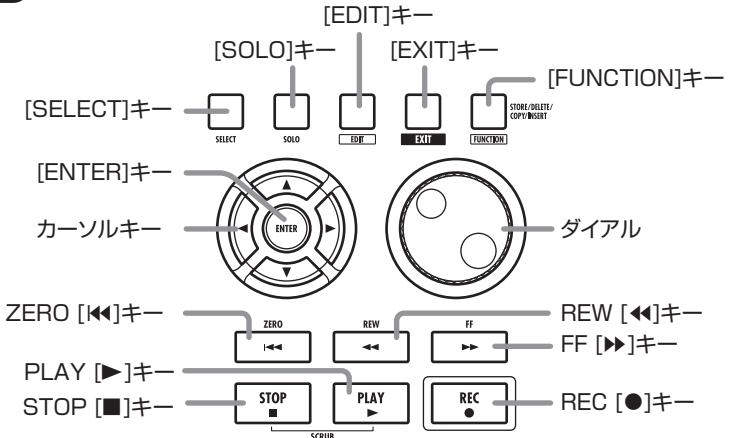

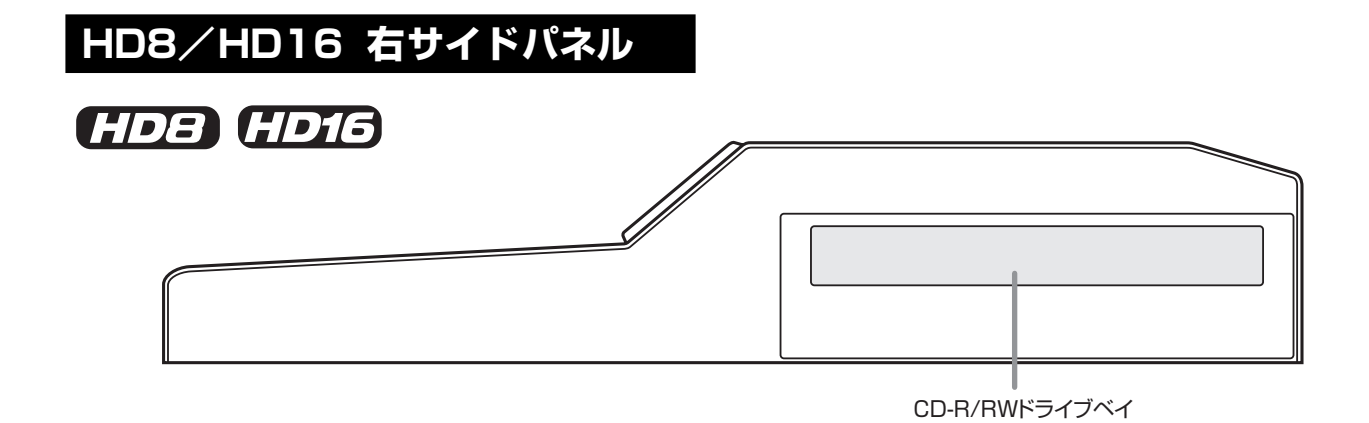

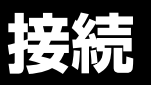

下の図を参考に、楽器やマイク、オーディオ機器、コンピューター、MIDI機器などを接続してください。

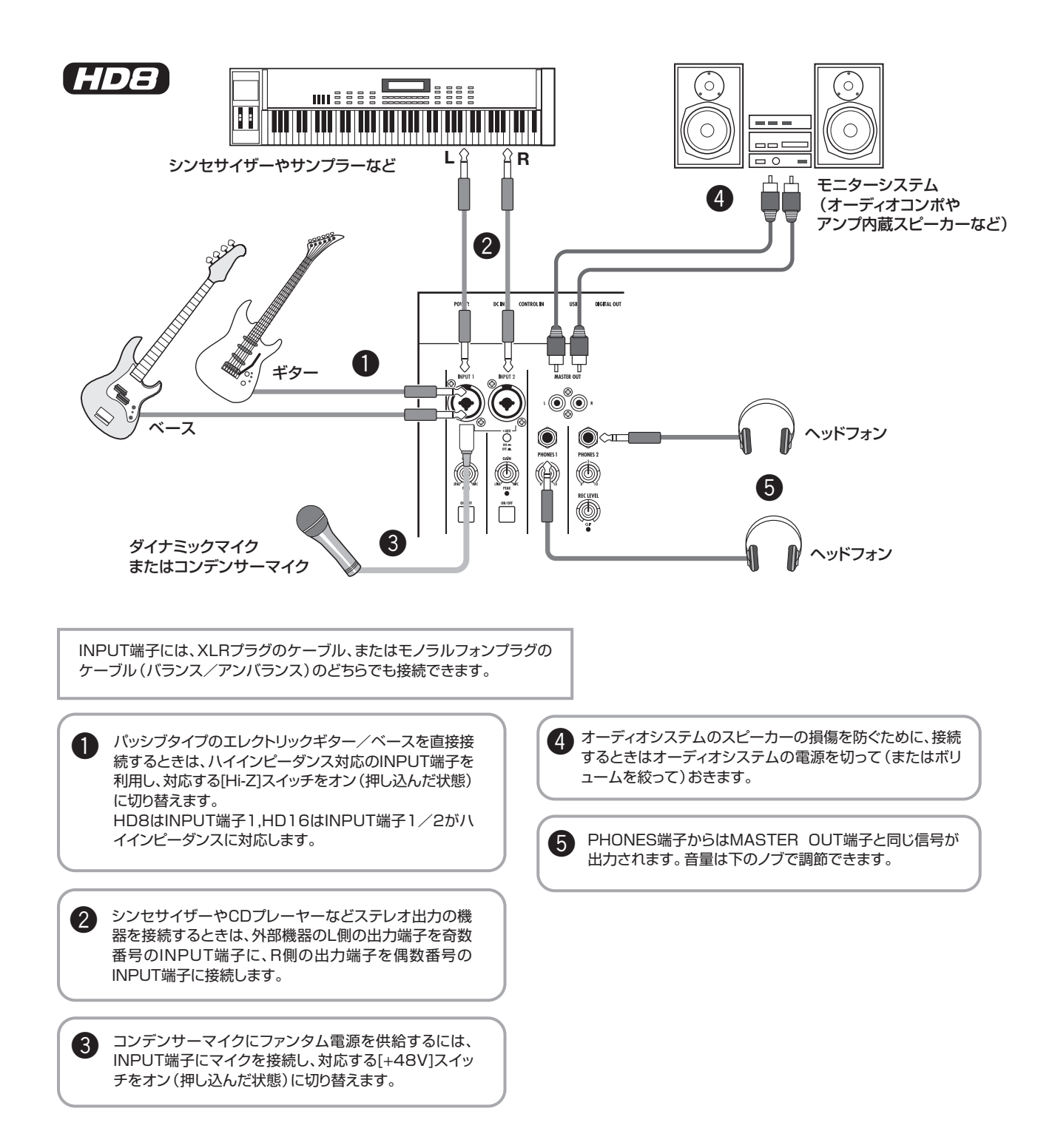

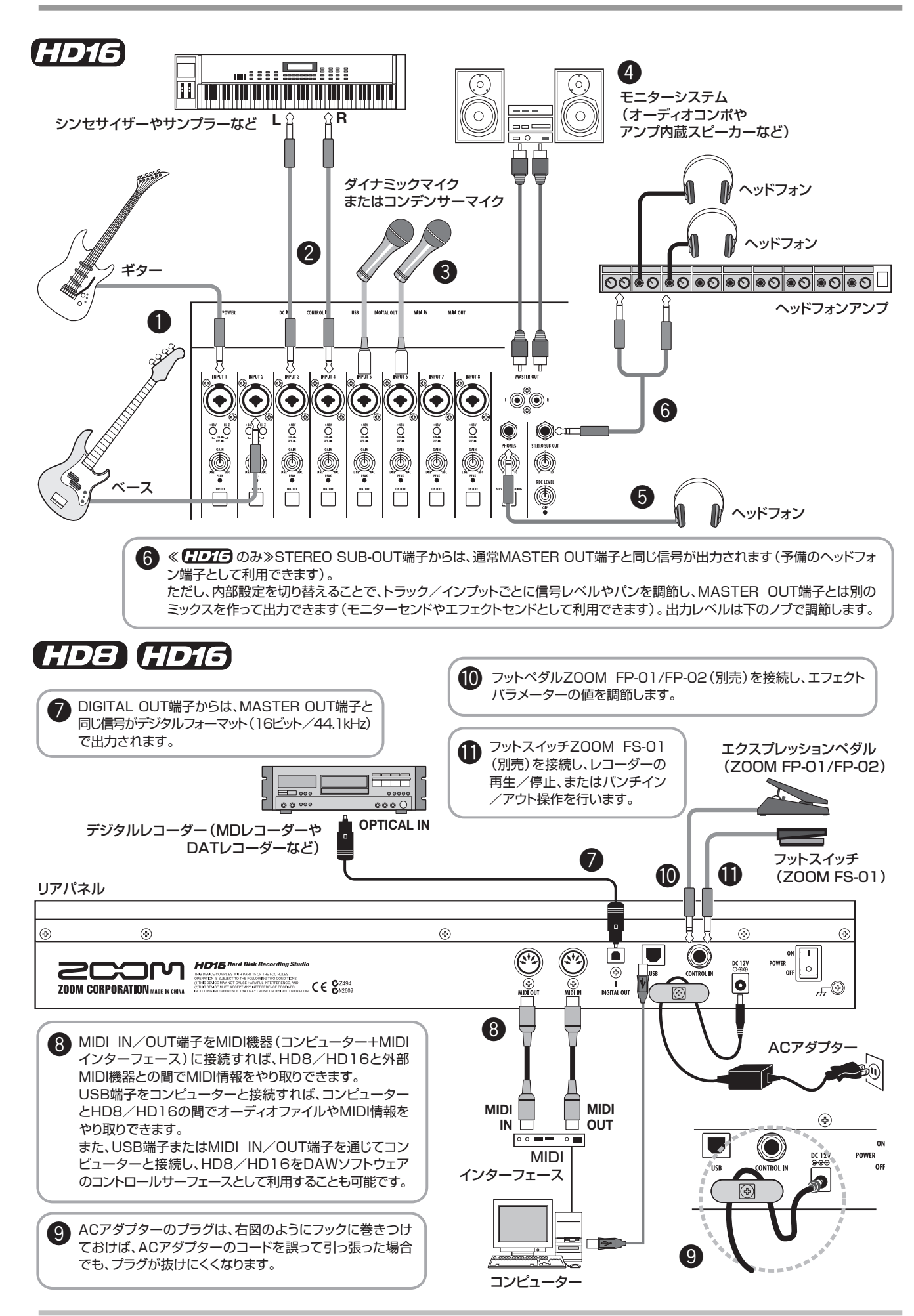

#### ZOOM HD8/HD16

# CD-R/RWドライブの取り付け方法

CD-R/RWドライブ未搭載のHD8/HD16にドライブを取り付ける方法は、次の通りです。

# Caution

ドライブの取り付けは、必ずすべてのケーブルとACアダプターを抜いてから行ってください。

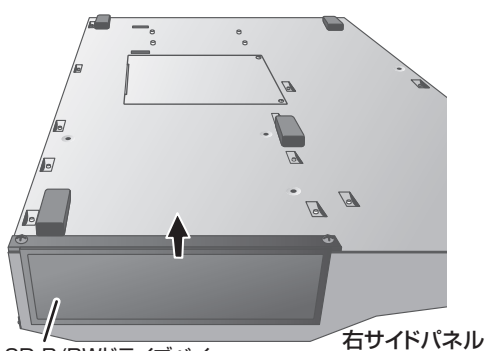

**1.** HD8 / HD16を裏返し、右サイドパネルのドライブ取り付け部にあ るブランクパネルを取り外してください。

ブランクパネルを取り外すには、中央にある溝を引き出します。

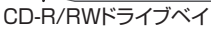

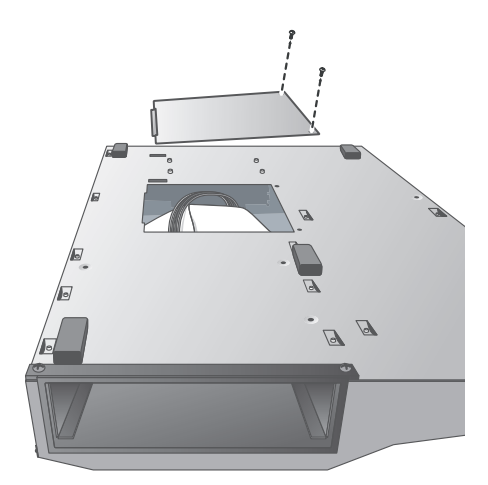

**2. 底板を固定しているネジを外し、底板を取り外してください**。 外したネジは、最後に底板を取り付けるときに使用しますので、な くさないようにご注意ください。

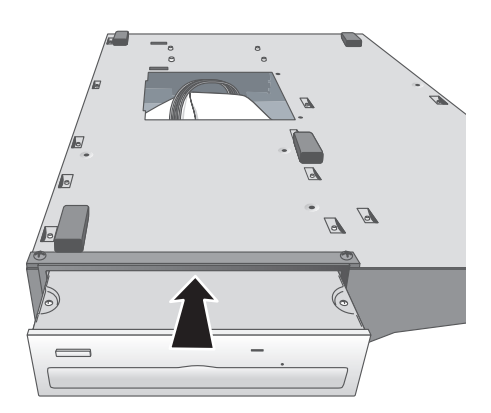

**3.** CD-R / RW ドライブを裏返して、ドライブ取り付け部に挿入してください。

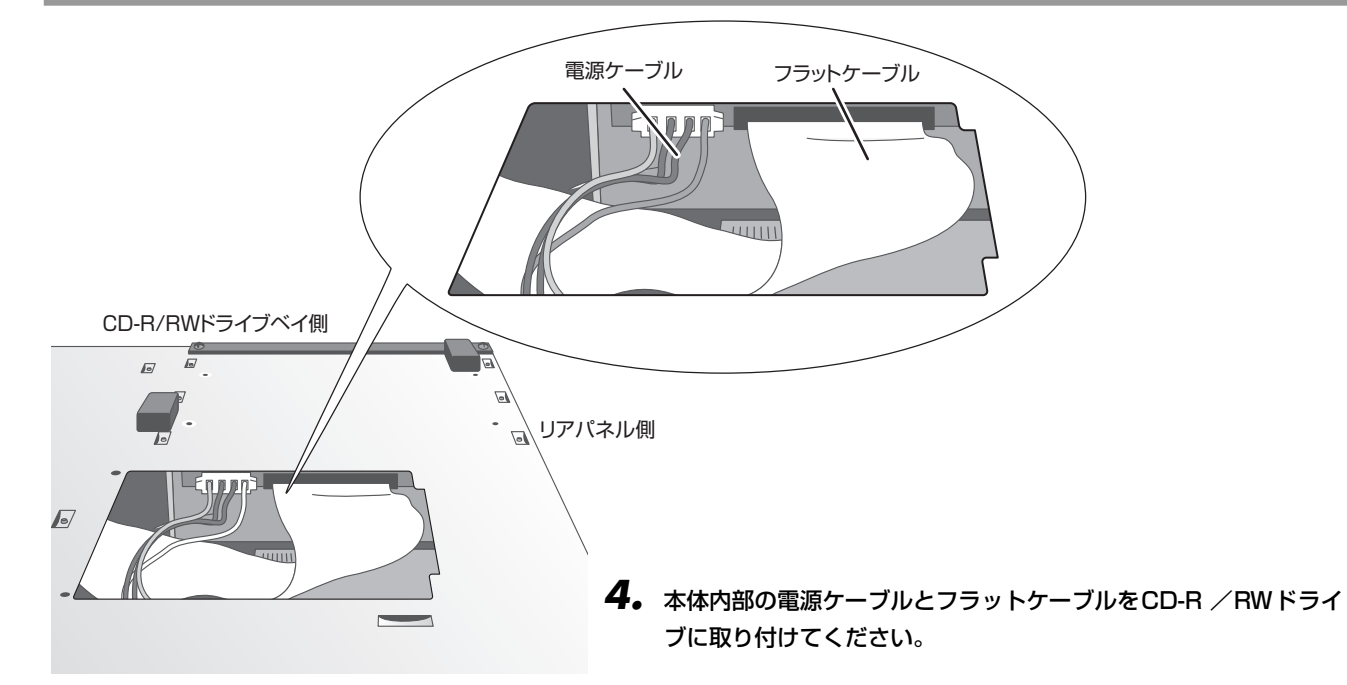

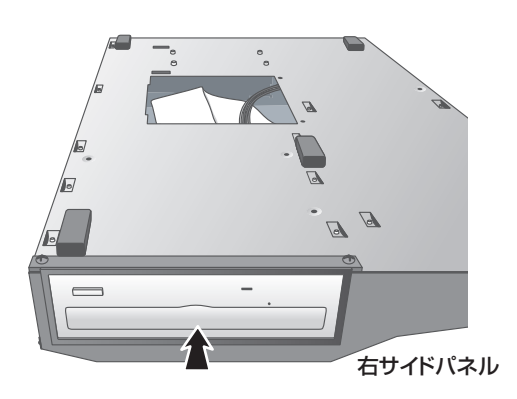

**5.** CD-R / RW ドライブ底面のネジ穴と、HD8 / HD16底面のネジ穴の位置が合うように、CD-R / RW ドライブを奥まで押し込んでください。

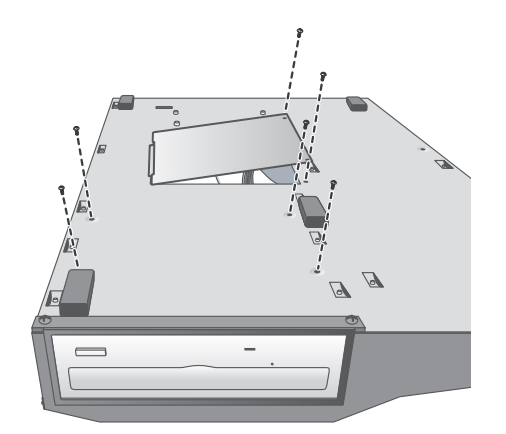

6. 付属のドライブ固定用のナベネジ×4本を使ってCD-R / RW ドラ イブを固定し、最後に手順2で外したネジを使って底板を取り付け てください。

## NOTE

- CD-R / RW ドライブは、純正品の CD-02 もしくは弊社推奨のドライブを ご使用ください。推奨ドライブについての詳細は弊社ホームページ (http://www.zoom.co.jp)をご覧ください。
- 他のドライブを使用したことによる損害、または第三者からのいかなる請求についても(株)ズームは一切の責任を負いません。

# 電源のオン/オフ

ここでは、HD8/HD16の電源を入れる方法と切る方法について説明します。

# 電源を入れる

- HD8 / HD16と周辺機器の電源がオフになっていることを確認してください。
- HD8/HD16にACアダプター、楽器、モニターシステム(またはステレオヘッドフォン)が適切に接続されていることを確認してください(接続方法は→P16、17)。このとき、接続した楽器、モニターシステムのボリュームは最小まで絞っておきます。シンセサイザーなどの電子楽器を接続した場合は、HD8/HD16より先にそれらの電源をオンにしてください。
- **3.** リアパネルの [POWER] スイッチをオンにしてください。

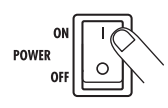

HD8 / HD16 の電源がオンになります。スイッチを 押した直後には、機器の検査やシステムの読み込みを 行います。ディスプレイが次のような表示に変わるま で、しばらくお待ちください。この画面をメイン画面 と呼びます。

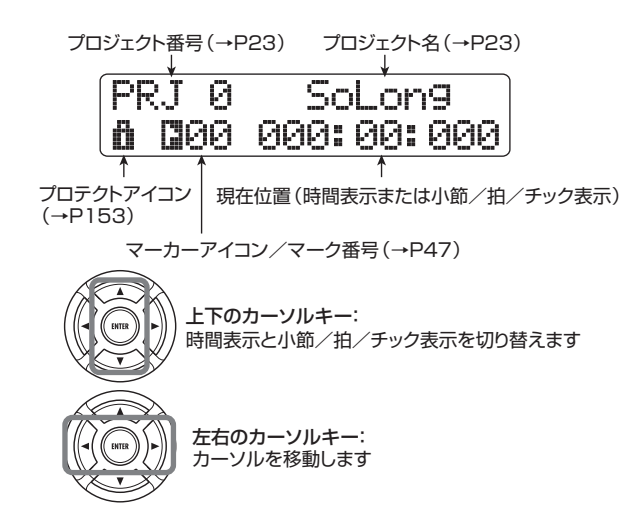

**4.** 接続されているモニターシステムの電源をオンにして ください。

# 電源を切る(シャットダウン)

- **1** モニターシステムの電源をオフにしてください。
- **2.** リアパネルの [POWER] スイッチをオフにしてください。

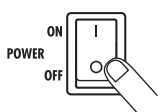

ディスプレイに "GoodBye See You!" と表示され、 HD8/HD16の電源がオフになります。

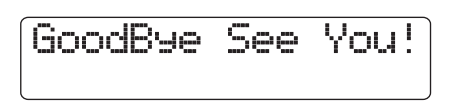

HD8 / HD16 にシンセサイザーなどの電子楽器を接続している場合は、それらの電源を最後にオフにしてください。

# Caution

- ・HD8 / HD16の電源をオフにする場合は、必ず上記の手順で操作してください。DC 12V 端子からプラグを抜いたり、コンセントからアダプターを引き抜いたりして電源を切ることは、絶対におやめください。
- ・特に HDD ACCESS インジケーターが点灯しているときにプラグを引き抜くと、ハードディスクが破損し、すべてのデータが永久に失われるおそれがあります。

# デモソングを聴いてみよう

HD8/HD16の工場出荷時には、ハードディスクにデモソングが保存されています。デモソングを再生する方法は次の通りです。

# デモソングを選ぶ

HD8 / HD16では、楽曲データを"プロジェクト"という 単位で管理します。プロジェクトには録音したオーディオ データを始め、リズムやエフェクトに関するさまざまな設 定が含まれています。プロジェクトを読み込めば、楽曲が保 存されたときの状態をそのまま再現できます。

デモソングのプロジェクトを読み込む方法は次の通りです。

メイン画面で[PROJECT/UTILITY] キーを押してください。

ディスプレイが次のように変化します。

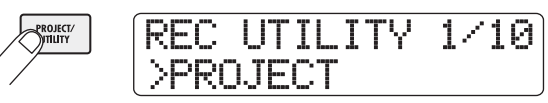

2. [ENTER]キーを押してください。

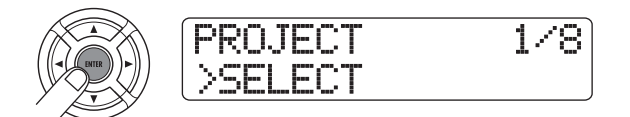

3. ディスプレイの2行目に "SELECT" と表示されている ことを確認し、[ENTER] キーを押してください。

表示されていないときは、左右のカーソルキーを使って、"SELECT"と表示させてから[ENTER] キーを押します。

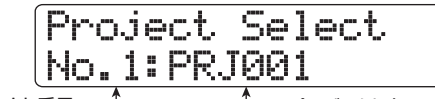

プロジェクト番号 \_\_\_\_ プロジェクト名

この状態で、ハードディスクに保存されているプロ ジェクトが選択できます。

**4.** ダイアルを回して、デモソングを選んでください。 プロジェクト番号0がデモソングです。

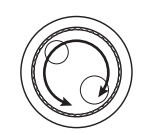

## 5. [ENTER]キーを押してください。

HDD ACCESSインジケーターが点滅し、選択したプロジェクトが読み込まれます。目的のプロジェクトが メイン画面に表示されたら、デモソングの読み込みは 完了です。

# デモソングを再生する

読み込んだデモソングを再生します。

- モニターシステムのボリュームを絞ってください。
   ヘッドフォンを接続しているときは、[PHONES]コントロールを回して音量を絞ります。
- **2.** トランスポートセクションの PLAY [▶] キーを押して ください。

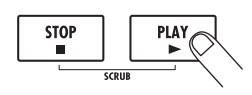

デモソングの演奏が始まります。

- モニターシステムのボリューム(または [PHONES] コ ントロール)を調節して、聴きやすい音量に合わせてく ださい。
- 4. トラックごとの音量を調節したいときは、トラックに対応するフェーダーを操作してください。 リズムセクションの音量は、[RHYTHM]ステータスキーを押してドラムトラックまたはベーストラックを 選び、[RHYTHM]フェーダーを使って操作します。 [RHYTHM]ステータスキーが緑色に点灯しているときはドラムトラック、赤く点灯しているときはベーストラックが操作できます。また、全体の音量は [MASTER]フェーダーで調節します。
- 5. トラックのオン/オフを切り替えたいときは、トラック に対応するステータスキーを押してください。 ステータスキーを消灯させるとトラックがミュート

(消音) され、緑色に点灯させるとミュートが解除され ます。なお、ドラム/ベーストラックは、緑色または 赤く点灯させたときにミュートが解除されます。

**6.** デモソングの演奏を止めるには、STOP [■]キーを押してください。

#### NOTE

デモソングにはライトプロテクト(書き換え保護機能)がかけ られています。このため、デモソングのフェーダーやパンの操 作を行ってミックス内容を変更しても、変更箇所は保存されま せん。変更内容を保存しておきたいときは、ライトプロテクト を解除してください(→P153)。

# 録音してみよう

ここでは、INPUT端子1に接続したギターをトラック1に録音する場合を例に挙げ、HD8/HD16の基本的な録音方法を説明します。

コントロールセクションの [NEW PROJECT] キーを押し、続いて [ENTER] キーを押してください。

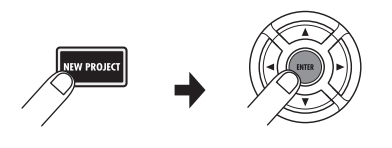

新規プロジェクトが作成され、録音可能な状態となり ます。

INPUT端子1にギターを接続し、[Hi-Z]スイッチ1をオン(押し込んだ状態)にしてください。

パッシブタイプのエレクトリックギターなど、出力イ ンピーダンスの高い楽器を接続するときは、[Hi-Z]ス イッチ1をオンにします。

**3.** インプット1の[ON/OFF]キーを押して、キーを点灯させてください。

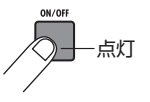

この状態でINPUT端子1が有効(オン)になります。

**4.** ギターを演奏しながら、[GAIN]コントロール1を回し、 入力感度を調節してください。

ギターを最大音量で弾いたときに [PEAK] インジケー ター 1 がかすかに点灯するように調節します。

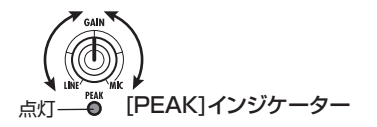

**5.** ギターを演奏しながら [REC LEVEL] コントロールを回して録音レベルを調節してください。

ギターを最大音量で弾いたときに、[CLIP]インジケー ターが点灯する場合は、録音レベルを下げてください。

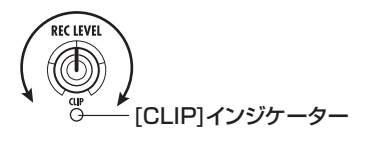

**6.** ステータスキー 1を繰り返し押して、キーを赤く点灯させてください。

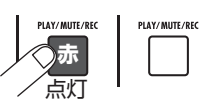

ステータスキーが赤く点灯したトラックは、録音待機 状態となります。

7. トラック1のフェーダーを操作して、入力信号のモニ ターレベルを調節してください。

録音待機状態のトラック(ステータスキーが赤く点灯 します)は、入力信号のレベルを対応するレベルメー ターで確認できます。また、再生状態のトラック(ス テータスキーが緑色に点灯します)は、トラックの再 生レベルを対応するレベルメーターで確認できます。

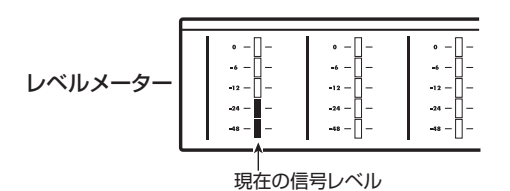

#### HINT

HD8 / HD16では、新規プロジェクトでPLAY [▶]キーを押す と、オーディオトラックと同期した状態で、リズムパターンが 演奏されます。リズムの演奏が不要なときは、[RHYTHM] ス テータスキーを繰り返し押して消灯させてください。

8. 録音を開始するには、REC [●]キーを押しながらPLAY
 [▶]キーを押してください。

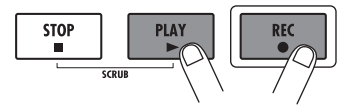

#### HINT

4 拍の前カウントが鳴り、録音が始まります。ギターの演奏を 録音してみましょう。

- 録音が終わったら、STOP [■] キーを押してください。

   REC [●] キーとPLAY [▶] キーが消灯し、録音が終了
   します。
- **10.** 録音内容を確認するには、ZERO [I←] キーを押し、続いてPLAY [▶]キーを押してください。

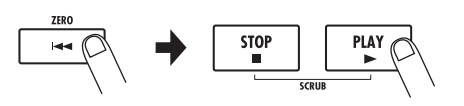

1. 録音待機状態を解除するには、ステータスキー1を押して、キーを緑色に点灯させてください。

# クイックツアー

それでは、HD8/HD16を使った本格的な録音に挑戦してみましょう。実際に楽器やマイクを接続して、1つ1つのステップを試してみることをお勧めします。

ここでは、次の5つのステップに分けて、楽曲を完成させるまでに必要な操作を説明していきます。

- ステップ1:録音前の準備 プロジェクトの作成、ガイドリズムの選択など、録音 に必要な準備を行います。
- ステップ2:最初のトラック録音 入力信号にインサートエフェクトをかけて、最初のト ラック録音を行います。
- ステップ3:オーバーダビング 録音済みのトラックを聴きながら、2番目以降のト ラックに重ね録音(オーバーダビング)します。
- ステップ4:ミキシング 録音された各トラックのレベル、パン、EQを調節し、 センドリターンエフェクトをかけてステレオにミッ クスします。
- ステップ5:ミックスダウン 完成したステレオミックスにマスタリング用のイン サートエフェクトをかけて、マスタートラックに録音 します。

# ステップ1 録音前の準備

# 1-1 新規プロジェクトを作成する

HD8 /HD16では、楽曲を再現するのに必要な各種情報を "プロジェクト"と呼ばれる単位で管理しています。HD8 / HD16 を使って新規録音を行うときは、プロジェクトを作 成することから始めます。

- 録音する楽器やモニターシステムをHD8/HD16に接続してください(→P16、17)。
- HD8 / HD16→モニターシステムの順番に電源を入れてください。

HD8 / HD16を起動すると、最後に操作していたプロジェクトが自動的に読み込まれます。

**3.** コントロールセクションの [NEW PROJECT] キーを押してください。

メイン画面で[NEW PROJECT]キーを押すと、表示が 次のように変わり、新規プロジェクトが作成可能とな ります。

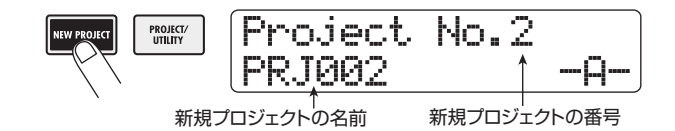

このとき、作成するプロジェクトに名前を付けること も可能です。文字の入力方法についての詳しい説明は P37をご参照ください。

## HINT

- 新規作成されるプロジェクトの番号は、未使用のプロジェクト番号のうち最も小さなものが自動的に選ばれます。
- プロジェクトの各種操作を行うプロジェクトメニューを表示 して、新規プロジェクトを作成することも可能です(→P151)。

## **4.** [ENTER] キーを押してください。

新規プロジェクトが作成され、メイン画面が表示され ます。この画面が表示されている間、録音/再生など レコーダーの各種操作が行えます。

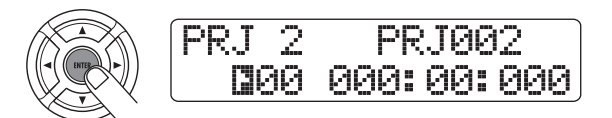

#### HINT

- 操作するプロジェクトを変更したり、新規プロジェクトを作成したりすると、それまでに操作していたプロジェクトが自動的に保存されます。
- シャットダウン操作 (→P20)を行うと、最後に操作していたプロジェクトが自動的に保存されます。

# 1-2 使用するリズムパターンを 選択する

HD8/HD16には、レコーダーと同期して動くリズム機能 が内蔵されており、録音/再生中にドラム音色(ドラムキッ ト)やベース音色(ベースプログラム)を使って数小節のリ ズムパターンを繰り返したり、パターンを組み合わせて1曲 分のリズム伴奏(リズムソング)を演奏したりできます。ま た、録音時にはリズム機能をメトロノーム代わりに利用し、 最終ミックスではリズムを鳴らさない、といった使い方も 可能です。

 [RHYTHM] ステータスキーが点灯していることを確認 し、[RHYTHM]フェーダーと [MASTER] フェーダーを O (dB)の位置に合わせてください。

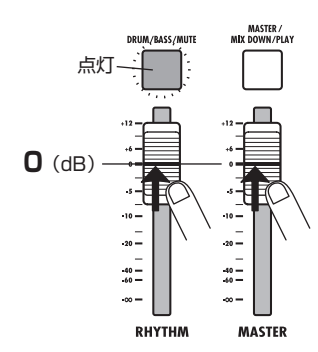

ドラムキット/ベースプログラムの出力信号(ドラム /ベーストラック)は、通常のトラックと同じように、 [RHYTHM] フェーダーを使ってレベル調節が行えま す。操作するトラックは、[RHYTHM]ステータスキー を押して選択します。[RHYTHM]ステータスキーが緑 色に点灯しているときはドラムトラック、赤く点灯し ているときはベーストラックが操作できます。

#### HINT

[RHYTHM] ステータスキーが消灯しているときは、ドラム/ ベーストラックがミュートされます。この場合は、[RHYTHM] ステータスキーを押して緑色もしくは赤色に点灯させてください。

## パッドセクションの[SHIFT]キーを押しながら、パッド 7 (PATTERN)を押してください。

パッド7(PATTERN)が点灯し、ディスプレイに現 在選ばれているリズムパターンが表示されます。

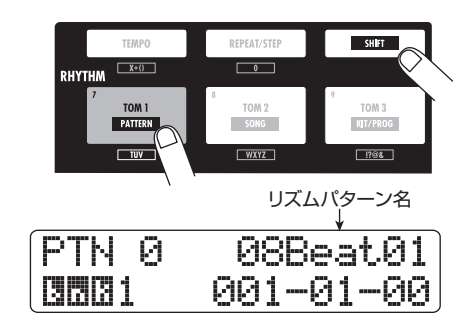

 トランスポートセクションの PLAY [▶] キーを押して ください。

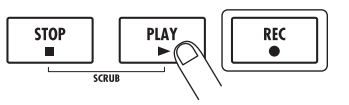

レコーダーの走行と同時に、選択されているリズムパ ターンが繰り返し演奏されます。このとき、現在のテ ンポ設定に合わせて、[TEMPO]キーが点滅します。

#### HINT

- 演奏中は、発音しているドラムキットの音色/ベースプログ ラムの音高に対応するパッドが点滅します。パッドを叩いて、 そのパッドに対応する音色/音高を演奏することもできます。
- ・ [RHYTHM] ステータスキーが緑色に点灯しているときはドラムキット、赤く点灯しているときはベースプログラムの音色をパッドで演奏できます。
- **4.** ダイアルまたは上下のカーソルキーを使ってガイドリ ズムとして利用したいパターンを選んでください。

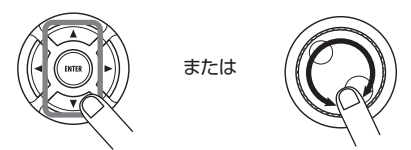

1つのプロジェクトでは、511種類のリズムパターン が利用できます。そのうち475種類にはあらかじめリ ズムパターンがプログラムされています("Empty"と 表示されるものは空のパターンです)。

パターンの演奏中にダイアルを回して新しいリズムパ ターンを選ぶと、現在のリズムパターンの最後まで演 奏したときに次のパターンの演奏が始まります。また、 上下のカーソルキーを使って新しいリズムパターンを 選ぶと、即座に新しいリズムパターンに切り替わりま す。

ここでは、録音中のガイドリズムとして利用するため に、シンプルなリズムパターンを選んでみましょう。 例えば、リズムパターン番号510を選べば、4分音符 を刻むメトロノームが演奏できます。  テンポを変更するには、リズムセクションの [TEMPO] キーを押してテンポの値(BPM)を表示させ、ダイア ルを回して値を変更してください。

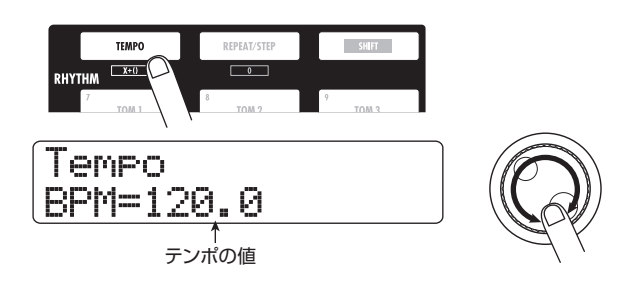

テンポの値は0.1BPM単位で調節できます。 設定が終わったら、[EXIT]キーを押して1つ手前の画 面に戻ってください。

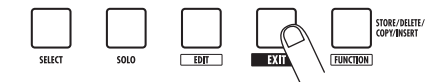

#### HINT

[TEMPO]キーを繰り返し叩いてテンポを設定することも可能で す (→P89)。

 (RHYTHM] ステータスキーと [RHYTHM] フェーダー を使って、ドラム/ベーストラックの音量を調節してく ださい。
 [RHYTHM] ステータスキーが緑色に点灯していると

きはドラムトラック、赤く点灯しているときはベース トラックを [RHYTHM] フェーダーで操作できます。 ベーストラックの演奏が不要なときは、ベーストラッ クの音量を最小まで下げてください。

7. 演奏を停止させるには、STOP [■]キーを押してください。

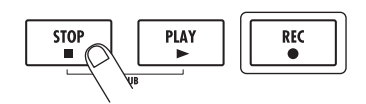

8. メイン画面に戻るには、繰り返し[EXIT] キーを押してく ださい。

# ステップ2 最初のトラック録音

このステップでは、リズムセクションのガイドリズムを聴きながら、エレクトリックギターにエフェクトをかけてトラック1に録音する場合を例に挙げ、最初のトラック録音について説明します。

# 2-1 入力感度を調節する

7. INPUT端子1に楽器を接続してください(→P16、17)。 ハイインピーダンスの楽器(パッシブタイプのエレクトリックギターやエレクトリックベース)を直接接続するには、ハイインピーダンス対応のINPUT端子を使用し、対応する[Hi-Z]スイッチをオン(押し込んだ状態)にします。HD8はINPUT端子1、HD16はINPUT端子1/2がハイインピーダンスに対応します。

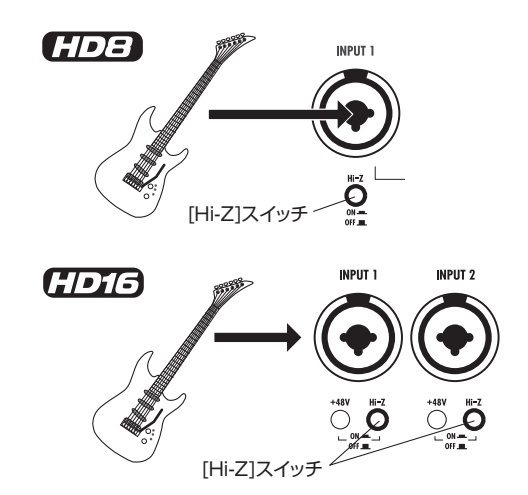

プリアンプを内蔵したローインピーダンスのエレクト リックギター/エレクトリックベース、シンセサイ ザーなどのラインレベル機器、マイク、ダイレクトボッ クスは、どのINPUT端子にも接続できます。

## NOTE

ハイインピーダンス対応のINPUT端子にローインピーダンスの 機器を接続する場合は、対応する [Hi-Z] スイッチをオフ(押し 上げた状態)にしてください。

コンデンサーマイクやダイレクトボックスにファンタ ム電源を供給するには、対応する [+48V] スイッチを オン (押し込んだ状態) にします。

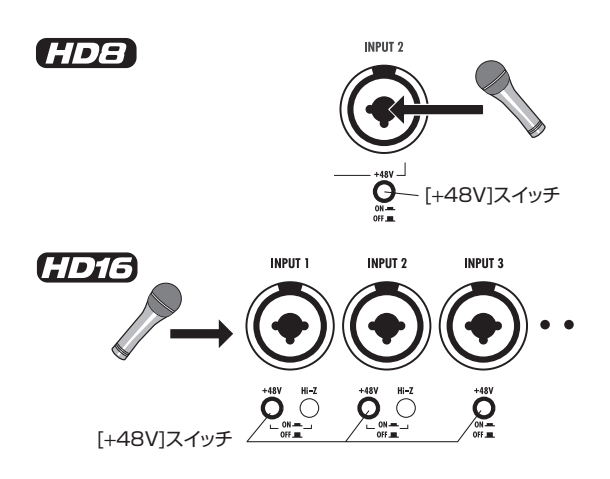

#### HINT

- HD8の[+48V]スイッチをオンにすると、INPUT端子1/2の 両方にファンタム電源が供給されます。
- ・ 《 (1015)のみ≫HD16の[+48V]スイッチをオンにすると、対応するINPUT端子のみにファンタム電源が供給されます。
- メイン画面が表示されているときに、インプット1の [ON/OFF]キーを押して、キーを赤く点灯させてください。

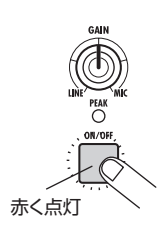

インプットセクションの[ON/OFF]キーは、各インプットのオン/オフを切り替えます。キーが点灯しているときは、該当するインプットが有効となります。

#### NOTE

シンセサイザーなどステレオ出力の楽器をステレオ録音するに は、楽器のL/R端子を奇数/偶数番号の順に並ぶINPUT端子 に接続し、それに対応する[ON/OFF]キーを押して点灯させます。

楽器を演奏しながら、[GAIN] コントロール1を調節して、入力感度を調節してください。

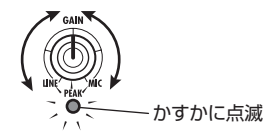

[GAIN] コントロールは、各INPUT 端子の入力感度を 調節します。最大音量で演奏したときに、対応する [PEAK] インジケーターがかすかに点滅するように調 節してください。

**4.** 楽器を演奏しながら[REC LEVEL] コントロールを回して、録音レベルを調節してください。

[REC LEVEL] コントロールは、レコーダーに録音さ れる信号(インサートエフェクトを通過した信号)を 調節します。[CLIP] インジケーターが点灯しないよう に、[REC LEVEL] コントロールを調節してください。

REC LEVEL A G-[CLIP]インジケーター

なお、録音先となるトラックのステータスキーを押し て赤く点灯させると、そのトラックに対応するレベル メーターで録音レベルを確認できます。

## 2-2 インサートエフェクトをかける

HD8 / HD16 に入力された信号は、"インサートエフェク ト"を使って加工してからトラックに録音できます。 インサートエフェクトとは、インプット/任意のトラック / [MASTER] フェーダーの位置に挿入して使用するタイプ のエフェクトで、コンプレッサー、ディストーション、ディ レイなど、複数のエフェクトモジュール(単体エフェクト) が直列に配置されています。ここでは、INPUT端子1 に接 続したギターの信号にインサートエフェクトをかけてみま しょう。

 メイン画面が表示されているときに、コントロールセク ションの[INPUT SOURCE]キーを押してください。

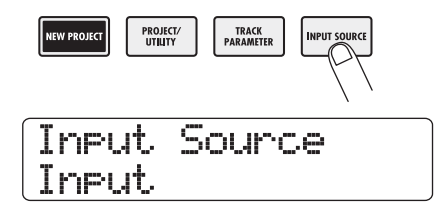

[INPUT SOURCE] キーは、インサートエフェクトの 挿入位置を選ぶためのキーです。このキーを押すと、 ディスプレイ2行目に現在のインサートエフェクトの 挿入位置が表示されます。

プロジェクトが初期状態のとき、インサートエフェク トの挿入位置は "Input (インプット)" が選ばれてい ます。他の挿入先が選ばれているときは、ダイアルを 回して "Input" を選択してください。

- **2.** [EXIT] キーを押して、メイン画面に戻ってください。
- パッドセクションの[SHIFT]キーを押しながら、パッド 4 (INSERT EFFECT) を押してください。

[SHIFT] キーを押している間、パッド4 (INSERT EFFECT) が点灯します。また、ディスプレイの1行 目に現在選ばれているアルゴリズム、2行目にパッチ (エフェクトプログラム)の番号と名前が表示されます。

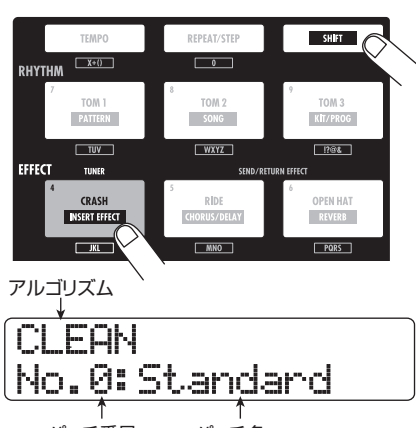

パッチ番号 パッチ名

アルゴリズムとは、同時に使用可能なエフェクトモジ ュールの組み合わせです。HD8 / HD16 のインサー トエフェクトでは、用途の異なる8種類≪**1775**9種 類≫のアルゴリズムがあり、それぞれ独立してパッチ を保存できます。

#### NOTE

[SHIFT]キーを押してもパッド4 (INSERT EFFECT) が点灯し ない場合は、インサートエフェクトがバイパス(オフ)の状態 になっています(ディスプレイの1行目に"Off"と表示されま す)。もう1回パッドを押して点灯させてください。

**4.** 上下のカーソルキーを使って、インサートエフェクトの アルゴリズムを選んでください。

選択可能なアルゴリズムは次の通りです。

#### CLEAN

- •DISTORTION
- ACO/BASS SIM
- BASS

ギター/ベースの録音に適したアルゴリズムです。

MIC

ボーカルなどのマイク録音に適したアルゴリズムで す。

OUAL MIC

2チャンネルが完全に独立したモノラル入力×2/ モノラル出力×2のアルゴリズムです。

#### ●LINE

シンセサイザーや電子ピアノなど、ライン出力機器 の録音に適したアルゴリズムです。

#### MASTERING

最終のステレオミックス信号を加工するのに適した アルゴリズムです。

#### ●≪ 🖅 のみ ≫8x COMP EQ

8チャンネルの独立した入出力を持つアルゴリズム です。チャンネルごとに設定の異なるハイパスフィ ルター、コンプレッサー、EQをかけられます。 アルゴリズムを切り替えると、それにつれて2行目に 表示されるパッチも変化します。

#### NOTE

≪ (101) のみ≫8x COMP EQアルゴリズムをインプットに挿入できるのは、8 トラックレコーディング機能(→ P46)が有効なときに限られます。

## 5. ダイアルを回してパッチを選んでください。

インサートエフェクトでは、合計310《 22273 330》 種類のパッチが利用できます。これらのパッチは、必 要に応じて編集し、音色や効き具合を調節できます。 各アルゴリズムで利用可能なパッチは次の通りです。

| アルゴリズム       | パッチ番号 |
|--------------|-------|
| CLEAN        | 0~29  |
| DISTORTION   | 0~49  |
| ACO/BASS SIM | 0~19  |
| BASS         | 0~29  |
| MIC          | 0~49  |
| DUAL MIC     | 0~49  |
| LINE         | 0~49  |
| MASTERING    | 0~29  |
| Bx COMP EQ   | 0~19  |

#### HINT

パッチ名の欄に"Empty"と表示されるものは空のパッチです。 そのパッチを選んでも効果はかかりません。

### 楽器を最大音量で演奏したときに、[REC LEVEL] イン ジケーターが点灯しないように、もう1回録音レベルを 調節してください。

インサートエフェクトの出力レベルは、選んだパッチ に応じて異なります。パッチを切り替えたときは、録 音レベルがクリップしないように [REC LEVEL] コン トロールを再調節します。

#### 7. メイン画面に戻るには [EXIT] キーを押してください。

HINT

インサートエフェクトを通さずに録音したいときは、パッドセクションの [SHIFT] キーを押しながら、パッド4 (INSERT EFFECT)を押してください。パッドが消灯し、インサートエフェクトがオフになります。

## 2-3 トラックを選んで録音する

インサートエフェクトをかけたギターの信号を、トラック1 に割り当てて録音します。

メイン画面でステータスキー1を繰り返し押して、キー を赤く点灯させてください。

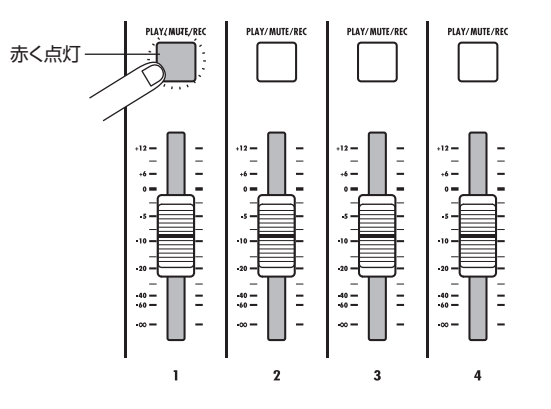

ステータスキーは、録音/再生トラックの選択やト ラックごとの再生/ミュートを切り替えるのに利用し ます。これらのステータスキーを押すたびに、キーが 次のように変化します。

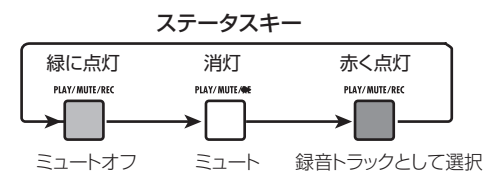

ステータスキー1が赤く点灯すると、トラック1が録 音待機状態になり、入力信号がトラック1へと割り当 てられます。このとき、信号の流れは次のように変化 します。

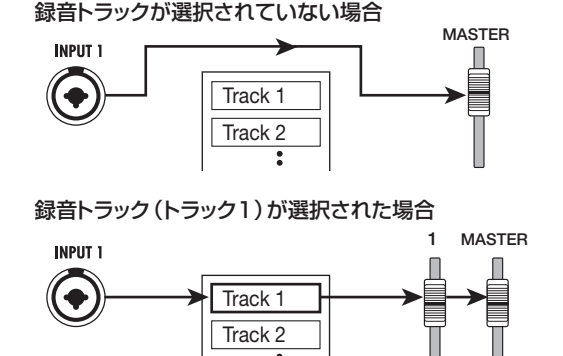

ステレオトラックでは、録音再生に使用するVテイク と位相の設定を除き、左右のトラックのパラメーター が共通です。シンセサイザーや CD プレーヤーなどの ステレオソースの録音に使うと便利です。

#### HINT

- 通常は録音トラックとして2トラックまで選択できます。2本の モノラルトラックを選ぶには、奇数/偶数番号の順に並ぶス テータスキーの片方を赤く点灯させ、そのキーを押しながら もう一方のステータスキーを押して、赤く点灯させます。
- 録音トラックとしてステレオトラックを選べば、たとえ入力 信号がモノラルでも、インサートエフェクトによって加えら れた左右の広がりを損なわずに録音できます。
- ・ ≪ 「」」」のみ≫必要ならば、8トラックに同時録音することも可能です(→P46)。
- **2.** フェーダー 1と[MASTER] フェーダーをO(dB)の位置に合わせ、楽器を演奏しながらモニターシステムのボリュームを調節してください。
- 録音を開始するには、ZERO [₩4] キーを押してレコー ダーの先頭に移動し、REC [●]キーを押しながらPLAY
   [▶]キーを押してください。

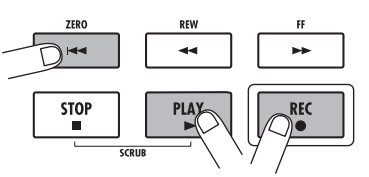

**4.** REC [●]キーとPLAY [▶]キーが点灯し、"カッカッ カッカッ"という4拍の前カウントが鳴り始めます。前 カウントが鳴り終わったら録音開始です。リズムセク ションのガイドリズムを聴きながら、最初の楽器の演奏 を録音してみましょう。

#### HINT

- 必要ならば、前カウントの鳴る拍数や音量を変更できます(→ P49)。
- 入力信号が歪んだときは、ステップ2-1を参考に、入力感度や録
   音レベルを調節し直してください。
- 5. 録音が終わったら、STOP [■] キーを押してください。 REC [●] キーとPLAY [▶] キーが消灯し、録音が終了 します。ディスプレイに処理が進行中であることを示 すwaitバーが表示されます。

#### NOTE

wait バーが表示される時間は、場合によって異なります。この 間、電源を切ることは絶対にお止めください。録音したデータ が失われたり、故障の原因となったりします。

6. 録音した内容を確認したいときは、ZERO [№4] キーを 押して、レコーダーの先頭に移動し、PLAY [▶]キーを 押してください。

ガイドリズムとして選んだリズムセクションの演奏と 一緒に、録音内容が再生されます。

#### HINT

・ 分/秒/ミリ秒単位または小節/拍/チック単位で位置を指定し、直接その位置に移動することも可能です(→P39)。

#### トランスポートキーの基本操作

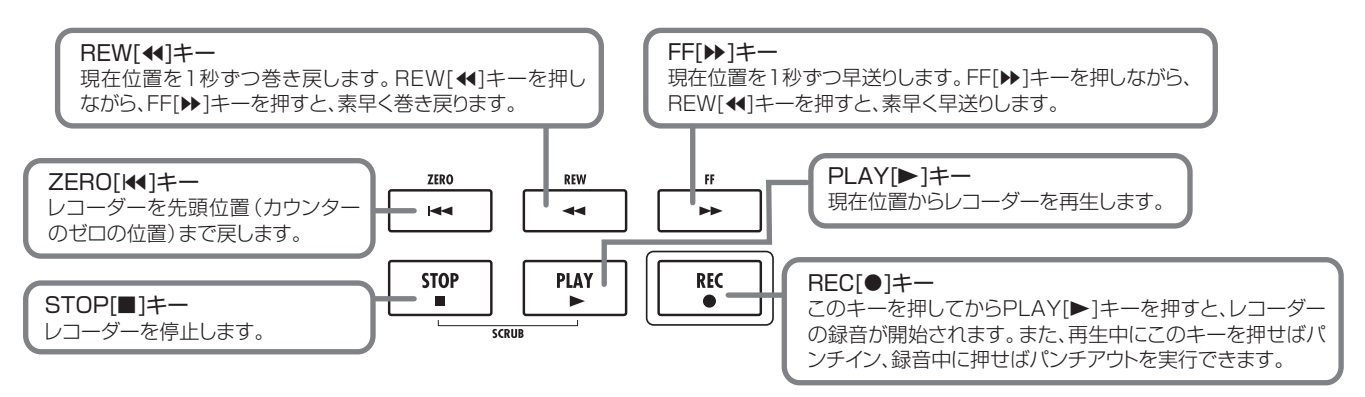

- ・ 任意の位置にマークを登録すれば、前後のマークの位置に素 早く移動できます(→P47)。
- 7. 再生を止めるには、STOP [■] キーを押してください。 録音をやり直したいときは、手順3~5を繰り返して ください。
- 8. 録音内容に満足したら、ステータスキー1を押して、キー を緑色に点灯させてください。

トラック1の録音待機状態が解除されます。

#### HINT

- ・録音したトラックは、コピーや消去などの編集が行えます(→ P50)。
- それぞれのトラックの V テイクを切り替えれば、現在の録音 内容は残したままで、新たなVテイクに録音できます(→P61)。

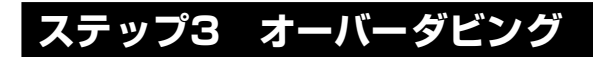

このステップでは、ステップ 2 で録音した内容を聴きなが ら、トラック2に他の楽器を重ね録音(オーバーダビング) する方法を説明します。

## 3-1 入力感度やインサートエフェクトを 設定する

ステップ2と同じ要領で、入力感度や録音レベルの調節、イ ンサートエフェクトの設定を行います。

- 】 次に録音したい楽器を接続し、接続した端子に対応する [ON/OFF] キーを押して赤く点灯させてください。
- **2.** ステップ2-1と同じ要領で、入力感度と録音レベルを調節してください。
- インサートエフェクトをかけて録音したい場合は、ス テップ2-2と同じ要領でインサートエフェクトのアルゴ リズムとパッチを選択してください。
- **4.** 設定が終わったら、[EXIT] キーを押してメイン画面を表示させてください。

## 3-2 トラックを選んで録音する

ガイドリズムの演奏とトラック1の再生音をモニターしなが ら、新しい楽器音をトラック2に録音します。

ステータスキー2を繰り返し押して、キーを赤く点灯させてください。

トラック2が録音待機状態となります。このとき、ス テータスキー1が緑色に点灯し、[RHYTHM]ステータ スキーが緑色または赤く点灯していることを確認して ください。

#### HINT

[RHYTHM]ステータスキーが緑色に点灯しているときはドラム トラック、赤く点灯しているときはベーストラックを[RHYTHM] フェーダーで操作できます。

 [MASTER] フェーダーを0 (dB) に合わせ、フェーダー 2を操作してモニターレベルを調節してください。
 必要ならば、レコーダーを再生しながらフェーダー1 /2や[RHYTHM]フェーダーを調節し、トラック間の モニターバランスを調節します。

#### HINT

- ・録音待機状態のトラック(ステータスキーが赤く点灯)は、 レベルメーターでトラックに入力される信号のレベルを確認 できます。
- ・ 再生状態のトラック(ステータスキーが緑色に点灯)は、レベルメーターでトラックの再生信号のレベルを確認できます。
- 録音を開始するには、ZERO [ᢂ] キーを押してレコー ダーの先頭に移動し、REC [●]キーを押しながらPLAY
   [▶]キーを押してください。

前カウントが鳴り、トラック2の録音が始まります。 リズムセクションのガイドリズムとトラック1の再生 音を聴きながら、楽器の演奏を録音してください。

- **4.** トラック2の録音が終わったら、STOP [■]キーを押してください。
- 5. 録音内容を確認するには、ZERO [I◀4] キーを押してレ コーダーの先頭に移動し、PLAY [▶]キーを押してくだ さい。

リズムセクションのガイドリズムと共にトラック1/2が再生されます。必要に応じてフェーダー1/2を 操作して、音量バランスを調節してください。

**6.** 再生を止めるにはSTOP [■] キーを押してください。

#### HINT

録音をやり直したいときは、手順3~5を繰り返します。必要な らば、曲の途中から録音をやり直したり、パンチイン/アウト 機能(→P41)を使って一部分のみを録音し直したりできます。

7. 録音内容に満足したら、ステータスキー2を押して、キー を緑色に点灯させてください。

残りのトラックも同じ要領で録音してみましょう。

#### HINT

録音可能なトラックがすべて埋まった後でも、バウンス機能(ピンポン録音とも呼ばれます)を使って複数のトラックを1~2トラックにまとめれば、バウンス元のVテイクを切り替えるだけで新たに音を重ねることができます(→P44)。

# ステップ4 ミキシング

すべてのトラックの録音が終わったら、内蔵ミキサーを使っ てトラックごとの音量、EQ(イコライザー)、パン(ステレ オの左右の位置)を調節して、ステレオにミックスしてみま しょう。

## 4-1 インプット/リズムセクションを消 音する

ミックスに不要な信号が含まれないように、インプットや リズムセクションのガイドリズムを消音します。

- リズムセクションをミュートするには、[RHYTHM] ス テータスキーを繰り返し押して消灯させてください。
- インプットをミュートするには、すべてのインプットに 対応する [ON/OFF]キーを押し、キーを消灯させてくだ さい。

#### HINT

必要ならば、ドラム/ベーストラックの演奏やインプットの信 号を加えてミックスすることも可能です。

#### 4-2 音量/EQ/パンを設定する

内蔵ミキサーのフェーダーやトラックパラメーターを操作 することで、トラックごとに音量/ EQ /パン (バランス) を調節できます。

トラックパラメーターの設定値を変更するには、操作する トラックとパラメーターをディスプレイに呼び出してから ダイアルを使って設定する方法と、キー操作で主要なパラ メーターを選んでから、パネル上のパラメーターノブを使っ てトラックごとの値を素早く設定する方法があります。こ こではパラメーターノブを使って主要なトラックパラメー ターを操作する方法を説明します。

- **そトラックの音量を調節するには、フェーダーを操作してください。**ステレオトラックのフェーダーを操作すると、2トラックの音量を同時に調節できます。
- 操作するトラックパラメーターを選択するには、メイン 画面が表示されているときに、ファンクション/トラン スポートセクションの [SELECT] キーを押してください。
   [SELECT] キーに、主要なトラックパラメーターを選びための

[SELECT] キーは、主要なトラックパラメーターを選 択するためのキーです。このキーで選択したパラメー ターは、パネル上のパラメーターノブで調節可能とな ります。[SELECT] キーを押すと、ディスプレイに直 前に操作していたトラックパラメーターが表示されます。

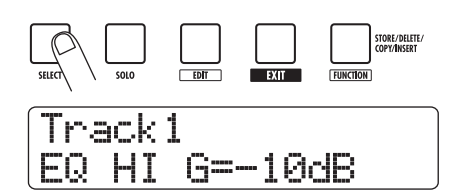

**3.** [SELECT]キーを繰り返し押して、調節したいトラック パラメーターを選んでください。

選択されたパラメーターに切り替わります。

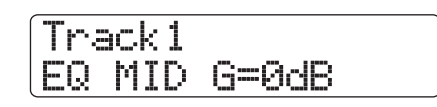

[SELECT]キーで選択できるトラックパラメーターは、 次の通りです。

| パラメーター                                  | 設定範囲      | 解説                                                                       |
|-----------------------------------------|-----------|--------------------------------------------------------------------------|
| EQ HI GAIN(*)                           | -12~+12dB | 高音域用EQのブース<br>トカット量を調節しま<br>す。                                           |
| EQ MID GAIN(*)                          | -12~+12dB | 中音域用EQのブース<br>トカット量を調節しま<br>す。                                           |
| EQ LOW GAIN(*)                          | -12~+12dB | 低音域用EQのブース<br>トカット量を調節しま<br>す。                                           |
| CHORUS/DELAY<br>SEND LEVEL(*)           | 0~100     | トラック/インプット<br>からコーラス/ディレ<br>イエフェクトに送られ<br>る信号の量を調節しま<br>す。               |
| REVERB SEND<br>LEVEL (*)                | 0~100     | トラック/インプット<br>からリバーブエフェク<br>トに送られる信号の量<br>を調節します。                        |
| SUB-OUT SEND<br>LEVEL(*)<br>≪ ����� のみ≫ | 0~100     | トラック/インプット<br>からSTEREO SUB-<br>OUT端子に送られる<br>信号の量を調節しま<br>す。             |
| PAN                                     | L100~R100 | トラック/インプット<br>のパンを調節します。<br>ステレオトラックで<br>は、左右のトラックの<br>音量バランスを調節し<br>ます。 |

(\*)の付いたパラメーターは、オン/オフ切り替えが 可能です。

なお、現在選ばれているトラックパラメーターは、ディ スプレイ左側のパラメーターセレクトLEDの点灯でも 確認できます。

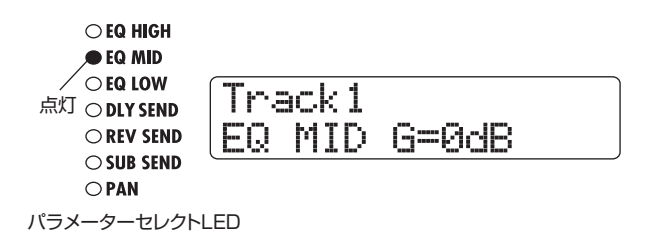

# **4.** 値を調節したいトラックに対応するパラメーターノブを回してください。

ディスプレイが操作したトラックの表示に切り替わり、 手順2で選択したトラックパラメーターの値が変化し ます。

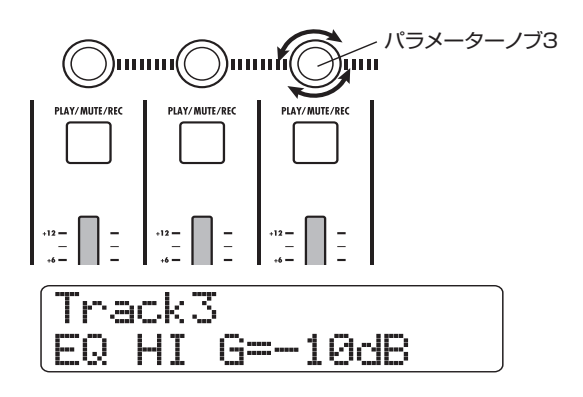

#### HINT

 ドラム/ベーストラックのトラックパラメーターを調節する ときは、[RHYTHM] ステータスキーを押して、ドラムトラッ ク (ステータスキーが緑色に点灯) またはベーストラック (ス テータスキーが赤く点灯) を選んでから、ノブを操作します。
 ステレオトラックでは、2トラックのパラメーターが連動しま

ステレオトラックでは、2トラックのパラメーダーが運動します。

なお、左記の表で(\*)の付いたパラメーターを選択 したときに[ENTER]キーを押すと、最後に操作したト ラックで該当するパラメーターのオン/オフが切り替 わります。例えばトラック3のEQ HIGH GAINを操作 しているときに[ENTER]キーを押すと、ディスプレイ が次のように変化し、そのトラックの高音域用 EQ が オフになります。

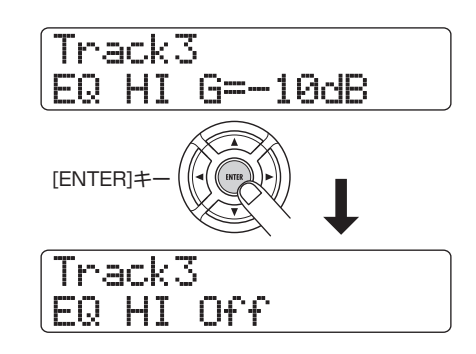

#### HINT

左右のカーソルキー、ステータスキーを使って表示されるトラックを選んでから、パラメーターのオン/オフを切り替えることも可能です。

- **5.** 手順3~4を繰り返し、他のパラメーターについても、同じ要領で調節してください。
- **6.** メイン画面に戻るには [EXIT] キーを押してください。

#### HINT

トラックパラメーターを操作するには、上記の方法以外に、ト ラック/パラメーターを選択してからダイアルを回して設定値 を変更する方法があります。この方法を使えば、すべてのトラッ クパラメーターを操作できます(→P79)。

## 4-3 センドリターンエフェクトをかける

トラックミキサーに入力された信号は、ミキサーのセンド /リターンに内部接続されたエフェクト(これを"センドリ ターンエフェクト"を呼びます)を使って加工できます。セ ンドリターンエフェクトには、同時に使用できるコーラス /ディレイとリバーブという2種類のエフェクトがあります。

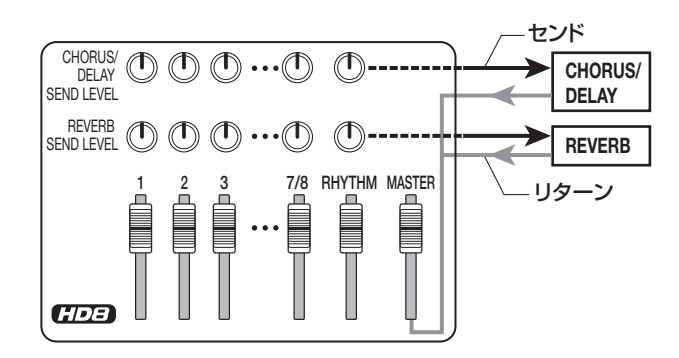

センドリターンエフェクトのかかり具合は、トラックごと のセンドレベル (エフェクトに送られる信号の量)を使って 調節します。センドレベルを上げたトラックほどエフェク トへ送られる信号レベルが高くなり、エフェクトのかかり 具合が深くなります。ここでは、トラックごとのセンドレベ ルを調節して、トラックごとのセンドリターンエフェクト のかかり具合を変えてみましょう。

#### センドリターンエフェクトのパッチを選ぶ

 メイン画面でパッドセクションの [SHIFT] キーを押し ながら、パッド 5 (CHORUS/DELAY) またはパッド 6 (REVERB) を押してください。

[SHIFT] キーを押している間、パッド5(CHORUS/ DELAY) とパッド6(REVERB) が点灯します。コー ラス / ディレイのパッチを選 ぶときは パッド5 (CHORUS/DELAY)、リバーブのパッチを選ぶとき はパッド6(REVERB)を押します。

例えば、パッド6(REVERB)を押したときは、表示 が次のように変わり、ディスプレイ2行目に現在選ば れているパッチの番号と名前が表示されます。

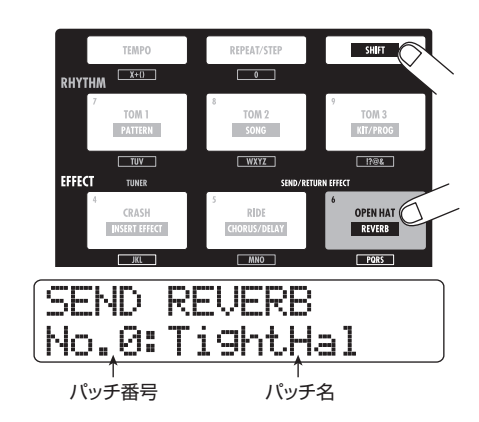

#### NOTE

[SHIFT] キーを押したときにパッド5(CHORUS/DELAY)またはパッド6(REVERB)が消灯している場合は、それぞれコーラス/ディレイまたはリバーブがオフの状態になっています(上記のディスプレイ2行目に"Off"と表示されます)。もう1回同じパッドを押して点灯させてください。

**2.** ダイアルを回してパッチを選んでください。

センドリターンエフェクトでは、コーラス/ディレイ またはリバーブに対し、それぞれ 30 種類(パッチ番 号0~29)のパッチが利用できます。これらのパッチ は必要に応じて編集し、効果を調節できます(→ P134)。

- 同じ要領でもう一方のセンドリターンエフェクトの パッチを選んでください。
- **4.** メイン画面に戻るには、[EXIT] キーを押してください。

HINT

プロジェクトが初期状態のとき、各トラックからセンドリター ンエフェクトへ送られる信号レベル(センドレベル)がすべて ゼロに設定されています。このため、エフェクトの効果を確認 するには、トラックパラメーターのセンドレベルを上げる必要 があります。

センドリターンエフェクトのかかり具合を調節 する

5. [SELECT] キーを繰り返し押して、トラックパラメー ターとして"DLY SEND"(コーラス/ディレイのセン ドレベルを調節するとき)または"REV SEND"(リ バーブのセンドレベルを調節するとき)と表示させてく ださい。

選択したトラックパラメーターは、パラメーターセレ クトLEDの点灯で確認できます。

| ⊂ EQ HIGH           |            |
|---------------------|------------|
| ⊖ EQ MID            |            |
| ⊂ EQ LOW            | <b>T</b>   |
| ⊂ DLY SEND          | IN BUKI    |
| REV SEND            | REU SEND=0 |
| $\bigcirc$ SUB SEND |            |
| ○ PAN               |            |

- 6. 楽曲を再生しながら、パラメーターノブを操作して、各トラックのセンドレベルを調節してください。
- 7. 必要ならば、もう一方のセンドリターンエフェクトのかかり具合も同じ要領で調節してください。
- 8. メイン画面に戻るには、[EXIT] キーを押してください。

# 4-4 トラックにインサートエフェクトを かける

インサートエフェクトを任意のトラックに挿入すれば、そ のトラックの出力信号にインサートエフェクトを後がけで きます。

インサートエフェクトの挿入先/アルゴリズム/ パッチを変更する

 メイン画面が表示されているときに、コントロールセク ションの[INPUT SOURCE]キーを押してください。
 現在のインサートエフェクトの挿入先が表示されます。

Input Source Input

ダイアルを回して、ディスプレイ2行目にインサートエフェクトを挿入したいトラックを表示させてください。
 挿入先として選ばれているトラックのステータスキーが橙色に点灯します。

なお、ドラムトラックが選ばれているときは [RHYTHM]ステータスキーが緑色に点灯し、ベースト ラックが選ばれているときは [RHYTHM] ステータス キーが赤く点灯します。

Input Source Track3

#### HINT

挿入先の選択は、ステータスキーでも行えます。モノラルトラッ ク×2を選ぶには、片方のステータスキーを押しながら、もう 一方のキーを押します。離れた位置のトラック同士でも選択で きます。

- **3.** [EXIT] キーを押して、メイン画面に戻ってください。
- 4. メイン画面が表示されているときに、パッドセクションの[SHIFT] キーを押しながらパッド 4 (INSERT EFFECT)を押してください。

[SHIFT] キーを押している間、パッド4(INSERT EFFECT)が点灯します。パッドを押すと表示が次の ように変わり、ディスプレイ2行目に現在選ばれてい るパッチが表示されます。

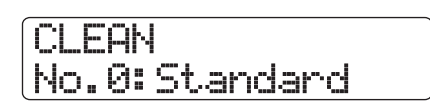

NOTE

[SHIFT]キーを押したときにパッド4 (INSERT EFFECT) が消 灯している場合は、インサートエフェクトがバイパス (オフ)の 状態になっています(上記のディスプレイ1行目に "Off"と表 示されます)。もう1回パッドを押して点灯させてください。

5. 上下のカーソルキーを使って、インサートエフェクトの アルゴリズムを選んでください。 《 CDT3 のみ ≫ HD16では、選択したアルゴリズムに応じて、挿入できるトラックの数や組み合わせが次のように変化します。必要ならば、手順1~3を繰り返

#### ●8x COMP EQアルゴリズムを選んだ場合

して、挿入先のトラックを選び直してください。

挿入先として連続した8トラック(Track1-8または Track9-16)が選択できます。Track9-16を選んだ 場合でも、必要ならば奇数/偶数番号のトラックご とに設定の異なるハイパスフィルター、コンプレッ サー、EQがかけられます。

●8x COMP EQ以外のアルゴリズムを選んだ場合

挿入先としてモノラルトラック(Track1~Track8) またはモノラルトラック×2/ステレオトラック (Track1/2~Track15/16)が選択できます。

**6.** 楽曲を再生しながら、ダイアルを回して利用したいパッチを選んでください。

指定したトラックにインサートエフェクトを後がけで きます。インサートエフェクトが挿入されると、トラッ クの出力レベルが変化することがあります。必要に応 じ、対応するフェーダーを使って出力レベルを再調節 してください。

#### HINT

≪ (11213) のみ≫ 8x COMP EQ アルゴリズムを選択した場合は、 トラックごとに設定を変えたり、エフェクトのオン/オフを切 り替えたりできます (→P128)。

7. 効果を確認したら楽曲を停止させ、[EXIT] キーを押して メイン画面に戻ってください。

#### HINT

インサートエフェクトをトラックの出力に挿入した場合、同時 にインプットや[MASTER]フェーダーの直前にエフェクトを挿 入することはできません。しかし、バウンス機能(→ P44)を 使って、インサートエフェクトをかけたトラック/Vテイクを 空いているVテイクに録音すれば、インサートエフェクトを別 の位置に挿入できます。

# ステップ5 ミックスダウン

ミックスが完成したら、楽曲を2トラックにまとめて仕上げ てみましょう(この操作を"ミックスダウン"と呼びます)。 ミックスダウンには、MASTER OUTPUT 端子に接続され た外部レコーダーに録音する方法と、HD8/HD16内部の マスタートラックに録音する方法の2種類があります。

マスタートラックとは、通常のオーディオトラックとは独 立したミックスダウン専用のステレオトラックです。録音 トラックとしてマスタートラックを選ぶと、[MASTER] フェーダー通過後の信号が入力されます。マスタートラッ クに録音した内容は、オーディオCDを作成する素材として 利用できます。

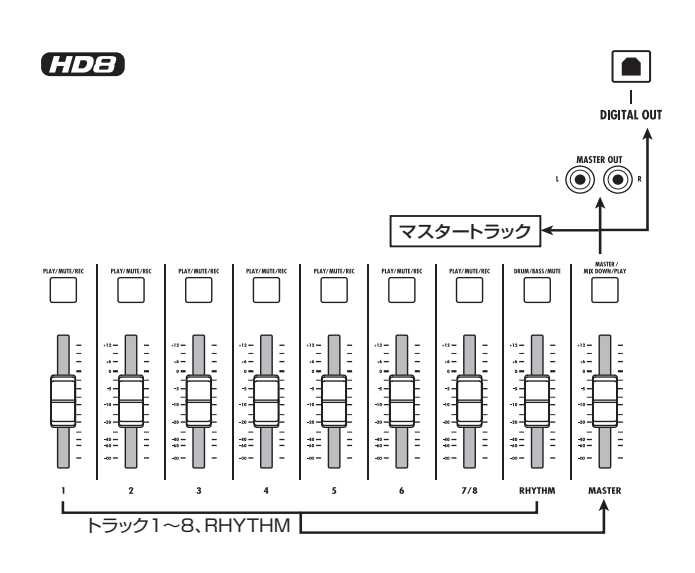

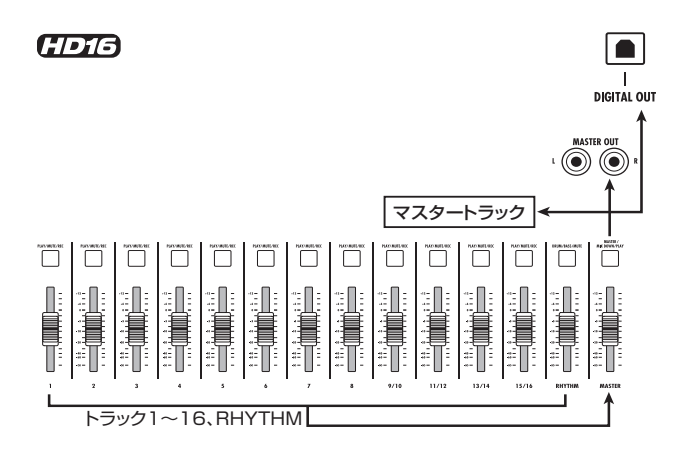

ここでは、マスタートラックを使う方法を例に挙げ、ミック スダウンを行う方法を説明します。

# 5-1マスタリングエフェクトをかける

インサートエフェクトを [MASTER] フェーダーの直前に挿 入すれば、ステレオミックスの信号を加工してミックスダ ウンできます。このとき、MASTERING アルゴリズムを選 べば、ステレオミックスを加工するマスタリング用エフェ クトが利用できます。

#### NOTE

インサートエフェクトが[MASTER]フェーダーの直前に挿入されてい る間、インサートエフェクトの"かけ録り"やトラックへの"後がけ" はできなくなります。

ステレオミックスにインサートエフェクトをかける方法は 次の通りです。

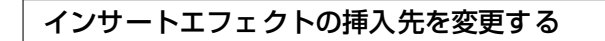

- **そイン画面で、コントロールセクションの[INPUT** SOURCE]キーを押してください。 現在のインサートエフェクトの挿入先が表示されます。
- **2.** ダイアルを回して、ディスプレイ2行目に "Master" と 表示させてください。

Input Source Master

この状態でインサートエフェクトが[MASTER]フェー ダーの直前に挿入されます。

3. [EXIT] キーを押してメイン画面に戻ってください。

インサートエフェクトのパッチを選ぶ

**4.** メイン画面が表示されているときに、パッドセクションの[SHIFT] キーを押しながらパッド 4 (INSERT EFFECT)を押してください。

インサートエフェクトで選ばれているアルゴリズムと パッチが表示されます。

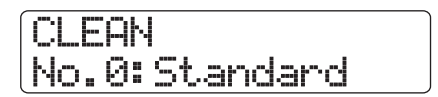

**5.** 上下のカーソルキーを使って、アルゴリズムとして "MASTERING"を選んでください。

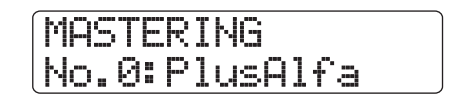

**6.** 楽曲を再生しながら、ダイアルを回して利用したいパッ チを選んでください。

必要ならば、パッチの内容を編集できます(→P130)。

#### NOTE

マスタリングエフェクトをかけたときに信号が歪んで聞える場合は、それぞれのトラックの再生音が歪んでいないことを確認し、すべてのフェーダーを全体的に下げてください。

7. 効果を確認したら、楽曲を停止させ、[EXIT] キーを押し てください。

メイン画面に戻ります。

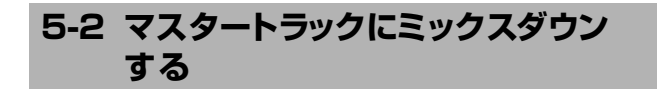

マスタリング用エフェクトの設定が終わったら、最終ミッ クスをマスタートラックにミックスダウンしてみましょう。

- 【・ZERO [I◀] キーを押してレコーダーの先頭に移動して ください。
- 2. PLAY [▶]キーを押して楽曲を再生し、[MASTER]フ ェーダー通過後の信号レベルを確認してください。 [MASTER] フェーダー通過後の信号レベルは、 [MASTER]レベルメーターで確認できます。再生中に OdBが点灯したときは、[MASTER]フェーダーを下げ て、信号レベルを微調節してください。 レベルの確認が終わったら、STOP [■]キーを押して ください。
- [MASTER] ステータスキーを繰り返し押して、キーを 赤く点灯させてください。
   マスタートラックが録音可能な状態となります。
- 4. 再度レコーダーの先頭に移動し、REC [●]キーを押し ながら、PLAY [▶]キーを押してください。 マスタートラックへの録音が始まります。この間、各 トラックの再生レベルとマスタートラックの録音レベ ルをレベルメーターで確認できます。
- **5.** 楽曲の最後まで録音されたら、STOP [■] キーを押して ください。
- マスタートラックを再生するには、[MASTER] ステー タスキーを繰り返し押して、キーを緑色に点灯させてく ださい。
   [MASTER] ステータスキーが緑色に点灯している間 は、マスタートラックの再生が行えます。このとき、 他のステータスキーは自動的に消灯し、各トラックの 信号は強制的にミュートされます。また、インサート

エフェクト/センドリターンエフェクトもすべて無効

となります。

7. レコーダーの先頭に移動し、PLAY [▶]キーを押してください。
マスタートラックが再生されます。再生を止めるには

STOP [■]キーを押してください。

 HD8 / HD16の動作を元に戻すには、[MASTER] ス テータスキーを繰り返し押して、キーを消灯させてくだ さい。

各トラックのミュートが解除され、ステータスキーが 以前の状態に戻ります。

#### HINT

- マスタートラックでも他のトラックと同じように10本のVテ イクが利用できます。
- 複数のプロジェクトに録音されたマスタートラックを連続再 生することも可能です(→P165)。
- ・マスタートラックの録音内容は、後から編集できます(→P50)。

# リファレンス [レコーダー]

ここでは、レコーダーの各種機能と操作方法について説明します。

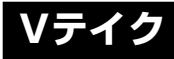

# **Vテイクについて**

各オーディオトラックおよびマスタートラックには、それ ぞれ10本の仮想トラック(これをVテイクと呼びます)が 含まれており、トラックごとにいずれか1本のVテイクを選 択して録音/再生を行います。ボーカルやギターソロなど のパートを複数のVテイクに分けて録音しておけば、後から 最良のVテイクを選択できます。次の図は、HD8、HD16 のトラック構造を表したものです。

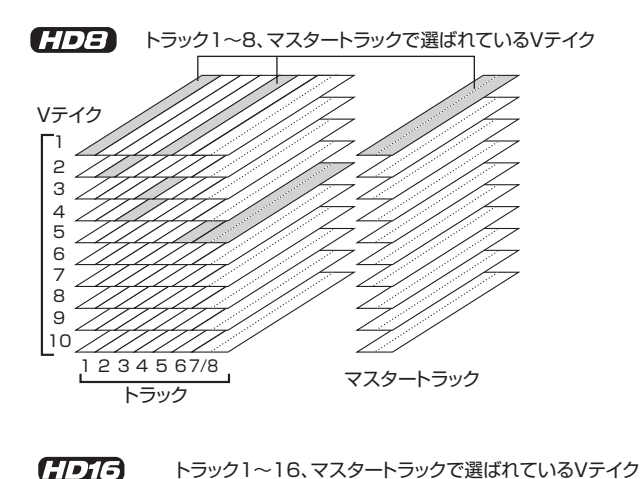

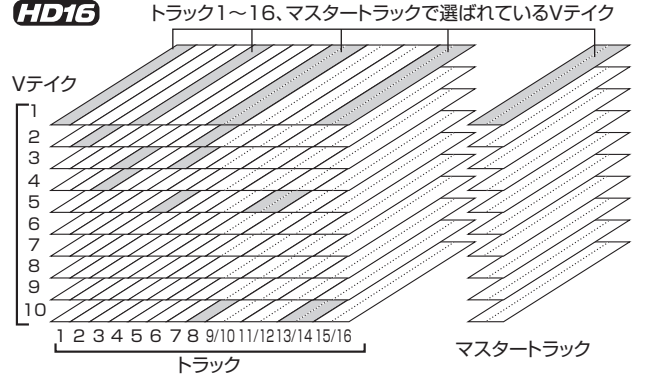

# Vテイクを切り替える

各オーディオトラックおよびマスタートラックで利用する Vテイクを選択します。

- ・メイン画面でコントロールセクションの[TRACK PARAMETER]キーを押してください。 トラックの各種パラメーターが選択可能になります。
- 上下のカーソルキーを使ってディスプレイの 1 行目に "Trackxx-yy"(xx = トラック番号、yy = V テイク番 号)と表示させてください。

このとき、ディスプレイ2行目にはVテイクの名前が 表示されます。

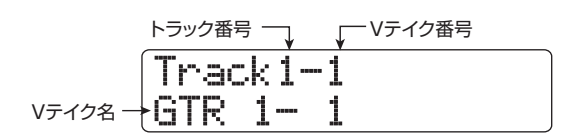

#### HINT

- 録音されていない V テイクが選択されているときは、V テ イク名の位置に"No Data"と表示されます。
- マスタートラックを選択した場合、トラック番号の位置に "Master"と表示されます。
- **3.** 左右のカーソルキーを使って、Vテイクを切り替えたい トラックを選択してください。

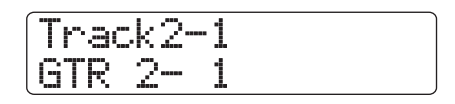

#### HINT

- トラックに対応するステータスキーを押して、トラックを選 択することも可能です。
- ステレオトラックをステータスキーで選択する場合、キーを 押すたびに対象となるトラック(奇数番号トラック/偶数番 号トラック)が切り替わります。
- **4.** ダイアルを回してVテイクを選択してください。
- **5.** 必要に応じて手順3、4を繰り返し、トラックごとのVテ イクを選択してください。
- **6.** Vテイクの切り替えを終了するには、[EXIT] キーを押してください。

## Vテイクに名前を付ける

録音済みのVテイクには、録音時の状態に応じて、次のような8文字の名前が自動的に付けられます(xx=トラック番号、yy=Vテイク番号)。

・ GTRxx-yy

インサートエフェクトのCLEAN、DISTORTION、ACO/ BASS SIMの各アルゴリズムを通して録音されたVテイク

- BASxx-yy インサートエフェクトのBASSアルゴリズムを通して録 音されたVテイク
- ・ MICxx-yy

インサートエフェクトの MIC アルゴリズムを通して録音 されたVテイク
- DULxx-yy インサートエフェクトのDUAL MICアルゴリズムを通し て録音されたV テイク
- LINxx-yy インサートエフェクトのLINEアルゴリズムを通して録音 されたVテイク
- 8INxx-yy 《 (1)13のみ》
   インサートエフェクトの8x COMP EQアルゴリズムを通して録音されたV テイク
- MASxx-yy インサートエフェクトのMASTERINGアルゴリズムを通 して録音されたVテイク
- BYPxx-yy インサートエフェクトを通さずに録音されたVテイク
- BOUxx-yy バウンス機能あるいはリズムレコーディング機能を使っ て録音されたVテイク
- ・ LPxx-yy
   フレーズループ機能 (→ P67) を使ってVテイクに書き
   出されたフレーズ

## HINT

フレーズループ機能を使ってマスタートラックにフレーズを書き出す と、"LP\_MS-yy"という名前が付けられます。

 HRMxx-yy ハーモニージェネレート機能やデュオハーモニー機能を 使って書き出されたVテイク

Vテイクの名前は、次の手順で変更できます。

- **】**・メイン画面でコントロールセクションの [TRACK PARAMETER]キーを押してください。
- 上下のカーソルキーを使ってディスプレイの 1 行目に "Trackxx-yy"(xx = トラック番号、yy = V テイク番 号)と表示させてください。

このとき、ディスプレイ2行目にはVテイクの名前が 表示されます。

## NOTE

V テイクの名前を変更できるのは、各トラックで現在選ばれて いるVテイクに限られます。

 左右のカーソルキーまたはステータスキーを使って、V テイクの名前を変更したいトラックを選んでください。

## NOTE

録音されていないVテイクの名前(No Data)は変更できません。

**4.** [EDIT]キーを押してください。 Vテイク名の1文字目にカーソル(四角の点滅)が表示され、Vテイク名が変更可能となります。

|       | V-Take   | e Name |   |
|-------|----------|--------|---|
| カーソルー | ₹MATR 1. | - 1    | A |

**5.** 左右のカーソルキーを使ってカーソル位置を移動し、ダ イアルまたはパッドセクションのパッド/キーを使っ てカーソル位置の文字を選択してください。

文字の入力中は、左右のカーソルキーで入力位置を移動できます。文字を入力/変更する方法には、ダイア ルを使う方法とリズムセクションのパッド/キーを使 う方法があります。操作方法は次の通りです。

## ●文字を削除するには

削除したい文字にカーソルを合わせ、[EDIT]キーを 押します。文字が削除されると、それ以降の文字が 左に詰まります。

## ●ダイアルを使って文字を入力するには

ダイアルを回せば、カーソル位置の文字が連続して 変化します。利用可能な文字は次の通りです。

数字:0~9

- 英字:A~Z、a~z
- 記号:(スペース)!" #\$%&'() \*+,-./:;< >=?@[]^\_`{}|

## HINT

V テイク以外の要素に名前を付けるときも、文字の入力方法は 共通です。ただし、ハードディスクに保存するサンプル名、キッ トファイル名、マスタートラックをステレオWAVファイルに変 換するときのファイル名、およびバックアップ作成時の保存先 フォルダ名に使用できる文字は、0~9、A~Z、\_(アンダース コア)のみに制限されます。

## パッドセクションのパッド/キーを使って文字 を入力するには

挿入したい位置にカーソルを合わせ、パッド/キー を繰り返し押すことで、そのパッド/キーに割り当 てられた英字/数字/記号を挿入できます。 それぞれのパッド/キーに割り当てられている英字

/数字/記号は、次の通りです。

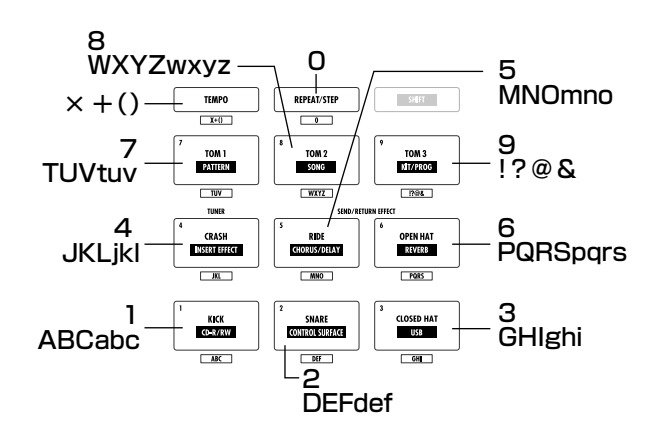

パッドを使って文字を入力すると、文字が挿入され、 それ以降の文字が右に移動します。白紙の状態から名 前を付けたいときは、[EDIT] キーを繰り返し押して、 すべての文字を削除してから入力を行うといいでしょ う。

例えば、すべての文字が削除された状態でパッド1を 繰り返し押すと、文字がA→B→C→1→A→B…の順 番に変わります。

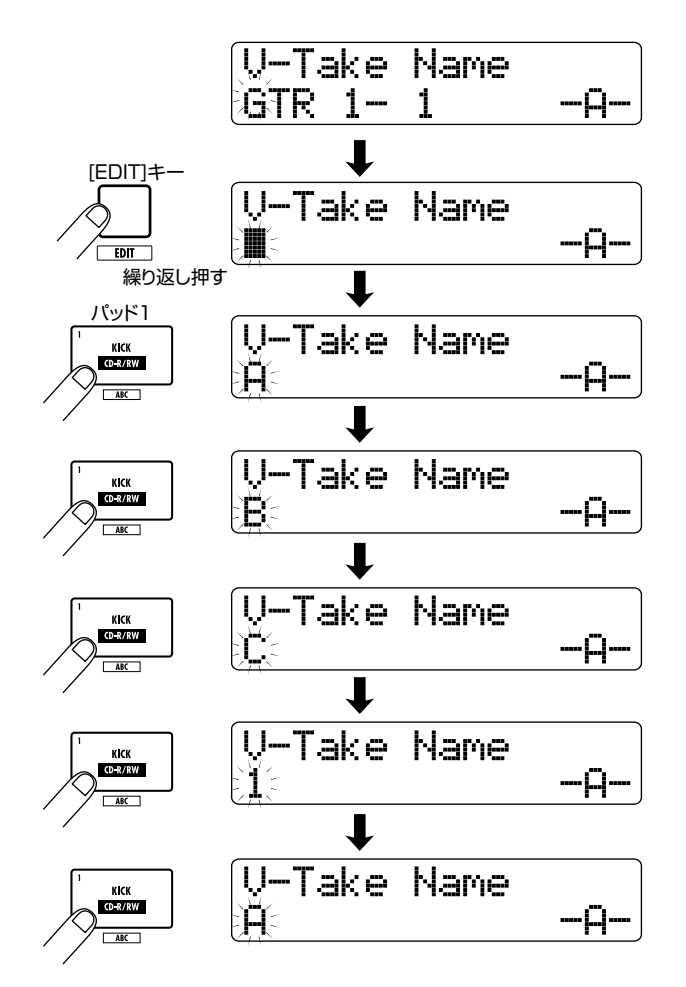

アルファベットの大文字/小文字を切り替えるには、 [SHIFT] キーを押します。現在選ばれているアルファ ベットの種類は、ディスプレイ2行目の右側に表示さ れる"A(大文字)"または"a(小文字)"で確認でき ます。アルファベットを挿入した直後に[SHIFT]キー を押せば、挿入した英字の種類を後から切り替えるこ とも可能です。

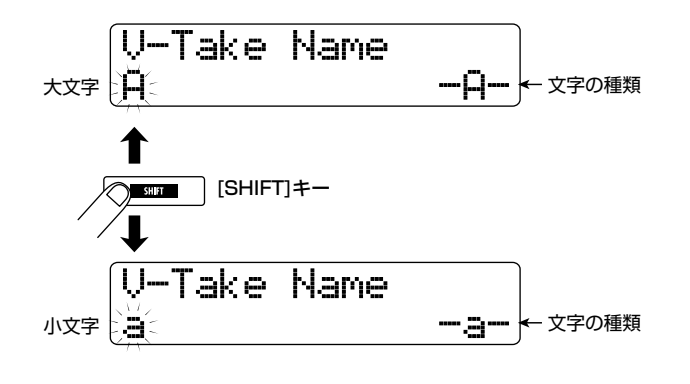

文字を挿入した後に他のパッド/キーを押せば、カー ソルキーは操作しなくても、次の位置に文字を挿入で きます。ただし、直前と同じパッドに割り当てられた 文字を続けて挿入したいときは、右向きのカーソル キーを押して入力位置を1つ進め、再度同じパッドを 押します。例えば、白紙の状態から"BASS"という 文字を挿入したい場合は、次のように入力します。

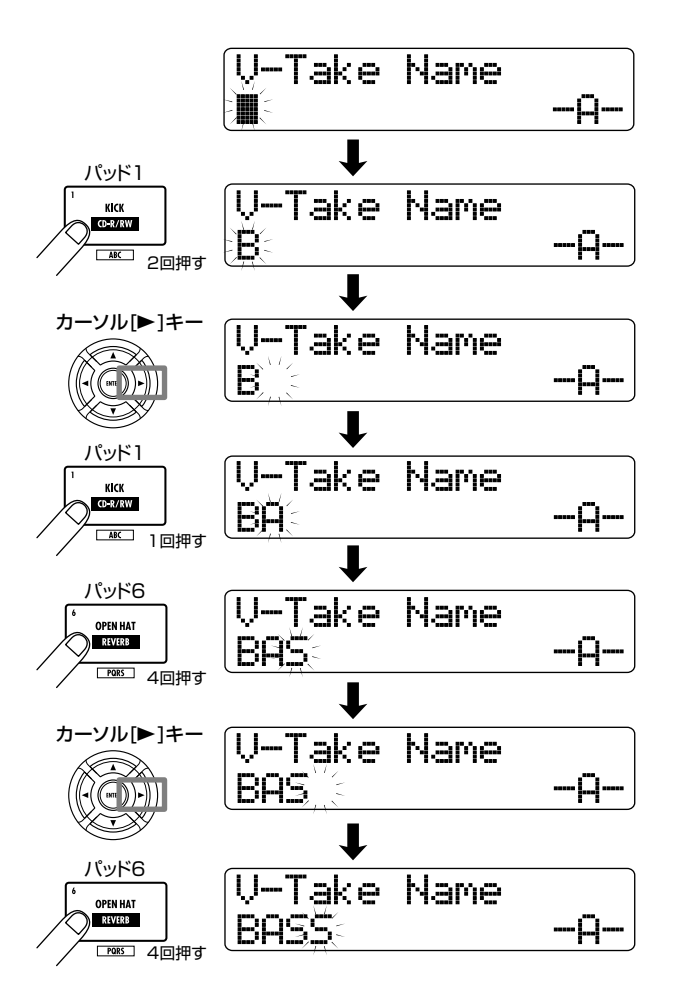

## NOTE

リズムセクションのパッド/キーを使う場合、スペースと一部の記号("#\$%'\*,-./:;<>=[]^\_`{} )は入力できません。

- 6. 手順5を繰り返して、希望する名前を付けてください。
- 7. 名前の入力を終了するには、[EXIT] キーを押してください。

## HINT

Vテイクの録音内容が消去されると、そのVテイクの名前が"No Data"に戻ります。

## 曲中の好きな位置に移動する (ロケート機能)

ディスプレイのカウンター表示を使えば、曲中の任意の時間(分/秒/ミリ秒)または小節/拍/チック(1拍の1/ 48)単位で現在位置を移動できます(ロケート機能)。ここでは、ロケート機能の使い方について説明します。

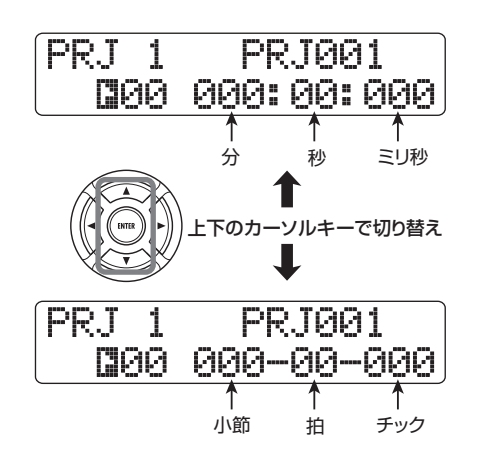

- レコーダーが停止し、メイン画面が表示されていること を確認してください。
   ロケート機能は、レコーダーが停止しているときだけ 利用できます。
- 左右のカーソルキーを使って、調節したい桁の数値を点 滅させてください。

現在調節可能な単位は、数値の点滅で確認できます。

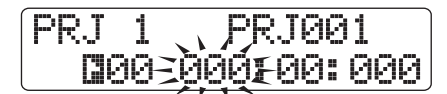

分/秒/ミリ秒単位と小節/拍/チック単位を切り替 えるには、上下のカーソルキーを使用します。

3. ダイアルを回して数値を変更してください。

値を変更すると、即座に指定した位置へと移動(ロケート)します。この状態でPLAY [▶]キーを押せば、ロケートした位置から再生を開始できます。

## HINT

マーカー機能(→P47)を使って、レコーダーの任意の位置に マークを登録しておけば、マーク単位でロケートすることも可 能です。

## 任意の範囲を繰り返し再生する (A-Bリピート機能)

必要ならば、曲中の任意の範囲を指定して、繰り返し再生で きます(A-B リピート機能)。同じ区間を何度も聴きたいと きに使うと便利です。

[A-B REPEAT]キーが点滅し、現在位置がリピート再 生の先頭位置(Aポイント)として設定されます。

## HINT

A/Bポイントの設定は、レコーダーの再生中/停止中のどちらでも行えます。

**2.** 繰り返し再生したい範囲の末尾にロケートし、もう1回 [A-B REPEAT]キーを押してください。

[A-B REPEAT] キーが点灯に変わり、現在位置がリ ピート再生の末尾 (Bポイント) として設定されます。

## NOTE

BポイントをAポイントよりも手前の位置に設定すると、B→A ポイント間でリピート再生が行われます。

- A / Bポイントの設定をやり直したいときは、[A-B REPEAT] キーを押して消灯させ、手順1からやり直し てください。
- **4.** リピート再生を開始するには、PLAY [▶] キーを押して ください。 再生がBポイントまで到達すると、自動的にAポイン

トに戻り、再生を続けます。

**5.** リピート再生を停止するには、STOP [■] キーを押して ください。

[A-B REPEAT]キーが点灯している間は、何度でもリ ピート再生が行えます。

**6.** リピート再生を解除するには、[A-B REPEAT] キーを 押してください。

キーが消灯し、A-B リピート機能が無効になります。 このとき、A/Bポイントの設定も解除されます。

## 目的の位置を検索する (スクラブ/プレビュー機能)

"スクラブ再生"とは、現在位置の前後のごく短い区間を繰 り返し再生する機能です。音を聴きながら、音が鳴り始める 位置や鳴り終わる位置を正確に検索したいときに利用します。 スクラブ再生中は、現在位置の手前あるいは後方の0.7秒間 の範囲を1回だけ再生する"プレビュー機能"が利用できま す。スクラブ機能とプレビュー機能を併用することで、より 正確な位置検索が行えます。

## スクラブ/プレビュー機能を利用する

**スクラブ再生を行うには、メイン画面でSTOP [■] キーを押しながら、PLAY [▶] キーを押してください。**それぞれのキーが点灯し、現在位置から後方の短い範囲(初期設定で40ミリ秒)を繰り返し再生します。
スクラブ再生を開始した直後は、スクラブ再生の対象
としてオーディオトラック1が選ばれます。

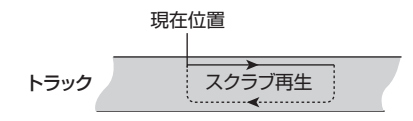

また、スクラブ再生中は、ディスプレイが次のように 変わります。

| PRJ 1 | ÷     | 40ms   |
|-------|-------|--------|
| 000   | 000:0 | 10:000 |

**2.** ステータスキーを使ってスクラブ再生したいトラック を選択してください。

スクラブ再生の対象となるトラックは、HD8では最大 2トラック、HD16では最大4トラック(ステレオト ラックは2トラックに換算します)まで選択できます。 ステータスキーを繰り返し押せば、トラックごとにス クラブ再生のオン/オフが切り替わります。ただし、 HD8では3トラック以上、HD16では5トラック以上 を選択した場合、最初に選んだトラックからスクラブ 再生が解除されます。

3. スクラブ再生する位置を移動するには、左右のカーソル キーを使ってカウンターのミリ秒単位またはチック単 位の数値を点滅させ、ダイアルを回して再生位置を移動 させてください。 スクラブ再生を行いながら、現在位置がミリ秒あるい

はチック単位で移動します。

**4.** プレビュー機能を使って現在位置より手前を再生した いときはREW [◀]キー、現在位置より後方を再生した

#### いときはFF [▶]キーを押してください。

REW [◀] キーを押すと0.7 秒手前から現在位置まで の範囲、FF [▶]キーを押すと現在位置から0.7秒先ま で範囲を1回だけ再生します (プレビュー機能)。プレ ビューが終わると、スクラブ再生に戻ります。

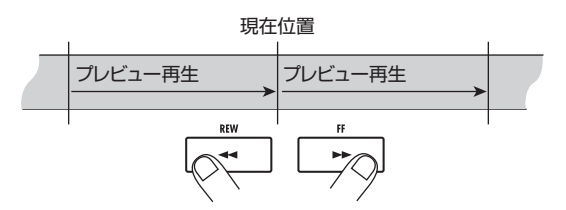

**5.** スクラブ再生を解除するには、STOP [■]キーを押して ください。

PLAY [▶]キーおよびSTOP [■]キーが消灯します。

## スクラブ再生の方向や長さを変更する

スクラブ再生では、必要に応じて再生する方向(現在位置か ら後方を再生するか、または手前から現在位置を再生する か)や長さを変更できます。

】・メイン画面で、STOP [■]キーを押しながらPLAY [▶] キーを押してください。

スクラブ再生が始まり、ディスプレイにスクラブ再生 する方向とスクラブ再生の長さが表示されます。

スクラブ再生する方向 スクラブ再生の長さ

| PRJ 1       | ÷'    | 40ms   |
|-------------|-------|--------|
| <b>1</b> 99 | 000:0 | 30:000 |

- スクラブ再生の長さを変更するには、左右のカーソル キーを使ってスクラブ再生の長さの値を点滅させ、ダイ アルを回して数値を変更してください。 スクラブ再生の長さは、40、80、120、160、200 (ms)の中から選択できます。
- スクラブ再生する方向を変更するには、左右のカーソル キーを使ってスクラブ再生する方向を点滅させ、ダイア ルを回してください。

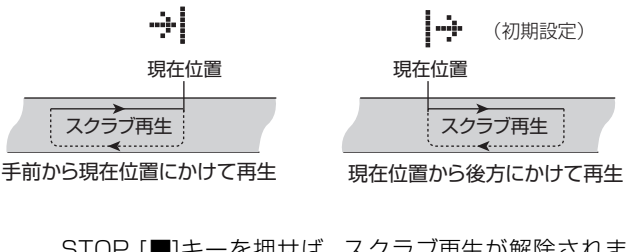

STOP [■]キーを押せば、スクラブ再生が解除されます。

## 一部分のみを録音し直す (パンチイン/アウト機能)

"パンチイン/アウト"とは、既に録音されているトラック の一部分のみを録音し直す機能です。トラックの状態を再 生から録音へと切り替える操作を "パンチイン"、録音から 再生へと切り替える操作を "パンチアウト"と呼びます。 HD8 / HD16では、パネル上のキーやフットスイッチ(別 売のZOOM FS-01)を使ってパンチイン/アウトを手動で 行う "マニュアルパンチイン/アウト"と、あらかじめ指定 しておいた位置に到達すると自動的にパンチイン/アウト を行う"オートパンチイン/アウト"の2種類が利用できます。

## NOTE

≪ <sup>CEEE</sup>のみ≫8 トラックレコーディング機能 (→P46) のときは、 パンチイン/アウトが行えません。

## マニュアルパンチイン/アウト

マニュアル操作でパンチイン/アウトを行う方法は次の通 りです。

## HINT

- ・ フットスイッチを使ってパンチイン/アウトを行うときは、ZOOM FS-01 (別売)をリアパネルのCONTROL IN端子に接続してください。
   ・ プロジェクトが初期状態のときは、フットスイッチにレコーダーの 再生/停止を切り替える機能が割り当てられています。パンチイン /アウトをフットスイッチで操作したい場合は、フットスイッチの 設定をパンチイン /アウト用に切り替える必要があります(→ P169)。
- 3 録音をやり直したいトラックのステータスキーを繰り返し押し、ステータスキーを赤く点灯させてください。
- **2.** そのトラックのフェーダーを適切な位置まで上げてください。
- [ON/OFF] キーを使って入力端子を選び、楽器を演奏しながら、[GAIN] コントロール/ [REC LEVEL] コントロールを調節して、入力感度と録音レベルを設定してください。
- **4.** パンチインしたい位置より少し手前にロケートし、 PLAY [▶] キーを押してレコーダーの再生を始めてく ださい。
- パンチインしたい位置まで到達したら、REC [●]キー を押してください(またはフットスイッチを踏み込んで ください)。
   REC [●]キーが点灯し、トラックの録音が始まります。
- んでください)。
   パンチアウトしたい位置まで到達したら、もう1回REC
   [●]キーを押してください(またはフットスイッチを踏んでください)。

REC [●]キーが消灯し、録音から再生へと切り替わります。

- 7. レコーダーを停止するには STOP [■] キーを押してください。
- 録音内容を確認するには、パンチインポイントより手前 にロケートし、PLAY [▶]キーを押してください。

## オートパンチイン/アウト

パンチイン/アウト操作が手動では難しいとき(演奏者自 身がHD8/HD16を操作する場合、あるいは素早いタイミ ングで再生/録音を切り替えなければならない場合など)、 あらかじめ決められた位置で自動的に録音/再生が切り替 わるオートパンチイン/アウトが便利です。

オートパンチイン/アウトを実行するには、あらかじめイ ンポイント (再生から録音へ切り替わる位置) とアウトポイ ント (録音から再生へ切り替わる位置) を設定する必要があ ります。

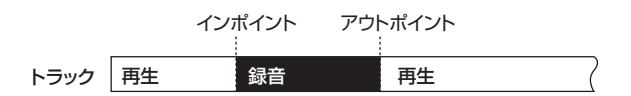

- 3 録音をやり直したいトラックのフェーダーを適切な位置まで上げてください。
- [ON/OFF] キーを使って入力端子を選び、楽器を演奏しながら、[GAIN] コントロール/ [REC LEVEL] コントロールを調節して入力感度と録音レベルを設定してください。
- パンチインしたい位置にロケートし、コントロールセク ションの[AUTO PUNCH IN/OUT]キーを押してくだ さい。 キーが点滅し、録音開始位置となる"インポイント" が設定されます。
- **4.** パンチアウトしたい位置までロケートし、[AUTO PUNCH IN/OUT]キーをもう1回押してください。

キーが点滅から点灯へと切り替わり、その位置が録音 を終了する"アウトポイント"に設定されます。

## HINT

インポイント/アウトポイントを正確に指定したい場合は、ス クラブ機能(→P40)を使って位置を検索し、マーク(→P47) を登録しておくと便利です。

- 5. インポイントの少し手前にロケートしてください。
- 6. 録音をやり直したいトラックのステータスキーを繰り返し押し、キーを赤く点滅させてください。

## NOTE

現在位置がイン/アウトポイントの範囲内に含まれる場合は、 ステータスキーが赤く点灯します(録音中はさらに REC [●] キーも点灯します)。この場合は、パンチイン/アウトを始める 前に、もう1回ロケート操作を行って、確実にインポイントよ りも手前にロケートしてください。

## 7. オートパンチイン/アウトのリハーサルを行うには、 PLAY [▶]キーを押してください。

レコーダーの再生が始まります。インポイントに達す ると、該当するトラックがミュートされ、アウトポイ ントに達するとミュートが解除されます(この間、入 力信号がモニターできます)。この操作を行ってもト ラックには何も録音されません。

なお、インポイント/アウトポイントの位置を変更し たいときは、[AUTO PUNCH IN/OUT]キーを押して 消灯させ、もう1回手順3、4を実行してください。 リハーサルが終わったら、再度インポイントより手前 にロケートしてください。

8. オートパンチイン/アウトの本番を行うには、REC
 [●] キーを押しながらPLAY [▶] キーを押してください。

レコーダーの再生が始まります。インポイントに達す ると自動的に録音が始まり(パンチイン)、アウトポイ ントに達すると録音が解除されて再生に戻ります(パ ンチアウト)。

- **9.** レコーダーを停止させるには STOP [■] キーを押して ください。
- 10. 録音内容を確認するには、録音したトラックのステータ スキーを繰り返し押してキーを緑色に点灯させ、インポ イント以前にロケートして PLAY [▶] キーを押してく ださい。

パンチイン/アウトをやり直したいときは、もう1回 手順5~9を実行してください。

**11.** 内容に満足したら、[AUTO PUNCH IN/OUT] キーを 押して、キーを消灯させてください。

オートパンチイン/アウトが解除されます。なお、1 回解除すると、インポイント/アウトポイントの設定 は消去されます。

## 複数のトラックをマスタートラック にまとめる(ミックスダウン機能)

ここでは、録音したオーディオトラックやドラム/ベース トラックの演奏をステレオにミックスし、マスタートラッ クへ録音するミックスダウン機能について説明します。

## マスタートラックについて

"マスタートラック"は、その他のトラックからは独立した ステレオトラックで、最終的なステレオミックスを録音す るミックスダウン専用のトラックとして利用します。ミッ クスダウンされたマスタートラックの録音内容はオーディ オCDを作るための素材として利用します。

マスタートラックを録音状態に切り替えると、[MASTER] フェーダー通過後の信号(MASTER OUT 端子から出力さ れる信号と同じもの)がマスタートラックへと送られます。 HD8 / HD16では、1つのプロジェクトにつき1本のマス タートラックを使用できます。通常のトラックと同様に、マ スタートラックにも10本のVテイクが含まれています。ミッ クスバランスの異なる複数のミックスを録音しておけば、後 から最良のテイクを選択できます。

なお、マスタートラックに録音した内容を、ステレオのWAV ファイルに変換することも可能です。このWAVファイルを USB端子経由でコンピューターにコピーすれば、コンピュー ター側のソフトウェアやCD-R / RWドライブを使ってCD を作成できます。

次の図は、HD8でマスタートラックに録音する場合の信号の流れを表したものです。

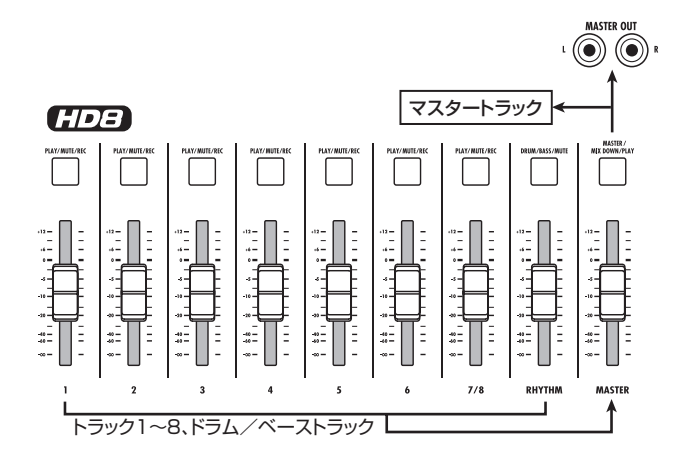

#### HINT

- ・ハードディスク上の別のプロジェクトに含まれるマスタートラック 同士を、連続再生することも可能です(→P165)。
- マスタートラックを含むすべてのトラックに録音されたデータは、 モノラルWAVファイルとして保存されます(ステレオトラックも2 本のモノラルWAVファイルとして保存されます)。ステレオWAV ファイルとして保存したいときは、専用の操作が必要です(→P43)。

## マスタートラックにミックスダウンする

ここでは、レコーダーのトラックやリズムセクションの演 奏をステレオにミックスし、マスタートラックに録音する 方法を説明します。

- 必要ならば、マスタートラックのVテイクを切り替えて ください(→P36)。
- メイン画面で [MASTER] ステータスキーを繰り返し押し、キーを赤く点灯させてください。
   これでマスタートラックが録音可能になります。
- リコーダーを再生し、各トラックのミックスバランスを 調節してください。
   マスタートラックに送られる信号には、トラックごとの音量、パン/バランス、インサートエフェクトやセンドエフェクトの効果も反映されます。ミックスを行うときは、レベルメーターのMASTERのメーターを見ながら、信号がクリップしないよう十分に注意してください。
- 4. ミックスダウンを実行するには、ZERO [I<-] キーを押してレコーダーの先頭に戻し、REC [●] キーを押しながらPLAY [▶] キーを押してください。</li>
   マスタートラックへの録音が始まります。
- 5. 録音が終わったら、STOP [■] キーを押してください。

HINT

楽曲の途中からミックスダウンを行うことも可能です。この場 合、録音した範囲のデータだけが上書きされます。

## マスタートラックを再生する

マスタートラックの録音内容を再生します。

メイン画面で [MASTER] ステータスキーを繰り返し押して、キーを緑色に点灯させてください。

マスタートラックが再生待機状態となります。このと き、他のトラックはすべてミュートされます。また、 すべてのエフェクトがオフになります。

## HINT

[MASTER] ステータスキーが緑色に点灯している間、REC [●]キーを除くトランスポートセクションの各キーは、通常通 り操作できます。

 ZERO [I◀] キーを押してレコーダーを先頭に戻し、 PLAY [▶] キーを押してください。

マスタートラックが先頭から再生されます。[MASTER] フェーダーを操作すれば、再生音量を調節できます。

- **3.** レコーダーを停止させるには、STOP [■] キーを押して ください。
- **4. 通常の状態に戻すには、[MASTER] ステータスキーを** 押して、キーを消灯させてください。 すべてのトラックのミュートが解除され、通常の状態 に戻ります。消灯していたステータスキーは、以前の 状態に戻ります。

## マスタートラックをステレオWAVファイ ルに変換する

必要ならば、マスタートラックの任意のVテイクをステレオ のWAVファイルに書き出すことができます。WAVファイ ルをコンピューターに取り込んで加工したりCDに焼いたり するときに便利です。

- メイン画面で[PROJECT/UTILITY]キーを押してください。
   ディスプレイの1行目に "REC UTILITY" と表示されます。
- 2. 左右のカーソルキーを使って、ディスプレイの2行目に "STEREO WAV"と表示させ、[ENTER] キーを押して ください。

ディスプレイ2行目にマスタートラックのVテイク名 が表示されます。

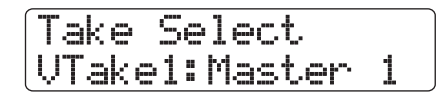

**3.** ダイアルを回してステレオ WAV ファイルに変換したい Vテイクを選択し、[ENTER] キーを押してください。 ディスプレイが次のように変わります。

> Create StereoWAV \*MASTER1.WAV

NOTE

ハードディスクの同じフォルダ内に同じ名前のファイルがある ときは、ディスプレイに"\*"マークが表示されます。このマー クは、このまま実行すると以前のファイルに上書きされること を警告しています。必要ならば、この画面で名前を変更してく ださい(文字の入力方法は→ P37。ただし、使用できる文字に 制限があります)。

**4.** 必要に応じてファイル名を付け、[ENTER] キーを押してください。

ディスプレイ2行目に"Create?"と表示されます。

5. 書き出しを実行するには、もう1回[ENTER]キーを押し てください。 書き出しを実行したプロジェクトの"IMPORT"フォ ルダにステレオWAVファイルが作成されます。なお、 [ENTER]キーの代わりに[EXIT]キーを押せば、1つず つ手前の画面に戻ります。

## 複数のトラックを1~2トラックに まとめる(バウンス機能)

"バウンス"とは、オーディオトラックやドラム/ベースト ラックの演奏をミックスして、1~2トラックに録音する機 能です("ピンポン録音"とも呼ばれます)。

次の図は、HD8でバウンスを行う場合の信号の流れを表したものです。

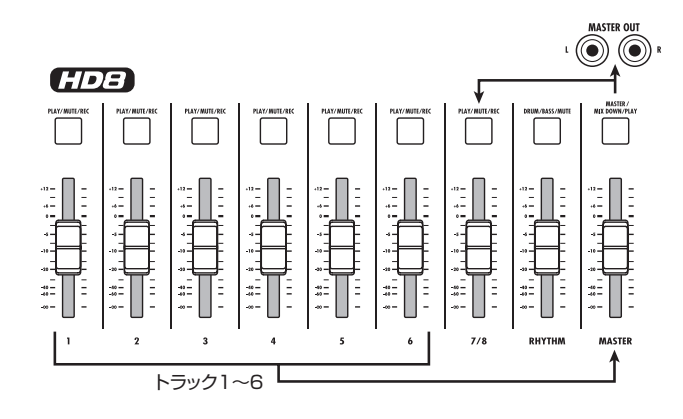

## HINT

- · INPUT端子からの入力信号を含めてバウンスすることも可能です。
- ・バウンス先としてモノラルトラックを選ぶと、モノラルにミックス された信号が録音されます。
- 必要ならば、すべてのトラックを再生しながら、任意のトラックの空いているVテイクに録音できます。

## バウンスの動作を設定する

バウンスを実行する前に、必要に応じてバウンスに関する 各種設定を行います。

## 録音トラックの再生/ミュート状態を設定する

プロジェクトが初期状態のとき、バウンス先として選んだ トラックは自動的にミュートされます。あるトラックを再 生しながら、同じトラックの別のVテイクに録音したいとき は、次の操作を行ってバウンス先のトラックが再生される ように設定を切り替えます。

**】。**メイン画面で [PROJECT/UTILITY] キーを押してくだ さい。

ディスプレイの 1 行目に "REC UTILITY"、2 行目に "PROJECT"と表示されます。

2. 左右のカーソルキーを使って、ディスプレイの2行目に

"BOUNCE"と表示させ、[ENTER] キーを押してくだ さい。

3. 左右のカーソルキーを使ってディスプレイの2行目に "REC TRACK"と表示させ、[ENTER] キーを押して ください。

現在の設定値が表示されます。

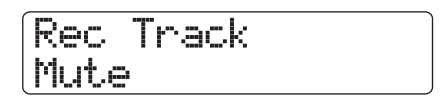

設定値の内容は次の通りです。

- ・ Mute バウンス先のトラックをミュートします(初期設定)。
- ・ **Play** バウンス先のトラックを再生します。
- **4.** バウンス先のトラックを再生するには、ダイアルを回して設定値を"Play"に変更してください。
- **5.** メイン画面に戻るには、繰り返し[EXIT] キーを押してください。

## 録音先のVテイクを選択する

プロジェクトが初期状態のときにバウンスを実行すると、録 音先のトラックで現在選ばれている V テイクに録音されま す。あるトラックを再生しながら、そのトラックの別のテイ クにバウンスしたいときは、次のように操作して、バウンス 先となるVテイクを指定します。

- メイン画面で[PROJECT/UTILITY]キーを押してくだ さい。
   ディスプレイの1行目に "REC UTILITY"、2行目に "PROJECT" と表示されます。
- 2. 左右のカーソルキーを使って、ディスプレイの2行目に "BOUNCE"と表示させ、[ENTER] キーを押してくだ さい。
- 3. 左右のカーソルキーを使ってディスプレイの 2 行目に "REC TAKE"と表示させ、[ENTER] キーを押してく ださい。

現在の設定値が表示されます。

Rec Take Current

設定値の内容は次の通りです。

Current

バウンス先のトラックで現在選ばれているVテイク に録音されます(初期設定)。

- 1~10
   バウンス先トラックの指定したVテイク番号に録音 されます。
- **4.** ダイアルを回して録音先となるVテイクを指定してください。
- **5.** メイン画面に戻るには、繰り返し[EXIT] キーを押してください。

## バウンスを実行する

ここでは、トラック1~8《 (1013) 1~16》、ドラム/ベー ストラックの内容をトラック7/8《 (1013) 15/16》のV テイク10にバウンスする方法を例に挙げて説明します。

- 「バウンスの動作を設定する」を参考に、バウンス先の トラックの動作を"Play"に切り替えてください。
- **2.** 「バウンスの動作を設定する」を参考に、バウンス先のV テイク番号を"10"に設定してください。
- 3. メイン画面でトラック7/8 ≪ (ごご) 15/16 ≫のス テータスキーを繰り返し押し、キーを赤く点灯させてく ださい。 トラック7/8 ≪ (ごご) 15/16 ≫が録音可能となり ます。

**4.** コントロールセクションの [BOUNCE] キーを押してく ださい。

 キーが点灯し、バウンス機能がオンになります。この
 キーが点灯している間は、録音先として手順2~3で
 選択したトラック/Vテイクが選ばれます。

 レコーダーを再生し、各トラックのミックスバランスを 調節してください。
 各トラックの音量バランスやパン、エフェクトなどの 設定が、そのままバウンス先に反映されます。録音中 は、レベルメーターの MASTER のメーターを見なが

ら、信号がクリップしないかを監視してください。

- **7.** 録音が終わったら、STOP [■] キーを押してください。

#### HINT

- バウンスした内容を確認したいときは、バウンス先のトラックでVテイクを切り替え、それ以外のトラックをミュートしてから、レコーダーを再生してください。なお、トラックパラメーターは以前の設定のまま有効です。
- ・ 色づけのない状態でモニターしたいときは、バウンス先トラックの音量およびEQを初期状態に戻してください。また、モノラルトラック×2にステレオでバウンスしたときは、奇数番号のトラックのパンをL100、偶数番号のトラックのパンをR100に設定してください。
- ドラム/ベーストラックの信号のみが録音されてしまう場合は、次項の「録音ソースとしてドラム/ベーストラックを選択する」を参考にして、録音ソースとして"Master"を選択してください。
- 8. バウンス機能を解除するには、[BOUNCE] キーを押し てください。

[BOUNCE]キーが消灯し、バウンス機能が解除されます。

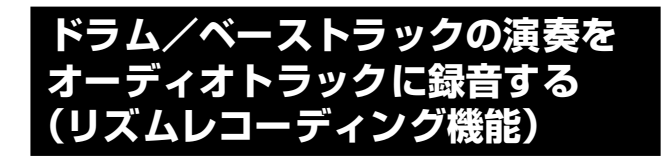

リズムセクションのドラムトラックまたはベーストラック の演奏は、必要に応じてオーディオトラックに録音できま す(この機能を"リズムレコーディング"と呼びます)。リ ズムソングやリズムパターンの演奏をオーディオトラック に録音しておけば、リズムセクションでは別のソングやパ ターンを選んで重ねることができます。

ここでは、リズムレコーディング機能の操作方法について 説明します。

## 録音ソースとしてドラム/ベーストラッ クを選択する

バウンス実行時に録音される信号(録音ソース)としてドラ ム/ベーストラックを選択します。

- メイン画面で[PROJECT/UTILITY]キーを押してください。
   ディスプレイの1行目に "REC UTILITY"、2行目に "PROJECT" と表示されます。
- 2. 左右のカーソルキーを使って、ディスプレイの2行目に "BOUNCE"と表示させ、[ENTER] キーを押してくだ さい。
- 左右のカーソルキーを使ってディスプレイの2行目に "REC SOURCE"と表示させ、[ENTER]キーを押して ください。 表示が次のように変わります。

| Rec  | Source |
|------|--------|
| Mast | er     |

この状態で、録音ソースを選択できます。選択可能な 設定値は次の通りです。

- ・ Master [MASTER]フェーダー直後の信号(初期設定)
- Drum Track
   ドラムトラック
- ・Bass Track ベーストラック
- **4.** ダイアルを回して録音ソースとして Drum Track また はBass Track を選んでください。
- **5.** [EXIT] キーを繰り返し押してメイン画面に戻ってください。

## 録音を実行する

オーディオトラックを再生しながら、リズムセクションの 演奏を任意のオーディオトラックに録音します。

- **7.** [BOUNCE] キーを押してください。 キーが点灯します。
- 録音先となるトラックのステータスキーを繰り返し押し、キーを赤く点灯させてください。

この状態で、選択したトラックに「録音ソースとして ドラム/ベーストラックを選択する」の手順4で選択 した信号が録音できます。

## HINT

ドラムトラックをステレオで録音したいときは、録音先として ステレオトラック(またはモノラルトラック×2)を選んでくだ さい。モノラルトラックを選んだ場合は、左右の信号がモノラ ルにミックスされて録音されます。

 パッドセクションの[SHIFT] キーを押したまま、 "SONG"または "PATTERN" と印字されたパッドを 押し、録音するリズムソング/リズムパターンを選んで ください。

パッドを叩いた演奏を録音したい場合は、空のリズム パターン/リズムソングを選び、パッドに演奏したい 音色が割り当てられているかを確認してください。

**4.** レコーダーを再生し、ドラム/ベーストラックの出力レベルを調節してください。

このとき、レベルメーターを見ながら、信号がクリップしないよう注意してください。

## NOTE

以下の操作を行う前に、リズムパターン/リズムソングのテン ポが適切かどうかを確認してください。オーディオトラックに 録音した後でリズムパターン/リズムソングのテンポを変えて しまうと、録音済みのトラックとリズムが合わなくなるのでご 注意ください。

- 5. レコーダーの先頭に移動し、録音を開始してください。 リズムパターンまたはリズムソングの演奏がオーディ オトラックに録音されます。録音途中にパッドを叩け ば、その演奏も加えられます。
- **6.** 最後まで演奏が終わったら、レコーダーを停止させてください。
- 7. [BOUNCE] キーを押してください。 キーが消灯し、バウンス機能が解除されます。バウン ス機能の動作を通常の状態に戻すには、「録音ソース としてドラム/ベーストラックを選択する」を参考に して録音ソースを"Master"に切り替えてください。

## 8トラックを同時録音する (8トラックレコーディング機能) ≪**(\*\*\*\*\***)のみ≫

ここでは、HD16の最大8トラックに同時録音を行う8ト ラックレコーディング機能について説明します。≪この機 能は、(1015)でのみ利用できます。≫

## 8トラックレコーディング機能について

8トラックレコーディングは、INPUT端子1~8から入力さ れる信号を、それぞれトラック1~8に振り分けて同時録音 する機能です。例えば、バンドの演奏を一発録音したり、ド ラムの演奏を複数のマイクで録音したりするときに便利です。 8トラックレコーディング機能を利用するときは、インプッ ト1~8とトラック1~8が1対1で対応します。トラックの ステータスキーを赤く点灯させると、そのトラックに対応 するインプットの信号をトラックに録音できます。ステー タスキーを消灯または緑色に点灯させた場合、対応するイ ンプットの信号はトラックには録音されずに、直接 [MASTER] フェーダーへと送られます。

なお、8トラックレコーディング機能が有効なときでも、イ ンサートエフェクトやセンドリターンエフェクトが利用で きます。

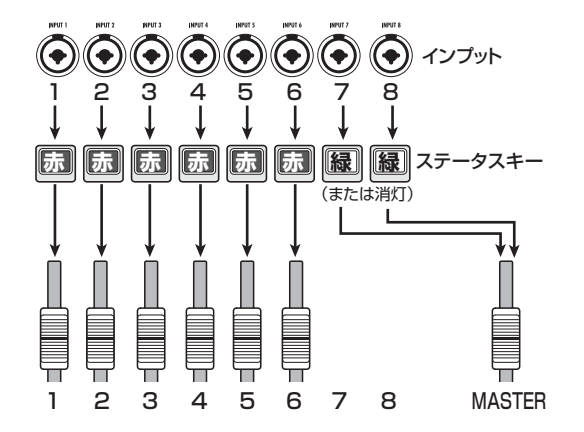

## NOTE

- 8トラックレコーディング機能が有効な間は、トラック9/10~15/16、マスタートラックには録音できません。また、パンチイン/アウト機能、バウンス機能は利用できません。
- トラック1~8に録音した内容を聴きながら8トラックレコーディン グを行いたいときは、録音したテイクをトラック9~16へと移動さ せてください(→P62)。

## 入力信号をトラックに割り当てる

INPUT 端子1~8に入力された信号のレベルを調節し、レ コーダーのトラック1~8へと送ります。

- 3. 録音する楽器やマイクがINPUT端子1~8に接続されていることを確認してください。
- インプットセクションの[8TRACK RECORDING] キーを押してください。
   キーが点灯し、8トラックレコーディング機能がオンになります。
- インプット1~8の[ON/OFF]キーを押してください。
   キーが点灯し、そのキーに対応するインプットが有効になります。
- **4.** 楽器を演奏しながら、各インプットに対応する [GAIN] コントロールを調節して、入力感度を調節してくださ い。
- 5. インプットにインサートエフェクトを挿入したいとき は、コントロールセクションの[INPUT SOURCE]キー を押し、エフェクトを挿入したいインプットに対応する [ON/OFF]キーを押してください。

該当する[ON/OFF]キーが橙色に点灯し、そのインプットにインサートエフェクトが挿入されます。インサートエフェクトのアルゴリズムとして8x COMP EQが 選ばれているときはすべてのチャンネルに、それ以外 のアルゴリズムのときは任意の2チャンネルにエフェ クトを挿入できます。

- 冬器を演奏しながら[REC LEVEL] コントロールを回して、レコーダーの録音レベルを調節してください。
   [CLIP] インジケーターが点灯しない範囲で、[REC LEVEL] コントロールをできるだけ高めに設定してください。録音待機状態のトラック(ステータスキーが赤く点灯)では、入力される信号のレベルを対応するレベルメーターで確認できます。
- 7. 録音先となるトラックのステータスキーを繰り返し押して赤く点灯させてください。

ステータスキーは、同時に 8 つまでオンにできます。 トラックを録音待機状態に切り替えると、インプット ミキサーの入力信号が対応する録音トラックに送られ ます。

なお、[ON /OFF]キーがオンに設定されていても、対応するトラックのステータスキーが緑色に点灯(または消灯)している場合、そのインプットは録音されません。

8. レコーダーの先頭に移動し、録音操作を行ってください。

録音が終わったらレコーダーを停止させてください。

**9.** 8トラックレコーディング機能を解除するには、[8 TRACK RECORDING]キーを押してください。 キーが消灯します。

## マーカー機能

"マーカー"とはレコーダーの任意の位置にマークを登録し、 簡単な操作でその位置にロケートする機能です。1つのプロ ジェクトには、最大100個のマークを登録できます。

#### HINT

・ 登録したマークの位置で、ミキサーセクションの設定やエフェクトの設定状態(シーン)を切り替えることも可能です(→P84)。
 ・ オーディオ CD を作る場合、マークをインデックス情報として利用できます。楽曲の途中でインデックスが切り替わる CD を作成したいときに便利です(→P142)。

## マークを登録する

レコーダーの任意の位置にマークを登録します。

┃。 マークを登録したい位置にロケートしてください。

#### HINT

- マークの登録は、レコーダーの停止中/再生中どちらでも行えます。
- ・スクラブ機能(→P40)を使えば、より細かい位置を指定できます。

**2.** コントロールセクションの [MARK] キーを押してください。

現在位置にマークが登録されます。メイン画面の2行 目には、現在位置、またはその直前に登録されている マーク番号が常に表示されます。

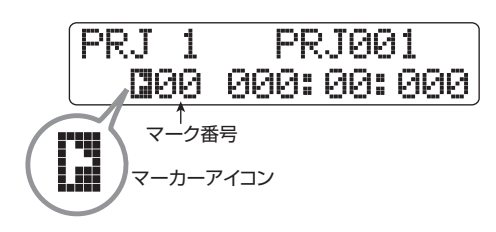

マーク番号の左側のマーカーアイコンは、現在のレ コーダーの位置に応じて、次のように表示が変化しま す。

- ・ ご 表示されているマーク番号の位置と現在位置が一致 している場合
- 現在位置にマークが登録されていない場合

マーク番号は、レコーダーの先頭から順番に自動的に 付けられます。既に登録されているマークの手前に マークを追加すると、それ以降のマーク番号は自動的 に付け直されます。

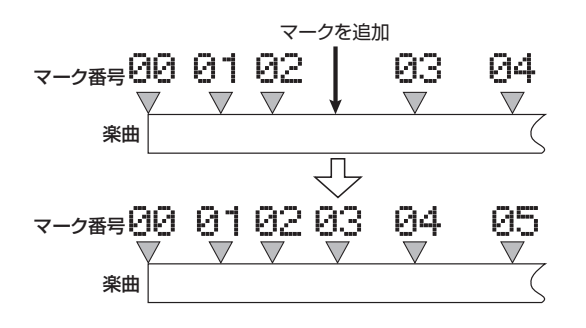

## HINT

レコーダーの先頭(カウンターがゼロの位置)には、あらかじめ00番のマークが登録されています。このマークは変更できません。

## マークの位置に移動する

登録したマークを選択し、その位置にロケートします。マークを選択するには、キー操作で前後のマークの位置に移動 する方法と、マーク番号を直接指定する方法の2種類があります。

キー操作によるロケート

 メイン画面で、コントロールセクションの MARKER [I◀] / [▶I]キーのどちらか一方を押してください。
 キーを押すたびに現在位置の手前あるいは先に登録されているマークの位置にロケートします。

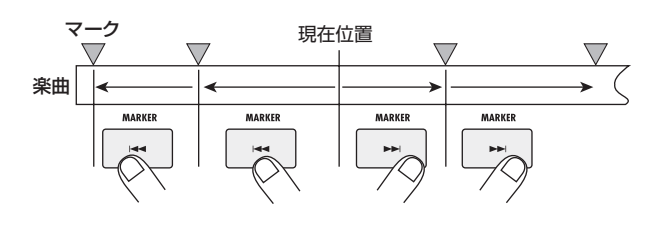

## マーク番号を指定するロケート

- メイン画面で、左右のカーソルキーを使ってカウンター のマーク番号を点滅させてください。
- ダイアルを回して、目的のマーク番号を選んでください。
   選択したマークの位置に即座にロケートします。

## マークを消去する

登録されているマークを消去します。

- **7.** 消去したいマークの位置にロケートしてください。 マークの消去は、現在位置と消去したいマークの位置が 一致する場合のみ行えます。マーカーアイコンが白抜 きの表示になっていることを確認してください。白抜 きの表示になっていないときは、MARKER [I◀] / [▶] キーを使って、希望するマークの位置まで正しくロ ケートしてください。
- コントロールセクションの [CLEAR] キーを押してください。
   選択されたマークが消去され、それ以降のマーク番号が付け直されます。

## NOTE

- 1回消去したマークを復帰させることはできません。
- ・レコーダーの先頭位置のマーク(マーク番号 00)は消去できません。

## 前カウントの動作を設定する

プロジェクトが初期状態のとき、録音操作を行うと4拍の前 カウントが鳴ります。この前カウントは、必要に応じて拍数 や音量を調節できます。

メイン画面で[PROJECT/UTILITY] キーを押してください。

ディスプレイの1行目に "REC UTILITY"、2行目に "PROJECT"と表示されます。

2. 左右のカーソルキーを使って、ディスプレイの2行目に "PRE COUNT"と表示させ、[ENTER] キーを押して ください。

表示が次のように変わります。

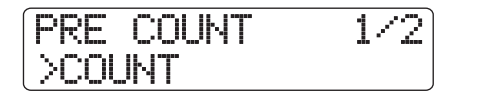

 前カウントの拍数を変更したいときは、左右のカーソル キーを使ってディスプレイの2行目に "COUNT"と表 示させ、[ENTER]キーを押してください。
 現在の前カウントの拍数が表示されます。

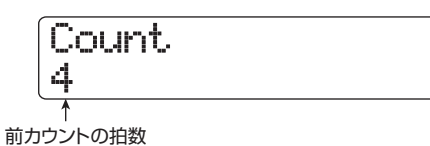

設定値の内容は次の通りです。

Off

前カウントをオフにします。

1~8

1~8拍の前カウントを鳴らします。

Special

次のような特殊な前カウントを鳴らします。

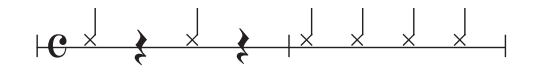

- **4.** ダイアルを回して前カウントの設定を選んでください。 設定が終わったら[EXIT]キーを押して手順2の画面に 戻してください。
- **5.** 前カウントの音量を変更したいときは、左右のカーソル キーを使ってディスプレイの2行目に "VOLUME" と 表示させ、[ENTER] キーを押してください。 現在の前カウントの音量が表示されます。

| Vo]<br>15 | .ume |  |
|-----------|------|--|
| 1         |      |  |

前カウントの音量

- ダイアルを回して前カウントの音量(0~15)を調節してください。
- 7. 設定が終わったら [EXIT] キーを繰り返し押してメイン 画面に戻ってください。

この状態で録音操作を行えば、指定した拍数/音量で 前カウントが鳴ります。

# リファレンス [トラック編集]

ここでは、各オーディオトラックまたはマスタートラックに録音されたオーディオデータの編集方法を説明します。トラックの編集方法には、トラック内部の選択した範囲のみを操作する編集と、選択したVテイク全体を操作する編集があります。

## 範囲を指定する編集

ここでは、トラック内部の特定の範囲のみを編集する方法 を説明します。

## 範囲を指定する編集の基本操作

範囲を指定する編集は、操作方法がある程度共通化されて います。その基本操作は次の通りです。

**】。**メイン画面で[PROJECT/UTILITY]キーを押してください。

ディスプレイが次のように変化します。

REC UTILITY 1/10 >PROJECT

 左右のカーソルキーを使って、ディスプレイの2行目に "TRACK EDIT"と表示させ、[ENTER] キーを押して ください。
 範囲を指定する編集を行うトラックエディットメ

軛囲を指定する編集を行うトラックエティットメ ニューが表示されます。

TRACK EDIT 1/10COPY

- **3.** 左右のカーソルキーを使って、次の中から編集コマンドを選択してください。
  - COPY (コピー)
     指定範囲のオーディオデータを複製します。
  - MOVE (ムーブ)
     指定範囲のオーディオデータを移動します。
  - ・ERASE(イレース) 指定範囲のオーディオデータを消去します。
  - ・ TRIM (トリム) 指定範囲のオーディオデータを残し、それ以外の範 囲を削除します。
  - FADE I/O (フェードイン/アウト)
     指定範囲のオーディオデータをフェードインまたは
     フェードアウトさせます。
  - ・REVERSE(リバース) 指定範囲のオーディオデータを前後に反転させます。

- TIME STRETCH (タイムストレッチ) 指定範囲のオーディオデータのピッチは変えずに長 さだけを伸縮させます。
- ・ PITCH FIX(ピッチフィックス) 指定範囲のオーディオデータのピッチを補正します。
- HARMONY+ (ハーモニージェネレート)
   指定範囲のオーディオデータに3声のハーモニーを 加えます。
- ・ DUO HARMONY(デュオハーモニー) 指定範囲のオーディオデータに1声のハーモニーを 加えます。
- 【ENTER] キーを押してください。
   編集対象となるトラックとVテイクを指定する画面に
   切り替わります。例えば、手順3 で COPY を選ぶと、
   表示が次のように変わります。

Copy Source Track1-1

5. 左右のカーソルキーまたはステータスキーを使ってト ラック番号を選び、続いてダイアルを使ってVテイク番 号を選んでください。

Copy Source Track5-1

現在選択されていないVテイクも、編集の対象として 選択できます。なお、HD8ではトラック8、HD16で はトラック16が選ばれた状態で右向きのカーソルキー を押すと、奇数/偶数番号の順に並んだ2トラック(ト ラック1/2、トラック3/4など)、またはマスター トラック(トラック番号の位置に "Master" と表示さ れます)を選択できます (PITCH FIX、HARMONY+、 DUO HARMONYを除く)。

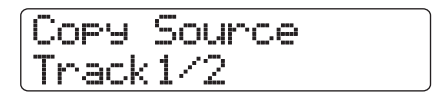

## NOTE

- ・ 奇数/偶数番号の順に並ぶモノラルトラックのステータス キーを同時に押して、2つのモノラルトラックを選ぶことも 可能です。
- ステレオトラックのステータスキーを繰り返し押すと、奇数 番号トラック、偶数番号トラック、ステレオトラックの順に 選択できます。

- HARMONY+、DUO HARMONY 以外のコマンドで、編集元として単一トラックを選んだ場合、編集先も必ず単一トラックとなります。
- 編集元として 2 トラックまたはマスタートラックを選んだ場 合、編集先も必ず2 トラックまたはマスタートラックとなり ます。この場合は、それぞれのトラックで現在選ばれている Vテイクが操作の対象となります。
- 6. [ENTER]キーを押してください。 これ以降の操作方法は、手順4で選択した編集コマンドに応じて異なります。各コマンドの説明を参考に、コマンドを実行してください。
- **7.** 編集コマンドを実行したら、[EXIT] キーを繰り返し押し てメイン画面に戻ってください。

#### NOTE

コマンドを実行してトラック上のオーディオデータを書き換え ると、通常は元に戻すことはできません。元の状態に戻せるよ うにするには、あらかじめキャプチャー/スワップ機能(→ P65)を使って、そのトラックのオーディオデータをキャプ チャーしておいてください。

## 指定範囲のデータを複製する

指定範囲のオーディオデータを、任意のトラック/Vテイクの指定した位置へとコピー(複製)します。コピーを実行すると、データがコピー先に上書きされ、コピー元のデータはそのまま残ります。

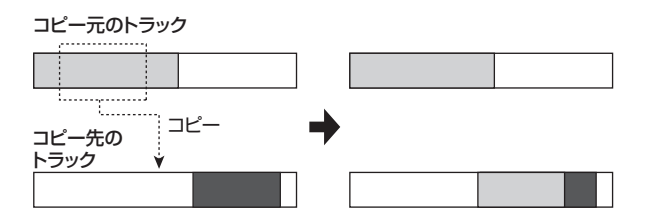

【・「範囲を指定する編集の基本操作」の手順1~6を参考 に、編集コマンドとしてCOPYを選び、コピー元となる トラック/Vテイクを選択してから[ENTER] キーを押 してください。

コピーの開始位置を指定する画面が表示されます。開 始位置は、分/秒/ミリ秒単位、小節/拍/チック単 位、またはマーク(→P47)単位で指定できます。単 位を切り替えるには、上下のカーソルキーを使用しま す。

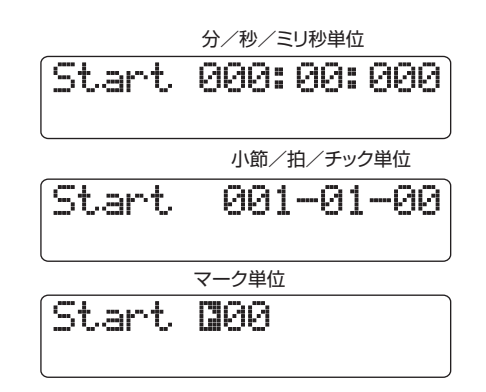

 左右のカーソルキーを使って点滅部分を移動させ、ダイ アルを回してコピーの開始位置を指定してください。
 数値を変更すると、ディスプレイに表示されていない 他の単位の数値も連動して変化します。

## NOTE

オーディオデータのない位置を指定すると、ディスプレイに "\*"マークが表示されます。

## **3.** [ENTER] キーを押してください。

ディスプレイの2行目でコピーの終了位置が指定でき るようになります。

> Start 000:00:000 End 003:15:000

**4.** 手順2と同じ要領で、コピーの終了位置を指定してください。

この状態でPLAY [▶]キーを押せば、指定した範囲を 再生できます。

## **5.** [ENTER] キーを押してください。

ディスプレイの1行目に "Copy Destination"、2行 目に "Trackxx-yy ( $xx = h = y = \pi - 2\pi$ )"と表示されます。この画面では、コピー先のト ラック/Vテイクが選べます。

HINT

コピー先として、コピー元と同じトラックを選ぶことも可能で す。この場合、コピー元とコピー先の範囲が重複していてもコ ピーが行えます。

 コピー元を選択したときと同じ要領でコピー先のト ラック/Vテイクを選び、[ENTER] キーを押してください。

ディスプレイにコピー先の開始位置が表示されます。

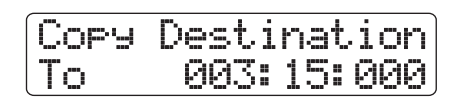

- **7** 手順2と同じ要領でコピー先の開始位置を指定し、 [ENTER]キーを押してください。 ディスプレイの2行目に"Copy?"と表示されます。
- 8. コピーを実行するには、[ENTER] キーを押してください。

コピーが完了すると、トラックエディットメニューに 戻ります。

なお、[ENTER]キーの代わりに[EXIT]キーを押せば、 操作を中止して1つずつ手前の手順に戻せます。

#### HINT

同じ範囲を繰り返しトラックに貼り付けたいときは、フレーズ ループ機能(→P67)を使うのが便利です。

## 指定範囲のデータを移動する

指定範囲のオーディオデータを、任意のトラック/Vテイクの指定した位置へと移動させます。移動を実行すると移動 先にデータが上書きされ、移動元のデータは消去されます。

#### 移動元のトラック

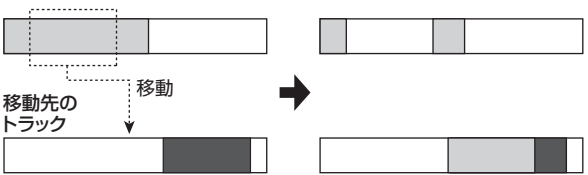

「範囲を指定する編集の基本操作」の手順1~6を参考 に、編集コマンドとしてMOVEを選び、移動元となるト ラック/Vテイクを選択してから、[ENTER] キーを押し てください。

移動元の開始位置を指定する画面が表示されます(表 示単位を切り替える方法は→P51)。

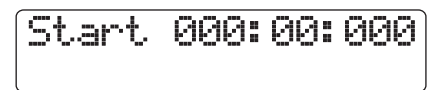

- 左右のカーソルキーを使って点滅部分を移動させ、ダイ アルを回して移動元の開始位置を指定してください。
- **3.** [ENTER] キーを押してください。 ディスプレイの2行目で移動元の終了位置が指定でき るようになります。

| Start | 000: | 99: | 000 |
|-------|------|-----|-----|
| End   | 000: | 42: | 230 |

**4.** 手順2と同じ要領で移動元の終了位置を指定してください。

この状態でPLAY [▶]キーを押せば、指定した範囲を 再生できます。 5. [ENTER]キーを押してください。

ディスプレイの1行目に "Move Destination"、2行 目に "Trackxx-yy (xx=トラック番号、yy=テイク番 号)" と表示されます。この画面では、移動先のトラッ ク/Vテイクが選べます。

6 移動元を選択したときと同じ要領で、移動先のトラック /Vテイクを選択し、[ENTER]キーを押してください。 ディスプレイに移動先の開始位置が表示されます。

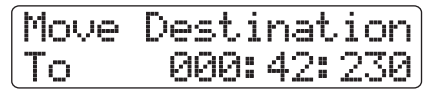

7. 手順2と同じ要領で移動先の開始位置を指定し、 [ENTER]キーを押してください。

ディスプレイの2行目に "Move?" と表示されます。

移動を実行するには、[ENTER] キーを押してください。
 移動が完了すると、トラックエディットメニューに戻ります。
 なお、[ENTER] キーの代わりに[EXIT] キーを押せば、
 操作を中止して1つずつ手前の手順に戻せます。

## 指定範囲のデータを消去する

指定範囲のデータを消去して、無音の状態に戻します。

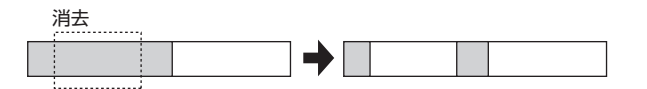

【・「範囲を指定する編集の基本操作」の手順1~6を参考 に、編集コマンドとしてERASEを選び、消去したいト ラック/Vテイクを選択してから、[ENTER] キーを押し てください。

消去の開始位置を指定する画面が表示されます(表示 単位を切り替える方法は→P51)。

Start 000:00:000

- **2.** 左右のカーソルキーを使って点滅部分を移動させ、ダイ アルを回して消去の開始位置を指定してください。
- [ENTER] キーを押してください。
   ディスプレイの2行目で消去の終了位置が指定できる ようになります。

| Start | 000: | 99: | 000 |
|-------|------|-----|-----|
| End   | 001: | 20: | 020 |

**4.** 手順2と同じ要領で消去の終了位置を指定してください。 この実能でロムソ(ト)ま、た畑共ば、実定した笠囲ち

この状態でPLAY [▶]キーを押せば、指定した範囲を 再生できます。

- **5.** [ENTER] キーを押してください。 ディスプレイの2行目に "Erase?" と表示されます。
- 6. 消去を実行するには、[ENTER] キーを押してください。 消去が完了すると、トラックエディットメニューに戻 ります。 なお、[ENTER]キーの代わりに[EXIT] キーを押せば、 操作を中止して1つずつ手前の手順に戻せます。

## 指定範囲の前後を削除する(トリミング)

指定した範囲外のオーディオデータを削除して、データの 開始/終了位置を調節します(トリミング)。例えば、マス タートラックをCD-R/RWディスクに書き込むときに、前 後の不要な部分を消去するのに便利です。

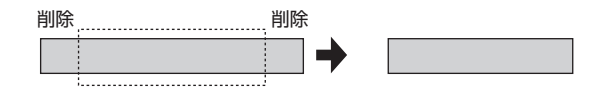

## NOTE

指定した範囲の手前が削除されると、それ以降のオーディオデータは、 その分だけ前に移動します。このため、他のトラックとはタイミング が合わなくなりますのでご注意ください。

【・「範囲を指定する編集の基本操作」の手順1~6を参考 に、編集コマンドとしてTRIMを選び、トリミングした いトラック/Vテイクを選択してから、[ENTER] キーを 押してください。

トリミングの開始位置を指定する画面が表示されます (表示単位を切り替える方法は→P51)。

Start 000:00:000

 左右のカーソルキーを使って点滅部分を移動させ、ダイ アルを回してトリミングの開始位置を指定してください。
 この位置より手前のデータは、トリミングを実行した

ときに削除されます。

**3.** [ENTER]キーを押してください。

ディスプレイの2行目でトリミングの終了位置が指定 できるようになります。

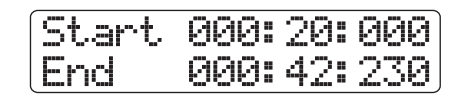

4. 手順2と同じ要領でトリミングの終了位置を指定してください。
 この位置より後方のデータは、トリミングを実行したときに削除されます。
 なお、PLAY [▶]キーを押せば指定した範囲を再生できます。

## **5.** [ENTER] キーを押してください。 ディスプレイの2行目に"Trim?"と表示されます。

トリミングを実行するには、[ENTER] キーを押してください。
 トリミングが完了すると、トラックエディットメニューに戻ります。
 なお、[ENTER]キーの代わりに[EXIT]キーを押せば、操作を中止して1つずつ手前の手順に戻せます。

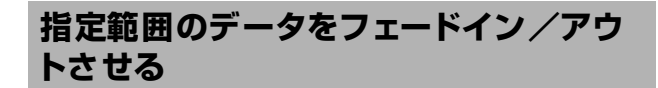

指定範囲のオーディオデータをフェードインまたはフェー ドアウトさせます。

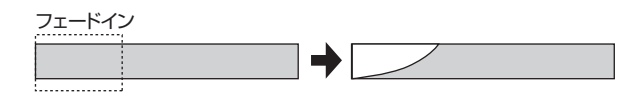

#### NOTE

ここで行うフェードイン/アウトは、オーディオデータそのものを書き換える機能です。1回編集を実行すると、元には戻せませんのでご注意ください。

 「範囲を指定する編集の基本操作」の手順1~6を参考に、編集コマンドとしてFADE I/Oを選び、フェードイン/アウトしたいトラック/Vテイクを選択してから、 [ENTER]キーを押してください。

フェードイン/アウトの開始位置を指定する画面が表示されます(表示単位を切り替える方法は→P51)。

Start 000:00:000

- 左右のカーソルキーを使って点滅部分を移動させ、ダイ アルを回してフェードイン/アウトの開始位置を指定 してください。
- [ENTER] キーを押してください。
   ディスプレイの2行目でフェードイン/アウトの終了 位置が指定できるようになります。

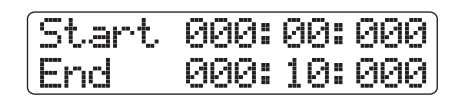

**4.** 手順2と同じ要領でフェードイン/アウトの終了位置を 指定してください。 この状態でPLAY [▶]キーを押せば、指定した範囲を

この状態でPLAY [▶]+ーを押せば、指定した範囲を 再生できます。

**5.** [ENTER] キーを押してください。 フェードインまたはフェードアウトの音量変化カーブ を選択する画面が表示されます。

| F: | ade        | Curve |  |
|----|------------|-------|--|
| Ir | <u>n-1</u> |       |  |

 ダイアルを回してフェードインまたはフェードアウト の音量変化カーブを選択してください。

In-1~In-3を選ぶとフェードイン、Out-1~Out-3を 選ぶとフェードアウトを行います。右側の数値に応じ て、音量変化のカーブが異なります。それぞれの数値 を選択したときのカーブは、次の通りです。

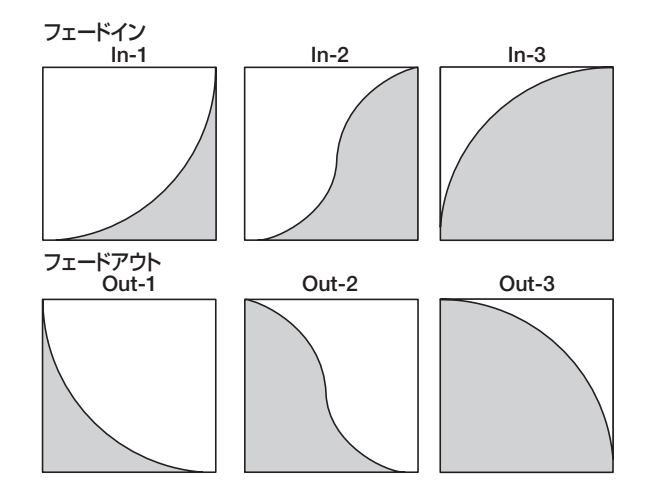

- **7.** [ENTER] キーを押してください。 ディスプレイの2行目に "Fade?" と表示されます。
- 8. フェードインまたはフェードアウトを実行するには、も う1回[ENTER]キーを押してください。 フェードイン/フェードアウトが完了すると、トラッ

クエディットメニューに戻ります。 なお、[ENTER]キーの代わりに[EXIT]キーを押せば、 操作を中止して1つずつ手前の手順に戻せます。

## 指定範囲のデータを反転させる

指定範囲のオーディオデータを前後に反転させます。

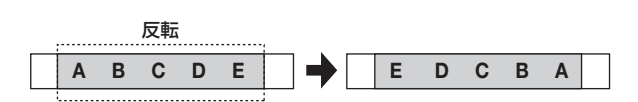

7.「範囲を指定する編集の基本操作」の手順1~6を参考 に、編集コマンドとしてREVERSEを選び、反転させた いトラック/Vテイクを選択してから、[ENTER] キーを 押してください。

反転の開始位置を指定する画面が表示されます(表示 単位を切り替える方法は→P51)。

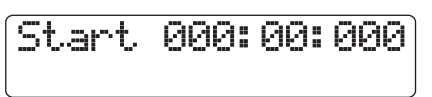

- **2.** 左右のカーソルキーを使って点滅部分を移動させ、ダイ アルを回して反転の開始位置を指定してください。
- [ENTER] キーを押してください。
   ディスプレイの2行目で反転の終了位置が指定できるようになります。

| Start | 001: | 15: | 000 |
|-------|------|-----|-----|
| End   | 001: | 18: | 000 |

**4.** 手順2と同じ要領で反転の終了位置を指定してください。

この状態でPLAY [▶]キーを押せば、指定した範囲を 再生できます。

**5.** [ENTER]キーを押してください。

ディスプレイの2行目に"Reverse?"と表示されます。

**6. 反転を実行するには、[ENTER] キーを押してください**。 反転が完了すると、トラックエディットメニューに戻 ります。

なお、[ENTER]キーの代わりに[EXIT]キーを押せば、 操作を中止して1つずつ手前の手順に戻せます。

## 指定範囲のデータの長さを伸縮させる

指定したトラック/Vテイクのオーディオデータをピッチは 変えずに長さだけを伸縮させます(タイムストレッチ)。伸 縮させたオーディオデータは、元のトラックに上書きする ことも、元のトラックは残したままで他のトラックに貼り 付けることも可能です。

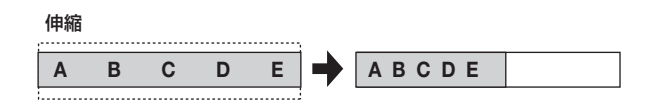

### NOTE

- ・タイムストレッチは、必ず V テイクの先頭が編集の開始位置となります。
- タイムストレッチの効果を試聴しているときに停止した位置が、編集の終了位置となります。
- 「範囲を指定する編集の基本操作」の手順1~6を参考 に、編集コマンドとしてTIME STRETCHを選び、タイ ムストレッチをかけたいトラック/Vテイクを選択して から、[ENTER] キーを押してください。

ディスプレイの1行目に "Time Stretch Dst" と表示 されます。この状態で、伸縮したオーディオデータを 書き出すトラックが選択できます。

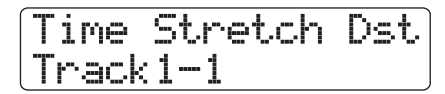

左右のカーソルキーまたはステータスキーを使って書き出し先のトラック番号を選び、ダイアルを使ってVティク番号を選んでください。

表示が次のように変わります。

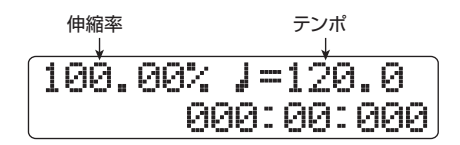

タイムストレッチを実行するときは、伸縮幅を次の2 つの単位を使って指定できます。

・伸縮率(%)

タイムストレッチの実行後のトラックの長さを、元 の長さに対する比率で指定できます。

- テンポ (BPM)
   リズムセクションのテンポを基準にして、タイムストレッチ実行後のテンポを指定します。初期状態では、現在のリズムセクションのテンポが表示されます。
- 左右のカーソルキーを使って、タイムストレッチを行う 単位を選択してください。

選択した単位が点滅します。

**4.** ダイアルを回して、タイムストレッチの伸縮幅を設定してください。

片方の設定値を変更すると、もう一方の設定値もそれ に連動して変化します。ただし、伸縮率が50%~150 %を超える範囲は指定できません。

## **5.** PLAY [▶]キーを押してください。

∨テイクの先頭からタイムストレッチがかかった状態で再生が始まります。
 ∨テイクの最後まで再生したときは、そのトラック/
 ∨テイクのすべてのオーディオデータが伸縮されます。

#### HINT

再生中に伸縮率を変更することも可能です。

- 6. タイムストレッチを終了したい位置まで再生されたら、
   STOP [■]キーを押してください。
   ディスプレイの2行目に "Stretch?" と表示されます。
- 7. タイムストレッチを確定するには、[ENTER] キーを押してください。 タイムストレッチが完了すると、トラックエディット

メニューに戻ります。 なお、[ENTER]キーの代わりに[EXIT]キーを押せば、 操作を中止して1つずつ手前の手順に戻せます。

HINT

ドラムパターンやギターリフなど、曲中の一部分だけにタイム ストレッチをかけたい場合は、コピー機能やトリミング機能な どを使ってあらかじめ適切な長さのVテイクを用意してください。

## 指定範囲のピッチを補正する

主音(Key)と音階(Scale)を指定して、特定範囲に含ま れるオーディオデータのピッチをその音階の最寄りの音名 に揃えます(ピッチフィックス)。必要ならば、音階の代わ りにベースシーケンスのフレーズを使って、ピッチを指定 することも可能です。

#### HINT

ピッチを補正したオーディオデータは、編集元に上書きされます。

#### NOTE

ピッチフィックスが正常に動作するのは、ディレイ/リバーブ/コー ラスなどのエフェクトをかけずに録音された、単音のオーディオデー 夕に限られます。

【・「範囲を指定する編集の基本操作」の手順1~6を参考 に、編集コマンドとしてPITCH FIX を選び、ピッチ を補正したいトラック/Vテイクを選択してから、 [ENTER]キーを押してください。 ディスプレイの1行目に"Pitch Fix"、2行目に"Key" と表示されます。この状態で、ピッチ補正の基準とな る音階の主音(Key)が設定できます。

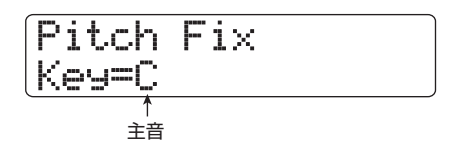

#### HINT

ピッチフィックスでは、編集元として単体のモノラルトラック、 またはステレオトラックの片方のトラックのみ選択できます。

## 2. ダイアルを回して音階の主音を選んでください。

主音はC~B(半音単位)または"Bass Seq"が選択 できます。

"Bass Seq"を選ぶと、オーディオトラックのピッチ を検出して、ベースシーケンスで指定されたピッチ、 もしくは実行中にパッドを叩いて指定した音名の最寄 りのピッチにトランスポーズします。なお、検出可能 なピッチの上限は、中央Aの2オクターブ上のAです。 例えば、ロングトーンが録音されたオーディオトラッ クを素材に、細かくリズムを刻むベースシーケンスを 使ってピッチフィックスをかけると、変調感の強い面 白い効果が得られます。

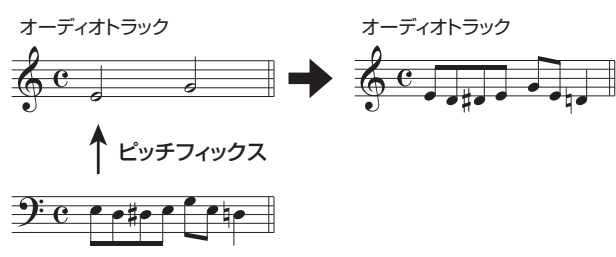

ベースシーケンス

#### HINT

- "Bass Seq"を選んだ場合、手順3の操作は不要です。
- "Bass Seq"を選んでピッチ補正を行うと、編集元の最寄りの オクターブにある音名が選ばれます。ただし、編集元のピッ チとベーストラックのピッチが極端に離れている場合は、意 図しない結果となることがあります。
- 左右のカーソルキーを使って、ディスプレイの2行目に "Scale" と表示させ、ダイアルを回して音階の種類を設 定してください。

音階の種類は、"Major"(メジャー)、"Minor"(マイ ナー)、"Chromatic"(クロマチック)の中から選択で きます。クロマチックを選んだ場合は、半音単位で最 寄りの音名にピッチが補正されます。

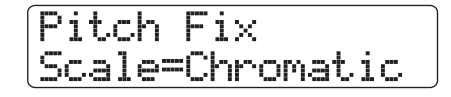

```
次の図は、同じメロディに対し、D MajorとChromatic
```

を指定してピッチ補正を行った場合の例です。

ピッチ補正(D Major)

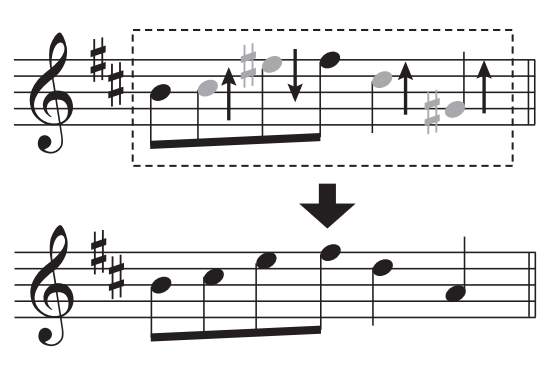

ピッチ補正 (Chromatic)

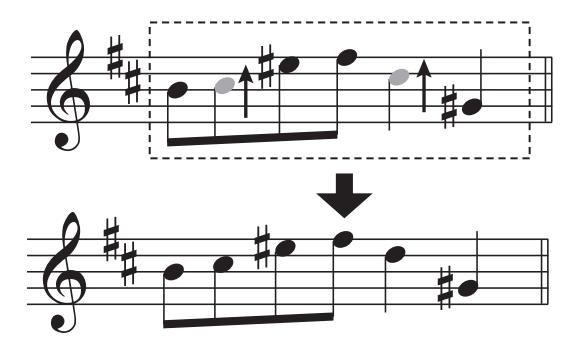

4. 左右のカーソルキーを使って、ディスプレイの2行目に "Speed"と表示させ、ダイアルを回して0~30の範囲 でピッチが目的の音高に到達する速度を設定してくだ さい。

値を小さくするほど、補正したピッチに到達するまで の時間が速くなります。自然な効果が欲しいときは、 値を高めに設定してください。

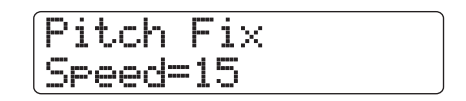

#### HINT

ピッチ補正の速度を極端に速くすれば、ボーカルをロボットボ イスのように変化させることも可能です。

## 5. 下向きのカーソルキーを押してください。

画面が次のように変化します。この画面では、時間、 マーク、小節/拍/チックのいずれかの単位を使って、 開始位置を指定できます(元の画面に戻るには、上向 きのカーソルキーを押します)。

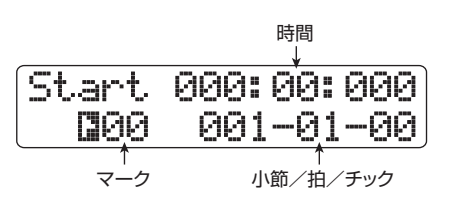

6. 左右のカーソルキーを使って点滅部分を移動させ、ダイ アルを回してピッチ補正の開始位置を指定してください。

MARKER [I◀] / [▶] キーやZERO [I◀] キー、REW [◀] / FF [▶] キーを使って指定することもできます。 この状態でPLAY [▶] キーを押せば、編集実行後の効 果を試聴できます。

7. ピッチ補正を開始するにはREC [●] キーを押しながら PLAY [▶] キーを押してください。

ピッチ補正がかかった状態で、録音が始まります。手 順2で "Bass Seq"を選んだ場合は、レベルメーター の "RHYTHM"の位置でベーストラックの信号レベ ルが確認できます。

録音中には、左右のカーソルキーを使ってKey、Scale、 Speedの各パラメーターを呼び出し、設定値を変更で きます。また、[SHIFT] キーを押してピッチ補正の効 果をバイパスすることも可能です。これらの操作はい ずれも録音結果に反映されます。

#### HINT

必要ならば、マニュアルパンチイン/アウトやオートパンチイ ン/アウト機能(→P41)も利用できます。

- 8. ピッチ補正を終了したい位置まで録音したら、STOP [■]キーを押してください。 ディスプレイの2行目に"Fix?"と表示されます。
- 9. ピッチ補正を実行するには、[ENTER] キーを押してください。 指定範囲のオーディオデータが上書きされ、トラックエディットメニューに戻ります。 なお、[ENTER]キーの代わりに[EXIT]キーを押せば、

操作を中止して1つずつ前の手順に戻せます。

## 指定範囲のオーディオデータから3声の ハーモニーを生成する

リズムパターン/リズムソングにプログラムされたコード 情報に沿ってピッチを上下にシフトさせ、原音の最寄りの オクターブで3声(コードのルート/3度/5度)のハーモ ニーを生成します(ハーモニージェネレート)。 リズムパターン/リズムソングのどちらのコード情報を利 用するかは、リズムセクションで選ばれているモード(リズ ムパターンモード/リズムソングモード)によって決まり ます。

ピッチシフトされたオーディオデータは、編集元に加えて 上書きすることも、別のトラック/Vテイクを指定して書き 出すことも可能です。

例えば、リズムソングにG Major→C Major→D Majorとプログラムされていた場合、次のようなハーモニーが生成されます。

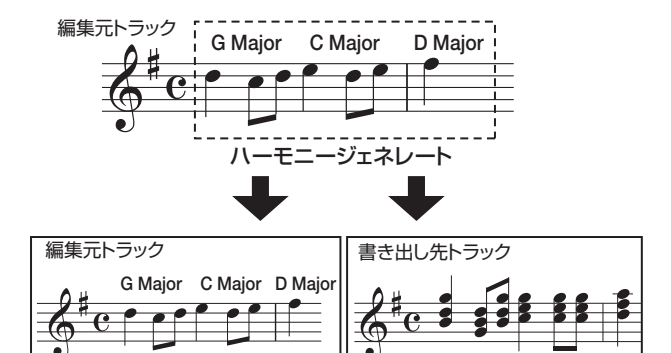

#### HINT

- ・編集元のピッチやリズムパターン/リズムソングの設定によっては、 必ずしも意図したハーモニーが生成されないことがあります。
- リズムソングを使ってハーモニージェネレートを実行するには、あらかじめリズムソングにコード情報を入力しておく必要があります。
- ・ リズムソングのコードの種類として "-- (変換なし)" がプログラム されている場合、その位置ではハーモニーは生成されません。
- リズムパターンのコード情報を利用する場合は、最後まで同じコードに沿ってハーモニーが作られます。

## NOTE

- ・リズムパターン/リズムソングが"Empty"のときはハーモニーが 生成されません。
- ハーモニージェネレートが正常に動作するのは、ディレイ/リバー ブ/コーラスなどのエフェクトをかけずに録音された単音のオー ディオデータに限られます。
- ハーモニー生成に利用するリズムパターンまたはリズムソングを選んでください。
   選択が終わったら、[EXIT] キーを押してメイン画面に 戻ってください。

#### NOTE

選択したリズムパターン/リズムソングに、適切なコード情報 が入力されていることを確認してください。

 2.「範囲を指定する編集の基本操作」の手順1~6を参考 に、編集コマンドとして HARMONY+を選び、ハーモ ニーを生成したいトラック/Vテイクを選択してから、 [ENTER]キーを押してください。

ディスプレイの1行目に "Harmony+ Dst" と表示さ れます。この状態で、生成されたハーモニーの書き出 し先が選択できます。

Harmony+ Dst Tracki-i

## NOTE

編集コマンドとしてHARMONY+を選んだ場合、編集元として 単体のモノラルトラック、またはステレオトラックの片方のト ラックのみが選択できます。

3. 左右のカーソルキーまたはステータスキーを使って書

## き出し先のトラック番号を選び、ダイアルを使ってVテ イク番号を選んでください。

編集元と同じトラック/Vテイクを指定すると、編集 元のオーディオデータにハーモニーを加えて上書きで きます。なお、書き出し先としてステレオトラックま たはモノラルトラック×2を選ぶことも可能です。

#### HINT

パラメーターの設定中やハーモニージェネレートの実行中は、 編集元となるトラックのステータスキーは緑色に、書き出し先 となるトラックのステータスキーは赤く点灯します。また、書 き出し先として編集元と同じトラック/Vテイクを選んだとき は、対応するステータスキーが橙色に点灯します。

#### **4.** [ENTER] キーを押してください。

表示が次のように変わります。

## Harmony+ SourceLevel=100

これで編集元やハーモニーの声部ごとに音量/パンを 設定できます。編集元に相当するパラメーターは "Source"、生成されるハーモニーのパラメーターは、 コードのルートが "Chorus1"、3 度が "Chorus2"、 5度が "Chorus3" と表示されます。

**5.** ディスプレイ 2行目に "Source Level" と表示されて いることを確認し、ダイアルを回して編集元の音量を調 節してください。

音量は0~127の範囲で調節できます。設定を100に すると、本来の音量となります。

#### HINT

Source Levelパラメーターをゼロにすると、編集元をミュート して、生成されたハーモニーのみをトラックに書き出せます。

 編集元のパンを設定したいときは、左右のカーソルキー を使ってディスプレイ2行目に "Source Pan"と表示 させ、ダイアルを回して編集元のパンを設定してください。

パンの値は、L100(左端)~R100(右端)の範囲 で設定できます。

Harmony+ SourcePan=0

## NOTE

書き出し先がモノラルトラックの場合、パンを設定しても効果 はありません。

7. 左右のカーソルキーとダイアルを使って、同じ要領で ハーモニーの各声部 (Chorus 1~3)の音量/パンを設 定してください。 Chorus Level パラメーターをゼロにすると、その声 部をミュートできます。

 生成されるハーモニーが目的の音高に到達する速度を 調節するには、左右のカーソルキーを使ってディスプレ イ 2 行目に "Feeling"と表示させ、ダイアルを回して ください。

Feelingパラメーターは0~30の範囲で調節できます。 値を大きくするほどハーモニーの移行がなめらかにな ります。

Harmony+ Feeling=15

## 9. 下向きのカーソルキーを押してください。

画面が次のように変化します。この画面では、時間、 マーク、小節/拍/チックのいずれかの単位を使って、 開始位置を指定できます(元の画面に戻るには、上向 きのカーソルキーを押します)。

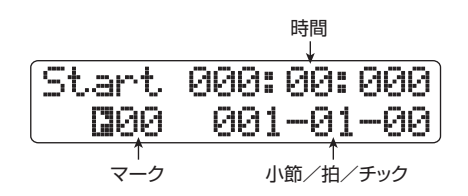

10. 左右のカーソルキーを使って点滅部分を移動させ、ダイアルを回してハーモニージェネレートの開始位置を指定してください。
 MARKER [I44] / [▶] キーやZERO [I44] キー、REW [44] / FF [▶] キーを使って指定することもできます。
 この状態でPLAY [▶] キーを押せば、実行後の効果を

#### HINT

試聴できます。

必要ならば、マニュアルパンチイン/アウトやオートパンチイ ン/アウト機能(→P41)も利用できます。

**1**。ハーモニージェネレートを開始するには、REC [●]キー を押しながらPLAY [▶]キーを押してください。 録音が始まり、表示が次のように変わります。

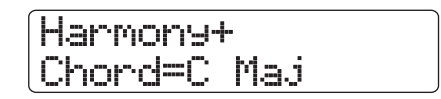

ディスプレイ2行目に"Chord"と表示されている間、 現在のリズムパターン/リズムソングのコードが表示 されます。また、録音中に左右のカーソルキーを使っ て、編集元(Source)の音量とパン、コーラス(Chorus 1 ~3)の音量とパン、およびFeelingパラメーターを呼 び出して、設定値を変更できます。この操作は録音結 果に反映されます。

#### HINT

ハーモニーの再生中は、ベーストラックも一緒に再生されます。 必要に応じ、フェーダーを使って音量を調節してください。

**12.** ハーモニーを生成したい範囲を録音したら、STOP [■] キーを押してください。

ディスプレイ2行目に"Harmonize?"と表示されます。

13. 編集結果を確定するには [ENTER] キーを押してくださ

い。

指定範囲のオーディオデータが書き出されます。書き 出しが完了すると、トラックエディットメニューに戻 ります。 なお、[ENTER]キーの代わりに[EXIT]キーを押せば、

操作を中止して1つずつ手前の手順に戻せます。

## 指定範囲のオーディオデータから1声の ハーモニーを生成する

主音(Key)と音階(Scale)を指定してオーディオデータ のピッチを3度上または3度下にシフトさせ、1声のハーモ ニーを生成します(デュオハーモニー機能)。

ピッチシフトしたオーディオデータは、編集元に上書きすることも、別のトラック/Vテイクを指定して書き出すことも可能です。

例えば、Key = C、Scale = Major と指定し、シフト方向を 上に設定してデュオハーモニーを実行すると、次のような ハーモニーが生成されます。

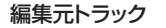

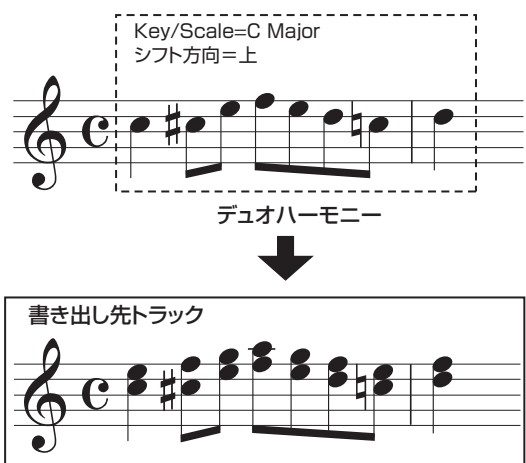

## NOTE

デュオハーモニーが正常に動作するのは、ディレイ/リバーブ/コー ラスなどのエフェクトをかけずに録音された単音のオーディオデータ に限られます。

 「範囲を指定する編集の基本操作」の手順1~6を参考 に、編集コマンドとしてDUO HARMONYを選び、ハー モニーを生成したいトラック/Vテイクを選択してか ら、[ENTER]キーを押してください。 ディスプレイの1行目に "Duo Harmony Dst" と表示されます。この状態で、生成されたハーモニーの書き出し先が選択できます。

Duo Harmony Dst Track1-1

#### NOTE

DUO HARMONYを選んだ場合、編集元として単体のモノラル トラック、またはステレオトラックの片方のトラックのみ選択 できます。

左右のカーソルキーまたはステータスキーを使って書き出し先のトラック番号を選び、ダイアルを使ってVティク番号を選んでください。

編集元と同じトラック/Vテイクを指定すれば、編集 元のオーディオデータにハーモニーを加えて上書きで きます。なお、書き出し先としてステレオトラックま たはモノラルトラック×2を選ぶことも可能です。

## 3. [ENTER] キーを押してください。

表示が次のように変わります。この状態で、生成されるハーモニーの基準となる、音階の主音(Key)が設定できます。

Duo Harmony Key=C

- **4.** ダイアルを回して音階の主音を選んでください。 音階の主音はC~B(半音単位)で選択できます。
- 5. 左右のカーソルキーを使って、ディスプレイ 2 行目に "Scale"と表示させ、ダイアルを回して次の中から音階 の種類とピッチシフトの方向を選んでください。

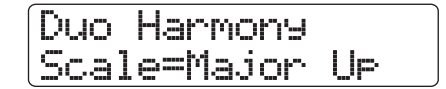

#### Major Up

メジャースケールの3度上にハーモニーを生成しま す。

Minor Up

マイナースケールの3度上にハーモニーを生成しま す。

Major Down

メジャースケールの3度下にハーモニーを生成しま す。

#### Minor Down

マイナースケールの3度下にハーモニーを生成しま す。  

 た右のカーソルキーを使ってディスプレイ2行目に "Feeling"と表示させ、ダイアルを回して、生成される ハーモニーが目的の音高に到達する速度を0~30の範 囲で設定してください。 値を大きくするほどハーモニーの移行がなめらかにな

ります。

Duo Harmony Feeling=15

 左右のカーソルキーを使ってディスプレイ2行目に "Source Level"と表示させ、ダイアルを回して 0 ~ 127の範囲で音量を調節してください。

設定を100にすると、本来の音量となります。

Duo Harmony SourceLevel=100

#### HINT

Source Levelパラメーターをゼロにすると、編集元をミュートして、生成されたハーモニーのみをトラックに書き出せます。

 編集元のパンを設定したいときは、左右のカーソルキー を使ってディスプレイ2行目に "Source Pan" と表示 させ、ダイアルを回して編集元のパンを設定してください。

パンの値は、L100(左端)~R100(右端)の範囲で 設定できます。

Duo Harmony SourcePan=0

NOTE

書き出し先がモノラルトラックの場合、パンを設定しても効果 はありません。

同じ要領で、ディスプレイ2行目に "Chorus Level" または "Chorus Pan"と表示させ、生成されるハーモニーの音量/パンを設定してください。

## 10. 下向きのカーソルキーを押してください。

画面が次のように変化します。この画面では、時間、 マーク、小節/拍/チックのいずれかの単位を使って、 開始位置を指定できます(元の画面に戻るには、上向 きのカーソルキーを押します)。

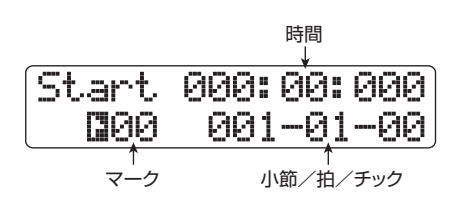

1. 左右のカーソルキーを使って点滅部分を移動させ、ダイ アルを回してデュオハーモニーの開始位置を指定して ください。

MARKER [◀] / [▶] キーやZERO [◀] キー、REW [◀] / FF [▶] キーを使って指定することもできます。 デュオハーモニーでは、録音操作を行った範囲にハー モニーが加えられます。この状態でPLAY [▶] キーを 押せば、編集実行後の効果を試聴できます。

#### HINT

必要ならば、マニュアルパンチイン/アウトやオートパンチイ ン/アウト機能(→P41)も利用できます。

- 12. デュオハーモニーを開始するには、REC [●] キーを押しながらPLAY [▶]キーを押してください。 録音中に左右のカーソルキーを使って、編集元 (Source)の音量とパン、コーラス (Chorus)の音量 とパン、および Scale や Feeling パラメーターを呼び 出して、設定値を変更できます。この操作は録音結果 に反映されます。
- **13.** ハーモニーを生成したい範囲を録音したら、STOP [■] キーを押してください。

ディスプレイの2行目に"Harmonize?"と表示されます。

**14.** 編集結果を確定するには [ENTER] キーを押してください。

指定範囲のオーディオデータが書き出されます。書き 出しが完了すると、トラックエディットメニューに戻 ります。

なお、[ENTER]キーの代わりに[EXIT]キーを押せば、 操作を中止して1つずつ手前の手順に戻せます。

## Vテイクを操作する編集

ここでは、Vテイク単位で行う編集方法を説明します。ある Vテイクのすべての内容を他のVテイクに移動したり、特定 のVテイクをすべて消去したいときは、この方法が便利です。

## Vテイクを操作する編集の基本操作

Vテイク単位で行う編集は、操作方法がある程度共通化されています。その基本操作は次の通りです。

- **】。メイン画面で、コントロールセクションの[TRACK** PARAMETER]キーを押してください。 トラックの各種パラメーターが選択可能になります。
- 2. 上下のカーソルキーを使ってディスプレイの1行目に "Track xx-yy" (xx=トラック番号、yy=テイク番号) と表示させてください。

ここでは、Vテイクの選択が行えます。

| ĺ | Track  | 1- | 1 |
|---|--------|----|---|
|   | GTR 1- |    | 1 |

 左右のカーソルキーまたはステータスキーを使ってト ラック番号を選び、ダイアルを使ってVテイク番号を選 択んでください。

現在選ばれているトラックのステータスキーは橙色に 点灯します。なお、操作対象としてマスタートラック を選択することも可能です。この場合、トラック番号 の位置に"Master"と表示されます。

## HINT

ステレオトラックのステータスキーを繰り返し押すと、奇数番 号トラック、偶数番号トラックの順に選択できます。

**4.** ファンクション/トランス ポートセク ションの [FUNCTION] キーを押してください。

Vテイク単位の編集コマンドが呼び出されます。

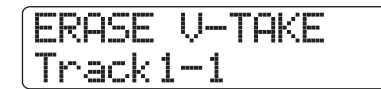

- **5.** [FUNCTION] キーを繰り返し押して、次の中から目的の編集コマンドを呼び出してください。
  - ERASE V-TAKE (イレース)
     任意のトラック/Vテイクのオーディオデータを消 去します。
  - ・COPY V-TAKE (コピー) 指定したトラック/Vテイクのオーディオデータを、

任意のトラック/Vテイクに複製します。

 MOVE V-TAKE (ムーブ) 指定したトラック/Vテイクのオーディオデータを、 任意のトラックに移動します。

## HINT

≪ 【 DTT のみ≫ "MOVE V-TAKE" を呼び出したとき、左右の カーソルキーを使って編集元のトラックとして "Track1-Track8"を選択すれば、1回の操作でトラック1~8をトラッ ク9~16に移動させる操作が行えます。このとき、1行目の "MOVE V-TAKE"の表示は、"8TRACKS MOVE"に変わります。

- ・EXCHANGE V-TAKE(エクスチェンジ) 指定した2つのトラックのVテイクに含まれるオー ディオデータを入れ換えます。
- ・IMPORT V-TAKE(インポート) 他のプロジェクトや、CD-R/RWドライブに挿入さ れたCD-ROM/R/RWディスク、または内蔵ハー ドディスクから、オーディオファイル(WAV/AIFF) を取り込みます。

HINT

必要ならば、編集コマンドの選択中に、トラック/ V テイクを 設定し直すことも可能です。

## **6.** [ENTER] キーを押してください。

これ以降の操作は、手順5で呼び出した編集コマンド に応じて異なります。各コマンドの説明を参考にして コマンドを実行してください。

**7.** 編集を実行したら、[EXIT] キーを繰り返し押してメイン 画面に戻ってください。

## NOTE

コマンドを実行してトラック/Vテイク上のオーディオデータ が書き換えられると、通常は元に戻すことはできません。元の 状態に戻せるようにするには、あらかじめキャプチャー/スワッ プ機能(→P65)を使って、そのトラック/Vテイクをキャプ チャーしておいてください。

## Vテイクを消去する

指定したVテイクに含まれるすべてのオーディオデータを消 去します。消去されたVテイクは、未録音の状態に戻ります。

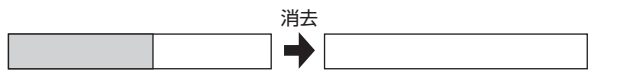

 「Vテイクを操作する編集の基本操作」の手順1~6を参 考に、消去したいトラック/Vテイクを選択し、ディス プレイに "ERASE V-TAKE"と表示させて[ENTER] キーを押してください。

ディスプレイに "Erase?" と表示されます。

**2.** 消去を実行するには、もう1回[ENTER]キーを押してください。

消去が完了すると、Vテイクの選択画面に戻ります。 なお、[ENTER]キーの代わりに[EXIT]キーを押せば、 操作を中止して1つずつ手前の手順に戻せます。

## Vテイクを複製する

指定したVテイクに含まれるすべてのオーディオデータを、 任意のトラック/Vテイクにコピー(複製)します。コピー 先のオーディオデータはすべて消去され、コピー元のデー タが上書きされます。

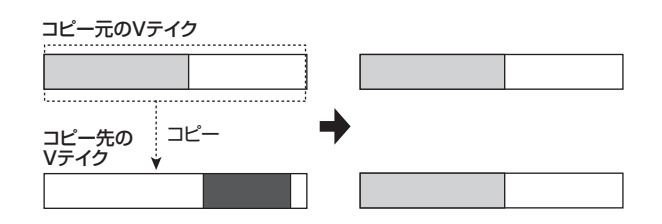

【・「Vテイクを操作する編集の基本操作」の手順1~6を参考に、コピー元となるトラック/Vテイクを選択し、ディスプレイに "COPY V-TAKE" と表示させて[ENTER] キーを押してください。

ディスプレイにコピー先となるトラック/Vテイクが 表示されます。

Copy to Track3-1

 左右のカーソルキー、ステータスキー、およびダイアル を使ってコピー先となるトラック/Vテイクを選び、 [ENTER]キーを押してください。

ディスプレイに"Copy?"と表示されます。コピー先 にオーディオデータが存在するときは"Overwrite?" と表示されます。この場合は、コピーを実行したとき に、既存のオーディオデータに上書きされます。

**3.** コピーを実行するには、もう1回[ENTER] キーを押して ください。

コピーが完了すると、Vテイクの選択画面に戻ります。 なお、[ENTER]キーの代わりに[EXIT]キーを押せば、 操作を中止して1つずつ手前の手順に戻せます。

## Vテイクを移動する

指定したVテイクのすべてのオーディオデータを、任意のト ラック/Vテイクに移動します。移動元のオーディオデータ は消去され、移動先のVテイクに上書きされます。

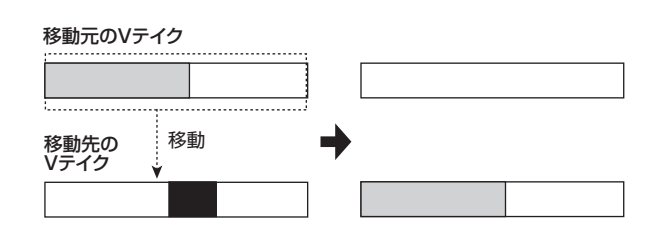

#### HINT

【・「Vテイクを操作する編集の基本操作」の手順1~6を参 考に、移動元となるトラック/Vテイクを選択し、ディ スプレイに"MOVE V-TAKE"と表示させて[ENTER] キーを押してください。

ディスプレイに移動先となるトラック/Vテイクが表示されます。

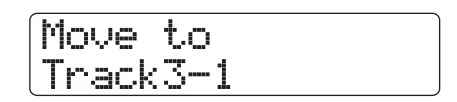

 左右のカーソルキー、ステータスキー、およびダイアル を使って移動先となるトラック/Vテイクを選び、 [ENTER]キーを押してください。

ディスプレイに "Move?" と表示されます。移動先に オーディオデータが存在するときは "Overwrite?" と 表示されます。この場合は、移動を実行したときに、 既存のオーディオデータに上書きされます。

 移動を実行するには、もう1回[ENTER]キーを押してく ださい。
 移動が完了すると、Vテイクの選択画面に戻ります。

なお、[ENTER]キーの代わりに[EXIT]キーを押せば、 操作を中止して1つずつ手前の手順に戻せます。

## ≪ HD16 のみ≫トラック1~8のVテイ クをトラック9~16に移動する

トラック1~8で現在選択されているVテイクを、1回の操作でトラック9~16に移動させます。トラック1~8のオーディオデータは消去され、トラック9~16に上書きされます。8トラックレコーディング機能を使って録音したVテイクをまとめてトラック9~16に移動させ、トラック1~8には別の楽器音を重ねたいときに便利です。

【・「Vテイクを操作する編集の基本操作」の手順1~6を参 考に、ディスプレイに "MOVE V-TAKE" と表示させ てください。

MOVE V-TAKE Track1-1

2. 左右のカーソルキーを使って、移動元のトラックとして "Track1-Track8"を選び、[ENTER]キーを押してく ださい。

移動元のトラックとして "Track1-Track8" を選ぶと、 ディスプレイ1 行目の "MOVE V-TAKE"の表示は "8TRACKS MOVE" に 変 わ り ま す。こ の 状 態 で [ENTER]キーを押すと、移動先となるトラックが表示 されます。

Move to Track9-Track16

## NOTE

ディスプレイ1 行目に "8TRACKS MOVE" を表示させて [ENTER] キーを押した場合、移動先のトラックは "Track9-Track16" に固定されます。なお、移動元のV テイクはトラッ ク1~8で現在選ばれているV テイク、移動先のV テイクはト ラック9~16で現在選ばれているV テイクとなります。

## 3. [ENTER] キーを押してください。

ディスプレイに "Move?" と表示されます。移動先の いずれかのトラックにオーディオデータが存在すると きは "Overwrite?" と表示されます。移動を実行する と、そのオーディオデータに上書きされます。

**4.** 移動を実行するには、もう1回[ENTER]キーを押してく ださい。

移動するトラックは、トラック1→9、2→10…8→ 16の順で対応します。移動が完了すると、Vテイクの 選択画面に戻ります。 なお、[ENTER]キーの代わりに[EXIT]キーを押せば、

操作を中止して1つずつ手前の手順に戻せます。

## Vテイク同士を入れ替える

指定した2つのVテイクのオーディオデータを入れ替えます。

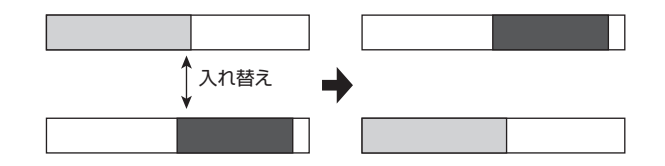

**1.** 「Vテイクを操作する編集の基本操作」の手順1~6を参 考に、入れ替え元となるトラック/Vテイクを選択し、 ディスプレイに "EXCHANGE V-TAKE" と表示させ て[ENTER]キーを押してください。 ディスプレイに入れ換え先となるトラック/Vテイク が表示されます。 Exchan9e to Track3-1

- 左右のカーソルキー、ステータスキー、およびダイアル を使って入れ替え先となるトラック/ V テイクを選び、 [ENTER]キーを押してください。 ディスプレイに "Exchange?" と表示されます。
- 入れ替えを実行するには、もう1回[ENTER] キーを押してください。
   入れ替えが完了すると、Vテイクの選択画面に戻ります。

なお、[ENTER]キーの代わりに[EXIT]キーを押せば、 操作を中止して1つずつ手前の手順に戻せます。

## Vテイクにオーディオデータを取り 込む

操作中のプロジェクトの任意のトラック/Vテイクに、オー ディオデータ(サンプリング周波数8~96kHz、8,16,24 ビットの WAV/AIFF ファイル)を取り込みます。取り込み 先にあるオーディオデータは消去され、取り込み元のデー タが上書きされます。

取り込み元には、他のプロジェクトに含まれる任意のVテイ ク以外に、CD-ROMやCD-R/RWディスクや内蔵ハード ディスクに保存されたWAV/AIFFファイルが選択できます。 なお、CD-ROMやCD-R/RWディスク、内蔵ハードディス クからWAV/AIFFファイルを取り込む場合は、あらかじめ 次の操作を行ってください。

## ■ CD-ROM/R/RWディスクからWAV/AIFFファ イルを取り込む場合

WAV/AIFFファイルが収録されたCD-ROMまたはCD-R/RWディスクを、CD-R/RWドライブに挿入してください。

## ■内蔵ハードディスクからWAV/AIFFファイルを取り込む場合

コンピューターから、内蔵ハードディスクのルートディ レクトリ (最上部の階層) にある "PROJxxx" (xxx=取 り込み操作を行うプロジェクト番号)を開いて1つ下の 階層を表示させ、その階層にある "IMPORT" にオーディ オファイルをコピーしてください (詳しい操作方法は→ P161)。

なお、コピーするオーディオファイルのファイル名には、 必ず拡張子(WAVファイルの場合は".WAV"、AIFFファ イルの場合は".AIF")を付けてください。

↓ 「Vテイクを操作する編集の基本操作」の手順1~6を参

考に、取り込み先となるトラック/ V テイクを選択し、 ディスプレイに"IMPORT V-TAKE"と表示させて [ENTER]キーを押してください。

取り込み元を選択する画面が表示されます。

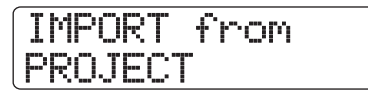

**2.** 左右のカーソルキーを使って次の中から取り込み元を 選んでください。

#### PROJECT

他のプロジェクトに含まれる任意のVテイクを取り 込みます。

#### IMPORT FOLDER

内蔵ハードディスクに保存されたWAV /AIFFファ イルを取り込みます。

#### · CD-ROM

CD-ROMやCD-R/RWディスクに保存されたWAV /AIFFファイルを取り込みます。

## 3. [ENTER]キーを押してください。

手順2で選んだ取り込み元に応じて、取り込むVテイク、またはWAV/AIFFファイルを選択してください。

#### ■手順2でPROJECTを選んだ場合

ディスプレイに、取り込み元となるプロジェクト名 が表示されます。

| Se | lec  | t P | 'roject |
|----|------|-----|---------|
| No | . 1: | PRJ | 001     |

プロジェクト番号 取り込み元のプロジェクト名

## ダイアルを回して取り込み元となるプロジェクトを選択し、[ENTER] キーを押します。

選択した取り込み元プロジェクトに含まれるトラッ ク/Vテイク名が表示されます。

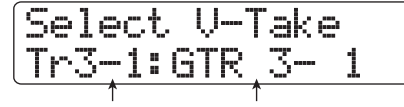

取り込み元のトラック番号 Vテイク名 とVテイク番号

 ②左右のカーソルキー、ステータスキー、およびダイア ルを使って、取り込みたいトラック/Vテイクを 選択します。

未録音のトラック/ V テイクを選択したときは、V

テイク名の欄に"No Data"と表示されます。

■手順2でCD-ROM、またはIMPORT FOLDER を選んだ場合

選択された機器内でWAV /AIFF ファイルを検索し ます。ファイルが見つかると、ディスプレイにファ イル名が表示されます。

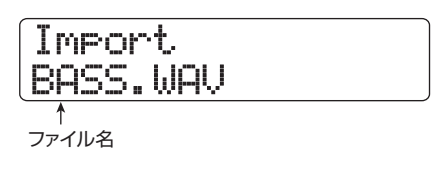

WAV / AIFF ファイルを選択するには、ダイアルを回してください。

なお、CD-ROM/R/RW ディスク内のフォルダが選 択されているときは、ディスプレイの右側に "Folder" と表示されます。

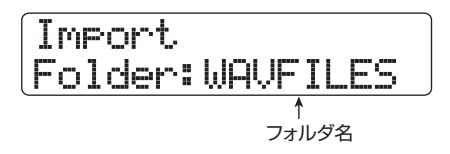

この場合は、ダイアルを回してフォルダを選んで [ENTER] キーを押すと、フォルダの階層に含まれる ファイルが表示されます。なお、1 つ上の階層に戻る には[EXIT]キーを押します。

- **4.** ファイルを選んだら、[ENTER] キーを押してください。 取り込み元のオーディオファイルがステレオかどうか、 またサンプリング周波数が 44.1kHz かどうかに応じ て、次のように動作が変わります。
  - ●取り込み元がステレオファイルの場合 取り込み方式を選択する画面になります。

Import Type Sel St→Mono

ダイアルを回して取り込み方式として次の中から1つを選び、[ENTER]キーを押してください。

- ・St→Mono...... ステレオファイルをモノラルに ミックスして取り込む
- ・ Lch.....Lチャンネルのみを取り込む
- ・Rch...... Rチャンネルのみを取り込む

#### ●サンプリング周波数が44.1kHzの場合

ディスプレイに "Import?" と表示されます。取り 込み先にオーディオデータが存在するときは "Overwrite?" と表示されます。取り込みを実行すると、そのオーディオデータに上書きされます。

#### ●サンプリング周波数が44.1kHz以外の場合

サンプリング周波数を44.1kHzに変換 (リサンプリ ング)するかどうかを選択する表示に切り替わりま す。

| BASS.WAV |    |
|----------|----|
| Resample | On |

ダイアルを回してリサンプリングのオン/オフを選択 して[ENTER]キーを押すと"Import?"と表示されま す。取り込み先にオーディオデータが存在するときは "Overwrite?"と表示されます。取り込みを実行する と、そのオーディオデータは上書きされます。

5. 取り込みを実行するには、もう1回[ENTER]キーを押し てください。

読取り込みが完了するとVテイクの選択画面に戻ります。

なお、[ENTER]キーの代わりに[EXIT]キーを押せば、 操作を中止して1つずつ手前の手順に戻せます。

#### NOTE

取り込んだオーディオファイルは常にサンプリング周波数 44.1kHzで再生されます。このため、リサンプリングをオフに すると、再生時のピッチ/テンポが元のファイルと変わってし まいますのでご注意ください。

## トラックのキャプチャーとスワップ

"キャプチャー/スワップ"とは、任意のトラックで選ばれ ているオーディオをキャプチャー(取得)し、ハードディス ク上に一時保管しておく機能です。保管したデータは、必要 なときに元のトラックとスワップ(交換)できます。 例えば、編集操作を行う前にそのトラックのデータをキャ

例えば、編集操作を行う前にそのトラックのテータをキャ プチャーしておけば、編集結果が気に入らない場合でも、ス ワップを実行して元の状態に戻せます。

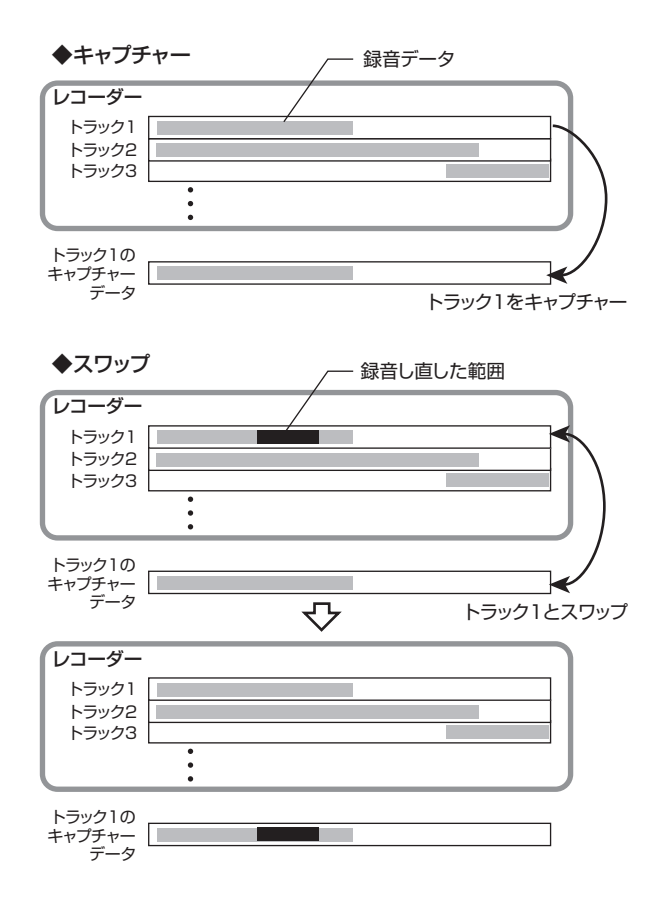

## NOTE

- キャプチャーはトラックごとに行えます。
- キャプチャーしたデータは、他のプロジェクトを読み込んだり、電源をオフにしたりすると、ハードディスク上から消去されます。

トラックをキャプチャー(取得)する

任意のトラックのオーディオデータをキャプチャーします。

メイン画面で[PROJECT/UTILITY]キーを押してください。

ディスプレイの1行目に "REC UTILITY"、2行目に "PROJECT" と表示されます。

2. 左右のカーソルキーを使って、ディスプレイの2行目に "CAPTURE/SWAP"と表示させ、[ENTER]キーを押 してください。

表示が次のように変わります。

Capture Track1

**3.** ステータスキーまたはダイアルを使って、キャプチャーしたいトラックを選択してください。

現在選ばれているトラックに対応するステータスキー が橙色に点灯します。なお、マスタートラックをキャ プチャーすることも可能です。この場合は、ディスプ レイに "Master" と表示され、[MASTER] ステータ スキーが点灯します。

#### HINT

- ・未録音のVテイクが選ばれているトラックはキャプチャー できません。
- すでにキャプチャーされているトラックを選んだ場合は、ディ スプレイ1行目に "Swap" と表示されます。
- **4.** [ENTER]キーを押してください。

ディスプレイに"Capture?"と表示されます。

**5.** キャプチャーを実行するには、もう 1回[ENTER]キーを 押してください。

キャプチャーが完了すると、ディスプレイに"Swap Trackxx (xx=トラック番号)"と表示されます。これ は、そのトラックがキャプチャーされ、必要に応じて スワップ可能な状態になったことを表します。 なお、[ENTER]キーの代わりに[EXIT]キーを押せば、 操作を中止して1つずつ手前の手順に戻せます。

**6.** メイン画面に戻るには、繰り返し[EXIT] キーを押してく ださい。

HINT

手順3~5を繰り返せば、複数のトラックをキャプチャーできます。

## トラックをスワップ(交換)する

キャプチャーされたオーディオデータと、それに対応する トラックの現在のオーディオデータをスワップ(交換)します。

- メイン画面で [PROJECT/UTILITY] キーを押してください。 ディスプレイの1行目に "REC UTILITY"、2行目に "PROJECT" と表示されます。
- 2. 左右のカーソルキーを使って、ディスプレイの2行目に "CAPTURE/SWAP"と表示させ、[ENTER]キーを押 してください。
- **3.** ステータスキーまたはダイアルを使って、以前キャプ チャーしたトラックを選択してください。

キャプチャー済みのトラックを選ぶと、ディスプレイ 1行目に"Swap"と表示されます。

## HINT

キャプチャーしていないトラックを選んだ場合は、"Capture" と表示されます。

- **4.** [ENTER] キーを押してください。 ディスプレイに "Swap?" と表示されます。
- **5.** スワップを実行するには、もう1回[ENTER]キーを押してください。

スワップが完了すると、選択したトラックのオーディ オデータと、以前キャプチャーしたオーディオデータ が交換されます。

なお、[ENTER]キーの代わりに[EXIT]キーを押せば、 操作を中止して1つずつ手前の手順に戻せます。

## HINT

スワップを行った後に再度スワップを行えば、トラックの内容 はスワップ直前の状態に戻ります。

**6.** メイン画面に戻るには、繰り返し[EXIT] キーを押してく ださい。

# リファレンス [フレーズループ]

HD8 / HD16 では、録音済みのオーディオトラックの一部や、CD-ROM に収録されているオーディオファイルを素材(フ レーズ)として取り込み、演奏順や繰り返し回数を指定して、任意のトラック/ V テイクに書き出しできます。この機能を "フレーズループ"と呼びます。市販のサンプリングCD に収録されたドラムループを並べて1 曲分のリズム演奏を作りたい ときなどに便利な機能です。

ここでは、フレーズループの操作方法について説明します。

## 取り込み可能なフレーズについて

HD8 / HD16では、1つのプロジェクトにつき、最大100 のフレーズをハードディスク上に取り込めます。このフレー ズを取り込む領域を"フレーズプール"と呼びます。 取り込み元として利用可能なデータは次の通りです。

## 現在読み込まれているプロジェクトの任意のオーディ オトラック

現在読み込まれているプロジェクトから、任意のトラック/Vテイクを選び、範囲を指定して取り込みます。

 ② CD-ROM / R / RW ディスクに保存されたオーディオ ファイル

CD-R / RW ドライブに挿入された CD-ROM / R / RW ディスクから、ステレオまたはモノラルのオーディオファ イル (サンプリング周波数8~48kHz、8または16ビッ トのWAV / AIFF ファイル)を取り込みます。なお USB 端子経由でコンピューターから内蔵ハードディスクにオー ディオファイルをコピーしておけば、内蔵ハードディス ク上のファイルを取り込むことも可能です。

### NOTE

- 取り込んだオーディオファイルは、すべてサンプリング周波数 44.1kHzで再生されます。これ以外のサンプリング周波数のオー ディオファイルを取り込むときは、必要に応じて44.1kHzに変換で きます。
- ISO9660 Level 2 規格に準拠していないディスクは認識できません。
- セッションが閉じられていない CD-R / RW ディスクは認識できません。
- ③ 他のプロジェクトのフレーズ

内蔵ハードディスクに保存されている他のプロジェクト のフレーズプールから、任意のフレーズを取り込みます。

#### HINT

オーディオ CD のトラックを直接フレーズプールへ取り込むことはできません。これを行うには、目的のトラックをオーディオトラックのいずれかに取り込んでから (→P145)、オーディオトラックをフレーズプールへと取り込む必要があります。

フレーズプールに取り込まれたフレーズは、再生範囲、音量 レベルなどのパラメーターを設定し、演奏順や繰り返し回 数を指定して、任意のトラック/Vテイクにフレーズループ として書き出すことが可能です。

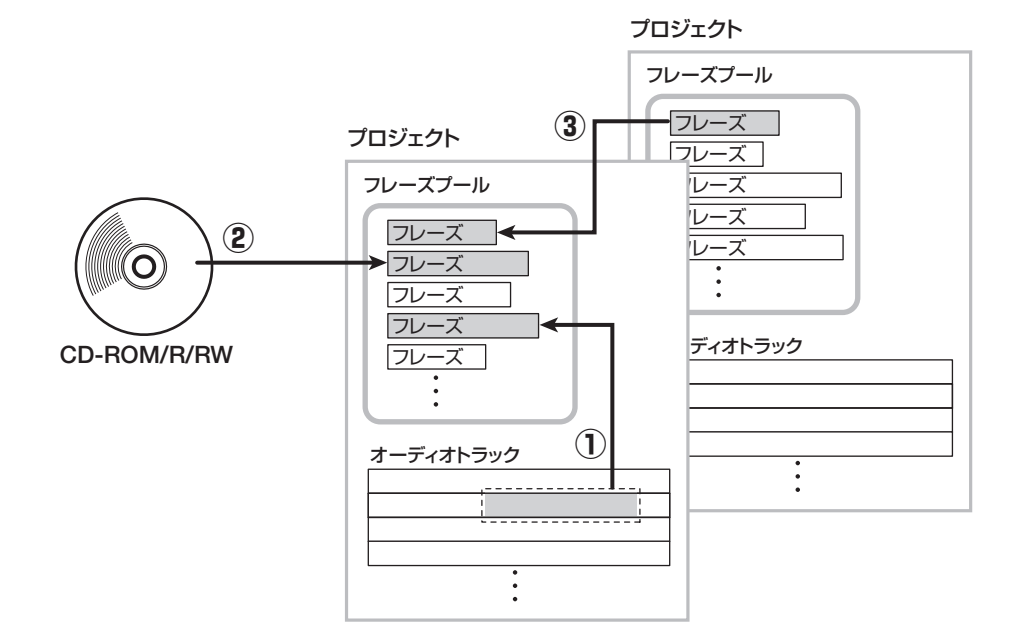

## フレーズの取り込み

ここでは、フレーズプールにフレーズを取り込む方法を説 明します。

## フレーズの取り込みの基本操作

フレーズを取り込む場合、どんな種類の素材であっても、操 作方法はある程度共通化されています。その基本操作は次 の通りです。

メイン画面で [PROJECT/UTILITY] キーを押してください。

ディスプレイが次のように変化します。

REC UTILITY 1/10 >PROJECT

2. 左右のカーソルキーを使って、ディスプレイ2行目に "PHRASE" と表示させ、[ENTER] キーを押してくだ さい。

操作対象となるフレーズを選ぶフレーズ画面が表示されます。

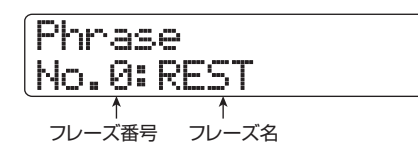

#### HINT

フレーズ番号0には、あらかじめ1小節(4/4拍子)の休符がプ ログラムされています。このフレーズには上書きできません。

**3.** ダイアルを回して取り込み先となるフレーズ番号を選択してください。

空のフレーズは、フレーズ名の位置に"Empty"と表示されます。

## NOTE

取り込み先として既にフレーズが取り込まれている番号を選ぶ と、新しいフレーズが上書きされます。

**4.** もう1回[PROJECT/UTILITY]キーを押してください。

フレーズの取り込みや、フレーズループの作成を行う、 フレーズユーティリティメニューが表示されます。

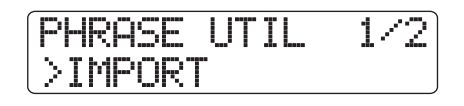

- **5.** ディスプレイ2行目に "IMPORT" と表示されている ことを確認し、[ENTER] キーを押してください。 この状態で取り込み元が選択できます。
- 左右のカーソルキーを使って次の中から取り込み元を 選び、[ENTER]キーを押してください。

## ●TAKE

現在操作しているプロジェクトの任意のトラック/ Vテイクから、指定範囲のオーディオデータを取り 込みます。

#### ●PHRASE

ハードディスクに保存されている他のプロジェクト のフレーズプールから、任意の番号のフレーズを取 り込みます。

#### ●WAV\_AIFF FOLDER

内蔵ハードディスクのWAV\_AIFFフォルダに保存さ れているオーディオファイル(WAV / AIFF)を取 り込みます。

## ●CD-ROM

CD-R/RWドライブに挿入されているCD-ROM/ R/RWディスクから、オーディオファイル(WAV /AIFF)を取り込みます。

これ以降の操作は、取り込み元として選んだ素材の種類に 応じて異なります。詳しくは各項目の説明をご参照ください。 取り込みが完了すると、自動的にフレーズ画面に戻ります。 必要ならば、次のフレーズを取り込んでください。1つのプ ロジェクトには、最大100のフレーズ(1つのフレーズの 再生時間は1秒~30分)を取り込めます。 なお、メイン画面に戻るには、くり返し [EXIT] キーを押し てください。

## HINT

取り込まれたフレーズには、自動的に"PHxxx-yy(xxx =現在読み込まれているプロジェクト番号、yy = フレーズ番号)"という名前が付けられます。

## 現在のプロジェクトからフレーズを 取り込む

現在操作しているプロジェクトの任意のトラック/Vテイクの範囲を指定し、フレーズとして取り込みます。

「フレーズの取り込みの基本操作」の手順1~6を参考 に、取り込み元として "TAKE"を選び、[ENTER]キー を押してください。

ディスプレイの1行目に "Import Source"、2行目に "Trackxx-yy (xx=トラック番号、yy=Vテイク番号)" と表示されます。この状態で取り込み先となるトラック/Vテイクが指定できます。

 左右のカーソルキーまたはステータスキーを使ってト ラック番号を選び、続いてダイアルを使ってVテイク番 号を選んでください。

Import Source Track6-1

HD8ではトラック8、HD16ではトラック16が選ば れた状態で右向きのカーソルキーを押すと、奇数/偶 数番号の順に並んだ2トラック、またはマスタートラッ クを選択できます(奇数/偶数番号の順に並んだス テータスキーを同時に押せば、モノラルトラック×2 を選択できます)。ステレオトラック、モノラルトラッ ク×2、マスタートラックを選んだときは、ステレオ のフレーズを取り込めます。

#### HINT

ステレオトラックのステータスキーを繰り返し押すと、奇数番 号トラック、偶数番号トラック、ステレオトラックの順に選択 できます。

[ENTER] キーを押してください。
 取り込み元の開始位置を指定する画面が表示されます
 (表示単位を切り替える方法は→P51)。

Start 000:00:000

**4.** 左右のカーソルキーを使って点滅部分を移動させ、ダイ アルを回して開始位置を指定してください。

#### HINT

- STOP [■]キーを押しながら、PLAY [▶]キーを押せば、指定した位置をスクラブ再生できます(→P40)。
- フレーズの再生範囲は、取り込み後に細かく調節できます。
- ここでは、範囲を広めに指定しておけばいいでしょう。
- オーディオデータのない位置を指定すると、ディスプレイに "\*"マークが表示されます。

**5.** [ENTER] キーを押してください。 ディスプレイの2行目で取り込み元の終了位置が指定 できるようになります。

| Start | 000: | 99: | 000 |
|-------|------|-----|-----|
| End   | 000: | 02: | 010 |

● 手順4と同じ要領で、終了位置を指定してください。 このときPLAY [▶]キーを押せば、指定した開始位置 から終了位置までが再生されます。 7. 取り込み元の指定が終わったら、[ENTER] キーを押してください。

ディスプレイに"Import?"と表示されます。

8. 取り込みを実行するには、再度 [ENTER] キーを押して ください。

取り込みが完了すると、フレーズ画面に戻ります。 なお、[ENTER]キーの代わりに[EXIT]キーを押せば、 操作を中止して1つずつ手前の手順に戻せます。

## 他のプロジェクトからフレーズを取り込む

ハードディスク上に保存されている他のプロジェクトの フレーズプールから、任意のフレーズを取り込みます。

#### NOTE

- 他のブロジェクトのフレーズプールからフレーズを取り込む場合、
   取り込む範囲は指定できません。
   取り込みを実行した後でフレーズの
   の再生位置を調節してください。
- ・以下の操作では、取り込み元となるフレーズは試聴できません。あらかじめ取り込みたいフレーズの名前と番号を確認してください。
- 「フレーズの取り込みの基本操作」の手順1~6を参考 に、取り込み元として "PHRASE"を選び [ENTER] キーを押してください。

ディスプレイの1行目に "Project Select"、2行目に プロジェクト番号とプロジェクト名が表示されます。

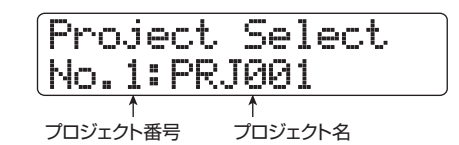

**2.** ダイアルを回して取り込み元のプロジェクトを選択し、 [ENTER]キーを押してください。

そのプロジェクトに含まれるフレーズが表示されます。

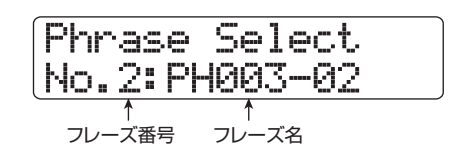

HINT

選択したプロジェクトにフレーズが含まれていない場合は、"No Data"と数秒間表示され、1 つ手前の表示に戻ります。

**3.** ダイアルを回して取り込み元のフレーズを選択し、 [ENTER]キーを押してください。

ディスプレイに"Import?"と表示されます。

**4.** 取り込みを実行するには、もう1回[ENTER]キーを押してください。

フレーズの取り込みが完了すると、フレーズ画面に戻ります。

なお、[ENTER]キーの代わりに[EXIT]キーを押せば、 キーを押すたびに1つずつ手前の手順に戻せます。

## WAV/AIFFファイルを取り込む

CD-ROM やCD-R / RW ディスク、あるいは内蔵ハード ディスクに保存されているオーディオファイル(WAV / AIFFファイル)を、フレーズとして取り込みます。 なお、取り込みを行うには、あらかじめ次の準備を行って ください。

■ CD-ROM/R/RWディスクから素材を取り込む場合 オーディオファイルが収録されたCD-ROMまたはCD-R/ RWディスクを、CD-R/RWドライブに挿入してください。

■ 内蔵ハードディスクから素材を取り込む場合

コンピューターから、内蔵ハードディスクのルートディ レクトリ (最上部の階層) にある"WAV\_AIFF"フォル ダに、オーディオファイルをコピーしてください。 なお、コピーするオーディオファイルには、必ず拡張子 (WAVファイルの場合は".WAV"、AIFFファイルの場合 は".AIF")を付けてください。

#### NOTE

- ・WAV\_AIFFフォルダの中にフォルダを作成しても、HD8/HD16から は認識されません。
- 以下の操作では、オーディオファイルを試聴することはできません。
   あらかじめ取り込みたいファイルの名前を確認してください。
- 「フレーズの取り込みの基本操作」の手順1~6を参考 に、取り込み元として"CD-ROM"(CD-ROM/R/RW ディスクから取り込む場合)または"WAV\_AIFF FOLDER"(内蔵ハードディスクから取り込む場合)を 選び、[ENTER]キーを押してください。

ディスプレイの1行目に "Import"、2行目に取り込み 元のファイル名が表示されます。

Import LOOP.WAV

なお、CD-ROM/R/RW ディスク内のフォルダが選 択されているときは、ディスプレイの左側に "Folder" と表示されます。

- ダイアルを回して取り込み元となるオーディオファイ ルを選択してください。
- **3.** ファイルを選んだら、[ENTER] キーを押してください。 読み込んだオーディオファイルのサンプリング周波数 に応じて、次のように動作が変わります。

●サンプリング周波数が44.1kHzの場合

ディスプレイ2行目に"Import?"と表示されます。 再度[ENTER]キーを押すと、オーディオファイルの 取り込みを実行します。取り込みが完了すると、フ レーズ画面に戻ります。

#### ●サンプリング周波数が44.1kHz以外の場合

[ENTER] キーを押すと、サンプリング周波数を 44.1kHzに変換 (リサンプリング) するかどうかを 選択する表示に切り替わります。

LOOP.WAV Resample On

ダイアルを回してリサンプリングのオン/オフを選択 して [ENTER] キーを押すと、ディスプレイ2行目に "Import?" と表示されます。再度[ENTER] キーを押せ ば、取り込みを実行します。取り込みが完了すると、 フレーズ画面に戻ります。

なお、[ENTER]キーの代わりに[EXIT]キーを押せば、 操作を中止して1つずつ手前の手順に戻せます。

#### HINT

取り込まれたフレーズには、"PHxxx-yy(xxx=現在読み込まれ ているプロジェクト番号、yy=フレーズ番号)"という名前が付 けられます。

#### NOTE

取り込んだオーディオファイルは常にサンプリング周波数 44.1kHzで再生されます。このため、リサンプリングをオフに すると、再生時のピッチ/テンポが元のファイルと変わってし まいますのでご注意ください。

## フレーズの各種パラメーターを調節する

フレーズプールに取り込まれたフレーズは、再生範囲や小 節数といった要素(パラメーター)を設定する必要があります。

 メイン画面で[PROJECT/UTILITY]キーを押してくだ さい。

ディスプレイの1行目に "REC UTILITY"、2行目に "PROJECT" と表示されます。

 左右のカーソルキーを使って、ディスプレイ 2 行目に "PHRASE" と表示させ、[ENTER] キーを押してくだ さい。 操作対象となるフレーズを選ぶフレーズ画面が表示さ

れます。

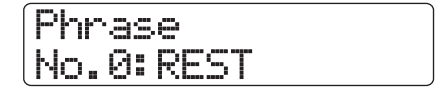

**3.** ダイアルを回して編集したいフレーズを選択してください。

Phrase No.2: PH003-02

PLAY [▶]キーを押せば、現在表示されているフレーズを試聴できます。なお、空のフレーズを選ぶと、フレーズ名の位置に"Empty"と表示されます。

**4.** [EDIT]キーを押してください。

選択したフレーズのパラメーターが表示されます。

No.2: PH003-02 Measure x2

**5.** 上下のカーソルキーを使って編集したいパラメーター を次の中から呼び出してください。

#### Measure x

フレーズの再生範囲が、何小節分の長さに相当する かを指定します。この小節数を設定すれば、リズム ソングのテンポ設定に合わせてフレーズを伸縮でき ます。設定可能な範囲は1~99小節です。

#### Time Signature

取り込んだフレーズの拍子を指定します。上記の Measure xパラメーターと組み合わせて、フレーズ の長さを指定するのに利用します。設定可能な範囲 は、1(1/4)~8(8/4)です。

#### Start

取り込んだフレーズの再生開始位置をミリ秒単位で 指定します。初期状態では、取り込んだデータの先 頭位置が設定されてます。

#### End

取り込んだフレーズの再生終了位置をミリ秒単位で 指定します。初期状態では、取り込んだデータの末 尾が設定されています。

#### Name

フレーズの名前を設定します。

#### Level

取り込んだフレーズの再生音量を±24dBの範囲で 調節します。

## HINT

フレーズをリズムソングに合わせる必要がなければ、Measure

xとTime Signatureパラメーターの設定は不要です。

**6.** ダイアルや左右のカーソルキーを使って、設定値を調節 してください。

設定方法は、パラメーターに応じて異なります。

●Measure x/Time Signature/Levelを調節 する場合 ダイアルを回して数値を変更します。

#### ●Start/Endを調節する場合

左右のカーソルキーを使って数値を点滅させ、ダイ アルを回してその数値を調節します。

#### ●Nameを調節する場合

左右のカーソルキーを使って編集したい文字に点滅 部分を合わせ、ダイアルまたはパッドセクションの パッド/キーを使ってカーソル位置の文字を選択 します。文字の入力方法についての詳しい説明は、 P37をご参照ください。

## HINT

編集中はPLAY [▶]キーを押してフレーズを試聴できます。

- 7. 手順5~6を繰り返して、フレーズの編集を完了してください。
  必要ならば、[EXIT]キーを押してフレーズ画面に戻り、別のフレーズを編集できます。
- 8. メイン画面に戻るには、[EXIT] キーを繰り返し押してく ださい。

## フレーズをコピーする

指定したフレーズを任意のフレーズ番号に複製(コピー)します。コピー先のフレーズ番号には、コピー元の内容が上書きされます。同じ素材を基に、パラメーターの設定の異なる 複数のフレーズを作りたいときに便利です。

メイン画面で[PROJECT/UTILITY]キーを押してください。

ディスプレイの1行目に "REC UTILITY"、2行目に "PROJECT" と表示されます。

 左右のカーソルキーを使って、ディスプレイ 2 行目に "PHRASE" と表示させ、[ENTER] キーを押してくだ さい。 操作対象となるフレーズを選ぶフレーズ画面が表示さ れます。

Phrase No.0:REST

**3.** ダイアルを回してコピー元となるフレーズを選択して ください。

Phrase No.1:PH001-01

**4.** ファンクション/トランスポートセクションの [FUNCTION]キーを2回押して、ディスプレイ1行目に "COPY PHRASE"と表示させ、続いて[ENTER]キー を押してください。

コピー先となるフレーズ番号が表示されます。

Copy to No.3: PH000-03

**5.** ダイアルを回してコピー先のフレーズ番号を選択し、 [ENTER]キーを押してください。

ディスプレイは次のようになります。

Phrs1+Phrs3 COPY?

#### NOTE

コピー先の番号に既にフレーズが取り込まれているときは、コ ピー元のフレーズが上書きされます。コピーを実行すると、以 前のフレーズが失われますのでご注意ください。

**6.** コピーを実行するにはもう 1 回 [ENTER] キーを押して ください。

コピーが完了すると、フレーズ画面に戻ります。 なお、[ENTER]キーの代わりに[EXIT]キーを押せば、 操作を中止して1つずつ手前の手順に戻せます。

## フレーズを削除する

指定したフレーズを削除して空の状態に戻します。

## NOTE

削除されたフレーズは元に戻せません。操作は慎重に行っ てください。

- メイン画面で[PROJECT/UTILITY]キーを押してください。
   ディスプレイの1行目に "REC UTILITY"、2行目に "PROJECT" と表示されます。
- 2. 左右のカーソルキーを使って、ディスプレイ 2 行目に "PHRASE" と表示させ、[ENTER] キーを押してくだ さい。

操作対象となるフレーズを選ぶフレーズ画面が表示されます。

**3.** ダイアルを回して削除したいフレーズを選択してください。

Phrase No.1:PH001-01

**4.** ファンクション/トランスポートセクションの [FUNCTION]キーを1回押して、ディスプレイ1行目に "DELETE PHRASE"と表示させ、続いて [ENTER] キーを押してください。

ディスプレイが次のように変わります。

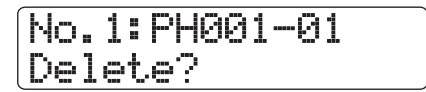

5. 削除を実行するには[ENTER] キーを押してください。 削除が完了するとフレーズ画面に戻ります。 なお、[ENTER] キーの代わりに[EXIT] キーを押せば、 操作を中止して1つずつ手前の手順に戻せます。
# フレーズループをトラックに 書き出す

フレーズプールに取り込まれたフレーズは、演奏順や繰り 返し回数を指定し、任意のトラック/Vテイクにフレーズ ループとして書き出せます。書き出し先のトラック/Vテイ クには実際のオーディオデータが記録されるため、書き出 しの実行後は他のオーディオデータと同じように再生/編 集が行えます。

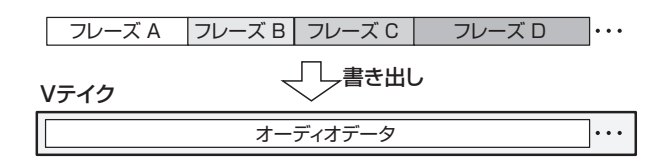

# フレーズループのFAST入力について

フレーズループを作成するときは、フレーズの演奏順や繰 り返す回数を数式で入力するZOOM独自のFAST(Formula Assisted Song Translator)入力方式が利用できます。 FAST入力方式では、パッドセクションのキーやパッドを使 います。FAST入力で利用するキー/パッドは、次の通りです。

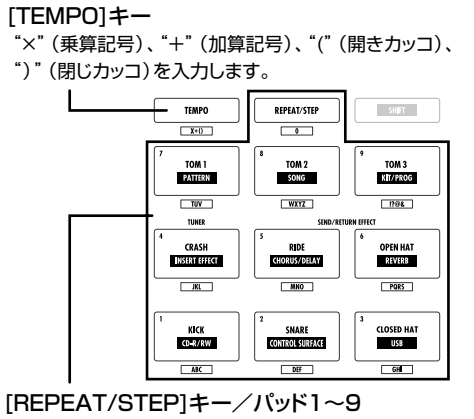

番号や繰り返し回数を指定します。

フレーズループを演奏順に配列する基本的なルールは次の 通りです。

#### ● フレーズを選ぶ

[REPEAT/STEP]キー、パッド1~9を使って、0~99 のフレーズ番号を指定します。

#### ● フレーズを並べる

"+" (加算記号)を使ってフレーズ同士を並べます。例 えば、"0+1+2" という数式を入力すれば、次のよう にフレーズが書き出されます。

フレーズ0 フレーズ1 フレーズ2

#### ● フレーズを繰り返す

"×"(乗算記号)を使って、フレーズを繰り返す回数を 指定します。通常の数式と同じように "×"の記号は "+" の記号よりも優先されます。例えば、"0+1×2+2" と いう数式を入力すると、次のようにフレーズが書き出さ れます。

フレーズ0 フレーズ1 フレーズ1 フレーズ2

#### ● 複数のフレーズを連結する

"("(開きカッコ)や")"(閉じカッコ)を使って、繰り 返したいフレーズを連結し、さらに"×"(乗算記号)を 使って繰り返す回数を指定します。"(1+2)×2+3" と入力すると、次のようにフレーズが書き出されます。

フレーズ1 フレーズ2 フレーズ1 フレーズ2 フレーズ3

例えば"0+(1+2)×8"という数式を入力したいときは、次のように入力します。

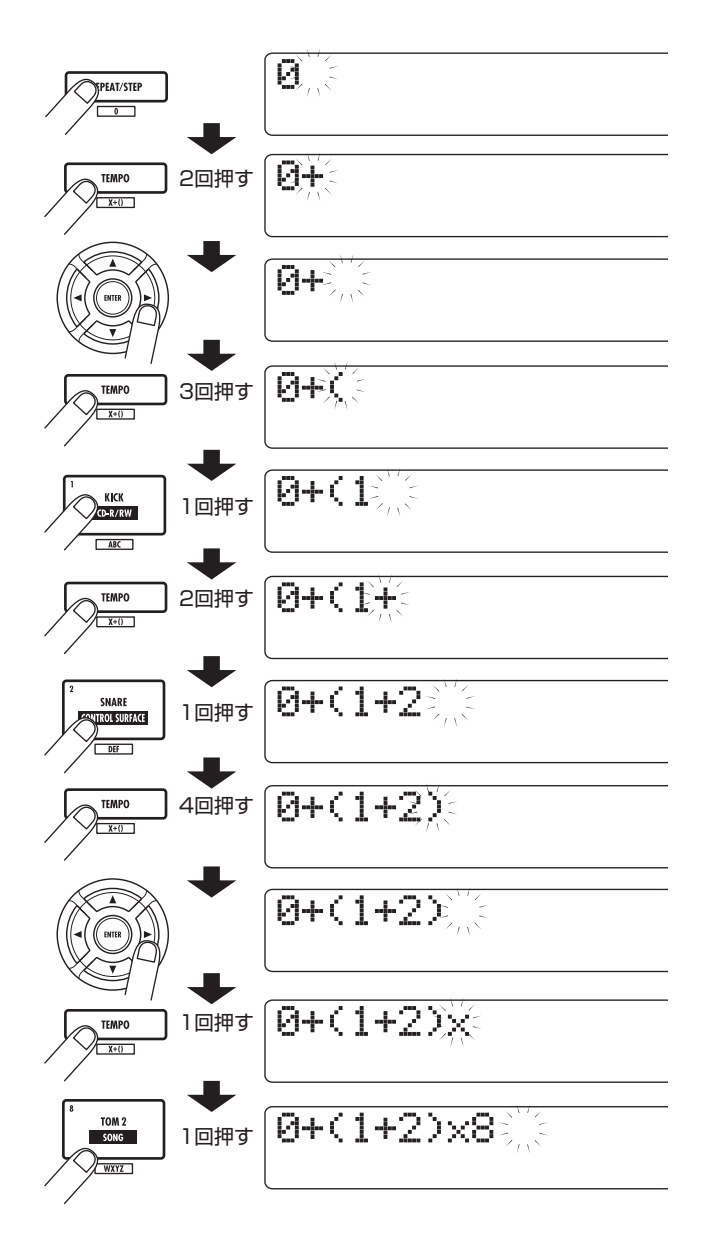

#### HINT

数式が2行に収まらない場合は、表示が1文字ずつスクロールしていき ます。また、カーソルキーを使って入力位置を移動すれば、それに応 じて行が左右にスクロールします。

入力した数式を修正するには、次のように操作してください。

#### ●数字/記号を挿入するには

左右のカーソルキーを使って点滅部分を移動させ、新しい数値/記号を入力してください。

#### ●数字や記号を削除するには

左右のカーソルキーを使って削除したい数字/記号に点 滅部分を合わせ、[EDIT]キーを押してください。

数式の入力が終わったら、任意のトラック/Vテイクを指定し、フレーズループをオーディオデータとして書き出します。

#### HINT

- 入力した数式は、書き出しを実行した後もプロジェクト内に保存されています。必要に応じて数式を修正し、再度書き出しを実行することも可能です。
- ・既に書き出したフレーズループに対して、一部分のみ書き出しをやり直したり、別のフレーズを追加したりすることはできません。最初から最後までを数式で入力し、書き出しを実行してください。

# フレーズループの書き出し

ここでは、フレーズループを作成して、任意のトラック/V テイクにオーディオデータとして書き出す方法を説明します。

 メイン画面で [PROJECT/UTILITY] キーを押してくだ さい。

ディスプレイの 1 行目に "REC UTILITY"、2 行目に "PROJECT"と表示されます。

2. 左右のカーソルキーを使って、ディスプレイ 2 行目に "PHRASE" と表示させ、[ENTER] キーを押してくだ さい。

フレーズ画面が表示されます。

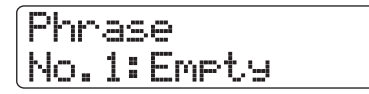

**3.** もう1回[PROJECT/UTILITY]キーを押してください。

フレーズユーティリティメニューが表示されます。

**4.** 左右のカーソルキーを使って、ディスプレイ 2 行目に "CREATE"と表示させ、[ENTER] キーを押してくだ さい。

ディスプレイが次のように変わります。この状態でフレーズループの書き出し先となるトラック/Vテイク

が選択できます。

Create Track1-1

5. 左右のカーソルキーまたはステータスキーを使ってト ラック番号を選び、続いてダイアルを使ってVテイク番 号を選んでください。

Create Track8-1

HD8ではトラック8、HD16ではトラック16が選ば れた状態で右向きのカーソルキーを押すと、奇数/偶 数番号の順番に並んだ2トラック(トラック1/2、5 /6など)やマスタートラックを選択できます(奇数 /偶数番号の順に並んだステータスキーを同時に押せ ばモノラルトラック×2を選択できます)。ステレオト ラック、モノラルトラック×2、マスタートラックを 選ぶと、指定された2トラックまたはマスタートラッ クで現在選ばれているVテイクが書き出し先となりま す。

#### NOTE

- ステレオトラックのステータスキーを繰り返し押すと、奇数 番号トラック、偶数番号トラック、ステレオトラックの順に 選択できます。
- モノラルのフレーズの書き出し先としてステレオのトラック を選ぶと、両方のトラックに同じ内容が書き出されます。
- ステレオのフレーズの書き出し先としてモノラルのトラック を選ぶと、フレーズの左右のチャンネルがミックスされて書 き出されます。
- 録音済みの V テイクを書き出し先として選ぶと、以前のオー ディオデータは消去され、新しいオーディオデータが上書き されます。
- **6.** トラック/Vテイクを選んだら、[ENTER]キーを押して ください。

表示が変わり、数式の入力先となるフレーズループ番 号が表示されます。

| Create |  |
|--------|--|
| Loop01 |  |

#### HINT

フレーズループは10種類(Loop01~Loop10)まで作成でき ます。

- 7. ダイアルを回して書き出したいフレーズループ番号を 選択し、[ENTER] キーを押してください。 これでFAST入力が行えます。
- **8.** パッドセクションのキーやパッドを使って数式を入力 してください。

数式の入力方法についてはP73をご参照ください。

# 0+(1+2)x8

**9.** 数式の入力が終わったら、[ENTER] キーを押してください。

表示が次のように変わります。この画面では、リズム ソングの小節/テンポに合わせてフレーズを書き出す かどうかを選択できます。

| Adjust | ٦ |
|--------|---|
| Off    |   |

10. ダイアルを回して次の中からフレーズの再生方法を選択してください。

#### Adjust Off

この設定を選ぶと、リズムソングの小節やテンポと は無関係に、指定したフレーズが連続して再生され ます(初期設定)。

| 1-1(小節-拍) | 2-1    | 3-1    | 4-1 |
|-----------|--------|--------|-----|
|           |        |        |     |
|           | フレーズ A | フレーズ B |     |
| :         |        |        |     |

#### Adjust Bar

この設定を選ぶと、各フレーズの再生開始位置がリズムソングの小節の先頭に揃えられます。

フレーズの1小節(フレーズの再生範囲をMeasure ×パラメーターの小節数で割った長さ)がリズムソ ングの1小節よりも長い場合、Measure×パラメー ターで指定した小節数を経過したところで、再生を 中断してフレーズが切り替わります。また、フレー ズの1小節がリズムソングの1小節よりも短い場合 は、次にフレーズが切り替わる小節まで空白となり ます。

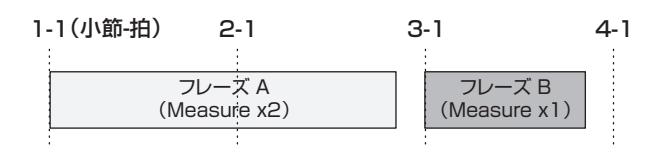

#### Adjust Bar&Length

この設定を選ぶと、リズムソングの1小節とフレーズの1小節が一致するように、フレーズ自体の長さが伸縮されます(このとき、ピッチは変化しません)。

| 1. | -1(小節-拍) | 2-1                    | 3 | -1               | 4-1      |
|----|----------|------------------------|---|------------------|----------|
|    |          |                        |   |                  |          |
|    |          | フレーズ A<br>(Measure x2) |   | フレーズ<br>(Measure | B<br>x1) |
|    | 1        |                        |   | 1                | 1        |

#### NOTE

- Adjust Barあるいは Adjust Bar&Lengthを選択する場合は、 それぞれのフレーズのMeasure×パラメーターが適切に設定 されていることを確認してください。この設定が不適切なと きは、リズムソングとフレーズがうまく一致しません。
- Adjust Bar&Lengthを選択した場合、伸縮率が一定範囲(50~150%)を超えているときは、処理中に"Out of Range"と表示され、意図しない結果となることがあります。

#### **】】。**[ENTER]キーを押してください。

ディスプレイに"Create?"と表示されます。

12. フレーズループの書き出しを実行するには [ENTER] キーを押してください。

書き出しが完了すると、フレーズ画面に戻ります。 なお、[ENTER]キーの代わりに[EXIT]キーを押せば、 操作を中止して1つずつ手前の手順に戻せます。

13. メイン画面に戻るには、繰り返し[EXIT] キーを押してく ださい。

# リファレンス [ミキサー]

ここでは、HD8/HD16に内蔵された2種類のミキサーの機能や操作方法について説明します。

# HD8/HD16のミキサーについて

HD8 / HD16に内蔵されているミキサーには、入力端子からの信号を処理する "インプットミキサー" と、レコーダーのオーディオトラックやドラム/ベーストラックからの信号を処理する "トラックミキサー" という2 種類があります。それぞれのミキサーの特徴は次の通りです。

#### インプットミキサー

INPUT 端子から入力される信号の感度を調節し、それぞれの信号を個別に、あるいはミックスして、レコーダーのトラックへと割り当てるミキサーです。

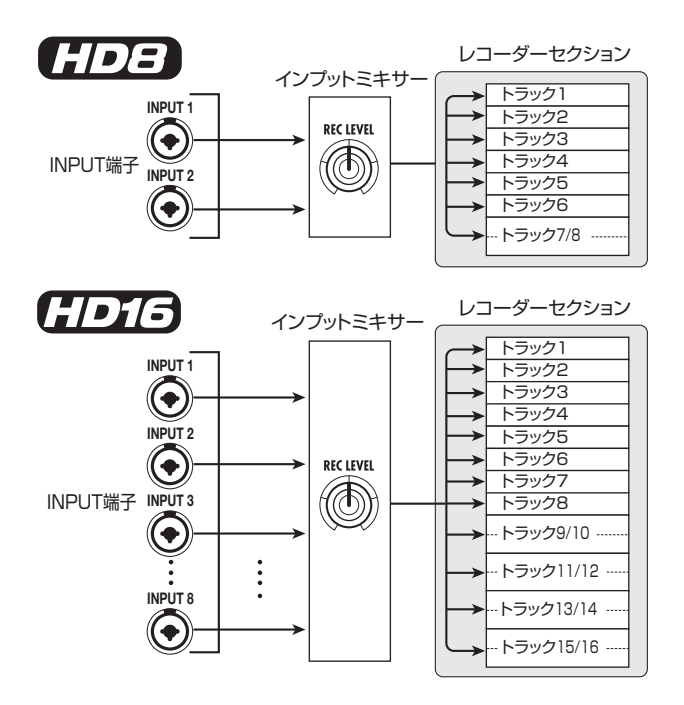

インプットミキサーでは、次のようなパラメーターを調節 できます。

- 入力信号の感度
- ・ 入力信号の録音レベル
- 入力信号の位相
- ・ 《 (1)13 のみ » STEREO SUB-OUT端子に送られる信
   号レベル

なお、インプットの信号がトラックに割り当てられていないとき(録音トラックが選ばれていないとき)、入力信号は 直接[MASTER] フェーダーへと送られます。この状態では さらに次の要素も調節できます。

- ・入力信号のパン
- センドリターンエフェクトのかかり具合(センドレベ ル)

#### HINT

≪ (222) のみ ≫ 8 トラックレコーディング機能が有効なときは、イン プットごとにパンやセンドレベルが設定できます。

#### トラックミキサー

レコーダーのオーディオトラックやドラム/ベーストラックの出力信号をステレオにミックスするためのミキサーです。フェーダーを使って音量を調節したり、トラックごとに含まれるパンやEQなどのパラメーターを調節することができます。

トラックミキサーでは、トラックごとに次のパラメーター を調節できます。

- ・ トラックの音量
- ・ トラックのパン
- ・ トラックの位相
- トラックで利用するVテイク番号(オーディオトラックのみ)
- ・ 高音域用EQの中心周波数とブースト/カット量
- ・ 中音域用EQの中心周波数とブースト/カット量、帯域 幅
- ・ 低音域用EQの中心周波数とブースト/カット量
- センドリターンエフェクトのかかり具合(センドレベル)
- ・ステレオリンク(→P82)の設定(モノラルのオーディ オトラック)
- ・ 《 (1))
   のみ » STEREO SUB-OUT端子に送られる信
   号レベル

#### HINT

ステレオトラック、ドラムトラックでは、位相の設定やV テイク番号 (オーディオトラックのみ)を除く要素が、L / R チャンネルで共通と なります。

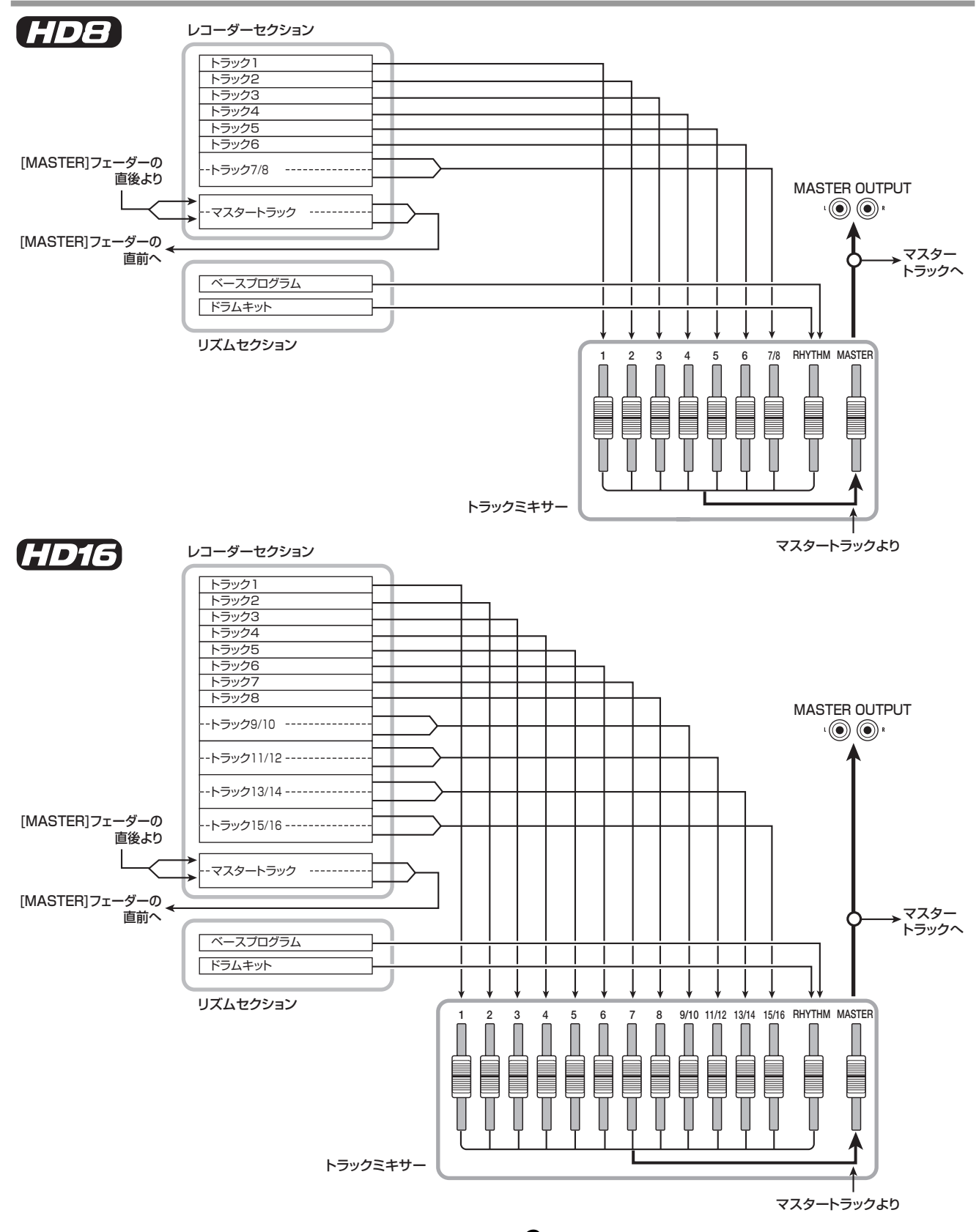

# 入力信号をトラックに割り当てる

INPUT 端子からの入力信号の感度を調節し、レコーダーの オーディオトラックへと送ります。

INPUT端子に、録音したい楽器やマイクが接続されていることを確認してください。

#### 2. 楽器/マイクを接続した端子に対応する[ON/OFF] キーを押し、キーを赤く点灯させてください。 インプットの選択には、インプットセクションの[ON/

OFF] キーを使います。既にキーが点灯した状態で他の[ON/OFF] キーを押すと、それまでに点灯していた キーが消灯し、後から押したキーが有効となります。 通常は、インプットを2つまでをオンにできます。2 つの[ON/OFF] キーを点灯させるには、片方のキーを 押しながら、もう一方のキーを押します。 ≪ **(1))** 離れた位置の[ON/OFF]キーを同時にオンに することも可能です。≫

#### HINT

 楽器を演奏しながら、手順2で選択した端子に対応する [GAIN] コントロールを使って、入力感度を調節してく ださい。

楽器を演奏したときに、対応する [PEAK] インジケー ターがかすかに点滅するように調節してください。

**4.** 楽器を演奏しながら [REC LEVEL] コントロールを回し、録音レベルを調節してください。

[REC LEVEL] コントロールは、録音トラックへ入力 される直前の信号レベル(インサートエフェクトをか けるときは、エフェクト通過後のレベル)を調節しま す。レベルがオーバーすると、[CLIP]インジケーター が点灯します。このインジケーターが点灯しない範囲 で、できるだけ高めに設定してください。

#### HINT

[TRACK PARAMETER] キーを押し、下向きのカーソルキーを 繰り返し押して"REC LVL"と表示させれば、[REC LEVEL]コ ントロールの設定値をディスプレイで確認できます。正確な録 音レベルが知りたいときに便利です。

- **5.** 入力信号にインサートエフェクトをかけて録音したい ときは、次のように操作してください。
  - ①コントロールセクションの [INPUT SOURCE] キー を押し、ダイアルを回してエフェクトの挿入先を "Input"に切り替えます。設定が終わったら、[EXIT] キーを押して、メイン画面を表示させます。
  - ②[SHIFT]キーを押しながら、パッド4(INSERT EFFECT)を押して点灯させます。

#### HINT

インサートエフェクトをバイパス(オフ)したいときは、もう 1回[SHIFT]キーを押しながら、パッド4(INSERT EFFECT) を押して消灯させてください。なお、プロジェクトが初期状態 のとき、インサートエフェクトはバイパスされています。

③上下のカーソルキーを使ってアルゴリズムを選び、 ダイアルを回して利用したいパッチ(エフェクトプ ログラム)を選びます。

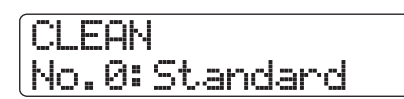

#### NOTE

録音トラックに送られる信号レベルは、[REC LEVEL] コント ロールだけでなく、インサートエフェクトの設定によっても変 化します。インサートエフェクトのパッチを切り替えたり、パッ チの設定を変更した場合は、再度[REC LEVEL]コントロールを 使って、録音レベルを調節してください。

# 6. 録音先となるトラックのステータスキーを繰り返し押して、キーを赤く点灯させてください。

インプットミキサーの信号がそのトラックへと送ら れます。通常、モノラルトラックは2本まで、ステレ オトラックは1本のみ選択できます。

2本のモノラルトラックを選ぶ場合、選択可能な組み 合わせは、奇数/偶数番号の順に並ぶトラックに限ら れます。2本のトラックを選択するには、片方のステー タスキーを繰り返し押して赤く点灯させ、そのキーを 押し続けたままもう一方のステータスキーを押して赤 く点灯させます。

インプットミキサーから録音トラックへ送られる信号 の流れは、インプットの数と録音トラックの数に応じ て次のように変わります。

#### ●録音トラックとしてモノラルトラックを選んだ 場合

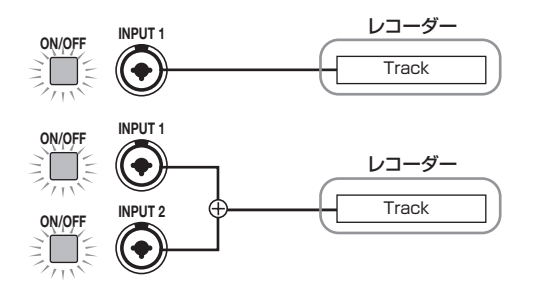

# ●録音トラックとしてステレオトラックまたはモノラルトラック×2を選んだ場合

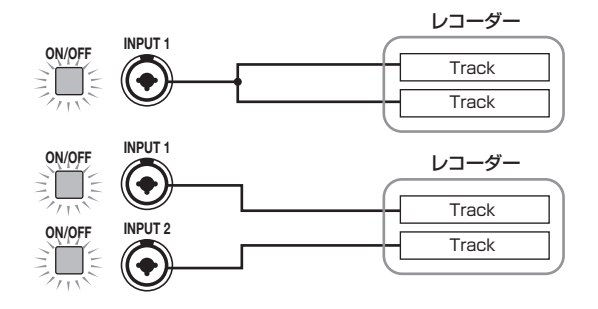

#### HINT

2 系統のインプットをステレオトラックまたはモノラルトラッ ク×2に送る場合は、番号の小さいインプット→奇数番号トラッ ク、番号の大きいインプット→偶数番号トラックという順に信 号が送られます。

#### ●録音トラックが選ばれていない場合

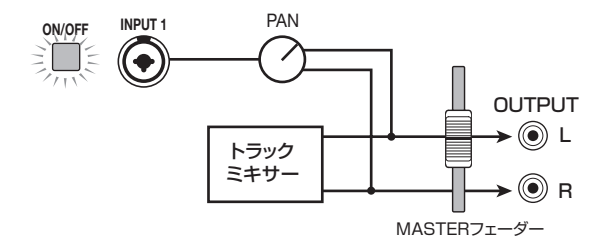

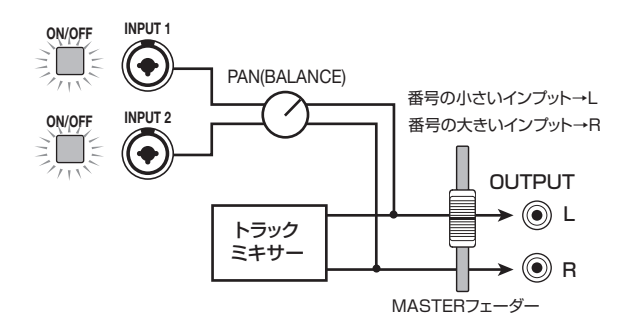

**(HD15** のみ (8トラックレコーディングがオンのとき)

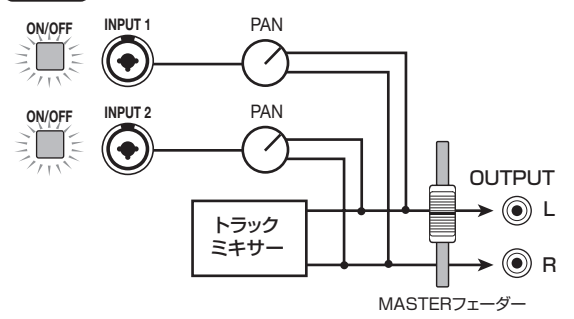

#### NOTE

- ・上記の図は、インサートエフェクトが挿入されていないときの信号の流れを表しています。インサートエフェクトを挿入した場合は、そのエフェクトの入出力のチャンネル数に応じて信号の流れが変化します(→P128)。
- ・ 《 【1113 のみ》 8 トラックレコーディング機能 (→ P46) が 有効なときは、インプット1~8の信号が個別にトラック1~ 8に送られます。

#### HINT

- 録音トラックが選ばれていないときは、それぞれのインプットの信号が直接[MASTER]フェーダーへと送られます。このとき、インプットミキサーのパンを調節すれば、[MASTER]フェーダーに送られる信号のパンを調節できます(録音トラックが選ばれているときは、インプットミキサーで設定されたパンの設定は無効となります)。
- ・ バウンス機能を使えば、インプットの信号にセンドリターン エフェクトをかけて録音することも可能です(→P44)。

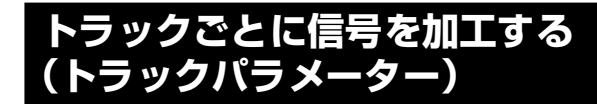

インプットミキサーやトラックミキサーでは、パンやセン ドリターンエフェクトのかかり具合など、トラックごとに 含まれる要素(トラックパラメーター)を調節して、トラッ ク/インプットごとに信号を加工できます。

ここでは、トラックパラメーターを調節する方法を説明し ます。

#### NOTE

ステレオトラック、ドラムトラックでは V テイク番号と位相の設定以 外のトラックパラメーターが共通となります。

#### HINT

フェーダーの上に並んだパラメーターノブを使えば、トラックごとの 主要なトラックパラメーターを素早く操作できます(→P81)。

# トラックパラメーターを調節する

 メイン画面が表示されているときに、コントロールセク ションの[TRACK PARAMETER]キーを押してください。

ディスプレイ上段に操作の対象となるトラック/イン プット、下段に操作するパラメーター名が表示されま す。

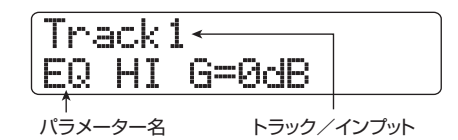

**2.** 左右のカーソルキーを使って、操作したいトラック/インプットを選択してください。

トラックの選択には、ステータスキーを使うことも可 能です。

Track2 EQ HI G=0dB

#### HINT

- ステレオトラックのVテイクを切り替えるとき、キーを押すたび に対象となるトラック(奇数番号トラック/偶数番号トラッ ク)が切り替わります。
- ドラム/ベーストラックを [RHYTHM] ステータスキーで選 択する場合、キーを押すたびに対象となるトラックが切り替 わります。このとき、パッドやフェーダーで操作できるトラッ クも切り替わります。
- ・ 《【2273 のみ》8 トラックレコーディング機能が有効なときは、8つのインプットが同時に利用できます。このとき、対応する[ON/OFF]キーを押してインプットを選び、インプットごとにトラックパラメーター(録音レベルは除く)を調節できます。ディスプレイには、そのインプットの番号(INPUT1、INPUT7など)が表示されます。
- **3.** 上下のカーソルキーを使って調節したいトラックパラ メーターを選んでください。

それぞれのトラック/インプットで選択可能なパラメーターは、下表の通りです。

#### ◆トラックパラメーター一覧

**モノラルトラック**: HD8ではトラック1~6、HD16ではトラック1~8 ステレオトラック: HD8ではトラック7/8、HD16ではトラック9/10~15/16

| パラメーター                                | 表示          | 設定範囲                      | 解説                                                                                 | モノラル<br>トラック | ステレオ<br>トラック | マスター<br>トラック | ドラム/ベ <i>ー</i> ス<br>トラック | インプット |
|---------------------------------------|-------------|---------------------------|------------------------------------------------------------------------------------|--------------|--------------|--------------|--------------------------|-------|
| EQ HI GAIN<br>(*) (S)                 | EQ HI G     | -12~+12dB                 | 高音域用EQのブースト/カット量を<br>- 12~+ 12dBの範囲で調節しま<br>す。このパラメーターは高音域用EQ<br>がオンのときにのみ表示されます。  | 0            | 0            |              | 0                        |       |
| EQ HI<br>FREQUENCY (*)                | EQ HI F     | 500 (Hz) ~<br>18 (kHz)    | 高音域用EQのブースト/カットする<br>周波数を調節します。このパラメー<br>ターは高音域用EQがオンのときにの<br>み表示されます。             | 0            | 0            |              | 0                        |       |
| EQ MID GAIN<br>(*) (S)                | EQ MID G    | -12~+12dB                 | 中音域用EQのブースト/カット量を<br>- 12~+ 12dBの範囲で調節しま<br>す。このパラメーターは中音域用EQ<br>がオンのときにのみ表示されます。  | 0            | 0            |              | 0                        |       |
| EQ MID<br>FREQUENCY(*)                | EQ MID F    | 40 (Hz) ~<br>18 (kHz)     | 中音域用EQのブースト/カットする<br>周波数を調節します。このパラメー<br>ターは中音域用EQがオンのときにの<br>み表示されます。             | 0            | 0            |              | 0                        |       |
| Eq Mid<br>Q-Factor (*)                | EQ MID Q    | 0.1~1.0                   | 中音域用EQのQ値(帯域幅)を調節<br>します。このパラメーターは中音域用<br>EQ がオンのときにのみ表示されま<br>す。                  | 0            | 0            |              | 0                        |       |
| EQ LOW GAIN<br>(*) (S)                | EQ LO G     | -12~+12dB                 | 低音域用EQのブースト/カット量を<br>- 12~+ 12dBの範囲で調節しま<br>す。このパラメーターは低音域用EQ<br>がオンのときにのみ表示されます。  | 0            | 0            |              | 0                        |       |
| EQ LOW<br>FREQUENCY(*)                | EQ LO F     | 40 (Hz) ~<br>1.6 (kHz)    | 低音域用EQのブースト/カットする<br>周波数を調節します。このパラメー<br>ターは低音域用EQがオンのときにの<br>み表示されます。             | 0            | 0            |              | 0                        |       |
| CHORUS/DELAY<br>SEND LEVEL<br>(*) (S) | DLY SEND    | 0~100                     | トラック/インプットから コーラス<br>/ディレイエフェクトへ送られる信<br>号の量を調節します。                                | 0            | 0            |              | 0                        | 0     |
| REVERB SEND<br>LEVEL(*)(S)            | REU SEND    | 0~100                     | トラック/インプットからリバーブ<br>エフェクトへ送られる信号の量を調<br>節します。                                      | 0            | 0            |              | 0                        | 0     |
| SUB-OUT SEND<br>ON/OFF<br>(*)         | SUB SND     | On∕Off                    | MASTER OUT 端子と同じ信号(マ<br>スタートラックへ送られる信号)を<br>STEREO SUB-OUT 端子から出力<br>するかどうかを選択します。 |              |              | 0            |                          |       |
| SUB-OUT SEND<br>LEVEL<br>(*) (S)      | SUB SND LUL | 0~127                     | トラック/インプットから STEREO<br>SUB-OUT 端子へ送られる信号の量<br>を調節します(→P82)。                        |              |              |              |                          |       |
| SUB-OUT SEND<br>PAN (*)               | SUB SND PAN | L100~R100                 | トラック/インプットから STEREO<br>SUB-OUT 端子に送られる信号のパ<br>ンを調節します。                             |              |              |              |                          |       |
| PAN (S)                               | PAN         | L100~R100                 | トラック/インブットのパンを調節<br>します。ステレオトラックでは、左右<br>のトラックの音量バランスを調節し<br>ます。                   | 0            | 0            |              | 0                        | 0     |
| V-TAKE                                | Trackx-9    | x=1~8<br>x=1~16<br>y=1~10 | トラックで使用する V テイクを選択<br>します (→P36)。xにはトラック番<br>号、yにはVテイク番号が入ります。                     | 0            | 0            | 0            |                          |       |
| FADER                                 | FADER       | 0~127                     | 現在の音量を調節します。                                                                       | 0            | 0            | 0            | 0                        |       |
| REC LVL                               | REC LUL     | 0~127                     | 録音レベルを調節します。                                                                       |              |              |              |                          | 0     |
| STEREO LINK                           | ST LINK     | On∕Off                    | モノラルトラック×2 を連動させる<br>ステレオリンク機能のオン/オフを<br>切り替えます(→P82)。                             | 0            |              |              |                          |       |
| INVERT                                | INVERT      | On∕Off                    | トラック/インブットの位相を反転<br>させるかどうかを設定します。オフに<br>すると通常の状態、オンにすると位相<br>が反転します。              | 0            | 0            |              | 0                        | 0     |

\*マークの付いたパラメーターは[ENTER]キーを使ってオン/オフを切り替えできます。 Sマークの付いたパラメーターは[SELECT]キーで選択できます。 ○:そのトラック/インプットに含まれるパラメーター
 △:このマークの付いたパラメーターは、マスタートラックの SUB-OUT SEND LVL ON/OFF パラメーターがオフのときのみ表示されます。

#### NOTE

- 録音トラックが選ばれている場合、インプットの信号はトラックミキサーは通過せずに直接トラックへと送られるため、インプットのトラックパラメーターは無効となります。ただし、例外として、REC LVL パラメーターは、録音待機状態のトラックの有無にかかわらず、常に有効です。
- ・ ≪ 《 CDDT のみ ≫ STEREO SUB-OUT 端子に関するパラメー ターはHD16でのみ利用できます。
- **4.** 数値を変更するタイプのパラメーターを調節するには、 ダイアルを回して設定値を変更してください。
- オン/オフを選択するタイプのパラメーター(トラック パラメーター一覧で"\*"マークの付いたパラメーター) を調節するには、該当するパラメーターを選び、 [ENTER]キーを押してください。

[ENTER]キーを押すたびにパラメーターのオン/オフ が切り替わります。例えば、ハイ EQ をオンからオフ に切り替えると、表示が次のように変わります。

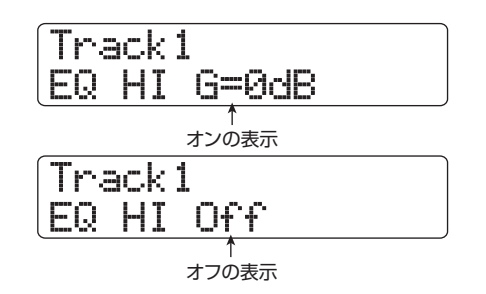

6. 手順3~5を繰り返し、他のパラメーターについても同じ要領で調節してください。

必要ならば、この状態から左右のカーソルキー、ステー タスキー、[ON/OFF] キーを使って操作対象となるト ラック/インプットを切り替えて、引き続きパラメー ターの調節が行えます。

**7.** メイン画面に戻るには [EXIT]キーを押してください。

パラメーターノブを使ってパラメーター を調節する

フェーダーやステータスキーの上に並んだパラメーターノブ を使えば、主要なトラックパラメーターを素早く調節でき ます。

#### NOTE

パラメーターノブで調節できるのは、トラック1~8《 CD2C31~16》、 ドラム/ベーストラックのトラックパラメーターのみです。マスター トラックやインプットのパラメーターは操作できません。

 メイン画面が表示されているときに、ファンクション/ トランスポートセクションの [SELECT] キーを押して ください。

パラメーターノブで調節可能なパラメーターが選択可 能になります。ディスプレイには、直前に操作してい たトラックパラメーターが表示されます。

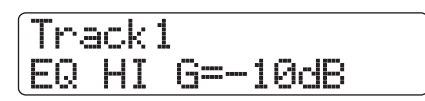

**2.** [SELECT]キーを繰り返し押して、調節したいトラック パラメーターを選んでください。 選択されたパラメーターに切り替わります。

[SELECT]キーで選択できるトラックパラメーターは、 次の通りです。

- · EQ HI GAIN
- $\cdot$  EQ MID GAIN
- · EQ LOW GAIN
- · CHORUS/DELAY SEND LEVEL
- · REVERB SEND LEVEL
- ・SUB-OUT SEND LEVEL 《 **COTS** のみ》
- $\cdot$  PAN

現在選ばれているトラックパラメーターは、ディスプ レイ左側のパラメーターセレクトLEDの点灯で確認で きます。

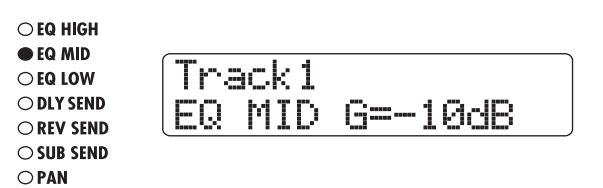

**3.** 値を調節したいトラックに対応するパラメーターノブを回してください。

ディスプレイが操作したトラックの表示に切り替わり、 手順2で選択したトラックパラメーターの値が変化し ます。

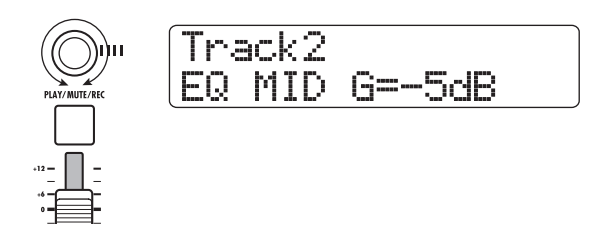

#### HINT

トラックの選択には、ステータスキーを使用することも可能で す。また、ドラム/ベーストラックを切り替えるには、[RHYTHM] ステータスキーを押します。

**4.** 手順2~3を繰り返し、他のパラメーターについても、同 じ要領で調節してください。

#### HINT

オン/オフを切り替えるタイプのパラメーターを調節する場合 は、[SELECT] キーでパラメーターを選び、[ENTER] キーを押 します。

5. メイン画面に戻るには [EXIT]キーを押してください。

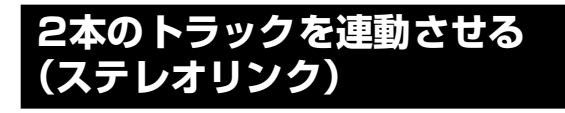

HD8/HD16では、奇数/偶数番号の順に並ぶモノラルトラックのトラックパラメーターを連動させ、ステレオトラックとして利用できます(これを "ステレオリンク機能" と呼びます)。ステレオリンクをオンにするには、次のように操作します。

 メイン画面が表示されているときに、コントロールセク ションの[TRACK PARAMETER]キーを押してください。

トラックの各種パラメーターが選択可能になります。

- 左右のカーソルキーまたはステータスキーを使って、ス テレオリンクを有効にしたい2トラックの片方を選んで ください。
- **3.** 上下のカーソルキーを使って、ディスプレイに次の画面 を呼び出してください。

Track3 ST LINK Off

**4.** ダイアルを回して設定値をオン (On) に切り替えてください。

即座にステレオリンクが有効となり、選択したトラックと奇数/偶数番号の順に並ぶトラックの主要なトラックパラメーターが連動します。なお、設定値をOff に戻せば、いつでもステレオリンクを解除できます。

#### HINT

[ENTER]キーを押してオン/オフを切り替えることもできます。

5. メイン画面に戻るには、[EXIT] キーを押してください。

#### HINT

- ステレオリンクに設定された 2 トラックの音量を調節するには、奇数番号トラックのフェーダーを操作します。偶数番号トラックのフェーダーを操作しても何も起きません。
- ステレオリンクに設定された2トラックのパンは、お互いの音量 バランスを調節するバランスパラメーターとして機能します。
   ステレオリンクが有効な場合でも、位相の設定やVテイクの選択 はトラックごとに行えます。

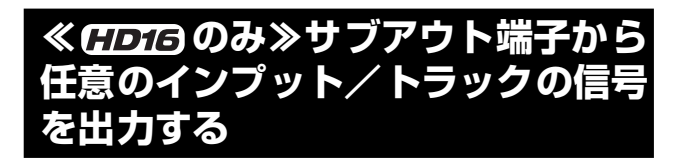

プロジェクトが初期状態のとき、STEREO SUB-OUT 端子 からは MASTER OUT 端子と同じ信号が出力され、予備の ヘッドフォン端子として利用できます。しかし必要ならば、 STEREO SUB-OUT端子に送られる信号レベルやパンをイ ンプットやトラックごとに調節し、MASTER OUT 端子と は別のミックスを出力することもできます。モニター用の ミックスを作りたいとき、あるいは外部エフェクターに特 定のトラック/インプットの信号だけを送りたいときに便 利です。

#### HINT

- オーディオトラックやドラム/ベーストラックからは、フェーダー 直前の信号がSTEREO SUB-OUT 端子に送られます。
- インプット1~8からは、[REC LEVEL] コントロール通過後の信号 がSTEREO SUB-OUT端子へと送られます。
- STEREO SUB-OUT 端子にモニターシステムまたは外 部エフェクターを接続してください。

フロントパネルの[STEREO SUB-OUT] コントロール を回して、STEREO SUB-OUT 端子から適度な信号が 出力されることを確認してください。

#### HINT

STEREO SUB-OUT端子とステレオ入力を持つ機器を接続する 場合、Y字ケーブル (ステレオプラグ×1+モノラルプラグ×2) を使用します。なお、Y字ケーブルのL/R端子を別のエフェク トへつなげば、STEREO SUB-OUT 端子を 2 系統の独立した AUX OUT 端子として利用できます。この場合、トラック/イ ンプットからSTEREO SUB-OUT端子へ送られる信号のパンを LまたはRIに振り切ることで、送り先を選択できます。

2. メイン画面が表示されているときに、コントロールセク ションの[TRACK PARAMETER]キーを押してください。

トラックの各種パラメーターが選択可能になります。

- **3.** 左右のカーソルキーまたは [MASTER] ステータスキー を使って、マスタートラックを選択してください。
- **4.** 上下のカーソルキーを使ってディスプレイ2行目に "SUB SEND"と表示させてください。

HD16のプロジェクトが初期状態のとき、マスタート ラックの SUB-OUT SEND ON/OFF パラメーターが オンに設定されています。この間、STEREO SUB-OUT端子からはMASTER OUT端子と同じ信号が出力 されます。その他のトラック/インプットの信号を、 STEREO SUB-OUT端子から直接出力することはでき ません。

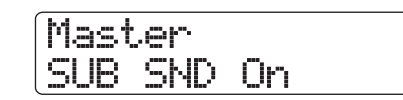

#### NOTE

マスタートラックのSUB-OUT SEND ON/OFFパラメーターが オンの場合、他のトラック/インプットでSUB-OUT SEND関 連のパラメーターを呼び出しても、"xxx SUB SEND Master (xxx=トラック/インプット名)"と表示されるだけで、何も操 作できません。

5. ダイアルを回して設定値をオフ(Off)に切り替えてく ださい。

この状態で、トラック/インプットごとに STEREO SUB-OUT端子から出力される信号のレベルを調節す ることができるようになります。

#### HINT

[ENTER]キーを押してオン/オフを切り替えることもできます。

も、 左右のカーソルキー/ステータスキーを使ってトラッ ク/インプットを選び、上下のカーソルキーを使ってデ ィスプレイ2行目に "SUB SND LVL" と表示させてく ださい。

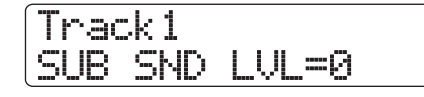

7. ダイアルを回して、そのトラック/インプットから STEREO SUB-OUT 端子へ送られる信号の量を調節し てください。

プロジェクトが初期状態のとき、すべてのトラック/ インプットのSUB SEND LVLパラメーターはゼロに 設定されています。このパラメーターの値を100に設 定すると、ユニティゲイン(増減なし)の信号が STEREO SUB-OUT端子に送られます。

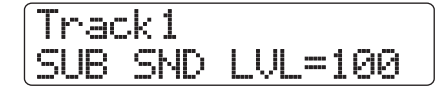

8. 下向きのカーソルキーを押してディスプレイ2行目に "SUB SND PAN"と表示させ、ダイアルを回して STEREO SUB-OUT 端子へと送られる信号のパンを調 節してください。

パンの値は、L100(左端)~R100(右端)の範囲で 調節できます。

なお、上向きのカーソルキーを押せば、手順5の状態 に戻せます。

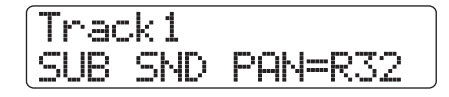

9. 手順4~6を繰り返してSTEREO SUB-OUT 端子から 出力したいすべてのトラック/インプットの出力レベ ルとパンを調節してください。

SUB-OUT SEND LEVEL パラメーターやSUB-OUT SEND PANパラメーターが表示されているときでも、 [ENTER]キーを押すことで、そのトラック/インプッ トからSTEREO SUB-OUT端子に送られる信号をオフ にできます。そのトラック/インプットを一時的にサ ブミックスから除外したいときに便利です。再度キー を押すと、以前の状態に戻ります。

10. メイン画面に戻るには、[EXIT] キーを押してください。

# ソロ機能を使う

必要ならば、レコーダーを再生しているときに、特定のト ラックを除くすべてのトラックをミュートできます(ソロ 機能)。そのトラックのみをモニターしながらトラックパラ メーターを細かく調節したいときに便利です。

┃。メイン画面が表示されているときに、ファンクション/ トランスポートセクションの[SOLO]キーを押してくだ さい。 キーが点灯します。

#### NOTE

[SOLO] キーが点灯してるときでも、インプットの信号は常に ミックスされます。必要ならば [ON/OFF] キーを消灯させ、イ ンプットをオフにしてください。

2. 単独でモニターしたいトラックのステータスキー ([MASTER] ステータスキーは除く)を押してくださ い。

ステータスキーが緑色に点灯し、そのトラックが単独 で再生されます。対応するフェーダーを操作すれば、 そのトラックの音量が調節できます。

なお、ドラム/ベーストラックも[RHYTHM]ステータ スキーを使って単独で再生できます。[RHYTHM] ス テータスキーが緑色に点灯しているときはドラムト ラックのみ、赤く点灯しているときはベーストラック のみが再生されます。

#### HINT

- ・ステレオトラックを選んだときは左右の 2 トラックが再生さ れます。
- [SOLO] キーが点灯している間、ステレオリンクに設定され た2本のモノラルトラックは、個別に再生できます。
- 3. ソロ機能を解除するには[SOLO]キーを押してくださ い。

キーが消灯します。

# ミキサーの設定を保存/呼び出しす る(シーン機能)

現在のミキサーやエフェクトなどの各種設定は、"シーン" として本体のメモリー上に保存できます。保存したシーン は、必要に応じて手動あるいは自動で呼び出せます。ミック ス操作を自動化したいときや、バランスの異なるミックス を聞き比べたいときに便利です。 シーンには次の要素が保存されます。

- トラックパラメーター(ステレオリンクのオン/オフと 使用しているVテイク番号は除く)
- ・ ステータスキーの状態(プレイ/ミュート)
- ・ インサートエフェクトのパッチ番号/インプットソース
- センドリターンエフェクト(コーラス/ディレイ、リ バーブ)のパッチ番号
- フェーダーの位置

1 つのプロジェクトには、最大100種類のシーンが保存できます。これらのシーンはプロジェクトの一部として、ハードディスク内に保存されます。

# シーンを保存する

現在のミキサーやエフェクトの設定をシーンとして保存します。

コントロールセクションの [SCENE] キーを押してください。

ディスプレイには、現在選ばれているシーンの番号と 名前が表示されます。

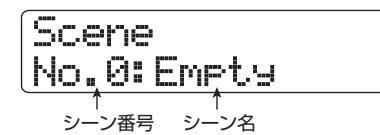

**2.** ダイアルを回して、保存先となるシーン番号(0~99) を選択してください。

既にシーンが保存されている番号を選んだ場合は、以 前の内容が消去され、新たにシーンが上書きされます。

**3.** [FUNCTION] キーを押してください。

シーン名の1文字目にカーソル(四角の点滅)が表示 され、シーン名の変更が可能となります。

#### HINT

シーンには、初期状態で"SCENExx(xx =シーン番号)"とい う名前が付けられます。

**4.** 左右のカーソルキーを使ってカーソル位置を移動し、ダ イアルまたはパッドセクションのパッド/キーを使っ

#### てカーソル位置の文字を選択してください。

文字の入力方法について詳しくは、P37をご参照ください。

#### **5.** シーンの保存を実行するには、[ENTER] キーを押して ください。

シーンが保存されると、手順2の状態に戻ります。 [ENTER]キーの代わりに[EXIT]キーを押すと、操作を 中止して、1つずつ手前の手順に戻せます。

#### **6.** メイン画面に戻るには [EXIT] キーを押してください。

#### シーンを呼び出す

保存されているシーンを呼び出します。

**】**。コントロールセクションの [SCENE] キーを押してくだ さい。

ディスプレイには、現在選ばれているシーンの名前と 番号が表示されます。

**2.** ダイアルを回して呼び出したいシーンを選んでください。

#### HINT

シーンが選択された状態で[EDIT]キーを押すと、シーン名を変 更できます。「シーンを保存する」の手順4~5を参考に、必要 に応じてシーン名を変更してください。

3. シーンの呼び出しを実行するには [ENTER] キーを押し てください。

シーンが読み込まれるとディスプレイに"Call"と表示され、手順1の状態に戻ります。 [ENTER]キーの代わりに[EXIT]キーを押せば、操作を 中止してメイン画面に戻せます。

#### シーンの切り替えを自動化する

HD8 /HD16では、レコーダーの任意の位置に登録された マーク (→ P47) にシーンを割り当てて、シーンの切り替 えを自動化できます。楽曲の進行に合わせて、ミックスバラ ンスやエフェクトのかかり具合を変化させたいときに便利 です。

- シーンを切り替えたい位置にロケートし、コントロール セクションの[MARK]キーを押してください。
   その位置にマークが登録されます。
- **2.** 手順1の操作を繰り返して、ミックスを変更したいすべての位置にマークを登録してください。
- **3.** 楽曲の開始位置のミックスや、途中で切り替えたいミックスを、それぞれシーンとして保存してください。

**4.** レコーダーが停止しているときにトランスポートセク ションの ZERO [I◀] キーを押し、先頭位置にロケート してください。

レコーダーの先頭位置(カウンターがゼロの位置)に は、あらかじめマーク番号00が登録されています。楽 曲の冒頭部分で使用したいシーンをこのマークに割り 当てます。

**5.** [MARK] キーを押してください。

現在位置が登録されたマークと一致しているとき(白 抜きのマーカーアイコンが表示されます)に[MARK] キーを押すと、該当するシーンの割り当てが行えます。

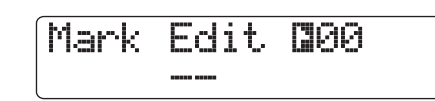

#### NOTE

マークが登録されていない位置(白地に黒のマーカーアイコン が表示されます)で[MARK] キーを押すと、新規のマークが登 録されてしまいますので、ご注意ください。この場合は、MARKER [I◀] / [▶] キーを使って、現在位置をマークの位置に合わせ てください。

**6.** ダイアルを回して、この位置に割り当てるシーン番号を 選び、[ENTER] キーを押してください。

マークにシーンが割り当てられます。

| Mark  | Edit 🛾 00 |
|-------|-----------|
| No.0: | Scene0    |

HINT

ダイアルを回してシーン番号を "--" に戻せば、シーンの割り当 てを解除できます。

- 7. MARKER [I◀] / [▶] キーを使って他のマークに移動し、同じ要領でシーンを割り当ててください。
- 8. すべてのシーンの割り当てが終わったら、レコーダーの 先頭位置にロケートし、レコーダーを再生してください。

シーンが登録された位置に到達すると、割り当てられ ているシーンが呼び出されます。

9. メイン画面に戻るには、[EXIT] キーを押してください。

### 特定のパラメーターのみをシーンから 除外する

必要ならば、シーンに保存されたパラメーターのうち、特定 のグループのみをシーンから除外できます。除外したグルー プに含まれるパラメーターは、シーンが切り替わっても変 化しません。

シーンから除外できるグループとそのグループに含まれる パラメーターは次の通りです。

| グループ            | 項目                |
|-----------------|-------------------|
|                 | EQ HI             |
|                 | EQ MID            |
|                 | EQ LOW            |
| TRACK PARAMETER | CHORUS/DELAY SEND |
|                 | REVERB SEND       |
|                 | PAN               |
|                 | プレイ/ミュート          |
| INSERT FEECT    | パッチ番号             |
|                 | インプットソース          |
| CHORUS/DELAY    | パッチ番号             |
| REVERB          | パッチ番号             |
| ALL FADER       | フェーダーの位置          |
| MASTER FADER    | [MASTER]フェーダーの位置  |

例えば、シーンの自動化をプログラムした後で、特定トラックのTRACK PARAMETER グループのみをシーンから除外すれば、そのトラックの EQ やパンといったトラックパラメーターを常に手動で操作できます。

コントロールセクションの [SCENE] キーを押し、 [PROJECT/UTILITY]キーを押してください。 表示が次のように変わります。この状態でフェーダー 操作をシーンに含まれるかどうかを選択できます。

| Perm | issior | 1  |
|------|--------|----|
| A11  | Fader  | On |

- **2.** ダイアルを回してフェーダー操作を含めるか (On) また は無効にするか (Off) を切り替えてください。
- フェーダーを除くグループをシーンから除外するには、 それぞれのグループに対応するキー/パッドを押して ください。
   フェーダーを除くグループは、手順1の画面が表示されているときに、次のキー/パッドを使って有効/無効を切り替えることができます。

#### ・TRACK PARAMETERグループ

有効/無効を切り替えたいトラックのステータス キー([MASTER]ステータスキーを除く)

- INSERT EFFECTグループ
   パッド4 (INSERT EFFECT)
- CHORUS/DELAYグループ
   パッド5 (CHORUS/DELAY)
- ・**REVERBグループ** パッド6(REVERB)
- MASTER FADERグループ
   [MASTER]ステータスキー

そのグループが有効なときはキー/パッドが点灯し、 無効のときはキー/パッドが消灯します。

#### HINT

- TRACK PARAMETER グループの有効/無効は、トラックごとに設定できます。
- ドラムトラック、ベーストラックの有効/無効は、[RHYTHM] ステータスキーを使って一括して切り替えることができます。
- 上下のカーソルキーを使えば、すべてのグループの有効/無効を一括して切り替えできます(ただし、MASTER FADER グループを除く)。
- **4.** 設定が終わったら繰り返し [EXIT] キーを押してください。

メイン画面に戻ります。ここで設定された設定内容は プロジェクトに保存されます。

# リファレンス [リズム]

ここでは、HD8/HD16に内蔵されたリズム機能の各種操作について説明します。

# リズムセクションについて

HD8 / HD16のリズムセクションでは、内蔵されたドラム /ベース音源を使ってリズム伴奏が行えます。例えば、単純 なパターンの演奏を繰り返してメトロノーム代わりに使っ たり、パターンの演奏順やコード進行をプログラムして1曲 分のリズム伴奏を演奏したりできます。

# ドラムキットとベースプログラム

リズムセクションの音色は、"ドラムキット"と"ベースプ ログラム"から構成されています。

ドラムキットは、キック、スネア、ハイハットなど27種類 の音色素材(サンプル)を組み合わせたもので、個々の音色 をトップパネルのパッドを使ってマニュアルで演奏したり、 リズム伴奏用の音源として利用したりできます。必要なら ば、お客様ご自身のドラムキットを作ることも可能です。こ の場合は、CD-ROM ディスク上のサンプルや、オーディオ トラックの一部を素材として利用できます。

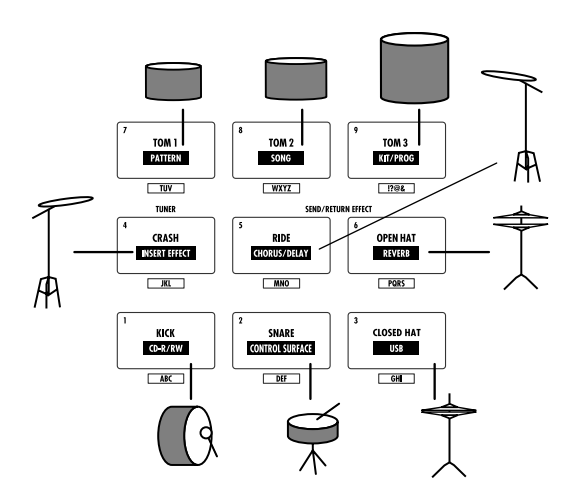

ベースプログラムは、エレクトリックベースやアコース ティックベースなど単一のベース音色です。トップパネル のパッドや外部のMIDIキーボードを使って音階を演奏でき ます。HD8/HD16には11種類のベースプログラムがあ り、これらの中から1つを選んでマニュアルで演奏したり、 パターン演奏用の音源として利用したりできます。

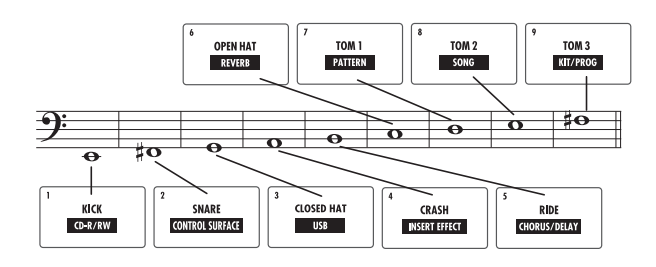

リズムセクションでは、ドラムキット/ベースプログラム のどちらか一方を選び、パッドを使って演奏できます。演奏 する音色は、[RHYTHM]ステータスキーを押して切り替え ます。[RHYTHM]ステータスキーが緑色に点灯していると きはドラムキット、赤く点灯しているときはベースプログ ラムを演奏できます。

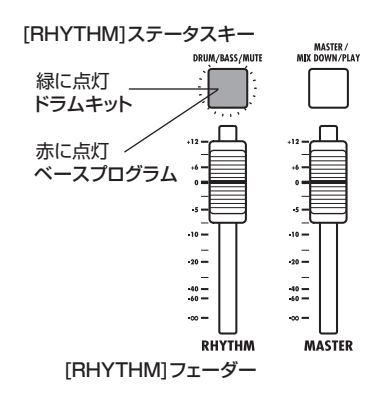

ドラムキットの出力信号 (ドラムトラック) やベースプログ ラムの出力信号 (ベーストラック) は内蔵ミキサーに送ら れ、個別に音量、パン (バランス)、EQなどを調節できます。

# リズムパターン

1つのプロジェクトには、ドラム/ベースの演奏を記録する 1~99小節のパターン情報(これを"リズムパターン"と 呼びます)が、511種類含まれています。リズムパターン の中でドラムの演奏を記録する場所を"ドラムシーケンス"、 ベースの演奏を記録する場所を"ベースシーケンス"と呼び ます。

プロジェクトが初期状態のとき、リズムパターン番号 000 ~472、509~510にプログラム済みのリズムパターンが 保存されています。また、既存のパターンの一部を編集した り、空のパターン番号にお客様ご自身のリズムパターンを 作成することも可能です。作成したリズムパターンは、プロ ジェクトの一部としてハードディスクに保存されます。

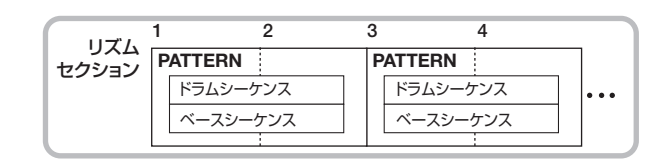

# リズムソング

リズムパターンを演奏順に並べたものを"リズムソング"と 呼びます。リズムパターンの演奏順の他に、コード情報、テ ンポ情報、拍子情報などをプログラムして、1曲分のリズム 伴奏として利用できます。1つのプロジェクトにつき、最大 10曲のリズムソングがプログラムできます。

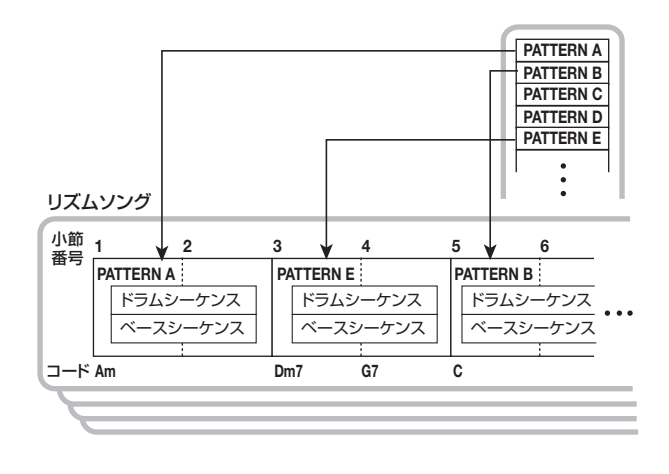

#### リズムパターンモードとリズムソング モード

リズムセクションの動作には、リズムパターンを操作する "リズムパターンモード"とリズムソングを操作する"リズ ムソングモード"の2種類があり、常にどちらか一方のモー ドが選択されています。

リズムパターンモードを選ぶには[SHIFT]キーを押しながら パッド7 (PATTERN)を押し、リズムソングモードを選ぶ には[SHIFT]キーを押しながらパッド8 (SONG)を押しま す(現在選ばれているモードに対応するパッドが点灯します)。

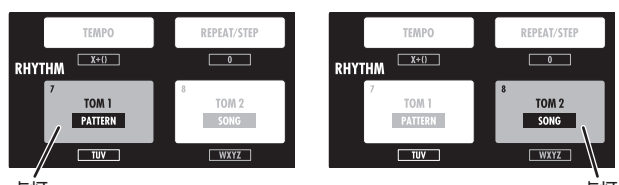

点灯 リズムパターンモード

リズムソングモード

# リズムパターンを演奏する

ここでは、リズムパターンの演奏、テンポの調節、ドラム キット/ベースプログラムの音色切り替えを行う方法など、 リズムパターンの基本操作について説明します。

# リズムパターンを選択する

511種類のリズムパターンの中から1つを選んで演奏します。

メイン画面でパッドセクションの [SHIFT] キーを押し ながらパッド7 (PATTERN)を押し、パッドを点灯さ せてください。

リズムパターンの選択画面が表示されます。

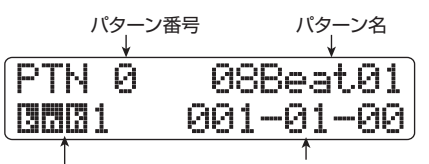

現在位置(小節/拍/チック表示)

パッドバンク(ドラムキット選択時に表示→P90) またはベースの音域(ベースプログラム選択時に表示→P91)

# **2.** ダイアルを回して、演奏したいリズムパターンを選択してください。

プロジェクトが初期状態のとき、リズムパターン番号 0~472、509~510にあらかじめパターンがプロ グラムされています。

#### 3. PLAY [▶]キーを押してください。

選択したリズムパターンが繰り返し再生されます。 録音済みのオーディオトラックがあれば、同時にその 再生も始まります。リズムパターンだけを聴きたいと きは、オーディオトラックのフェーダーをすべて下げ てください。

#### **4.** ドラム/ベーストラックの音量を調節するには、 [RHYTHM]フェーダーを操作してください。

[RHYTHM]フェーダーを使ってドラムトラック/ベー ストラックのどちらを操作するかは、[RHYTHM] ス テータスキーを押して選択します。[RHYTHM] ステー タスキーが緑色に点灯しているときはドラムトラック、 赤く点灯しているときはベーストラックの音量を調節 できます。

[RHYTHM] ステータスキーを使ってドラムトラック /ベーストラックを切り替えながら、[RHYTHM] フェーダーを操作してください。

**5.** ドラム/ベーストラックの演奏をミュートしたいときは、[RHYTHM] ステータスキーを何度か押して消灯させてください。

[RHYTHM]ステータスキーが消灯しているときは、ド

ラム/ベーストラックの両方がミュートされます。も う1回[RHYTHM]ステータスキーを押して点灯させれ ば、ミュートを解除できます。

- 6. リズムパターンの演奏を停止させるには、STOP [■] キーを押してください。
- **7.** メイン画面に戻るには、[EXIT] キーを押してください。

#### HINT

リズムパターンの再生中に、パッドを使ってドラムキット/ベー スプログラムを演奏することも可能です。

### テンポを変更する

リズムパターンのテンポを変更します。

#### HINT

ここで設定したテンポは、すべてのリズムパターンに共通です。また、 テンポ情報がプログラムされていないリズムソングでは、ここで設定 したテンポが適用されます。

**】**[TEMPO]キーを押してください。

ディスプレイが次のように変わります。

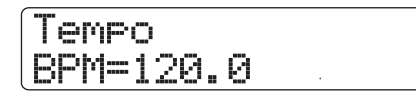

#### 2. ダイアルを回してテンポを調節してください。

テンポの値は、40.0~250.0(BPM)の範囲で調節 できます。

#### HINT

テンポの変更は、再生/停止のどちらの状態でも行えます。

- マニュアル操作でテンポを調節したいときは、 [TEMPO]キーを繰り返し叩いてください。
   繰り返し叩いた間隔の平均値を算出し、新しいテンポが設定されます。
- **4.** メイン画面に戻るには、[EXIT] キーを繰り返し押してく ださい。

#### NOTE

リズムパターンの演奏を聴きながらオーディオトラックに録音 し、その後でテンポを変更すると、オーディオトラックとリズ ムパターンとの間にズレが生じます。必ず最初にテンポを決定 してください。

#### ドラムキット/ベースプログラムを 変える

リズムセクションで使用するドラムキット/ベースプログ ラムを切り替えます。

#### ドラムキットを切り替える

HD8 /HD16では、各パッドで使用するドラム音色や、パッドごとの各種パラメーターなど、ドラムキットの情報が "キットファイル"と呼ばれるファイルに記録されています。 現在のドラムキットを変えるには、現在使用しているもの とは異なるキットファイルを読み込みます。

#### HINT

HD8 / HD16の工場出荷時には、20種類のキットファイルが選択できます。

- ・メイン画面でパッドセクションの [SHIFT] キーを押し ながらパッド7 (PATTERN) またはパッド8 (SONG) を押し、パッドを点灯させてください。 リズムパターンまたはリズムソングの選択画面が表示 されます。
- **2.** [PROJECT/UTILITY]キーを押してください。 リズムユーティリティメニューが表示されます。

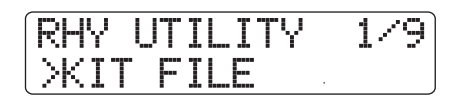

**3.** ディスプレイ2行目に "KIT FILE" と表示されていることを確認し、[ENTER] キーを押してください。 表示が次のように変わります。

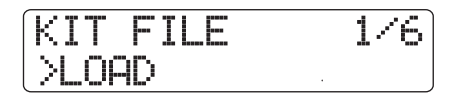

**4.** ディスプレイ2行目に "LOAD" と表示されていること を確認し、[ENTER] キーを押してください。 新規に読み込むキットファイルを選択する画面が表示 されます。

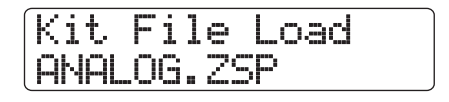

**5.** ダイアルを回して、読み込みたいキットファイルを選び、[ENTER]キーを押してください。 [ENTER]キーを押すと、キットファイルの読み込みが 実行されます。

#### ベースプログラムを切り替える

HD8 /HD16 では、11 種類のベースプログラムが利用で きます。ベースプログラムを切り替えるには、次のように操 作します。

**1.** [RHYTHM] ステータスキーを何度か押して、キーを赤 く点灯させてください。

[RHYTHM] ステータスキーが赤く点灯しているとき は、パッドを使ってベースプログラムが演奏できます。

2. メイン画面で、パッドセクションの[SHIFT]キーを押し ながらパッド9(KIT/PROG)を押し、パッドを点灯さ せてください。

パッドが点灯し、ディスプレイ1行目に現在選ばれて いるベースプログラムが表示されます。

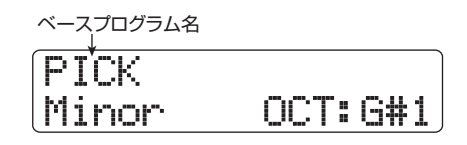

HINT

ディスプレイ2行目には、パッドで演奏可能な音階の種類、およびその音階で使われる主音/音域が表示されます。これらの パラメーターは、必要に応じて変更できます(→P91)。

- 上下のカーソルキーを使ってベースプログラムを選ん でください。
   即座にそのベースプログラムが有効となります。
- **4.** メイン画面に戻るには、繰り返し[EXIT] キーを押してください。

### パッドを使ってドラム/ベース音色を演 奏する

ここでは、トップパネル上のパッドを使って、ドラムキット やベースプログラムを演奏する方法を説明します。

#### ドラムキットをパッドで演奏する

ドラムキットをパッドで演奏するときは、パッドバンク (パッドに割り当てられたドラム音色の組み合わせ)の1~ 3を切り替えることで、9つのパッドを使って最大27種類 の音色が演奏できます。

- パッドで演奏したいドラムキットを選んでください(→ P89)。
- **2.** [RHYTHM] ステータスキーを何度か押して、キーを緑 色に点灯させてください。 [RHYTHM] ステータスキーが緑色に点灯していると

きは、パッドを使ってドラムキットが演奏できます。

3. メイン画面でパッドセクションの [SHIFT] キーを押し ながらパッド9 (KIT/PROG) を押し、パッドを点灯さ せてください。

パッドが点灯し、パッドバンクを選ぶ画面が表示され ます。パッドバンクとは、パッドで演奏可能なドラム 音色の組み合わせのことで、1つのドラムキットにつ きパッドバンク1~3が利用できます。プロジェクト が初期状態のときは、パッドバンク1が選ばれています。

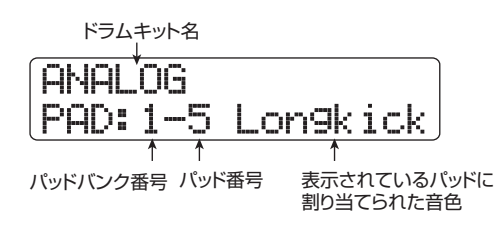

**4.** ダイアルを回して利用したいパッドバンクを選んでく ださい。

即座にパッドバンクが切り替わり、9つのパッドに割 り当てられた音色が変化します。

#### HINT

現在選ばれているパッドバンク番号は、リズムパターンの選択 画面でも確認できます。

- **5.** パッドを叩いて演奏してください。 必要ならば、[RHYTHM] フェーダーを使って、ドラム キットの音量を調節できます。
- 6 特定のパッドを連打したいときは、パッドセクションの [REPEAT/STEP] キーを押し、ディスプレイに次の画 面を呼び出してください。

Roll Play Sync=1/4

この画面でダイアルを回すと、連打の間隔を次の中から選択できます。

・2/4~16/4....4分音符×2~16
・3/8......付点4分音符
・1/3......2分3連音符
・1/4.....4分音符(初期設定)
・3/16.....付点8分音符
・1/6.....4分3連音符
・1/8......8分音符
・1/12.....8分3連音符
・1/16.....16分音符
・1/24.....16分3連音符
・1/32......32分音符
・Hi......1チック(4分音符の1/48)

[REPEAT/STEP] キーを押しながらパッドを叩くと、 指定された間隔でそのパッドが連打されます(ロール プレイ機能)。例えば、キックドラムを4分音符単位で 繰り返したり、ハイハットを16分音符単位で連打し たい場合に便利です。 連打を止めるにはパッドから手を放します。 [REPEAT/STEP]キーを先に放せば、パッドから手を 放しても連打を続けられます。連打を止めるには、そ

のパッドをもう1回押します。

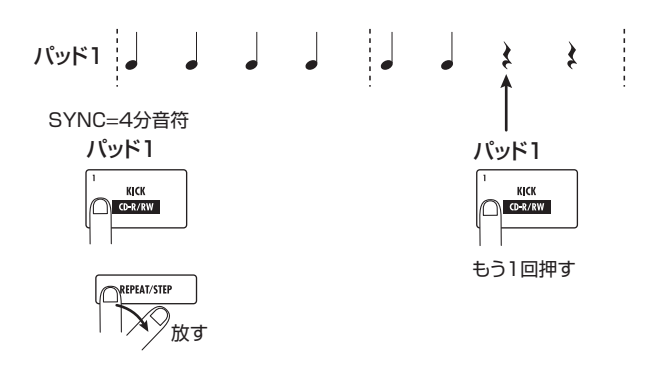

必要ならば、パッドごとに繰り返す間隔を変更することも可能です。例えば、4分音符を選んでパッド1を 押し、続いて8分音符を選んでパッド2を押すと次の ように演奏されます。

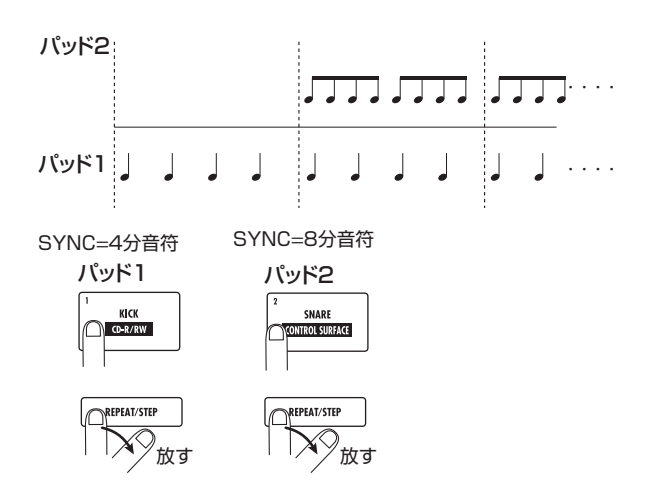

この画面を抜けるには[EXIT]キーを押します。

#### HINT

ロールプレイ機能は、リズムパターンのリアルタイム入力中に も利用できます。

7. メイン画面に戻るには、もう1回[EXIT]キーを押してく ださい。

#### ベースプログラムをパッドで演奏する

ベースプログラムをパッドで演奏するときは、9つのパッド に割り当てられる音階として、Major(メジャー)または、 Minor(マイナー)を選択できます。また、音階で使用する 主音や音域を切り替えることで、4オクターブ以上の音域を 演奏できます。

#### NOTE

ベースプログラムは、複数の音を重ねて演奏することはできません。 あるパッドを押さえている間に他のパッドを押すと、直前に鳴ってい た音が消音し、後から押したパッドの音が発音します。

- パッドで演奏したいベースプログラムを選んでください(→P90)。
- **2.** [RHYTHM] ステータスキーを何度か押して、キーを赤 く点灯させてください。

[RHYTHM] ステータスキーが赤く点灯しているとき は、パッドを使ってベースプログラムが演奏できます。

 メイン画面で、パッドセクションの[SHIFT]キーを押し ながらパッド9 (KIT/PROG)を押し、パッドを点灯さ せてください。

パッドが点灯し、ベースプログラム、ベースプログラ ムの音階、主音/音域を選択する画面が表示されます。

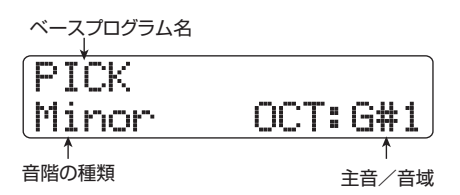

#### **4.** 音階の種類を変更するには、左右のカーソルキーを操作 してください。

音階は、Major(メジャー)、Minor(マイナー)の2種 類から選択できます。主音として"E"が選ばれてい るときは、音階の種類に応じてパッドごとの音高が次 のように変化します。

| Major (メジャー) |            |    |
|--------------|------------|----|
| D#           | E          | F# |
| Α            | В          | C# |
| E            | <b>F</b> # | G# |

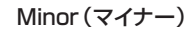

| D | E         | F# |
|---|-----------|----|
| Α | В         | С  |
| E | <b>F#</b> | G  |

5. 音階で使用する主音/音域を変更するには、ダイアルを回してください。
 ここで指定した主音は、パッド1で演奏する音名に相当します。主音を変更すると、それに連れてすべてのパッドに割り当てられた音名が平行移動します。
 主音は、C1~B4の4オクターブ以上の音域にわたって指定できます。
 6. パッドを叩いて演奏してください。
 必要ならば、[RHYTHM]フェーダーを使って、ベース

7. 演奏中に音階や主音/音域を切り替えるには、手順3~ 4を繰り返してください。 音階や主音/音域の切り替えは、リズムパターンやリ ズムソングを演奏している間でも行えます。 [EXIT]キーを押せば、リズムパターンまたはリズムソ ングの選択画面に戻せます。

プログラムの音量を調節できます。

8. メイン画面に戻るには、[EXIT] キーを押してください。

# リズムパターンを作成する

ここでは、オリジナルのリズムパターンを作成する方法に ついて説明します。リズムパターンを作るには、トップパネ ルのパッドを使った演奏をそのまま記録する"リアルタイ ム入力"と演奏を止めた状態で1音1音を入力していく"ス テップ入力"の2種類があります。

#### 作成前の準備

リズムパターンを作成するときは、あらかじめリズムパター ンの拍子や長さ、クオンタイズ(入力時の最小単位となる音 符)の値などを設定しておきます。空のリズムパターンは、 初期状態で拍子=4/4、長さ=2小節に設定されています。

#### NOTE

記録済みのリズムパターンは、後から拍子や小節数を変更することは できません。必ず作成前に指定してください。

 メイン画面でパッドセクションの [SHIFT] キーを押し ながらパッド7 (PATTERN) を押し、パッドを点灯さ せてください。

ディスプレイにリズムパターンの選択画面が表示されます。

| PTN   | 0 | 08Beat01  |
|-------|---|-----------|
| 00001 | - | 001-01-00 |

**2.** ダイアルを回して空のリズムパターンを選んでください。

空のリズムパターンには、パターン名の欄に"Empty" と表示されます。

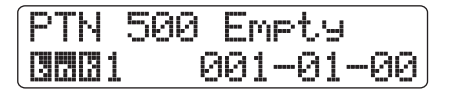

#### HINT

空のリズムパターンがないときは、不要なリズムパターンを消 去してください(→P101)。

**3.** [EDIT]キーを押してください。 リズムパターンの編集を行うリズムパターンのエ ディットメニューが表示されます。

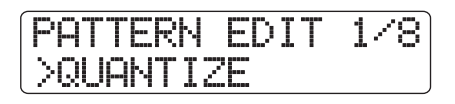

**4.** クオンタイズの値を変更するには、ディスプレイ2行目 に"QUANTIZE"と表示されていることを確認して、 [ENTER] キーを押してください。 現在のクオンタイズの値が表示されます。

|    | Quant                | ize |  |
|----|----------------------|-----|--|
| クス | <u></u> ↑<br>オンタイズの値 |     |  |

クオンタイズとは、記録される最少単位の音符のこと です。リアルタイム入力を行うと、ここで設定された 音符にタイミングを揃えて演奏が記録されます。

**5.** ダイアルを回して次の中から新しい設定値を選び、 [EXIT]キーを押してください。

[EXIT]キーを押すと、リズムパターンのエディットメ ニューに戻ります。

#### HINT

クオンタイズの値は、リズムセクション全体で共通です。

 リズムパターンの小節数を設定するには、左右のカーソ ルキーを使ってディスプレイ2行目に"BAR LENGTH" と表示させ、[ENTER]キーを押してください。
 現在の小節数が表示されます。

| Bar | Len9th |  |
|-----|--------|--|
| 2   |        |  |
| 1   |        |  |
| 小節数 |        |  |

#### HINT

作成済みのリズムパターンが選ばれている場合、小節数の左右 にカッコが表示されます。この表示は、既に小節数が確定して おり、変更できないことを表します。

- 7. ダイアルを回して小節数を設定してください。 リズムパターンは、1~99小節の範囲で設定できます。小節数を選択したら、[EXIT]キーを押してリズム パターンのエディットメニューに戻ります。
- リズムパターンの拍子を変更するには、左右のカー ソルキーを使ってディスプレイ 2 行目に "TIME SIGNATURE" と表示させ、[ENTER]キーを押してく ださい。
   現在の拍子が表示されます。

Time Signature

#### HINT

作成済みのリズムパターンが選ばれている場合、拍子の左右に カッコが表示されます。この表示は、既に拍子が確定しており、 変更できないことを表します。

9. ダイアルを回して拍子を設定してください。 拍子は1~8(1/4~8/4)の範囲で設定できます。 設定が終わったら、[EXIT]キーを2回押してリズムパ ターンの選択画面に戻ります。

# ドラムシーケンスのリアルタイム入力

リズムパターンのドラムシーケンスにパッドの演奏をリア ルタイム入力します。

- 】・リズムパターンの選択画面で空のリズムパターンを選んでください。
  必要ならば、小節数、拍子、クオンタイズの値を設定します(→P92)。
- **2.** [RHYTHM] ステータスキーを何度か押して、キーを緑 色に点灯させてください。
- パッドセクションの[SHIFT]キーを押しながらパッド9 (KIT/PROG)を押し、パッドを点灯させてください。 パッドが点灯し、パッドバンクを選ぶ画面が表示され ます。
- **4.** 必要に応じてダイアルを回し、演奏したいパッドバンクを選択してください。

パッドバンクについての詳しい説明はP90をご参照く ださい。 設定が終わったら、[EXIT] キーを押してリズムパター ンの選択画面に戻してください。

**5.** REC [●]キーを押しながら、PLAY [▶] キーを押して ください。

"カッカッカッカッ"という前カウントが1小節鳴った 後で、記録が始まります。記録中は、現在のテンポ/ 拍子に合わせてクリック音(メトロノーム)が鳴ります。 なお、リズムパターン内部の現在位置は、ディスプレ イの小節/拍/チックの表示で確認できます。

#### HINT

リアルタイム入力時の前カウントの拍数や音量は、必要に応じ て変更できます (→P124)。

#### **6.** クリックを聴きながら、パッドを叩いてください。

クオンタイズの設定に従って演奏のタイミングが揃え られ、ドラムシーケンスに記録されていきます。この とき、パッドを叩く強さも記録されます。 パターンの最後まで到達すると自動的に先頭に戻り、 リアルタイム入力を続けることができます。

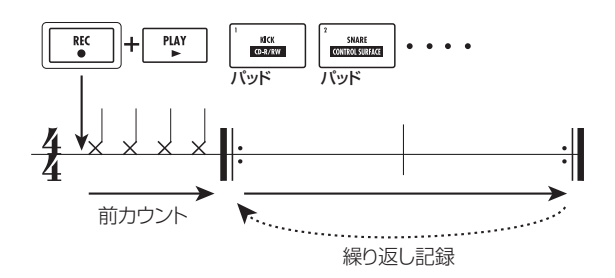

#### ●リアルタイム入力中に、パッドバンクを切り替 えるには

[SHIFT]キーを押しながらパッド9(KIT/PROG)を 押してパッドバンクの選択画面を呼び出し、ダイア ルを使ってパッドバンクを選びます。[EXIT]キーを 押せば、元の画面に戻せます。

# ●リアルタイム入力中に、記録先をベースシーケンスに切り替えるには

[RHYTHM]ステータスキーを何度か押して、キーを 赤く点灯させてください。

#### ●リアルタイム入力を一時的に解除するには

記録中に REC [●]キーを押してキーを点滅させま す。この間、パッドバンクを切り替えたり、パッド を叩いて音色を確認したりできます。もう1回REC [●]キーを押してキーを点灯状態に戻せば、記録を 再開できます。

#### HINT

- リアルタイム入力したリズムパターンに、ステップ入力を使って演奏を追加することともできます。
- リアルタイム入力が終わった後でクオンタイズの値を変えて から、さらに音を重ねることも可能です(後からクオンタイ ズの値を変えても、記録済みの演奏情報には影響しません)。
- ・ パッドの代わりに MIDI IN 端子に接続された外部の MIDI コン トローラーを使ってドラムパターンを入力することも可能で す。パッドに対応するMIDIノートナンバーについては巻末の 資料をご参照ください。
- 7. 記録した演奏を修正したいときは、次の操作を行ってください。

#### ●特定のパッドの演奏を消去するには

[FUNCTION]キーを押しながら演奏を消去したい音 色が割り当てられたパッドを押さえます。 [FUNCTION]キーとパッドが押されている間、その パッドの演奏情報が消去されます。

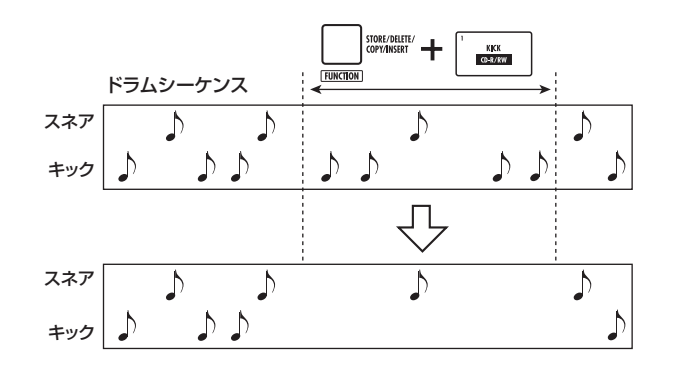

#### ●すべてのパッドの演奏を消去するには

[FUNCTION]キーを押しながら[RHYTHM]ステー タスキーを押します。両方のキーが押されている間、 ドラムシーケンスに含まれるすべてのパッドの演奏 情報が消去されます

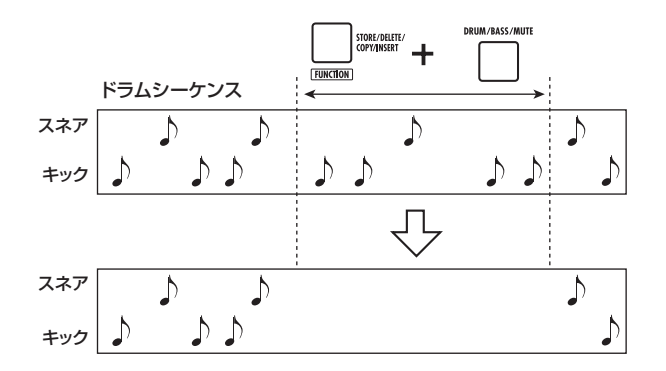

8. リアルタイム入力を終えるには、STOP [■]キーを押してください。

リズムパターンが停止します。PLAY [▶]キーを押す と、リズムパターンが再生されます。

#### NOTE

空のリズムパターンを選んで記録を行うと、自動的に"Pat xxx (xxx=パターン番号)"というパターン名が付けられます。この 名前は必要に応じて変更できます (→P100)。

#### ベースシーケンスのリアルタイム入力

- ベースシーケンスにパッドの演奏をリアルタイム入力します。
- しズムパターンの選択画面で空のリズムパターン(またはドラムシーケンスのみを入力したリズムパターン)を 選んでください。
- [RHYTHM] ステータスキーを何度か押して、キーを赤 く点灯させてください。
   これでパッドを使ってベースプログラムを演奏できる ようになります。
- 3. パッドセクションの[SHIFT]キーを押しながらパッド9

(KIT/PROG)を押し、パッドを点灯させてください。 パッドが点灯し、ベースプログラムの音階、主音/音 域を選択する画面が表示されます。

**4.** 必要に応じて、演奏したい音階、主音/音域を選択して ください。

音階の種類を選択するには左右のカーソルキー、主音 /音域を選択するにはダイアルを使用します。設定が 終わったら、[EXIT]キーを押してリズムパターンの選 択画面に戻してください。

**5.** REC [●] キーを押しながら、PLAY [▶] キーを押して ください。

"カッカッカッカッ"という前カウントが鳴った後で、 リズムパターンの記録が始まります(記録中は、現在 のテンポ/拍子に合わせてクリック音が鳴ります)。 なお、リズムパターン内部の現在位置は、ディスプレ イの小節/拍/チックの表示で確認できます。

#### HINT

リアルタイム入力時の前カウントの拍数や音量は、必要に応じ て変更できます (→P124)。

**6.** クリックを聴きながら、パッドを叩いて演奏してください。

クオンタイズの設定に従って演奏のタイミングが揃え られ、ベースシーケンスに記録されます。このとき、 パッドを押し続ける長さやパッドを叩く強さも記録さ れます。

パターンの最後まで到達すると、自動的に先頭に戻り、 リアルタイム入力を続けることができます。

●リアルタイム入力中に、音階、主音/音域を切 り替えるには

[SHIFT]キーを押しながらパッド9(KIT/PROG)を 押して音階、主音/音域の選択画面を呼び出し、左 右のカーソルキー(音階)やダイアル(主音/音域) を使って設定を変更します。[EXIT]キーを押せば、 元の画面に戻せます。

●リアルタイム入力中に、記録先をドラムシーケ ンスに切り替えるには [RHYTHM]ステータスキーを何度か押して、キーを 緑色に点灯させてください。

●リアルタイム入力を一時的に解除するには 記録中にREC [●]キーを押してキーを点滅させま す。この間、音域/音階を切り替えたり、パッドを 叩いて音高を確認したりできます。もう1回REC [●]キーを押してキーを点灯状態に戻せば、記録を

#### HINT

- ・ パッドの代わりに MIDI IN 端子に接続された外部の MIDI コン トローラーを使ってベースパターンを入力することも可能で す。
- リアルタイム入力が終わった後で、クオンタイズの値を変えてから音を重ねることも可能です(後からクオンタイズの値を変えても、既に記録された演奏情報には影響しません)。
- 7. 記録された演奏を修正したいときは、次の操作を行ってください。

#### ●特定のパッドの演奏を消去するには

[FUNCTION]キーを押しながら演奏を消去したい音 高が割り当てられたパッドを押さえます。 [FUNCTION]キーとパッドが押されている間、その パッドの演奏情報が消去されます。

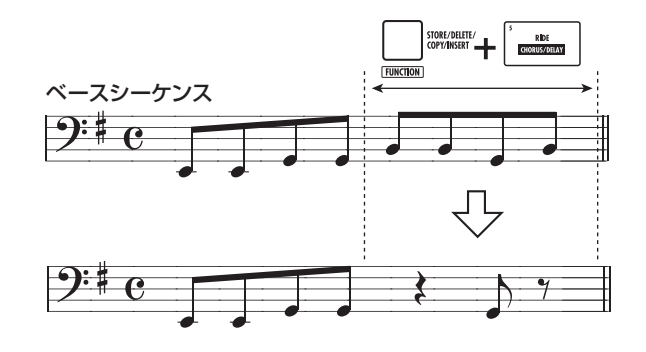

#### ●すべてのパッドの演奏を消去するには

[FUNCTION]キーを押しながら[RHYTHM]ステー タスキーを押します。両方のキーが押されている間、 ベースシーケンスに含まれるすべてのパッドの演奏 情報が消去されます

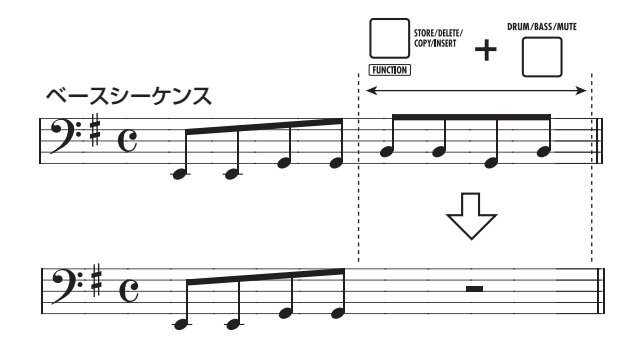

8. リアルタイム入力を終えるには、STOP [■]キーを押してください。

リズムパターンが停止します。PLAY [▶]キーを押す と、リズムパターンが再生されます。

再開できます。

# ドラムシーケンスのステップ入力

ステップ入力とは、リズムパターンを停止させた状態で1音 1音を入力していく方法です。パッドを演奏するのが苦手と いうお客様でも、この方法を使えば複雑なドラムパターン やベースのフレーズが入力できます。

ドラムシーケンスをステップ入力するときは、クオンタイ ズの値を使って1音1音の間隔(ステップ)を指定し、音符 または休符を入力していきます。

パッドを押し、続いて [REPEAT/STEP] キーを押すと、その位置に音符が記録され、現在のクオンタイズの値だけ先 に進みます(パッドを叩いた強さも、そのまま記録されます)。 パッドは押さずに [REPEAT/STEP] キーのみを押すと、演 奏は記録されずに、ステップの長さだけ先へ進みます。この 間は休符となります (ページ下の図をご参照ください)。

- **1.** リズムパターンの選択画面で空のリズムパターンを選んでください。 必要に応じて、小節数、拍子、クオンタイズの値を設定します(→P92)。
- **2.** [RHYTHM] ステータスキーを何度か押して、キーを緑 色に点灯させてください。
- パッドセクションの[SHIFT]キーを押しながらパッド9 (KIT/PROG)を押し、パッドを点灯させてください。 パッドが点灯し、パッドバンクを選ぶ画面が表示され ます。
- **4.** 必要に応じてダイアルを回し、演奏したいパッドバンクを選択してください。

パッドバンクについての詳しい説明はP90をご参照く ださい。

設定が終わったら、[EXIT] キーを押してリズムパター ンの選択画面に戻してください。

**5.** REC [●]キーを押してください。

キーが点灯し、表示が次のように変わります。この画 面では、ドラムシーケンスのステップ入力が行えます。

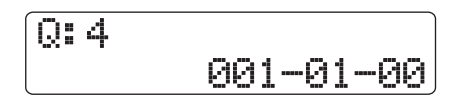

ドラムシーケンスのステップ入力 クオンタイズ=4分音符 ドラムシーケンスのステップ入力中は、ディスプレイ 1行目にはクオンタイズの値、2行目にはリズムパター ンの現在位置が小節/拍/チック単位で表示されます。

 クオンタイズの値を切り替えるには、上下のカーソル キーを操作してください。

ここで選択した値が1ステップの長さとなります(ク オンタイズの値は、ステップ入力中いつでも変更でき ます)。

| 4  | 4分音符            |
|----|-----------------|
| 8  | 8分音符            |
| 12 | 8分3連符           |
| 16 | 16分音符           |
| 24 | 16分3連符          |
| 32 | 32分音符           |
| Ні | 1チック(4分音符の1/48) |

#### HINT

ここで選択したクオンタイズの値は、リアルタイム入力時の設 定と共通です。片方を変更すれば、もう一方にも反映されます。

7. 音符を入力したいときは、そのドラム音色に相当する パッドを押し、[REPEAT/STEP] キーを押してください。

音符が入力され、手順6で選んだステップの長さだけ 先へ進みます。

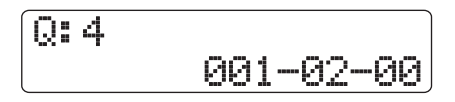

#### HINT

- ・ ドラムシーケンスには、パッドを叩く強さも記録されます。
- 複数のパッドを叩けば、それらのパッドが同じ位置に入力されます。
- **8.** 休符を入力したいときは、[REPEAT/STEP] キーのみ を押してください。

[REPEAT/STEP]キーを単独で押すと、何も記録され ずに1ステップの長さだけ先へ進みます。

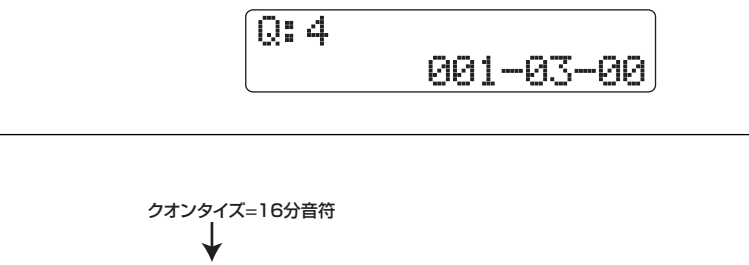

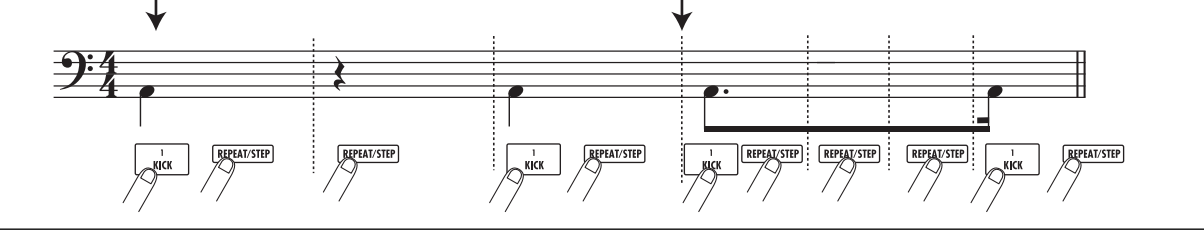

#### 9. 手順6~8と同じ要領で、必要に応じてクオンタイズの 値を変更しながら、リズムパターンの最後まで入力して ください。

リズムパターンの最後まで到達すると、自動的に先頭の小節まで戻り、引き続き入力が行えます。[REPEAT/STEP]キーを押して入力位置を進めると、その位置に入力された音符に対応するパッドが点灯します。

なお、入力した内容は次の操作で修正できます。

#### ●入力済みの音符を消去するには

[REPEAT/STEP]キーを繰り返し押して消去したい 位置に移動し、[FUNCTION]キーを押しながら目的 のパッドを押してください。その音符が消去され、 パッドが消灯します。

#### HINT

- ステップ入力中にパッドバンクを切り替えるには、[SHIFT] キーを押しながらパッド9(KIT/PROG)を押してパッドバンクの選択画面を呼び出し、ダイアルを使って選択します。
   [EXIT]キーを押せば、元の画面に戻せます。
- ドラムシーケンスのステップ入力中に、記録先をベースシー ケンスに切り替えるには、[RHYTHM]ステータスキーを何度 か押して、キーを赤く点灯させてください。

#### NOTE

消去したい音符を探すときは、クオンタイズの値を入力されて いる最小音符と同じ、あるいはそれより細かい値に設定してく ださい。最小音符より大きな値に設定すると、音符の先頭位置 を通過してしまう場合があります。

10. ステップ入力を終えるには、STOP [■]キーを押してく ださい。

REC [●]キーが消灯し、リズムパターンの選択画面に 戻ります。PLAY [▶]キーを押すと、ステップ入力し たリズムパターンを再生できます。

**】】。**メイン画面に戻るには [EXIT]キーを押してください。

#### ベースシーケンスのステップ入力

ベースシーケンスのステップ入力には、ドラムシーケンス にはない "音高" と "音の長さ" という2つの要素が加わります。 クオンタイズの値でステップを指定しながら、パッドや [REPEAT/STEP] キーを使って音符や休符を入力していく 点は ドラムシーケンスと共通ですが、音符を入力するとき に "デュレーション" と呼ばれるパラメーターを使って、実 際に音が鳴る長さを指定できる点が異なります。このパラ メーターを使えば、ステップの長さは同じでも、実際に音が 鳴っている長さを1音1音細かく指定できます (ページ下の 図をご参照ください)。

- リズムパターンの選択画面で空のリズムパターンを選んでください。
- **2.** [RHYTHM] ステータスキーを何度か押して、キーを赤 く点灯させてください。
- パッドセクションの[SHIFT]キーを押しながらパッド9 (KIT/PROG)を押し、パッドを点灯させてください。 パッドが点灯し、ベースプログラムの音階、主音/音 域を選択する画面が表示されます。
- **4.** 必要に応じてダイアルを回し、演奏したい音階、主音/ 音域を選択してください。

音階の種類を選択するには左右のカーソルキー、主音 /音域を選択するにはダイアルを使用します。設定が 終わったら、[EXIT] キーを押してリズムパターンの選 択画面に戻してください。

#### **5.** REC [●]キーを押してください。

表示が次のように変わり、ステップ入力が可能となり ます。

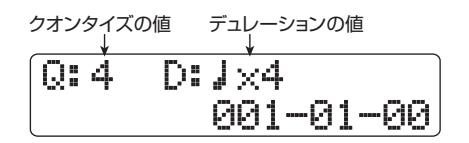

ベースシーケンスのステップ入力中は、ディスプレイ

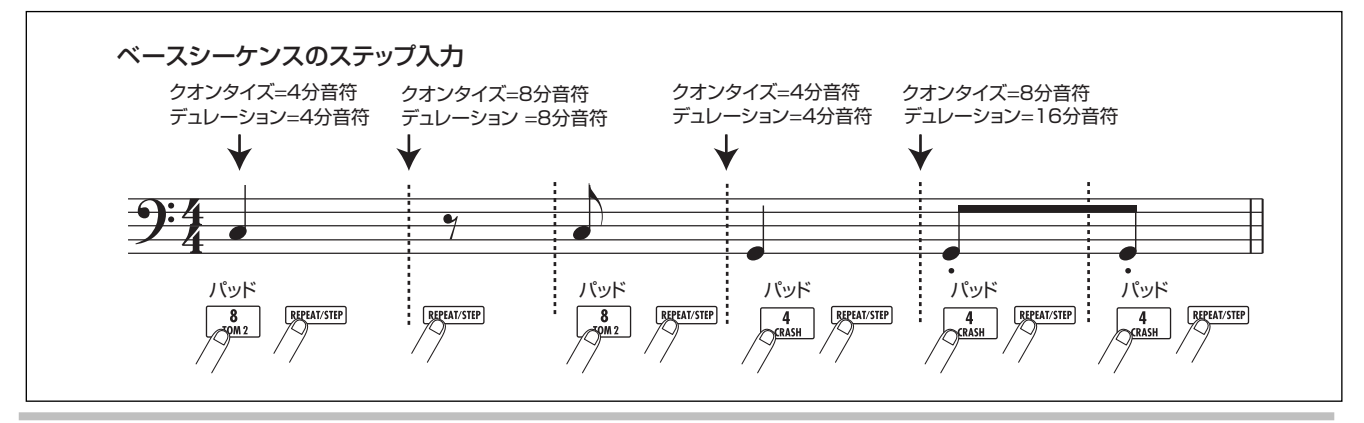

ZOOM HD8/HD16

1 行目にクオンタイズとデュレーションの値、2 行目 にはリズムパターンの現在位置が小節/拍/チック単 位で表示されます。

6. 上下のカーソルキー使って、クオンタイズの値を選んで ください。

ここで選択した値が1ステップの長さとなります。

7. ダイアルを回して、デュレーションの値を選んでくださ い。 デュレーションの値は、" 📕 ×1"のように、4分音符 の倍数で指定します。この数値に応じて、実際に発音 する長さが次のように変わります。

1~8.....4分音符×1~8に相当する長さ 3/2....付点4分音符 3/4....付点8分音符 1/2.....8分音符 1/3.....8分3連音符 1/4.....16分音符 1/6....16分3連音符 1/8....32分音符 1/12 ..... 32分3連音符 1/16 .....64分 1/24 .....64分3連音符

8. 音符を入力したいときは、その音高に相当するパッドを 押し、[REPEAT/STEP] キーを押してください。 音符が入力され、手順6で選んだステップの長さだけ 先へ進みます。

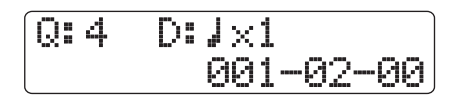

#### HINT

ベースシーケンスには、パッドを叩く強さも入力されます。

9. 休符を入力したいときは、[REPEAT/STEP] キーのみ を押してください。

[REPEAT/STEP]キーを単独で押すと、何も記録され ずに1ステップの長さだけ先へ進みます。

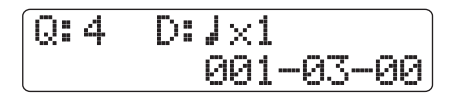

10. 手順 6 ~ 9 と同じ要領で、ステップの長さやデュレー ションを調節しながら、リズムパターンの最後まで入力 してください。

リズムパターンの最後まで到達すると、自動的に先頭 の小節まで戻り、引き続き入力が行えます。

なお、入力した内容は次の操作で修正できます。

#### ●入力済みの音符を消去するには

[REPEAT/STEP]キーを繰り返し押して消去したい 位置に移動し、[FUNCTION] キーを押しながら目的 のパッドを押してください。その音符が消去され、 パッドが消灯します。

#### HINT

- ステップ入力中に、音階、主音/音域を切り替えるには、 [SHIFT] キーを押しながらパッド9(KIT/PROG)を押して 音階、主音/音域の選択画面を呼び出し、左右のカーソルキー (音階)やダイアル(主音/音域)を使って設定を変更します。 [EXIT]キーを押せば、元の画面に戻せます。
- ベースシーケンスのステップ入力中に、記録先をドラムシー ケンスに切り替えるには、[RHYTHM]ステータスキーを何度 か押して、キーを緑色に点灯させてください。

#### NOTE

消去したい音符を探すときは、クオンタイズの値を入力されて いる最小音符と同じ、あるいはそれより細かい値に設定してく ださい。最小音符より大きな値に設定すると音符の先頭位置を 通過してしまう場合があります。

**】** ステップ入力を終えるには、STOP [■]キーを押してく ださい。 REC [●]キーが消灯し、リズムパターンの選択画面に

戻ります。PLAY [▶] キーを押すと、ステップ入力し たリズムパターンを再生できます。

12.メイン画面に戻るには [EXIT]キーを押してください。

# パターンのコード情報を入力する

必要ならば、そのリズムパターン独自のコード情報(ルート +コードの種類)を設定することができます。コード情報を 設定しておけば、そのパターンをリズムソングで使用する ときに、リズムソングに入力されたコード情報に併せて、 ベースシーケンスの演奏を転調したり、フレーズの一部を 変化させたりできます。

#### HINT

リズムソングで使用しないパターンや、ベースシーケンスが入力され ていないパターンは、この操作は不要です。

】・メイン画面でパッドセクションの [SHIFT] キーを押し ながらパッド7(PATTERN)を押し、パッドを点灯さ せてください。 リズムパターンの選択画面が表示されます。

2. ダイアルを回してコード情報を入力したいリズムパ ターンを選び、[EDIT]キーを押してください。 リズムパターンのエディットメニューが表示されます。

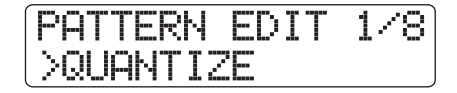

 左右のカーソルキーを使って、ディスプレイ 2 行目に "ORIGINAL ROOT" と表示させ、[ENTER] キーを押 してください。

この状態で、選択されたリズムパターンのルートが設 定できます。

| Or<br>E | i9: | inal | Root |  |
|---------|-----|------|------|--|
| 1       |     |      |      |  |

コードのルート

きます。

**4.** ダイアルを回して、コードのルートを設定してください。

コードのルートは、C~Bの音名の中から選択します (初期設定:E)。リズムソングでコード情報を指定し た場合は、ここで選択したルートを基準にして、上下 に移調されます。

- **5. 設定が終わったら、[EXIT] キーを押してください**。 リズムパターンのエディットメニューに戻ります。
- た右のカーソルキーを使って、ディスプレイ 2 行目に "ORIGINAL CHORD"と表示させ、[ENTER] キーを 押してください。 この状態で、リズムパターンのコードの種類が設定で

Ori9inal Chord Major

- 7. ダイアルを回してコードの種類を選択してください。 コードの種類はMajor(メジャー)、Minor(マイナー) の2種類から選択できます。 例えば、Gメジャーのコードを想定してベースのフレー ズを入力したときは、ルート=G、コードの種類= Majorを選択します。
- **8. 設定が終わったら[EXIT]キーを押してください。** 変更内容が確定し、リズムパターンのエディットメ ニューに戻ります。
- **9.** メイン画面に戻るには、繰り返し[EXIT] キーを押してください。

# ドラム/ベースシーケンスの音量を調節 する

通常、リズムパターンの再生音量は、[RHYTHM]フェーダー を使ってドラム/ベースごとに調節します。しかし必要な らば、リズムパターンごとに音量をプログラムしておくこ ともできます。

- ・メイン画面でパッドセクションの [SHIFT] キーを押し ながらパッド7 (PATTERN) を押し、パッドを点灯さ せてください。 リズムパターンの選択画面が表示されます。
- ダイアルを回して音量情報を入力したいリズムパター ンを選び[EDIT]キーを押してください。
   リズムパターンのエディットメニューが表示されます。

PATTERN EDIT 1/8 >QUANTIZE

3. 左右のカーソルキーを使って、ディスプレイ 2 行目に "DRUM LEVEL"と表示させ、[ENTER] キーを押して ください。

この状態で、ドラムシーケンスの音量が調節できます。 ディスプレイには、現在設定されている音量(1~15) が表示されます。

Drum Level 15

- ダイアルを回してドラムシーケンスの音量を設定し、
   [EXIT]キーを押してください。
   変更内容が確定し、リズムパターンのエディットメニューに戻ります。
- 5. 左右のカーソルキーを使って "BASS LEVEL" と表示 させ、[ENTER]キーを押してください。

この状態で、ベースシーケンスの音量を調節できます。 ディスプレイ2行目には、現在設定されている音量 (1~15)が表示されます。

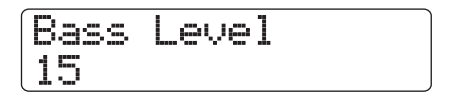

 ダイアルを回してベースシーケンスの音量を設定し、 [EXIT]キーを押してください。
 変更内容が確定し、リズムパターンのエディットメニューに戻ります。 **7.** メイン画面に戻るには、繰り返し[EXIT] キーを押してください。

### リズムパターンに名前を付ける

空のリズムパターンを選んで演奏を入力したときは、"Pat xxx (xxx=リズムパターン番号)"という名前が自動的に付けられます。この名前は必要に応じて変更できます。

- メイン画面でパッドセクションの [SHIFT] キーを押し ながらパッド7 (PATTERN)を押し、パッドを点灯さ せてください。 リズムパターンの選択画面が表示されます。
- ダイアルを回して名前を変更したいリズムパターンを 選び、[EDIT]キーを押してください。 リズムパターンのエディットメニューが表示されます。

PATTERN EDIT 1/8 >QUANTIZE

3. 左右のカーソルキーを使って、ディスプレイ 2 行目に "NAME"と表示させ、[ENTER]キーを押してください。 この状態で、選択されたリズムパターンの名前が変更 できます。

Pattern Name 088eat01

- 4. 左右のカーソルキーを使って変更したい文字にカーソ ルを合わせ、ダイアルまたはパッドセクションのパッド /キーを使って文字を入力してください。 文字の入力方法についての詳しい説明は、P37をご参 照ください。
- 5. 手順4を繰り返して希望する名前を付けてください。
- **6.** メイン画面に戻るには、繰り返し[EXIT] キーを押してください。

# リズムパターンを編集する

ここでは、既存のリズムパターンをコピーする方法や、演奏 情報を削除して空の状態に戻す方法を説明します。

# リズムパターンをコピーする

現在選択しているリズムパターンを別の位置にコピー(複 製)します。例えば、同じリズムパターンを元にして、その バリエーションを作りたいときに便利です。

- メイン画面でパッドセクションの [SHIFT] キーを押し ながらパッド7 (PATTERN)を押し、パッドを点灯さ せてください。 リズムパターンの選択画面が表示されます。
- **2.** ダイアルを回してコピー元となるリズムパターンを選択してください。
- **3.** [FUNCTION] キーを2回押してください。 コピー元となるリズムパターン番号/リズムパターン 名が表示されます。

COPY PATTERN No.0:08Beat01

コピー元のリズムパターン番号/リズムパターン名

**4.** [ENTER] キーを押してください。 コピー先となるリズムパターンが表示されます。

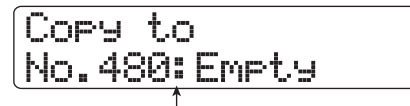

コピー先のリズムパターン番号/リズムパターン名

#### NOTE

コピー先に既に演奏が記録されている場合、コピー元のデータ が上書きされます。

**5.** ダイアルを回してコピー先となるリズムパターン番号を選び、[ENTER]キーを押してください。

ディスプレイに"Copy?"と表示されます。

6. コピーを実行するには、[ENTER] キーを押してください。

コピーが実行されると、コピー先のリズムパターンが 選択され、リズムパターンの選択画面に戻ります。 なお、[ENTER]キーの代わりに[EXIT]キーを押せば、 操作を中止して1つずつ手前の手順に戻せます。

**7.** メイン画面に戻るには、[EXIT] キーを押してください。

# リズムパターンを削除する

既存のリズムパターンに入力されている演奏情報をすべて 削除して、空の状態に戻します。

#### NOTE

削除されたリズムパターンを復活させることはできません。この操作 は慎重に行ってください。

- メイン画面でパッドセクションの [SHIFT] キーを押し ながらパッド7 (PATTERN)を押し、パッドを点灯さ せてください。 リズムパターンの選択画面が表示されます。
- **2.** ダイアルを回して削除したいリズムパターンを選択してください。
- [FUNCTION] キーを押してください。
   表示が次のように変わります。この画面では、削除するリズムパターン番号/リズムパターン名が確認できます。

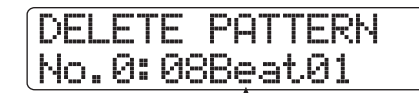

削除するリズムパターン番号/リズムパターン名

**4.** [ENTER] キーを押してください。 表示が次のように変わります。

No.0:08Beat01 Delete?

5. 削除を実行するには、もう1回[ENTER]キーを押してください。
削除が完了すると、リズムパターンの選択画面に戻ります。
なお、[ENTER]キーの代わりに[EXIT]キーを押せば、操作を中止して1つずつ手前の手順に戻せます。

6. メイン画面に戻るには、[EXIT] キーを押してください。

# リズムソングを作る

HD8 / HD16では、1つのプロジェクトにつき10曲のリズ ムソングを利用できます。1 曲のリズムソングには、最大 999 小節分のリズムパターンの演奏順を登録し、コード、 テンポ、ドラム/ベースの音量などの情報を設定すること ができます。 リズムソングにリズムパターンを入力するには、次の2つの 方法があります。

#### ● ステップ入力

リズムパターン番号とそれを演奏する小節数を指定しな がら、リズムパターンを1つずつ演奏順に並べていく方 式です。リズムソングのどの位置からでも入力が行えま す。また、小節の途中の拍からリズムパターンを切り替 えることも可能です。細かくパターンを指定するのに適 しています。

● FAST (Formula Assisted Song Translator) 入力 簡単な数式を使って1曲分のリズムパターンの配列を指 定し、一括してリズムソングに書き出す方式です。リズ ムパターンの途中で別のリズムパターンに切り替えたり、 リズムソングの一部分だけを書き出したりすることはで きません。リズムパターンの繰り返しが多いときや、あ らかじめリズムソング全体の構成が決まっているときに 適した方式です。

#### HINT

どちらの入力方式でも、作成されるリズムソングの内容は変わりません。必要ならば、FAST入力を使ってリズムソングを大まかに組み立 てておき、ステップ入力を使って細かく編集することも可能です。

# リズムソングを選択する

編集/演奏を行うリズムソングを選択します。

#### HINT

プロジェクトが初期状態のとき、すべてのリズムソングが空になって います。

メイン画面でパッドセクションの [SHIFT] キーを押し ながらパッド8 (SONG)を押し、パッドを点灯させて ください。

リズムソングの選択画面が表示されます。

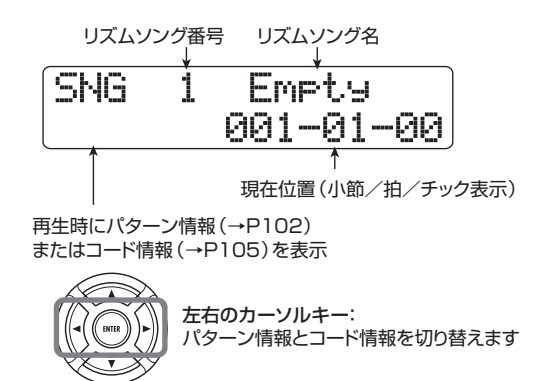

 ダイアルを回して0~9のリズムソングの中から1曲を 選択してください。 3. メイン画面に戻るには、[EXIT] キーを押してください。

# ステップ入力を使ってパターンを入力 する

リズムパターン番号とそれを演奏する小節数を指定しなが ら、リズムソングにリズムパターン情報を入力します。

#### HINT

リズムソングモードでは、常に現在選ばれているドラムキット/ベー スプログラムが有効になります。必要ならば、最初にドラムキット/ ベースプログラムを選んでおくといいでしょう(→P89)。

メイン画面でパッドセクションの [SHIFT] キーを押し ながらパッド8 (SONG)を押し、パッドを点灯させて ください。

リズムソングの選択画面が表示されます。

#### **2.** REC [●]キーを押してください。

キーが点灯し、表示が次のように変わります。この状 態でリズムソングのステップ入力が行えます。

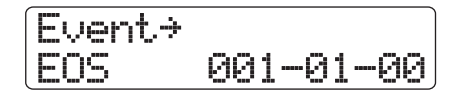

"EOS" (エンドオブソング)の表示は、リズムソング が停止する終了位置を表しています。空のリズムソン グでは、先頭位置に "EOS"のみが入力されています。 このため、リズムソングを再生しても何も演奏されま せん。

> 現在位置 ↓ 1 (小節番号) ソング End of Song

下向きのカーソルキーを使って、ディスプレイ1行目目に "←Pattern"と表示させてください。

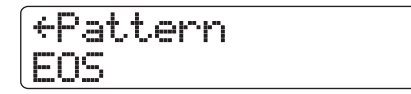

ステップ入力中は、上下のカーソルキーを使って、リ ズムソングに含まれる各種情報(イベント)を個別に 表示/変更が行えます。例えば"Pattern"と表示さ れているときは、リズムパターン情報を入力できます。 選択可能な項目は、次の通りです。

| パラメーター         | 内容                      |
|----------------|-------------------------|
| Event →        | 現在位置に入力されているイベント<br>の一覧 |
| Pattern        | リズムパターン番号               |
| Time Signature | 拍子                      |
| Root           | コードのルート                 |
| Chord          | コードの種類                  |
| Tempo          | テンポ                     |
| Drum Volume    | ドラムシーケンスの音量             |
| Bass Volume    | ベースシーケンスの音量             |

#### HINT

"Event→"以外のイベントが選ばれている場合、現在位置に該 当するイベントが入力されていなければ、パラメーター名の前 に"←"の記号が表示されます(例:←Pattern)。この記号は、 現在位置に該当するイベントがなく、直前に入力されているイ ベントの設定が引き続き有効であることを示しています。

**4.** [FUNCTION] キーを押してください。 ディスプレイ2行目に <sup>"Insert</sup>?" と表示されます。

挿入するリズムパターン番号 挿入するリズムパターン名 No.0:08Beat01  $\times 4$ Insert?

挿入する小節数

この状態で、現在位置にリズムパターン情報が挿入で きます。

#### **5.** ダイアルを回して、挿入したいリズムパターンを選んで ください。

#### HINT

PLAY [▶]キーを押して、現在選択しているリズムパターンを 試聴することも可能です。

6. 上下のカーソルキーを使って挿入する小節数を指定してください。

小節数をリズムパターン本来の長さよりも長くしたと きは、リズムパターンが繰り返されます。本来の長さ よりも短くした場合は、リズムパターンの途中で次の リズムパターンへと切り替わります。

7. 設定が終わったら、[ENTER] キーを押してください。 現在位置にリズムパターン情報が入力され、ディスプ レイ2行目にパターン番号とパターン名が表示されま す。このとき、ソングの終了位置を示すEOSの記号が、 挿入された小節の分だけ後ろへ移動します。 ここでPLAY [▶]キーを押せば、現在位置に入力され ているリズムパターンを繰り返し試聴できます。

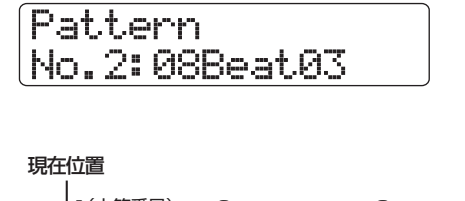

| 1   | 1(小節番号) 2 | 2      | 3           |
|-----|-----------|--------|-------------|
| ソング | PATTE     | RN 002 | End of Song |

# 8. 右向きのカーソルキーを繰り返し押して、"EOS"と表示されるまで小節番号を進めてください。

ステップ入力中は、左右のカーソルキーを使って小節 単位で入力位置を移動できます。ソングの終了位置ま で到達すると、ディスプレイ2行目に"EOS"と表示 されます。

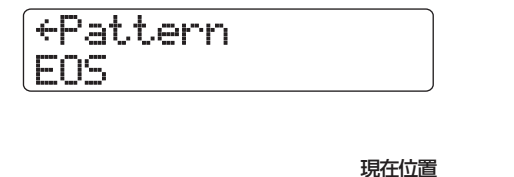

|     | 1(小節番号) | 2        | <br>3       |
|-----|---------|----------|-------------|
| ソング | PAT     | TERN 002 | End of Song |

#### HINT

- トランスポートセクションの REW [◀] / FF [▶] キーを使えば、拍単位で現在位置を移動できます。
- ディスプレイに"Event→"と表示されているときにダイアル を回せば、現在位置を16分音符単位で移動できます。"Event →"と表示させてから小節の途中に移動し、上下のカーソル キーを使って希望するイベントを表示させれば、そのイベン トを16分音符単位で入力できます(→P107)。
- **9.** 手順4~8を繰り返して、演奏させたいリズムパターンを最後まで挿入してください。

#### **10.** すべてのリズムパターンの挿入が終わったら、STOP [■]キーを押してください。

REC [●]キーが消灯し、リズムソングの選択画面に戻 ります。PLAY [▶] キーを押せば、作成したリズムソ ングを再生できます。 なお、入力したリズムパターン情報を修正したいとき は、次のように操作してください。

#### ●入力したリズムパターンを選び直すには

左右のカーソルキーを使って目的のリズムパターン 情報が入力されている位置まで移動し、ダイアルを 回して新しいリズムパターンを選びます。

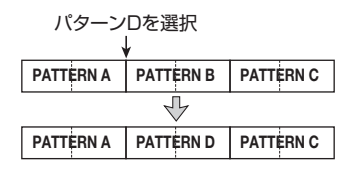

また、リズムパターン情報が入力されていない位置 (ディスプレイ1行目に "← Pattern" と表示されます) でダイアルを回せば、その位置に新規のリズムパター ン情報を追加できます。

どちらの場合でも、次にリズムパターン情報が入力されている位置まで、新規に選んだリズムパターンが有効となります。

#### ●ソングの途中にリズムパターンを挿入するには

リズムパターンを挿入したい位置まで移動し、手順 4~7を実行します。現在位置に新しいリズムパター ンが挿入され、そのパターンの長さだけ、それ以降 のリズムパターン情報が後ろにずれます。

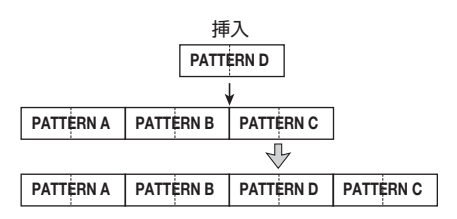

#### ●入力したリズムパターン情報を消去するには

左右のカーソルキーを使って消去したいリズムパ ターン情報の位置まで移動し、[FUNCTION]キーを 2回押して"Event Erase?"と表示させ、続いて [ENTER]キーを押します。リズムパターン情報が消 去されると、次のリズムパターンが入力されている 位置まで、直前のパターンが有効となります。

| 消去                            |   |           |  |  |
|-------------------------------|---|-----------|--|--|
| PATTERN A PATTERN B PATTERN C |   |           |  |  |
| $\mathbb{P}$                  |   |           |  |  |
| PATTERN A                     | + | PATTERN C |  |  |

#### ●特定の小節を削除するには

削除したい小節の先頭に移動し、[FUNCTION] キー を3回押して"Measure Delete?"と表示させ、続 いて [ENTER] キーを押します。現在位置の小節が 削除され、それ以降のイベントが1小節手前にずれ ます。なお、リズムパターンの先頭の小節(例えば 2小節のリズムパターンの1小節目など)を削除す ると、後半の小節は"←Pattern"の表示に変わります。

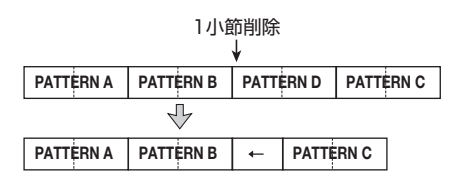

# FAST入力を使ってパターンを入力する

ZOOM独自のFAST (Formula Assisted Song Translator)入力を使えば、簡単な数式を使ってリズムパ ターンの並び順を指定し、一括してリズムソングを書き出 すことができます。数式の入力には、次のパッドやキーを使 います。

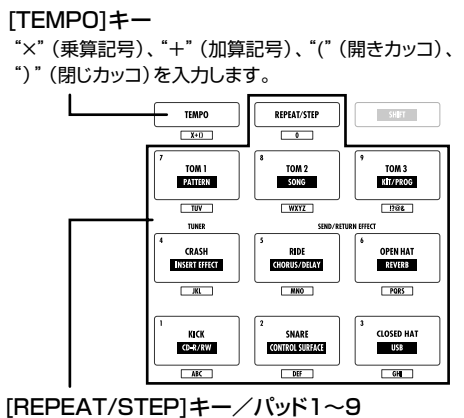

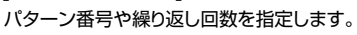

リズムパターンを演奏順に並べるための基本的なルールは 次の通りです。

#### ● パターンを並べる

"+"(加算記号)を使ってパターン同士を結びます。例 えば、"**0+1+2**"という数式を入力すると、次の順番 でリズムパターンが演奏されます。

PATTERN 0 PATTERN 1 PATTERN 2

#### ● パターンを繰り返す

"×"(乗算記号)を使ってリズムパターンの繰り返し回 数を指定します。通常の数式と同じように "×"は "+" よりも優先されます。例えば、"0+1×2+2" という数 式を入力すると、次の順番でリズムパターンが演奏され ます。

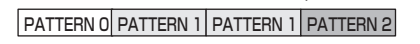

● 組み合わせたパターンを繰り返す

"()"(開きカッコ、閉じカッコ)を使って繰り返したい パターンの組み合わせを指定します。カッコでくくられ た数式は、他の数式よりも優先されます。例えば、"**O**+ (1+2)×2+3"という数式を入力すると、次の順番で リズムパターンが入力されます。

| PATTERN 0 PATTERN | 1 PATT | ERN 2         |         |
|-------------------|--------|---------------|---------|
|                   |        | $\rightarrow$ |         |
| PATTERN           | 1 PATT | ERN 2 PA      | TTERN 3 |

例えば、"**(O+1) ×4+2**" という数式を入力するには、 次のように操作します。

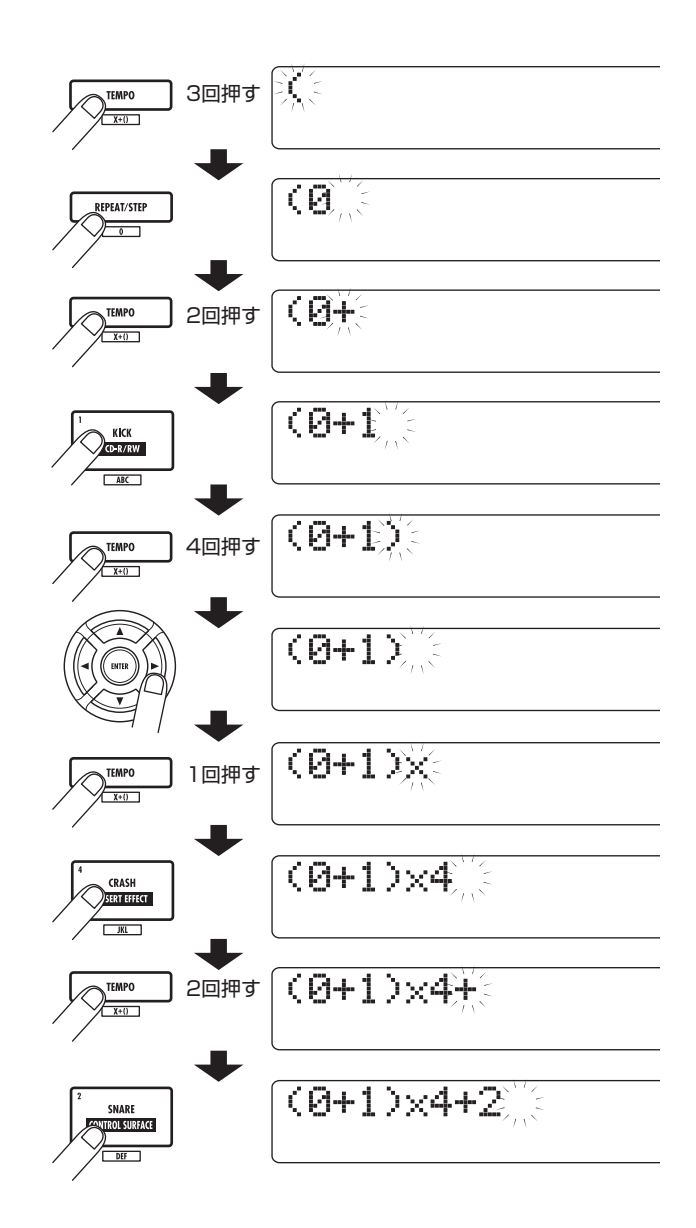

#### HINT

- ・ 数式が2行に収まらない場合は、表示が1文字ずつスクロールしていきます。また、カーソルキーを使って入力位置を移動すれば、それに応じて行が左右にスクロールします。
- 入力した数式は、書き出しを実行した後もプロジェクト内に保存されています。必要に応じて数式を修正し、再度書き出しを実行することも可能です。

#### NOTE

- ・ FAST入力では、必ずリズムソングの先頭から最後までを一括して書き
- 出します。途中からリズムパターンを入力することはできません。 ・FAST入力で作成したリズムソングの一部分のみを修正したいときは、 数式を修正してもう1回リズムソングを書き出すか、ステップ入力 を使ってください。
- メイン画面でパッドセクションの [SHIFT] キーを押し ながらパッド8 (SONG)を押し、パッドを点灯させて ください。

リズムセクションがリズムソングモードに切り替わり、 リズムソングの選択画面が表示されます。

**2.** [EDIT]キーを押してください。 リズムソングのエディットメニューが表示されます。

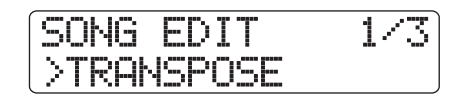

- **3.** 左右のカーソルキーを使って、ディスプレイ 2 行目に "FAST"と表示させ、[ENTER]キーを押してください。 これでFAST入力が行えます。
- **4.** リズムセクションのキーやパッドを使って数式を入力 してください。

数式の入力方法については、P104をご参照ください。

(0+1)×4+2

入力をミスしたときは次の方法で数式を修正できます。

#### ●数字/記号を削除するには

左右のカーソルキーを使って削除したい数字/記号 に点滅部分を合わせ、[EDIT]キーを押します。

#### ●数字/記号を挿入するには

左右のカーソルキーを使って挿入したい位置にカー ソルを合わせ、パッド/キーを使って新しい数値/ 記号を入力します。

**5.** 数式の入力が終わったら、[ENTER] キーを押してください。

表示が次のように変わります。この状態で書き出し先 となるリズムソング番号が選択できます。

| Save<br>No.3: | Son9<br>Empty |
|---------------|---------------|
| 1             |               |
| リズムソング        | 番号            |

#### NOTE

書き出し先として既存のリズムソングを選択すると、そのリズ ムソングの内容はすべて消去されます。

**6.** ダイアルを回して書き出し先となるリズムソングを選び、[ENTER]キーを押してください。

書き出しが実行され、リズムソングのエディットメ ニューに戻ります。リズムソングの内容を確認するに は、[EXIT]キーを押してリズムソングの選択画面に戻 り、書き出し先となったリズムソングを選んでPLAY [▶]キーを押してください。

7. メイン画面に戻るには、繰り返し[EXIT] キーを押してく ださい。

# コード情報を入力する

リズムパターンの演奏順を入力したリズムソングに、コード情報(ルート+コードの種類)を加えます。コード情報が入力されたリズムソングを再生すると、コード進行に従ってベースシーケンスのフレーズが変化します。

#### HINT

- ・リズムパターン本来のルートと、リズムソングで指定したルートが 異なる場合は、リズムソングに入力されたルートに合わせてベース シーケンスのフレーズが移調されます。
- ・リズムパターン本来のコードの種類と、リズムソングで指定したコードの種類が異なる場合は、リズムソングに入力されたコードの種類に合わせてベースシーケンスのフレーズが変換されます(フレーズやコードの種類にによっては、変換されないこともあります)。
- リズムソングの選択画面を表示させ、ダイアルを回し、 コード情報を入力したいリズムソングを選択してくだ さい。

# **2.** REC [●]キーを押してください。

キーが点灯し、リズムソングのステップ入力が可能な 状態となります。

 上下のカーソルキーを使って、ディスプレイに1行目に "Root"と表示させてください。

これで、その位置で演奏されるリズムパターンのコードのルートが入力できます。 既にリズムパターン情報が入力されている位置では、 コード情報として"E--"(ルート=E、コードの種類 =変換なし)が自動的に割り当てられます。

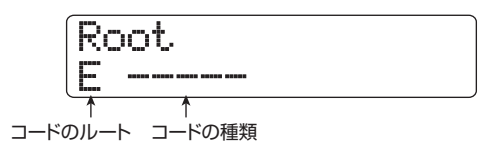

**4.** ダイアルを回して、コードのルートとなる音名 (C~B) を選択してください。

例えば、コードのルートとして"A"を選んだ場合、表示が次のように変わります。

| Ro | ot |
|----|----|
| A  |    |
|    |    |

- コードの種類を設定するには、下向きのカーソルキーを 1回押してディスプレイ1行目に "Chord" と表示させ てください。
- ダイアルを回して、次の中からコードの種類を選択して ください。

| 表示  | 内容           | 表示    | 内容                |
|-----|--------------|-------|-------------------|
|     | 変換なし         | 7sus4 | 7th Suspended 4th |
| Maj | Major Triad  | sus4  | Suspended 4th     |
| m   | Minor Triad  | m7b5  | Minor 7th flat 5  |
| 7   | Dominant 7th | mб    | Minor 6th         |
| m7  | Minor 7th    | 6     | Major 6th         |
| M7  | Major 7th    | m9    | Minor 9th         |
| au9 | Augment      | M9    | Major 9th         |
| dim | Diminish     | mM7   | Minor Major 7th   |

例えば、コードの種類として "M7" を選んだ場合、表示が次のように変わります。

Chord A M7

この状態でPLAY [▶]キーを押せば、新しいコード情報が反映されたリズムパターンの演奏を試聴できます。

7. 次にコード情報を入力したい位置まで進み、手順3~6 と同じ要領でコード情報を入力してください。

リズムソングの入力中は、次の操作を行って入力位置 を移動できます。

#### ●小節単位で移動するには

左右のカーソルキーを操作します。キーを押すたび に、現在位置の前後にある小節の先頭に移動します。

#### ●拍単位で移動するには

REW [◀] / FF [▶]キーを操作します。キーを押すた びに、現在位置の前後にある拍の先頭に移動します。

#### ●16分音符単位で移動するには

上向きのカーソルキーを繰り返し押してディスプレ イに"Event→"と表示させ、ダイアルを回します。 この方法を使えば、12チック(16分音符)単位で 前後に移動できます。 必要ならば、次の図のように小節の途中でコード情報 を入力することも可能です(最小単位は16分音符)。 例えば、16分音符単位でコード情報を入力するには、 ディスプレイ1行目に"Event→"と表示させ、ダイ アルを回して現在位置を移動してから、もう1回コー ド情報の入力画面を表示させます。

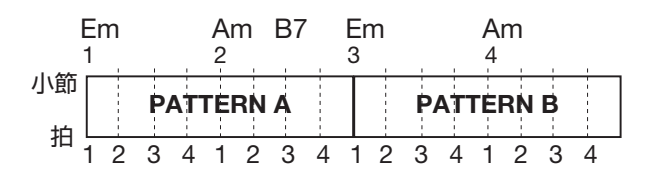

#### HINT

コード情報が入力されていない位置では、"Root" または "Chord" の文字の左側に "←"が表示されます。この記号は、直前に入 力されているコード情報が引き続き有効であることを表します。

8. 同じ要領で、残りのコード情報を入力してください。 入力をミスしたときや、後から変更したいときは、次 の方法で修正できます。

#### ●入力したコード情報を変更するには

目的のコードが入力されている位置まで移動し、上下のカーソルキーを使って"Root"または"Chord"の表示を呼び出し、ダイアルを回してコード情報を変更します。

#### ●入力したコード情報を消去するには

目的のコードが入力されている位置まで移動し、上下のカーソルキーを使って消去したいコード情報を呼び出します。[FUNCTION] キーを2回押して "Event Erase?"と表示させ、続いて[ENTER] キー を押せば、そのコード情報が消去され、"← Root" または"←Chord"の表示に変わります。

# 9.入力を終えるには、STOP [■]キーを押してください。 リズムソングの選択画面に戻ります。このときPLAY [▶]キーを押せば、入力したコード情報が反映された 状態でリズムソングの演奏が行えます。

メイン画面に戻るには、[EXIT]キーを押してください。

#### HINT

録音中にリズムソングの選択画面を表示させれば、現在リズム ソングで演奏中のコード情報を確認しながら録音することがで きます。

### その他の情報を入力する

リズムソング内部では、下の図のようにリズムパターン、 コード、テンポ、拍子などの各種情報(イベント)がマトリ クス状に配置されていると考えることができます。リズム ソングのステップ入力中は、左右のカーソルキーなどを使っ て現在位置を移動し、上下のカーソルキーを使って目的の イベントを呼び出して、入力や編集が行えます(下図参照)。

- リズムソングの選択画面を表示させ、ダイアルを回して 各種イベントを入力したいリズムソングを選択してく ださい。
- REC [●]キーを押してください。
   キーが点灯し、リズムソングにイベントの入力が可能となります。
- 上向きのカーソルキーを繰り返し押して、ディスプレイ 1行目に"Event→"と表示させてください。
   この表示では、現在位置に入力されているイベントが 確認できます。"Event→"に続く記号(PtやTSなど) はその位置に入力されているイベントを表します。

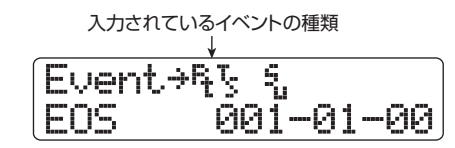

入力可能なイベントの種類と、それに対応する記号は 次の通りです。

| イベントの種類        | 記号 | 内容              | 設定範囲                                                                          |
|----------------|----|-----------------|-------------------------------------------------------------------------------|
| Pattern        | Ŗ  | リズムパターン<br>番号   | 0~510                                                                         |
| Time Signature | 15 | 拍子              | 1~8(1/4~8/4)                                                                  |
| Root           |    | コードのルート         | C~B                                                                           |
| Chord          | 4  | コードの種類          | , Maj, m, 7, m7, M7,<br>aug, dim, 7sus4,<br>sus4, m7b5, m6, 6,<br>m9, M9, mM7 |
| Tempo          |    | テンポ             | 40.0~250.0                                                                    |
| Drum Volume    | 5  | ドラムシーケン<br>スの音量 | 0~15                                                                          |
| Basss Volume   | "  | ベースシーケン<br>スの音量 | 0~15                                                                          |

#### NOTE

- ・ 拍子情報は、小節の先頭位置のみに入力できます。
- リズムソングにテンポが入力されていないときは、リズムセクションで設定されたテンポが有効となります。毎回同じテンポで演奏したいときは、必ずリズムソングの先頭にテンポ 情報を入力してください。

#### 4. イベントを入力したい位置に移動してください。

現在位置の移動方法については、P106をご参照ください。

**5.** 上下のカーソルキーを使って、入力したいイベントの種類を選んでください。

その位置にイベントが入力されている場合は、その設 定値が表示されます。

| Drum<br>15 | Volume |  |
|------------|--------|--|
|            |        |  |

現在位置に該当するイベントが入力されていないとき は、ディスプレイに"← xxx"(xxx =イベント名)と 表示されます。これは、その直前に入力されているイ ベントが、引き続き有効であることを表しています。

+Tempo

**6.** ダイアルを回してイベントの設定値を入力してください。

#### HINT

リズムソングのステップ入力中にPLAY [▶]キーを押せば、現 在の設定を反映させたリズムパターンを試聴できます(試聴を 止めるにはSTOP [■]キーを押します)。

7. 同じ要領で残りのイベントを入力してください。 引き続き同じ種類のイベントを入力したいときは、イ ベントの入力画面を表示させたまま、現在位置を小節 単位または拍単位で移動できます。 入力をミスしたときや、変更したいときは、次の方法 で修正できます。

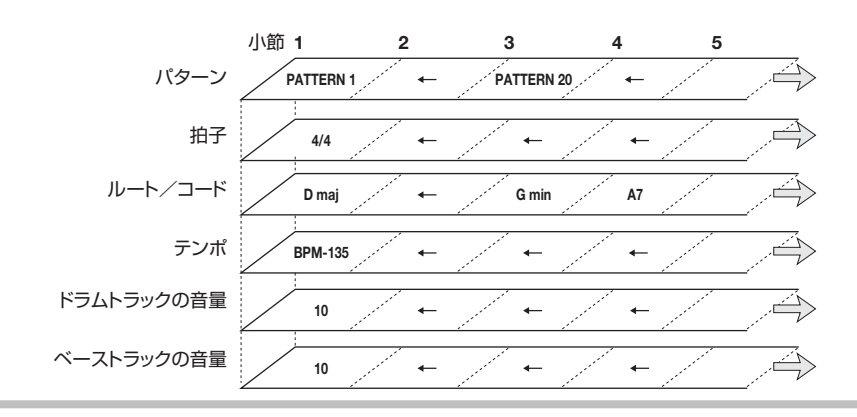

- ●イベントの設定値を変更するには 変更したいイベントを表示させ、ダイアルを回して 新しい値を選びます。
- ●イベントを消去するには
   消去したいイベントを表示させてから、[FUNCTION]
   キーを2回押して "Event Erase?" と表示させ、
   [ENTER]キーを押します。
- 8. 入力を終えるには、STOP [■] キーを押してください。 REC [●]キーが消灯し、リズムソングの選択画面に戻 ります。メイン画面に戻るには、[EXIT]キーを押して ください。

# リズムソングを再生する

10種類のリズムソングの中から1つを選び、再生します。

 メイン画面でパッドセクションの [SHIFT] キーを押し ながらパッド8 (SONG)を押し、パッドを点灯させて ください。

リズムソングの選択画面が表示されます。

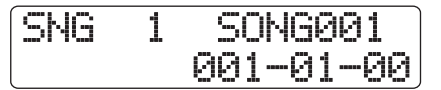

**2.** ダイアルを回して再生したいリズムソングを選び、 PLAY [▶]キーを押してください。

リズムソングの演奏が始まります。オーディオトラッ クが録音されていれば、そのトラックも同時に再生さ れます。このとき、ディスプレイには現在位置に入力 されているリズムパターンの番号やコード情報が表示 されます。

|        | リズムソング名<br>↓ |
|--------|--------------|
| SNG 1  | SONG001      |
| r7sus4 | 001-01-00    |
|        |              |

- **3.** リズムソングを停止させたいときは、STOP [■]キーを 押してください。
- **4.** メイン画面に戻るには、[EXIT] キーを押してください。

#### HINT

リズムソングの再生中にパッドを叩いて、ドラムキット/ベー スプログラムを演奏することもできます。

# リズムソングを編集する

ここでは、作成したリズムソングの編集方法について説明 します。

#### 特定範囲の小節をコピーする

リズムソングの一部分を小節単位で範囲指定し、他の部分 に上書きコピーします。リズムソングの一部分を繰り返し 演奏したいときに便利です。

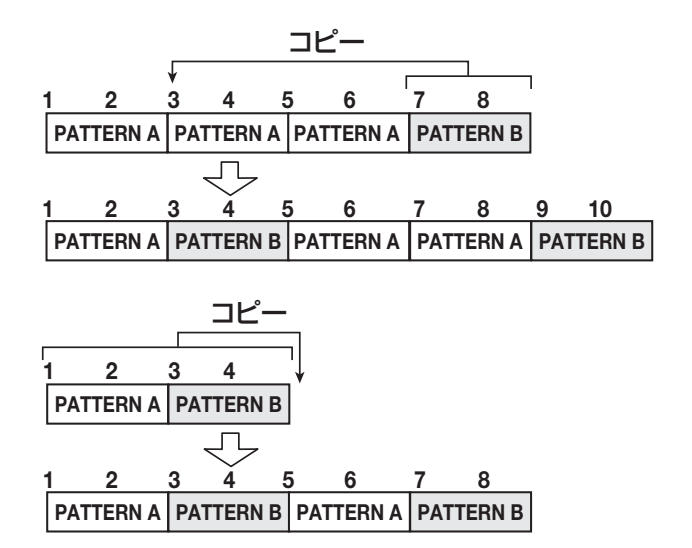

- ・メイン画面でパッドセクションの [SHIFT] キーを押し ながらパッド8 (SONG)を押し、パッドを点灯させて ください。 リズムソングの選択画面が表示されます。
- **2.** ダイアルを回して編集したいリズムソングを選択して ください。
- **3.** REC [●]キーを押してください。
- **4.** [FUNCTION] キーを繰り返し押して、ディスプレイに "Copy Start"と表示させてください。

この画面では、コピー元の開始位置となる小節を指定 できます。

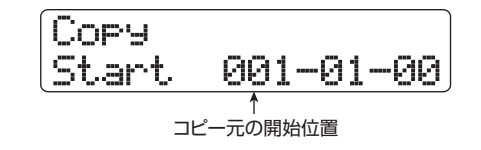

**5.** ダイアルを回して、コピー元の開始位置となる小節を選び、[ENTER]キーを押してください。

表示が次のように変わり、コピー元の終了位置を選択 可能となります。
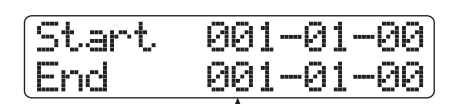

コピー元の終了位置

ダイアルを回してコピー元の終了位置となる小節を選び、[ENTER]キーを押してください。

コピー先を選択する表示に切り替わります。

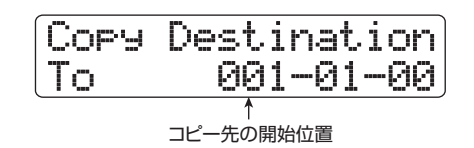

- 7. ダイアルを回して、コピー先の開始位置を選んでください。
- コピーを実行するには、[ENTER] キーを押してください。
  コピーを実行すると、コピーした小節数だけ "EOS" が後ろへ移動します。
  なお、[EXIT]キーを押せば、操作を中止して1つずつ 手前の手順に戻せます。

#### **9.** STOP [■]キーを押してください。

リズムソングの選択画面に戻ります。メイン画面に戻るには、[EXIT]キーを押してください。

## リズムソング全体を移調する (トランスポーズ)

リズムソングのベースシーケンスを半音単位で上下に移調 (トランスポーズ)します。

- メイン画面でパッドセクションの [SHIFT] キーを押し ながらパッド8 (SONG)を押し、パッドを点灯させて ください。
   リズムソングの選択画面が表示されます。
- **2.** ダイアルを回して移調したいリズムソングを選択して ください。
- **3.** [EDIT]キーを押してください。 リズムソングのエディットメニューが表示されます。

SONG EDIT 1/3>TRANSPOSE

**4.** ディスプレイ 2行目に "TRANSPOSE" と表示されていることを確認し、[ENTER] キーを押してください。 表示が次のように変わります。

| Ī | ranspose<br>Ø |
|---|---------------|
|   |               |

 ダイアルを回して、半音単位でトランスポーズの値 (-6~0~+6)を設定し、[ENTER] キーを押してく ださい。
 初期状態では "0" (トランスポーズなし)に設定され ています。例えば値を+6に設定すると、リズムソン グが6半音上にトランスポーズされます。

[ENTER]キーを押して設定を確定させると、ディスプ レイ2行目に"Transpose?"と表示されます。

**6.** トランスポーズを実行するには、もう1回[ENTER]キーを押してください。

トランスポーズが実行されるとリズムソングのエ ディットメニューに戻ります。 なお[ENTER]キーの代わりに[EXIT]キーを押せば、操 作を中止して1つずつ手前の手順に戻せます。

## NOTE

トランスポーズを実行すると、リズムソングに入力されている コード情報(ルート)が書き換わります。元に戻すには、もう1 回逆方向にトランスポーズを行います。

**7.** メイン画面に戻るには繰り返し [EXIT] キーを押してください。

## リズムソングをコピーする

任意のリズムソングの内容を、同じプロジェクトの他のリ ズムソングにコピーします。あるリズムソングのバリエー ションを作りたいときに便利です。

#### NOTE

コピーを実行すると、コピー先のリズムソングにコピー元の内容が上 書きされます。以下の操作は慎重に行ってください。

- メイン画面でパッドセクションの [SHIFT] キーを押し ながらパッド8 (SONG)を押し、パッドを点灯させて ください。 リズムソングの選択画面が表示されます。
- **2.** ダイアルを回して、コピー元となるリズムソングを選ん でください。
- **3.** [FUNCTION] キーを2回押してください。 表示が次のように変わります。この画面では、コピー

元となるリズムソング番号/リズムソング名が確認で きます。

| COPY  | SONG     |
|-------|----------|
| No.2: | SONG002  |
| -     | <b>^</b> |

コピー元のリズムソング番号/リズムソング名

**4.** [ENTER] キーを押してください。

この画面では、コピー先となるリズムソングを選択で きます。

| Сору  | to    |
|-------|-------|
| No.4: | Empty |
|       |       |

コピー先のリズムソング番号/リズムソング名

- **5.** ダイアルを回してコピー先のリズムソング番号を選び、 [ENTER]キーを押してください。 ディスプレイに "Copy?" と表示されます。
- うピーを実行するには、もう1回[ENTER] キーを押してください。
  コピーが実行されると、コピー先のリズムソングが選択された状態で、リズムソングの選択画面に戻ります。
  なお、[ENTER]キーの代わりに[EXIT] キーを押せば、 操作を中止して1つずつ手前の手順に戻せます。
- **7.** メイン画面に戻るには、[EXIT] キーを押してください。

## リズムソングを削除する

リズムソングの内容を削除して空の状態に戻します。

#### HINT

削除されたリズムソングは復活できません。この操作は慎重に行って ください。

- メイン画面でパッドセクションの [SHIFT] キーを押し ながらパッド8 (SONG)を押し、パッドを点灯させて ください。 リズムソングの選択画面が表示されます。
- **2.** ダイアルを回して、削除したいリズムソングを選んでください。
- [FUNCTION] キーを押してください。
  表示が次のように変わります。この画面では、削除するリズムソング番号/リズムソング名が確認できます。

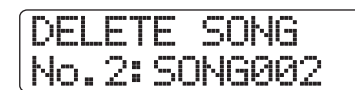

削除するリズムソング番号/リズムソング名

**4.** [ENTER] キーを押してください。 表示が次のように変わります。

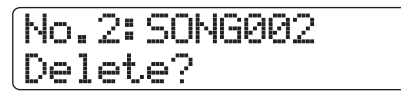

**5.** 削除を実行するにはもう1回[ENTER] キーを押してください。

削除が完了すると、リズムソングの選択画面に戻りま す。

なお、[ENTER]キーの代わりに[EXIT]キーを押せば、 操作を中止して1つずつ手前の手順に戻せます。

**6.** メイン画面に戻るには、[EXIT] キーを押してください。

## リズムソングに名前を付ける

任意のリズムソングの名前を変更します。

メイン画面でパッドセクションの [SHIFT] キーを押し ながらパッド8 (SONG)を押し、パッドを点灯させて ください。

リズムソングの選択画面が表示されます。

ダイアルを回して名前を変更したいリズムソングを選び、[EDIT]キーを押してください。
 リズムソングのエディットメニューが表示されます。

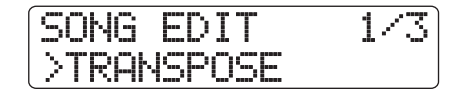

 左右のカーソルキーを使って、ディスプレイ 2 行目に "NAME"と表示させ、[ENTER]キーを押してください。 この状態で、選択されたリズムソングの名前が変更で きます。

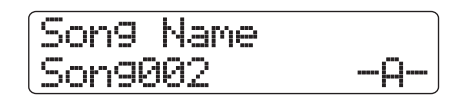

**4.** 左右のカーソルキーを使って変更したい文字にカーソ ルを合わせ、ダイアルまたはパッドセクションのパッド /キーを使って文字を入力してください。 文字の入力方法についての詳しい説明は、P37をご参照ください。

- 5. 手順4を繰り返して希望する名前を付けてください。
- **6.** メイン画面に戻るには、繰り返し[EXIT] キーを押してください。

# 他のプロジェクトからリズムソング /リズムパターンを取り込む

ハードディスクに保存されている他のプロジェクトから、す べてのリズムパターン/リズムソング、または特定のリズ ムパターンを取り込みます。

## NOTE

取り込みを実行すると、操作中のプロジェクトのリズムパターン/リズムソングに上書きされます。必要なリズムパターン/リズムソングを誤って消さないようご注意ください。

よイン画面でパッドセクションの [SHIFT] キーを押し ながらパッド7 (PATTERN) またはパッド8 (SONG) を押し、パッドを点灯させてください。 リズムパターンまたはリズムソングの選択画面が表示

されます。

**2.** [PROJECT/UTILITY]キーを押してください。 リズムユーティリティメニューが表示されます。

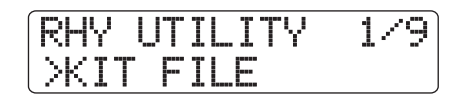

 左右のカーソルキーを使ってディスプレイ2行目に "IMPORT"と表示させ、[ENTER]キーを押してください。

表示が次のように変わります。

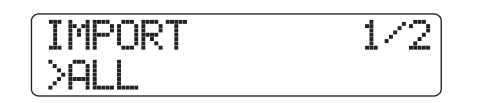

 4. 左右のカーソルキーを使って、"ALL"(すべてのリズム パターン/リズムソングを取り込む場合)または "PATTERN"(特定のリズムパターンのみを取り込む場 合)を選択し、[ENTER]キーを押してください。
 この状態で取り込み元となるプロジェクトが選択できます。
 例えば、ALLを選んだ場合は次のような表示になります。

Import All No.1: PRJ001

プロジェクト番号 プロジェクト名

**5.** ダイアルを回して取り込み元となるプロジェクトを選択し、[ENTER]キーを押してください。

ここから先の操作は、手順4で選んだ内容に応じて異 なります。

#### ●ALLを選んだ場合

ディスプレイ2 行目に "Import?" と表示されてい ることを確認し、手順6に進んでください。

#### ●PATTERNを選んだ場合

ディスプレイに取り込み元となるリズムパターンが 表示されます。ダイアルを回して取り込み元のリズ ムパターンを選んで[ENTER]キーを押すと、取り込 み先のパターンを選択する画面に変わります。ダイ アルを回して取り込み先のパターンを選び、[ENTER] キーを押してディスプレイ2行目に"Import?"と 表示させ、手順6に進んでください。

6. 取り込みを実行するには [ENTER] キーを押してください。

すべてのパターン/ソングを取り込んだ場合は、リズ ムパターンまたはリズムソングの選択画面に戻ります。 単一のパターンを取り込んだ場合は、手順5の画面に 戻ります。メイン画面に戻るには、繰り返し [EXIT] キーを押してください。

なお、[ENTER]キーの代わりに[EXIT]キーを押せば、 操作を中止して1つずつ手前の手順に戻せます。

# キットファイルを操作する

HD8 / HD16では、ドラムキットの各パッドに割り当てら れたサンプル、パッドごとの音量、パンなどの設定が"キッ トファイル"と呼ばれるファイルに記録されています。 リズムセクションでキットファイルを読み込むと、記録さ れた情報を元にサンプルやパッドごとの設定が読み込まれ、 ドラムキットとして利用できるようになります(キットファ イルの読み込み方法は→P89)。また、キットファイルの各 種設定を変更して、オリジナルのドラムキットを作成する ことも可能です。

ここでは、キットファイルの各種操作について説明します。

## キットファイルを作成する

オリジナルのドラムキットをゼロから作成するには、空の キットファイルを新規に作成しておくと便利です。

メイン画面でパッドセクションの [SHIFT] キーを押し ながらパッド7 (PATTERN) またはパッド8 (SONG) を押し、パッドを点灯させてください。

リズムパターンまたはリズムソングの選択画面が表示 されます。

**2.** [PROJECT/UTILITY]キーを押してください。 リズムユーティリティメニューが表示されます。

RHY UTILITY 179 XIT FILF

**3.** ディスプレイ2行目に "KIT FILE" と表示されていることを確認し、[ENTER] キーを押してください。 表示が次のように変わります。

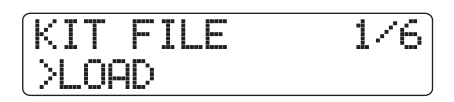

**4.** 左右のカーソルキーを使って、ディスプレイ 2 行目に "NEW"と表示させ、[ENTER]キーを押してください。 表示が次のように変わります。

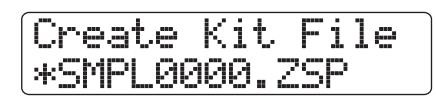

## NOTE

 ハードディスクの同じフォルダ内に同じ名前のキットファイ ルがあるときは、ディスプレイに"\*"マークが表示されま す。このマークが表示されていると、ファイルを作成するこ とができません。この画面で名前を変更してください(文字 の入力方法は→P37。ただし、使用できる文字に制限があり ます)。

- ・キットファイルの名前は後から変更することもできます(→ P116)。
- **5.** 新規キットファイルを作成するには、[ENTER] キーを 押してください。

## パッドにサンプルを割り当てる

ドラムキットのパッドごとに任意のサンプルを割り当てます。

- [RHYTHM] ステータスキーを何度か押して、キーを緑 色に点灯させてください。
- 2. メイン画面でパッドセクションの [SHIFT] キーを押し ながらパッド9 (KIT/PROG) を押し、パッドを点灯さ せてください。

表示が次のように変わります。

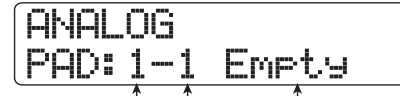

パッドバンク番号 パッド番号 パッドに割り当てられたサンプル

表示されているパッドにサンプルが割り当てられてい ない場合は、サンプル名の欄に"Empty"と表示され ます。

## HINT

新規作成されたキットファイルを読み込んだ直後は、すべての パッドが空(Empty)となります。

[EDIT]キーを押してください。
 選択したパッドに割り当てられるサンプルを変更できるようになります

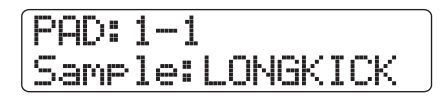

- **4.** 上下のカーソルキーを使ってパッドバンクを選択し、サンプルを割り当てたいパッドを押してください。 そのパッドが操作対象として選ばれます。
- サンプルを割り当てるには、[FUNCTION]キーを1回押し、ディスプレイに "LOAD SAMPLE"と表示させて、 [ENTER]キーを押してください。

表示が次のように変わります。この画面では、サンプ ルが保存されているフォルダを選択できます。

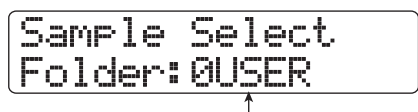

フォルダ名

#### HINT

- HD8/HD16のフォルダの構成についてはP208をご参照く ださい。
- 外部から取り込んだサンプルを割り当てるときは、内蔵ハードディスクのルートディレクトリのSAMPLERフォルダ内にあるOUSERフォルダを選びます。
- **6.** ダイアルを回して、目的のサンプルが含まれるフォルダを選び、[ENTER]キーを押してください。

選んだフォルダに含まれるサンプルが表示されます。

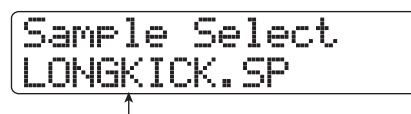

<del>-</del>サンプル名

**7.** ダイアルを回して、割り当てたいサンプルを選んでください。

PLAY[▶] キーを押せば、現在表示されているサンプ ルを試聴できます。

8. [ENTER]キーを押してください。

表示が次のように変わります。

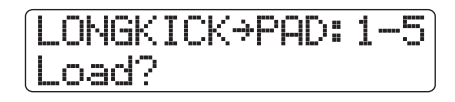

## HINT

上下のカーソルキーを使えば、ディスプレイ 1 行目のサンプル 名の表示を容量の表示に切り替えることが可能です。

- **9. もう1回[ENTER]キーを押してください**。 パッドへのサンプルの割り当てが実行されます。
  - ●パッドに割り当てられたサンプルを消去するには 目的のパッドを選び、手順3の画面で[FUNCTION] キーを2回押してディスプレイ1行目に"CLEAR SAMPLE"と表示させ、[ENTER]キーを2回押しま す。

#### HINT

サンプルが消去されたパッドは、パッドごとの各種パラメーター が初期設定値に戻ります。

10. メイン画面に戻るには、繰り返し[EXIT] キーを押してく ださい。

## パッドごとの各種要素を設定する

ドラムキットのパッドごとに、音量、パンなどの要素を指定します。

- **】**[RHYTHM] ステータスキーを何度か押して、キーを緑 色に点灯させてください。
- 2. メイン画面でパッドセクションの [SHIFT] キーを押し ながらパッド9 (KIT/PROG)を押し、パッドを点灯さ せてください。

表示が次のように変わります。

ANALOG PAD: 1-1 LONGKICK

パッドバンク番号 パッド番号 パッドに割り当てられたサンプル

- **3.** [EDIT]キーを押してください。 パッドごとの各種設定を行うメニューが表示されます。
- **4.** 左右のカーソルキーを使って、次の中から設定したい項 目を選んでください。

#### ●Level(音量)

パッドごとの出力レベルを0~15の範囲で調節します。

#### ●Pan (パン)

パッドごとにステレオで鳴らしたときの左右の位置 (パン)を設定します。設定範囲は、L63(左端)~ R63(右端)です。このパラメーターは、トラック パラメーターのパンとは独立して設定できます。ト ラックパラメーターのパンを左右に調節すると、パッ ドごとの配置を保ったまま左右の音量バランスが変 わります。

#### ●Voice Group(グループ)

同じパッドを連続して叩いたときの音の鳴り方(PL /MN)と、パッドが所属するグループ(0~7)を 設定します。設定範囲は、PLO~PL7、MNO~MN7 です。

同じパッドを連続して叩いたときに、PLが選ばれて いるパッドでは、前の音が消えずに新しい音が鳴り ます。MN が選ばれているパッドでは、前の音が消 音されて新しい音が鳴ります。

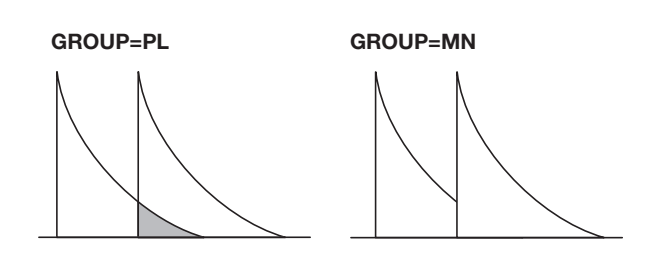

0~7の数値は、そのパッドが所属するパッドグルー プ(0=所属グループなし、1~7=指定した番号の グループに所属)を表します。1~7の同じ番号の グループに所属するパッド同士は、同時には発音し ません。

例えば、オープンハイハットとクローズハイハット を割り当てた2つのパッドを同じグループに所属さ せておけば、クローズハイハットを鳴らしたときに オープンハイハットの音色が消音されるため、より リアルな演奏となります。

#### ●Reverb Send (リバーブセンド)

パッドごとにリバーブに信号を送る量(センドレベル)を設定します。設定範囲は0~127です。この センドレベルは、トラックパラメーターのリバーブ センドレベルとは独立して設定できます。

#### ●Remain (リメイン)

ドラムキット用のメモリーの残量を、容量または再 生時間で表示します。上下のカーソルキーを使って 表示をkB(キロバイト)単位、またはmS(ミリ秒) 単位に切り替えできます。

#### • Priority( $\mathcal{T} \supset \mathcal{T} \land \mathcal{T} \cup \mathcal{T} )$

パッドの発音の優先順位を設定します。同時に複数 のパッドが押されたとき(または、リズムパターン やリズムソングからトリガーを受けたとき)、Priority の数値の大きいパッドが数値の小さいパッドよりも 優先的に発音します。

シンバルなど余韻の長いサンプルをしっかり最後ま で発音したいときや、ループ素材を使用するときは、 数値を大きめに設定することをお勧めします。

**5.** 上下のカーソルキーを使ってパッドバンクを選択し、設定したいパッドを押してください。

そのパッドの設定値が表示されます。例えば、パラメーターとしてレベルを選んでパッド3を押すと、ディスプレイに次のように表示されます。

| PAD: | 1-3  |
|------|------|
| Leve | 1=12 |

6. ダイアルを回して、値を調節してください。

なお、パッドごとの各種要素を設定するメニューが表示されている間、フェーダーを使ってパッドごとの Level パラメーターを調節することも可能です。各 フェーダーが対応するパッドは次の通りです。

| フェ   | フェーダー |      |  |  |  |  |
|------|-------|------|--|--|--|--|
| HD16 | HD8   | 7.91 |  |  |  |  |
| 1    | 1     | 1    |  |  |  |  |
| 2    | 2     | 2    |  |  |  |  |
| 3    | 3     | 3    |  |  |  |  |
| 4    | 4     | 4    |  |  |  |  |
| 5    | 5     | 5    |  |  |  |  |
| 6    | 6     | 6    |  |  |  |  |
| 7    | 7⁄8   | 7    |  |  |  |  |
| 8    |       | 8    |  |  |  |  |
| 9/10 |       | 9    |  |  |  |  |

#### NOTE

HD8では、パッド8、9のLevelパラメーターをフェーダーで調節することはできません。

- 7. 手順4~6を繰り返して他のパッドも同様に設定してください。
- **8.** 設定が終わったら、繰り返し[EXIT] キーを押してメイン 画面に戻ってください。

## キットファイルをコピーする

現在のプロジェクト内にあるキットファイルをコピー(複 製)します。

- メイン画面でパッドセクションの [SHIFT] キーを押し ながらパッド7 (PATTERN) またはパッド8 (SONG) を押し、パッドを点灯させてください。 リズムパターンまたはリズムソングの選択画面が表示 されます。
- **2.** [PROJECT/UTILITY]キーを押してください。 リズムユーティリティメニューが表示されます。

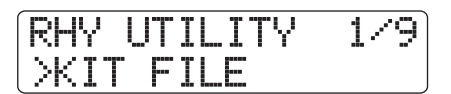

**3.** ディスプレイ 2行目に "KIT FILE" と表示されてい ることを確認し、[ENTER] キーを押してください。 表示が次のように変わります。

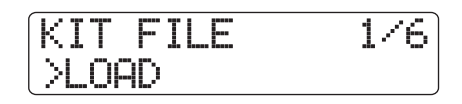

**4.** 左右のカーソルキーを使って、ディスプレイ 2 行目に "COPY"と表示させ、[ENTER]キーを押してください。 表示が次のように変わります。

Kit File Copy ANALOG.ZSP

5. ダイアルを回してコピー元となるキットファイルを選び、[ENTER]キーを押してください。

表示が次のように変わります。

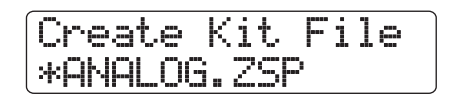

#### HINT

- ハードディスクの同じフォルダ内に同じ名前のキットファイ ルがあるときは、ディスプレイに"\*"マークが表示されま す。このマークが表示されているとファイルを作成すること ができません。この画面で名前を変更してください(文字の 入力方法は→P37。ただし、使用できる文字に制限がありま す)。
- ・キットファイルの名前は後から変更することもできます(→ P116)。
- **6.** コピーを実行するには、もう1回[ENTER] キーを押して ください。

## キットファイルを削除する

プロジェクト内に保存された不要なキットファイルを削除 します。

#### NOTE

削除されたキットファイルは復活させることはできません。この操作 は慎重に行ってください。

- ・メイン画面でパッドセクションの [SHIFT] キーを押し ながらパッド7 (PATTERN) またはパッド8 (SONG) を押し、パッドを点灯させてください。 リズムパターンまたはリズムソングの選択画面が表示
- **2.** [PROJECT/UTILITY]キーを押してください。

リズムユーティリティメニューが表示されます。

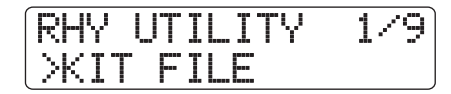

3. ディスプレイ2行目に"KIT FILE"と表示されてい ることを確認し、[ENTER]キーを押してください。 表示が次のように変わります。

KIT FILE 1/6> nap

**4.** 左右のカーソルキーを使って、ディスプレイ 2 行目に "DELETE"と表示させ、[ENTER]キーを押してください。

表示が次のように変わります。

| Kit  | F  | 1        | e  | De | ] | ete |
|------|----|----------|----|----|---|-----|
| ANAL | 00 | <u>.</u> | 25 | P  |   |     |

**5.** ダイアルを回して削除するキットファイルを選び、 [ENTER]キーを押してください。 表示が次のように変わります。

ANALOG.ZSP Delete?

**6.** 削除を実行するには、もう1回[ENTER]キーを押してく ださい。

## キットファイルを他のプロジェクトから 取り込む

必要ならば、他のプロジェクトで作成したキットファイル を、現在操作しているプロジェクトに取り込めます。その操 作方法は次の通りです。

- ・メイン画面でパッドセクションの [SHIFT] キーを押し ながらパッド7 (PATTERN) またはパッド8 (SONG) を押し、パッドを点灯させてください。 リズムパターンまたはリズムソングの選択画面が表示 されます。
- **2.** [PROJECT/UTILITY]キーを押してください。 リズムユーティリティメニューが表示されます。

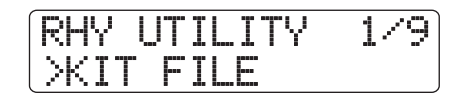

**3.** ディスプレイ2行目に"KIT FILE"と表示されてい ることを確認し、[ENTER]キーを押してください。 表示が次のように変わります。

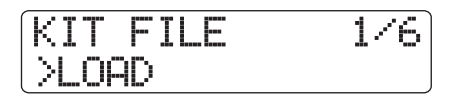

されます。

**4.** 左右のカーソルキーを使って、ディスプレイ2行目に "IMPORT"と表示させ、[ENTER]キーを押してください。

表示が次のように変わります。この状態で、キットファ イルの取り込み元となるプロジェクトが選択できます。

| Kit  | - | il | 9  | I | mport |
|------|---|----|----|---|-------|
| No.1 | : | PR | JØ | 0 | 1     |

取り込み元のプロジェクト番号 取り込み元のプロジェクト名

**5.** ダイアルを回して取り込み元となるプロジェクトを選択し、[ENTER]キーを押してください。

選択したプロジェクトに含まれるキットファイルが表 示されます。

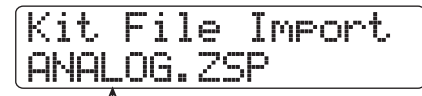

キットファイル名

ダイアルを回して取り込みたいキットファイルを選択し、[ENTER]キーを押してください。
 表示が次のように変わります。

| Create  | К | i | t. | <br>i | ] | e |
|---------|---|---|----|-------|---|---|
| *ANALOG |   | Ζ | SP |       |   |   |

#### HINT

- ハードディスクの同じフォルダ内に同じ名前のキットファイ ルがあるときは、ディスプレイに"\*"マークが表示されま す。このマークが表示されているとファイルを作成すること ができません。この画面で名前を変更してください(文字の 入力方法は→P37。ただし、使用できる文字に制限がありま す)。
- キットファイルの名前は後から変更することもできます(→ P116)。
- 7. 取り込みを実行するには、もう1回[ENTER]キーを押してください。

## キットファイルに名前を付ける

キットファイルに任意の名前を付けます。

- よイン画面でパッドセクションの [SHIFT] キーを押し ながらパッド7 (PATTERN) またはパッド8 (SONG) を押し、パッドを点灯させてください。 リズムパターンまたはリズムソングの選択画面が表示 されます。
- **2.** [PROJECT/UTILITY]キーを押してください。 リズムユーティリティメニューが表示されます。

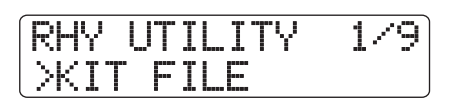

**3.** ディスプレイ2行目に "KIT FILE" と表示されてい ることを確認し、[ENTER] キーを押してください。 表示が次のように変わります。

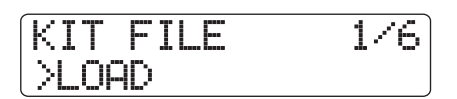

**4.** 左右のカーソルキーを使って、ディスプレイ2行目に "NAME"と表示させ、[ENTER]キーを押してください。 表示が次のように変わります。

| Kit | . F | il | e  | Name |
|-----|-----|----|----|------|
| AMP | 1LO | G. | 25 | P    |

**5.** ダイアルを回して、名前を変更するキットを選び、 [ENTER] キーを押してください。

表示が次のように変わります。この状態で、選択した キットの名前を変更できます。

Kit File Name \*ANALOG.ZSP

#### HINT

ハードディスクの同じフォルダ内に同じ名前のキットファイル があるときは、ディスプレイに"\*"マークが表示されます。こ のマークが表示されているとファイルを作成することができま せん。

6. 左右のカーソルキーを使って変更したい文字にカーソ ルを合わせ、ダイアルまたはパッドセクションのパッド

/キーを使って文字を入力してください。

文字の入力方法は、P37 をご参照ください(ただし、 使用できる文字に制限があります)。

- 7. 手順6を繰り返して希望する名前を付けてください。
- **8** 名前の入力が終わったら、[EXIT] キーを押してください。

# サンプルを操作する

ここでは、ドラムキットで使用するサンプルの各種設定を 変更する方法や、オーディオトラックの一部やCD-ROMディ スク上のオーディオファイルをサンプルとして取り込む方 法について説明します。

#### サンプルの各種要素を設定する

ドラムキットで使用するドラム音色の素材(サンプル)は、 ハードディスク上のいくつかのフォルダに分かれて保存さ れています。これらのサンプルは、再生範囲や名前などのパ ラメーターを変更したり、フェードイン/アウトの音量変 化を付けたりできます。

サンプルの各種要素を設定するための操作は、ある程度共 通化されています。その基本操作は次の通りです。

- メイン画面でパッドセクションの [SHIFT] キーを押し ながらパッド7 (PATTERN) またはパッド8 (SONG) を押し、パッドを点灯させてください。 リズムパターンまたはリズムソングの選択画面が表示 されます。
- **2.** [PROJECT/UTILITY]キーを押してください。 リズムユーティリティメニューが表示されます。
- 左右のカーソルキーを使ってディスプレイ2行目に "SAMPLE FILE"と表示させ、[ENTER]キーを押して ください。

ディスプレイが次のように変わります。この画面では、 サンプルが保存されているフォルダが選択できます。

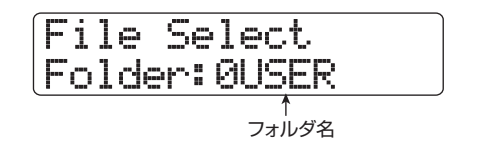

**4.** ダイアルを回して、目的のサンプルを含むフォルダを選び、[ENTER]キーを押してください。

選んだフォルダに含まれるサンプルが表示されます。

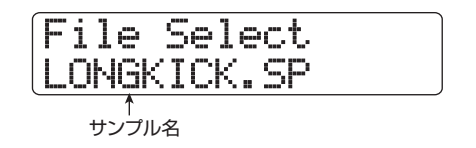

#### HINT

- HD8/HD16のフォルダの構成についてはP208をご参照く ださい。
- ・ 外部から取り込んだサンブル (→ P121)を操作するときは、 内蔵ハードディスクのルートディレクトリのSAMPLERフォ ルダ内にあるOUSERフォルダを選びます。
- **5.** ダイアルを回して、パラメーターを調節したいサンプルを選んでください。

PLAY [▶]キーを押せば、現在表示されているサンプ ルを試聴できます。

**6.** [EDIT]キーを押してください。 選択したサンプルのパラメーターが表示されます。

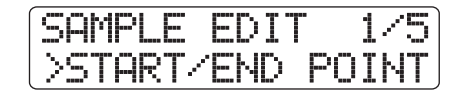

- **7.** 左右のカーソルキーを使って、調節したいパラメーターを選んでください。
  - ●**START/END POINT(再生開始/終了位置)** サンプルの再生開始位置/再生終了位置を指定しま す。
  - ●FADE I/O(フェードイン/アウト) サンプルの範囲を指定し、フェードインまたはフェー ドアウトさせます。
  - ●REVERSE(リバース) サンプルの範囲を指定し、前後を入れ替えて反転さ せます。
  - NAME (サンプル名)
    サンプルの名前を設定します。
  - ●SIZE (サイズ) 現在選択されているサンプルのサイズを容量または 時間で表示します。
- 8. [ENTER] キーを押してください。 これで選択したパラメーターを操作できます。具体的 な操作方法は、パラメーターごとに異なります。詳し くは、以下の各項目をご参照ください。
- **9.** 手順7~8を繰り返して、パラメーターの調節を完了させてください。
- **10.** メイン画面に戻るには、繰り返し[EXIT] キーを押してく ださい。

## 再生開始位置/終了位置を変更する

サンプルの再生開始位置/再生終了位置を指定します。

**【・「サンプルの各種要素を設定する」の手順1~8に従っ て、調節するパラメーターとして"START/END** POINT"を選択し、[ENTER]キーを押してください。 ディスプレイ2行目にサンプルの再生開始位置が表示 されます。

Start/End Point Start 000:00:000

 左右のカーソルキーを使って点滅部分を移動させ、ダイ アルを回して Start (再生開始位置)の数値を変更し、 [ENTER] キーを押してください。

ディスプレイ2行目にサンプルの再生終了位置が表示 されます。

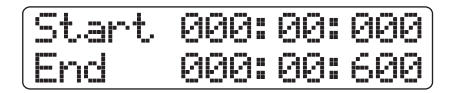

 左右のカーソルキーを使って点滅部分を移動させ、ダイ アルを回して End (再生終了位置)の数値を変更し、 [ENTER]キーを押してください。
 再生開始位置/再生終了位置が確定します。

#### サンプルをフェードイン/アウトさせる

指定した範囲のデータを書き換えて、フェードイン/アウトの音量変化を作ります。

「サンプルの各種要素を設定する」の手順1~8に従って、調節するパラメーターとして "FADE I/O"を選択し、[ENTER]キーを押してください。

ディスプレイ2行目にフェードイン/アウトの開始位 置が表示されます。

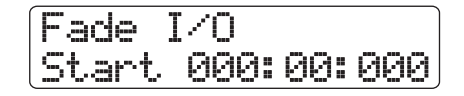

 左右のカーソルキーを使って点滅部分を移動させ、ダイ アルを回して Start (フェードイン/アウト開始位置) の数値を変更し、[ENTER]キーを押してください。 ディスプレイ2行目にフェードイン/アウトの終了位 置が表示されます。

| Start | 000: | 00: | 000 |
|-------|------|-----|-----|
| End   | 000: | 99: | 600 |

 左右のカーソルキーを使って点滅部分を移動させ、ダイ アルを回してEnd (フェードイン/アウト終了位置)の 数値を変更し、[ENTER] キーを押してください。 フェードイン/アウトの音量変化カーブを選択する画 面になります。

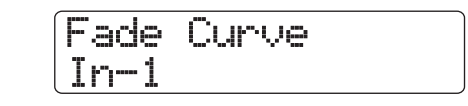

**4.** ダイアルを回してカーブの種類を選び、[ENTER] キー を押して "Fade?" と表示されたら、もう1回[ENTER] キーを押してください。

フェードイン/アウトが実行されます。 パラメーターの選択画面に戻るには [EXIT] キーを押 してください。

#### HINT

フェードイン/アウトのカーブの種類についてはP54をご参照 ください。

#### サンプルを前後反転させる

指定した範囲のデータを前後に反転させます。

「サンブルの各種要素を設定する」の手順1~8に従って、調節するパラメーターとして "REVERSE"を選択し、[ENTER]キーを押してください。
 ディスプレイ2行目にリバースの開始位置が表示されます。

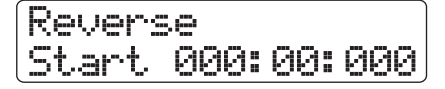

 左右のカーソルキーを使って点滅部分を移動させ、ダイ アルを回して Start (リバース開始位置)の数値を変更 し、[ENTER]キーを押してください。 ディスプレイ2行目にリバースの終了位置が表示され ます。

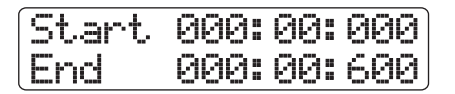

 左右のカーソルキーを使って点滅部分を移動させ、ダイ アルを回して End (リバース終了位置)の数値を変更し、 [ENTER] キーを押してください。ディスプレイに "Revers?" と表示されたらもう一回 [ENTER] キーを 押してください。

リバースが実行されます。 パラメーターの選択画面に戻るには [EXIT] キーを押 してください。

## サンプル名を変更する

サンプルに任意の名前を付けます。

 「サンプルの各種要素を設定する」の手順1~8に従って、調節するパラメーターとして "NAME"を選択し、 [ENTER]キーを押してください。

ディスプレイ2行目に現在のサンプル名が表示されま す。

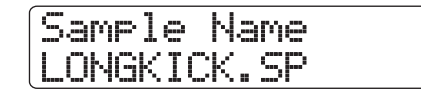

HINT

ハードディスクの同じフォルダ内に同じ名前のサンプルがある ときは、ディスプレイに \*\* マークが表示されます。

 左右のカーソルキーを使って変更したい文字にカーソ ルを合わせ、ダイアルまたはパッドセクションのパッド /キーを使って文字を入力してください。
 文字の入力方法は、P37 をご参照ください(ただし、

使用できる文字に制限があります)。

- 3. 手順2を繰り返して希望する名前を付けてください。
- **4.** 名前の入力が終わったら、[ENTER] キーを押してくだ さい。

サンプルのサイズを確認する

サンプルのサイズを容量または時間で確認します。この項 目は表示のみで変更はできません。

【・「サンプルの各種要素を設定する」の手順1~8に従って、調節するパラメーターとして "SIZE"を選択し、 [ENTER]キーを押してください。

ディスプレイ2行目に現在のサンプルのサイズが表示 されます。

| Sampl | e S | iz | 9 |
|-------|-----|----|---|
| 166KB |     |    |   |

上下のカーソルキーを使って表示を容量または時間に 切り替えできます。

2. 以前の画面に戻るには、[EXIT] キーを押してください。

## サンプルを複製する

指定したサンプルをコピー(複製)します。同じ素材を基に して、再生範囲の異なるサンプルを作りたいときに便利です。

- メイン画面でパッドセクションの [SHIFT] キーを押し ながらパッド7 (PATTERN) またはパッド8 (SONG) を押し、パッドを点灯させてください。 リズムパターンまたはリズムソングの選択画面が表示 されます。
- **2.** [PROJECT/UTILITY]キーを押してください。 リズムユーティリティメニューが表示されます。
- 左右のカーソルキーを使ってディスプレイ2行目に "SAMPLE FILE"と表示させ、[ENTER]キーを押して ください。

ディスプレイが次のように変わります。ここでは、サ ンプルが保存されているフォルダが選択できます。

File Select Folder: ØUSER フォルダ名

HINT

- HD8 / HD16のフォルダの構成については P208 をご参照く ださい。
- ・ 外部から取り込んだサンプルを操作するときは、内蔵ハード ディスクのルートディレクトリのSAMPLERフォルダ内にあ るOUSERフォルダを選びます。
- **4.** ダイアルを回して、目的のサンプルを含むフォルダを選び、[ENTER]キーを押してください。

選んだフォルダに含まれるサンプルが表示されます。

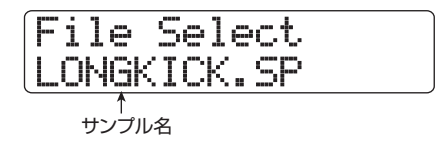

**5.** ダイアルを回して、コピー元となるサンプルを選び、 [FUNCTION] キーを2回押してください。

表示が次のように変わり、コピー元となるサンプルが 確認できます。

COPY SAMPLE LONGKICK.SP

**6.** [ENTER] キーを押してください。 表示が次のように変わります。

Create Sample \*LONGKICK.SP

#### HINT

- コピーされたサンプルはコピー元のサンブルと同一のフォル ダに保存されます。
- ハードディスクの同じフォルダ内に同じ名前のサンプルがあるときは、ディスプレイに "\*"マークが表示されます。このマークが表示されているとファイルを作成することができません。この画面で名前を変更してください(文字の入力方法は→P37。ただし、使用できる文字に制限があります)。
  サンプルの名前は後から変更することもできます(→P119)。
- ・サンブルの名前は後から変更することもできます(→P119)
- **7.** コピーを実行するには、もう1回[ENTER] キーを押して ください。

コピーが完了すると、サンプルの選択画面に戻ります。 なお、[ENTER]キーの代わりに[EXIT]キーを押すと、 操作を中止して1つずつ手前の手順に戻せます。

## サンプルを削除する

指定したサンプルを削除します。

## NOTE

削除されたサンプルは元に戻せません。

- メイン画面でパッドセクションの [SHIFT] キーを押し ながらパッド7 (PATTERN) またはパッド8 (SONG) を押し、パッドを点灯させてください。 リズムパターンまたはリズムソングの選択画面が表示 されます。
- **2.** [PROJECT/UTILITY]キーを押してください。 リズムユーティリティメニューが表示されます。
- 左右のカーソルキーを使ってディスプレイ2行目に "SAMPLE FILE"と表示させ、[ENTER]キーを押して ください。

ディスプレイが次のように変わります。この画面では、 サンプルが保存されているフォルダが選択できます。

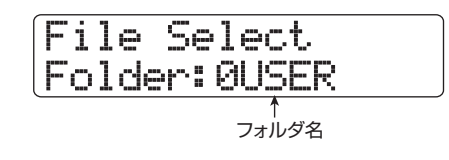

#### HINT

- HD8/HD16のフォルダの構成についてはP208をご参照く ださい。
- 外部から取り込んだサンプルを操作するときは、内蔵ハード ディスクのルートディレクトリのSAMPLERフォルダ内にあ るOUSERフォルダを選びます。

**4.** ダイアルを回して、目的のサンプルを含むフォルダを選び、[ENTER]キーを押してください。

選んだフォルダに含まれるサンプルが表示されます。

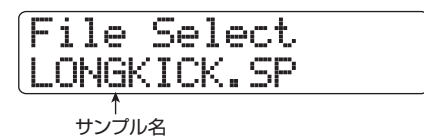

**5.** ダイアルを回して、削除するサンプルを選び、 [FUNCTION] キーを押してください。

ディスプレイが次のように変わります。この画面では、 削除するサンプルが確認できます。

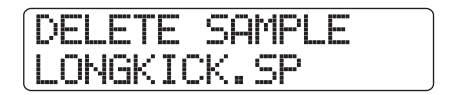

**6.** [ENTER] キーを押してください。 表示が次のように変わります。

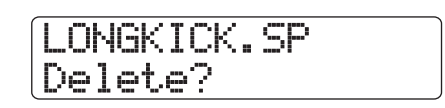

**7.** 削除を実行するには、もう1回[ENTER]キーを押してく ださい。

削除が完了すると、サンプルの選択画面に戻ります。 なお、[ENTER]キーの代わりに[EXIT]キーを押すと、 操作を中止して1つずつ手前の手順に戻せます。

## サンプルを外部から取り込む

HD8 / HD16のドラムキットでは、工場出荷時に保存され ているサンプルだけでなく、オーディオトラックの一部や CD-ROMディスク上のオーディオファイルなどをハードディ スクに取り込み、サンプルとして利用することが可能です (このサンプルを取り込む領域を"サンプルプール"と呼び ます)(下図参照)。

サンプルプールには、次のオーディオ素材を取り込むこと ができます。

- プロジェクトの任意のオーディオトラック 現在読み込まれているプロジェクトから、任意のトラッ ク/Vテイクを選び、範囲を指定して取り込みます。
- CD-ROM/R/RWディスク上のオーディオファイル CD-R/RWドライブに挿入されたCD-ROM/R/RW ディスクから、ステレオまたはモノラルのオーディオファ イル(サンプリング周波数8~48kHz、8ビットまたは 16ビットのWAV/AIFFファイル)を取り込みます。な お、USB端子経由でコンピューターから内蔵ハードディ スクのWAV\_AIFFフォルダにオーディオファイルをコ ピーしておけば、内蔵ハードディスク上のファイルを取 り込むことも可能です。

#### NOTE

- ・取り込んだオーディオファイルは、すべてサンブリング周波数 44.1kHzで再生されます。これ以外のサンプリング周波数のオー ディオファイルを取り込むときは、必要に応じて取り込みを実行す るときに44.1kHzに変換してください。
- ・ ISO9660 Level2 に準拠していないディスクは認識できません。
- セッションが閉じられていない CD-R / RW ディスクは認識できません。

サンプルの取り込み方法は、操作がある程度共通化されて います。その基本操作は次の通りです。

メイン画面でパッドセクションの [SHIFT] キーを押し ながらパッド7 (PATTERN) またはパッド8 (SONG) を押し、パッドを点灯させてください。

リズムパターンまたはリズムソングの選択画面が表示 されます。 **2.** [PROJECT/UTILITY]キーを押してください。 リズムユーティリティメニューが表示されます。

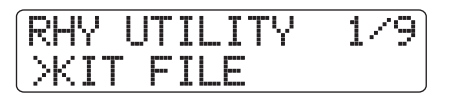

 左右のカーソルキーを使ってディスプレイ2行目に "SAMPLE FILE"と表示させ、[ENTER]キーを押して ください。

操作対象となるサンプルを選ぶサンプルの選択画面が 表示されます。

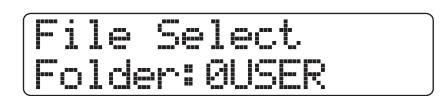

**4.** もう 1 回 [PROJECT/UTILITY] キーを押してください。

サンプルの取り込みを行うサンプルインポートメ ニューが表示されます。

この状態でサンプルの取り込み元が選択できます。

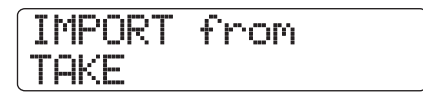

**5.** 左右のカーソルキーを使って、次の中から取り込み元を 選び、[ENTER]キーを押してください。

#### ●TAKE

現在操作しているプロジェクトの任意のトラック/ Vテイクから、指定範囲のオーディオデータを取り 込みます。

#### ●WAV\_AIFF FOLDER

内蔵ハードディスクから、オーディオファイル (WAV/AIFF) を取り込みます。

内蔵ハードディスクからサンプルを取り込む場合は、 コンピューターから、内蔵ハードディスクのルート ディレクトリ(最上部の階層)にある"WAV\_AIFF"

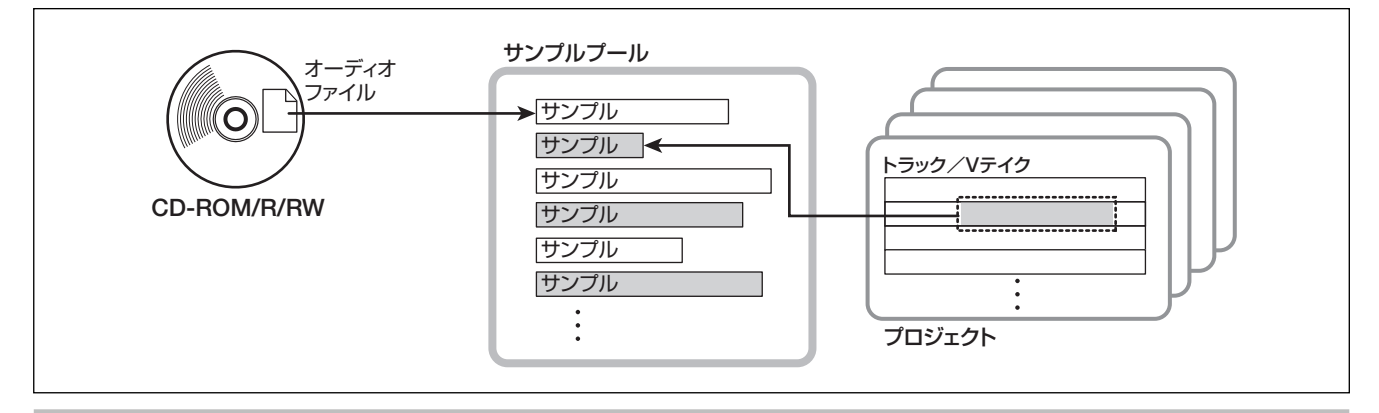

フォルダに、オーディオファイルをコピーしておい てください。なお、コピーするオーディオファイル には、必ず拡張子(WAV ファイルの場合は".WAV"、 AIFFファイルの場合は".AIF")を付けてください。

#### CD-ROM

CD-R/RWドライブに挿入されたCD-ROM/R/RWディスクから、オーディオファイル(WAV/AIFF)を取り込みます。

CD-ROM/R/RW ディスクからサンプルを取り込む場合は、オーディオファイルが収録された CD-ROMまたはCD-R/RW ディスクを、CD-R/RWドライブに挿入してください。

これ以降の操作は、取り込み元として選んだ素材の種 類に応じて異なります。詳しくは、以下の説明をご参 照ください。

なお、取り込みが完了すると、自動的にサンプルの選 択画面に戻ります。必要ならば、次のサンプルを取り 込んでください。

また、メイン画面に戻るには、繰り返し[EXIT]キーを 押してください。

#### Vテイクを取り込む場合

**】**。「サンプルを取り込む」の手順1~5に従って取り込み元 として"TAKE"を選び、[ENTER] キーを押してくだ さい。

ディスプレイの2行目に"Trackxx-yy"(xx = トラッ ク番号、yy = V テイク番号)と取り込み元となるト ラック/Vテイクが表示されます。

 左右のカーソルキーまたはステータスキーを使ってト ラック番号を選び、続いてダイアルを使ってVテイク番 号を選んでください。

Import Source Track1-1

トラック8 (HD16ではトラック16) が選ばれた状態 で右向きのカーソルキーを押すと、奇数/偶数番号の 順に並んだ2 トラック、またはマスタートラック (Master)を選択できます(奇数/偶数番号の順に並ん だステータスキーを同時に押せば、モノラルトラック ×2を選択できます)。ステレオトラック、モノラルト ラック×2、マスタートラックを選んだときは、ステ レオのサンプルを取り込むことができます。

#### HINT

ステレオトラックのステータスキーを繰り返し押すと、奇数番 号トラック、偶数番号トラック、ステレオトラックの順に選択 できます。 **3.** [ENTER] キーを押してください。

取り込み元の開始位置を指定する画面が表示されます。

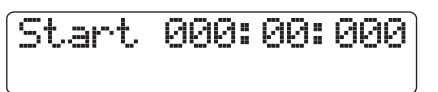

#### HINT

上下のカーソルキーを使えば、時間表示、小節/拍/チック表 示、マーカー表示を切り替えることができます。

**4.** 左右のカーソルキーを使って点滅部分を移動させ、ダイ アルを回して開始位置を指定してください。

#### HINT

- STOP [■] キーを押しながら、PLAY [▶] キーを押せば、指定した位置をスクラブ再生できます(→P40)。
- サンプルの再生範囲は、取り込み後に細かく調節できます。
  ここでは、範囲を広めに指定しておくといいでしょう。
- オーディオデータのない位置を指定すると、ディスプレイに \*\* マークが表示されます。

## 5. [ENTER]キーを押してください。

ディスプレイの2行目で取り込み元の終了位置が指定 できるようになります。

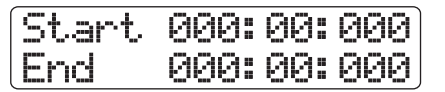

- 6. 手順4と同じ要領で、終了位置を指定してください。 このときPLAY [▶]キーを押せば、指定した開始位置 から終了位置までが再生されます。
- 取り込み元の指定が終わったら、[ENTER] キーを押してください。

表示が次のように変わります。

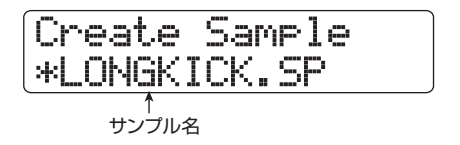

#### HINT

- ハードディスクの同じフォルダ内に同じ名前のサンプルがあるときは、ディスプレイに \*\*"マークが表示されます。このマークが表示されているとファイルを作成することができません。この画面で名前を変更してください (文字の入力方法は→P37。ただし、使用できる文字に制限があります)。
  サンプルの名前は後から変更することもできます (→P119)。
- リノノルの名削は後から変更することもできます (→PT19)。
- 8. 取り込みを実行するには、再度 [ENTER] キーを押して ください。

取り込みが完了すると、サンプルの選択画面に戻りま す。 なお、[ENTER]キーの代わりに[EXIT]キーを押せば、 操作を中止して1つずつ手前の手順に戻せます。

#### HINT

取り込んだサンプルは、内蔵ハードディスクのルートディレク トリ(最上部の階層)にあるSAMPLERフォルダ内に作られる OUSERフォルダに保存されます。

## CD-ROMまたはWAV\_AIFFフォルダからオー ディオファイルを取り込む場合

【・「サンプルを取り込む」の手順1~5に従って取り込み元 として"CD-ROM"または"WAV\_AIFF FOLDER"を 選び、[ENTER] キーを押してください。

選択された機器内で WAV/AIFF ファイルを検索しま す。ファイルが見つかると、ディスプレイにファイル 名が表示されます。

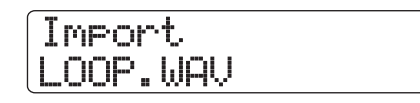

なお、CD-ROM/R/RW ディスク内のフォルダが選 択されているときは、ディスプレイの左側に "Folder" と表示されます。

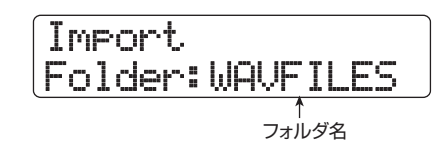

この場合は、ダイアルを回してフォルダを選び、 [ENTER] キーを押すと、フォルダの階層に含まれる ファイルが表示されます。なお、1つ上の階層に戻るに は、[EXIT] キーを押します。

- **2.** ダイアルを回して取り込み元となるオーディオファイルを選択してください。
- **3.** ファイルを選んだら、[ENTER] キーを押してください。 読み込んだオーディオファイルのサンプリング周波数 に応じて、次のように動作が変わります。
  - ●サンプリング周波数が44.1kHzの場合 ディスプレイ1行目に"Create Sample"と表示さ れます。再度 [ENTER] キーを押すと、オーディオ ファイルの取り込みを実行します。
  - ●サンプリング周波数が44.1kHz以外の場合 [ENTER] キーを押すと、サンプリング周波数を 44.1kHzに変換 (リサンプリング) するかどうかを 選択する表示に切り替わります。

LOOP.WAV Resample On

ダイアルを回してリサンプリングのオン/オフを選択 して [ENTER] キーを押すと、ディスプレイ 1 行目に "Create Sample" と表示されます。再度 [ENTER] キーを押せば、取り込みを実行します。

#### HINT

- ディスプレイ1行目に"Create Sample"と表示されている ときに、サンプルの名前を変更することも可能です。文字の 入力方法についての詳しい説明は、P37をご参照ください。 また、サンプルの名前は後から変更することもできます(→ P119)。
- 取り込んだサンプルは、内蔵ハードディスクのルートディレクトリ(最上部の階層)にあるSAMPLERフォルダ内に作られるOUSERフォルダに保存されます。

#### NOTE

取り込んだオーディオファイルは、常にサンプリング周波数 44.1kHzで再生されます。このため、リサンプリングをオフに すると、再生時のピッチ/テンポが元のファイルと変わってし まいますのでご注意ください。

# リズムセクションの各種設定を変更 する

パッドの感度やメトロノームの音量など、リズムセクション全体に関する各種設定を変更します。

## 各種設定の基本操作

リズムセクションの各種設定を行う方法は、ほとんど共通 しています。その基本操作は次の通りです。

## HINT

この操作は、リズムパターンモード/リズムソングモードのどちらで も行えます。

よイン画面でパッドセクションの [SHIFT] キーを押し ながらパッド7 (PATTERN) またはパッド8 (SONG) を押し、パッドを点灯させてください。

リズムパターンまたはリズムソングの選択画面が表示 されます。

2. [PROJECT/UTILITY]キーを押してください。 リズムユーティリティメニューが表示されます。

**3.** 左右のカーソルキーを使って、次の中から変更したい項 目を選び、[ENTER] キーを押してください。

## ●KIT FILE(キットファイル)

キットファイルの読み込みや、作成などを行います (→P112)。

●SAMPLE FILE(サンプル)

パッドに割り当てるサンプルの取り込みや編集を行 います (→P117)。

#### ●COUNT (カウント)

リズムパターンのリアルタイム入力時に鳴る前カウ ントの長さを設定します。

#### ●CLICK VOLUME(クリックボリューム)

リズムパターンのリアルタイム入力時に鳴るメトロ ノームの音量を設定します。

#### ●PAD SENS (パッドの感度)

パッドを叩く強さに対する音量変化を設定します。

#### ●MIDI

MIDIに関する各種設定を変更します (→P155)。

#### ●IMPORT(インポート)

ハードディスクに保存されている他のプロジェクト から、リズムパターンやリズムソングを取り込みま す (→P111)。

#### ●MEMORY (メモリー残量)

リズムパターン/リズムソング用メモリーの空き容 量を表示します。

#### ●POSITION(ポジション)

ドラム音色のパンの設定を、ドラマー側から見るか、 リスナー(客席)側から見るかを選択します。

## 4. ダイアルを回して設定を変更してください。

表示や操作方法は選択した項目に応じて異なります。 詳しくはこの後の説明をご参照ください。

#### HINT

キットファイルの各種操作、サンプルの設定、MIDIの設定、イ ンポートの各項目については、それぞれ対応するページをご参 照ください。

**5.** 設定が終わったら、繰り返し[EXIT] キーを押してメイン 画面に戻ってください。

## 前カウントの長さを変える

リズムパターンのリアルタイム入力時に鳴る前カウント の長さを変更します。「各種設定の基本操作」の手順1~ 3を参考に、"COUNT"と表示させてから[ENTER]キー を押し、ダイアルを回して次の中から値を設定してくだ さい。

> Count 4

#### Off

前カウントがオフになります。

● 1~8

```
1~8拍の前カウントを鳴らします(初期設定=4)。
```

● Special 次のような特殊な前カウントを鳴らします。

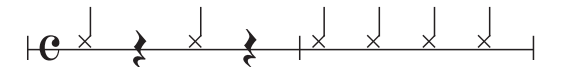

## メトロノームの音量を変える

リズムパターンのリアルタイム入力時に鳴るメトロノーム の音量を調節します。「各種設定の基本操作」の手順1~3 を参考に、"CLICK VOLUME"と表示させてから[ENTER] キーを押し、ダイアルを回して音量(0~15)を設定して ください。

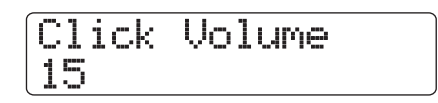

## パッドの感度を変える

パッドを叩いたときの強さに対する音量変化(パッドの感度)を調節します。「各種設定の基本操作」の手順1~3を参考に、"PAD SENS"と表示させてから [ENTER] キーを押し、次の中から設定を選んでください。

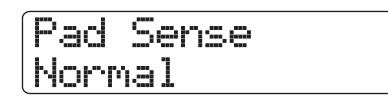

#### Soft

叩く強さに関係なく、小さな音量となります。

#### Medium

叩く強さに関係なく、中程度の音量となります。

#### Loud

叩く強さに関係なく、大きな音量となります。

#### Lite

最も感度の高い設定です。弱く叩いたときも大きな音量 となります。

#### Normal

中程度の感度の設定です(初期設定)。

#### Hard

感度の低い設定です。強く叩かないと大きな音量が得られません。

#### EX Hard

最も感度の低い設定です。かなり強く叩かないと大きな 音量が得られません。

## メモリーの残量を表示する

リズムパターンやリズムソングの記憶用メモリーの残量を 比率(%)で表示します。「各種設定の基本操作」の手順1 ~3を参考に、"MEMORY"と表示させてから[ENTER]キー を押してください。この画面は表示のみで、設定項目はあり ません。

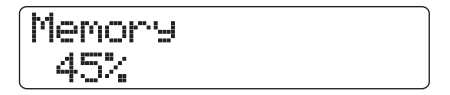

## パンの左右を入れ替える

ドラム音色のパンの設定値を、ドラマーから見た左右の位置、またはリスナー(客席)から見た左右の位置のどちらに 合わせるか選択します。「各種設定の基本操作」の手順1~ 3を参考に、"POSITION"と表示させてから[ENTER]キー を押し、次の中から値を設定してください。

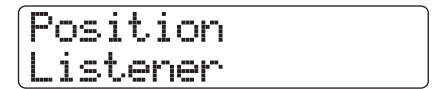

#### Player

ドラマー側から見た左右の位置でパンを設定します。

#### Listener

リスナー(客席)側から見た左右の位置でパンを設定します。

# リファレンス [エフェクト]

ここでは、HD8/HD16に内蔵されているエフェクトの機能や操作について説明します。

# エフェクトについて

HD8 / HD16には "インサートエフェクト" と "センドリタ ーンエフェクト" という、同時に使用可能な2種類のエフェ クトが内蔵されています。それぞれの特徴は次の通りです。

## インサートエフェクト

インサートエフェクトは、特定の信号経路に挿入して利用 するエフェクトです。エフェクトの挿入位置は次の中から 選択できます。

- ① インプットミキサーのインプット
- ② トラックミキサーの任意のトラック
- ③ [MASTER]フェーダーの直前

インプットミキサーに挿入したときは、選択したインプットからの入力信号にエフェクトをかけてレコーダーのトラックに録音できます。

トラックミキサーのチャンネルに挿入したときは、オーディ オトラックやドラム/ベーストラックの再生音を加工でき ます。

また、[MASTER] フェーダーの直前に挿入すれば、最終的 なステレオミックス(マスタートラックに録音される信号) を加工できます。

## センドリターンエフェクト

センドリターンエフェクトは、ミキサーセクションのセン ド/リターンに内部接続されているエフェクトです。コー ラス/ディレイ(CHORUS/DELAY)とリバーブ(REVERB) の2種類があり、それぞれ同時に使用できます。

センドリターンエフェクトの効果の深さは、インプットミ キサーやトラックミキサーのセンドレベル(エフェクトに 送られる信号の量)を使って調節します。センドレベルを上 げると、そのトラックの信号はセンドリターンエフェクト の入力に送られます(センド)。エフェクトで加工された信 号は[MASTER] フェーダーの直前に返され、そのトラック の原音とミックスされます(リターン)。

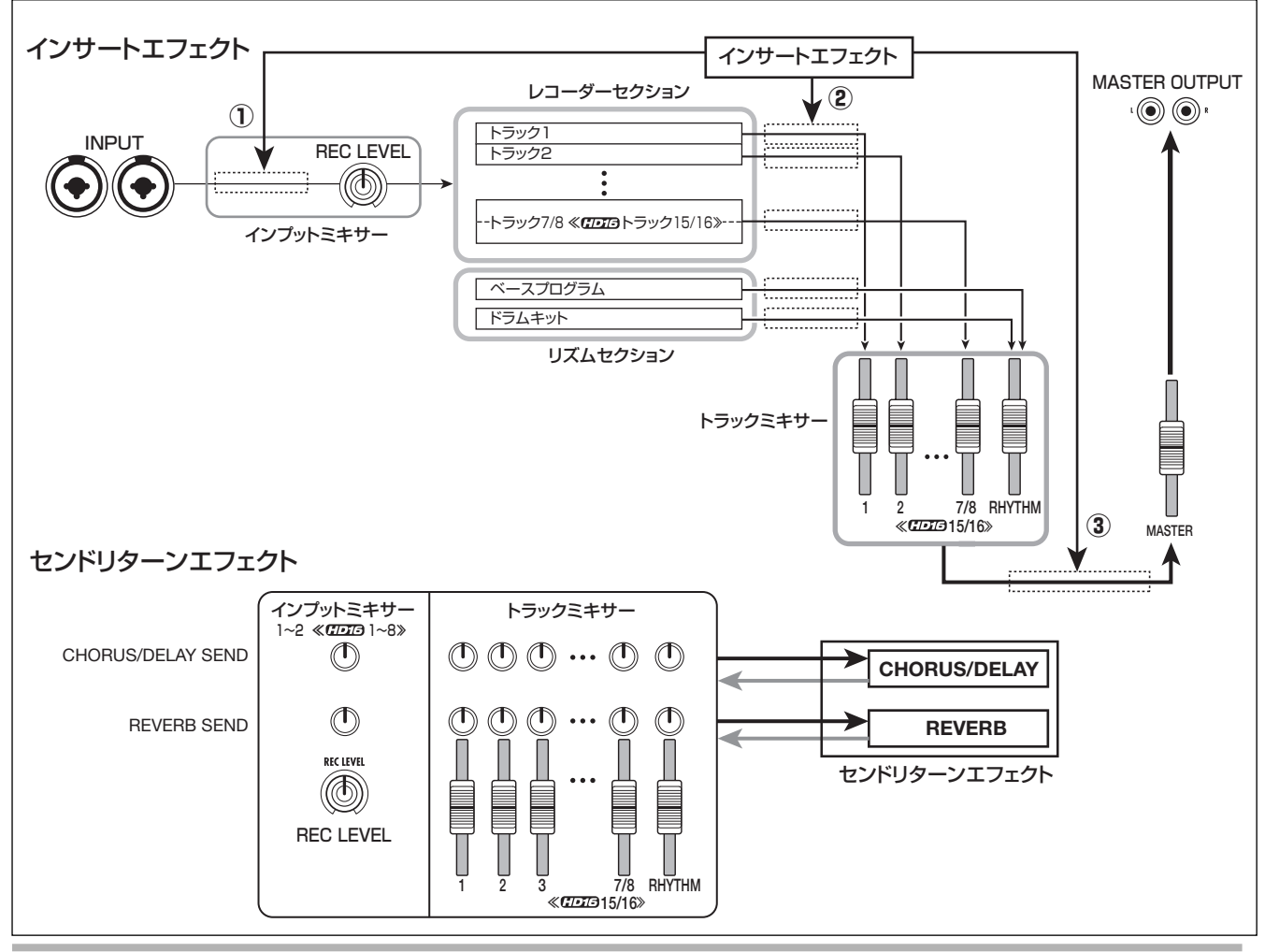

# インサートエフェクトを使う

ここではインサートエフェクトの挿入方法、パッチの選択 方法、パッチの編集方法について説明します。

## インサートエフェクトのパッチについて

インサートエフェクトには、コンプレッサー、ディストー ション、ディレイなど、効果の異なる複数の単体エフェクト (これを"エフェクトモジュール"と呼びます)が直列に配 置されています。これらのエフェクトモジュールの組み合 わせを"アルゴリズム"と呼びます。

HD8/HD16では次のアルゴリズムが利用できます。

## CLEAN

- DISTORTION
- ACO/BASS SIM
- BASS

ギター/ベースの録音に適したアルゴリズムです。

MIC

ボーカルなどマイク録音に適したアルゴリズムです。

• DUAL MIC

2チャンネルが完全に独立した、モノラル入力×2/モノ ラル出力×2のアルゴリズムです。

LINE

シンセサイザーや電子ピアノなど、ライン出力機器の録 音に適したアルゴリズムです。

#### ● ≪আ のみ≫8x COMP EQ

8 チャンネルの独立した入出力を持つアルゴリズムで、 HD16 のみに搭載されています。8 つのチャンネルにハ イパスフィルター(HPF)、コンプレッサー、EQ が含ま れており、それぞれ異なる設定で利用できます。

#### MASTERING

最終のステレオミックス信号を加工するのに適したアル ゴリズムです。

下の図は、アルゴリズムごとの信号の流れを表したものです。

#### HINT

- ・選択したアルゴリズムに応じて、エフェクトの入出カチャンネル数 が変わります。挿入先の設定によっては、2系統の入力信号、また はエフェクトからのステレオの出力信号がモノラルにミックスされ ることがあります(→P130)。
- ・≪ 『 のみ≫ 8x COMP EQ アルゴリズムでは、8つのチャンネルでVOLUME PEDALモジュールを共有します。

エフェクトモジュールは、効果の種類を決める"エフェクト タイプ"と効果のかかり具合を決める"エフェクトパラメー ター"という2つの要素から構成されています。モジュール ごとにエフェクトタイプやエフェクトパラメーターを調節 したものを"パッチ"として保存できます。

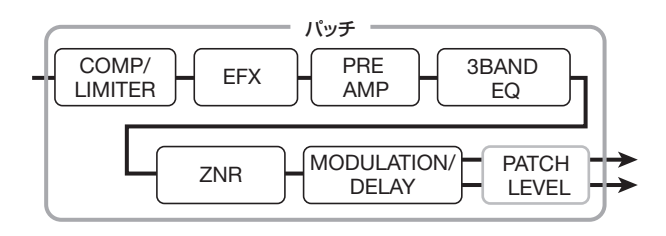

1つのプロジェクトには、8つ《 7775 9つ》のアルゴリズ ムに分類された310《 7775 330》種類のパッチが含まれ

| アルゴリズム                                      | エフェクトモジュールの配置                                                                                                    | 入出力のタイプ       |
|---------------------------------------------|----------------------------------------------------------------------------------------------------|---------------|
| CLEAN<br>DISTORTION<br>ACO/BASS SIM<br>BASS | COMP/<br>LIMITER EFX PREAMP BQ VOLUME ZNR MODULATION/                                                                                                  |               |
| МІС                                         | COMP/<br>LIMITER EFX MIC PRE 3BAND VOLUME ZNR MODULATION/<br>LE-ESSER EQ PEDAL ZNR MODULATION/                                                         |               |
| DUAL MIC                                    | → COMP/<br>LIMITER - MIC PRE - 3BAND - VOLUME ZNR - DELAY →<br>COMP/<br>LIMITER - MIC PRE - 3BAND - VOLUME ZNR - DELAY →                               | モノラル×2→モノラル×2 |
| LINE                                        | COMP/<br>LIMITER ISOLATOR BQ VOLUME ZNR MODULATION/<br>EQ PEDAL ZNR DELAY                                                                              | ステレオ→ステレオ     |
| ≪ோாை ற்கு»<br>8xCOMP EQ                     | → HIGH PASS<br>FILTER COMP/<br>HIGH PASS<br>FILTER COMP/<br>HIGH PASS<br>FILTER COMP/<br>LIMITER EQ<br>SBAND<br>EQ<br>X8<br>X8<br>X8<br>X8<br>X8<br>X8 | モノラル×8→モノラル×8 |
| MASTERING                                   | MULTI BAND<br>COMP/Lo-FI NORMALIZER BQ VOLUME<br>EQ PEDAL ZNR DIMENSION/<br>RESONANCE                                                                  | ステレオ→ステレオ     |

ています。目的に応じたアルゴリズムを選び、そのアルゴリズムに含まれるパッチを選択するだけで、インサートエフェクトの設定を瞬時に切り替えることができます。

アルゴリズムごとに利用可能なパッチ数は次の表の通りです。

| アルゴリズム             | パッチ(プログラム済みパッチ) |
|--------------------|-----------------|
| CLEAN              | 30 (22)         |
| DISTORTION         | 50 (40)         |
| ACO/BASS SIM       | 20 (10)         |
| BASS               | 30 (20)         |
| MIC                | 50 (30)         |
| DUAL MIC           | 50 (30)         |
| LINE               | 50 (30)         |
| 8x COMP EQ ≪ 🖽 のみ≫ | 20 (10)         |
| MASTERING          | 30 (21)         |

## インサートエフェクトの挿入先を変える

プロジェクトが初期状態のとき、インサートエフェクトは インプットミキサーに挿入されています。しかし、必要に応 じて挿入先を次の中から選択できます。

| ディスプレイ               | 挿入先                               |
|----------------------|-----------------------------------|
| Input                | インプットミキサー                         |
| Drum                 | ドラムトラックの出力                        |
| Bass                 | ベーストラックの出力                        |
| Track1、Track2・・・     | モノラルトラックのいずれかの出力                  |
| Track1/2、Track3/4··· | いずれかのステレオトラックまたは<br>モノラルトラック×2の出力 |
| Master               | [MASTER] フェーダーの直前                 |

#### ≪**ℍⅅℾ⅁**のみ≫

HD16では、上記の他に、次のような挿入先を選択できます。

| ディスプレイ           | 挿入先               |
|------------------|-------------------|
| Input 1 ~ Input8 | インプットミキサーのいずれかの入力 |
| Input 1-8        | インプットミキサーのすべての入力  |
| Track1-8         | トラック 1~8のすべての出力   |
| Track9-16        | トラック 9~ 16のすべての出力 |

## NOTE

« **(1015** のみ»

- Input1 ~ Input8 のいずれかを単独で選択できるのは、8 トラックレコーディング機能が有効かつ8x COMP EQ以外のアルゴリズムが選ばれているときに限られます。
- ・Track1-8、Track9-16 が選択できるのは、アルゴリズムとして 8x COMP EQが選ばれているときに限られます。
- ・ Input1-8 が選択できるのは、8 トラックレコーディング機能が有効 で、かつ8x COMP EQアルゴリズムが選ばれているときに限られま す。
- 挿入先を選択した後でアルゴリズムを8x COMP EQに切り替えると、 挿入先がInput1-8、Track1-8、Track9-16に切り替わります(どの 挿入先が選ばれるかは、直前に選ばれていた設定に応じて異なりま す)。

## インプットに挿入する

 メイン画面で適切なインプットの [ON/OFF] キーが赤 く点灯していることを確認し、コントロールセクション の[INPUT SOURCE]キーを押してください。

ディスプレイに現在の挿入先が表示されます。

| Input | Source |
|-------|--------|
| Input |        |

## **2.** "Input"が選ばれていることを確認してください。

他の挿入先が選ばれているときは、ダイアルを回して "Input"を選択してください。ダイアルを回す代わり に、インプットセクションのいずれかの[ON/OFF]キー を押して選択することも可能です。

"Input"を選択すると、すべての[ON/OFF] キーが橙 色に点灯します。この状態で手順1で選択されている 1~2チャンネルのインプットにエフェクトが挿入さ れます。

#### NOTE

≪ (「」」) のみ≫8トラックレコーディング機能が無効のとき、 8x COMP EQ アルゴリズムを選択しても、挿入先として"Input" を選ぶことはできません。

3. メイン画面に戻るには [EXIT] キーを押してください。

## ≪ HD16 のみ≫8系統のインプットに挿入する

HD16 では、8 トラックレコーディング機能が有効で、8x COMP EQ アルゴリズムが選ばれているときに、最大8系統 のインプットにインサートエフェクトを挿入できます。

- インプットセクションの[8TRACK RECORDING]キ ーを押し、インプット1~8の[ON/OFF]キーを赤く点 灯させてください。 8トラックレコーディング機能が有効になります。
- 2. インサートエフェクトのアルゴリズムとして8× COMP EQを選択してください (→ P127)。
- **3.** [INPUT SOURCE] キーを押してください。 ディスプレイに現在の挿入先が表示されます。
- **4.** ダイアルを回して、挿入先として "Input1-8" を選択してください。 すべてのインプットの[ON/OFF]キーが橙色に点灯し、インプット1~8にエフェクトが挿入されます。

#### HINT

8x COMP EQアルゴリズムのそれぞれのチャンネルに含まれる エフェクトは、個別にオフにできます。

**5.** 挿入先の選択が終わったら、[EXIT] キーを押してください。

なお、8x COMP EQ 以外のアルゴリズムが選ばれて いるときは、挿入先としてInput1~8の中から最大2 系統のインプットを選択できます(現在選ばれている インプットの[ON/OFF]キーが橙色に点灯します)。 この場合、対応するインプットの[ON/OFF]キーを使っ て挿入先を選ぶこともできます。2つの[ON/OFF]キー を同時に押せば(離れた位置のキー同士を選ぶことも できます)、任意の2つのインプットにエフェクトを挿 入することが可能です。番号の小さいインプットの信 号がエフェクトのLチャンネル、もう一方がRチャン ネルに送られます。

#### HINT

任意の2系統のインプットにエフェクトを挿入した場合、"Inputx/ y (x、y=インプット番号)"のように挿入先となる2つのイン プットを表示します。

トラックの出力/[MASTER]フェーダーの直前 に挿入する

インサートエフェクトをモノラルトラック×1、モノラルト ラック×2またはステレオトラック、[MASTER]フェーダ 一の直前に挿入するには、次のように操作します。

#### NOTE

≪ 「 のみ≫ 8x COMP EQが選ばれているときは、Track1-8(ト ラック1~8すべての出力に挿入)、Track9-16(トラック9~16すべ ての出力に挿入)のどちらか一方が選択できます。

#### HINT

モノラルトラック×2に挿入するときは、奇数/偶数番号の順に並ん だ2トラックの組み合わせのみが選べます。

**】。**メイン画面でコントロールセクションの[INPUT SOURCE]キーを押してください。

ディスプレイに現在設定されている挿入先が表示され ます。

2. ダイアルを回して挿入先を選択してください。

モノラルトラック×1の出力に挿入するには"Track1" ~ "Track6" ≪ **(1)** "Track1" ~ "Track8" ≫、モノ ラルトラック×2またはステレオトラックに挿入する には、"Track1/2" ~ "Track7/8" ≪ **(1)** "Track1/ 2" ~ "Track15/16" ≫を選択します。

また、[MASTER] フェーダーの直前に挿入するには "Master"を選びます。

選択されたトラックのステータスキーまたは

[MASTER] ステータスキーが橙色に点灯します。ス テータスキーを使って挿入先を選ぶことも可能です。 奇数/偶数番号の順に並んだ2つのステータスキーを 押せば、モノラルトラック×2を選択できます。

**3.** 挿入先の選択が終わったら、[EXIT] キーを押してメイン 画面に戻ってください。

#### インサートエフェクトのパッチを選ぶ

ここでは、インサートエフェクトのパッチを選択する方 法を説明します。

 メイン画面で、[SHIFT]キーを押しながらパッド4 (INSERT EFFECT)を押し、パッドを点灯させてくだ さい。

次の画面が表示されます。この画面ではインサートエ フェクトのアルゴリズムとパッチが選択できます。

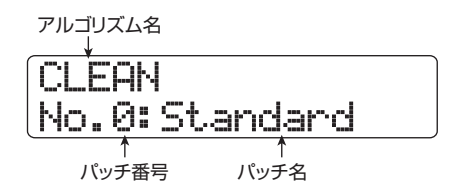

**2.** 上下のカーソルキーを使って、利用したいアルゴリズムを選んでください。

アルゴリズムを選ぶと、2行目の表示が現在そのアル ゴリズムで選択されているパッチに切り替わります。

#### NOTE

≪ 「こう」のみ≫他のアルゴリズムから8x COMP EQ アルゴリズムに切り替えると、挿入先がInput1-8、Track1-8、Track9-16のいずれかに切り替わります(どの挿入先が選ばれるかは、 直前に選ばれていた設定に応じて異なります)。目的の挿入先が 選ばれているか再度確認してください。

**3.** ダイアルを回して利用したいパッチを選んでください。 即座に新しいパッチが呼び出されます。

HINT

パッチ名が"Empty"と表示されるパッチは空のパッチです。 これを選んでも効果はかかりません。

**4.** インサートエフェクトを一時的にオフにするには、 [SHIFT] キーを押しながらパッド4 (INSERT EFFECT)を押し、パッドを消灯させてください。

インサートエフェクトが"オフ"に切り替わります。 このとき、ディスプレイ1行目には"Off"、2行目に は"[ENTER]→TUNER"と表示されます。 もう1回[SHIFT]キーを押しながらパッド4(INSERT EFFECT)を押して点灯させれば、インサートエフェ クトは再びオンになります。

#### HINT

バイパス中に[ENTER]キーを押すと、チューナー機能を呼び出 せます(→ P167)。

5. メイン画面に戻るには、[EXIT] キーを押してください。 なお、インサートエフェクト前後の信号の流れは、エフェクトを挿入した位置や、エフェクトを通過した信号の送り先に応じて次のように変化します。

#### ●インサートエフェクト入力位置の信号の流れ

 ・モノラルのインプット/トラックに、モノラル入 力のインサートエフェクトを挿入する場合

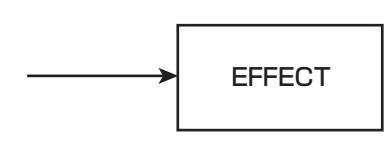

・モノラルのインプット / トラックに、ステレオ入力(またはモノラル入力×2)のインサートエフェクトを挿入する場合

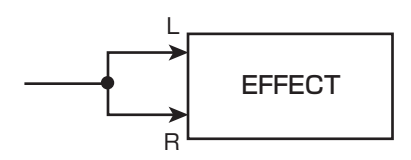

・ステレオのインプット / トラックに、ステレオ入力(またはモノラル入力×2)のインサートエフェクトを挿入する場合

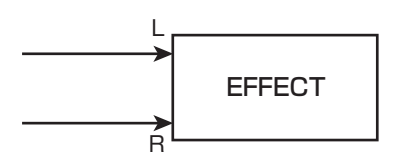

 ・ステレオのインプット/トラックに、モノラル入 カのインサートエフェクトを挿入する場合

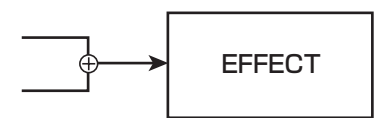

#### ●インサートエフェクト出力位置の信号の流れ

・インサートエフェクトの出力をステレオトラック または[MASTER]フェーダーに送る場合

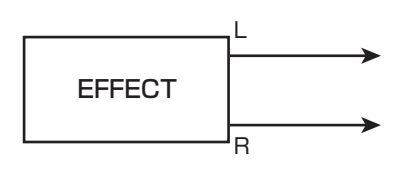

・インサートエフェクトの出力をモノラルトラック
 に送る場合

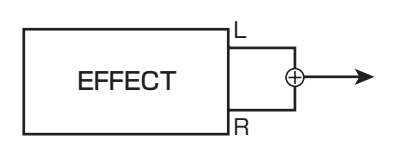

#### HINT

≪ CDD のみ≫8x COMP EQ アルゴリズムでは、8チャンネル の信号が、HPF / コンプレッサー/EQ で個別に加工されます。 このため、チャンネルごとの入出力は常にモノラル入力/モノ ラル出力となります。

## インサートエフェクトのパッチを編集する

アルゴリズムに含まれるそれぞれのエフェクトモジュール には、効果のかかり具合を調節する"エフェクトパラメー ター"が含まれています。エフェクトパラメーターの設定値 を調節することで、お好みの効果を作成できます。 さらに、一部のエフェクトモジュールでは、効果の種類(エ フェクトタイプ)を切り替えることも可能です。例えば、 MIC アルゴリズムの MODULATION/DELAY モジュールに は、CHORUS(コーラス)、ENSEMBLE(アンサンブル)、 FLANGER(フランジャー)など13種類のエフェクトタイ

FLANGER (フラフジャー) など13 種類のエフェクトタイ プが含まれており、これらの中から1 つを選んで利用できま す。エフェクトタイプを切り替えれば、それに応じてエフェ クトパラメーターの内容も変化します。

| エフェクト<br>モジュール | MODULATION/<br>DELAY |          |           |     |
|----------------|----------------------|----------|-----------|-----|
|                | <b>•</b>             |          |           |     |
| エフェクト<br>タイプ   | CHORUS               | ENSEMBLE | FLANGER   | ]   |
| エフェクト          | Depth                | Depth    | Depth     |     |
| パニメーター         | Rate                 | Rate     | Rate      | ••• |
| NJX-9-         | Tone                 | Tone     | Resonance |     |
|                | Mix                  | Mix      | Manual    |     |

ここでは、現在選ばれているパッチのエフェクトタイプを 切り替えたり、エフェクトパラメーターを調節したりする 方法を説明します。

#### NOTE

エフェクトモジュールの組み合わせや配置など、アルゴリズム自体を 編集することはできません。

 メイン画面で、[SHIFT]キーを押しながらパッド4 (INSERT EFFECT)を押し、パッドを点灯させてくだ さい。

インサートエフェクトのパッチ選択画面が表示されま す。

CLEAN No.0:Standard 上下のカーソルキーを使って編集したいパッチが含まれるアルゴリズムを選び、ダイアルを回して目的のパッチを選んでください。

#### HINT

パッチ名が "Empty" と表示されるパッチは、すべてのモジュールがオフに設定された空のパッチです。このパッチを編集すれば、白紙の状態からパッチが作れます。

3. [EDIT]キーを押してください。

ディスプレイ1行目に現在選ばれているエフェクトモジュールが表示され、パッチが編集可能になります。

エフェクトモジュール

| ¥            |   |
|--------------|---|
| COMP/LIMITER | 2 |
| Compressor   |   |

**4.** 左右のカーソルキーを使って編集したいエフェクトモ ジュールを選んでください。

MOD/DELAY Chorus

選択したエフェクトモジュールに応じて、ディスプレ イ1行目の表示は下表のように変化します。 なお、この表はエフェクトモジュールがオンのときの 表示です。エフェクトモジュールがオフの場合は、ディ スプレイ2行目に"Off"と表示されます。

#### HINT

 ZNR/VOLUME PEDALモジュールを編集したいときはディ スプレイ1行目に"TOTAL"と表示させます。

- DUAL MIC アルゴリズムでは、L / Rチャンネルに配置されたモジュールを個別に編集できます。ディスプレイ1行目に "L"と表示されるときはLチャンネル、"R"と表示されるときはRチャンネルのモジュールが選択されています。
- ・ ≪ (TDT) のみ≫8x COMP EQアルゴリズムでは、1つのチャンネルに1系統のHPF / コンプレッサー/EQが含まれており、それぞれのエフェクトのオン/オフを個別に切り替えできます。なお、現在操作しているチャンネルは、ディスプレイ1行目の番号で確認できます。

#### NOTE

《 fine field control for the control of the control of the con

5. 現在選ばれているエフェクトモジュールのエフェクト タイプを変更するには、ダイアルを回してください。 複数のエフェクトタイプを含むエフェクトモジュール では、ディスプレイ2行目に現在選ばれているエフェ クトタイプ名が表示されます。この状態でダイアルを 回せば、エフェクトタイプを変更できます。 なお、パッチの内容が変更されると、ディスプレイ1 行目に 目 "Edited" マークが表示されます。

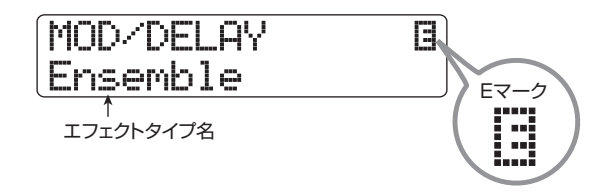

| アルゴリズム               |                         |             | ŧ                    | ジュールの表示             |                    |                                     |
|----------------------|-------------------------|-------------|----------------------|---------------------|--------------------|-------------------------------------|
| CLEAN<br>DISTORTION  | COMP/LIMITER            | J→EFX       |                      | →3BAND EQ           | → MOD/DELAY        |                                     |
| ACO/BASS SIM<br>BASS | COMP/LIMITER            | EFX         | PREAMP               | 3BAND EQ            | MODULATION/DELAY   | ZNR, VOLUME PEDAL,<br>PATCH LEVEL   |
|                      | COMP/LIMITER            | J→EFX       | →MIC PRE             | →3BAND EQ           | → MOD-⁄DELAY       | → TOTAL                             |
| MIC                  | COMP/LIMITER            | EFX         | MICPRE +<br>DE-ESSER | 3BAND EQ            | MODULATION/DELAY   | ZNR, VOLUME PEDAL,<br>PATCH LEVEL   |
|                      | COMP/LIMITER L          | ] →         | MIC PRE L            | → 3BAND EQ L        | →DELAY L           |                                     |
| DUAL MIC             | COMP/LIMITER            |             | MICPRE               | 3BAND EQ            | DELAY              | ZNR, VOLUME PEDAL,<br>PATCH LEVEL   |
|                      | COMP/LIMITER            | ]→[ISOLATOR | →                    | 3BAND EQ            | → MOD/DELAY        |                                     |
| LINE                 | COMP/LIMITER            | ISOLATOR    |                      | 3BAND EQ            | MODULATION/DELAY   | ZNR, VOLUME PEDAL,<br>PATCH LEVEL   |
|                      | HPF1                    | ]→[HPF2     | <b>]→ •••</b>        | $\rightarrow$ • • • | → HPF8             | → TOTAL                             |
| 8 X COMP EQ          |                         |             |                      |                     |                    | VOLUME PEDAL,<br>PATCH LEVEL        |
|                      | COMP/Lo-Fi              | →NORMALIZER | →                    | 3band Eq            | → DIMENSION/RESO   |                                     |
| MASTERING            | MULTIBAND<br>COMP/Lo-Fi | NORMALIZER  |                      | 3BAND EQ            | DIMENSION/RESONANC | E ZNR, VOLUME PEDAL,<br>PATCH LEVEL |

| Ensemble | B |
|----------|---|
| Depth=2  |   |
| A A      |   |

エフェクトパラメーター 設定値

#### HINT

エフェクトタイプを選び直したいときは、上向きのカーソルキー を繰り返し押してエフェクトタイプ名を表示させてから、ダイ アルを回してください。

- 7. ダイアルを回して設定値を変更してください。 エフェクトモジュールごとのエフェクトタイプやエ フェクトパラメーターの内容については、巻末の資料 をご参照ください。
- エフェクトモジュールのオン/オフを切り替えるには、
  目的のモジュールのエフェクトタイプまたはパラメーターが表示されているときに、[ENTER] キーを押してください。

エフェクトモジュールをオフにすると、ディスプレイ 2 行目に"Off"と表示されます。もう1回[ENTER] キーを押すとオンに戻ります。

#### HINT

≪ 「 つ み ≫ 8x COMP EQアルゴリズムでは、すべてのチャンネルに対してエフェクトのオン/オフを一括して切り替えることはできません。しかし、切り替えたいエフェクトの設定値が表示されているときに[ENTER] キーを押せば、そのチャンネルで対応するエフェクトをオフにできます。

#### NOTE

"TOTAL" に含まれるモジュールはオフにできません。

- **9.** 必要に応じて手順4~8を繰り返し、他のモジュールも 編集してください。
- **10.** パッチレベル (パッチの最終的な音量) を調節するには、 左右のカーソルキーを使ってディスプレイ 1 行目に "TOTAL"、2 行目に"Patch Level"と表示させ、ダ イアルを回してください。

パッチレベルは1~30の範囲で調節できます。

**11. 編集が終わったら [EXIT]キーを押してください**。 インサートエフェクトのパッチ選択画面に戻ります。

#### NOTE

編集したパッチを保存せずに他のパッチに切り替えると、編集 内容が失われますのでご注意ください。なお、パッチの保存方 法については、次の項目をご参照ください。

## インサートエフェクトのパッチの 保存/入れ替えを行う

編集したパッチは、同じアルゴリズム内であれば、どの位置 にも保存できます。また、既存のパッチを別の位置に保存す れば、パッチのコピーが作れます。必要ならば、パッチ同士 を入れ替えることも可能です。

**1** パッチの選択画面またはエディット画面で、 [FUNCTION] キーを1回(パッチを保存するとき)または2回(パッチを入れ替えるとき)押してください。

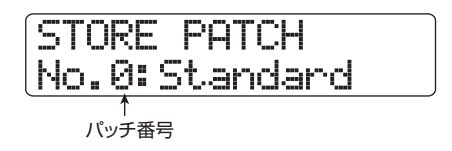

- **2.** ディスプレイ 1行目に "STORE PATCH" (保存) また は "SWAP PATCH" (入れ替え) と表示されているこ とを確認し、[ENTER] キーを押してください。
- ダイアルを回してディスプレイ2行目に保存/入れ替え 先のパッチを表示させ、[ENTER] キーを押してください。

ディスプレイ2行目に "Store?" または "Swap?" と 確認のメッセージが表示されます。

**4.** 保存/入れ替えを実行するには [ENTER] キーを押して ください。

保存/入れ替えが実行され、インサートエフェクトの パッチ選択画面に戻ります。

なお、[ENTER]キーの代わりに[EXIT]キーを押せば、 保存/入れ替えを中止して1つずつ手前の手順に戻せ ます。

#### HINT

- パッチはプロジェクトごとに保存されます。
- 他のプロジェクトに含まれるパッチを、現在選ばれているプロジェクトに取り込むことも可能です(→P136)。

## インサートエフェクトのパッチ名を変える

現在選ばれているインサートエフェクトのパッチ名を変更 します。

インサートエフェクトのパッチ選択画面で、名前を変更したいパッチを選んでください。

CLEAN No.0:Standard

**2.** [EDIT]キーを押してください。

選択されたパッチが編集可能となります。

 左右のカーソルキーを使ってディスプレイ1行目に "TOTAL"、2 行目に "Patch Level" と表示させてく ださい。

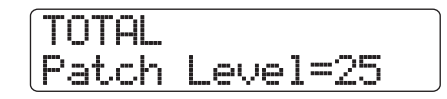

**4.** 下向きのカーソルキーを繰り返し押して、ディスプレイ
 1行目に "Patch Name" と表示させてください。
 この状態で、選択されたパッチの名前を変更できます。
 変更可能な文字の位置にはカーソルが表示されます。

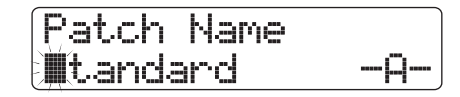

- 5. 左右のカーソルキーを使って変更したい文字にカーソルを合わせ、ダイアルまたはパッドセクションのパッド/キーを使って文字を入力してください。 文字の入力方法についての詳しい説明は、P37をご参照ください。
- 6. 入力した名前を確定するには、パッチの保存操作を行ってください。(インサートエフェクトのパッチの保存についての詳細はP132をご参照ください。) パッチが上書き保存されます。保存が完了するとイン

サートエフェクトのパッチ選択画面に戻ります。

NOTE

保存操作を行わずにパッチを切り替えると、変更したパッチ名 が無効になりますので、ご注意ください。

## モニター信号のみにインサートエフェク トをかける

インサートエフェクトがインプットに挿入されているとき、 通常はエフェクトのかかった信号がトラックに録音されま す。しかし、必要ならばモニター信号にのみインサートエ フェクトをかけ、トラックには未加工の入力信号を録音す ることも可能です。例えば、ボーカルをエフェクトなしで録 音するときでも、モニター信号のみにマイク用のインサー トエフェクトをかければ、ボーカリストが歌いやすくなり ます。

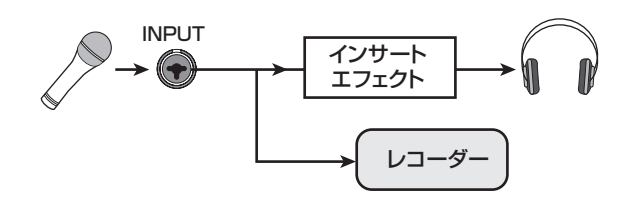

- インサートエフェクトをインプットミキサーに挿入してください。
- **2.** メイン画面で[PROJECT/UTILITY]キーを押してください。

ディスプレイの1行目に "REC UTILITY"、2行目に "PROJECT" と表示されます。

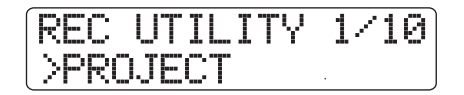

3. 左右のカーソルキーを使ってディスプレイの2行目に "REC SIGNAL"と表示させ、[ENTER] キーを押して ください。 理たの設定値がまテナわます

現在の設定値が表示されます。

Rec Signal Wet

この画面では、トラックに録音する信号を次の2つの 中から選べます。

●Wet

インサートエフェクトを通過した入力信号がトラックに録音されます(初期設定)。

●Dry

インサートエフェクトを通過する前の入力信号がト ラックに録音されます。ただし、MASTER OUT端 子からモニターする入力信号には、インサートエ フェクトがかかります。

- **4.** ダイアルを回して設定値を"Dry"に切り替えてください。
- **5.** 設定が終わったら [EXIT] キーを繰り返し押してください。

メイン画面に戻ります。

HINT

ここで設定した内容は、プロジェクトごとに記憶されます。必要ならば、他のパートの録音を始める前に設定値を"Wet"に戻してください。

切り替えられます。

## センドリターンエフェクトを使う

ここでは、センドリターンエフェクト(リバーブ、コーラス /ディレイ)のパッチの選択方法や、パッチの編集方法につ いて説明します。

## センドリターンエフェクトのパッチに ついて

センドリターンエフェクトの "リバーブ" と "コーラス/ ディレイ"は、独立した単体エフェクトで、それぞれ効果の 種類を決める "エフェクトタイプ"と、エフェクトの効き具 合を調節する "エフェクトパラメーター"という2つの要素 が含まれています。これらの要素を設定し、名前を付けたも のがセンドリターンエフェクトの "パッチ"です。 新規作成されたプロジェクトには、リバーブ用のパッチ30 種類と、コーラス/ディレイ用のパッチ30種類が含まれて います。パッチを読み込むエフェクトを選び、パッチを選択

するだけでリバーブやコーラス/ディレイの設定を瞬時に

エフェクトごとに利用可能なパッチ数は次の通りです。

| エフェクト        | パッチ(プログラム済みパッチ) |
|--------------|-----------------|
| REVERB       | 30 (22)         |
| CHORUS/DELAY | 30 (18)         |

## センドリターンエフェクトのパッチを選ぶ

リバーブ、コーラス/ディレイのパッチを選ぶには、次のように操作します。

 メイン画面で、[SHIFT] キーを押しながら、パッド 5 (CHORUS/DELAY) またはパッド 6 (REVERB) を 押し、パッドを点灯させてください。

センドリターンエフェクトのパッチ選択画面が表示されます。例えば、パッド6(REVERB)を点灯させた場合は次のようになります。

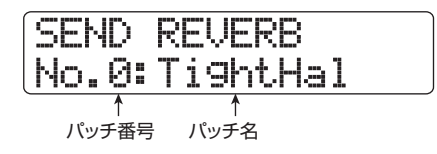

- **2.** ダイアルを回して利用したいパッチを選んでください。 即座に新しいパッチが呼び出されます。
- 3. [SELECT]キーを繰り返し押して、操作するトラックパ ラメーターとして DLY SEND (コーラス/ディレイへ のセンドレベルを操作するとき)、または REV SEND

(リバーブへのセンドレベルを操作するとき)を選んで ください。

4. 値を調節したいトラックに対応するパラメーターノブを回してください。
 PLAY [▶]キーを押して楽曲を再生すれば、選択したパッチの効果を確認できます。

#### HINT

- センドレベルは、トラックパラメーターの1つです。トラック パラメーターの調節方法については、P79をご参照ください。
   上下のカーソルキーとステータスキーを使ってトラックパラ
- メーター/トラックを選び、ダイアルを回してセンドレベル を調節することも可能です (→P79)。
- ドラム/ベーストラックを切り替えるには、[RHYTHM]ステー タスキーを押します。
- 5. 同じ要領で、もう一方のセンドリターンエフェクトについても、トラックごとのセンドレベルを調節してください。
- センドリターンエフェクトを一時的にオフにするには、 [SHIFT] キーを押しながらパッド 5 (CHORUS/ DELAY) またはパッド6 (REVERB)を押し、パッド を消灯させてください。

そのパッドに対応するセンドリターンエフェクトがオ フになり、ディスプレイ2行目に"Off"と表示されま す。オンに戻すには、もう1回同じパッドを押して点 灯させます。

7. メイン画面に戻るには、[EXIT] キーを押してください。

## センドリターンエフェクトのパッチを編集 する

ここでは、センドリターンエフェクトのパッチを編集する 方法を説明します。

スイン画面で、[SHIFT]キーを押しながらパッド5 (CHORUS/DELAY)またはパッド6(REVERB)を 押し、パッドを点灯させてください。

センドリターンエフェクトのパッチ選択画面が表示されます。

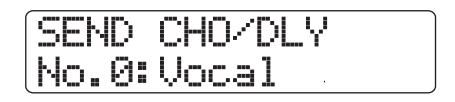

2. ダイアルを回して編集したいパッチを選んでください。

## HINT

パッチ名が"Empty"と表示されるパッチはモジュールがオフ に設定された空のパッチです。これを選んで編集すれば、白紙 の状態からパッチが作れます。

## 3. [EDIT]キーを押してください。

ディスプレイ2行目に現在選択しているエフェクトタ イプが表示されます。

| TYPE<br>Chorus |  |
|----------------|--|
| 1              |  |
| エフェクトタイプ       |  |

**4.** エフェクトタイプを切り替えるにはダイアルを回して ください。

エフェクトタイプが切り替わると、それに応じてエ フェクトパラメーターの内容も変わります。 なお、パッチの内容が変更されると、ディスプレイ1 行目に**日** "Edited"マークが表示されます。

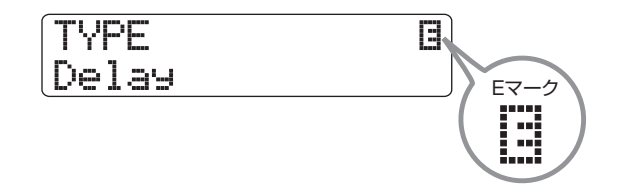

**5.** 上下のカーソルキーを使って、変更したいエフェクトパラメーターを選んでください。

ディスプレイ1行目にエフェクトタイプ、2行目にエフェクトパラメーターとその設定値が表示されます。

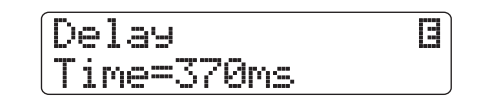

#### HINT

エフェクトタイプを選び直したいときは、上向きのカーソルキー を何度か押して手順3の画面を表示させ、ダイアルを回します。

- 6. ダイアルを回して設定値を変更してください。 センドリターンエフェクトのエフェクトタイプやエ フェクトパラメーターの内容については、巻末の資料 をご参照ください。
- **7.** 必要に応じて手順5~6を繰り返し、他のエフェクトパ ラメーターも編集してください。
- 編集が終わったら[EXIT]キーを押してください。
  センドリターンエフェクトのパッチ選択画面に戻ります。

#### NOTE

編集したパッチを保存せずに他のパッチに切り替えると、編集 内容が失われますのでご注意ください。なお、パッチの保存方 法は次の項目をご参照ください。

## センドリターンエフェクトのパッチの保存 /入れ替えを行う

編集したパッチは、同じセンドリターンエフェクト内であ ればどの位置にも保存できます。また、既存のパッチを別の 位置に保存すれば、パッチのコピーが作れます。必要なら ば、パッチ同士を入れ替えることも可能です。

パッチの選択画面またはエディット画面で、 [FUNCTION] キーを1回(パッチを保存するとき)または2回(パッチを入れ替えるとき)押してください。

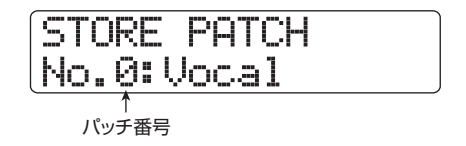

- **2.** ディスプレイ 1行目に "STORE PATCH" (保存) また は "SWAP PATCH" (入れ替え) と表示されているこ とを確認し、[ENTER] キーを押してください。
- 3. ダイアルを回してディスプレイ2行目に保存/入れ替え 先のパッチを表示させ、[ENTER] キーを押してくださ い。 ディスプレイ2行目に "Store?" または "Swap?" と 確認のメッセージが表示されます。

## **4.** 保存/入れ替えを実行するには [ENTER] キーを押して ください。

保存/入れ替えが実行され、センドリターンエフェク トのパッチ選択画面に戻ります。

なお、[ENTER]キーの代わりに[EXIT]キーを押せば、 保存/入れ替えを中止して1 つずつ手前の手順に戻せ ます。

#### HINT

- パッチはプロジェクトごとに保存されます。
- ・他のプロジェクトに含まれるパッチを、現在選ばれているプロジェクトに取り込むことも可能です(→P136)。

## センドリターンエフェクトのパッチ名を変 える

現在選ばれているセンドリターンエフェクトのパッチ名を 変更します。

 センドリターンエフェクトのパッチ選択画面で、名前を 変更したいパッチを選んでください。

SEND REVERB No.0: TightHal

- **2.** [EDIT]キーを押してください。 選択されたパッチが編集可能となります。
- 3. 下向きのカーソルキーを繰り返し押して、ディスプレイ 1行目に"Patch Name"と表示させてください。 この状態で、選択されたパッチの名前を変更できます。 変更可能な文字の位置にはカーソルが表示されます。

Patch Name ∭i9htHal --Ω·

- 4. 左右のカーソルキーを使って変更したい文字にカーソ ルを合わせ、ダイアルまたはパッドセクションのパッド /キーを使って文字を入力してください。 文字の入力方法についての詳しい説明は、P37をご参 照ください。
- 5. 入力した名前を確定するには、パッチの保存操作を行ってください。(センドリターンエフェクトのパッチの保存についての詳細はP135をご参照ください。)

パッチが上書き保存されます。保存が完了するとセン ドリターンエフェクトのパッチ選択画面に戻ります。

## NOTE

保存操作を行わずにパッチを切り替えると、変更したパッチ名 が無効になりますので、ご注意ください。

# 他のプロジェクトからパッチを取り 込む

必要ならば、他のプロジェクトから、インサートエフェクト /センドリターンエフェクトのすべてのパッチ、または特 定のパッチを取り込めます。

#### NOTE

取り込みを実行すると、操作中のプロジェクトのパッチに上書きされ ます。必要なパッチを誤って消去しないようにご注意ください。

- 1. 特定のパッチを取り込む場合は、取り込み先となるパッ チを選んでください。
  - ●インサートエフェクトの特定のパッチを取り込む 場合

メイン画面で、[SHIFT] キーを押しながらパッド4 (INSERT EFFECT)を押し、インサートエフェクト のパッチ選択画面を表示させ、上下のカーソルキー とダイアルを使って取り込み先となるアルゴリズム /パッチを選びます。ここで選択したパッチと同じ アルゴリズムのパッチから取り込み元が選択できま す。

●センドリターンエフェクトの特定のパッチを取り 込む場合

メイン画面で、[SHIFT] キーを押しながらパッド5 (CHORUS/DELAY) またはパッド6 (REVERB) を押し、センドリターンエフェクトのパッチ選択画 面を表示させ、ダイアルを回して取り込み先となる パッチを選びます。

インサートエフェクトまたは、センドリターンエフェクトのパッチ選択画面で、[PROJECT/UTILITY] キーを押してください。

表示が次のように変わります。

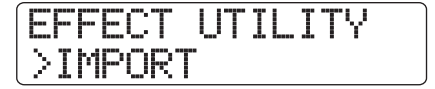

**3.** [ENTER] キーを押してください。

"ALL"(すべてのパッチを取り込む)、または "PATCH" (単一のパッチを取り込む)を選択する画面が表示さ れます。

IMPORT 1/2>ALL

**4.** 左右のカーソルキーを使って、"ALL" または "PATCH" を選択し、[ENTER] キーを押してください。 この状態で、取り込み元となるプロジェクトを選択で きます。

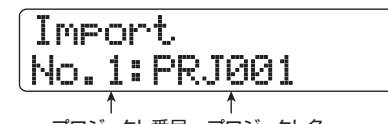

, プロジェクト番号 プロジェクト名

**5.** ダイアルを回して取り込み元となるプロジェクトを選 択し、[ENTER] キーを押してください。 ここから先の操作は、手順3 で選んだ内容に応じて異 なります。

#### ● "ALL" を選んだ場合

ディスプレイに "Import?" と表示されていること を確認し、手順6 へ進んでください。

#### ● "PATCH"を選んだ場合

ディスプレイに取り込み元となるパッチが表示され ます。ダイアルを使って取り込み元となるパッチを 選び[ENTER]キーを押すと、手順1で選んだ取り込 み先のパッチが表示されます。必要ならばダイアル を回して取り込み先となるパッチ番号を選び直し、 [ENTER] キーを押してください("Import?"と表 示されます)。

# 6. 取り込みを実行するには [ENTER] キーを押してください。

選択したプロジェクトのすべてのパッチ、または指定 した単一のパッチが取り込まれます。すべてのパッチ を取り込んだ場合は、インサートエフェクトまたはセ ンドリターンエフェクトのパッチ選択画面に戻ります。 また、単一のパッチを取り込んだ場合は、手順4の画 面に戻ります。

なお、[ENTER]キーの代わりに[EXIT]キーを押せば、 操作を中止して1つずつ手前の手順に戻せます。

# リファレンス [CD作成]

ここではHD8/HD16に搭載されているCD-R/RW ドライブを使って、オーディオCDを作成したり、ハードディスク上の プロジェクトをCD-R/RWディスクに保存したりする方法を説明します。

#### NOTE

- ・ CD-R/RW ドライブ非搭載モデルでは、この章で説明する機能は利用できません。
- ・HD8/HD16では、ミックスモードCD/コピーコントロールCDの再生や取り込みには対応していません。

## オーディオCDの作成について

HD8 / HD16では、プロジェクトごとのマスタートラック を素材にして、CD-R / RW ディスクにCD-DA形式のオー ディオデータを書き込み、オーディオ CD を作成できます。 オーディオ CDを作成するには、次の2つの方法があります。

#### ● プロジェクト単位で書き込む

単体プロジェクトを1つずつ選び、そのマスタートラックの内容を書き込んでいく方法です。この方法で書き込んだいく方法です。この方法で書き込んだ場合、CD-R/RWディスクに"ファイナライズ"と呼ばれる処理を行うまで、オーディオデータを追記できます。

#### ● アルバム単位で書き込む

複数のプロジェクトをCD作成用のリスト(これを"アル バム"と呼びます)に登録し、それぞれのプロジェクト に含まれるマスタートラックを一括して書き込む方法で す。この方法で書き込んだ場合、CD-R/RWディスクが 自動的にファイナライズされます。

#### HINT

"ファイナライズ"とは、CD-R/RWディスクに書き込まれたCD-DA をHD8/HD16以外でも再生できるようにするための処理です。1回 ファイナライズ処理を行うと、それ以上は追記ができなくなります。

#### NOTE

- ・オーディオ CD には、マスタートラックの V テイク全体がそのまま記録されます。あらかじめトリミング機能(→P53)を利用して、前後の不要な部分を削除しておいてください。
- · Vテイクの長さが4秒以下のマスタートラックは書き込めません。

# CD-R/RWディスクについて

オーディオ CD の作成には、CD-R ディスクまたは CD-RW ディスクのどちらでも使用できます。それぞれのディスク の特徴は次の通りです。

#### • CD-R

データの記録または追記が可能なメディアです。すでに 記録されたデータを消去して書き換えることはできませ ん。代表的な容量として650MBと700MBの2種類があ ります。

オーディオデータを新規に書き込むには、未使用の CD-R ディスクが必要です。また、ファイナライズ処理を行 うまでは、オーディオデータを追記できます。ファイナ ライズ処理したCD-Rは、通常のCDプレーヤーで再生可 能です。

#### • CD-RW

データを記録/追記したり、記録されたデータをすべて 消去したりできるメディアです。代表的な容量として 650MBと700MBの2種類があります。

オーディオデータを新規に書き込むには、未使用または すべてのデータを消去したCD-RWディスクが必要です。 また、ファイナライズ処理を行うまではオーディオデー タを追記できます。なお、CD-RWディスクを使って作成 したオーディオCDは、通常のCDプレーヤーでは再生で きないことがあります。

| ディスク  | 書き込み        | 追記 | 消去 |
|-------|-------------|----|----|
| CD-R  | 一度だけ可能      | 可能 | 不可 |
| CD-RW | 消去すれば何度でも可能 | 可能 | 可能 |

#### NOTE

フォーマット済みとして市販されているCD-RWディスクを使う場合、 最初に消去操作(→P144)を行ってからご使用ください。

## オーディオCDを作成する

ここでは、完成したプロジェクトを素材にして、オーディオ CDを作成する方法を説明します。

## プロジェクト単位でオーディオCDを作成 する

現在操作しているプロジェクトのマスタートラックの内容 をCD-R/RWディスクに書き込みます。プロジェクト単位 でオーディオCDを作成する場合は、素材としてマスタート ラックの任意のVテイクを選択できます。

7. 内蔵CD-R/RWドライブにCD-R/RWディスクを挿入してください。 オーディオデータを新規に書き込むときは、未使用のCD-R/RWディスク、またはすべてのデータが消去さ

れたCD-RW ディスクを使用します。 オーディオデータが記録されている場合でも、ファイ ナライズされていなければ追記できます。

2. 書き込み元となるプロジェクトを読み込んでください。

#### NOTE

書き込み操作を始める前に、素材となる V テイクのトリミング を済ませておいてください(→P53)。

メイン画面が表示されているときに、[SHIFT] キーを押しながらパッド1 (CD-R / RW)を押してください。
 CD-R / RWの各種操作を行うCD-R / RWメニューが表示されます。

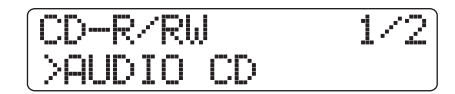

**4.** ディスプレイ2行目に "AUDIO CD" と表示されている のを確認し、[ENTER] キーを押してください。 表示が次のように変わります。

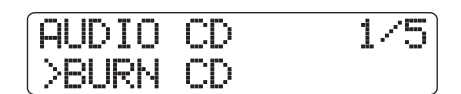

5. ディスプレイ2行目に "BURN CD" と表示されている ことを確認し、[ENTER] キーを押してください。 ディスプレイ2行目に "Time" と表示され、現在書き 込み元として選ばれているマスタートラック (Vテイ ク)の長さがカウンターに表示されます。 このときPLAY [▶]キーを押すと、現在選ばれている Vテイクを試聴できます。

| Burn | CD |     |    |
|------|----|-----|----|
| Time |    | 03: | 27 |

マスタートラックの長さ

#### HINT

下向きのカーソルキーを押してディスプレイ2行目に"Remain" と表示させると、挿入されているディスクの残量を分/秒単位 で確認できます。上向きのカーソルキーを押すと、元の表示に 戻ります。

**6.** 素材となるVテイクを選択するには、[EDIT]キーを押してください。

キーが押されると、表示が次のように変わります。

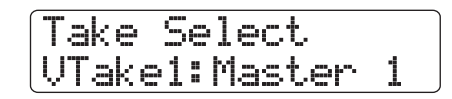

この状態で、ダイアルを回してVテイクを選びます。V テイクを選択したら、[EXIT]キーを押して手順5の画 面に戻ってください。必要ならば V テイクを試聴し、 正しいVテイクが選ばれているか確認してください。

#### NOTE

録音されていないマスタートラックの V テイクは、選択できま せん。

**7.** [ENTER] キーを押してください。 表示が次のように変わります。

CD Track1 Burn?

ディスプレイ1行目には"CD Trackxx"と表示されます(xx = CDのトラック番号)。CD-R/RWディスクに追記する場合、この表示で新規に書き込むCDのトラック番号が確認できます。

書き込みを実行するには、もう1回[ENTER]キーを押してください。

[ENTER]キーの代わりに[EXIT]キーを押せば、操作を 中止して1つずつ手前の手順に戻せます。

書き込みが完了すると、ディスプレイに "Complete!" と表示されます。

 タ、メイン画面に戻るには、[EXIT] キーを繰り返し押してく ださい。
 再度手順2~8を繰り返せば、ディスクにオーディオ データを追記できます。

#### HINT

- トラックを追記した場合、曲と曲との間に、自動的に2秒間の ギャップ(空白部分)が挿入されます。
- ・オーディオデータを書き込んだ CD-R / RW ディスクは、ファ イナライズ処理をしない限り、一般の CD ブレーヤーでは再 生できません (ファイナライズ処理をしていないCD-R/RW ディスクをHD8/HD16で試聴する方法は→P143)。

## アルバム単位でオーディオCDを 作成する

ハードディスク上に保存された複数のプロジェクトをCD作 成用のリスト(これを"アルバム"と呼びます)に登録し、 登録したプロジェクトのマスタートラックを CD-R / RW ディスクに一括して書き込みます。この方法では、書き込み が完了したときに、自動的にファイナライズ処理が行われ ます。

アルバム単位で書き込みを行う場合は、各プロジェクトで 最後に選択されたマスタートラックのVテイクが素材として 選ばれます。

アルバム単位で書き込むには、次の2種類の方法があります。

#### ● トラックアットワンス (TAO)

アルバムに登録されたプロジェクトのマスタートラック を、1トラックずつ書き込みます。トラックアットワン スで作成したCD-RディスクをCDプレーヤーで再生する 場合、トラック間に2秒間のギャップ(無音部分)が入り ます。

#### ● ディスクアットワンス (DAO)

アルバムに登録されたプロジェクトのマスタートラック を、一括して書き込みます。ディスクアットワンスで作 成したCD-R ディスクをCD プレーヤーで再生する場合、 トラック間にギャップは入りません。また、必要ならば プロジェクトに登録されたマークを PQ サブコード(ト ラックの開始/終了位置などを表す各種情報)として利 用し、1 つのプロジェクトを複数のトラックに分割して オーディオCDを作成できます。

#### HINT

シーケンスプレイ機能で作成したプレイリストをアルバムに取り込む ことも可能です(→P165)。

#### NOTE

書き込み操作を始める前に、素材となるV テイクのトリミングを済ま せておいてください。

 内蔵CD-R/RWドライブにCD-R/RWディスクを挿入 してください。

このとき、未使用のCD-R/RWディスク、またはすべてのデータが消去されたCD-RWディスクを使用します。

**2.** 各プロジェクトのマスタートラックで、オーディオ CD に記録したいVテイクが選ばれていることを確認してく

ださい。

- **3.** メイン画面が表示されているときに、[SHIFT] キーを押 しながらパッド1 (CD-R/RW)を押してください。 CD-R/RWメニューが表示されます。
- **4.** ディスプレイ2行目に "AUDIO CD" と表示されてい るのを確認し、[ENTER] キーを押してください。 表示が次のように変わります。

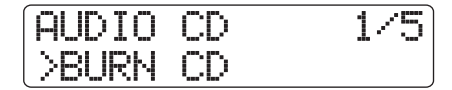

 左右のカーソルキーを使ってディスプレイ2行目に "ALBUM"と表示させ、[ENTER]キーを押してください。

この状態で書き込み方法が選択できます。

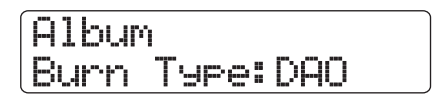

6. ダイアルを回して"DAO (ディスクアットワンス)"または"TAO (トラックアットワンス)"を選び、[ENTER] キーを押してください。

表示が次のように変わります。

Album List:New

ここでは、新しいアルバムのリストを作成するか、以 前のリストを使用するかを選択できます。 選択できる項目は次の通りです。

#### New

プロジェクトが 1 つも登録されていない状態から、 アルバムのリストを新規に作成します。

●Old

以前にアルバム単位でオーディオ CD の作成を行っ ていた場合は、そのアルバムのリストが利用できま す。

ダイアルを回して "New"を選び、[ENTER] キーを押してください。

アルバムにプロジェクトを登録するアルバム画面が表示されます。

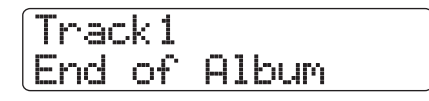

ディスプレイの "End of Album" という表示は、アル バムの最後を表します。アルバムが空のときは、アル バムの先頭に "End of Album" が入ります。

## **8.** ダイアルを回して、アルバムのトラック1に登録したい プロジェクトを選んでください。

"End of Album" が次のトラック番号(この例ではト ラック2)に移動し、表示が次のように変わります。

トラック番号

書き込み先となるCD-R/RWディスクのトラック番号です。

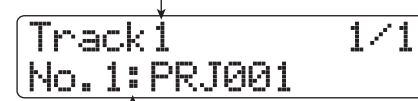

プロジェクト番号 / プロジェクト名 トラックに書き込むプロジェクトの番号と名前です。

この間、PLAY [▶] キーを押して、現在表示されてい るプロジェクトのマスタートラックを試聴できます。

#### HINT

下向きのカーソルキーを押すと、選択したプロジェクトのマス タートラックで、現在選ばれている V テイクの長さ、ディスク の残量を分/秒単位で確認できます。上向きのカーソルキーを 押すと、元の表示に戻ります。

#### NOTE

- マスタートラックで未録音のVテイクが選ばれているプロジェクトは、書き込み元として選択できません。希望するプロジェクト名が表示されないときは、そのプロジェクトのマスタートラックで選ばれているVテイクを確認してください。
  アルバムに登録されたプロジェクトのマスタートラックのデータが消去された場合、アルバムは空になります。
- アルバムのトラック1に書き込むプロジェクトを選んだら、右向きのカーソルキーを押して、トラック2に進んでください。
  表示が次のように変わります。

Track2 End of Album

- **10.** ダイアルを回して、アルバムのトラック2に登録したい プロジェクトを選んでください。
- **11.** 同じ要領で、トラック3以降のプロジェクトを選んでく ださい。 ディスクの空き容量が許す範囲で、最大 99 トラック

まで登録できます。

#### ●アルバムに登録されたプロジェクトを変更する には

左右のカーソルキーを使って、プロジェクトを変更 したいトラック番号を選び、ダイアルを回してプロ ジェクトを選択し直します。

#### ●アルバムにプロジェクトを挿入するには

左右のカーソルキーを使って挿入したいトラック番 号を選んで[FUNCTION]キーを1回押すと、ディス プレイ1行目に"INSERT TRACK"、2行目に挿入 されるプロジェクト名が表示されます。 この状態で、ダイアルを回して挿入したいプロジェ クトを選び、[ENTER]キーを押すと、ディスプレイ 2行目に"Insert?"と表示されます。挿入を実行す るには、[ENTER]キーを押します。

#### アルバムに登録された任意のプロジェクトを削除 するには

左右のカーソルキーを使って削除したいトラック番 号を選んで[FUNCTION]キーを2回押すと、ディス プレイ1行目に"DELETE TRACK"、2行目にプレ イリストから削除されるプロジェクト名が表示され ます。

この状態で[ENTER]キーを押すと、ディスプレイ2 行目に"Delete?"と表示されます。削除を実行す るには、[ENTER]キーを押します。

# ●アルバムに登録されたすべてのプロジェクトを削除するには

プレイリストの登録画面で[FUNCTION]キーを3回 押すと、ディスプレイ1行目に"DELETE TRACK"、 2行目に"AII"と表示されます。 この状態で、[ENTER]キーを押すと、ディスプレイ

2 行目に"Delete?"と表示されます。削除を実行 するには、[ENTER]キーを押します。

# ●マスタートラックのVテイクを切り替えたいときは

繰り返し[EXIT]キーを押してメイン画面に戻り、Vテ イクを切り替えたいプロジェクトを読み込んで、マ スタートラックのVテイクを選びます。目的のVテ イクを選んだら、再度アルバム画面を表示させます。

## **12.** 最後のトラックのプロジェクトをアルバムに登録した ら、[ENTER]キーを2回押してください。

次の画面が表示されます。

Album Burn?

## HINT

[ENTER]キーを1回押すと、ディスプレイ1行目に "xxTracks (xx =トラック数)"と表示され、ディスクに書き込む総トラッ ク数を確認できます。 13. 書き込みを実行するには、もう1回[ENTER]キーを押し てください。

[ENTER]キーの代わりに[EXIT]キーを押せば、操作を 中止して1つずつ手前の手順に戻せます。

書き込みが完了すると、自動的にディスクが排出され、 "Next?"と表示されます。同じ内容のディスクをもう 1枚作成したいときは、未使用のCD-R / RW ディス ク、またはすべてのデータが消去された CD-RW ディ スクに入れ替えて[ENTER] キーを押します。

書き込みを終了したいときは、[EXIT]キーを押します。

14. メイン画面に戻るには、繰り返し[EXIT]キーを押してく ださい。

## マーカー機能を使ってトラックを分割 する

ディスクアットワンスでオーディオCDを作成するときは、 必要に応じてプロジェクトに登録されたマークを PQ サブ コード(トラックの開始/終了位置などを表す各種情報)と して利用し、1つのプロジェクトを複数のトラックに分割し てオーディオCDが作成できます。マークによる分割の有効 /無効はプロジェクトごとに設定できます。例えば、複数の 楽曲をライブ録音したプロジェクトを素材にしてオーディ オCDを作成する場合、曲ごとの先頭にマークを登録してお けば、楽曲の開始位置をCDプレーヤーで素早く検索できます。

#### NOTE

マークを使ってトラックを分割するには、プロジェクト内に最低2つのマーク (プロジェクトの先頭に登録されたマーク00を含みます)が登録されている必要があります。

マークを使ったトラックの分割は、プロジェクト単位 でマークの有効/無効を設定します。不要なマークは、 あらかじめ削除しておいてください。

 「アルバム単位でオーディオCDを作成する」の手順1~ 7 を参考にして、書き込み方法として DAO (ディスク アットワンス)を選び、アルバム画面を表示させてくだ さい。

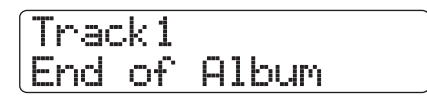

左右のカーソルキーとダイアルを使って、アルバムにプロジェクトを登録してください。

- **4.** 左右のカーソルキーを使って、複数のトラックに分割したいプロジェクトを選択してください。
- **5.** コントロールセクションの [MARK] キーを押してください。

そのプロジェクトに登録されたマークがPQサブコードとして利用できるようになります。このときディスプレイ2行目にはマーカーアイコンが表示されます。 再度[MARK]キーを押せば、元の状態に戻せます。マークの有効/無効の切り替えは、アルバム画面が表示されている間、いつでも行えます。 例えば、オーディオCDのトラック1に登録したプロ

例えば、オーティオCDのトラック」に登録したフロジェクトでマークを有効にした場合、次のように表示 されます。

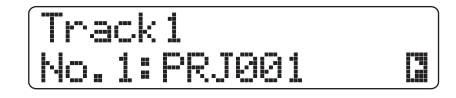

プロジェクトを分割すると、アルバム内のトラック数 が増え、それ以降のプロジェクトにトラック番号が付 け直されます。

例えば、プロジェクトに4つのマークが登録されてい た場合、オーディオ CD のトラックが次のように分割 されます。

| 7                      | ア<br>プ | ロジェクト | 7 1(マーク | 7、    | <u>7 V</u> | プロジェクト2<br>(マーク無効) |
|------------------------|--------|-------|---------|-------|------------|--------------------|
| オーディオ<br>CDの<br>トラック番号 | トラック1  | トラック2 | トラック3   | トラック4 |            | トラック5              |

これ以降は、通常と同じ操作でオーディオ CD が作成できます。

#### NOTE

- トラックが思ったように分割されない場合は、繰り返し[EXIT]
  キーを押してメイン画面に戻り、問題のプロジェクトでマークが適切に登録されているかを確認してください。
- マーク同士の間隔が極端に狭い場合、ディスプレイに "ERROR Track is Short" と表示され、そのプロジェクトのマークを 有効にできません。
- アルバムに登録できるトラック数は最大 99 トラックです。あるプロジェクトでマークを有効にすると 99 トラックを超えてしまう場合は、"ERROR Too Many Tracks"と表示され、マークを有効にできません。

## プレイリストをアルバムに取り込む

HD8 / HD16には、複数のプロジェクトのマスタートラックをリスト(プレイリスト)に登録し、連続して再生するシーケンスプレイ機能(→P165)が搭載されています。必要ならば、アルバム単位でオーディオCDを作成するときに、このプレイリストを取り込むことができます。

#### HINT

アルバムに取り込めるのは、10種類のプレイリストのうち、い ずれか1つです。

「アルバム単位でオーディオCDを作成する」の手順1~ 7を参考にして、ディスプレイにアルバム画面を表示さ せてください。

Track1 End of Album

**2.** コントロールセクションの [PROJECT/UTILITY] キー を押してください。

表示が次のように変わります。この状態で、アルバム に取り込むプレイリスト(1~10)が選択できます。

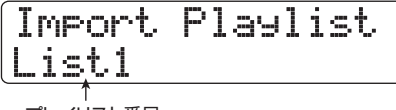

プレイリスト番号

 ダイアルを回して取り込みたいプレイリストを選び、 [ENTER] キーを押してください。

ディスプレイ2行目に"Import?"と表示されます。

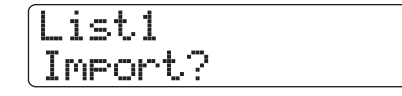

**4.** 取り込みを実行するには、[ENTER] キーを押してください。

取り込みが実行され、アルバム画面に戻ります。

#### HINT

プレイリストの取り込み後は、通常と同じようにアルバムの編 集が行えます。

## オーディオCDを再生する

CD-R / RW ドライブに挿入されたオーディオCDを再生します。この機能を使えば、ファイナライズ処理されていない CD-R / RW ディスクでも再生できます。

#### NOTE

- ファイナライズ処理されていない CD-R / RW ディスクは、この方法 以外では再生できません。
- ミックスモードCD、コピーコントロールCDは再生できません。
- 7. 内蔵 CD-R / RW ドライブにオーディオ CDを挿入して ください。
- **2.** メイン画面が表示されているときに、[SHIFT] キーを押 しながらパッド1 (CD-R/RW)を押してください。 CD-R/RWメニューが表示されます。
- 3. ディスプレイ2行目に "AUDIO CD" と表示されて いるのを確認し、[ENTER] キーを押してください。 表示が次のように変わります。

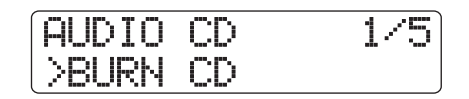

**4.** 左右のカーソルキーを使って、ディスプレイの2行目に "PLAYER"と表示させ、[ENTER] キーを押してくだ さい。

オーディオCDの再生を行うCDプレーヤー画面が表示 されます。ディスプレイ2行目には、挿入したオーディ オ CD のトラック番号と現在位置(分/秒単位)が表 示されます。また、ファイナライズ処理されていない CD-R/RWディスクを挿入した場合は、ディスプレイ 1行目に"\*"マークが表示されます。

ファイナライズの有無 \*\* マークが表示されるときは、ファイナライズ処理されていない CD-R/RWディスクが挿入されていることを表します。

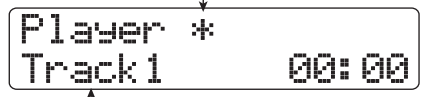

トラック番号 現在選択しているオーディオCDのトラック番号を表示します。

ファンクション/トランスポートセクションの REW
 [◀]/FF [▶]キーを使って、再生したいトラック番号 を選んでください。

FF [▶]キーを押すと1つ先のトラック、REW [◀]キー を押すと1つ手前のトラックを選択できます。

**6.** オーディオCDを再生するには、PLAY [▶]キーを押してください。

選択されているトラックが再生されます。トラックの 最後まで再生が終わると、次のトラックを引き続き再 生します。また、オーディオCDの再生中は[MASTER] フェーダーを除くフェーダー、EQ、リバーブ、コーラ ス/ディレイ、パンはすべて無効となります。

7. トラックの選択や停止/一時停止を行うには、トランス ポートセクションの各キーを操作してください。

#### ●PLAY [▶]キー

再生中にこのキーを押すと、一時停止となります。

#### ●STOP [**■**] キー

再生を中止し、選ばれているトラックの先頭まで戻 ります。

#### ●FF [▶] キー

再生を中止し、次のトラックの先頭まで進みます。

#### ●REW [◀]キー

再生を中止し、手前のトラックの先頭まで戻ります。

**8.** メイン画面に戻るには、繰り返し[EXIT] キーを押してく ださい。

## CD-R/RWディスクをファイナラ イズ処理する

"ファイナライズ"とは、オーディオデータを書き込んだCD-R/RWディスクを、1枚のオーディオCDとして完成させ る処理です。CD-Rディスクにファイナライズ処理を行えば、 一般のCDプレーヤーで再生できるようになります(CD-RW ディスクは、ファイナライズしても一般のCDプレーヤーで 再生できないことがあります)。

なお、ファイナライズ処理を行うと、それ以上トラックは追 記できません。

- **7.** 内蔵 CD-R / RW ドライブにファイナライズ処理を行い たいディスクを挿入してください。
- メイン画面が表示されているときに、[SHIFT] キーを押しながらパッド1 (CD-R / RW)を押してください。
  CD-R / RWメニューが表示されます。
- **3.** ディスプレイ2行目に "AUDIO CD" と表示されている のを確認し、[ENTER] キーを押してください。 表示が次のように変わります。

AUDIO CD 1/5>BURN CD

 左右のカーソルキーを使ってディスプレイ2行目に "FINALIZE" と表示させ、[ENTER]キーを押してくだ さい。

ディスプレイ1行目には、挿入されているCD-R/RW メディアに記録されているトラック数が表示されます。 また、ディスプレイ2行目には、曲間のギャップを含 むディスク全体の再生時間(分/秒)が表示されます。

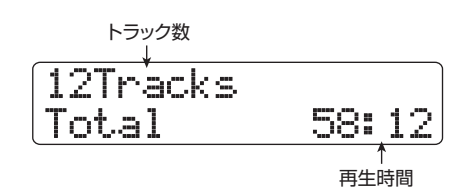

# **5.** [ENTER] キーを押してください。

ディスプレイ2行目に"Finalize?"と表示されます。

**6.** ファイナライズを実行するには、もう1回[ENTER]キーを押してください。

CD-R/RWディスクのファイナライズが始まります。 処理が完了すると、ディスプレイに "Complete!"と 表示されます。

**7.** メイン画面に戻るには、繰り返し[EXIT] キーを押してく ださい。

HINT

CD-RW ディスクは、ファイナライズ処理を行った後からでも、 すべてのデータを消去して空の状態に戻せます。

## CD-RWディスクを消去する

CD-RW ディスクに記憶されたすべての情報(オーディオ データやバックアップデータなど)を消去し、未使用の状態 に戻します。

- 内蔵CD-R / RW ドライブに、内容を消去したいディス クを挿入してください。
- **2.** メイン画面が表示されているときに、[SHIFT] キーを押 しながらパッド1 (CD-R/RW)を押してください。 CD-R/RWメニューが表示されます。
- 3. ディスプレイ2行目に "AUDIO CD" と表示されている のを確認し、[ENTER] キーを押してください。
#### HINT

CD-RW ディスクの消去は、バックアップメニュー (→P146) でも行えます。ディスプレイ 1 行目に "BACK UP"、2行目に "CD-RW ERASE"と表示させて[ENTER] キーを押すと、以下 同じ操作でCD-RWディスクの消去が行えます。

4. 左右のカーソルキーを使ってディスプレイ2行目に "CD-RW ERASE"と表示させ、[ENTER] キーを押し てください。

表示が次のように変わります。

CD-RW Erase Normal

**5.** 上下のカーソルキーを使って、CD-RW ディスクの消去 方法を次の2つから選んでください。

#### ●Normal (初期設定)

CD-RW ディスク上のすべての領域から情報を消去 する方法です。Quick に比べて長い時間がかかりま す(650MBのディスクで最大74分、700MBの ディスクで最大80分)。ディスク全体を確実に消去 できるため、通常はこの方法をお勧めします。

#### Quick

CD-RW ディスク上からトラック情報の領域のみを 消去する方法です。Normal に比べて短時間で消去 を実行できます。

## **6.** [ENTER] キーを押してください。

ディスプレイ2行目に "Erase?" と表示されます。

消去を実行するにはもう1回[ENTER]キーを押してください。

CD-RW ディスクの消去が開始されます。消去が完了 すると、ディスプレイに "Complete!" と表示されます。 なお、[ENTER]キーの代わりに[EXIT] キーを押すと、 操作を中止して1つずつ手前の手順に戻せます。

**8.** メイン画面に戻るには、[EXIT] キーを繰り返し押してください。

# オーディオCDをプロジェクトに 取り込む

内蔵CD-R/RWドライブに挿入したオーディオCDからオー ディオデータを取り込んで、任意のトラック/Vテイクに録 音します。取り込まれたオーディオデータは、通常のトラッ クと同じように再生/編集が行えます。例えば、市販のサン プリングCDからドラムやギターのフレーズを取り込みたい ときに便利です。

オーディオCDの取り込みは、トラック単位で行います。ト ラックの一部分だけを取り出したいときは、取り込みを行っ た後に不要な部分をトリミングしてください(→P53)。

NOTE

- ・取り込まれたオーディオデータは、取り込み先で現在選ばれている Vテイクに書き出されます。必要ならば、あらかじめ取り込み先の トラックでVテイクを選んでおいてください。
- ・他者が著作権を保有する CD、レコード、テープ、映像作品、放送な どから録音する場合、私的使用の場合を除いて、権利者に無断で使 用することは法律で禁止されています。
- ・ ミックスモード CD、コピーコントロール CD のオーディオトラック は取り込めません。
- 内蔵CD-R / RW ドライブに、データを取り込みたいオ ーディオ CDを挿入してください。
- 【オーディオCDを再生する】(→P143)の手順2~5を 参考に、CD プレーヤー画面を表示させ、取り込み元と なるオーディオCDのトラックを選んでください。

## **3.** REC [●]キーを押してください。

表示が次のように変わります。この状態で、オーディ オデータの取り込み先が選択できます。

Import to Track1/2

**4.** ステータスキーまたはダイアルを使って取り込み先となるトラックを選択してください。

取り込み先として選択できるのは、奇数/偶数番号の 順に並んだモノラルトラック×2、ステレオトラック またはマスタートラック(Master)に限られます。

#### **5.** [ENTER] キーを押してください。

取り込み先が確定し、ディスプレイに"Import?"と 表示されます。取り込み先のトラック/Vテイクにオー ディオデータが存在するときは"Overwrite?"と表示 されます。取り込みを実行すると、そのオーディオデー タは上書きされます。

6. 取り込みを実行するには、[ENTER] キーを押してください。

オーディオ CD からの取り込みが始まります。取り込 みが完了すると、CDプレーヤー画面に戻ります。 なお、[ENTER]キーの代わりに[EXIT]キーを押せば、 1つずつ手前の手順に戻せます。

**7.** メイン画面に戻るには、繰り返し[EXIT] キーを押してく ださい。

# バックアップCDの作成と読み込み

ここでは、プロジェクトのバックアップをCD-R/RWディ スクに保存したり、保存したプロジェクトをCD-R/RWディ スクから読み込む方法を説明します。

バックアップの作成には、プロジェクト単位で保存する方法と、すべてのプロジェクトを一括保存する方法の2種類があります。

# CD-R/RWディスクに単体プロジェクト を保存する

ハードディスク上の任意のプロジェクトを選び、そのバッ クアップをCD-R/RWディスクに保存します。

#### HINT

バックアップを作りたいプロジェクトのサイズが、CD-R/RWディス クの容量を越える場合は、複数のディスクに分割して保存できます。

7. 内蔵CD-R/RWドライブにCD-R/RWディスクを挿入 してください。

プロジェクトを保存する場合は、未使用のCD-R/RW ディスク、または消去済みのCD-RWディスクを使用 します。

- **2.** メイン画面が表示されているときに、[SHIFT] キーを押 しながらパッド1 (CD-R / RW)を押してください。 CD-R / RW メニューが表示されます。
- 左右のカーソルキーを使って、ディスプレイ2行目に "BACK UP"と表示させ、[ENTER]キーを押してくだ さい。 表示が次のように変わります。

BACK UP 1/4 >SAVE

**4.** ディスプレイ2行目に "SAVE" と表示されていること を確認し、[ENTER] キーを押してください。 表示が次のように変わります。この状態で、保存元と なるプロジェクトが選択できます。 Save No.1:PRJ001 1 プロジェクト番号 プロジェクト名

**5.** ダイアルを回して保存したいプロジェクトを選び、 [ENTER]キーを押してください。

保存するプロジェクトが確定し、ディスプレイにその プロジェクトの容量が MB(メガバイト)単位で表示 されます。

Project Size 175MB

#### **6.** [ENTER] キーを押してください。

保存先となるフォルダ名が表示されます。ここでいう フォルダとは、保存先のCD-R/RWドライブに作られ る階層のことです。1つのプロジェクトに含まれる各 種データは、すべて1つのフォルダ内に保存されます。 保存操作を実行すると、CD-R/RWディスクに新しい フォルダが作成され、自動的に"PRJxxx(xxx=プロ ジェクト番号)"という名前が付けられます。この名前 は必要に応じて変更できます。

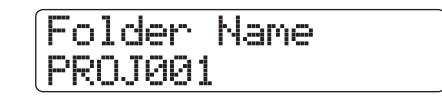

7.保存先のフォルダ名を変更したいときは、左右のカーソルキーを使って変更したい文字にカーソルを合わせ、ダイアルまたはパッドセクションのパッド/キーを使って文字を入力してください。

文字の入力方法は、P37 をご参照ください(ただし、 使用できる文字に制限があります)。

- **8.** [ENTER] キーを押してください。 ディスプレイ2行目に "Save?" と表示されます。
- 9. 保存を実行するには [ENTER] キー、中止したいときは [EXIT] キーを押してください。 保存が完了すると、ディスプレイに"Complete!"と 表示されます。 なお、プロジェクトが1枚のCD-R/RWディスクに収 まらない場合は、容量を使い切った時点でCD-R/RW ディスクが排出され、表示が次のように変わります。

# Insert Disc2

この画面が表示された場合は、新しいCD-R/RWディ スクに入れ替えて [ENTER] キーを押してください。 バックアップが再開されます。2枚目のディスクにも 収まらないときは、この操作を繰り返します。

### NOTE

複数のディスクに分割して保存したデータは、保存時と同じ順 番で読み込む必要があります。バックアップの作成時には、ケー スやラベルにディスク番号をメモしてください。

#### HINT

ディスクが排出されたときに、保存操作を中止することも可能です。"Insert"と表示されたときに[EXIT]キーを押すと"Cancel?"と表示されます。保存操作を中止するには[ENTER]キーを押します。

10. メイン画面に戻るには、繰り返し[EXIT] キーを押してく ださい。

# CD-R/RWディスクにすべてのプロジェ クトを保存する

ハードディスク上に保存されているすべてのプロジェクトのバックアップをCD-R/RWディスクに保存します。すべてのプロジェクトの総容量がCD-R/RWディスクの容量を越える場合は、番号の小さいプロジェクトから順番に、複数のディスクに分割して保存されます。

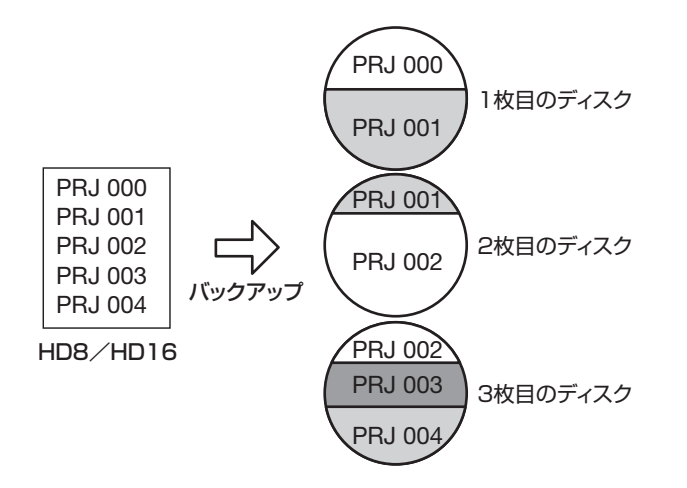

#### NOTE

すべてのプロジェクトを一括して保存した場合でも、読み込み操作は プロジェクト単位で行います。

 内蔵CD-R/RWドライブにCD-R/RWディスクを挿入 してください。

プロジェクトを保存する場合は、未使用のCD-R/RW

ディスク、または消去済みのCD-RW ディスクを使用 します。

- **2.** メイン画面が表示されているときに、[SHIFT] キーを押 しながらパッド1 (CD-R / RW)を押してください。 CD-R / RWメニューが表示されます。
- 3. 左右のカーソルキーを使って、ディスプレイ 2 行目に "BACK UP"と表示させ、[ENTER]キーを押してくだ さい。

表示が次のように変わります。

| BACK UP | 1/4 |
|---------|-----|
| ) >SAVE | J   |

**4.** 左右のカーソルキーを使って、ディスプレイ 2 行目に "ALL SAVE"と表示させ、[ENTER] キーを押してく ださい。

すべてのプロジェクトをバックアップするのに必要な 容量がMB(メガバイト)単位で表示されます。

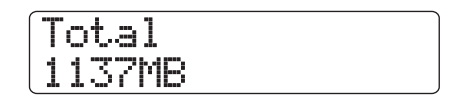

**5.** [ENTER] キーを押してください。 表示が次のように変わります。

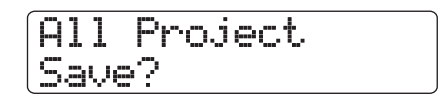

**6.** 保存を実行するには[ENTER]キー、中止するには [EXIT]キーを押してください。

[ENTER]キーを押すと、番号の小さいプロジェクトから順番に保存されます。ディスプレイにはディスク番号、保存中のプロジェクト番号、"Burning"の文字が表示されます。

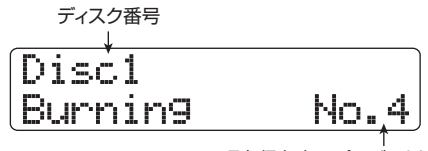

現在保存中のプロジェクト番号

保存が完了すると、"Complete!"と表示されます。 なお、すべてのプロジェクトが1枚のCD-R/RWディ スクに収まらない場合は、容量を使い切った時点で CD-R/RWディスクが排出され、表示が次のように変 わります。

Insert Disc2 No.5

このとき右側に表示されるプロジェクト番号は、途中 まで保存されたプロジェクトを表します。新しいCD-R/RWディスクに入れ替えて[ENTER]キーを押して ください。バックアップが再開されます。2枚目のディ スクにも収まらないときは、この操作を繰り返します。

#### NOTE

こうして作成されたバックアップから任意のプロジェクトを読み込む場合、目的のプロジェクトのデータが保存されたディスクを最初に挿入する必要があります。バックアップ作成時には、 ケースやラベルにディスク番号とそのディスクに保存されたプロジェクト番号をメモしてください。

#### HINT

ディスクが排出されたときに保存操作を中止することも可能で す。"Insert"と表示されているとき[EXIT]キーを押すと "Cancel?"と表示されます。保存操作を中止するには[ENTER] キーを押します。

 メイン画面に戻るには、繰り返し[EXIT] キーを押してく ださい。

# CD-R/RWディスクからプロジェクトを 読み込む

CD-R/RWディスクに保存されたプロジェクトを、ハード ディスクに読み込みます。

#### NOTE

すべてのプロジェクトのバックアップを一括して保存した場合でも、 読み込み操作はプロジェクト単位で行います。

- **】。メイン画面が表示されているときに、[SHIFT] キーを押しながらパッド1 (CD-R / RW) を押してください。** CD-R / RW メニューが表示されます。
- 2. 左右のカーソルキーを使って、ディスプレイ2行目に "BACK UP"と表示させ、[ENTER]キーを押してくだ さい。

表示が次のように変わります。

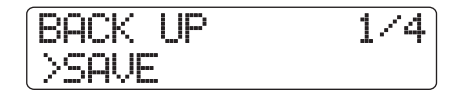

 左右のカーソルキーを使って、ディスプレイ 2 行目に "LOAD"と表示させ、[ENTER] キーを押してください。 CD-R/RWドライブのトレイが開き、表示が次のよう に変わります。

Insert Disc

**4.** プロジェクトを保存した CD-R / RWディスクをドライ ブに挿入してください。

保存されている内容に応じて、適切なCD-R/RWディ スクを挿入してください。

- CD-R/RWディスクに単体プロジェクトのバックアップを保存した場合
   ディスク番号1のディスクを挿入します。
- ●CD-R/RWディスクにすべてのプロジェクトの バックアップを保存した場合

読み込みたいプロジェクトが保存されているディス ク(複数のディスクに分割されている場合は、その プロジェクトの最初のデータが保存されているディ スク)を挿入します。

#### NOTE

複数のディスクに分割して保存したプロジェクトを読み込む場 合は、必ずそのプロジェクトの最初のデータが保存されている ディスクを挿入してください。これ以外のディスクを挿入して も、そのプロジェクトは読み込めません。

## **5.** [ENTER] キーを押してください

そのディスクに保存されているプロジェクト名と、プ ロジェクトの割り当て先となる番号が表示されます。

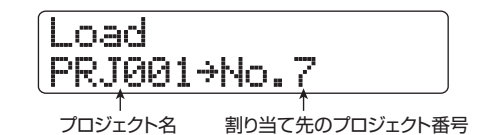

#### HINT

プロジェクトの割り当て先には、最も番号の小さい空のプロジェ クト番号が割り当てられます。ハードディスク上に同じ名前の プロジェクトがあっても、消去されたり上書きされたりするこ とはありません。

 読み込み元のフォルダ名を確認したいときは、下向きの カーソルキーを押してください。

ディスプレイ2行目にフォルダ名が表示されます。上 向きのカーソルキーを押せば、元の表示に戻せます。

 ダイアルを回して読み込みたいプロジェクトを選び、 [ENTER] キーを押してください。

ディスプレイ2行目に"Load?"と表示されます。

8. 読み込みを実行するには [ENTER] キー、中止するには [EXIT] キーを押してください。

読み込みが完了すると、"Complete!"と表示され

CD-R/RWディスクが排出されます。 プロジェクトが複数のディスクに分割されていた場合、 最初のディスクの読み込みが終わるとCD-R/RWディ スクが排出され、表示が次のように変わります。

| Inser | t. |   |    |  |
|-------|----|---|----|--|
| Next  | D  | 1 | sc |  |

この画面が表示された場合は、次のCD-R/RWディス クに入れ替えて、[ENTER]キーを押してください。読 み込みが再開されます。これ以降、そのプロジェクト が保存された最後のディスクが読み込まれるまで、操 作を繰り返してください。

# NOTE

複数のディスクに分割して保存されたプロジェクトは、正しい 順番でディスクを挿入しなければ、正常な読み込み操作ができ ません。

#### HINT

ディスクが排出されたときに読み込みを中止することも可能で す。"Insert"と表示されているときに[EXIT]キーを押すと "Cancel?"と表示されます。読み込みを中止するには[ENTER] キーを押します。

**9.** メイン画面に戻るには、[EXIT]キーを繰り返し押してください。

# リファレンス [プロジェクト]

ここではプロジェクトの操作について説明します。

# プロジェクトについて

HD8 / HD16では、作成した楽曲を再現するのに必要な各種データを"プロジェクト"という単位で管理します。ハードディスクに保存されたプロジェクトを読み込めば、いつでも楽曲を元の状態に復元できます。1 つのプロジェクトには、次のような情報が含まれます。

- 各オーディオトラック、およびマスタートラックのVテ イク1~10に記録されているオーディオデータ
- 各トラックで選択されているVテイク番号
- ・ ミキサーの設定状態
- ・ シーン0~99の保存内容
- ・ シーンパラメーターの有効/無効の設定
- インサートエフェクト/センドリターンエフェクトで選 ばれているパッチ番号とパッチ内容
- リズムパターンの内容
- ・ リズムソングの内容
- ・ 選択されているキットファイル
- ・ 選択されているベースプログラム
- ・ フレーズプール内のオーディオデータ
- ・ プレイリストの内容
- ・ その他必要なファイル

## NOTE

録音/再生が行えるのは、現在読み込まれているプロジェクトに限られます。同時に複数のプロジェクトを操作することはできません。

# プロジェクトの基本操作

ここでは、プロジェクトの読み込みやコピーなど、プロジェ クトの各種操作について説明します。これらの操作は、ある 程度共通化されています。その基本操作は次の通りです。

 メイン画面で[PROJECT/UTILITY]キーを押してくだ さい。

ディスプレイが次のように変化します。

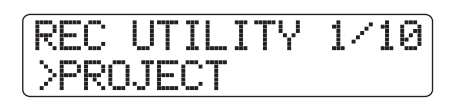

2. ディスプレイ2行目に "PROJECT" と表示されている ことを確認し、[ENTER] キーを押してください。 表示されていない場合は、左右のカーソルキーを使っ て "PROJECT" と表示させてから、[ENTER]キーを 押してください。

プロジェクトに関する設定を行うプロジェクトメニ ューが呼び出されます。

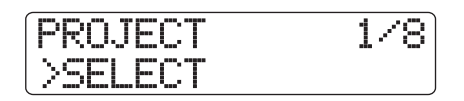

 左右のカーソルキーを使って、次の中から目的の項目を 選んでください。

#### ●SELECT

ハードディスクに保存されている任意のプロジェク トを読み込みます。

●NEW

新規プロジェクトを作成します。

●SIZE

現在読み込まれているプロジェクトの容量を表示し ます。

COPY

ハードディスク上の任意のプロジェクトを複製しま す。

●ERASE

ハードディスクから任意のプロジェクトを消去しま す。

#### ●NAME

現在読み込まれているプロジェクトの名前を変更し ます。

#### PROTECT

現在読み込まれているプロジェクトのプロテクト機 能のオン/オフを設定します。

- ●SEQUENCE PLAY ハードディスク上に保存されている複数プロジェク トのマスタートラックを連続再生します。
- **4.** [ENTER] キーを押して、該当する機能を実行してください(または、設定内容を変更してください)。

詳しい操作方法については、各項目の説明をご参照く ださい。

#### HINT

シーケンスプレイ機能については、「その他の機能」(→P165) で説明しています。

5. メイン画面に戻るには、繰り返し[EXIT] キーを押してく ださい。

なお、手順2で選択した項目によっては、機能を実行 した後に、自動的にメイン画面へと戻ります。

## プロジェクトを読み込む

ハードディスクに保存されているプロジェクトの中から、1 つを選んで読み込みます。

【・「プロジェクトの基本操作」の手順1~3を参考にしてディスプレイ2行目に "SELECT" と表示させ、[ENTER] キーを押してください。

読み込み元となるプロジェクトの名前と番号が表示されます。

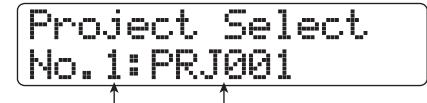

プロジェクト番号 プロジェクト名

- ダイアルを回して読み込みたいプロジェクトを選んで ください。
- **3.** 読み込みを実行するには、[ENTER] キーを押してください。

読み込みが完了すると、メイン画面に戻ります。なお、 [ENTER]キーの代わりに[EXIT]キーを押せば、操作を 中止して1つずつ手前の手順に戻せます。

#### HINT

HD8/HD16の電源を入れると、前回操作していたプロジェクトが自動的に読み込まれます。

## 新規プロジェクトを作成する

新しいプロジェクトを作成します。

【・「プロジェクトの基本操作」の手順1~3を参考にして ディスプレイ2行目に"NEW"と表示させ、[ENTER] キーを押してください。

作成されるプロジェクトの名前および番号が表示され ます。

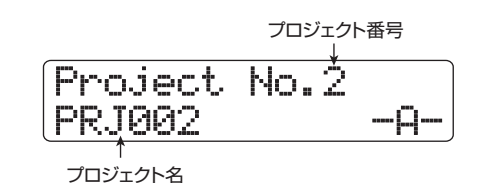

新規作成されるプロジェクトの番号は、空のプロジェ クトのうち最も番号の小さいものが自動的に選ばれま す。初期状態では"PRJxxx"(xxx = プロジェクト番 号)という名前が付けられます。なお、プロジェクト 名の1文字目が点滅します。これは、プロジェクト名 が変更可能なことを表します。

HINT

メイン画面でレコーダーが停止しているときに、[NEW PROJECT]キーを押して上記の画面を呼び出すことも可能です。

- 2. 必要ならば、プロジェクトに名前を付けてください。
   文字の入力方法についての詳しい説明はP37をご参照
   ください。なお、プロジェクト名は後からでも変更で
   きます (→P153)。
- 3. プロジェクトを作成するには [ENTER] キーを押してく ださい。

プロジェクトが作成されると、そのプロジェクトが自動的に読み込まれ、メイン画面が表示されます。なお、 [ENTER]キーの代わりに[EXIT]キーを押せば、操作を 中止して1つずつ手前の手順に戻せます。

# プロジェクトの容量/ハードディスクの 空き容量を確認する

現在読み込まれているプロジェクトの容量、ハードディス クの空き容量、録音可能な残り時間などを表示します。

【・「プロジェクトの基本操作」の手順1~3を参考にして ディスプレイ2行目に "SIZE" と表示させ、[ENTER] キーを押してください。

Remain 27920MB

**2.** 上下のカーソルキーを使って、次の中から確認したい情報をディスプレイに表示させてください。

#### ●Remain (MB単位)

ハードディスクの空き容量を MB(メガバイト)単 位で表示します。

#### ●Remain (h/m/s単位)

録音可能な残り時間(1 トラック換算)を時間(h) /分(m)/秒(s)単位で表示します。

#### ●Project Size (MB単位)

現在読み込まれているプロジェクトの容量をMB(メ ガバイト)単位で表示します。

#### ●Project Size (h/m/s単位)

現在読み込まれているプロジェクトの録音時間(1 トラック換算)を、時間(h)/分(m)/秒(s)単 位で表示します。

メイン画面に戻るには[EXIT]キーを繰り返し押してく ださい。

#### NOTE

- これらの情報は表示するだけで、変更することはできません。
- ・ 録音可能な残り時間は概算です。目安としてお考えください。

# プロジェクトを複製する

ハードディスクに保存されている任意のプロジェクトを、新 規プロジェクトに複製(コピー)します。

 「プロジェクトの基本操作」の手順1~3を参考にして ディスプレイ2行目に "COPY" と表示させ、[ENTER] キーを押してください。

コピー元となるプロジェクトの名前と番号が表示されます。

Project Copy No.3: PRJ003

2. ダイアルを回してコピー元となるプロジェクトを選び、 [ENTER] キーを押してください。

ディスプレイの表示が次のように変わります。この状 態でコピー先のプロジェクト番号を指定できます。

Project Copy Copy to No.4

**3.** ダイアルを回してコピー先のプロジェクト番号を選び、 [ENTER]キーを押してください。

ディスプレイ2行目に "Copy?" と表示されます。

**4.** コピーを実行するには [ENTER] キーを押してください。

コピーが完了すると、自動的にコピー先のプロジェクトが読み込まれ、メイン画面が表示されます。なお、 [ENTER]キーの代わりに[EXIT]キーを押せば、操作を中止して1つずつ手前の手順に戻せます。

# プロジェクトを消去する

ハードディスクに保存されている任意のプロジェクトを消 去します。

 「プロジェクトの基本操作」の手順1~3を参考にして ディスプレイ2行目に "ERASE" と表示させ、[ENTER] キーを押してください。

消去の対象となるプロジェクトの番号と名前が表示されます。

Project Erase No.4: PRJ004

 ダイアルを回して消去するプロジェクトを選び、 [ENTER]キーを押してください。

ディスプレイ2行目に"Erase?"と表示されます。

**3. 消去を実行するには[ENTER]キーを押してください。** 消去が実行されたら、[EXIT]キーを押してメイン画面 に戻ってください。

#### NOTE

- 1回消去したプロジェクトは復活できません。この操作は慎重 に行ってください。
- プロテクトがかかっているプロジェクトは消去できません。
   プロテクトをオフにしてから再度操作してください。
- ・現在読み込まれているプロジェクトを消去すると、番号の最 も小さいプロジェクトが読み込まれます。

# プロジェクト名を変更する

現在読み込まれているプロジェクトの名前を変更します。

【・「プロジェクトの基本操作」の手順1~3を参考にして ディスプレイ2行目に "NAME" と表示させ、[ENTER] キーを押してください。

現在のプロジェクト名が表示されます。

Project Name PRJ003 

2. 左右のカーソルキーを使ってカーソル位置を移動し、ダイアルまたはパッドセクションのパッド/キーを使ってカーソル位置の文字を選択してください。
使用可能な文字と入力方法については、P37をご参照ください。名前の入力が終わったら、繰り返し[EXIT]

キーを押してメイン画面に戻ってください。

# プロジェクトにプロテクトをかける

現在読み込まれているプロジェクトにライトプロテクト(書き換え保護)をかけて、プロジェクトの保存/消去や内容の 変更を禁止します。プロテクトをオンにすると、次の操作が 禁止されます。

- ・ プロジェクトの消去
- ・ レコーダーの録音/編集
- Vテイクの変更
- ・ パッチの編集(モジュールのオン/オフを含む)
- ・ リズムパターンとリズムソングの記録/編集
- ・ シーンの保存、マーカーの設定など
- フレーズループの作成
- ・ ドラムキットの作成/編集
- 「プロジェクトの基本操作」の手順1~3を参考にして ディスプレイ2行目に "PROTECT" と表示させ、 [ENTER]キーを押してください。 ディスプレイにプロジェクトのオン/オフ状態が表示

されます。

 ダイアルを回して "On" (プロテクトを有効にする)または "Off" (プロテクトを解除する)を選んでください。 プロテクトがかかっているプロジェクトを読み込んでいるときは、ディスプレイの左下に錠前のアイコンが表示されます。

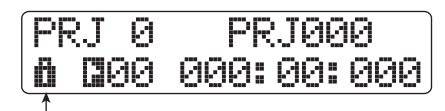

錠前のアイコン

#### NOTE

- ・プロテクトがオフのプロジェクトは、電源をオフにしたときや、他のプロジェクトを読み込んだときに、必ずハードディスクに保存されます。楽曲が完成したら、完成後に行った操作が誤って保存されないように、プロテクトをオンにすることをお勧めします。
- プロテクトのオン/オフ設定は、切り替えた時点で即座に有効となります。設定が終わったら、繰り返し[EXIT] キーを押してメイン画面に戻ってください。

# リファレンス [MIDI]

ここでは、HD8/HD16のMIDIに関連する各種設定と操作方法について説明します。

# MIDIについて

MIDI (Musical Instruments Digital Interface) は、電子 楽器やコンピューターなどの機器同士で、演奏情報などさ まざまなメッセージをやり取りするための規格です。 HD8/HD16では、外部MIDI機器とMIDIメッセージをやり 取りするために、MIDI IN/OUT端子またはUSB端子が利用 できます。

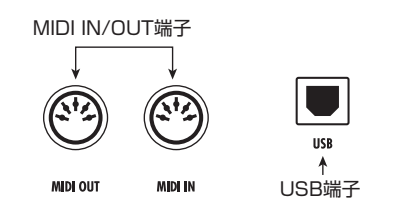

#### ● MIDI IN端子

外部MIDI機器からMIDIメッセージを受信する端子です。 主に、外部機器からリズムセクションの各音色(ドラム キット/ベースプログラム)を演奏するときに利用します。

## ● MIDI OUT端子

HD8/HD16から外部MIDI機器へMIDIメッセージを送 信する端子です。リズムパターンやリズムソングの演奏 情報、および同期情報を外部機器に送信するときに利用 します。

## ● USB端子

MIDI IN/OUT端子と同様のMIDIメッセージを送受信する 端子です。コンピューター上のシーケンサーからリズム セクション(ドラムキット/ベースプログラム)を演奏 したり、HD8/HD16 からシーケンサーに同期信号を送 信したりできます。

## HINT

USBでMIDIメッセージを送受信する場合は、Windows (XP以降)また はMacOS (MacOS X 10.2以降)が動作するコンピューターが必要 です。この機能は、ドライバソフトウェアなどをインストールせずに 利用できます。

# MIDIを使ってできること

HD8/HD16では、MIDIを使って次のことが行えます。

#### ● 演奏情報の送受信

外部の MIDI キーボードやコンピューターから HD8 / HD16 の MIDI IN 端子(または USB 端子)に演奏情報 (ノートオン/オフメッセージ)を送り、リズムセクショ ンの各音色を演奏できます。リズムパターンを作成する ときに、外部MIDIキーボードを使って演奏情報を入力す ることも可能です。

また、HD8/HD16のパッドを叩いたときや、リズムソ ング/リズムパターンを再生したときは、MIDI OUT 端 子(またはUSB端子)からノートオン/オフメッセージ が出力され、外部MIDI 音源を演奏できます。

#### ● 同期用メッセージの送信

HD8/HD16のMIDI OUT端子(またはUSB端子)から MIDI シーケンサーなどの外部 MIDI 機器にタイミングク ロック(MIDIクロック)やMIDIタイムコード(MTC)を 送り、お互いを同期走行させたり、トランスポートやロ ケート操作を連動させたりできます。

## ● コントロールチェンジの送受信

外部MIDI機器からHD8/HD16のMIDI IN端子(または USB 端子)にコントロールチェンジを送り、ドラム/ ベーストラックの音量を調節できます。また、リズムソ ングに記録されたドラム/ベーストラックの音量情報を、 MIDI OUT端子(またはUSB端子)からコントロールチェ ンジとして出力できます。

#### ● SMFの再生

CD-ROM/R/RWディスクから、フォーマットOのSMF (スタンダード MIDI ファイル)をプロジェクトに取り込 むことが可能です。取り込んだSMFは、内蔵音源や外部 音源を使って、レコーダーやリズムセクションと同期し た状態で再生できます(SMFプレーヤー機能)。

# MIDIの設定を変更する

ここでは、MIDIに関する設定を変更する方法を説明します。

## **MIDI設定の基本操作**

設定方法は、項目ごとにほとんど共通化されています。その 基本操作は次の通りです。

- メイン画面でパッドセクションの [SHIFT] キーを押し ながらパッド7 (PATTERN) またはパッド8 (SONG) を押し、パッドを点灯させてください。 リズムパターンまたはリズムソングを選択する画面が 表示されます。
- 2. [PROJECT/UTILITY]キーを押してください。 リズムセクションの各種設定を行うリズムユーティリ ティメニューが表示されます。

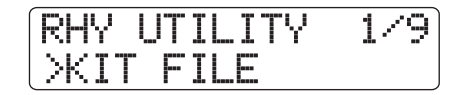

**3.** 左右のカーソルキーを使って、ディスプレイの2行目に "MIDI"と表示させ、[ENTER]キーを押してください。 表示が次のように変わります。

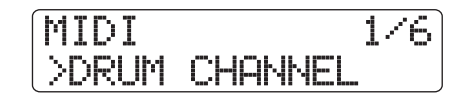

この状態でMIDIの各種項目が選択できます。

- **4.** 左右のカーソルキーを使って、次の中から設定したい項 目を選んでください。
  - ORUM CHANNEL

ドラムキットの送受信MIDIチャンネルを設定します。

#### BASS CHANNEL

ベースプログラムの送受信MIDIチャンネルを設定します。

#### ● CLOCK

タイミングクロックの送信のオン/オフを設定しま す。

#### ● SPP

ソングポジションポインターの送信のオン/オフを 設定します。

#### ●COMMAND

スタート/ストップ/コンティニューの送信のオン /オフを設定します。

#### MTC

MIDIタイムコードの送信のオン/オフを設定します。

#### HINT

SMFの再生方法についてはP158をご参照ください。

#### NOTE

- MTC の送信がオンにされている間は、タイミングクロック、 ソングポジションポインター、スタート/ストップ/コンティ ニューの送信がすべてオフとなります。
- ・コントロールチェンジは、ドラムキット/ベースプログラムの送受信MIDIチャンネルがオフの場合を除き、常に送受信されます。
- **5.** [ENTER] キーを押して選んだ項目の設定内容を表示し、ダイアルを回して設定を変更してください。

各項目の詳しい内容は、この後の説明をご参照ください。

**6.** 設定が終わったら、[EXIT] キーを繰り返し押してメイン 画面に戻ってください。

# ドラムキット/ベースプログラムのMIDI チャンネルを設定する

ドラムキット/ベースプログラムが演奏情報を送受信する MIDIチャンネルを設定します。

「MIDI設定の基本操作」の1~4を参考にして、ディスプレイ2行目に"DRUM CHANNEL"または"BASS CHANNEL" と表示させてから[ENTER]キーを押し、ダイアルを回して 次の中から設定を選んでください。

#### ●1~16ch

MIDIチャンネルを1~16の中から選択します。 初期設定: Drum Channel=10ch、 Bass Channel=9ch

> Drum Channel 10ch

#### • Off

チャンネルメッセージ(ノートオン/オフ、コントロー ルチェンジなど)を送受信しません。

MIDIチャンネル(1~16)を設定すると、外部MIDI機器から該当するMIDIチャンネルのノートオン/オフメッセージを送信したときに、対応する音色を演奏できます。 また、HD8/HD16のリズムパターン/リズムソングを再生したときは、ドラム/ベーストラックの演奏情報がノー トオン/オフメッセージとして出力されます。

#### HINT

ドラムキット/ベースプログラムを同じMIDIチャンネルに設定すると、 両方の演奏情報が1チャンネルにまとめられてMIDI OUT端子(または USB端子)から出力されます。

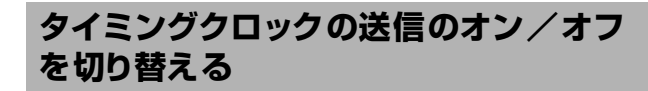

同期用MIDIメッセージとしてタイミングクロックを送信するかどうかを設定します。

「MIDI設定の基本操作」の手順1~4を参考にして、ディス プレイ2行目に"CLOCK"と表示させてから[ENTER]キー を押し、ダイアルを回して次の中から設定を選んでください。

#### ● On (送信オン)

HD8/HD16を走行させたときに、タイミングクロック が送信されます(初期設定)。

| Clock |  |
|-------|--|
| On    |  |

#### ● Off (送信オフ)

タイミングクロックは送信されません。

タイミングクロックは、演奏中のリズムパターン/リズム ソングのテンポに従って出力されます。外部MIDI機器を適 切なテンポで同期走行させるには、楽曲に合わせてリズム パターン/リズムソングのテンポを設定しておく必要があ ります。また、HD8/HD16と外部MIDI機器の小節表示を 一致させるには、外部機器の楽曲に合わせて、リズムパター ン/リズムソングの拍子を設定する必要があります。

## NOTE

タイミングクロックは、ドラム/ベーストラックをミュートしている とき ([RHYTHM]ステータスキーが消灯します) でも、出力されます。

#### HINT

- HD8 / HD16 と外部 MIDI 機器のトランスポート操作やロケート操作を一致させるには、タイミングクロック以外に、ソングポジションポインター、スタート/ストップ/コンティニューの送信もオンにしてください。
- タイミングクロックと他の MIDI メッセージを同時に送信すると、同 期走行が不安定になることがあります。タイミングクロックを送信 するときは、ドラムキット/ベースプログラムのMIDI チャンネルの 設定をオフ (Off) にしておくことをお勧めします。

# ソングポジションポインターの送信のオ ン/オフを切り替える

ソングポジションポインターを送信するかどうかを設定します。ソングポジションポインターとは、現在位置を先頭からの拍数/クロック数で示すMIDIメッセージです。通常はタイミングクロックと組み合わせて使用します。

「MIDI設定の基本操作」の手順1~4を参考にして、ディス プレイ2行目に"SPP"と表示させてから[ENTER]キーを 押し、ダイアルを回して次の中から設定を選んでください。

#### ● On (送信オン)

HD8/HD16でロケート操作を行ったときに、ソングポ ジションポインターのメッセージが送信されます(初期 設定)。

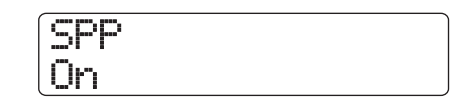

#### ●Off(送信オフ)

ソングポジションポインターは送信されません。

# スタート/ストップ/コンティニューの送 信のオン/オフを切り替える

スタート/ストップ/コンティニューを送信するかどうか を設定します。スタート/ストップ/コンティニューとは、 MIDI 機器の走行や停止といった操作をコントロールする MIDI メッセージです。通常はタイミングクロックと組み合 わせて使用します。

「MIDI 設定の基本操作」の手順1~4を参考にして、 "COMMAND"と表示させてから[ENTER] キーを押し、ダ イアルを回して次の中から設定を選んでください。

#### ● On (送信オン)

HD8/HD16の走行を開始/停止させたときに、スター ト/ストップ/コンティニューの中の該当するMIDIメッ セージが送信されます。

| Command |  |
|---------|--|
| lOn     |  |

#### ● Off (送信オフ)

スタート/ストップ/コンティニューは送信されません。

# MIDIタイムコード(MTC)の送信のオン /オフを切り替える

同期用MIDIメッセージとしてMIDIタイムコード(MTC)を 送信するかどうかを設定します。「MIDI設定の基本操作」の 手順1~4を参考にして、"MTC"と表示させてから[ENTER] キーを押し、ダイアルを回して次の中から設定を選んでく ださい。

- 24 (24フレーム/秒)
- 25 (25フレーム/秒)
- 29.97nd (29.97フレーム/秒、ノンドロップ)
- 30 (30フレーム/秒、ノンドロップ) HD8/HD16を走行させたときに、該当するフレーム/ 秒のMTCが送信されます。
- Off (送信オフ)

MTCは送信されません。

MTC Off

MTCはレコーダーの時間情報に従って出力されます。MTC を使って同期を行う場合、HD8/HD16は必ずMTCの送信 側(MTC マスター)として動作します。実際に同期走行を 行うときは、あらかじめMTCの受信側(MTCスレーブ)の 機器を、受信したMTCに追従して再生するように設定して おきます。

例えば、MIDI OUT端子を利用して MIDI シーケンサーと同 期させる場合、次のように接続します。

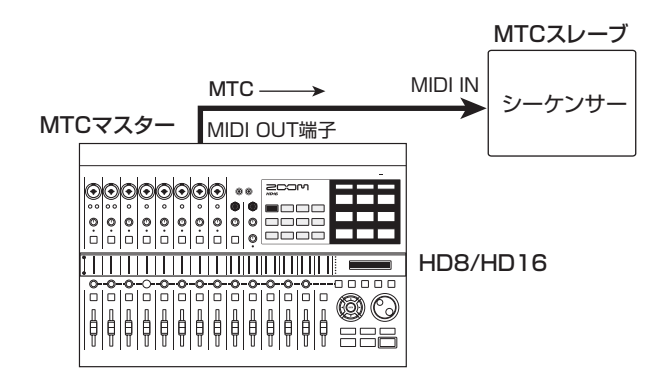

#### HINT

- MTC は MIDI タイミングクロックに比べ、より高い精度で同期走行 が行えます。
- MTCの送信がオンにされている間は、タイミングクロック、ソングポジションポインター、スタート/ストップ/コンティニューの送信がすべてオフとなります。

# MIDIメッセージを送受信する端子を 選択する

MIDI メッセージの送受信を MIDI IN/OUT 端子で行うか、 USB端子で行うかを設定します。この操作は、MIDI設定の 基本操作とは手順が異なります。

 メイン画面が表示されているときに [PROJECT/ UTILITY] キーを押し、左右のカーソルキーを使って ディスプレイの2行目に "SYSTEM" と表示させてくだ さい。

| REC | UT | IL | ITY | 4/10 |
|-----|----|----|-----|------|
| SYS | TE | М  |     |      |

**2.** [ENTER] キーを押してください。 表示が次のように変わります。

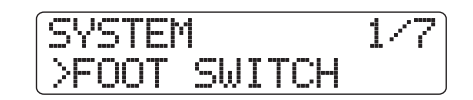

3. 左右のカーソルキーを使って、ディスプレイの2行目に "MIDI OUT"と表示させ、[ENTER]キーを押してくだ さい。

表示が次のように変わります。この状態で、MIDIの入 出力に使う端子が選択できます。

| MID | Ι | Out |
|-----|---|-----|
| MID | Ι | I/0 |

# 4. ダイアルを回して次の中から設定を選んでください。

#### •MIDI I/O

MIDI IN端子とMIDI OUT端子を使用して、MIDIメッ セージを送受信します(初期設定)。

●USB

USB 端子を使用して、MIDI メッセージを送受信します。

**5.** メイン画面に戻るには、[EXIT] キーを繰り返し押してください。

# SMFプレーヤーを使う

SMF (スタンダードMIDIファイル) プレーヤー機能を使え ば、CD-ROM/R/RWディスクからフォーマットOのSMF (拡張子=.MID)を取り込んで、レコーダーやリズムセクショ ンと同期して再生できます。SMF の演奏情報は、リズムセ クションの各音色や、MIDI OUT 端子に接続した MIDI 音源 などを使って演奏できます。

ここでは、SMFを取り込む方法や、SMFを再生する方法を 説明します。

#### HINT

"フォーマットO"とは、1トラックにすべてのMIDIチャンネルの演奏 情報を含むタイプのSMFです。

#### NOTE

以下の場合は取り込みが行えません。

- ・フォーマット1または2のSMF
- ・ファイル名に".MID"の拡張子が付いていないSMF
- ISO9660 Level 2規格に準拠していないCD-ROM/R/RWディス ク上のファイル
- ・ セッションが閉じられていないCD-R / RWディスク上のファイル

# プロジェクトにSMFを取り込む

CD-ROM/R/RW ディスク上のSMFを取り込みます。 1つのプロジェクトには最大100のSMFを取り込めます。

#### NOTE

取り込むSMFには".MID"の拡張子が必要です。 拡張子のないSMFは 認識されません。

- SMFが収録されたCD-ROMまたはCD-R/RWディス クをCD-R/RWドライブに挿入してください。
- **2.** メイン画面で [PROJECT/UTILITY] キーを押してくだ さい。

ディスプレイの 1 行目に "REC UTILITY"、2 行目に "PROJECT"と表示されます。

 左右のカーソルキーを使って、ディスプレイの2行目に "SMF"と表示させ、[ENTER]キーを押してください。 SMFの取り込みや再生するSMFの選択を行うSMFメ ニューが表示されます。

| SMF     | 1/5 |
|---------|-----|
| >IMPORT |     |

**4.** ディスプレイの2行目に "IMPORT" と表示されている ことを確認し、[ENTER] キーを押してください。
 CD-ROM/R/RWディスクに保存されているSMFの ファイル名が表示されます。

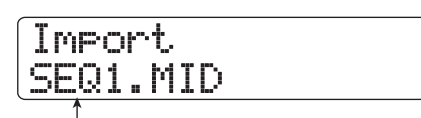

ファイル名

5. ダイアルを回して取り込みたいSMFを選んでください。

#### NOTE

目的のSMFが表示されない場合、フォーマットOのSMFかどうか、また".MID"の拡張子が付いているかどうかをご確認ください。

6. 取り込みを実行するには [ENTER] キーを押してください。

取り込みが実行されると、CD-R / RW ドライブから ディスクが排出されます。他のSMFを取り込みたいと きは手順1~6を繰り返してください。

**7.** メイン画面に戻るには、[EXIT] キーを繰り返し押してください。

#### HINT

USB端子を経由して、コンピューターから特定のプロジェクト にSMFを直接取り込むことも可能です。これを行うには、各プ ロジェクトに相当するPROJxxxフォルダ(xxx=プロジェクト 番号)の内部にSMFをコピーします。

## SMFの出力先を選択する

SMF を再生するときは、すべての演奏情報を外部音源に送るか、特定チャンネルのみ演奏情報を内部音源に送るかを 選択できます。SMFの出力先は、次の2つのパラメーター を使って設定します。

#### • CHANNEL TO DRUM

SMFの演奏情報のうち、内蔵のドラムキットに送られる MIDIチャンネル(1~16)を選択します。ここで選んだ MIDIチャンネルの演奏情報は、MIDI OUT端子(または USB端子)には送信されません。また"Off"に設定した 場合、演奏情報はドラムキットに送られません。

#### CHANNEL TO BASS

SMFの演奏情報のうち、内蔵のベースプログラムに送られるMIDIチャンネル(1~16)を選択します。ここで選んだMIDIチャンネルの演奏情報は、MIDI OUT端子(またはUSB端子)には送信されません。また"Off"に設定した場合、演奏情報はベースプログラムに送られません。

次ページの図は、HD8/HD16をSMFプレーヤーとして利 用し、外部音源を演奏する場合の設定例です。この例では、 SMFの演奏情報をMIDI OUT端子のみに送信しています。

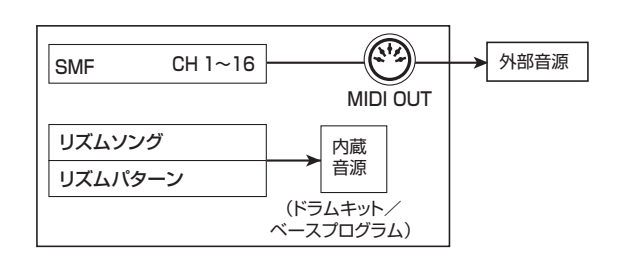

#### NOTE

上図の設定でSMFを再生すると、HD8/HD16のリズムソングやリズムパターンが同時に演奏されます。ドラムキット/ベースプログラムを鳴らしたくない場合は、[RHYTHM]ステータスキーを消灯させるか、空のリズムソング/リズムパターンを選んでください。

また次の図は、HD8/HD16の内蔵音源と外部音源を組み 合わせて演奏する場合の設定例です。この例では、SMFの 演奏情報のうち、MIDIチャンネル9 をベースプログラム、 MIDIチャンネル10をドラムキットに送り、残りのMIDIチャ ンネルをMIDI OUT端子から出力しています。

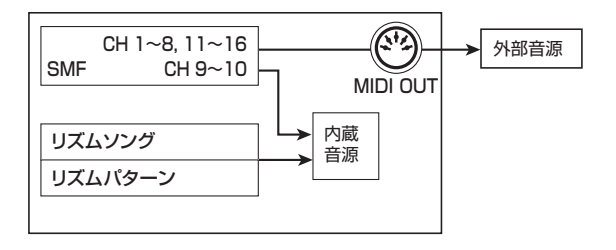

#### NOTE

- 上図の設定でSMFを再生すると、SMFの演奏情報と同時に、リズム ソング/リズムパターンの演奏情報が内蔵音源へと送られます。ド ラムキット/ベースプログラムをSMFの演奏情報だけに反応させる には、あらかじめ空のリズムソング/リズムパターンを選んでおく 必要があります。
- ・ 内蔵音源に送られる MIDI チャンネルにコントロールチェンジ(ベー ストラックの場合はピッチベンドも含む)が含まれている場合は、 内蔵音源の対応するパラメーター(音量、ピッチ)が反応します。
- **】**。メイン画面で [PROJECT/UTILITY] キーを押してくだ さい。

ディスプレイの1行目に "REC UTILITY"、2行目に "PROJECT" と表示されます。

- 左右のカーソルキーを使って、ディスプレイの2行目に "SMF"と表示させ、[ENTER]キーを押してください。 SMFメニューが表示されます。
- **3.** 左右のカーソルキーを使って、"CHANNEL TO DRUM"または "CHANNELTO BASS"と表示させ、 [ENTER]キーを押してください。

例えば "CHANNEL TO DRUM"を選んだ場合は次の 画面が表示されます。

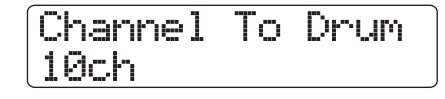

**4.** ダイアルを回して、Off、1~16chの中から設定を選び、 [EXIT] キーを押してください。

### HINT

初期状態のプロジェクトでは、Channnel To Drumパラメーター が10ch (MIDIチャンネル10)、Channnel To Bassパラメー ターが9ch (MIDIチャンネル9) に設定されています。

- 5. 同じ要領でもう一方の音色の設定も行ってください。
- **6.** メイン画面に戻るには、[EXIT] キーを押してください。

## SMFを再生する

プロジェクトに取り込んだSMFの中から、任意のファイル を選んで再生します。

#### NOTE

- ・SMF を再生すると、リズムセクションのテンポは無視され、SMF にプログラムされたテンポで再生が始まります。ただし、リズムソ ングの途中にテンポチェンジイベントがプログラムされている場合、 そのテンポチェンジが有効となります。1曲を通じてSMF本来のテ ンポで演奏したいときは、あらかじめ空のリズムソングを選んでく ださい。
- SMFとリズムセクションの拍子が異なる場合、小節/拍/チック単位でロケートしたときに、オーディオトラックとSMFの位置がずれてしまうことがあります。
- メイン画面で[PROJECT/UTILITY]キーを押してください。

ディスプレイの1行目に "REC UTILITY"、2行目に "PROJECT" と表示されます。

- **2.** 左右のカーソルキーを使って、ディスプレイの2行目に "SMF"と表示させ、[ENTER]キーを押してください。 SMFメニューが表示されます。
- 左右のカーソルキーを使ってディスプレイに "OUTPUT"と表示させ、[ENTER] キーを押してくだ さい。

この状態でSMFを再生するかどうかを設定できます。

Output On

 設定値がオンになっていることを確認し、[EXIT] キーを 押してください。
 プロジェクトが初期状態のときは、オン(On)に設定 されています。オフのときはダイアルを回してオンに 切り替えてください。

**5.** 左右のカーソルキーを使ってディスプレイに "FILE SELECT" と表示させてください。

2/5SMF **>FILE SELECT** 

# **6.** [ENTER] キーを押してください。

この状態で、プロジェクトに取り込まれたSMFの中か ら再生するファイルを選択できます。

| File  | Select |  |
|-------|--------|--|
| SEQ1. | MID    |  |

ファイル名

## HINT

必要ならば、選択したSMFをプロジェクト内から削除できます。 これを行うには、削除したいSMFを選び、ファンクション/ト ランスポートセクションの[FUNCTION]キーを押して"Delete?" と表示させます。続いて[ENTER]キーを押すと、削除が実行さ れます。

**7.** ダイアルを回して再生したい SMF を選び、[ENTER] キーを押してください。

再生するファイルが確定し、SMFメニューに戻ります。

- **8.** [EXIT]キーを繰り返し押して、メイン画面に戻ってください。
- 9. SMFを再生するには、PLAY [▶] キーを押してください。
   レコーダーセクション/リズムセクションと連動しな

レコーターセクション/リスムセクションと運動しな がら、SMFが再生されます。

# リファレンス [USB]

ここでは、HD8/HD16のUSB端子を利用するときに必要な設定方法や操作方法について説明します。

# USB端子を使ってできること

HD8 / HD16のUSB端子をコンピューター(Windows / Macintosh)と接続することで、以下の機能が利用できます。

 ● コンピューターとの間でファイルをやり取りする (マスストレージモード)
 HD8/HD16の内蔵ハードディスクをコンピューター側の外部ハードディスクとして認識させ、オーディオデー タやSMF(スタンダードMIDIファイル)を転送したり、 プロジェクトのバックアップを作成したりします。

## ● HD8/HD16からDAWソフトウェアを操作する (コントロールサーフェースモード)

HD8/HD16のパネル上にあるフェーダーやキーを使っ て、コンピューター上の DAW ソフトウェアのトランス ポート操作やミックス操作をリモートコントロールしま す。

● MIDIメッセージの送受信を行う USBケーブルを経由して、MIDIメッセージの送信/受信 が行えます。

#### HINT

- ・コントロールサーフェースモードは、USB 端子を使う方法と、MIDI IN/OUT端子を使う方法のどちらかを選択できます。MIDI IN/OUT 端子を使えば、コントロールサーフェースモードとマスストレージ モードを同時に利用できます。
- USB 端子を使った MIDI メッセージの送受信については P157 をご 参照ください。

## NOTE

HD8/HD16をマスストレージモード、またはコントロールサーフェー スモードで使用している間、レコーダーとしての操作は行えません。

# 対応OS

- Windows
   Windows XP以降
- Macintosh

Mac OS X 10.2以降

# コンピューターとファイルをやり取 りする

ここでは、HD8/HD16をマスストレージモードに切り替 え、コンピューターとの間でファイルのやり取りを行う方 法を説明します。

- **1. コンピューターとHD8/HD16をUSBケーブルで接続してください。** USBの接続は、HD8/HD16やコンピューターの電源が入ったままで行えます。
- メイン画面で、[SHIFT]キーを押しながら、パッド3 (USB)を押して、パッドを点灯させてください。
   マスストレージモードへの切り替えを確認する表示に 変わります。

# **3.** [ENTER]キーを押してください。

HD8/HD16がマスストレージモードに切り替わり、 表示が次のようになります。

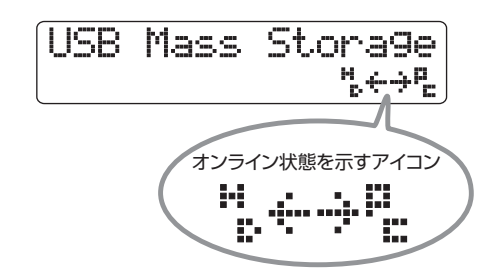

HD8/HD16をマスストレージモードに切り替える と、コンピューター側が自動的にHD8/HD16の内 蔵ハードディスクを外付けのストレージ機器として認 識します。このときHD8/HD16のディスプレイ2行 目には、オンライン状態を示すマークが表示されます。

コンピューターからオンライン状態を確認するには、 次のように操作します。

## ●Windowsの場合

"スタート"メニューから"マイコンピュータ"を選 択し、HD8 / HD16のハードディスクがローカル ディスクとして追加されていることを確認してくだ さい。

#### ●Macintoshの場合

デスクトップに、HD8 / HD16 のハードディスク

が新しいローカルディスクとしてマウントされてい ることを確認してください。

 コンピューター上に表示されたHD8/HD16のハード ディスクをダブルクリックして開いてください。
 HD8/HD16のハードディスクの内容が表示されま す。マスストレージモードでは、次の操作が行えます。

#### ●プロジェクトのバックアップをコンピューター上 に作成する

HD8/HD16では、プロジェクトのデータはハード ディスクのルートディレクトリ(最上部の階層)に ある "PROJxxx"(xxx = プロジェクト番号)という 名前のフォルダに、プロジェクトごとに分けて保存 されています。プロジェクトのバックアップを行う ときは、該当するプロジェクトのフォルダをコンピ ューターのハードディスクにドラッグコピーします。

#### ●コンピューターからプロジェクトをリストアする

コンピューターのハードディスク上に保存されたプ ロジェクトをリストアするには、バックアップした プロジェクトのフォルダを、コンピューターから HD8 / HD16 のハードディスクにコピーします。 HD8 / HD16のハードディスク上に同じ名前のフォ ルダがあるときは、そのフォルダに上書きされます。

#### ●HD8/HD16のオーディオデータをコンピュー ターに取り込む

HD8 / HD16 で録音したオーディオデータをコン ピューターに取り込むには、ルートディレクトリに ある "PROJxxx" フォルダ (xxx = プロジェクト番 号)を開いて、1つ下の階層を表示させます。HD8 / HD16で録音したオーディオデータは、その階層 の "TAKE" という名前のフォルダにWAVファイル として保存されています。これらの WAV ファイル をコンピューターに取り込むには、"TAKE" のフォ ルダを開き、個々のファイルをコンピューターの ハードディスクにコピーします。

#### HINT

- マスタートラックを含むすべてのトラックで録音されたデー タは、モノラルのWAVファイルとして保存されます(ステレ オトラックも、2つのモノラルファイルとして保存されます)。
   マスタートラックのVテイクは、ステレオWAVファイルに変
- 換することも可能です (→P43)。

# ●コンピューターの WAV/AIFF ファイルをHD8 / HD16のVテイクに取り込む

マスストレージモードでは、コンピューター上の WAV/AIFFファイルを、直接HD8/HD16のVテイ クに取り込むことはできません。これを行うには、 まずルートディレクトリ(最上部の階層)にある "PROJxxx"フォルダ(xxx=プロジェクト番号)を 開いて1つ下の階層を表示させ、その階層の "IMPORT"フォルダにWAV/AIFFファイルをコピー します。コピーが終わったら、接続を解除して、 IMPORTコマンド (→P63)を使ってVテイクに取 り込みます。

#### NOTE

- HD8/HD16のVテイクに取り込めるオーディオファイルの フォーマットは、サンプリング周波数=8~96kHz、量子化 ビット数=8, 16, 24ビットのWAV/AIFFファイルに限られ ます。
- オーディオファイルのファイル名は、半角英数字の大文字と
   "\_"(アンダースコア)のみを使用して8文字以内に収め、必 ず拡張子(WAVファイル= ".WAV"、AIFFファイル= ".AIF") を付けてください。

#### HINT

その他、フレーズループやドラムキットで使用するサンプル、 SMF (スタンダードMIDIファイル) も、対応するフォルダにコ ピーすることで取り込みが行えます。HD8 / HD16 のハード ディスクのフォルダ構成についてはP208をご参照ください。

**5.** 接続を解除したいときは、コンピューター側でオンライン状態を解除してください。

#### ●Windowsの場合

タスクトレイに表示されている、ハードウェアを取 り外すプログラムのアイコンをクリックし、HD8/ HD16に対応するデバイス名を選択します。解除が 完了すると、ハードウェアが安全に取り外せること を示すメッセージが表示されます。

#### ●Macintoshの場合

デスクトップにマウントされているHD8 / HD16 のボリュームのアイコンを、ごみ箱にドラッグ&ド ロップしてください。

#### NOTE

接続を解除したいときは、必ず先にコンピューター側で上記の 操作を行ってください。オンラインのままUSBケーブルを引き 抜いたり、先にHD8/HD16を操作してマスストレージモード を抜け出たりすると、ファイルが破損する恐れがあります。

6. マスストレージモードを出るには、[SHIFT]キーを押し ながらパッド3 (USB)を押してください。 表示が次のように変わります。

> USB Mass Storage Terminate?

### **7.** [ENTER]キーを押してください。

メイン画面に戻り、通常のレコーダーの動作に戻りま す。

# HD8/HD16からDAWソフト ウェアを操作する

ここでは、HD8/HD16の操作子を使ってDAWソフトウェ アをリモート操作するコントロールサーフェースモードの 基本設定について説明します。

# コントロールサーフェースモードで使用 する端子を選択する

HD8/HD16をコントロールサーフェースモードで使用す る場合、USB端子、またはMIDIIN/OUT端子のどちらか 一方を選んでコンピューターと接続します。使用する端子 を選ぶには、次のように操作します。

メイン画面が表示されているときに [PROJECT/ UTILITY] キーを押し、左右のカーソルキーを使って ディスプレイの2行目に "SYSTEM" と表示させてくだ さい。

| REC                | UT | IL. | ITY | 4/10 |
|--------------------|----|-----|-----|------|
| <pre>&gt;SYS</pre> | TE | М   |     |      |

**2.** [ENTER] キーを押してください。 表示が次のように変わります。

SYSTEM 1/7 >FOOT SWITCH

3. 左右のカーソルキーを使って、ディスプレイの2行目に "CONTROL SURFACE"と表示させ、[ENTER]キー を押してください。

現在選ばれている端子が表示されます

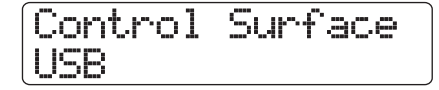

- **4.** ダイアルを回して使用する端子を選択してください。 選択可能な設定は、次の通りです。
  - USB

リモート操作用の信号をUSB端子経由で送受信します。

· MIDI I/O

リモート操作用の信号をMIDI IN/OUT端子経由で送 受信します。 **5.** メイン画面に戻るには、繰り返し[EXIT] キーを押してください。

## コントロールサーフェースモードに切り 替える

ここでは、HD8/HD16をコントロールサーフェースモー ドに切り替える方法を説明します。

- 【・「コントロールサーフェースモードで使用する端子を選ぶ」を参考に、コントロールサーフェースの信号をやり取りする端子を選んでください。
- **2.** 手順1で選んだ端子を使って、HD8/HD16とコンピュ ーターを接続してください。

#### HINT

MIDI IN/OUT端子を使用する場合は、HD8/HD16のMIDI IN /OUT端子を、それぞれコンピューター側のMIDIインターフェー スのMIDI OUT/IN端子に接続してください。

 メイン画面で、[SHIFT]キーを押しながらパッド2 (CONTROL SURFACE)を押してください。
 コントロールサーフェースモードへの切り替えを確認 する表示に変わります。

# **4。** [ENTER]キーを押してください。

HD8 / HD16 がコントロールサーフェースモードに 切り替わり、表示が次のようになります。

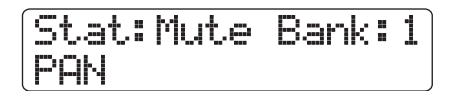

コントロールサーフェースモードの操作についての詳 しい説明は、本体に付属のコントロールサーフェース のオペレーションマニュアル(別紙)をご参照ください。

 コントロールサーフェースモードを出るには、[SHIFT] キーを押しながらパッド 2 (CONTROL SURFACE) を押してください。 表示が次のように変わります。

> Control Surface Terminate?

**6.** [ENTER] キーを押してください。 メイン画面に戻り、通常のレコーダーの動作に戻りま す。

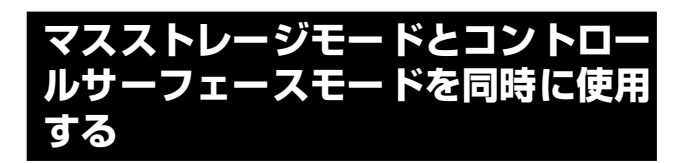

コントロールサーフェースの信号をやり取りする端子として MIDI IN / OUT 端子が選択されているときは、マスストレージモードとコントロールサーフェースモードを同時に使用できます。DAW ソフトウェアを操作しながら、HD8/HD16のハードディスクにアクセスしたいときに便利です。

- コンピューターとHD8 / HD16をUSBケーブルで接続 してください。
- 「コントロールサーフェースモードで使用する端子を選ぶ」(→ P163)を参考に、コントロールサーフェースの信号をやり取りする端子として MIDI IN/OUT 端子を選んでください。

## NOTE

コントロールサーフェース用の信号をやり取りする端子として USB端子を選択した場合、2つのモードを同時に利用すること はできません。どちらかのモードに入ると、もう一方のモード は強制的に無効となります。

 HD8/HD16のMIDI IN/OUT端子を、それぞれコン ピューターのMIDIインターフェースのMIDI OUT/IN 端子に接続してください。

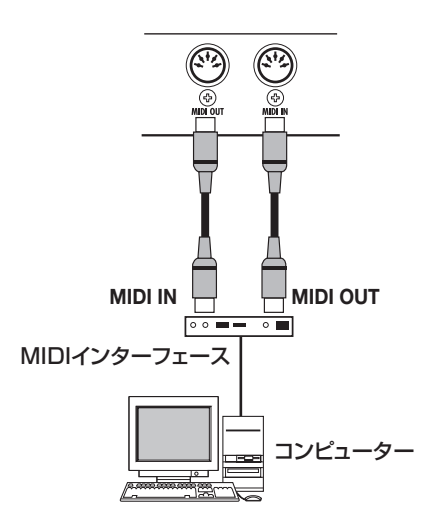

- 4. HD8 / HD16をマスストレージモード、またはコント ロールサーフェースモードに切り替えてください。 2つのモードを同時に使用するには、まずHD8 / HD16 をどちらか一方のモードに切り替えます。
- 5. 現在のモードに従って、次の操作を行ってください。
  - ●マスストレージモードが選ばれている場合 [SHIFT] キーを押しながらパッド2(CONTROL

SURFACE)を押し、表示される画面で [ENTER] キーを押してパッドを点灯させてください。

●コントロールサーフェースモードが選ばれてい る場合 [SHIFT]キーを押しながらパッド3(USB)を押し、

表示される画面で[ENTER]キーを押してパッドを点 灯させてください。

2つのモードを同時に使用しているとき、ディスプレイにはコントロールサーフェースモードの情報が優先的に表示されます。ただし、ディスプレイ2行目にハードディスクがオンライン状態であることを示すアイコンが表示されます。

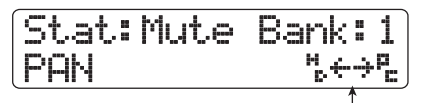

オンライン状態を示すアイコン

**5.** どちらか一方のモードを無効にしたいときは、次の操作 を行ってください。

 ●マスストレージモードを無効にするには 最初にコンピューター側で接続を解除してから、 [SHIFT]キーを押しながらパッド3(USB)を押し、 表示される画面で[ENTER]キーを押し、パッドを消 灯させてください。
 オンライン状態を示すアイコンの表示がなくなり、
 HD8 / HD16 がコントロールサーフェースモード としてのみ動作します。

●コントロールサーフェスモードを無効にするには [SHIFT] キーを押しながらパッド2(CONTROL SURFACE)を押し、表示される画面で[ENTER] キーを押してパッドを消灯させてください。 HD8 / HD16 がマスストレージモードとしてのみ 動作します。

**6** 通常のレコーダーの操作を行うには、現在のモードを抜け出て、メイン画面に戻ってください。

# リファレンス [その他の機能]

ここでは、HD8/HD16のその他の機能について説明します。

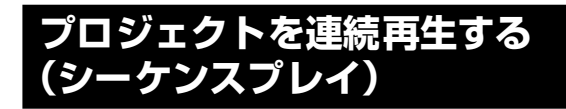

HD8/HD16では、ハードディスク上に保存されている複数のプロジェクトのマスタートラックを演奏順に並べて連続再生することができます(シーケンスプレイ機能)。複数のプロジェクトを一括して外部レコーダーへ録音したいときや、HD8/HD16をライブ演奏時の伴奏に使いたいときに便利です。

シーケンスプレイ機能を利用するには、プロジェクトの演奏 順を登録するリスト(プレイリスト)を作成します(プレイリ ストは、最大10種類作成できます)。必要ならば、このプレ イリストをCD作成用のアルバムに取り込むことも可能です。

# プレイリストを作成する

プレイリストにプロジェクトを登録します。

- 各プロジェクトのマスタートラックで、演奏したいVテ イクが選ばれていることを確認してください。
- **2.** メイン画面で [PROJECT/UTILITY] キーを押してください。

ディスプレイの1行目に "REC UTILITY"、2行目に "PROJECT" と表示されます。

 ディスプレイ2行目に "PROJECT" と表示されている ことを確認し、[ENTER] キーを押してください。 プロジェクトの操作項目を選ぶプロジェクトメニュー が表示されます。

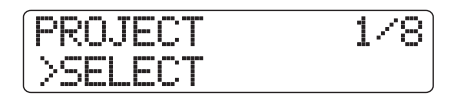

 4. 左右のカーソルキーを使ってディスプレイ 2 行目に "SEQUENCE PLAY"と表示させ、[ENTER]キーを押 してください。

ディスプレイが次のように変化し、現在選ばれている プレイリストの番号と名前が表示されます。この状態 で登録先となるプレイリストが選択できます。プレイ リストが空のときは、"Empty"と表示されます。

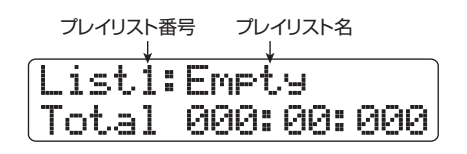

**5.** ダイアルを回して登録先となるプレイリストを選び、 [EDIT]キーを押してください。

プレイリストの登録画面が表示されます。この状態で リストにプロジェクトが登録できます。ディスプレイ の "End of List" という表示は、プレイリストの最終 位置を表します。プレイリストが空のときは、リスト の先頭に "End of List" が入ります。

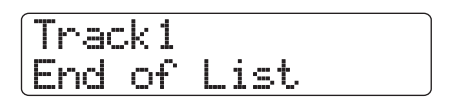

**6.** ダイアルを回して、プレイリストの先頭に登録したいプロジェクトを選んでください。

表示が次のように変わります。

#### 再生番号

プロジェクトの再生順を表す番号です。

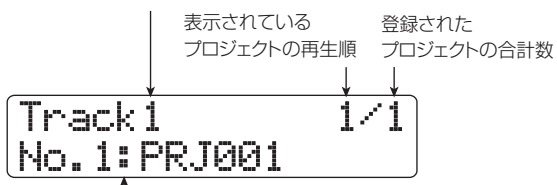

プロジェクト番号/プロジェクト名 プレイリストに登録されたプロジェクトの番号と名前です。

### HINT

上下のカーソルキーを使用すれば、登録したプロジェクトのマ スタートラックで、現在選ばれている V テイクの長さを分/秒 /ミリ秒単位で確認できます。

## NOTE

- マスタートラックで未録音のVテイクが選ばれているプロジェクトは、プレイリストに登録できません。希望するプロジェクト名が表示されないときは、そのプロジェクトのマスタートラックで選ばれているVテイクを確認してください。
- ・ V テイクの長さが 4 秒以下のマスタートラックは、プレイリ ストに登録できません。

## 7. 右向きのカーソルキーを押してください。

表示が次のように変わります (End of Listの表示が2 番目に移動していることが分かります)。この状態で2 番目に演奏したいプロジェクトが選択できます。

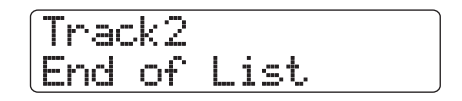

**8.** ダイアルを回して、次に演奏したいプロジェクトを選ん でください。

同じ要領で、3番目以降に演奏したいプロジェクト番

号を選んでください。

プレイリストには最大99のプロジェクトが登録できます。

#### ●登録されたプロジェクトを変更するには

左右のカーソルキーを使って挿入したい再生番号を 選び、ダイアルを回してプロジェクトを選択し直し ます。

#### ●任意のプロジェクトを挿入するには

左右のカーソルキーを使って挿入したい再生番号を 選んで[FUNCTION]キーを1回押すと、ディスプレ イ1行目に"INSERT TRACK"、2行目に挿入され るプロジェクト名が表示されます。 この状態で、ダイアルを回して挿入したいプロジェ クトを選び、[ENTER]キーを押すと、ディスプレイ 2行目に"Insert?"と表示されます。挿入を実行す るには、[ENTER]キーを押します。

#### ●プレイリストに登録された任意のプロジェクトを 削除するには

左右のカーソルキーを使って削除したい再生番号を 選んで[FUNCTION]キーを2回押すと、ディスプレ イ1行目に "DELETE TRACK"、2行目にプレイリ ストから削除されるプロジェクト名が表示されます。 この状態で[ENTER]キーを押すと、ディスプレイ2 行目に "Delete?" と表示されます。削除を実行す るには、[ENTER]キーを押します。

#### ●プレイリストに登録されたすべてのプロジェクト を削除するには

プレイリストの登録画面で[FUNCTION]キーを3回 押すと、ディスプレイ1行目に "DELETE TRACK"、 2行目に "AII" と表示されます。

この状態で、[ENTER] キーを押すと、ディスプレイ 2行目に"Delete?"と表示されます。削除を実行 するには、[ENTER]キーを押します。

#### ●マスタートラックの V テイクを切り替えたいとき は

繰り返し[EXIT]キーを押してメイン画面へ戻り、V テイクを切り替えたいプロジェクトを読み込んで、 マスタートラックのVテイクを選びます。目的のV テイクを選んだら、再度プレイリストの登録画面を 表示させてください。

# 最後のプロジェクトをリストに登録したら、繰り返し [EXIT]キーを押してメイン画面に戻ってください。

#### HINT

プレイリストの内容は、自動的に保存されます。

#### NOTE

プレイリストに登録されたプロジェクトのマスタートラックの データがハードディスク上から消去された場合、そのプレイリ ストは空になります。

## プレイリストを再生する

再生したいプレイリストを選んで、プロジェクトを連続再 生します。

メイン画面で[PROJECT/UTILITY]キーを押してください。
 ディスプレイの1行目に "REC UTILITY"、2行目に

ディスフレイの「行自に RECOTILITY 、2行自に "PROJECT"と表示されます。

**2.** ディスプレイ2行目に "PROJECT" と表示されている ことを確認し、[ENTER] キーを押してください。 プロジェクトの操作項目を選ぶプロジェクトメニュー

が表示されます。

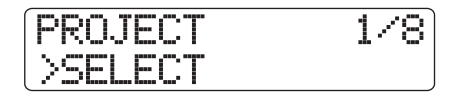

 左右のカーソルキーを使ってディスプレイ2行目に "SEQUENCE PLAY"と表示させ、[ENTER]キーを押 してください。

プレイリストの選択画面が表示されます。ディスプレ イ2行目には、そのプレイリストに登録されたすべて のプロジェクトの演奏時間(合計)が表示されます。

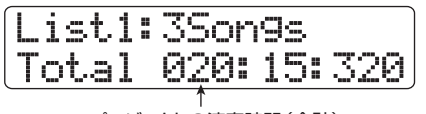

プロジェクトの演奏時間(合計)

- **4.** ダイアルを回して再生したいプレイリストを選んでく ださい。
- 5. PLAY [▶]キーを押してください。

プレイリストに登録された順番に従って、プロジェク トが連続して再生されます。このときディスプレイが 次のように変わります。

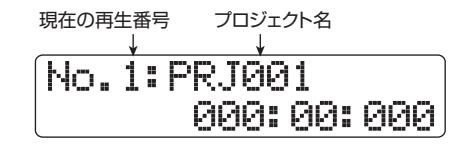

再生音量を調節を調節したいときは、[MASTER]フェー

ダーを操作します。

プロジェクトの演奏が終わると次のプロジェクトが読 み込まれ、再生を続けます。

プロジェクトの再生中は、次のキーを使ってトラック の選択、一時停止、ロケートが行えます。

●PLAY [▶]≠-

現在のプロジェクトの先頭から再生します。

#### ●STOP [**■**]*キー*

プロジェクトの再生を一時停止し、現在のプロジェ クトの先頭に戻ります。

#### ●ZERO [₩]+-

再生番号1に登録されたプロジェクトの先頭に戻り ます。

#### ●FF [▶) **+**-

再生を中止し、次のプロジェクトの先頭まで進みま す。

#### ●REW [◀]キー

再生を中止し、手前のプロジェクトの先頭に戻りま す。

最後に登録されたプロジェクトの再生が終わると、レ コーダーが停止します。

**6.** メイン画面に戻るには、繰り返し[EXIT] キーを押してください。

# チューナー機能を使う

HD8 / HD16には、7弦ギターや変則チューニングにも対応する多機能なチューナーが搭載されています。ここでは、 チューナー機能の使い方を説明します。

# クロマチックチューナーを使う

半音単位で音名を自動検出する、クロマチックチューナー を利用します。

- 1. INPUT端子に調律したい楽器を接続してください。
- メイン画面で、楽器を接続した端子に対応する [ON/OFF]キーを押して赤く点灯させてください。

#### HINT

複数のインプットが有効なときは、それぞれの入力信号がミッ

クスされてチューナーに送られます。必要ならば、調律したい 楽器が接続されたインプット以外の[ON/OFF] キーをすべてオ フにしてください。

**3.** [SHIFT] キーを押しながらパッド4(INSERT EFFECT)を何度か押して、パッドを消灯させてください。

インサートエフェクトがバイパス状態となり、ディス プレイは次のようになります。

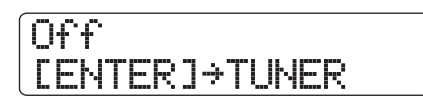

## **4.** [ENTER] キーを押してください。

チューナー機能が呼び出されます。プロジェクトが初 期状態のときは、チューナータイプとしてクロマチッ クチューナーが選ばれます。

| 現在選ばれているチューナータイプ | 基準ピッチ |
|------------------|-------|
| ¥                | *     |
| CHROMATIC        | 440Hz |
|                  |       |

#### HINT

- ・ 左右のカーソルキーを押せば、チューナータイプを切り替えることができます。詳しくは次の項目をご参照ください。
- チューナー機能を呼び出している間、すべてのエフェクトは 無効となります。

## 5. 調律したい音を鳴らしてください。

ピッチが自動的に検出され、ディスプレイに最寄の音 名(C、C#、D、D#、E……)が表示されます。正確 なピッチに対して現在のピッチがどの程度ずれている かは、ディスプレイの表示で確認できます。

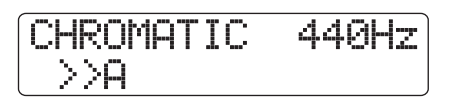

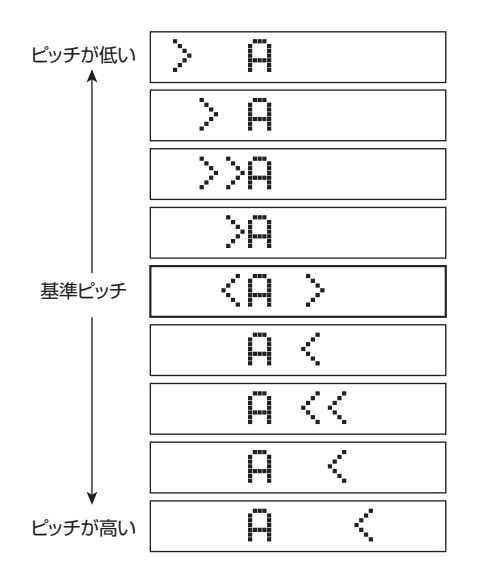

**6.** 希望する音名の両脇に "<>" が表示されるように、ピッチを調整してください。

CHROMATIC 44047  $\langle A \rangle$ 

7. 基準ピッチを変更したいときは、チューナーの動作中に ダイアルを回してください。

初期状態では基準ピッチが中央A = 440Hz に設定されています。必要に応じて、435~445Hzの範囲を 1Hz単位で調節できます。

#### HINT

- ・ 基準ピッチの値は、プロジェクトごとに保存されます。
- 基準ピッチを変更すると、リズムセクションのベースプログ ラムのピッチもそれに応じて変わります。
- 8. 調律が終わったら、繰り返し[EXIT] キーを押してメイン 画面に戻ってください。

# その他のチューナータイプを使う

HD8 / HD16のチューナー機能には、クロマチック以外に もギター/ベース用の標準チューニングや変則チューニン グなど、さまざまなチューナータイプが含まれています。 これらのチューナータイプを選んだときは、弦番号を指定 して1本ずつチューニングしていきます。

- ハイインビーダンス対応の INPUT 端子に調律したいギ ター/ベースを接続し、その端子に対応する[ON/OFF] キーを押してキーを赤く点灯させてください。
   HD8はINPUT端子1、HD16はINPUT端子1/2がハ イインピーダンスに対応します。
   このとき、対応する[Hi-Z]スイッチがオンになってい ることを確認してください。
- **2.** [SHIFT] キーを押しながらパッド4 (INSERT EFFECT)を何度か押して、パッドを消灯させてください。

インサートエフェクトがバイパス状態となり、ディス プレイは次のようになります。 Off [ENTER]→TUNER

 [ENTER] キーを押してチューナー機能を呼び出し、左 右のカーソルキーを使ってチューナータイプを選んで ください。

チューナー機能を呼び出している間、左右のカーソル キーを使ってチューナータイプを選択できます。

利用可能なチューナータイプと各弦に対応する音名は、 ページ下の表の通りです。

例えば、チューナータイプとして "GUITAR"を選ん だ場合、ディスプレイは次のようになります。

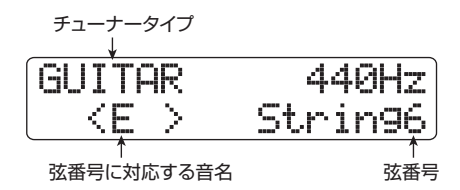

**4.** 表示された弦番号に対応する弦を開放弦で弾き、ピッチ を調節してください。

HINT

必要ならば、チューナーの基準ピッチ(初期設定 A = 440Hz) を変更できます。調節方法はクロマチックチューナーと共通です。

**5.** 上下のカーソルキーを使って、弦番号を切り替えてください。

同じ要領で他の弦のピッチも調整してください。

**6.** チューニングが終わったら、繰り返し[EXIT] キーを押し てメイン画面に戻ってください。

| チュー  | ナータイプ   | GUITAR | BASS | OPEN A | OPEN D | OPEN E | OPEN G | DADGAD |
|------|---------|--------|------|--------|--------|--------|--------|--------|
|      | Strin91 |        | G    | E      | D      |        | D      | D      |
|      | Strin92 | B      | D    | C#     | Ĥ      | B      | В      | Ĥ      |
|      | Strin93 | G      | Ĥ    | Ĥ      | F#     | G#     | G      | G      |
| 弦/音名 | Strin94 | D      | E    | E      | D      |        | D      | D      |
|      | Strin95 | Ĥ      | 8    | Ĥ      | Ĥ      | 8      | G      | Ĥ      |
|      | Strin96 |        |      | E      | D      |        | D      | D      |
|      | Strin97 |        |      |        |        |        |        |        |

# フットスイッチの機能を変更する

プロジェクトが初期状態のとき、CONTROL IN端子に接続 されたフットスイッチの機能としてレコーダーの再生/停 止が割り当てられています。しかし、必要ならば、フットス イッチを使ってマニュアルパンチイン/アウト(→P41)を 行えるように設定を変更できます。その設定方法は次の通 りです。

メイン画面で [PROJECT/UTILITY] キーを押してください。

ディスプレイの 1 行目に "REC UTILITY"、2 行目に "PROJECT" と表示されます。

2. 左右のカーソルキーを使ってディスプレイの 2 行目に "SYSTEM" と表示させ、[ENTER] キーを押してくだ さい。

表示が次のように変わります。

SYSTEM 1/7 >FOOT SWITCH

**3.** ディスプレイ2行目に "FOOT SWITCH" と表示されていることを確認し、[ENTER] キーを押してください。フットスイッチに現在割り当てられている機能が表示されます。

| Foot  | Switch |  |
|-------|--------|--|
| Play/ | 'Stop  |  |

**4.** ダイアルを回して "Play/Stop" または "Punch I/O" を選んでください。 各設定の内容は次の通りです。

## ●Play/Stop

フットスイッチを踏むたびに、レコーダーセクションの再生/停止が切り替わります(初期設定)。

## Punch I/O

フットスイッチを使ってマニュアルパンチイン/ア ウトを操作します(フットスイッチを踏むと、REC [●]キーを押したときと同じように動作します)。

**5.** メイン画面に戻るには、[EXIT] キーを繰り返し押してく ださい。

# マスターディスク/テープの デジタルコピーを禁止する

DIGITAL OUT端子を使って、MDレコーダーなどのデジタ ルレコーダーにミックスダウンする場合、ミックスダウン 先のディスクやテープのデジタルコピーを禁止できます。こ れを行うには、ミックスダウンを行う前に次のように操作 します。

メイン画面で[PROJECT/UTILITY]キーを押してください。
 ディスプレイの1行目に "REC UTILITY"、2行目に

ディスフレイの「行自に「REC UTILITY」、2行自に "PROJECT"と表示されます。

2. 左右のカーソルキーを使ってディスプレイの2行目に "SYSTEM"と表示させ、[ENTER] キーを押してくだ さい。

表示が次のように変わります。

 左右のカーソルキーを使ってディスプレイの2行目に "DIGITAL PROTECT"と表示させ、[ENTER]キーを 押してください。 デジタルコピーに関する現在の設定が表示されます。

各設定の内容は次の通りです。

●Off(初期設定)

マスターディスク/テープから他のデジタルレコー ダーへのデジタルコピーを許可します。

●On

DIGITAL OUT 端子から出力されるデジタル信号に SCMS(シリアルコピーマネージメントシステム) のコピー禁止情報が追加されます。この情報が記録 されたマスターテープやマスターディスクからは、 デジタルコピー(孫コピー)が作れません。

**4.** ダイアルを回して、設定を "On" に切り替えてください。

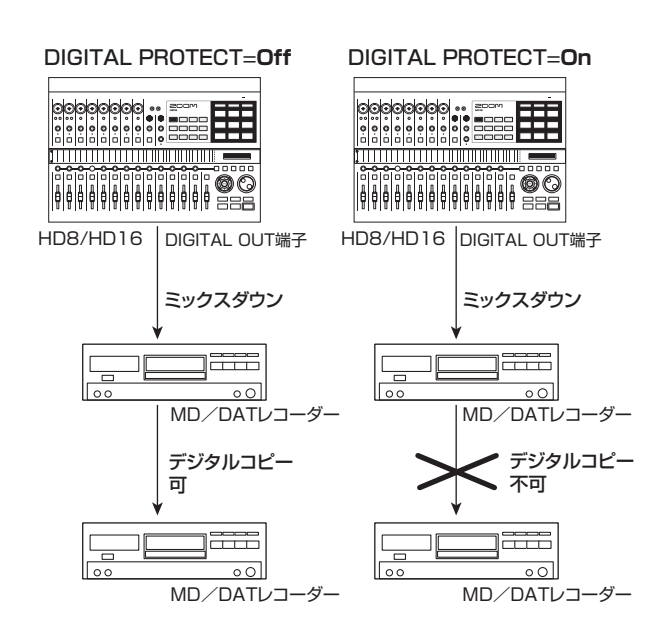

**5.** メイン画面に戻るには、[EXIT] キーを繰り返し押してください。

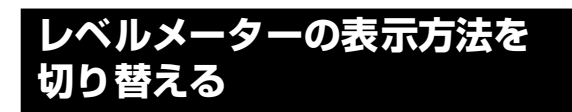

プロジェクトが初期状態のとき、レベルメーターにはフェー ダー通過後の信号レベルが表示されます。必要ならば、フェー ダー通過前(プリフェーダー)の信号レベルを表示できま す。その設定方法は次の通りです。

#### HINT

≪ (TITE のみ≫任意のトラック/インプットの信号をSTEREO SUB-OUT端子から出力する場合、フェーダー通過前の信号がSTEREO SUB-OUT端子へと送られます。そこで、レベルメーターの動作をプリフェー ダーに切り替えれば、STEREO SUB-OUT端子に送られる信号レベル を確認できます。

**】**・メイン画面で[PROJECT/UTILITY]キーを押してくだ さい。

ディスプレイの 1 行目に "REC UTILITY"、2 行目に "PROJECT"と表示されます。

 左右のカーソルキーを使ってディスプレイ 2 行目に "SYSTEM"と表示させ、[ENTER] キーを押してくだ さい。 表示が次のように変わります。

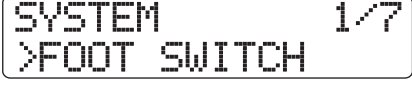

 左右のカーソルキーを使ってディスプレイ 2 行目に "LEVEL METER"と表示させ、[ENTER] キーを押し てください。

現在のレベルメーターの設定値が表示されます。

| Level | Meter |  |
|-------|-------|--|
| Post  |       |  |

各設定の内容は次の通りです。

#### ●Post(初期設定)

フェーダー/ [REC LEVEL] コントロール通過後の 信号レベルを表示します。

●Pre

フェーダー/ [REC LEVEL] コントロール通過前の 信号レベルを表示します。

- 4. ダイアルを回して設定を切り替えてください。
- 5. メイン画面に戻るには、[EXIT] キーを繰り返し押してく ださい。

# ディスプレイのコントラストを調節 する

ディスプレイのコントラストは、必要に応じて調節できます。その操作方法は次の通りです。

メイン画面で[PROJECT/UTILITY]キーを押してください。

ディスプレイの1行目に "REC UTILITY"、2行目に "PROJECT" と表示されます。

2. 左右のカーソルキーを使ってディスプレイ 2 行目に "SYSTEM"と表示させ、[ENTER] キーを押してくだ さい。

表示が次のように変わります。

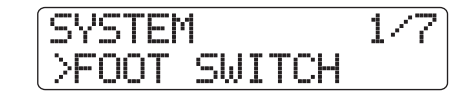

 左右のカーソルキーを使ってディスプレイ 2 行目に "CONTRAST"と表示させ、[ENTER] キーを押してく ださい。

コントラストの調節を行う画面が表示されます。

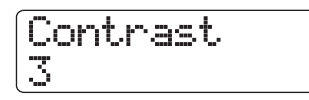

- **4.** ダイアルを回して1~3の範囲でコントラストを調節してください。
- **5.** 設定が終わったら、繰り返し[EXIT] キーを押してメイン 画面に戻ってください。

システムのバージョンを確認する

HD16/HD8のシステムを確認するには、次のように操作 します。

メイン画面で [PROJECT/UTILITY] キーを押してください。

ディスプレイの1行目に "REC UTILITYと表示されます。

2. 左右のカーソルキーを使って、ディスプレイの2行目に "SYSTEM"と表示させ、[ENTER] キーを押してくだ さい。

ディスプレイが次のように変わります。

SYSTEM. 1/7>FOOT SWITCH

 左右のカーソルキーを使って2行目に "SYSTEM VERSION" と表示させ、[ENTER] キーを押してくだ さい。

画面にシステムのバージョンが表示されます。

| ZOOM  | HD16 |
|-------|------|
| Ver:1 | .00  |

メイン画面に戻るには、[EXIT]キーを繰り返し押して ください。

# ハードディスクのメンテナンス

ここではHD8/HD16の内蔵ハードディスクを検証/修復 する方法や、フォーマットする方法など、ハードディスクの メンテナンス方法について説明します。

# メンテナンスの基本操作

内蔵ハードディスクのメンテナンス操作は、ほとんどの操 作が共通しています。その基本操作は次の通りです。

HD8 / HD16の電源を切り、コントロールセクションの[CLEAR]キーを押しながら、電源を入れてください。 HD8 / HD16が、特殊機能を利用するための"HDD ユーティリティモード"で起動します。

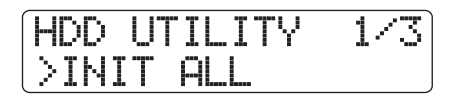

- 左右のカーソルキーを使って、次の中から操作したいコマンドを選んでください。
   選択可能なコマンドは次の通りです。
  - ●INIT ALL(オールイニシャライズ) ハードディスク内部をフォーマットし、動作に必要 なシステムファイルや各種データを書き込みます。 既存のプロジェクトはすべて消去されます。
  - ●INIT FACTORY(ファクトリーイニシャライズ) 動作に必要なシステムファイルや各種データを書き 直します。お客様が作成したデータは、消去されま せん。
  - ●SCAN DISK(スキャンディスク) 内蔵ハードディスクに記憶されているデータの検証 や修復をします。
- 3. [ENTER] キーを押し、コマンドを実行してください。 ディスプレイの表示や操作方法は、コマンドごとに異なります。詳しくは、この後の各項目をご参照ください。
- **4.** コマンドの実行が終わったら、電源を切り、もう1回入 れ直してください。

HD8/HD16が通常モードで起動します。

# 内蔵ハードディスクを検証/修復する (スキャンディスク)

内蔵ハードディスクに記録されているデータを検証/修復します。HD8/HD16の動作が不安定なときにお試しください。

## NOTE

スキャンディスクを行っても、必ずしも破損したファイルを修復でき るとは限りません。ハードディスクに保存されているデータは定期的 にCD-R/RWディスクに保存することをお勧めします。

 「メンテナンスの基本操作」の手順1~3を参考に、ディ スプレイに "SCAN DISK" と表示させ、[ENTER]キー を押してください。

ハードディスクの検証方法を選ぶスキャンディスクメ ニューが表示されます。

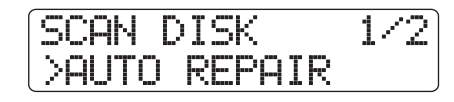

**2.** 左右のカーソルキーを使って、スキャンディスクの方法を選び、[ENTER]キーを押してください。

#### ●AUTO REPAIR(オートリペア)

ハードディスクに保存されているすべてのファイル を検証し、不正なファイルを自動的に修復します。

●CHECK FILE(チェックファイル)

ファイルの修復は行わず、検証のみを行います。

 検証を実行するにはもう1回[ENTER]キーを押してく ださい

スキャンディスクを開始します。なお、[ENTER]キーの代わりに[EXIT]キーを押せば、操作を中止して手順 1の画面に戻せます。

#### NOTE

スキャンディスクが始まると、中止することはできません。また、スキャンディスクを実行中に電源を切ると、ハードディスクが破損する恐れがありますので、絶対におやめください。

**4. 検証が終わったら、[EXIT] キーを押してください。** 手順1の画面に戻ります。

# システムファイルデータを書き直す (ファクトリーイニシャライズ)

システムファイルなど、HD8/HD16の動作に必要な各種 データを書き直します。この機能を実行しても、お客様が作 成したプロジェクトは影響を受けません。このコマンドは、 スキャンディスクを行っても動作が不安定なときにお試し ください。

【・「メンテナンスの基本操作」の手順1~3を参考に、ディ スプレイに "INIT FACTORY"と表示させ、[ENTER] キーを押してください。

各種 データの 復帰を 確認 する "Init Factory Sure?" の文字が表示されます。

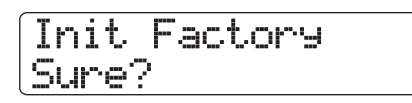

**2.** 各種データの復帰を実行するには、もう1回[ENTER] キーを押してください。

なお、[ENTER]キーの代わりに[EXIT]キーを押せば、 操作を中止して手順1の画面に戻せます。

# ハードディスクをフォーマットする (オールイニシャライズ)

内蔵ハードディスクをフォーマットし、HD8/HD16の動 作に必要なシステムファイルや各種データを書き込みます。 既存のプロジェクトは、デモソングも含めてすべて消去さ れます。

Caution ・消去されたプロジェクトは永久に復帰できなくな ります。この操作は慎重に行ってください。 ・残しておきたいプロジェクトがある場合は、あら かじめCD-R/RWディスクにバックアップを保存 してください (→P146)。

 「メンテナンスの基本操作」の手順1~3を参考に、ディ スプレイに "INIT ALL"と表示させ、[ENTER]キーを 押してください。

オールイニシャライズの実行を確認する "Init All Sure?"の文字が表示されます。

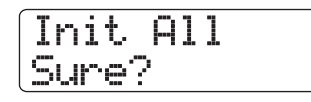

**2.** オールイニシャライズを実行するには、もう1回 [ENTER]キーを押してください。

なお、[ENTER]キーの代わりに[EXIT]キーを押せば、 操作を中止して手順1の画面に戻せます。

# 付属CD-ROMによる ハードディスクのメンテナンス

HD8/HD16に付属のCD-ROMを使えば、内蔵ハードディ スクに対して次のメンテナンスが行えます。

■ 工場出荷時の状態に戻す(RECOVER)

デモソングを含むすべてのデータを工場出荷時の状態に 戻します。お客様が作成したプロジェクトはすべて消去 されます。

Caution

- ・消去されたプロジェクトは永久に復帰できなくなります。この操作は慎重に行ってください。
- ・残しておきたいプロジェクトがある場合は、あら かじめCD-R/RW ディスクにバックアップを保存 してください(→P146)。

■ ファクトリーイニシャライズ(VERSION UP) システムファイルなど、HD8/HD16の動作に必要な各 種データをハードディスクに書き直します。

CD-ROM を使ってこれらのメンテナンスを行うには、次の ように操作します。

- 7. 内蔵CD-R/RWドライブに付属CD-ROMを挿入し、リア パネルの[POWER]スイッチを押してHD8/HD16の 電源を入れてください。
- 左右のカーソルキーを使って "RECOVER" または "VERSION UP" を選び、[ENTER]キーを押してくだ さい。 ディスプレイに "Sure?" の文字が表示されます。
- **3.** 操作を実行するには、もう1回[ENTER]キーを押してください。

メンテナンスが完了すると"Succeed"と表示されま す。CD-ROMをCD-R/RWドライブから取り出し、HD8 /HD16の電源を入れ直してください。

なお、操作を中止したいときは[ENTER]キーを押す前に、[POWER]スイッチを押して電源を切ってください。

# 仕様

|       | 製品名         | HD8                                                                          | HD16                                                                                      |  |  |  |  |
|-------|-------------|------------------------------------------------------------------------------|-------------------------------------------------------------------------------------------|--|--|--|--|
|       | フィジカルトラック   | 8 (モノラル×6、ステレオ×1)                                                            | 16 (モノラル×8、ステレオ×4)                                                                        |  |  |  |  |
|       | バーチャルテイク    | 80 (10Vテイク/トラック)                                                             | 160 (10Vテイク/トラック)                                                                         |  |  |  |  |
|       | リズムトラック     | ステレオ×1 (ドラム)、モノラル×1 (ベース)                                                    | ステレオ×1 (ドラム)、モノラル×1 (ベース)                                                                 |  |  |  |  |
|       | 最大同時録音トラック数 | 2                                                                            | 8                                                                                         |  |  |  |  |
|       | 最大同時再生トラック数 | 11 (8オーディオ+ステレオドラム+ベース)                                                      | 19(16オーディオ+ステレオドラム+ベース)                                                                   |  |  |  |  |
|       | 録音フォーマット    | 44.1kHz、16ビ                                                                  | ットモノラルWAV                                                                                 |  |  |  |  |
|       | 録音時間        | 約3時間/GB (                                                                    | モノトラック換算)                                                                                 |  |  |  |  |
|       | プロジェクト      | 1000                                                                         |                                                                                           |  |  |  |  |
|       | マーカー        | 100/プロジェクト                                                                   |                                                                                           |  |  |  |  |
|       | ロケート        | 分/秒/ミリ秒、                                                                     | 小節/拍/チック                                                                                  |  |  |  |  |
|       | トラック編集      | コピー、移動、消去、入れ替え、トリム、フェードイン/アウト、反転、タイムストレッチ、<br>ピッチフィックス、ハーモニージェネレート、デュオハーモニー  |                                                                                           |  |  |  |  |
|       | パンチイン / アウト | マニュア                                                                         | ル、オート                                                                                     |  |  |  |  |
|       | その他の機能      | バウンス、スクラブ/プレビュー、A-Bリピー                                                       | -ト、キャプチャー/スワップ、フレーズループ                                                                    |  |  |  |  |
|       | フェーダー       | 9 (モノラル×6、ステレオ×1、マスター×1、<br>リズム×1)                                           | 14 (モノラル×8、ステレオ×4、マスター×1、<br>リズム×1)                                                       |  |  |  |  |
|       | レベルメーター表示   | ポストフェーダー、プリ                                                                  | フェーダー 5セグメント                                                                              |  |  |  |  |
| ミキサー  | トラックパラメーター  | 3バンドイコライザー、パン(バランス)、エフェ<br>クトセンド×2                                           | 3バンドイコライザー、パン(バランス)、エフェ<br>クトセンド× 2、サブセンド                                                 |  |  |  |  |
|       | ステレオリンク     | 1/2, 3/4, 5/6トラック選択可                                                         | 1/2, 3/4, 5/6, 7/8トラック選択可                                                                 |  |  |  |  |
|       | シーン         | 100/プ                                                                        | ロジェクト                                                                                     |  |  |  |  |
|       | アルゴリズム      | 8 (CLEAN, DISTORTION, ACO/BASS SIM,<br>BASS, MIC, DUAL MIC, LINE, MASTERING) | 9(CLEAN, DISTORTION, ACO/BASS SIM,<br>BASS, MIC, DUAL MIC, LINE, 8xCOMP EQ,<br>MASTERING) |  |  |  |  |
| エフェクト | パッチ         | インサート310、センド/リターン60                                                          | インサート330、センド/リターン60                                                                       |  |  |  |  |
|       | エフェクトモジュール  | インサート7、センド/リターン2                                                             |                                                                                           |  |  |  |  |
|       | チューナー       | クロマチック、ギター、ベース、オープンA/D/E/G、Dモーダル                                             |                                                                                           |  |  |  |  |
|       | ボイス         | 9 (Drum                                                                      | 8+Bass 1)                                                                                 |  |  |  |  |
|       | 音源方式        | 16ビットリニアPCM                                                                  |                                                                                           |  |  |  |  |
|       | ドラムキット      | 20                                                                           |                                                                                           |  |  |  |  |
|       | ドラム音源       | 27/キット(9パッド×3バンク)                                                            |                                                                                           |  |  |  |  |
|       | サンプル容量      | 合計66秒/キット モノラル換算(5.5MB)<br>(1つのパッドに割り当てが可能なサンプルは最大22秒)                       |                                                                                           |  |  |  |  |
|       | パッド         | 9 (ベロシティセンスつき)                                                               |                                                                                           |  |  |  |  |
| עענ   | 分解能         | 48PPQN                                                                       |                                                                                           |  |  |  |  |
|       | 変拍子         | 1/4~8/4拍子                                                                    |                                                                                           |  |  |  |  |
|       | リズムパターン     | 511/プロジェクト                                                                   |                                                                                           |  |  |  |  |
|       | リズムソング      | 10/プロ                                                                        | コジェクト                                                                                     |  |  |  |  |
|       | 小節          | 999/ソング、                                                                     | 99/パターン                                                                                   |  |  |  |  |
|       | ノート/イベント    | 約2000                                                                        | 0/ソング                                                                                     |  |  |  |  |
|       | テンポ         | 40.0~2                                                                       | 50.0BPM                                                                                   |  |  |  |  |
|       | ハードディスク     | 3.5インチE-IDE規格                                                                |                                                                                           |  |  |  |  |
|       | A/D変換       | 24ビット64倍オ                                                                    | ーバーサンプリング                                                                                 |  |  |  |  |
|       | D/A変換       | 24ビット128倍オ                                                                   | ーバーサンプリング                                                                                 |  |  |  |  |
|       | サンプリング周波数   | 44.                                                                          | 1kHz                                                                                      |  |  |  |  |
|       | 信号処理        | 24                                                                           |                                                                                           |  |  |  |  |
|       | 周波数特性       | 20Hz~20kHz±1                                                                 | dB (10kΩ負荷時)                                                                              |  |  |  |  |
|       | S/N         | 93dB                                                                         | (IHF-A)                                                                                   |  |  |  |  |
|       | ダイナミックレンジ   | 97dB                                                                         | (IHF-A)                                                                                   |  |  |  |  |
|       | THD+N       | 0. 02% (400                                                                  | Hz,1OkΩ負荷時)                                                                               |  |  |  |  |
|       | ディスプレイ      | 16桁2行バックライト付きLCD                                                             |                                                                                           |  |  |  |  |

| 入力       | XLR / 標準モノラルフォーンコンボジャック×2<br>(バランス入力時)入力インピーダンス<br>1kΩ平衡、2番ホット<br>(アンバランス入力時)入力インピーダンス<br>50 kΩ不平衡<br>(Hi-Z切り替えスイッチ付き×1<br>入力インピーダンス 1MΩ(Hi-Z オン)<br>ファンタム電源付き×2) | XLR/標準モノラルフォーンコンボジャック×8<br>(バランス入力時)入力インピーダンス<br>1kΩ平衡、2番ホット<br>(アンバランス入力時)入力インピーダンス<br>50kΩ不平衡<br>(Hi-Z切り替えスイッチ付き×2<br>入力インピーダンス 1MΩ(Hi-Z オン)<br>ファンタム電源付き×8) |
|----------|----------------------------------------------------------------------------------------------------|----------------------------------------------------------------------------------------------------|
| ファンタム電源  | 48                                                                                                    | 3V                                                                                                    |
| 入力レベル    | -50dBm <連網                                                                                                    | <b></b>                                                                                                    |
| マスター出力   | RCAピンジャ<br>出力インピーダンス 1 kΩ定                                                                                                    | ック(L/R)<br>2格出力レベル − 10 dBm                                                                                                    |
| ヘッドフォン出力 | 標準ステレオフォーンジャック50 mW×2<br>(32Ω負荷時)                                                                                                    | 標準ステレオフォーンジャック50 mW<br>(32Ω負荷時)                                                                                                    |
| サブアウト出力  | -                                                                                                    | 標準ステレオフォーンジャック50mW<br>(32Ω負荷時)                                                                                                    |
| デジタル出力   | S/P DIF、オプテ                                                                                                    | ィカル(20ビット)                                                                                                    |
| MIDI     | IN,                                                                                                    | OUT                                                                                                    |
| USB      | USB 2.0 High Speed T<br>USB N                                                                                                    | Zスストレージクラス動作<br>/IIDI動作                                                                                                    |
| コントロール入力 | FP01/FP02a                                                                                                    | またはFSO1入力                                                                                                    |
| 外形寸法     | 382 (W) ×328 (D) ×84 (H) mm                                                                                                    | 482 (W) $\times$ 328 (D) $\times$ 84 (H) mm                                                                                                    |
| 重量       | 5.1kg(CD-R/RWドライブ搭載時)<br>4.5kg(CD-R/RWドライブ非搭載時)                                                                                                    | 6.0 kg (CD-R / RW ドライブ搭載時)<br>5.3 kg (CD-R / RW ドライブ非搭載時)                                                                                                    |
| 電源       | DC12V, 3A (付属ACア                                                                                                    | /ダプター AD-0011指定)                                                                                                    |
| 消費電力     | 30W (12V                                                                                                    | , 2.5A) typ                                                                                                    |
| アクセサリー   | フットスイッチFS01<br>エクスプレッションペダルFP02<br>Uー CD-R/RWドライブCD-02 もしくはZOOM推奨のCD-R/RWド<br>推奨ドライブについての詳細は弊社ホームページ(http://www.zoom.co.jp)                                       |                                                                                                    |

# 故障かな?と思われる前に

HD8/HD16の動作がおかしいと思われたときは、まず以下の項目をご確認ください。

# 再生時のトラブル

#### ◆音が出ない、もしくは非常に小さい

- ・モニターシステムとの接続、およびモニターシステムの ボリューム設定を確認してください。
- ・ミキサーセクションのステータスキー(ただし、 [MASTER] ステータスキーは除きます)が緑色に点灯し、フェーダーが上がっていることを確認してください。ステータスキーが消灯しているときは、キーを繰り返し押して緑色に点灯させてください。
- ・[MASTER]ステータスキーが消灯し、[MASTER]フェー ダーが上がっていることを確認してください。
- ・ 音量を下げた状態のシーンがマークに登録されている と、そのマークの位置で自動的に音量が下がります。
   マークに割り当てられているシーンを解除してください(→P47)。

## ◆フェーダーを操作しても音量が変わらない

ステレオリンクがオンに設定されているチャンネルでは、 偶数番号のフェーダーが無効になります。ステレオリン クをオフにするか(→P82)、奇数番号のフェーダーを操 作してください。

◆ディスプレイに"Don't Play"と表示され、再生で きない

現在の画面では、レコーダーが動作しません。[EXIT]キー を繰り返し押して、メイン画面に戻ってください。

## ◆入力信号が聞こえない、もしくは非常に小さい

- ・該当するインプットの [ON/OFF] キーが点灯しているこ とを確認してください。
- ・該当するインプットの[GAIN]コントロールが上がってい ることを確認してください。
- [REC LEVEL] コントロールが上がっていることを確認 してください。上がっているときは、1回下げきってか らもう1回上げてください。

# ◆ディスプレイに "Stop Recorder" と表示され、操 作ができない

現在行われた操作は、レコーダーの動作中には行えません。STOP [■]キーを押して、レコーダーを停止してから 操作してください。

# 録音時のトラブル

## ◆トラックに録音できない

- ・録音トラックが選択されていることを確認してください。
- ・ハードディスクの空き容量が不足していないかを確認 してください (→P152)。
- ・プロジェクトにライトプロテクト(書き換え保護機能)
   がかけられているときは、録音が行えません。ライトプロテクトを解除するか(→ P153)、他のプロジェクトをご利用ください。
- ・HD16では、8トラックレコーディング機能(→ P46) が有効な間は、トラック9/10~15/16、マスター トラックには録音できません。これらのトラックに録音 したいときは、8トラックレコーディング機能を解除し てください。

## ◆録音した音が歪んでいる

- 入力感度の設定([GAIN] コントロール)や、録音レベルの設定([REC LEVEL] コントロール)が適切かどうかを確認してください。
- ・レベルメーターの O(dB)の LED が点灯しないように、 フェーダーを下げてください。
- トラックミキサーの EQ のゲインが極端に高く設定されていると、フェーダーを下げても音が歪んで聞こえる場合があります。EQを適切な値に設定してください。
- インサートエフェクトをインプットに挿入している場合は、エフェクトの出カレベル(パッチレベル)が適切に設定されているか確認してください。

# エフェクト関連のトラブル

- ◆インサートエフェクトが挿入できない 8x COMP EQアルゴリズムが選ばれている場合は、選択 可能な挿入先が制限されます(→P128)。
- ◆インサートエフェクトがかからない
  - ・パッド4 (INSERT EFFECT) が点灯していることを確 認してください。消灯しているときは、[SHIFT]キーを 押しながら、パッドを押してください。
  - ・インサートエフェクトが目的の位置に挿入されている ことを確認してください (→P128)。

#### ◆センドリターンエフェクトがかからない

- ・パッド5(CHORUS/DELAY)またはパッド6 (REVERB)が点灯していることを確認してください。 消灯しているときは、[SHIFT]キーを押しながらパッド を押して点灯させてください。
- ・各トラックのセンドレベルが上がっていることを確認
   してください (→P79)。

# リズム関連のトラブル

#### ◆リズムパターンの演奏が聞こえない

- ・[RHYTHM]ステータスキーが点灯(緑色または赤色)し ていることを確認してください。
- ・[RHYTHM]フェーダーを操作してみてください。ドラム トラックの音量を操作するには、[RHYTHM]ステータ スキーを緑色に点灯させて、[RHYTHM]フェーダーを 1回下げきってから、もう1回上げ直してください。ベー ストラックの音量を操作するには、[RHYTHM]ステー タスキーを赤く点灯させてから、同様に操作してください。
- ・空のリズムパターン(パターン名"Empty")が選ばれ ていないか確認してください。
- 演奏するドラムキットとして、オリジナルのドラムキットが選ばれている場合は、そのドラムキットでパッドに サンプルが割り当てられているかを確認してください。

#### ◆リズムソングの演奏が聞こえない

- 新規プロジェクトでは、リズムソングがいずれも空なの で音が鳴りません。リズムソングにパターンを入力する か、リズムソングが作成されているプロジェクトを読み 込んでください。
- ・外部MIDI機器から送られるコントロールチェンジを受信 すると、ドラムやベースの音量が下がることがありま す。ドラム/ベースのMIDIチャンネルをOFFに設定す るか、外部MIDI機器の設定を確認してください。

#### ◆パッドを叩いても音が小さい

パッドの感度の設定が"Soft"に設定されていると、強く 叩いても大きな音になりません。パッドの感度を変更し てください (→P125)。

## ◆ リズムパターン/リズムソングの作成や編集が行え ない

ディスプレイに"Sequence Full"と表示されるときは、 リズムセクション用のメモリーを使い切ったことを表し ています。不要なリズムパターンを消去してください。

#### ◆リズムパターンに記録した音が鳴らない

最大同時発音数(ドラムキット:8音、ベースプログラム: 1音)を超える音は、発音されません。記録済みの他の音 を消去するか、最大同時発音数の範囲内で記録してくだ さい。

#### ◆ドラムキットが演奏できない

新規作成したキットファイルでは、パッドにサンプルが 割り当てられていません。パッドにサンプルを割り当て るか、既存のキットファイルを選んでください。

#### ◆キットファイルにサンプルを追加できない

ディスプレイに "Sample Full" と表示されるときは、キットファイルのメモリーを使い切ったことを表します。不要なサンプルを消去してください。

# MIDI関連のトラブル

- ◆外部MIDI機器からHD8/HD16のドラムキット/ ベースプログラムが鳴らせない
  - ・外部機器のMIDI OUT端子とHD8/HD16のMIDI IN端
     子が、MIDI ケーブルで接続されていることを確認してください。
  - ・外部機器の送信MIDIチャンネルと、ドラムキット/ベースプログラムの受信 MIDIチャンネルが一致していることを確認してください。
  - ・リズムパターンのステップ入力時には、外部MIDI機器は 使用できません。

#### ◆外部MIDI機器と同期ができない

- ・HD8 /HD16 のMIDI OUT 端子と外部機器の MIDI IN 端子が、MIDI ケーブルで接続されていることを確認し てください。
- ・HD8 / HD16 と外部機器を同期走行させる場合、HD8 /HD16側は、MIDIクロックまたはMTC の送信のみが 行えます。外部機器から送信されたMIDIクロックやMTC にHD8 / HD16を追従させることはできません。
- ・タイミングクロック(MIDIクロック)で同期を行う場合
   は、HD8 / HD16側でタイミングクロック、ソングポジションポインター、スタート / ストップ / コンティニューの各情報の送信がオンに設定されているかどうかを確認してください(→P156)。
- ・ MIDI タイムコード(MTC)で同期を行う場合は、HD8 /HD16側でMTCの送信がオンに設定されているかど うかを確認してください(→P157)。
- ・外部 MIDI機器が、MIDI クロックまたは MTCを受信して 同期走行できるように設定されていることを確認して ください。

- ・外部MIDI機器が、再生待機状態になっていることを確認 してください。
- ◆CD-ROMやCD-R/RWディスクからSMFが取り込 めない
  - ・SMFがフォーマットOであることを確認してください。
  - SMF のファイル名に適切な拡張子 (.MID) が付けられているかを確認してください。
  - ・セッションが閉じられていない CD-R / RW ディスク上のSMFは認識できません。

#### ◆SMFが再生できない

SMFの再生に関する設定が"On"になっていることを確認してください (→P159)。

# CD関連のトラブル

◆HD8 /HD16で作成したオーディオ CDを、一般の CDプレイヤーで再生できない

- ファイナライズ処理が済んでいることを確認してくだ さい。
- ・古いタイプの CD プレイヤーの中には、CD-R ディスク のCDオーディオを再生できないものがあります。
- ・CD-RW ディスクを使って作成したオーディオ CDは、通 常のCDプレーヤーでは再生できないことがあります。
- ◆CD-R /CD-RW ディスクにオーディオデータが書き 込めない

ファイナライズ処理が行われたCD-R/RWディスクには、 追記できません。

#### ◆バックアップを保存できない

すでにオーディオデータが書き込まれたCD-R/RWディ スクには、バックアップを保存できません。

#### ◆分割して保存したバックアップを読み込めない

プロジェクト単位でバックアップを保存した場合、最初 にディスク番号=1のディスクを挿入します。ハードディ スク全体をバックアップした場合は、目的のプロジェク トの先頭部分が保存されたディスクを挿入します。

# その他のトラブル

#### ◆プロジェクトが保存できない

プロジェクトにライトプロテクト (書き換え保護機能) が かけられているときは、上書き保存ができません。ライト プロテクトを解除してください (→P153)。

- ◆CD-ROM や CD-R / RW ディスクからオーディオ ファイルが取り込めない
  - ・オーディオファイルのファイル名に適切な拡張子(.WAV または.AIF)が付けられているかを確認してください。
  - ・セッションが閉じられていない CD-R / RW ディスク上 のオーディオファイルは認識できません。
- ◆DIGITAL OUTPUT 端子に接続した外部レコーダー に録音できない
  - ・外部機器側で録音ソースしてデジタル入力端子が選ばれてることを確認してください。このとき、入力信号のサンプリング周波数に外部機器が同期していることを確認してください。
  - ・ 外部レコーダーが S / P DIFのオーディオフォーマット に対応していることを確認してください。

#### ◆プロジェクトの新規作成やコピーができない

ディスプレイに "Project Full" と表示される場合は、こ れ以上プロジェクトが作成できないことを表しています。 不要なプロジェクトを削除してください。

◆何かコマンドを実行しようとすると、次のようなメッ セージが表示される

CD Full CD-R/RWディスクの残り容量が足りません。

- No Audio CD-R/RWドライブに、オーディオCD以外のディスクが 入っています。
- No Data

該当するデータが存在しません。

No Disc

CD-R/RWドライブにディスクが入っていません。

Not Blank

未使用のCD-R/RW ディスクではありません。

Not CD-R

CD-R/RW ドライブにCD-R/RW以外のディスクが入っ ています。

HDD Full 内蔵ハードディスクの残り容量が足りません。

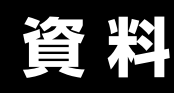

# エフェクトパラメーター

# インサートエフェクト

# CLEAN, DISTORTION, ACO/BASS SIMアルゴリズム

#### COMP/LIMITERモジュール

| タイプ                             |                          | パラメーター  |        |       |  |
|---------------------------------|--------------------------|---------|--------|-------|--|
| Compressor                      | Sense                    | Attack  | Tone   | Level |  |
| Compressor                      | MXR Dynacomp風のコンプレッサーです。 |         |        |       |  |
| Back Comp                       | Threshold                | Ratio   | Attack | Level |  |
| nack comp                       | より細かい調節の可能なコンフ           |         |        |       |  |
| Limiter Threshold Ratio Release |                          | Release | Level  |       |  |
| Liniter                         | 入力信号が一定のレベルを越え           |         |        |       |  |

#### パラメーター説明

| パラメーター名                       | 設定範囲            | 説明                                        |
|-------------------------------|-----------------|-------------------------------------------|
| Sense                         | 0~10            | コンプレッサーの感度を設定します。                         |
| Attack Compressor: Fast, Slow |                 | コンプレッサーの立ち上がり速度を選びます。                     |
| Alldon                        | Rack Comp: 1~10 | コンプレッサーの立ち上がり速度を調節します。                    |
| Tone                          | 0~10            | 音質を調節します。                                 |
| Level                         | 2~100           | モジュール通過後のレベルを設定します。                       |
| Threshold                     | 0~50            | コンプレッサー/リミッターが動作する基準レベルを設定します。            |
| Ratio                         | 1~10            | コンプレッサー/リミッターによる圧縮比を設定します。                |
| Release                       | 1~10            | 信号が基準レベルを下回ってからリミッターの効果が解除されるまでの時間を設定します。 |

#### EFXモジュール

| タイプ            |                                                       | パラメーター                         |                            |       |          |          |          |  |
|----------------|-------------------------------------------------------|--------------------------------|----------------------------|-------|----------|----------|----------|--|
| Auto Wah       | Position                                              | Sense                          | Resonance                  | Level |          |          |          |  |
|                | 入力信号の強弱に                                              | -<br>こ応じてワウ効果が                 | 。<br>かかるエフェクト <sup>-</sup> | です。   |          |          |          |  |
| Tremolo        | Depth                                                 | Rate                           | Wave                       | Level |          |          |          |  |
| Incinoio       | 音量を周期的に」                                              | 上下させるエフェク                      | トです。                       |       |          |          |          |  |
| Phasor         | Position                                              | Rate                           | Color                      | Level |          |          |          |  |
| FildSei        | 音にシュワシュワした揺らぎを加えるエフェクトです。                             |                                |                            |       |          |          |          |  |
| Ring Modulator | Position                                              | Frequency                      | Balance                    | Level |          |          |          |  |
|                | 金属的なサウンドを作り出すエフェクトです。Frequencyパラメーターの設定で音色がガラリと変わります。 |                                |                            |       |          |          |          |  |
| Slow Attack    | Position                                              | Time                           | Curve                      | Level |          |          |          |  |
|                | 1音1音の立ち上                                              | <br>1音1音の立ち上がりをゆるやかにするエフェクトです。 |                            |       |          |          |          |  |
| Fix-Wab        | Position                                              | Frequency                      | Dry Mix                    | Level | RTM Mode | RTM Wave | RTM Sync |  |
| I IA-Wall      | リズムのテンポに                                              | 合わせてワウの周                       | 。<br>波数が変化します。             | ,     | •        |          |          |  |

#### パラメーター説明

| パラメーター名   | 設定範囲                             | 説明                                                                                    |
|-----------|----------------------------------|---------------------------------------------------------------------------------------|
| Position  | Before, After                    | EFXモジュールの接続位置をBefore(PREAMPの前)またはAfter(PREAMPの後)から<br>選びます。                           |
| Sense     | -10~-1,1~10                      | オートワウの感度を調節します。                                                                       |
| Resonance | 0~10                             | クセの強さを調節します。                                                                          |
| Level     | 2~100                            | モジュール通過後のレベルを設定します。                                                                   |
| Depth     | 0~100                            | 変調の深さを設定します。                                                                          |
| Rate      | 0~50 ♪ (表1)                      | 変調の速さを調節します。リズムのテンポを基準にして、音符単位で設定することも可能で<br>す。                                       |
| Wave      | Up 0~9, Down 0~9,Tri 0~9         | 変調用の波形をUp(上昇ノコギリ波)、Down(下降ノコギリ波)、Tri(三角波)の中から選<br>びます。数値が大きいほど波形の先端がクリップして、効果が強調されます。 |
| Color     | 4Stage, 8State, Invert4, Invert8 | 音色のタイプを選択します。                                                                         |
| Frequency | Ring Modulator: 1 $\sim$ 50      | 変調に使用する周波数を設定します。                                                                     |
| requeries | Fix-Wah: 1~50                    | ワウの中心周波数を設定します。ペダルでもコントロールできます。                                                       |

| 資 | 料 |
|---|---|
|   |   |

| Balance  | 0~100 | 原音とエフェクト音のバランスを調節します。 |  |
|----------|-------|-----------------------|--|
| Time     | 1~50  | 音の立ち上がりにかかる時間を設定します。  |  |
| Curve    | 0~10  | 立ち上がりの音量変化カーブを設定します。  |  |
| Dry Mix  | 0~10  | 原音のミックス量を設定します。       |  |
| RTM Mode | 表2    | 変化幅と変化の方向を設定します。      |  |
| RTM Wave | 表3    | 制御波形を選択します。           |  |
| RTM Sync | 表4    | 制御波形の周期を設定します。        |  |

表1 ♪マークのついたパラメーターは、ソング/パターンのテンポを基準にして、設定値を音符単位で選択することができます。設定値 が対応する音符の長さは、次の通りです。

| J.  | 32分音符  | "k | 付点16分音符 | "Þ. | 付点8分音符 | ↓×2           | 4分音符×2  |
|-----|--------|----|---------|-----|--------|---------------|---------|
| ja, | 16分音符  | d, | 8分音符    | 1   | 4分音符   | :             | :       |
| 13  | 4分3連音符 | 13 | 2分3連音符  | 4.  | 付点4分音符 | $J \times 20$ | 4分音符×20 |

### NOTE

・ 実際に選択できる音符の範囲は、パラメーターに応じて異なります。

テンポと音符マークの組み合わせによっては対応するパラメーターの可変範囲を越えてしまうことがあります。このような場合、値を半分にして(それでも可変範囲を越えるときは、値を1/4にして)動作します。

| = | $\sim$ |
|---|--------|
| 衣 | 2      |
| 1 | -      |

| 説明                                       |
|------------------------------------------|
| 周波数は変化しません。                              |
| エクスプレッションペダルの動きに合わせて周波数が変化します。           |
| 制御波形の変化に合わせて、最小値→最大値の範囲で周波数が変化します。       |
| 制御波形の変化に合わせて、最大値→最小値の範囲で周波数が変化します。       |
| 制御波形の変化に合わせて、パッチ内部の設定値→最大値の範囲で周波数が変化します。 |
| 制御波形の変化に合わせて、最小値→パッチ内部の設定値の範囲で周波数が変化します。 |
|                                          |

#### 表3

| 表3      |         |         |       | 表4  |        |        |     |
|---------|---------|---------|-------|-----|--------|--------|-----|
| 設定値     | 説明      | 設定値     | 説明    | 設定値 | 説明     | 設定値    | 説明  |
| Up Saw  | 上昇ノコギリ波 | Tri     | 三角波   | j.  | 8分音符   | 1 bar  | 1小節 |
| Up Fin  | 上昇フィン波  | TrixTri | 2乗三角波 | 4   | 4分音符   | 2 bars | 2小節 |
| DownSaw | 下降ノコギリ波 | Sine    | サイン波  | J   | 2分音符   | 3 bars | 3小節 |
| DownFin | 下降フィン波  | Square  | 矩形波   | J.  | 付点2分音符 | 4 bars | 4小節 |

#### PREAMP モジュール

| タイプ        | パラメーター                                                                        |      |         |       |  |  |  |  |
|------------|-------------------------------------------------------------------------------|------|---------|-------|--|--|--|--|
| FD Clean   | さまざまなジャンルのギタリストに愛されるFENDER TwinReverb('65)のクリーンサウンドです。                        |      |         |       |  |  |  |  |
| VX Clean   | A級動作のコンボアンプVOX AC30のクリーンサウンドです。                                               |      |         |       |  |  |  |  |
| JC Clean   | クリアなサウンドと内蔵コーラスによる広がり感が人気のROLAND JCシリーズのクリーンサウンドです。                           |      |         |       |  |  |  |  |
| HW Clean   | イギリスの伝統的なオールチューブアンプHIWATT custom100のクリーンサウンドです。                               |      |         |       |  |  |  |  |
| UK Blues   | MARSHALLの30Wコンボアンプ1962 Bluesbreakerのクランチサウンドです。                               |      |         |       |  |  |  |  |
| US Blues   | FENDER Tweed Dluxe'53のクランチサウンドです。                                             |      |         |       |  |  |  |  |
| TweedBass  | 存在感のある音が特徴的なベースアンプFENDER BASSMANのクランチサウンドです。                                  |      |         |       |  |  |  |  |
| BG Crunch  | MESA BOOGIEのコンボアンプMkIIIのクランチサウンドです。                                           |      |         |       |  |  |  |  |
| MS #1959   | 数々の伝説を生み出したMARSHALL 1959のクランチサウンドです。                                          |      |         |       |  |  |  |  |
| MS Drive   | MARSHALLのスタックアンプJCM2000のハイゲインサウンドです。                                          |      |         |       |  |  |  |  |
| Rect Vnt   | MESA BOOGIE Dual Rectifierのレッドチャンネル(Vintageモード)を使ったハイゲインサウンドです。               |      |         |       |  |  |  |  |
| HK Drive   | HUGHES&KETTNERのフラッグシップモデルTRIAMP MKIIのAMP3を使ったハイゲインサウンドです。                     |      |         |       |  |  |  |  |
| DZ Drive   | 独立3チャンネルのコントロールが可能なドイツのハンドメイドギターアンプDiezel Herbert のチャンネル3を使ったハイゲ<br>インサウンドです。 |      |         |       |  |  |  |  |
| ENGL Drive | ENGL Ritchie Blackmore Signature 100のドライブサウンドです。                              |      |         |       |  |  |  |  |
| PV Drive   | 世界的なハードロックギタリストと共同開発されたPEAVEY5150のハイゲインサウンドです。                                |      |         |       |  |  |  |  |
| TS+FD CMB  | FENDERコンボアンプとIBANEZ TS-9とを組み合わせたサウンドです。                                       |      |         |       |  |  |  |  |
| SD+MS STK  | MARSHALLスタックアンプとBOSS SD-1とを組み合わせたサウンドです。                                      |      |         |       |  |  |  |  |
| FZ+MS STK  | FuzzFaceとMARSHALLスタックアンプを組み合わせたサウンドです。                                        |      |         |       |  |  |  |  |
|            | Gain                                                                          | Tone | Cabinet | Level |  |  |  |  |
|            | FD Clean~FZ+MS STKは、パラメーターが共通です。                                              |      |         |       |  |  |  |  |
| Acquistic Sim | Тор                           | Body            | Level |  |
|---------------|-------------------------------|-----------------|-------|--|
| Acoustic Olim | エレクトリックギターの音色を                |                 |       |  |
| Aco_Ere Pre   | Color                         | Tone            | Level |  |
|               | エレクトリックアコースティックギター専用のプリアンプです。 |                 |       |  |
| Base Sim      | Tone                          | Level           |       |  |
| Dass Sim      | エレクトリックギターの音色を                | ベースギター風に変えるエフェク | ットです。 |  |

# パラメーター説明

| パラメーター名 | 設定範囲  | 説明                                 |
|---------|-------|------------------------------------|
| Gain    | 0~100 | プリアンプのゲイン(歪みの深さ)を調節します。            |
| Tone    | 0~30  | 音質を調節します。                          |
| Cabinet | 0~2   | スピーカーキャビネットの箱鳴りの深さを調節します。          |
| Level   | 1~100 | モジュール通過後のレベルを調節します。                |
| Тор     | 0~10  | アコースティックギター特有の弦の響きを調節します。          |
| Body    | 0~10  | アコースティックギター特有の胴の響きを調節します。          |
| Color   | 1~4   | エレクトリックアコースティックギター用プリアンプの特性を設定します。 |

# 3BAND EQモジュール

| タイプ      | パラメーター         |        |        |       |
|----------|----------------|--------|--------|-------|
| 3Band EO | Bass           | Middle | Treble | Level |
| Joana EQ | 3バンドのイコライザーです。 |        |        |       |

#### パラメーター説明

| パラメーター名 | 設定範囲        | 説明                  |
|---------|-------------|---------------------|
| Bass    | -12dB~12dB  | 低音域をブースト/カットします。    |
| Middle  | - 12dB~12dB | 中音域をブースト/カットします。    |
| Treble  | -12dB~12dB  | 高音域をブースト/カットします。    |
| Level   | 2~100       | モジュール通過後のレベルを調節します。 |

# MOD/DELAYモジュール

| タイプ           | パラメーター                                    |                 |                 |          |  |
|---------------|-------------------------------------------|-----------------|-----------------|----------|--|
| Chorus        | Depth                                     | Rate            | Tone            | Mix      |  |
| Chorus        | 原音にピッチを揺らしたエフェクト音をミックスし、揺れや厚みを加えるエフェクトです。 |                 |                 |          |  |
| Ensemble      | Depth                                     | Rate            | Tone            | Mix      |  |
| Ensemble      | 立体的な動きが特徴のコーラス                            | アンサンブルです。       |                 |          |  |
| Flanger       | Depth                                     | Rate            | Resonance       | Manual   |  |
| langer        | 音に揺れと強烈なうねりを加え                            | るエフェクトです。       |                 |          |  |
| Pitch         | Shift                                     | Tone            | Fine            | Balance  |  |
| T Ren         | ピッチを上下にシフトさせるエ                            | フェクトです。         |                 |          |  |
| Vibe          | Depth                                     | Rate            | Tone            | Balance  |  |
| VIDE          | 自動的にビブラートのかかるエ                            | フェクトです。         |                 |          |  |
| Sten          | Depth                                     | Rate            | Resonance       | Shape    |  |
|               | 音色が階段状に変化する特殊エ                            | フェクトです。         |                 |          |  |
| Crv           | Range                                     | Resonance       | Sense           | Balance  |  |
|               | 音色がトーキングモジュレーター風に変化するエフェクトです。             |                 |                 |          |  |
| Exciter       | Frequency                                 | Depth           | Low Boost       |          |  |
|               | 音の輪郭をはっきりさせ音像を際立たせます。                     |                 |                 |          |  |
| Δir           | Size                                      | Reflex          | Tone            | Mix      |  |
|               | 部屋鳴りの空気感を再現し、空間的な奥行きを与えるエフェクトです。          |                 |                 |          |  |
| Wide          | Time                                      | Wet Level       | Dry Level       |          |  |
|               | マイク2本を使ってステレオ録音したような音にします。                |                 |                 |          |  |
| Delay         | Time                                      | Feedback        | Hi Damp         | Mix      |  |
| Johay         | 最長2000msecのディレイ音が得られるディレイエフェクトです。         |                 |                 |          |  |
| Analog Delay  | Time                                      | Feedback        | Hi Damp         | Mix      |  |
| , malog Dolay | 最長2000msecのディレイ音                          | が得られる、暖かみのあるアナロ | コグディレイのシミュレーション | です。      |  |
| Reverse Delay | Time                                      | Feedback        | Hi Damp         | Balance  |  |
|               | 最長1000msecのディレイ音                          | が得られる、リバースディレイで | です。             |          |  |
| ARRM Pitch    | Туре                                      | Tone            | RTM Wave        | RTM Sync |  |
|               | リズムのテンポに合わせて原音                            | のピッチが変化します。     |                 |          |  |

# パラメーター説明

| パラメーター名   | 設定範囲                                    | 説明                                              |
|-----------|-----------------------------------------|-------------------------------------------------|
| Denth     | Exciter: 0~30                           | 効果の深さを設定します。                                    |
| Ворт      | その他: 0~100                              | 変調の深さを設定します。                                    |
|           | Chorus, Ensemble: 1~50                  | 変調の速さを設定します。                                    |
| Rate      | Flanger, Vibe, Step: 0~50<br>♪(P180表1)" | 変調の速さを設定します。リズムのテンポを基準にして、音符単位で設定することも可能で<br>す。 |
| Tone      | 0~10                                    | 音質を調節します。                                       |
| Mix       | 0~100                                   | 原音に対するエフェクト音のミックス量を調節します。                       |
| Resonance | Flanger: -10~10                         | クセの強さを調節します。マイナスの値では、エフェクト音の位相が反転します。           |
| nesonanoe | Step, Cry: 0~10                         | 効果のクセの強さを調節します。                                 |
| Manual    | 0~100                                   | 効果のかかる周波数帯域を調節します。                              |
| Shift     | - 12~ 12, 24                            | ピッチシフト量を半音単位で設定します。                             |
| Fine      | -25~25                                  | ピッチシフト量をセント(半音の1/100)単位で設定します。                  |
| Balance   | 0~100                                   | 原音とエフェクト音のバランスを調節します。                           |
| Shape     | 0~10                                    | エフェクト音のエンベロープを設定します。                            |
| Range     | 1~10                                    | 効果のかかる周波数帯域を調節します。                              |
| Sense     | -10~-1,1~10                             | 効果の感度を設定します。                                    |
| Frequency | 1~5                                     | 効果のかかる周波数を設定します。                                |
| Low Boost | 0~10                                    | 低音域を強調します。                                      |
| Size      | 1~100                                   | 空間の広さを設定します。                                    |
| Reflex    | 0~10                                    | 壁からの反射音の量を設定します。                                |
|           | Wide: 1~64                              |                                                 |
| Time      | Delay, Analog Delay:<br>1 ~2000ms ♪     | ディレイタイムを設定します。                                  |
|           | Reverse Delay: 10~1000ms ♪              |                                                 |
| Wet Level | 0~30                                    | エフェクト音のレベルを調節します。                               |
| Dry Level | 0~30                                    | 原音のレベルを設定します。                                   |
| Feedback  | 0~100                                   | フィードバック量を設定します。                                 |
| Hi Damp   | 0~10                                    | ディレイ音の高音域の減衰量を調節します。                            |
| Туре      | 表5                                      | ピッチ変化のタイプを選択します。                                |
| RTM Wave  | P180表3                                  | 制御波形を選択します。                                     |
| RTM Sync  | P180表4                                  | 制御波形の周期を設定します。                                  |

#### 表5

| 設定値 | 説明             | 設定値 | 説明                    |
|-----|----------------|-----|-----------------------|
| 1   | 半音下→原音         | 9   | 1オクターブ下+原音→1オクターブ上+原音 |
| 2   | 原音→半音下         | 10  | 1オクターブ上+原音→1オクターブ下+原音 |
| 3   | ダブリング→デチューン+原音 | 11  | 完全5度下+原音→完全4度上+原音     |
| 4   | デチューン+原音→ダブリング | 12  | 完全4度上+原音→完全5度下+原音     |
| 5   | 原音→1オクターブ上     | 13  | OHz+原音→1オクターブ上        |
| 6   | 1オクターブ上→原音     | 14  | 1オクターブ上→OHz+原音        |
| 7   | 原音→2オクターブ下     | 15  | OHz+原音→1オクターブ上+原音     |
| 8   | 2オクターブ下→原音     | 16  | 1オクターブ上+原音→OHz+原音     |

# ZNRモジュール

| タイプ                                    | パラメーター    |                          |
|----------------------------------------|-----------|--------------------------|
| ZNP                                    | Threshold |                          |
| 音色を損なわずに無演奏時のノイズを抑えるズーム独自のノイズリダクションです。 |           | イズを抑えるズーム独自のノイズリダクションです。 |

#### パラメーター説明

| パラメーター名   | 設定範囲      | 説明                                                 |
|-----------|-----------|----------------------------------------------------|
| Threshold | Off, 1~30 | 感度を設定します。音の消え際が不自然にならない範囲で、最もノイズが少なくなる値に設<br>定します。 |

# Volume Pedalモジュール

| タイプ          |                           | パラメーター |
|--------------|---------------------------|--------|
| Volumo Podal | Min Volume                |        |
| Volume Fedal | エクスプレッションペダルを使って音量を調節します。 |        |

#### パラメーター説明

| パラメーター名    | 設定範囲 | 説明                                                |
|------------|------|---------------------------------------------------|
| Min Volume | 0~10 | エクスプレッションペダルをボリュームペダルとして使用するときの最小ボリュームを設定<br>します。 |

# BASSアルゴリズム

## COMP/LIMITER モジュール

| タイプ       | パラメーター                                                           |
|-----------|------------------------------------------------------------------|
| Rack Comp |                                                                  |
| Limiter   | ダイフとハラメーターの説明についてはGLEAN, DISTORTION, ACO/BASS SIMアルコリスムをご参照ください。 |

#### EFX モジュール

| タイプ            | パラメーター                                                           |       |           |         |       |
|----------------|------------------------------------------------------------------|-------|-----------|---------|-------|
| Auto Wab       | Position                                                         | Sense | Resonance | Dry Mix | Level |
| Auto Wali      | 入力信号の強弱に応じてワウ効果がかかるエフェクトです。                                      |       |           |         |       |
| Tremolo        |                                                                  |       |           |         |       |
| Phaser         |                                                                  |       |           |         |       |
| Ring Modulator | タイプとパラメーターの説明についてはCLEAN, DISTORTION, ACO/BASS SIMアルゴリズムをご参照ください。 |       |           |         |       |
| Slow Attack    |                                                                  |       |           |         |       |
| Fix-Wah        |                                                                  |       |           |         |       |

パラメーター説明

| パラメーター名   | 設定範囲          | 説明                                                          |
|-----------|---------------|-------------------------------------------------------------|
| Position  | Before, After | EFXモジュールの接続位置をBefore(PREAMPの前)またはAfter(PREAMPの後)から<br>選びます。 |
| Sense     | -10~-1,1~10   | オートワウの感度を調節します。                                             |
| Resonance | 0~10          | クセの強さを調節します。                                                |
| Dry Mix   | 0~10          | 原音のミックス量を設定します。                                             |
| Level     | 2~100         | モジュール通過後のレベルを設定します。                                         |

# PREAMP モジュール

| タイプ         | パラメーター                          |  |  |  |
|-------------|---------------------------------|--|--|--|
| SVT         | AMPEG SVTのモデリングです。              |  |  |  |
| Bassman     | FENDER BASSMAN 100のモデリングです。     |  |  |  |
| Hartke      | HARTKE HA3500のモデリングです。          |  |  |  |
| Super Bass  | MARSHALL SUPER BASSのモデリングです。    |  |  |  |
| SANSAMP     | SANSAMP BASS DRIVER DIのモデリングです。 |  |  |  |
| Tube Preamp | ズームオリジナルのチュ                     |  |  |  |
|             | Gain Tone Cabinet Balance Level |  |  |  |
|             | SVT~Tube Preampは、パラメーターが共通です。   |  |  |  |

#### パラメーター説明

| パラメーター名 | 設定範囲  | 説明                                 |
|---------|-------|------------------------------------|
| Gain    | 0~100 | プリアンプのゲイン(歪みの深さ)を調節します。            |
| Tone    | 0~30  | 音質を調節します。                          |
| Cabinet | 0~2   | スピーカーキャビネットの箱鳴りの深さを調節します。          |
| Balance | 0~100 | モジュール通過前の信号と通過後の信号のミックスバランスを設定します。 |
| Level   | 1~100 | モジュール通過後のレベルを設定します。                |

## 3BAND EQモジュール

| タイプ      | パラメーター                                                           |
|----------|------------------------------------------------------------------|
| 3Band EQ | タイプとパラメーターの説明についてはCLEAN, DISTORTION, ACO/BASS SIMアルゴリズムをご参照ください。 |

## MOD/DELAYモジュール

| タイプ           | パラメーター                                                           |  |  |  |  |
|---------------|------------------------------------------------------------------|--|--|--|--|
| Chorus        |                                                                  |  |  |  |  |
| Ensemble      |                                                                  |  |  |  |  |
| Flanger       |                                                                  |  |  |  |  |
| Pitch         |                                                                  |  |  |  |  |
| Vibe          |                                                                  |  |  |  |  |
| Step          |                                                                  |  |  |  |  |
| Cry           | タイプとパラメーターの説明についてはCLEAN, DISTORTION, ACO/BASS SIMアルゴリズムをご参照ください。 |  |  |  |  |
| Exciter       |                                                                  |  |  |  |  |
| Air           |                                                                  |  |  |  |  |
| Wide          |                                                                  |  |  |  |  |
| Delay         |                                                                  |  |  |  |  |
| Analog Delay  |                                                                  |  |  |  |  |
| Reverse Delay |                                                                  |  |  |  |  |
| ARRM Pitch    |                                                                  |  |  |  |  |

#### ZNRモジュール

| タイプ | パラメーター                                                           |
|-----|------------------------------------------------------------------|
| ZNR | タイプとパラメーターの説明についてはCLEAN, DISTORTION, ACO/BASS SIMアルゴリズムをご参照ください。 |

#### Volume Pedalモジュール

| タイプ          | パラメーター                                                           |
|--------------|------------------------------------------------------------------|
| Volume Pedal | タイプとパラメーターの説明についてはCLEAN, DISTORTION, ACO/BASS SIMアルゴリズムをご参照ください。 |

# MICアルゴリズム

# COMP/LIMITER モジュール

| タイプ       | パラメーター                                                           |
|-----------|------------------------------------------------------------------|
| Rack Comp |                                                                  |
| Limiter   | タイフとハラメーターの説明についてはULEAN, DISTURTION, ACU/BASS SIMアルコリスムをご参照くたさい。 |

# EFX モジュール

| タイプ            | パラメーター                                                           |
|----------------|------------------------------------------------------------------|
| Tremolo        |                                                                  |
| Phaser         |                                                                  |
| Ring Modulator | タイプとパラメーターの説明についてはCLEAN, DISTORTION, ACO/BASS SIMアルゴリズムをご参照ください。 |
| Slow Attack    |                                                                  |
| Fix-Wah        |                                                                  |

#### MIC PREモジュール

| タイプ     | パラメーター               |      |       |          |         |
|---------|----------------------|------|-------|----------|---------|
| Mic Pro | Туре                 | Tone | Level | De-Esser | Low Cut |
| WIGTTE  | 外部マイクを使用する際のプリアンプです。 |      |       |          |         |

#### パラメーター説明

| パラメーター名  | 設定範囲                   | 説明                                     |
|----------|------------------------|----------------------------------------|
| Туре     | Vocal, AousticGt, Flat | プリアンプの特性を選択します。                        |
| Tone     | 0~10                   | 音質を調節します。                              |
| Level    | 1~100                  | モジュール通過後のレベルを調節します。                    |
| De-Esser | Off, 1~10              | 歯擦音のカット量を設定します。                        |
| Low Cut  | 0ff, 80~240Hz          | マイクが拾いやすい低音のノイズを減らすためのフィルターの周波数を設定します。 |

#### 3BAND EQモジュール

タイプ パラメーター 3Band EQ

# タイプとパラメーターの説明についてはCLEAN, DISTORTION, ACO/BASS SIMアルゴリズムをご参照ください。

## MOD/DELAY モジュール

| タイプ           | パラメーター                                                             |
|---------------|--------------------------------------------------------------------|
| Chorus        |                                                                    |
| Ensemble      |                                                                    |
| Flanger       |                                                                    |
| Pitch         |                                                                    |
| Vibe          |                                                                    |
| Step          |                                                                    |
| Cry           |                                                                    |
| Exciter       | 「ダイノとハフメーターの説明についてはGLEAN, DISTORTION, ACO/BASS SIMP ルコリスムをご参照ください。 |
| Air           |                                                                    |
| Wide          |                                                                    |
| Delay         |                                                                    |
| Analog Delay  |                                                                    |
| Reverse Delay |                                                                    |
| ARRM Pitch    |                                                                    |

#### ZNRモジュール

| タイプ | パラメーター                                                           |
|-----|------------------------------------------------------------------|
| ZNR | タイプとパラメーターの説明についてはCLEAN, DISTORTION, ACO/BASS SIMアルゴリズムをご参照ください。 |

# Volume Pedalモジュール

| タイプ          | パラメーター                                                           |
|--------------|------------------------------------------------------------------|
| Volume Pedal | タイプとパラメーターの説明についてはCLEAN, DISTORTION, ACO/BASS SIMアルゴリズムをご参照ください。 |

#### DUAL MICアルゴリズム

#### COMP/LIMITER Lモジュール

| タイプ        | パラメーター                         |       |         |       |
|------------|--------------------------------|-------|---------|-------|
| Compressor | Threshold                      | Ratio | Attack  | Level |
|            | 音のばらつきを抑えるコンプレッサーです。           |       |         |       |
| Limiter I  | Threshold                      | Ratio | Release | Level |
|            | 入力信号が一定のレベルを越えたときに圧縮するリミッターです。 |       |         |       |

#### パラメーター説明

| パラメーター名   | 設定範囲             | 説明                                        |  |
|-----------|------------------|-------------------------------------------|--|
| Threshold | -24~0            | コンプレッサー/リミッターが動作する基準レベルを設定します。            |  |
| Batio     | Compressor: 1~26 | コンプレッサー/ロミッターに上る圧縮比を設定します。                |  |
| nalio     | Limiter: 1~54, ∞ | ↑ コノノレッリー/ リミッソーにみる圧縮比径改圧します。<br>         |  |
| Attack    | 0~10             | コンプレッサーの立ち上がり速度を選びます。                     |  |
| Level     | 0~12             | モジュールの出力レベルを調節します。                        |  |
| Release   | 0~10             | 信号が基準レベルを下回ってからリミッターの効果が解除されるまでの時間を設定します。 |  |

# MIC PREAMP Lモジュール

| タイプ       | パラメーター                               |
|-----------|--------------------------------------|
| Mic Pre L | タイプとパラメーターの説明についてはMICアルゴリズムをご参照ください。 |

# 3BAND EQ Lモジュール

| タイプ       | パラメーター                                                           |
|-----------|------------------------------------------------------------------|
| 3BandEQ L | タイプとパラメーターの説明についてはCLEAN, DISTORTION, ACO/BASS SIMアルゴリズムをご参照ください。 |

# DELAY Lモジュール

| タイプ        | パラメーター                                   |          |     |  |
|------------|------------------------------------------|----------|-----|--|
| Delay I    | Time                                     | Feedback | Mix |  |
| Delay L    | 最長2000msecのディレイ音が得られるディレイエフェクトです。        |          |     |  |
| Echo L     | Time                                     | Feedback | Mix |  |
|            | 最長2000msecのディレイ音が得られる暖かみのあるディレイエフェクトです。  |          |     |  |
| Doubling I | Time                                     | Tone     | Mix |  |
|            | ディレイタイムの短いディレイ音を加えて音に厚みを付けるダブリングエフェクトです。 |          |     |  |

# パラメーター説明

| パラメーター名  | 設定範囲                        | 説明                        |  |
|----------|-----------------------------|---------------------------|--|
| Timo     | Delay L, Echo L: 1~2000ms ♪ | ディレイタイムを設定します             |  |
| TIME     | DoublingL: 1~100ms          | イノイレイシイムを設定しより。           |  |
| Feedback | 0~100                       | フィードバック量を設定します。           |  |
| Tone     | 0~10                        | 音質を調節します。                 |  |
| Mix      | 0~100                       | 原音に対するエフェクト音のミックス量を調節します。 |  |

# COMP/LIMITER Rモジュール

| タイプ          | パラメーター                                          |  |
|--------------|-------------------------------------------------|--|
| Compressor R |                                                 |  |
| Limiter R    | ダイフとハフメーダーの説明についてはCOMP/LIMITTER Lモジュールをご参照ください。 |  |

# MIC PREAMP Rモジュール

| タイプ       | パラメーター                               |
|-----------|--------------------------------------|
| Mic Pre R | タイプとパラメーターの説明についてはMICアルゴリズムをご参照ください。 |

# 3BAND EQ Rモジュール

| タイプ        | パラメーター                                                           |
|------------|------------------------------------------------------------------|
| 3Band EQ R | タイプとパラメーターの説明についてはCLEAN, DISTORTION, ACO/BASS SIMアルゴリズムをご参照ください。 |

## DELAY Rモジュール

| タイプ        | パラメーター                                       |
|------------|----------------------------------------------|
| Delay R    |                                              |
| Echo R     | -<br>タイプとパラメーターの説明についてはDELAY Lモジュールをご参照ください。 |
| Doubling R |                                              |

# ZNRモジュール

| タイプ | パラメーター                                                           |
|-----|------------------------------------------------------------------|
| ZNR | タイプとパラメーターの説明についてはCLEAN, DISTORTION, ACO/BASS SIMアルゴリズムをご参照ください。 |

# Volume Pedalモジュール

| タイプ          | パラメーター                                                           |
|--------------|------------------------------------------------------------------|
| Volume Pedal | タイプとパラメーターの説明についてはCLEAN, DISTORTION, ACO/BASS SIMアルゴリズムをご参照ください。 |

# LINEアルゴリズム

### COMP/LIMITER モジュール

| タイプ        | パラメーター                                    |
|------------|-------------------------------------------|
| Compressor |                                           |
| Limiter    | ダイフとハフメーターの説明についてはDUAL MIGアルコリスムをご参照くたさい。 |

# ISOLATORモジュール

| タイプ                                 | パラメーター   |          |          |         |         |
|-------------------------------------|----------|----------|----------|---------|---------|
| lealator                            | Xover Lo | Xover Hi | Mix High | Mix Mid | Mix Low |
| 信号を3つの周波数帯域に分割して、帯域ごとにミックス量を設定するアイソ |          | ハレーターです。 |          |         |         |

## パラメーター説明

| パラメーター名  | 設定範囲       | 説明                    |
|----------|------------|-----------------------|
| Xover Lo | 50Hz~16kHz | 低音域/中音域を分ける周波数を設定します。 |
| Xover Hi | 50Hz~16kHz | 中音域/高音域を分ける周波数を設定します。 |
| Mix High | Off, −24~6 | 高音域のミックス音量を設定します。     |
| Mix Mid  | Off, −24~6 | 中音域のミックス音量を設定します。     |
| Mix Low  | Off, −24~6 | 低音域のミックス音量を設定します。     |

# 3BAND EQモジュール

| タイプ      | パラメーター                                                           |
|----------|------------------------------------------------------------------|
| 3BAND EQ | タイプとパラメーターの説明についてはCLEAN, DISTORTION, ACO/BASS SIMアルゴリズムをご参照ください。 |

# MOD/DELAYモジュール

| タイプ            | パラメーター                                             |                                                                  |               |         |
|----------------|----------------------------------------------------|------------------------------------------------------------------|---------------|---------|
| Chorus         | Depth                                              | Rate                                                             | Mix           |         |
| Onorus         | 原音にピッチを揺らしたエフェ                                     | クト音をミックスし、揺れや厚る                                                  | みを加えるエフェクトです。 |         |
| Flanger        | Depth                                              | Rate                                                             | Resonance     |         |
| rianger        | 音に揺れと強烈なうねりを加え                                     | るエフェクトです。                                                        |               |         |
| Phasor         | Rate                                               | Color                                                            | LFO Shift     |         |
| FildSei        | 音にシュワシュワした揺らぎを                                     | 加えるエフェクトです。                                                      |               |         |
| Tremolo        | Depth                                              | Rate                                                             | Clip          |         |
| nemolo         | 音量を周期的に上下させるエフェクトです。                               |                                                                  |               |         |
| Auto Pan       | Width                                              | Rate                                                             | Clip          |         |
| Autoran        |                                                    |                                                                  |               |         |
| Ditch          | Shift                                              | Tone                                                             | Fine          | Balance |
| FIGH           | ピッチを上下にシフトさせるエフェクトです。                              |                                                                  |               |         |
| Ring Modulator | タイプとパラメーターの説明に                                     | タイプとパラメーターの説明についてはCLEAN, DISTORTION, ACO/BASS SIMアルゴリズムをご参照ください。 |               |         |
| Delay          | Time                                               | Feedback                                                         | Mix           |         |
| Delay          | Jelay しました しょう しょう しょう しょう しょう しょう しょう しょう しょう しょう |                                                                  |               |         |
| Taha           | Time                                               | Feedback                                                         | Mix           |         |
| ECHO           | 最長2000msecのディレイ音                                   |                                                                  |               |         |
| Doubling       | Time                                               | Tone                                                             | Mix           |         |
| Doubling       | ディレイタイムの短いディレイ                                     | ーーーーーーーーーーーーーーーーーーーーーーーーーーーーーーーーーーーー                             | ブリングエフェクトです。  |         |

#### パラメーター説明

| パラメーター名   | 設定範囲                            | 説明                                              |
|-----------|---------------------------------|-------------------------------------------------|
| Depth     | 0~100                           | 変調の深さを設定します。                                    |
| Resonance | -10~10                          | クセの強さを調節します。マイナスの値では、エフェクト音の位相が反転します。           |
| Color     | 4Stage,8Stage, Invert4, Invert8 | 音色のタイプを選択します。                                   |
| LFO Shift | 0~180                           | 左右の位相差を設定します。                                   |
| Width     | 0~10                            | オートパンの揺れ幅を調節します。                                |
| Rate      | 0~50≯(P180表1)                   | 変調の速さを調節します。リズムのテンポを基準にして、音符単位で設定することも可能で<br>す。 |
| Clip      | 0~10                            | 変調波形の頭をクリップさせて効果を強調します。                         |
| Time      | Delay, Echo: 1~2000ms ♪         | ディレイタイルを設定します                                   |
| Time      | Doubling: $1 \sim 100$ ms       | リキレイタイムを設定しより。                                  |
| Feedback  | 0~100                           | フィードバック量を設定します。                                 |

資 料

| Mix     | 0~100  | 原音に対するエフェクト音のミックス量を調節します。      |
|---------|--------|--------------------------------|
| Tone    | 0~10   | 音質を調節します。                      |
| Fine    | -25~25 | ピッチシフト量をセント(1/100半音)単位で微調整します。 |
| Balance | 0~100  | 原音とエフェクト音のバランスを調節します。          |

## ZNRモジュール

| タイプ | パラメーター                                                           |
|-----|------------------------------------------------------------------|
| ZNR | タイプとパラメーターの説明についてはCLEAN, DISTORTION, ACO/BASS SIMアルゴリズムをご参照ください。 |

#### Volume Pedalモジュール

| タイプ          | パラメーター                                                           |
|--------------|------------------------------------------------------------------|
| Volume Pedal | タイプとパラメーターの説明についてはCLEAN, DISTORTION, ACO/BASS SIMアルゴリズムをご参照ください。 |

# 8x Comp EQアルゴリズム (HD16のみ)

#### モジュール1~8

| ユニット             | タイプ                        | パラメーター                          |                                          |  |  |
|------------------|----------------------------|---------------------------------|------------------------------------------|--|--|
| HDE 1-8          | HDF                        | Frequency                       |                                          |  |  |
|                  | HPF 1-0 HPF 低音域をカットし、高音域を注 |                                 | 過させるフィルターです。                             |  |  |
| COMP/LIMITER 1-8 | Rack Comp                  |                                 |                                          |  |  |
|                  | Limiter                    | タイプとパラメーターの説明に<br>  ズムをご参照ください。 | こついてはCLEAN, DISTORTION, ACO/BASS SIMアルゴリ |  |  |
| 3BAND EQ 1-8     | 3Band EQ                   |                                 |                                          |  |  |

#### パラメーター説明

| パラメーター名   | 設定範囲     | 説明              |
|-----------|----------|-----------------|
| Frequency | 80~240Hz | カットオフ周波数を設定します。 |

## Volume Pedalモジュール

| タイプ          | パラメーター                                                           |
|--------------|------------------------------------------------------------------|
| Volume Pedal | タイプとパラメーターの説明についてはCLEAN, DISTORTION, ACO/BASS SIMアルゴリズムをご参照ください。 |

# MASTERINGアルゴリズム

#### COMP/Lo-Fi モジュール

| タイプ        |           | パラメーター   |            |           |           |           |         |         |
|------------|-----------|----------|------------|-----------|-----------|-----------|---------|---------|
| 3Band Comp | Xover Lo  | Xover Hi | Sense Hi   | Sense Mid | Sense Low | Mix High  | Mix Mid | Mix Low |
| Sband Comp |           |          |            |           |           |           |         |         |
| Lo-Fi      | Character | Color    | Distortion | Tone      | EFX Level | Dry Level |         |         |
| LO-FI      | 音質を意図的は   | ニローファイ化す | るエフェクトで    | ब्र       |           |           |         |         |

#### パラメーター説明

| パラメーター名    | 設定範囲       | 説明                       |  |
|------------|------------|--------------------------|--|
| Xover Lo   | 50Hz~16kHz | 低音域/中音域を分ける周波数を設定します。    |  |
| Xover Hi   | 50Hz~16kHz | 中音域/高音域を分ける周波数を設定します。    |  |
| Sense Hi   | 0~24       | 高音域にかかるコンプレッサーの感度を設定します。 |  |
| Sense Mid  | 0~24       | 中音域にかかるコンプレッサーの感度を設定します。 |  |
| Sense Low  | 0~24       | 低音域にかかるコンプレッサーの感度を設定します。 |  |
| Mix High   | Off, −24~6 | 高音域のミックス音量を設定します。        |  |
| Mix Mid    | Off, −24~6 | 中音域のミックス音量を設定します。        |  |
| Mix Low    | Off, −24~6 | 低音域のミックス音量を設定します。        |  |
| Character  | 0~10       | フィルターの特性を設定します。          |  |
| Color      | 1~10       | 音色を設定します。                |  |
| Distortion | 0~10       | 歪み具合を設定します。              |  |

| Tone      | 0~10  | 音質を調節します。           |
|-----------|-------|---------------------|
| EFX Level | 0~100 | エフェクト音の音量レベルを調節します。 |
| Dry Level | 0~100 | 原音の音量レベルを調節します。     |

# NORMALIZERモジュール

| タイプ        | パラメーター             |             |
|------------|--------------------|-------------|
| Normalizer | Gain               |             |
|            | COMP/Lo-Fiモジュールの入力 | コレベルを設定します。 |

## パラメーター説明

| パラメーター名 | 設定範囲   | 説明         |
|---------|--------|------------|
| Gain    | -12~12 | レベルを調節します。 |

# 3BAND EQモジュール

| タイプ      | パラメーター                                                           |
|----------|------------------------------------------------------------------|
| 3Band EQ | タイプとパラメーターの説明についてはCLEAN, DISTORTION, ACO/BASS SIMアルゴリズムをご参照ください。 |

# DIMENSION/RESOモジュール

| タイプ       | パラメーター                 |             |            |             |           |           |           |
|-----------|------------------------|-------------|------------|-------------|-----------|-----------|-----------|
| Dimonsion | Rise1                  | Rise2       |            |             |           |           |           |
| Dimension | 空間的な音の広がりを得られるエフェクトです。 |             |            |             |           |           |           |
| Resonance | Depth                  | Freq Offset | Rate       | Filter Type | Resonance | EFX Level | Dry Level |
|           | LFO付きのレゾナ              |             | <b>す</b> 。 | •           |           |           |           |

# パラメーター説明

| パラメーター名     | 設定範囲          | 説明                                          |  |  |  |
|-------------|---------------|---------------------------------------------|--|--|--|
| Rise1       | 0~30          | ステレオ成分の強調具合を設定します。                          |  |  |  |
| Rise2       | 0~30          |                                             |  |  |  |
| Depth       | 0~100         | 効果の深さを設定します。                                |  |  |  |
| Freq Offset | 1~30          | LFOのオフセットを設定します。                            |  |  |  |
| Rate        | 1~50♪(P180表1) | 変調の速さを調節します。リズムのテンポを基準にして、音符単位で設定することも可能です。 |  |  |  |
| Filter Type | HPF, LPF, BPF | フィルターのタイプを設定します。                            |  |  |  |
| Resonance   | 1~30          | 効果にクセを付けます。                                 |  |  |  |
| EFX Level   | 0~100         | エフェクト音の音量レベルを調節します。                         |  |  |  |
| Dry Level   | 0~100         | 原音の音量レベルを調節します。                             |  |  |  |

## ZNRモジュール

| タイプ | パラメーター                                                           |
|-----|------------------------------------------------------------------|
| ZNR | タイプとパラメーターの説明についてはCLEAN, DISTORTION, ACO/BASS SIMアルゴリズムをご参照ください。 |

# Volume Pedalモジュール

| タイプ          | パラメーター                                                           |
|--------------|------------------------------------------------------------------|
| Volume Pedal | タイプとパラメーターの説明についてはCLEAN, DISTORTION, ACO/BASS SIMアルゴリズムをご参照ください。 |

# センドリターンエフェクト

# CHORUS / DELAYモジュール

|        | パラメーター                                    |          |         |           |           |          |
|--------|-------------------------------------------|----------|---------|-----------|-----------|----------|
| Chorus | LFO Type                                  | Depth    | Rate    | Pre Delay | EFX Level |          |
| Chorus | 原音にピッチを揺らしたエフェクト音をミックスし、揺れや厚みを加えるエフェクトです。 |          |         |           |           |          |
| Delay  | Time                                      | Feedback | Hi Damp | Pan       | EFX Level | Rev Send |
|        | 最長2000msecの                               |          |         |           |           |          |

## パラメーター説明

| パラメーター名   | 設定範囲                                    | 説明                                       |
|-----------|-----------------------------------------|------------------------------------------|
| LFO Type  | Mono, Stereo                            | LFOの位相をMONO (モノラル)、STEREO (ステレオ)から選択します。 |
| Depth     | 0~100                                   | 効果の深さを設定します。                             |
| Rate      | 1~50                                    | 変調の速さを設定します。                             |
| Pre Delay | 1~30                                    | プリディレイタイムを設定します。                         |
| EFX Level | 0~100                                   | エフェクト音の音量レベルを調節します。                      |
| Rev Send  | 0~30                                    | ディレイ音をリバーブに送る量を設定します。                    |
| Time      | 1~2000ms ♪                              | ディレイタイムを設定します。                           |
| Feedback  | 0~100                                   | フィードバック量を設定します。                          |
| Hi Damp   | 0~10                                    | ディレイ音の高音域の減衰量を調節します。                     |
| Pan       | Left10~Left1, Center,<br>Right1~Right10 | ディレイ音の定位を設定します。                          |

# REVERBモジュール

|        | パラメーター                     |                                                  |  |  |  |  |
|--------|----------------------------|--------------------------------------------------|--|--|--|--|
| Hall   | コンサートホールの                  |                                                  |  |  |  |  |
| Room   | 室内の残響音のシミ                  | 室内の残響音のシミュレーションです。                               |  |  |  |  |
|        | Pre Delay                  | Pre Delay Decay EQ High EQ Low E.R.Mix EFX Level |  |  |  |  |
|        | HallとRoomは、パラメーターが共通です。    |                                                  |  |  |  |  |
| Spring | スプリングリバーブのシミュレーションです。      |                                                  |  |  |  |  |
| Plate  | プレートリバーブのシミュレーションです。       |                                                  |  |  |  |  |
|        | Pre Delay                  | Pre Delay Decay EQ High EQ Low EFX Level         |  |  |  |  |
|        | SpringとPlateは、パラメーターが共通です。 |                                                  |  |  |  |  |

# パラメーター説明

| パラメーター名   | 設定範囲  | 説明                   |
|-----------|-------|----------------------|
| Pre Delay | 1~100 | プリディレイタイムを設定します。     |
| Decay     | 1~30  | リバーブタイムを設定します。       |
| EQ High   | -12~6 | エフェクト音の高音域の音量を設定します。 |
| EQ Low    | -12~6 | エフェクト音の低音域の音量を設定します。 |
| E.R.Mix   | 0~30  | 初期反射の音量を設定します。       |
| EFX Level | 0~100 | エフェクト音の音量レベルを調節します。  |

# エフェクトパッチリスト

# インサートエフェクト

# CLEANアルゴリズム

| No.   | パッチ名     | コメント                                            |
|-------|----------|-------------------------------------------------|
| 0     | Standard | ライン用にシェイプアップされたノーマル・クリーン・サウンド。                  |
| 1     | Ensemble | アンサンブル・エフェクトで装飾された透明感のあるサウンド。                   |
| 2     | CompPlus | オールマイティーに使える汎用性の高いコンプサウンド。                      |
| 3     | R&Roll   | ロックンロール系などビンテージ・ジャンルに適したサウンド。                   |
| 4     | CutPhase | 軽快感を演出するカッティングに最適なフェイズサウンド。                     |
| 5     | Hi-WT    | ピッキングの強弱で自然な歪み感が得られるハイワット・アンプ・サウンド。             |
| 6     | DlyLead  | クリーン・リード用のパッチ。存在感のあるトーンとロング・ディレイが特徴のサウンド。       |
| 7     | Blues    | オーソドックスなブルース・フィールを持たせたサウンド。                     |
| 8     | MultiFLG | アルペジオ、カッティング、リードギターまで幅広く活用できるフランジャー・サウンド。       |
| 9     | DaDaFunk | ピッキング・ニュアンスを活かせるオートワウ・サウンド。                     |
| 10    | Tremolo  | ツインリバーブの基本音色にトレモロを加え色彩を出したサウンド。                 |
| 11    | BeatRock | ビート系ロックバンドご用達のマージービート・サウンド。                     |
| 12    | Rockably | ショートディレイを活かしたロカビリー・サウンド。                        |
| 13    | WarmCho  | ウォームなトーンにディープ・コーラスをプラスしたサウンド。                   |
| 14    | Unison   | 低音源のフレージングに効果的な、ベース(-12シフト音)を加えたユニゾン・サウンド。      |
| 15    | Crunch   | ロック&ポップ系のバッキングに最適な軽いテイストのクランチ・サウンド。             |
| 16    | CleanArp | アルペジオ&オブリガートに最適な広がりのあるアンサンブル・サウンド。              |
| 17    | CompLead | コンプレッサーを効かせシェイプアップされたリード・サウンド。                  |
| 18    | FastRate | 全音符のコード弾きやユニークなリード・サウンドをクリエイトする速いレイトのフェイザーサウンド。 |
| 19    | ClubJazz | ジャズクラブ&ライブハウスなどの空気感をシミュレートしたサウンド。               |
| 20    | SlowVibe | 幻想的なコードワークを演出するスローアタック・サウンド。                    |
| 21    | Ethnic   | 開放弦を使ったフレージングを効果的に演出するARRMサウンド。                 |
| 22    | Insect   | 小さな虫が飛んでいるようなイメージを持ったSFXサウンド。                   |
| 23-29 | Empty    |                                                 |

# DISTORTIONアルゴリズム

| No. | パッチ名     | איגר                                               |
|-----|----------|----------------------------------------------------|
| 0   | 5-1-5-0  | ハードなリフに最適な5150をシミュレートしたサウンド。                       |
| 1   | MS#1959  | 大音量でしか得られない独特の歪みに空気感を合わせ持つブリティッシュ・ロック・サウンド。        |
| 2   | AnyOD    | リード・バッキングどちらでもOKなオーバードライブ・サウンド。                    |
| 3   | RectiDRV | ブギー・レクチファイヤーのモデリング・サウンド。                           |
| 4   | MultiLD  | 幅広いジャンルに対応したリード向きサウンド。                             |
| 5   | Detune   | デチューンを用いた厚みのあるサウンド。                                |
| 6   | UK Blues | ブルース・ブレイカーにディレイを加えた太くマイルドなサウンド。                    |
| 7   | Fusion   | ディープ・コーラスによりウネリ感が強いフュージョン風サウンド。                    |
| 8   | AutoWah  | バッキングからリードまで、汎用性の高いオートワウ・サウンド。                     |
| 9   | JB Style | ジェフベックが愛用したオクターバー・サウンド。                            |
| 10  | Hvy Riff | ヘビィなリフ向きの重低音サウンド。                                  |
| 11  | BlueLine | 渇いた音が特徴のブルース向きのサウンド。                               |
| 12  | Melody   | メロディアスなソロ向きのサスティーンの効いたサウンド。                        |
| 13  | TalkTime | クライをフィーチャーしたトーク・サウンド。粘り感を持たせ弾きやすくしている。             |
| 14  | ArpenCho | アルペジオ向きのコーラスサウンド。                                  |
| 15  | HK Drive | AMP3のハイゲインな歪みにディレイを加えた重厚なサウンド。                     |
| 16  | MS Drive | JCM2000のリード・チャンネルをモデリング。エア・エフェクトにより箱鳴り感をプラスしたサウンド。 |
| 17  | Crunch   | カッティングに適したクランチ・サウンド。                               |

| 18    | NuanceOD | アンプの持つニュアンスを大事にしたオーバードライブ・サウンド。      |
|-------|----------|--------------------------------------|
| 19    | Tremolo  | アルペジオに適したトレモロサウンド。                   |
| 20    | ShortDLY | ショート・ディレイを効かせたロック・リード・サウンド。          |
| 21    | Half Wah | ワウを半開きにしたような中域にクセのあるサウンド。            |
| 22    | Jet Riff | フランジャーによるジェット・サウンド。                  |
| 23    | SmoothLD | 伸びのある艶やかなディストーション・サウンド。              |
| 24    | HR Core  | 芯のある太いハード・ロック向きのサウンド。                |
| 25    | ENGL 650 | リッチー・ブラックモア愛用のENGL E650をモデリング。       |
| 26    | 5thPitch | アドリブも弾ける-5度下を重ねたシンセライクなピッチ・サウンド。     |
| 27    | 375 DLY  | BPM=120 付点8分ディレイ。ソロプレイに有効なギミック・サウンド。 |
| 28    | PsycheVB | 60年代に流行したジミヘンを代表とするサイケデリック・バイブ・サウンド。 |
| 29    | D'live   | ライブ感のある激しめのクランチサウンド。                 |
| 30    | NicePick | ピッキングにより表情が変わるクランチサウンド。              |
| 31    | X'over   | セミアコにODをかけたような太くマイルドなサウンド。           |
| 32    | Combo    | ブギー・コンボ系のクランチ・サウンド。                  |
| 33    | MildTone | 低音を強調したマイルドなサウンド。                    |
| 34    | Bright   | 明るく音ヌケの良いサウンド。                       |
| 35    | OLD DLY  | アナログ・ディレイで味付けしたリード・サウンド。             |
| 36    | Tweed    | エッジを効かせたツィードアンプ・サウンド。                |
| 37    | BoxBody  | セミアコ風古典的フュージョンサウンド。                  |
| 38    | Big Wave | 弾いた後にウェーブが返ってくる、ARRMを活用したSFXサウンド。    |
| 39    | Bottom   | 低音弦をからめたリフに最適なサウンド。                  |
| 40-49 | Empty    |                                      |

# ACO/BASS SIMアルゴリズム

| No.   | パッチ名     | אראר                                   |
|-------|----------|----------------------------------------|
| 0     | Ensemble | アンサンブル・エフェクトを深めにかけたゴージャスなサウンド。         |
| 1     | Delay LD | 音抜けの良いリード用アコースティック・ギター・サウンド。           |
| 2     | Chorus   | サイドギターからリードギターまでフルカバーするコーラス・サウンド。      |
| 3     | FineTune | デチューンにより音の深みを増したサウンド。                  |
| 4     | Air Aco  | Mic録りの雰囲気を醸し出すエア・サウンド。                 |
| 5     | Standard | 汎用性の高いスタンダードなベース・サウンド。                 |
| 6     | CompBass | コンプレッサーとエキサイターでシェイプアップしたベース・サウンド。      |
| 7     | WarmBass | 暖かく丸いテイストを持ったベース・サウンド。                 |
| 8     | Flanging | 16ビート・フレーズからメロディー弾きまでカバーするフランジング・サウンド。 |
| 9     | Auto Wah | オートワウを活かしたファンキー・ベース・サウンド。              |
| 10-19 | Empty    |                                        |

# BASSアルゴリズム

| No. | パッチ名     | コメント                                                 |
|-----|----------|------------------------------------------------------|
| 0   | SVT      | フィンガー・ピッキング&フラット・ピックどちらにも対応したロック系王道サウンド。             |
| 1   | BASSMAN  | オールマイティーに使えるビンテージ系ロック・サウンド。                          |
| 2   | HARTKE   | ドンシャリで派手なサウンドが魅力のハートキー・シミュレーション。                     |
| 3   | SUPER-B  | ギターとのユニゾン・リフやソロ・プレイに適したサウンド。                         |
| 4   | SANS-A   | エッジが効いて芯があるフラット・ピックに良く合うサウンド。                        |
| 5   | TUBE PRE | 汎用性の高いチューブ・サウンド。                                     |
| 6   | Attack   | スラップ奏法やフラット・ピックが効果的なコンプ・サウンド。                        |
| 7   | Wah-Solo | 歪み系のトーンにワウを組み合わせたソロ用のサウンド。ピッチシフトが隠し味となり色彩を加えてい<br>る。 |
| 8   | Talk&Cry | トーキング・モジュレーター風クライ・サウンド。SFX系サウンドの代表格。                 |
| 9   | Melody   | メロディー、ソロ、コード弾き、ハーモニクスに適したコーラス・サウンド。                  |
| 10  | SlapJazz | ジャズベース系モデルのベーシックなスラップ・サウンド。                          |
| 11  | Destroy  | 歪み系、ピッチシフト、リング・モジュレーターをミックスした破壊的なサウンド。               |

| 12    | Tremolo  | ムーディーなベースラインやコード弾きにベスト・マッチするサウンド。              |
|-------|----------|------------------------------------------------|
| 13    | SoftSlow | フレットレス・ベースに良く合う、メロディー&ソロ向きのサウンド。               |
| 14    | Limiter  | ピック弾き時の音の粒立ちをリミッターで揃えたサウンド。                    |
| 15    | X'over   | クロスオーバーと言われたジャンルで多用された、ピック弾きに最適なフランジャー・サウンド。   |
| 16    | CleanWah | 汎用性の高いオートワウ・サウンド。                              |
| 17    | Exciter  | 音抜けの良いテイストを持ちオールラウンドに使えるサウンド。                  |
| 18    | ClubBass | 小さなクラブで弾いている空気感をシミュレーションした、ウォーキング・フレーズに合うサウンド。 |
| 19    | DriveWah | ピッキングの強弱でドライブ感が増すオートワウ・サウンド。                   |
| 20-29 | Empty    |                                                |

# MICアルゴリズム

| No.   | パッチ名     | אנאב                                |
|-------|----------|-------------------------------------|
| 0     | Rec Comp | レコーディング用のノーマル・プリアンプ+コンプ・サウンド。       |
| 1     | RoomAmbi | ラジオ・ステーションのスタジオ・アンビエント風サウンド。        |
| 2     | VocalDly | ボーカルをウエットにした時最適なディレイ・エフェクト。         |
| 3     | Rock     | ロックボーカル用の太めのコンプサウンド。                |
| 4     | Long DLY | ボーカル用ロングディレイ・サウンド(テンポ120で2拍)。       |
| 5     | InTheBOX | 小さな箱の中に閉じ込められたようなサウンド。              |
| 6     | Limiter  | レコーディング時重宝するリミッター・サウンド。             |
| 7     | AG MIC   | アコースティック・ギターのレコーディングに適したプリアンプ・サウンド。 |
| 8     | AG Dub   | ストロークのピック感を強めたダブリング・サウンド。           |
| 9     | 12st Cho | 12弦ギター用のコーラスサウンド。                   |
| 10    | AG-Jumbo | アコースティック・ギターのボディを大きくする効果。           |
| 11    | AG-Small | アコースティック・ギターのボディを小さくする効果。           |
| 12    | StereoAG | アコースティック・ギター用ステレオ・サウンド。             |
| 13    | Live AMB | ライブ感を増すブライトなリバーブ・サウンド(AG用)。         |
| 14    | Tunnel   | トンネル・リバーブのシミュレーション・サウンド。            |
| 15    | Filter   | 曲中でキャラクターを変える時などに使えるフィルター・サウンド。     |
| 16    | BrethCmp | 息づかいを強調できる強めのコンプサウンド。               |
| 17    | Vib MOD  | フェイザーとビブラートを組み合わせたトリッキーなボーカル・サウンド。  |
| 18    | Duet Cho | 二人で歌っているようなデチューン・サウンド。              |
| 19    | Ensemble | コーラス向きのさわやかなアンサンブル・サウンド。            |
| 20    | VocalDub | オーソドックスなダブリング・サウンド。                 |
| 21    | Sweep    | スローフェイズのかかったボイス・サウンド。               |
| 22    | VoiceFlg | 深い変調のフランジング・コーラス・サウンド。              |
| 23    | Wide PH  | 左右に定位するフェイズ・サウンド。                   |
| 24    | VibVoice | カラッとしたビブラート・サウンド。                   |
| 25    | FutureVo | 宇宙語?エイリアンからの交信。                     |
| 26    | M to F   | 男性の声が女性に…。                          |
| 27    | F to M   | 女性の声が男性に…。                          |
| 28    | WaReWaRe | SFXサウンド。宇宙人ボイス「われわれは…」。             |
| 29    | Hangul   | 日本語が韓国語になるSFXサウンド。                  |
| 30-49 | Empty    |                                     |

# DUAL MICアルゴリズム

| No.     | パッチ名     | אנאב                                          | L/Rチャンネルの推奨用途    |  |  |
|---------|----------|-----------------------------------------------|------------------|--|--|
| 0       | Vo/Vo 1  | デュエット向け                                       | ボーカル             |  |  |
| 1       | Vo/Vo 2  | メインボーカル向けコーラス                                 | ボーカル             |  |  |
| 2       | Vo/Vo 3  | ハーモニーに適する                                     | ボーカル             |  |  |
| 3       | AG/Vo 1  | ストリート風のテイストを持たせる                              | アコースティックギター/ボーカル |  |  |
| 4       | AG/Vo 2  | AG/Vo 1とはボーカルのテイストが異なる                        | アコースティックギター/ボーカル |  |  |
| 5       | AG/Vo 3  | 声質を積極的に変化させる                                  | アコースティックギター/ボーカル |  |  |
| 6       | ShortDLY | ダブリングを活用したショートディレイサウンド                        | マイク              |  |  |
| 7       | FatDrum  | ドラムのワンポイントステレオマイク録音用                          | マイク              |  |  |
| 8       | BothTone | Lチャンネルを男性向け、Rチャンネルを女性向けに調整したコンデ<br>ンサーマイクサウンド | ボーカル             |  |  |
| 9       | Condnser | ダイナミックマイクでのコンデンサーマイクシミュレーション                  | ボーカル             |  |  |
| 10      | DuoAtack | アタックを強調しコーラス効果を加えたリードボーカル向き                   | ボーカル             |  |  |
| 11      | Warmth   | 中域をふくらませ温かみを出す                                | ボーカル             |  |  |
| 12      | AM Radio | AMモノラルラジオのシミュレーション                            | ボーカル             |  |  |
| 13      | Pavilion | エクスポ系展示場でのデモ風景を演出するナレーション用パッチ                 | ボーカル             |  |  |
| 14      | TV News  | TVのニュースキャスター風                                 | ボーカル             |  |  |
| 15      | F-Vo/Pf1 | ポップス系の女性ボーカルとピアノの弾き語りに適したサウンド                 | ボーカル/ピアノ         |  |  |
| 16      | JazzDuo1 | ジャズセッションのLPレコードをシミュレートした、ややローファ<br>イなサウンド     | ボーカル/ピアノ         |  |  |
| 17      | Cntmprry | 汎用性の高いメリハリの効いたサウンド                            | ボーカル/ピアノ         |  |  |
| 18      | JazzDuo2 | JazzDuolの男性ボーカル用                              | ボーカル/ピアノ         |  |  |
| 19      | Ensemble | アタックの強いギターとそれを包み込むピアノとのバランスの取れた<br>パッチ        | アコースティックギター/ピアノ  |  |  |
| 20      | Enhanced | 弾き語りに最適で、音の輪郭を強調する                            | アコースティックギター/ボーカル |  |  |
| 21      | Warmy    | シャリシャリとした音の輪郭を丸く補正する                          | アコースティックギター/ボーカル |  |  |
| 22      | Strum+Vo | 中低域を補正した、スムーズで太めのサウンド                         | アコースティックギター/ボーカル |  |  |
| 23      | FatPlus  | 中域が足りないときに補正する                                | アコースティックギター/ボーカル |  |  |
| 24      | Arp+Vo   | 全体的に芯のある、しっかりとしたサウンド                          | アコースティックギター/ボーカル |  |  |
| 25      | ClubDuo  | 小さなクラブでのライヴ感のシミュレーション                         | アコースティックギター      |  |  |
| 26      | BigShape | 全体的にメリハリを持たせる                                 | アコースティックギター      |  |  |
| 27      | FolkDuo  | 音抜けが良くスッキリした感じに仕上げる                           | アコースティックギター      |  |  |
| 28      | GtrDuo   | アコースティックギターのデュオプレイに適する                        | アコースティックギター      |  |  |
| 29      | Bright   | 明るくシャープな世界観を持たせる                              | アコースティックギター      |  |  |
| 30 - 49 | Empty    |                                               |                  |  |  |

# LINEアルゴリズム

| No. | パッチ名     | コメント                        |
|-----|----------|-----------------------------|
| 0   | Syn-Lead | シンセの単音リード向け                 |
| 1   | OrganPha | シンセ/オルガン用フェイザー              |
| 2   | OrgaRock | ロックオルガン用のブーミーな歪みサウンド        |
| 3   | EP-Chor  | エレビに効果的なコーラス                |
| 4   | ClavFlg  | クラビネット用のワウが効いた音色            |
| 5   | Concert  | ピアノ用のコンサートホール効果             |
| 6   | Honkey   | ホンキートンクピアノのシミュレーション         |
| 7   | PowerBD  | バスドラムにパワーを持たせる              |
| 8   | DrumFing | ドラム用のオーソドックスなフランジャー         |
| 9   | LiveDrum | 野外ライヴのダブリングのシミュレーション        |
| 10  | JetDrum  | 16ビートのハイハットに効果的なフェイザー       |
| 11  | AsianKit | スタンダードなドラムキットをアジアンキットに変化させる |
| 12  | BassBost | 低音域を持ち上げる                   |
| 13  | Mono->St | モノラルソースに広がりを持たせる            |
| 14  | AM Radio | AMラジオのシミュレーション              |
| 15  | WideDrum | 内蔵のドラムトラックに効果的なワイドステレオエフェクト |
| 16  | DanceDrm | 低域をブーストして音圧を増すダンスリズム用エフェクト  |

|         | 1        |                               |  |  |  |
|---------|----------|-------------------------------|--|--|--|
| 17      | Octaver  | 1オクターブ下の音を追加する                |  |  |  |
| 18      | Percushn | パーカッションに空気感、プレゼンス、ステレオ感を与える   |  |  |  |
| 19      | MoreTone | 中音域を持ち上げて、歪んだギターサウンドのボディを強調する |  |  |  |
| 20      | SnrSmack | スネアのスナッピー感を強調する               |  |  |  |
| 21      | Shudder! | テクノ系トラックにうってつけのスライスサウンド       |  |  |  |
| 22      | SwpPhase | 強力なレゾナンス効果のフェイザー              |  |  |  |
| 23      | DirtyBiz | リングモジュレーターでローファイな歪みを与える       |  |  |  |
| 24      | Doubler  | ボーカルに効果的なダブリング                |  |  |  |
| 25      | SFXlab   | シンセ音を強制的にSFX音色に変化させる          |  |  |  |
| 26      | SynLead2 | シンセリードに最適な、往年のジェットサウンド        |  |  |  |
| 27      | Tekepiko | シーケンスフレーズや、単音のミュートギターフレーズ向け   |  |  |  |
| 28      | Soliner  | アナログストリングスアンサンブルのシミュレーション     |  |  |  |
| 29      | HevyDrum | ハードロックのドラム向けサウンド              |  |  |  |
| 30 - 49 | Empty    |                               |  |  |  |

# 8x COMP EQアルゴリズム (HD16のみ)

| No.      | パッチ名                | コメント                       | インフ   | プット1 - 8の推奨用途 |
|----------|---------------------|----------------------------|-------|---------------|
|          |                     |                            | 1     | ギターアンプ        |
|          |                     |                            | 2     | ベースアンプ        |
|          | VoolBand            |                            | 3     | ボーカル          |
| 0        | VOCIDAIIO           | 汎用性の高いりォーカルハント回り           | 4     | コーラス          |
|          |                     |                            | 5 - 6 | ドラム           |
|          |                     |                            | 7 - 8 | キーボード         |
|          |                     |                            | 1 - 2 | ギターアンプ        |
|          |                     |                            | 3     | ベースアンプ        |
| 1        | Inst                | ジャズ・フュージョン系バンド向け           | 4     | ピアノ           |
|          |                     |                            | 5 - 6 | ドラム           |
|          |                     |                            | 7 - 8 | キーボード         |
|          |                     |                            | 1     | アコースティックベース   |
|          |                     |                            | 2     | ピアノ           |
| 2        | AcoBand             |                            | 3     | ボーカル          |
| 2        | Acobaliu            | アコースティックパンド向け              | 4     | コーラス          |
|          |                     |                            | 5 - 6 | アコースティックギター   |
|          |                     |                            | 7 - 8 | パーカッション       |
|          | 1ManBand<br>StdDrum | セルフプロデュース派向け               | 1 - 2 | ギター           |
|          |                     |                            | 3     | ベース           |
| 3        |                     |                            | 4     | キーボード         |
|          |                     |                            | 5     | ボーカル          |
|          |                     |                            | 6     | コーラス          |
|          |                     |                            | 7 - 8 | シーケンス         |
| 4        |                     | ドラルセットの佃々の録音に適したフタンダードサウンド | 1     | バスドラム         |
| -        | otabram             | ドラムビッドの回々の歌目に過じたスタフタードララフト | 2     | スネアドラム        |
| 5        | VtaDrum             | リイリットを強調した70年代ドラルサウンド      | 3     | ハイハット         |
| J        | Vigbruin            | バイバットを強詞したりの中にトラムリラフト      | 4     | ハイタム          |
|          |                     |                            | 5     | ミッドタム         |
| 6        | EhcdDrum            | パンチの効いたコンプレッションドラムサウンド     | 6     | ロータム          |
|          |                     |                            | 7 - 8 | トップマイク        |
| 7        |                     |                            | 1 - 2 | 小物            |
|          | Percus              | パーカッシュンセットの佃々の録音に見適        | 3 - 4 | 金物            |
|          | i cicus             | パーガッションピットの個々の或自に取過        | 5 - 6 | 皮物            |
|          |                     |                            | 7 - 8 | パーカッション全体     |
| 8        | CompLtr             | 汎用性の高いつやのあるサウンド            | 1 - 8 |               |
|          |                     |                            | 1 - 2 | 女性ボーカル        |
| <u>م</u> | A Canla             |                            | 3 - 4 | 男性ボーカル        |
| 5        | Α σαρία             |                            | 5 - 6 | デュオボーカル       |
|          |                     |                            | 7 - 8 | ボーカル全体        |
| 10 - 19  | Empty               |                            |       |               |

# MASTERINGアルゴリズム

| No.     | パッチ名     |                                |
|---------|----------|--------------------------------|
| 0       | PlusAlfa | 迫力を増す                          |
| 1       | All-Pops | ごく一般的なマスタリング                   |
| 2       | StWide   | レンジの広いマスタリング                   |
| 3       | DiscoMst | クラブサウンド向け                      |
| 4       | Boost    | ハイファイな仕上がりにする                  |
| 5       | Power    | 低域の太いパワフルなマスタリング               |
| 6       | Live     | ライブ感をプラスする                     |
| 7       | WarmMst  | 温かなフィーリングを与える                  |
| 8       | TightUp  | 硬質なマスタリング                      |
| 9       | 1930Mst  | 1930年代風サウンドにマスタリング             |
| 10      | LoFi Mst | ローファイなマスタリング                   |
| 11      | BGM      | BGM風                           |
| 12      | RockShow | ロックスタイルのミックスにライブ感を与える          |
| 13      | Exciter  | 中域以上に軽く歪んだローファイ効果を与える          |
| 14      | Clarify  | ハイエンドの帯域を伸ばす                   |
| 15      | VocalMax | バックに埋もれたボーカルを引き立てる             |
| 16      | RaveRez  | 強力なフィルターをスイープさせる               |
| 17      | FullComp | フルレンジに対し強いコンプレッションをかける         |
| 18      | ClearPWR | 中域を強調し、音圧とクリアーさを兼ね備えたパワーチューニング |
| 19      | ClearDMS | 全体にメリハリと広がりを持たせる               |
| 20      | Maximizr | 全体的に音圧を稼ぐ                      |
| 21 - 29 | Empty    |                                |

# センドリターンエフェクト

# CHORUS/DELAY

| No.     | パッチ名     | コメント                   |  |  |  |
|---------|----------|------------------------|--|--|--|
| 0       | Vocal    | ボーカルに色を添えるコーラス         |  |  |  |
| 1       | GtChorus | ギターの音が物足りないときに有効なコーラス  |  |  |  |
| 2       | Doubling | 汎用性の高いダブリング            |  |  |  |
| 3       | Echo     | 派手なアナログ風ディレイ           |  |  |  |
| 4       | Delay3/4 | テンポに同期する付点8分ディレイ       |  |  |  |
| 5       | Delay3/2 | テンポに同期する付点4分ディレイ       |  |  |  |
| 6       | FastCho  | 速い周期のコーラス              |  |  |  |
| 7       | DeepCho  | 深い効果の汎用コーラス            |  |  |  |
| 8       | ShortDLY | 汎用ショートディレイ             |  |  |  |
| 9       | DeepDBL  | 深い効果のダブリング             |  |  |  |
| 10      | SoloLead | 速弾きでもフレーズがしっかり聞こえる     |  |  |  |
| 11      | WarmyDly | 深くかけても邪魔にならないアナログ風ディレイ |  |  |  |
| 12      | EnhanCho | ダブリングの位相ズレを利用したエンハンス効果 |  |  |  |
| 13      | Detune   | 倍音を多く含んだデジタルエレピやシンセに最適 |  |  |  |
| 14      | Natural  | 変調感の少ない、バッキングに適したコーラス  |  |  |  |
| 15      | Whole    | テンポに同期する全音符ディレイ        |  |  |  |
| 16      | Delay2/3 | テンポに同期する2拍3連ディレイ       |  |  |  |
| 17      | Delay1/4 | テンポに同期する16分ディレイ        |  |  |  |
| 18 - 29 | Empty    |                        |  |  |  |

# REVERB

| No.     | パッチ名     |                                                    |  |  |  |
|---------|----------|----------------------------------------------------|--|--|--|
| 0       | TightHal | 硬めの音質のホールリバーブ                                      |  |  |  |
| 1       | BrgtRoom |                                                    |  |  |  |
| 2       | SoftHall | ミシンローンシー ニン・・ シーーーーーーーーーーーーーーーーーーーーーーーーーーーーーーーーーーー |  |  |  |
| 3       | LargeHal | 大ホールの残響のシミュレーション                                   |  |  |  |
| 4       | SmallHal | 小ホールの残響のシミュレーション                                   |  |  |  |
| 5       | LiveHous | ライヴハウスの残響のシミュレーション                                 |  |  |  |
| 6       | TrStudio | リハーサルスタジオの残響のシミュレーション                              |  |  |  |
| 7       | DarkRoom | 柔らかめの音質のルームリバーブ                                    |  |  |  |
| 8       | VcxRev   | ボーカルを引き立たせるリバーブ                                    |  |  |  |
| 9       | Tunnel   | トンネルでの響きのシミュレーション                                  |  |  |  |
| 10      | BigRoom  | 体育館程度の大きさの部屋鳴りのシミュレーション                            |  |  |  |
| 11      | PowerSt. | ゲートリバーブ                                            |  |  |  |
| 12      | BritHall | 明るい残響のコンサートホールのシミュレーション                            |  |  |  |
| 13      | BudoKan  | 武道館の響きのシミュレーション                                    |  |  |  |
| 14      | Ballade  | スローテンポのバラード向き                                      |  |  |  |
| 15      | SecBrass | ブラスセクション向けのリバーブ                                    |  |  |  |
| 16      | ShortPla | 短いリリースをつけるリバーブ                                     |  |  |  |
| 17      | RealPlat | 鉄板を響かせたようなリバーブ                                     |  |  |  |
| 18      | Dome     | ドーム型スタジアムで演奏しているようなリバーブ                            |  |  |  |
| 19      | VinSprin | アナログスプリングリバーブのシミュレーション                             |  |  |  |
| 20      | ClearSpr | 残響の少ないクリアなリバーブ                                     |  |  |  |
| 21      | Dokan    | 土管!の中にいるような雰囲気                                     |  |  |  |
| 22 - 29 | Empty    |                                                    |  |  |  |

# リズムパターン

"Song"のパターン(No. 35~234)は、リズムソングを作りやすいように、ジャンルごとに通常のパターンとフィルインを まとめてあります。

| No. | パターン名     | 小節数 | 43 | ROCKs2FA | 1 | 90  | INDTs1Va | 1 | 137 | HIPs1VC  | 2 | 184 | BALDs1VB | 2 |
|-----|-----------|-----|----|----------|---|-----|----------|---|-----|----------|---|-----|----------|---|
|     | Variation |     | 44 | ROCKs2VB | 2 | 91  | INDTs1FA | 1 | 138 | HIPs1Vc  | 1 | 185 | BALDs1Vb | 1 |
| 0   | 08Beat01  | 4   | 45 | ROCKs2Vb | 1 | 92  | INDTs1VB | 2 | 139 | HIPs1VD  | 2 | 186 | BALDs1FB | 1 |
| 1   | 08Beat02  | 4   | 46 | ROCKs2FB | 1 | 93  | INDTs1Vb | 1 | 140 | HIPs1Vd  | 1 | 187 | BLUSs1VA | 2 |
| 2   | 08Beat03  | 4   | 47 | ROCKs3VA | 1 | 94  | INDTs1FB | 2 | 141 | HIPs2VA  | 2 | 188 | BLUSs1Va | 1 |
| 3   | 08Beat04  | 4   | 48 | ROCKs3FA | 1 | 95  | POPs1VA  | 2 | 142 | HIPs2Va  | 1 | 189 | BLUSs1FA | 1 |
| 4   | 08Beat05  | 4   | 49 | ROCKs3VB | 1 | 96  | POPs1Va  | 1 | 143 | HIPs2VB  | 2 | 190 | BLUSs1VB | 2 |
| 5   | 08Beat06  | 4   | 50 | ROCKs3FB | 1 | 97  | POPs1FA  | 1 | 144 | HIPs2Vb  | 1 | 191 | BLUSs1Vb | 1 |
| 6   | 08Beat07  | 4   | 51 | ROCKs4VA | 2 | 98  | POPs1VB  | 2 | 145 | HIPs2FB  | 1 | 192 | BLUSs1FB | 1 |
| 7   | 08Beat08  | 4   | 52 | ROCKs4Va | 1 | 99  | POPs1Vb  | 1 | 146 | HIPs2VC  | 2 | 193 | CNTRs1VA | 2 |
| 8   | 08Beat09  | 4   | 53 | ROCKs4FA | 1 | 100 | POPs1FB  | 1 | 147 | HIPs2Vc  | 1 | 194 | CNTRs1Va | 1 |
| 9   | 08Beat10  | 4   | 54 | ROCKs4VB | 2 | 101 | RnBs1VA  | 2 | 148 | HIPs2VD  | 2 | 195 | CNTRs1FA | 1 |
| 10  | 08Beat11  | 4   | 55 | ROCKs4Vb | 1 | 102 | RnBs1Va  | 1 | 149 | DANCs1VA | 1 | 196 | CNTRs1VB | 2 |
| 11  | 08Beat12  | 4   | 56 | ROCKs4FB | 1 | 103 | RnBs1FA  | 1 | 150 | DANCs1FA | 1 | 197 | CNTRs1Vb | 1 |
| 12  | 16Beat01  | 4   | 57 | HRKs1VA  | 1 | 104 | RnBs1VB  | 2 | 151 | DANCs1VB | 1 | 198 | CNTRs1FB | 1 |
| 13  | 16Beat02  | 2   | 58 | HRKs1FA  | 1 | 105 | RnBs1Vb  | 1 | 152 | DANCs1FB | 1 | 199 | JAZZs1VA | 2 |
| 14  | 16Beat03  | 4   | 59 | HRKs1VB  | 1 | 106 | RnBs1FB  | 1 | 153 | DANCs2VA | 2 | 200 | JAZZs1Va | 1 |
| 15  | 16Beat04  | 4   | 60 | HRKs1FB  | 1 | 107 | RnBs2VA  | 2 | 154 | DANCs2Va | 1 | 201 | JAZZs1FA | 1 |
| 16  | 16Beat05  | 4   | 61 | HRKs2VA  | 2 | 108 | RnBs2Va  | 1 | 155 | DANCs2FA | 1 | 202 | JAZZs1VB | 2 |
| 17  | 16Beat06  | 4   | 62 | HRKs2Va  | 1 | 109 | RnBs2FA  | 1 | 156 | DANCs2VB | 2 | 203 | JAZZs1Vb | 1 |
| 18  | 16Beat07  | 2   | 63 | HRKs2FA  | 1 | 110 | RnBs2VB  | 2 | 157 | DANCs2Vb | 1 | 204 | JAZZs1FB | 1 |
| 19  | 16Beat08  | 2   | 64 | HRKs2VB  | 2 | 111 | RnBs2Vb  | 1 | 158 | DANCs2FB | 1 | 205 | AFROs1VA | 2 |
| 20  | 16Beat09  | 4   | 65 | HRKs2Vb  | 1 | 112 | RnBs2FB  | 1 | 159 | HOUSs1VA | 1 | 206 | AFROs1Va | 1 |
| 21  | 16Beat10  | 4   | 66 | HRKs2FB  | 1 | 113 | MTNs1VA  | 2 | 160 | HOUSs1FA | 1 | 207 | AFROs1FA | 1 |
| 22  | 16Beat11  | 4   | 67 | MTLs1VA  | 1 | 114 | MTNs1Va  | 1 | 161 | HOUSs1VB | 1 | 208 | AFROs1VB | 2 |
| 23  | 16Beat12  | 4   | 68 | MTLs1FA  | 1 | 115 | MTNs1FA  | 1 | 162 | HOUSs1FB | 1 | 209 | AFROs1Vb | 1 |
| 24  | 16FUS01   | 2   | 69 | MTLs1VB  | 1 | 116 | MTNs1VB  | 2 | 163 | TECHs1VA | 1 | 210 | AFROs1FB | 1 |
| 25  | 16FUS02   | 2   | 70 | MTLs1FB  | 1 | 117 | MTNs1Vb  | 1 | 164 | TECHs1FA | 1 | 211 | REGGs1VA | 2 |
| 26  | 16FUS03   | 4   | 71 | FUSs1VA  | 2 | 118 | MTNs1FB  | 1 | 165 | TECHs1VB | 1 | 212 | REGGs1Va | 1 |
| 27  | 16FUS04   | 2   | 72 | FUSs1Va  | 1 | 119 | FUNKs1VA | 2 | 166 | TECHs1FB | 1 | 213 | REGGs1FA | 1 |
| 28  | 04JAZZ01  | 4   | 73 | FUSs1FA  | 1 | 120 | FUNKs1Va | 1 | 167 | DnBs1VA  | 2 | 214 | REGGs1VB | 2 |
| 29  | 04JAZZ02  | 4   | 74 | FUSs1VB  | 2 | 121 | FUNKs1FA | 1 | 168 | DnBs1Va  | 1 | 215 | REGGs1Vb | 1 |
| 30  | 04JAZZ03  | 4   | 75 | FUSs1Vb  | 1 | 122 | FUNKs1VB | 2 | 169 | DnBs1FA  | 1 | 216 | REGGs1FB | 1 |
| 31  | 04JAZZ04  | 4   | 76 | FUSs1FB  | 1 | 123 | FUNKs1Vb | 1 | 170 | DnBs1VB  | 2 | 217 | LATNs1VA | 2 |
| 32  | DANCE     | 2   | 77 | FUSs2VA  | 2 | 124 | FUNKs1FB | 1 | 171 | DnBs1Vb  | 1 | 218 | LATNs1Va | 1 |
| 33  | CNTRY     | 2   | 78 | FUSs2Va  | 1 | 125 | FUNKs2VA | 2 | 172 | DnBs1FB  | 1 | 219 | LATNs1FA | 1 |
| 34  | 68BLUS    | 4   | 79 | FUSs2FA  | 1 | 126 | FUNKs2Va | 1 | 173 | TPs1VA   | 1 | 220 | LATNs1VB | 2 |
| No. | パターン名     | 小節数 | 80 | FUSs2VB  | 2 | 127 | FUNKs2FA | 1 | 174 | TPs1FA   | 1 | 221 | LATNs1Vb | 1 |
| 25  | Song      | 0   | 81 | FUSs2Vb  | 1 | 128 | FUNKs2VB | 2 | 175 | TPs1VB   | 1 | 222 | LATNs1FB | 1 |
| 35  | ROCKSIVA  | 2   | 82 | FUSs2FB  | 1 | 129 | FUNKs2Vb | 1 | 176 | TPs1FB   | 1 | 223 | LATNs2VA | 2 |
| 30  | RUUKSIVa  |     | 83 | FUSs3VA  | 2 | 130 | FUNKs2FB | 1 | 177 | AMBs1VA  | 2 | 224 | LATNs2Va | 1 |
| 3/  | POCKetVP  | 1   | 84 | FUSs3Va  | 1 | 131 | HIPs1VA  | 2 | 178 | AMBs1Va  | 1 | 225 | LATNs2FA | 1 |
| 38  |           | 4   | 85 | FUSs3FA  | 1 | 132 | HIPs1Va  | 1 | 179 | AMBs1FA  | 1 | 226 | LATNs2VB | 2 |
| 39  |           |     | 86 | FUSs3VB  | 2 | 133 | HIPs1FA  | 1 | 180 | AMBs1FB  | 1 | 227 | LATNs2Vb | 1 |
| 40  | BOCK-0VA  | 1   | 87 | FUSs3Vb  | 1 | 134 | HIPs1VB  | 2 | 181 | BALDs1VA | 2 | 228 | LATNs2FB | 1 |
| 41  | RUCKS2VA  | 2   | 88 | FUSs3FB  | 1 | 135 | HIPs1Vb  | 1 | 182 | BALDs1Va | 1 | 229 | MidEs1VA | 2 |
| 42  | HUUKS2Va  | 1   | 89 | INDTs1VA | 2 | 136 | HIPs1FB  | 1 | 183 | BALDs1FA | 1 | 230 | MidEs1Va | 1 |

| 004 |          | 4   |        | 511004 | 0 | 000 |         | 0 |
|-----|----------|-----|--------|--------|---|-----|---------|---|
| 231 | MIDESTFA | 1   | 281    | FUS04  | 2 | 333 | HIP14   | 2 |
| 232 | MIDESTVB | 2   | 282    | FUS05  | 2 | 334 | HIP15   | 2 |
| 233 | MIDESTVD | 1   | 283    | FUS06  | 2 | 335 | HIP16   | 2 |
| 234 | MidEs1FB | 1   | 284    | FUS07  | 2 | 336 | HIP17   | 2 |
| No. | パターン名    | 小節数 | 285    | FUS08  | 2 | 337 | HIP18   | 2 |
|     | Standard | -   | 286    | POP01  | 2 | 338 | HIP19   | 2 |
| 235 | ROCK01   | 2   | 287    | POP02  | 2 | 339 | HIP20   | 2 |
| 236 | ROCK02   | 2   | 288    | POP03  | 2 | 340 | HIP21   | 2 |
| 237 | ROCK03   | 2   | 289    | POP04  | 2 | 341 | HIP22   | 2 |
| 238 | ROCK04   | 2   | 290    | POP05  | 2 | 342 | HIP23   | 2 |
| 239 | ROCK05   | 2   | 291    | POP06  | 2 | 343 | DANC01  | 2 |
| 240 | ROCK06   | 2   | 292    | POP07  | 2 | 344 | DANC02  | 2 |
| 241 | ROCK07   | 2   | 293    | POP08  | 2 | 345 | DANC03  | 2 |
| 242 | ROCK08   | 2   | 294    | POP09  | 2 | 346 | DANC04  | 2 |
| 243 | ROCK09   | 2   | 295    | POP10  | 2 | 347 | DANC05  | 2 |
| 244 | ROCK10   | 2   | 296    | POP11  | 2 | 348 | DANC06  | 2 |
| 245 | ROCK11   | 4   | 297    | POP12  | 2 | 349 | HOUS01  | 2 |
| 246 | ROCK12   | 2   | 298    | RnB01  | 2 | 350 | HOUS02  | 2 |
| 247 | ROCK13   | 2   | 299    | RnB02  | 2 | 351 | HOUS03  | 2 |
| 248 | ROCK14   | 2   | 300    | RnB03  | 2 | 352 | HOUS04  | 2 |
| 249 | ROCK15   | 2   | 301    | RnB04  | 2 | 353 | TECH01  | 2 |
| 250 | ROCK16   | 2   | 302    | RnB05  | 2 | 354 | TECH02  | 2 |
| 251 | ROCK17   | 2   | 303    | RnB06  | 2 | 355 | TECH03  | 2 |
| 252 | ROCK18   | 2   | 304    | RnB07  | 2 | 356 | TECH04  | 2 |
| 253 | ROCK19   | 2   | 305    | RnB08  | 2 | 357 | TECH05  | 2 |
| 254 | ROCK20   | 2   | 306    | RnB09  | 2 | 358 | TECH06  | 2 |
| 255 | ROCK21   | 2   | 307    | RnB10  | 2 | 359 | TECH07  | 2 |
| 256 | ROCK22   | 2   | 308    | FUNK01 | 2 | 360 | TECH08  | 2 |
| 257 | ROCK23   | 2   | 309    | FUNK02 | 2 | 361 | TECH09  | 2 |
| 258 | ROCK24   | 2   | 310    | FUNK03 | 2 | 362 | TECH10  | 2 |
| 259 | ROCK25   | 2   | 311    | FUNK04 | 2 | 363 | DnB01   | 2 |
| 260 | ROCK26   | 2   | 312    | FUNK05 | 2 | 364 | DnB02   | 2 |
| 261 | ROCK27   | 2   | 313    | FUNK06 | 2 | 365 | DnB03   | 2 |
| 262 | ROCK28   | 2   | 314    | FUNK07 | 2 | 366 | DnB04   | 2 |
| 263 | HRK01    | 2   | 315    | FUNK08 | 2 | 367 | DnB05   | 2 |
| 264 | HRK02    | 2   | 316    | FUNK09 | 2 | 368 | DnB06   | 2 |
| 265 | HRK03    | 2   | 317    | FUNK10 | 2 | 369 | TRIP01  | 2 |
| 266 | HRK04    | 2   | 318    | FUNK11 | 2 | 370 | TRIP02  | 2 |
| 267 | HRK05    | 2   | 319    | FUNK12 | 2 | 371 | TRIP03  | 2 |
| 268 | HRK06    | 2   | 320    | HIP01  | 2 | 372 | TRIP04  | 2 |
| 269 | HRK07    | 2   | 321    | HIP02  | 2 | 373 | AMB01   | 2 |
| 270 | MTL01    | 2   | 322    | HIP03  | 2 | 374 | AMB02   | 2 |
| 271 | MTL02    | 2   | 323    | HIP04  | 2 | 375 | AMB03   | 2 |
| 272 | MTL03    | 2   | 324    | HIP05  | 2 | 376 | AMB04   | 2 |
| 273 | MTL04    | 2   | 325    | HIP06  | 2 | 377 | BALD01  | 2 |
| 274 | THRS01   | 2   | 326    | HIP07  | 2 | 378 | BALD02  | 2 |
| 275 | THRS02   | 2   | 327    | HIP08  | 2 | 379 | BALD03  | 2 |
| 276 | PUNK01   | 2   | 328    | HIP09  | 2 | 380 | BAL D04 | 2 |
| 277 | PUNK02   | 2   | 329    | HIP10  | 2 | 381 | BALD05  | 2 |
| 278 | FUS01    | 2   | 330    | HIP11  | 2 | 382 | BALD06  | 2 |
| 279 | FUS02    | 2   | 331    | HIP12  | 2 | 383 | BAI D07 | 2 |
| 280 | FUS03    | 2   | 330    | HID12  | 2 | 394 |         | 2 |
|     |          | . – | 1 1002 | 1      |   |     |         | - |

| 385 | BALD09 | 2 |
|-----|--------|---|
| 386 | BALD10 | 2 |
| 387 | BALD11 | 4 |
| 388 | BLUS01 | 2 |
| 389 | BLUS02 | 2 |
| 390 | BLUS03 | 2 |
| 391 | BLUS04 | 2 |
| 392 | BLUS05 | 2 |
| 393 | BLUS06 | 2 |
| 394 | CNTR01 | 2 |
| 395 | CNTR02 | 2 |
| 396 | CNTR03 | 2 |
| 397 | CNTR04 | 2 |
| 398 | JAZZ01 | 2 |
| 399 | JAZZ02 | 2 |
| 400 | JAZZ03 | 2 |
| 401 | JAZZ04 | 2 |
| 402 | JAZZ05 | 2 |
| 403 | JAZZ06 | 2 |
| 404 | JAZZ07 | 4 |
| 405 | SHFL01 | 2 |
| 406 | SHFL02 | 2 |
| 407 | SHFL03 | 2 |
| 408 | SHFL04 | 2 |
| 409 | SHFL05 | 2 |
| 410 | SKA01  | 2 |
| 411 | SKA02  | 2 |
| 412 | SKA03  | 2 |
| 413 | SKA04  | 2 |
| 414 | REGG01 | 2 |
| 415 | REGG02 | 2 |
| 416 | REGG03 | 2 |
| 417 | REGG04 | 2 |
| 418 | AFRO01 | 2 |
| 419 | AFRO02 | 2 |
| 420 | AFRO03 | 2 |
| 421 | AFRO04 | 2 |
| 422 | AFRO05 | 2 |
| 423 | AFRO06 | 2 |
| 424 | AFRO07 | 2 |
| 425 | AFRO08 | 2 |
| 426 | LATN01 | 2 |
| 427 | LATN02 | 2 |
| 428 | LATN03 | 2 |
| 429 | LATN04 | 2 |
| 430 | LATN05 | 2 |
| 431 | LATN06 | 2 |
| 432 | LATN07 | 2 |
| 433 | LATN08 | 2 |
| 434 | LATN09 | 2 |
| 435 | LATN10 | 2 |
| 436 | LATN11 | 2 |

| 437             | LATN12   | 2 |
|-----------------|----------|---|
| 438             | BOSSA01  | 4 |
| 439             | BOSSA02  | 4 |
| 440             | SAMBA01  | 4 |
| 441             | SAMBA02  | 4 |
| 442             | MidE01   | 2 |
| 443             | MidE02   | 2 |
| 444             | MidE03   | 2 |
| 445             | MidE04   | 2 |
| 446             | INTRO01  | 1 |
| 447             | INTRO02  | 1 |
| 448             | INTRO03  | 1 |
| 449             | INTRO04  | 1 |
| 450             | INTRO05  | 1 |
| 451             | INTRO06  | 1 |
| 452             | INTRO07  | 1 |
| 453             | INTRO08  | 1 |
| 454             | INTRO09  | 1 |
| 455             | INTRO10  | 1 |
| 456             | INTRO11  | 1 |
| 457             | INTRO12  | 1 |
| 458             | INTRO13  | 1 |
| 459             | INTRO14  | 1 |
| 460             | INTRO15  | 1 |
| 461             | INTRO16  | 1 |
| 462             | INTRO17  | 1 |
| 463             | INTRO18  | 1 |
| 464             | ENDING01 | 1 |
| 465             | ENDING02 | 1 |
| 466             | ENDING03 | 1 |
| 467             | ENDING04 | 1 |
| 468             | ENDING05 | 1 |
| 469             | ENDING06 | 1 |
| 470             | ENDING07 | 1 |
| 471             | COUNT    | 2 |
| 472             | AllMute  | 1 |
| 473<br>I<br>508 | EMPTY    | 0 |
| 509             | METRO34  | 1 |
| 510             | METRO44  | 1 |
|                 |          |   |

| Name     |
|----------|
| ROCK     |
| ACOUSTIC |
| FUNK     |
| STUDIO   |
| BASIC    |
| LIVE     |
| REGGAE   |
| POP      |
| ARENA    |
| JAZZ     |
| WORLD    |
| TECHNO   |
| URBAN    |
| BUMP_IT  |
| LNCH_BOX |
| CRUNCHIN |
| DEEPKNCK |
| BOUNCER  |
| PHT_BEAT |
| PUSH_ME  |
| BEATBOX  |

ベースプログラム

プログラム名

PICK

FINGER

ACOUSTIC

FRETLESS MUTED

SLAP

MOOG

TECHNO

JUNO

HUMMER

SUBTONE

No.

1

2

3

4

5 6

7

8

9

10

11

# ドラムキット

# 資 料

# インストゥルメントリスト

| カテゴリー  | インストゥルメント名 |       |
|--------|------------|-------|
|        | 808KICK    | 1     |
|        | 909KICK    |       |
|        | 909LONG    |       |
|        | ACO_BD1    | - 1KI |
|        | ACO_BD2    |       |
|        | ANALOG1    |       |
|        | ANALOG2    |       |
|        | ATFCTKIK   |       |
|        | ATTK_BD    |       |
|        | B_DAKICK   | カテニ   |
|        | BD_DRY1    |       |
|        | BD_DRY2    | 1     |
|        | BDBB1      | 1     |
|        | BDBB2      | 1     |
|        | BDBB3      |       |
|        | BEND_BD    |       |
|        | BGBGRKIK   |       |
|        | BMERKIK    |       |
|        | BOXKICK    | 1     |
|        | BROKNKIK   | 1     |
|        | CAJONKIK   | 1     |
|        | CLASSC1    |       |
|        | CLASSC2    | 1     |
|        | CRNCHKIK   | 1     |
|        | DEEP_BD    | 1     |
|        | DGRDEKIK   | 1     |
|        | DIGALG1    | 1     |
| 1 KICK | DIGALG2    | 1     |
|        | DNGRKICK   |       |
|        | DOOMKICK   |       |
|        | DPKNCKIK   |       |
|        | DROPKICK   |       |
|        | DROPKIKR   | 2SN   |
|        | EASTKCK    | 1     |
|        | HARD_BD    | 1     |
|        | HUGE       |       |
|        | ILLKICK    | 1     |
|        | KALIKICK   |       |
|        | LIVE_BD    |       |
|        | LONGKICK   |       |
|        | OPSRDO     |       |
|        | PAPAKICK   |       |
|        | PUNCH      |       |
|        | PUSHKICK   |       |
|        | RESO_BD    |       |
|        | REVDROP    |       |
|        | ROUNDKIK   |       |
|        | SMASHKIK   |       |
|        | STAGE      |       |
|        | STANDRD    |       |
|        | STD_BD1    |       |
|        | STD_BD2    |       |
|        | STD_BD3    |       |
|        | STDO_BD    |       |
|        | STEAMKIK   |       |

| IKICK | THMPRKIK |
|-------|----------|
|       | THUMP    |
|       | THUNKKIK |
|       | TIGHT    |
|       | VO_BD1   |
|       | VO_BD2   |
|       | VO_BD3   |
|       | WHOMPKIK |

| カテゴリー  | インストゥルメント名 |
|--------|------------|
|        | 808_RIM    |
|        | 808BRTE    |
|        | 808SNAR    |
|        | 909SNAR    |
|        | ANALOGM    |
|        | ANALOGS    |
|        | ANLGRIM    |
|        | ATTK_SD    |
|        | BASIC      |
|        | BLASTSNR   |
|        | BOXSNARE   |
|        | BR_MUTE    |
|        | BR_SLAP    |
|        | BR_SWEP    |
|        | BR_SWPE    |
|        | BRBITSNR   |
|        | BRSSMT     |
|        | BRSSSLP    |
|        | BRSSWEP    |
|        | BRSSWIP    |
|        | BRSTAP     |
|        | CHEATSNR   |
| 2SNARE | CLAPSNR    |
|        | CRNCHSNR   |
|        | CRSHSNR    |
|        | CRSPYSNR   |
|        | DAYSNARE   |
|        | DEEP_SD    |
|        | DIGALGM    |
|        | DIGALGS    |
|        | DRY_SD     |
|        | DRY_SDH    |
|        | EASTSNR    |
|        | EDGESNR    |
|        | FATFUNK    |
|        | FNKYSNR    |
|        | FUNK       |
|        | FUNKSNR    |
|        | FUNKUP     |
|        | GMRIM      |
|        | HARSHSNR   |
|        | HIGHSD1    |
|        | HITSNARE   |
|        | JNGLSNR    |
|        | LECTRIP    |
|        |            |

|        | LIVE_SD  |
|--------|----------|
|        | MACHINE  |
|        | MARCHSNR |
|        | NEPRIM   |
|        | POWER    |
|        | REGAE    |
|        | REGASNR  |
|        | REGATON  |
|        | RESO_SD  |
|        | ROLL1    |
|        | ROLL2    |
|        | ROOM     |
|        | SD_DRY1  |
|        | SD_DRY2  |
|        | SLAPROL  |
|        | SMPLRIM  |
|        | SNAP1    |
|        | SNAP2    |
|        | SNARELET |
|        | SNAROLL  |
|        | SNRATAK  |
| ZONARE | SNRBB1   |
|        | SNRBB2   |
|        | SNRBB3   |
|        | SNREYSNR |
|        | SNRULATR |
|        | STD_SD   |
|        | STELSNR  |
|        | STRCHSNR |
|        | STREETSN |
|        | TIGHT    |
|        | TOCKDNG  |
|        | TOCKRIM  |
|        | TRSHSNR  |
|        | TUBESNR  |
|        | TUFFSNR  |
|        | VEBYSR   |
|        | VO_SD1   |
|        | VO_SD2   |
|        | VO_SD3   |
|        | VO_SD4   |
|        | VO_SD5   |
|        | -        |

| カテゴリー | インストゥルメント名         |
|-------|--------------------|
|       | 808_1              |
|       | 808_2              |
|       | 808_3              |
|       | ACO_TM1            |
|       | ACO_TM2            |
|       | ACO_TM3            |
|       | AMBI1              |
|       | AMBI2              |
|       | AMBI3              |
|       | BENDTM1            |
|       | BENDTM2            |
|       | BENDTM3            |
|       | BRSHTMH            |
|       | BRSHTML            |
|       | BK5H1MM<br>DBV_TM1 |
|       | DRI_IMI<br>DRV_TM2 |
|       | DR1_1M2            |
|       | ELECTO1            |
|       | ELECTO2            |
|       | ELECTO2<br>ELECTO3 |
|       | GATE1              |
|       | GATE2              |
|       | GATE3              |
|       | HARDTM1            |
|       | HARDTM2            |
|       | HARDTM3            |
| 3TOMS | HI_808             |
|       | HI_909             |
|       | HI_TECH            |
|       | HI_TOM             |
|       | HIDRVTM            |
|       | HIELECTM           |
|       | HIPWRTM            |
|       | LIVETMI            |
|       |                    |
|       |                    |
|       |                    |
|       | LO_909             |
|       | LO TOM             |
|       | LODRVTM            |
|       | LOELECTM           |
|       | LOPWRTM            |
|       | MDDRVTM            |
|       | MDELECTM           |
|       | MDPWRTM            |
|       | POPHI1             |
|       | POPHI2             |
|       | POPLO              |
|       | POPMID             |
|       | STDOTM1            |
|       | STDOTM2            |
|       | STDOTM3            |
|       | SYNTH              |

|         | インストゥルメント名 |
|---------|------------|
|         | 808CRSH    |
|         | 808CRSH2   |
|         | CHINA      |
|         | CRASH      |
|         | CRSH_17    |
|         | CRSH_20    |
|         | CRSH_B     |
|         | CRSH3      |
|         | CUP1       |
|         | CUP2       |
|         | HICRASH    |
| 4CYMBAL | LIVECYM    |
|         | MUTECR     |
|         | REVCYM1    |
|         | REVCYM2    |
|         | RIDE_B     |
|         | RIDE1      |
|         | RIDE2      |
|         | RIDE3      |
|         | RIDE4      |
|         | SPLASH1    |
|         | SPLASH2    |
|         | VO CYM     |

| カテゴリー  | インストゥルメント名 |
|--------|------------|
|        | 808CLS     |
|        | 808OPN     |
|        | 909CLS     |
|        | 909OPN     |
|        | CLCLEAR    |
|        | CLS14      |
|        | CLS14_2    |
|        | CLSANLG    |
|        | CLSBEND    |
|        | CLSDGAN    |
|        | CLSHMN     |
|        | CLSLIVE    |
|        | CLSSTDO    |
|        | CP_HAT1    |
|        | CP_HAT2    |
|        | CP_HAT3    |
|        | CP_HAT5    |
|        | CP_HAT9    |
|        | HATTICK1   |
| FLULAT | HATTICK2   |
| SHINAT | HHCLSBB    |
|        | HHOPENBB   |
|        | OP_HAT1    |
|        | OP_HAT2    |
|        | OP_HAT3    |
|        | OP_HAT4    |
|        | OP_HAT5    |
|        | OP_HAT9    |
|        | OPANLG1    |
|        | OPANLG2    |
|        | OPBEND     |
|        | OPCLEAR    |
|        | OPDGAN     |
|        | OPHMN      |
|        | OPLIVE     |
|        | PEDACO     |
|        | RELCLSD    |
|        | RELOPEN    |
|        | TICK1      |
|        | TICK2      |
|        |            |

カテ

|         | HICNG2  |
|---------|---------|
|         | HIGH_Q  |
|         | HITIMBA |
|         | JGBELL  |
|         | JINGLE  |
|         | LOAGOGO |
|         | LOBONGO |
|         | LOCNG   |
|         | LOTIMBA |
|         | MARACAS |
|         | METAL   |
|         | MTCUICA |
|         | MTHICNG |
|         | MTRBELL |
|         | MTRCLIK |
|         | MTRCLK  |
|         | MISRDO  |
|         | MTTRAGL |
|         | OPCUICA |
|         | OPSRDU  |
|         | OPTRAGL |
|         | SHAKER  |
|         | SHAKERI |
|         | SHAKER2 |
|         | SHAKER3 |
|         | SHAKER4 |
|         | SHAKER5 |
|         | SHAKER6 |
| 6PERCUS | SHAKER7 |
|         | SHAKER8 |
|         | SHAKER9 |
|         | SLAP    |
|         | SQRCLK  |
|         | STICKS  |
|         | SYNCNGA |
|         | SYNCOW1 |
|         | SYNCOW2 |
|         | TABLAI  |
|         | TABLA10 |
|         | TABLATI |
|         | TABLA2  |
|         | TABLA3  |
|         | TABLA4  |
|         | TABLA5  |
|         | TABLA6  |
|         | TABLA7  |
|         | TABLA8  |
|         | TABLA9  |
|         | TAMBO1  |
|         | TAMBO2  |
|         | TAMBO3  |
|         | TAMBO4  |
|         | TAMBRIN |
|         | TIMBAL1 |
|         | TIMBAL2 |
|         | TRNGLE1 |
|         | TRNGLE2 |

| 6PERCUS | VIBRA1  |
|---------|---------|
|         | VIBRA2  |
|         | VIBSLAP |
|         | WDBLKH  |
|         | WDBLKL  |
|         | WHISL1  |
|         | WHISL2  |
|         |         |

| カテゴリー | インストゥルメント名 |
|-------|------------|
|       | 808CLAP    |
|       | 909CLAP    |
|       | 909SNAP    |
|       | CLAPPER    |
| 70LAP | CLAPTRAP   |
|       | EXCLAP1    |
|       | EXCLAP2    |
|       | EXCLAPB    |

| カテゴリー   | インストゥルメント名        |
|---------|-------------------|
|         | AGOHI             |
|         | AGOLO             |
|         | BELLTR            |
|         | BLOCK             |
|         | BONGO1            |
|         | BONGO2            |
|         | BONGO3            |
|         | BONGO4            |
|         | CABASA            |
|         | CABASA1           |
|         | CABASA2           |
|         | CASTAI            |
|         | CASTA2            |
|         | CHIMES            |
|         | CLAVE             |
|         | CLAVES            |
|         |                   |
|         |                   |
|         | COWPET 1          |
|         | COWBEL1           |
|         | COWDEL2<br>CSTNET |
|         | DIFMBE1           |
|         | DIEMBE2           |
|         | DIEMBE3           |
|         | DIFMBE4           |
|         | DIEMBE            |
|         | DIEMBE6           |
| 6PERCUS | DIMSLAP           |
|         | DUMBEC1           |
|         | DUMBEC2           |
|         | DUMBEC3           |
|         | DUMBEC4           |
|         | DUMBEC5           |
|         | DUMBEC6           |
|         | DUMBEK1           |
|         | DUMBEK2           |
|         | DUMBEK3           |
|         | DYSTICK           |
|         | EXCWBL1           |
|         | EXCWBL2           |
|         | EXRIM1            |
|         | EXRIM2            |
|         | EXRIM3            |
|         | EXSN909           |
|         | EXTMBRB           |
|         | FLEXI             |
|         | FLEXI2            |
|         | GUIRODN           |
|         | GUIROL            |
|         | GUIROS            |
|         | GUIROUP           |
|         | H_RIM01           |
|         | HIAGOGO           |
|         | HIBONGO           |
|         | HICNG1            |

| カテゴリー  | インストゥルメント名      |  |  |  |
|--------|-----------------|--|--|--|
|        | ANVIL           |  |  |  |
|        | BASSSLD         |  |  |  |
|        | BELL            |  |  |  |
|        | BELLCOW         |  |  |  |
|        | BIGHIT          |  |  |  |
|        | BITWHIP         |  |  |  |
|        | BLOQ1           |  |  |  |
|        | BLOQ2           |  |  |  |
|        | BLOQ3           |  |  |  |
|        | BLOQ4           |  |  |  |
|        | BREATBB         |  |  |  |
|        | BROKEN1         |  |  |  |
|        | BROKEN2         |  |  |  |
|        | BROKEN3         |  |  |  |
|        | BROKEN4         |  |  |  |
|        | C_MON           |  |  |  |
|        | CHIIRP          |  |  |  |
|        | CHIT1           |  |  |  |
|        | CHIT2           |  |  |  |
|        | CHIT3           |  |  |  |
|        | CHIT4           |  |  |  |
|        | CHIT5           |  |  |  |
|        | CHORD1          |  |  |  |
|        | CHORD2          |  |  |  |
|        | CHORD3          |  |  |  |
|        | CHORD4          |  |  |  |
|        | CHORD5          |  |  |  |
|        | CLANG2          |  |  |  |
| 8EXTRA | CLOCK           |  |  |  |
|        | CRASHBB         |  |  |  |
|        | CRUNCH          |  |  |  |
|        | CRUSH1          |  |  |  |
|        | CRUSH2          |  |  |  |
|        | CRUSH3          |  |  |  |
|        | CRUSH4          |  |  |  |
|        | CRUSH5          |  |  |  |
|        | CUDAIKO         |  |  |  |
|        | CYMBOLIC        |  |  |  |
|        | D_CLOSE         |  |  |  |
|        | D_OPEN          |  |  |  |
|        | DIGIBLCK        |  |  |  |
|        | DIGIFLEX        |  |  |  |
|        | DIRT1           |  |  |  |
|        | DIRT2           |  |  |  |
|        | DIRT3           |  |  |  |
|        | DIRT4           |  |  |  |
|        | DRIZZLE         |  |  |  |
|        | DUNKLE          |  |  |  |
|        | ELCKITTY        |  |  |  |
|        | ENGINE          |  |  |  |
|        | FACEDOWN        |  |  |  |
|        | FLANGE          |  |  |  |
|        | CAMELAN         |  |  |  |
|        | UAWIELAN        |  |  |  |
|        | НЕ І<br>НІСРАСИ |  |  |  |
|        |                 |  |  |  |

|        | INOUTBB  |  |  |  |  |  |
|--------|----------|--|--|--|--|--|
|        | INSECT   |  |  |  |  |  |
|        | JARHEAD  |  |  |  |  |  |
|        | KISHIMI  |  |  |  |  |  |
|        | KISSER   |  |  |  |  |  |
|        | KLUNCH   |  |  |  |  |  |
|        | KUEY     |  |  |  |  |  |
|        | LGSCRTCH |  |  |  |  |  |
|        | MAJOR7   |  |  |  |  |  |
|        | MINOR7   |  |  |  |  |  |
|        | MOKUGYO  |  |  |  |  |  |
|        | MUTE     |  |  |  |  |  |
|        | MUTEGTR1 |  |  |  |  |  |
|        | MUTEGTR2 |  |  |  |  |  |
|        | MUTEGTR3 |  |  |  |  |  |
|        | MUTEGTR4 |  |  |  |  |  |
|        | MUTEGTR5 |  |  |  |  |  |
|        | MUTEGTR6 |  |  |  |  |  |
|        | NFRVY    |  |  |  |  |  |
|        | OFDO     |  |  |  |  |  |
|        | OMSHIT   |  |  |  |  |  |
|        | OODAIKO  |  |  |  |  |  |
|        | OUEDELOW |  |  |  |  |  |
|        | OVERFLOW |  |  |  |  |  |
|        | PARTIAL  |  |  |  |  |  |
|        | PECKER   |  |  |  |  |  |
|        | PHWIKET  |  |  |  |  |  |
|        | PLASTIC  |  |  |  |  |  |
|        | PLUCKTNE |  |  |  |  |  |
| OEVTDA | POP      |  |  |  |  |  |
| OEATHA | PSYCHODB |  |  |  |  |  |
|        | RACHET   |  |  |  |  |  |
|        | RAMROD   |  |  |  |  |  |
|        | RESONANT |  |  |  |  |  |
|        | RTTLBELL |  |  |  |  |  |
|        | SCRAPE   |  |  |  |  |  |
|        | SCRATCH  |  |  |  |  |  |
|        | SCRATCH2 |  |  |  |  |  |
|        | SCRATCH3 |  |  |  |  |  |
|        | SCRATCH4 |  |  |  |  |  |
|        | SCRCH1   |  |  |  |  |  |
|        | SCRCH2   |  |  |  |  |  |
|        | SCRUB    |  |  |  |  |  |
|        | SHNCRSH  |  |  |  |  |  |
|        | SLIDING  |  |  |  |  |  |
|        | SMEAD    |  |  |  |  |  |
|        | SMEAR    |  |  |  |  |  |
|        | SUNAR    |  |  |  |  |  |
|        | SPACE    |  |  |  |  |  |
|        | SQENCE   |  |  |  |  |  |
|        | SISCRICH |  |  |  |  |  |
|        | SWIPE    |  |  |  |  |  |
|        | TEARUP   |  |  |  |  |  |
|        | TEMPLE   |  |  |  |  |  |
|        | THWACK   |  |  |  |  |  |
|        | TICKER   |  |  |  |  |  |
|        | TONEGATE |  |  |  |  |  |
|        | TRMBLING |  |  |  |  |  |
|        | TRONIC1  |  |  |  |  |  |
|        | TRONIC2  |  |  |  |  |  |

|        | TRONIC3 |
|--------|---------|
|        | TRONIC4 |
|        | TRONIC5 |
|        | UFO     |
|        | UP      |
| OEATHA | URGENCE |
|        | URGENT  |
|        | WARBLE  |
|        | WHOOSH  |
|        | WINDOWN |
|        |         |

| カテゴリー | インストゥルメント名 |
|-------|------------|
|       | BFY_GATE   |
|       | DLY_HEAD   |
|       | DRTYBEAT   |
|       | GTR_HERO   |
| 9L00P | HIPHITZ    |
|       | HIPHOP     |
|       | SCRPSCP    |
|       | TMB_GRV    |
|       | TRP_SPC    |

# MIDIノートナンバー対応表

|              |      | ノートナンバー       |               |
|--------------|------|---------------|---------------|
| パッド          | バンク1 | バン <i>ク</i> 2 | バン <i>ク</i> 3 |
| 1/KICK       | 36   | 35            | 61            |
| 2/SNARE      | 38   | 40            | 60            |
| 3/CLOSED HAT | 42   | 44            | 70            |
| 4/CRASH      | 49   | 57            | 54            |
| 5/RIDE       | 51   | 53            | 64            |
| 6/OPEN HAT   | 46   | 55            | 62            |
| 7/TOM1       | 50   | 39            | 63            |
| 8/TOM2       | 47   | 37            | 67            |
| 9/TOM3       | 43   | 56            | 68            |

| Note# | インストゥルメント       | バンク1 | バンク2 | バンク3 |
|-------|-----------------|------|------|------|
| 35    | Kick Drum2      |      | PAD1 |      |
| 36    | Kick Drum1      | PAD1 |      |      |
| 37    | Side Stick      |      | PAD8 |      |
| 38    | Snare Drum1     | PAD2 |      |      |
| 39    | Hand Clap       |      | PAD7 |      |
| 40    | Snare Drum2     |      | PAD2 |      |
| 41    | Low Tom2        |      |      |      |
| 42    | Closed Hi-Hat   | PAD3 |      |      |
| 43    | Low Tom1        | PAD9 |      |      |
| 44    | Pedal Hi-Hat    |      | PAD3 |      |
| 45    | Mid Tom2        |      |      |      |
| 46    | Open Hi-Hat     | PAD6 |      |      |
| 47    | Mid Tom1        | PAD8 |      |      |
| 48    | High Tom2       |      |      |      |
| 49    | Crash Cymbal1   | PAD4 |      |      |
| 50    | Hi Tom1         | PAD7 |      |      |
| 51    | Ride Cymbal1    | PAD5 |      |      |
| 52    | Chinese Cymbal  |      |      |      |
| 53    | Ride Bell       |      | PAD5 |      |
| 54    | Tambourine      |      |      | PAD4 |
| 55    | Splash Cymbal   |      | PAD6 |      |
| 56    | Cowbell         |      | PAD9 |      |
| 57    | Crash Cymbal2   |      | PAD4 |      |
| 58    | Vibraslap       |      |      |      |
| 59    | Ride Cymbal2    |      |      |      |
| 60    | High Bongo      |      |      | PAD2 |
| 61    | Low Bongo       |      |      | PAD1 |
| 62    | Mute High Conga |      |      | PAD6 |
| 63    | Open High Conga |      |      | PAD7 |
| 64    | Low Conga       |      |      | PAD5 |
| 65    | High Timbale    |      |      |      |
| 66    | Low Timbale     |      |      |      |
| 67    | High Agogo      |      |      | PAD8 |
| 68    | Low Agogo       |      |      | PAD9 |
| 69    | Cabasa          |      |      |      |
| 70    | Maracas         |      |      | PAD3 |

フレーズ

|        |                    | No. | Name | Comments |                           |
|--------|--------------------|-----|------|----------|---------------------------|
|        |                    |     | 1    | Ry-01-1A | Drum loop 1               |
|        |                    |     | 2    | Ry-01-1B | Drum loop 2               |
|        |                    |     | 3    | Ry-01-1C | Drum fill 1               |
|        |                    | 1   | 4    | Ry-01-1D | Drum variation 1          |
|        |                    |     | 5    | Ry-01-1E | Drum fill 2               |
|        |                    |     | 6    | Ry-01-1F | Drum variation 2          |
|        | Drum Loops         |     | 7    | Ry-01-1G | Drum end                  |
|        | Bruin Loops        |     | 8    | Ry-01-2A | Drum intro                |
|        |                    |     | 9    | Ry-01-2B | Drum loop 1               |
|        |                    |     | 10   | Ry-01-2C | Drum loop 2               |
|        |                    | 2   | 11   | Ry-01-2D | Drum break                |
|        |                    |     | 12   | Ry-01-2E | Drum variation 1          |
|        |                    |     | 13   | Ry-01-2F | Drum fill                 |
|        |                    |     | 14   | Ry-01-2G | Drum variation 2          |
|        | Pooto Variation    |     | 15   | Ry-02-1A | Drum loop 1               |
|        | Deals Variation    |     | 16   | Ry-02-1B | Drum loop 2               |
|        |                    |     | 17   | Ry-03-1A | Drum loop 1               |
| Dhuthm |                    |     | 18   | Ry-03-1B | Drum loop 2               |
| Rnyunn | Breakbeats         |     | 19   | Ry-03-1C | Drum loop 3               |
|        |                    |     | 20   | Ry-03-1D | Drum loop 4               |
|        |                    |     | 21   | Ry-03-1E | Drum loop 5               |
|        |                    |     | 22   | Ry-04-1A | Percussion loop 1         |
|        | Latin Loops        | 1   | 23   | Ry-04-1B | Percussion loop 2         |
|        |                    |     | 24   | Ry-04-1C | Percussion loop 3         |
|        |                    |     | 25   | Ry-04-1D | Percussion loop 4         |
|        |                    |     | 26   | Ry-04-2A | Percussion loop 1         |
|        |                    | 2   | 27   | Ry-04-2B | Percussion loop 2         |
|        |                    |     | 28   | Ry-04-2C | Percussion loop 3         |
|        |                    |     | 29   | Ry-04-2D | Percussion loop 4         |
|        |                    | 3   | 30   | Ry-04-3A | Percussion loop 1         |
|        |                    |     | 31   | Ry-04-3B | Percussion loop 2         |
|        |                    |     | 32   | Ry-05-1A | Asian percussion loop 1-1 |
|        |                    |     | 33   | Ry-05-1B | Asian percussion loop 1-2 |
|        | Asian Loops        |     | 34   | Ry-05-1C | Asian percussion loop 1-3 |
|        |                    |     | 35   | Ry-05-1D | Asian percussion loop 2   |
|        |                    |     | 36   | Ry-05-1E | Asian percussion loop 3   |
|        |                    |     | 37   | Sg-01-1A | Industrial drum loop      |
|        |                    |     | 38   | Sg-01-1B | Industrial break          |
|        |                    | 1   | 39   | Sg-01-1C | Industrial G & B break    |
|        | Hardcore Loop      |     | 40   | Sg-01-1D | Industrial guitar         |
|        |                    |     | 41   | Sg-01-2A | Big beat drum loop        |
|        |                    | 2   | 42   | Sg-01-2B | Big beat bass loop        |
| Songs  |                    |     | 43   | Sg-01-2C | Big beat FX loop          |
| - 0-   |                    |     | 44   | Sg-02-1A | Hiphop track 1-1          |
|        |                    | 1   | 45   | Sg-02-1B | Hiphop track 1-2          |
|        | Control Variations | -   | 46   | Sg-02-2A | Hiphop track 2-1          |
|        |                    | 2   | 47   | Sg-02-2B | Hiphop track 2-2          |
|        | Drum Bass Loops    | 1   | 48   | Sg-03-1A | Drum loop                 |
|        |                    |     | 49   | Sg-03-1B | Bass loop                 |
|        |                    | -   |      |          |                           |

|          | Reggae Variations |      | 50       | Sg-04-1A  | Dub drum loop                   |
|----------|-------------------|------|----------|-----------|---------------------------------|
| Songs    |                   | 1    | 51       | Sg-04-1B  | Dub bass loop                   |
|          |                   |      | 52       | Sg-04-1C  | Dub guitar loop                 |
|          |                   |      | 53       | Sg-04-2A  | Dub drum loop                   |
|          |                   | 2    | 54       | Sg-04-2B  | Dub bass loop                   |
|          |                   |      | 55       | Sg-04-2C  | Dub guitar solo loop            |
|          |                   |      | 56       | EB-01-1A  | Old funk loop 1                 |
|          | in A              |      | 57       | EB-01-1B  | Old funk loop 2                 |
|          |                   |      | 58       | EB-02-1A  | Old-school bass loop 1          |
|          | in B              |      | 59       | EB-02-1B  | Old-school bass loop 2          |
|          |                   |      | 60       | EB-03-1A  | Old House bass loop             |
|          | in C              |      | 61       | EB-03-1B  | Pons bass loop                  |
| Bass     |                   |      | 62       | EB-04-14  | Funk bass loop 1                |
|          | in D              |      | 63       | EB-04-1B  | Funk bass loop 2                |
|          |                   |      | 64       | EB-05-14  | Dark bass loop 1-1              |
|          | in E              |      | 65       | EB 05 18  | Dark bass loop 1-1              |
|          |                   |      | 66       | EB-05-18  | Dark bass loop 1-2              |
|          | in G              |      | 67       | EB-00-1A  | Fullk bass loop 1-1             |
|          |                   |      | 67       | EB-00-1B  |                                 |
|          |                   |      | 08       | Gt-01-1A  | Acoustic guitar loop on A maj   |
|          |                   |      | 69       | Gt-01-1B  | Acoustic guitar loop on A min   |
|          |                   |      | 70       | Gt-01-1C  | Electric guitar loop on C min   |
|          | Guitar            |      | 71       | Gt-01-1D  | Rockabilly guitar loop on A min |
|          |                   |      | 72       | Gt-01-1E  | Funk guitar loop on A7#9        |
|          |                   |      | 73       | Gt-01-1F  | Funk guitar loop on D min9      |
|          |                   |      | 74       | Gt-01-1Gp | Hard rock guitar loop on B min  |
|          |                   |      | 75       | Gt-01-1H  | Rock guitar loop on A min       |
|          |                   |      | 76       | AG-01-1A  | Analog bass loop 1              |
|          |                   |      | 77       | AG-01-1B  | Synth bass loop 1               |
|          |                   |      | 78       | AG-01-1C  | Synth bass loop 2               |
|          | Synth Bass        | Bass |          | AG-01-1D  | Synth bass loop 3               |
|          |                   |      | 80       | AG-01-1E  | Analog bass loop 2              |
|          |                   |      | 81       | AG-01-1F  | Analog bass loop 3              |
|          |                   |      | 82       | AG-01-1G  | Synth bass loop 4               |
|          |                   |      | 83       | AG-02-1A  | Synth loop 1                    |
| Analog   |                   |      | 84       | AG-02-1B  | Synth loop 2                    |
|          | Comethe Discolory |      | 85       | AG-02-1C  | Synth loop 3                    |
|          | Synth Knythm      |      | 86       | AG-02-1D  | Synth loop 4                    |
|          |                   |      | 87       | AG-02-1E  | Synth loop 5                    |
|          |                   |      | 88       | AG-02-1F  | Synth loop 6                    |
|          |                   |      | 89       | AG-03-1A  | String & synth loop             |
|          |                   |      | 90       | AG-03-1B  | String loop 1                   |
|          | Synth Textures    |      | 91       | AG-03-1C  | String loop 2                   |
|          |                   |      | 92       | AG-03-1D  | String loop 3                   |
|          |                   |      | 93       | FX-01-1A  | Fx loop 1                       |
| FX Loops |                   | 94   | FX-01-1B | Fx loop 2 |                                 |
|          |                   | 95   | FX-01-1C | Ex loop 3 |                                 |
|          |                   |      | 96       | EX_01_10  | Ex loop 4                       |
|          |                   |      | 30       | FX-01-1D  | 1 X 100P 4                      |

工場出荷時は、プロジェクト番号001にこれらのフレーズが入っています。

# HD8/HD16のハードディスクの 内容

HD8/HD16の内蔵ハードディスクには "HD-USR" と "HD-FAC"の二つのパーティションが存在します。 "HD-FAC" にはハードディスクのメンテナンスに使用する ファイルが格納されていますので、ファイル操作は行わな いで下さい。

"HD-USR"には次のようなファイルとフォルダが格納されています。

| HD-USR | ーー PRJINITフォルダ   | ・・・・・ 新規プロジェクト<br>ムキットなどのテ                             | 、を作成したときに読み込まれる、リズムソング∕<br>データを格納するフォルダです。                                                                                               | <i>゙</i> リズムパターンやドラ                          |
|--------|------------------|--------------------------------------------------------|----------------------------------------------------------------------------------------------------|----------------------------------------------|
|        | F                | PRJDATA.INI ·····                                      | プロジェクトの設定データ                                                                                                    |                                              |
|        | F                | RHYTHM.SEQ ····                                        | リズムパターンとリズムソングのデータ                                                                                                    |                                              |
|        | ۱ <u>ـــــ</u> ۱ | くITフォルダ ・・・・・・                                         | ドラムキット/ベースプログラムのデータを格納す                                                                                                    | 「るフォルダです。                                    |
|        |                  |                                                        | - *.ZSP ・・・ ドラムキット/ベースプログラムの                                                                                                    | )データ                                         |
| -      | ーーー WAV_AIFFフォルタ | ▼ ・・・・ WAV/AIFFファ<br>ズをインポートす<br>このフォルダを和<br>ータからWAV// | イルを格納するフォルダです。内蔵ハードディスな<br>するときに利用します。<br>利用するには、HD8/HD16をUSBマスストレー<br>AIFFファイルをこのフォルダにコピーします。                                           | フからサンプル、フレー<br>ジモードとし、コンピュ                   |
| -      | ーー SYSフォルダ ・・・   | ・・・・・・ システム関連の                                         | ファイルを格納するフォルダです。                                                                                                    |                                              |
|        | r                | MAC_PRM.INI ·····                                      | 最後に読み込まれたプロジェクト番号のデータ                                                                                                    |                                              |
|        | E                | BURNLIST.CDT ···                                       | アルバムのデータ                                                                                                    |                                              |
|        | s                | SEQPLYxx.LST ····                                      | ・プレイリストのデータ                                                                                                    |                                              |
| -      | ーー SAMPLEフォルダ    | ・・・・・ キットを構成する<br>各サンプルはカき                             | 5サンプルを格納するフォルダです。<br>テゴリごと(KICK,SNARE,・・・)にサブフォルダに                                                                                       | 分けて格納されます。                                   |
|        | *                | .SP                                                    | サンプルのオーディオデータ(モノラルまたはス                                                                                                    | テレオのLチャンネル)                                  |
|        | *                | SPR ·····                                              | サンプルのオーディオデータ(ステレオのRチャン                                                                                                    | (ネル)                                         |
| -      | ーー PROJxxxフォルダ   | ・・・・・ プロジェクトごと                                         | の各種データを格納するフォルダです。                                                                                                    |                                              |
|        |                  |                                                        |                                                                                                    |                                              |
|        |                  |                                                        |                                                                                                    | マオリン                                         |
|        | r                |                                                        |                                                                                                    |                                              |
|        |                  |                                                        |                                                                                                    |                                              |
|        | r                |                                                        | FAST方式でリスムソンクを1F成9るとさに入り                                                                                                    | した数式テータ                                      |
|        |                  |                                                        |                                                                                                    |                                              |
|        |                  |                                                        |                                                                                                    | <u> </u>                                     |
|        |                  | AKEフォルタ ・・・・・・<br>                                     | 録音されたオーディオデータを格納するフォルタ                                                                                                    |                                              |
|        |                  |                                                        | TRACKL_y.WAV (マスタートラックのLチ+<br>TRACKL_y.WAV (マスタートラックのLチ+<br>TRACKR_y.WAV (マスタートラックのRチ+<br>・・・ 録音されたオーディオデータ<br>xは"トラック番号"-1、yは"Vテイク番号"-1 | www (X 100013),<br>ッンネル),<br>ッンネル)<br>を表します。 |
|        | ı                | MPORTフォルダ ・・・・                                         | WAV/AIFFファイルを格納するフォルダです。<br>らVテイクをインポートするときに利用します。<br>このフォルダを利用するには、HD8/HD16をし<br>ードとし、コンピュータからWAV/AIFFファイル<br>ーします。                     | 内蔵ハードディスクか<br>JSBマスストレージモ<br>をこのフォルダにコピ      |
|        | L I              | くITフォルダ ・・・・・・                                         | ドラムキット/ベースプログラムのデータを格納す                                                                                                    | 「るフォルダです。                                    |
|        |                  |                                                        | *.ZSP ・・・ ドラムキット/ベースプログラムの                                                                                                    | )データ                                         |
|        |                  | ・・・・・・ HD8/HD16の                                       | システムファイルです。                                                                                                    | *はファイル名を表します。                                |

# MIDIインプリメンテーション チャート

| [HardDisk Recorder | (Recorder Mode)]    |       | Date : 17.Jan. | 2007 |
|--------------------|---------------------|-------|----------------|------|
| Model HD8/HD16     | MIDI Implementation | Chart | Version :1.00  |      |
|                    |                     |       |                |      |

| Function                                                                                                |                                                        | Transmitted          | Recognized            | Remarks                           |  |
|----------------------------------------------------------------------------------------------------|--------------------------------------------------------|----------------------|-----------------------|-----------------------------------|--|
| Basic<br>Channel                                                                                        | Default<br>Changed                                     | 1-16,OFF<br>1-16,OFF | 1-16,OFF<br>1-16,OFF  | Memorized                         |  |
| Mode                                                                                                    | Default<br>Messages<br>Altered                         | 3<br>x<br>*****      | 3<br>x                |                                   |  |
| Note<br>Number                                                                                          | True voice                                             | 12–74<br>*****       | 12-74                 |                                   |  |
| Velocit                                                                                                 | y Note ON<br>Note OFF                                  | o<br>x               | o<br>x                |                                   |  |
| After<br>Touch                                                                                          | Key's<br>Ch's                                          | x<br>x               | x<br>x                |                                   |  |
| Pitch B                                                                                                 | end                                                    | х                    | 0                     |                                   |  |
| Control                                                                                                 |                                                        | 7                    | 7<br>11               | Volume<br>Expression              |  |
| Change                                                                                                  |                                                        |                      |                       |                                   |  |
|                                                                                                    |                                                        | 120<br>121           | 120<br>121            | All Sounds Off<br>Reset All Ctrls |  |
| Prog<br>Change   True #                                                                                 |                                                        | O<br>*****           | x                     |                                   |  |
| System                                                                                                  | Exclusive                                              | x                    | x                     |                                   |  |
| System<br>Common                                                                                        | Qtr Frame<br>Song Pos<br>Song Sel<br>Tune              | o<br>o<br>x<br>x     | x<br>x<br>x<br>x      | 30 frame non-drop                 |  |
| System<br>Real Ti                                                                                       | Clock<br>me Commands                                   | 0<br>0               | x<br>x                |                                   |  |
| Aux<br>Mes-<br>sages                                                                                    | Local ON/OFF<br>All Notes OFF<br>Active Sense<br>Reset | x<br>o<br>x<br>x     | x<br>o<br>x<br>x      |                                   |  |
| Notes                                                                                                   |                                                        | MTC quarter frame mo | essage is transmitted | 1.                                |  |
| Mode 1 : OMNI ON, POLYMode 2 : OMNI ON, MONOo : YesMode 3 : OMNI OFF, POLYMode 4 : OMNI OFF, MONOx : No |                                                        |                      |                       |                                   |  |

[HardDisk Recorder (Control Surface Mode)] Model HD8/HD16 MIDI Implementation Chart Date : 17. Jan. 2007 Version :1.00

| <br> <br>  Function                                                               | Transmitted                | Recognized                      | +                                                        |
|-----------------------------------------------------------------------------------|----------------------------|---------------------------------|----------------------------------------------------------|
| +<br> Basic Default<br> Channel Changed                                           | 10<br>  1–16               | 10<br>  1–16                    | ++<br> Memorized<br>                                     |
| Default<br>Mode Messages<br>Altered                                               | X<br>X<br>X<br>*******     | X<br>X                          | ++<br>     <br>                                          |
| +<br> Note<br> Number   True voice                                                | 35-70<br>******            | X                               |                                                          |
| Velocity Note ON                                                                  | X<br>X<br>X                | X<br>X<br>X                     |                                                          |
| After Key's<br>Touch Ch's                                                         | X<br>X<br>X                | X<br>X<br>X                     |                                                          |
| Pitch Bend                                                                        |                            | <br>  x                         |                                                          |
| <br> Control<br> <br> <br> Change<br> <br>                                        | 6<br>38<br>98<br>99        | 6<br>38<br>98<br>99             | Data Entry-MSB<br>Data Entry-LSB<br>NRPN-LSB<br>NRPN-MSB |
| +<br> Prog<br> Change   True #                                                    | X<br>X<br>*******          | +<br>X                          | ++<br>   <br>                                            |
| System Exclusive                                                                  | +<br>  x                   | +<br>  x                        | ++                                                       |
| +                                                                                 | X<br>X<br>X<br>X<br>X      | X<br>X<br>X<br>X<br>X           | ++<br>     <br>     <br>     <br>++                      |
| System   Clock<br>Real Time   Commands                                            |                            |                                 |                                                          |
| Aux   Local ON/OFF<br>    All Notes OFF<br> Mes-   Active Sense<br> sages   Reset | X<br>X<br>X<br>X<br>X      | X<br>X<br>X<br>X<br>X           | ++<br>     <br>   <br>   <br>++                          |
| Notes<br> <br> <br>                                                               | <br> <br> <br>+            | +                               | <br> <br> <br>                                           |
| Mode 1 : OMNI ON, POI<br>Mode 3 : OMNI OFF, POI                                   | LY Mode 2 :<br>LY Mode 4 : | OMNI ON, MONO<br>OMNI OFF, MONO | o : Yes<br>x : No                                        |

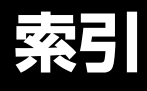

# 記号/数字

| (                       |
|-------------------------|
| )                       |
| +104                    |
| ×104                    |
| 8 トラックレコーディング機能(HD16のみ) |
|                         |

# Α

| A-Bリピート機能. |   |   |  |   |   |       |     |   | 39       |
|------------|---|---|--|---|---|-------|-----|---|----------|
| A ポイント     |   |   |  |   |   | <br>• |     |   | 39       |
| AIFFファイル   | • | • |  | • | • | <br>• | • • | • | . 63, 70 |

# В

| Bass Volume | <br> | 102 |
|-------------|------|-----|
| Bポイント       | <br> |     |

# С

| -                       |
|-------------------------|
| CD-R                    |
| CD-R/RWディスク138          |
| ファイナライズ144              |
| CD-R / RW ドライブの取り付け方法18 |
| CD-RW                   |
| CD-RW ディスク              |
| CD-RWディスクを消去する144       |
| CD作成138                 |
| アルバム単位140               |
| プロジェクト単位139             |
| マークでトラックを分割する142        |
| Chord                   |
| Chromatic 56            |
| COPY                    |
|                         |

# D

| DADGAD      | <br> | <br> | <br> |  | <br>168 |
|-------------|------|------|------|--|---------|
| DAO         | <br> | <br> | <br> |  | <br>140 |
| Drum Volume | <br> | <br> | <br> |  | <br>102 |
| DUO HARMONY | <br> | <br> | <br> |  | <br>59  |

# Е

| EOS       |
|-----------|
| ERASE     |
| Event 102 |

# F/H/K

| FADE I/0   |
|------------|
| FAST入力     |
| フレーズループ    |
| リズムソング     |
| HARMONY+57 |
| Key        |

# Μ

| Major                  |
|------------------------|
| MIDI                   |
| MTC 157                |
| 基本操作155                |
| スタート/ストップ/コンティニュー156   |
| ソングポジションポインター156       |
| タイミングクロック              |
| MIDI IN端子154           |
| MIDI OUT端子154          |
| MIDIインプリメンテーションチャート209 |
| MIDIチャンネル155           |
| MIDIノートナンバー対応表205      |
| Minor                  |
| MOVE                   |

# P/Q/R

| Pattern | 102  |
|---------|------|
| PQサブコード | 142  |
| Quick   | 145  |
| REVERSE | . 54 |

# S 55

| 3       |
|---------|
| Scale   |
| SCMS169 |
| SMF158  |
| 出力先     |
| 再生159   |

# T/U

|                                          | く/こ  |
|------------------------------------------|------|
| DAWソフトウェアを操作する163<br>コンピューターとファイルをやり取りする | キャノナ |
| USB                                      | 白肌   |
| TRIM53                                   | キッ   |
| TIME STRETCH                             | キッ   |
| Time Signature                           | キットフ |
| Tempo                                    | リス   |
| ΤΑΟ140                                   | フレ   |

# V/W

| Vテイク10, 36          | ; |
|---------------------|---|
| Vテイクを切り替える          | 5 |
| 名前を付ける36            | 6 |
| Vテイクを操作する編集61       |   |
| Vテイク同士を入れ替える63      | 3 |
| Vテイクを移動する           | 2 |
| Vテイクを消去する61         |   |
| Vテイクを複製する           | ) |
| オーディオデータを取り込む       | 3 |
| 基本操作61              |   |
| トラック1~8のVテイクをトラック   |   |
| 9~16に移動する(HD16のみ)62 | - |
| WAVファイル             |   |
|                     |   |

あ

| アウトプットセクション (HD16) | .13 |
|--------------------|-----|
| アウトプットセクション (HD8)  | .12 |
| アウトポイント            | .41 |
| アルゴリズム             | 127 |

# い

| 移動                                     |   |
|----------------------------------------|---|
| Vテイクを移動する62                            | 2 |
| データを移動する52                             | 2 |
| トラック1~8のVテイクをトラック                      |   |
| 9~16に移動する(HD16のみ)62                    | 2 |
| イベント102                                | 2 |
| インサートエフェクト 11, 26, 126                 | 3 |
| 8系統のインプットに挿入する(HD16のみ                  | ) |
|                                        | 3 |
| インノットに挿入する128                          | 3 |
| トラックの出力/[MASTER]フェーダーの                 | _ |
| 直前に挿入する129                             | Э |
| パッチ                                    | 7 |
| パッチの保存/入れ替え132                         | 2 |
| パッチ名を変える132                            | 2 |
| パッチを選ぶ129                              | Э |
| パッチを編集する130                            | ) |
| インプットセクション(HD16)13                     | 3 |
| インプットセクション (HD8)12                     | כ |
| インプットミキサー 76                           | 3 |
| インポイント /1                              | í |
| · / ///· / / · · · · · · · · · · · · · |   |

# え

| エフェクト        | 126 |
|--------------|-----|
| インサートエフェクト   | 11  |
| センドリターンエフェクト | 11  |
| マスタリングエフェクト  | 34  |
| エフェクトタイプ     | 127 |
| エフェクトパラメーター  | 127 |
| インサートエフェクト   | 179 |
| センドリターンエフェクト | 190 |
| エフェクトモジュール   | 127 |
| エンドオブソング     | 102 |

# お

| オーディオ CD をプロジェク トに取り込む |     |
|------------------------|-----|
|                        | 145 |
| オートパンチイン/アウト           | 41  |
| オーバーダビング               | 29  |
| オールイニシャライズ             | 173 |
| 音階                     | 55  |

# か / き

| 書き出し             |
|------------------|
| フレーズループ73        |
| リズムソング           |
| キットファイル 112      |
| キットファイルをコピーする114 |
| キットファイルを削除する115  |
| 名前を付ける116        |
| キャプチャー65         |

| クオンタイズ             |
|--------------------|
| クロマチックチューナー167     |
| コード情報              |
| リズムソング105          |
| リズムパターン98          |
| コピー                |
| Vテイク 62            |
| キットファイル114         |
| サンプル               |
| 指定範囲のデータ           |
| 小節                 |
|                    |
| ノロシェクト152          |
| リズムソング109          |
| リスムバターン100         |
| コントラスト 170         |
| コントロールサーフェースモード163 |
| 使用する端子を選択する163     |
| コントロールセクション14      |

# さ

| 則际 |             |    |
|----|-------------|----|
|    | キットファイル1    | 15 |
|    | サンプル1       | 20 |
|    | フレーズ        | 72 |
|    | 文字          | 37 |
|    | リズムソング1     | 10 |
|    | リズムパターン1    | 01 |
| サン | プル1         | 17 |
|    | サンプルをコピーする1 | 19 |
|    | サンプルを削除する1  | 20 |
|    | サンプルを割り当てる1 | 12 |
| サン | プルプール1      | 21 |

# し

| シーケンスプレイ165<br>シーン機能      |
|---------------------------|
| <b>消去</b><br>CD-RWディスク144 |
| Vテイク61                    |
| 音符                        |
| コード情報106                  |
| 指定範囲のデータ52                |
| 小節                        |
| バッドの演奏                    |
| フロシェクト                    |
| マーク                       |
| リズムバターン情報103              |
| ਰ                         |

# ₫

|              | 172 |
|--------------|-----|
| スクラブ/プレビュー機能 | 40  |
| ステップ入力       |     |
| ドラムシーケンス     | 96  |

| ベースシーケンス  | 7 |
|-----------|---|
| リズムソング10  | 2 |
| ステレオリンク82 | 2 |
| スワップ 60   | 3 |

# せ/そ

| 接続 (HD16)17    |
|----------------|
| 接続 (HD8)16     |
| センドリターンエフェクト   |
|                |
| パッチ            |
| パッチの保存/入れ替え135 |
| パッチを編集する134    |
| ソロ機能 83        |

#### た/ち

| タイムストレッチ |  |  |  |  | <br> |  |  | . 55 |
|----------|--|--|--|--|------|--|--|------|
| チューナー機能  |  |  |  |  | <br> |  |  | 167  |
| チューナータイプ |  |  |  |  |      |  |  | 168  |

#### τ

| ディスクアットワンス   | 140  |
|--------------|------|
| デジタルコピーを禁止する | 169  |
| デモソング        | . 21 |
| デュオハーモニー     | . 59 |
| 電源を入れる       | . 20 |
| 電源を切る        | . 20 |

## ح

| <u> </u> | ップパネル (HD16)<br>ップパネル (HD8)<br>ラック<br>キャプチャー<br>フップ<br>ラックアットワンス1<br>ラックパラメーター31,<br>トラックパラメーター<br>ラックパラメーター<br>ラックパラメーター                                      | 13<br>12<br>65<br>66<br>40<br>79                   |
|----------|----------------------------------------------------------------------------------------------------|----------------------------------------------------|
| トド       | フック編集<br>範囲を指定する編集<br>ラックミキサー<br>ラムキット                                                                                                    | 50<br>76<br>87                                     |
| ۲.<br>۲  | サンプルを外部から取り込む1<br>パッドごとの各種要素を設定する1<br>パッドにサンプルを割り当てる1<br>ラムキット/ベースプログラムを変える                                                                                    | 21<br>13<br>12                                     |
| ドラ       |                                                                                                    | 89<br>87<br>09                                     |
| μx.      | シムみ           SMF           WAV / AIFFファイル           オーディオCD           オーディオデータ           キットファイル           トンプル           パッチ           プレイリスト           フレーズ | 58<br>70<br>45<br>63<br>15<br>21<br>36<br>43<br>68 |
|          | $   \neg L \setminus P / H /    \neg L    A - Y    1$                                                                                                    | 11                                                 |

# に

| 入力感度 | 25 |
|------|----|
|------|----|

## は

| ハードディスクのメンテナンス       |
|----------------------|
| 基本操作171              |
| システムファイルを書き直す172     |
| 内蔵ハードディスクを検証/修復する172 |
| ハードディスクをフォーマットする173  |
| ハーモニージェネレート57        |
| バウンス機能44             |
| バックアップCD146          |
| すべてのプロジェクトを保存する147   |
| 単体プロジェクトを保存する146     |
| プロジェクトを読み込む148       |
| パッチ                  |
| インサートエフェクト127        |
| センドリターンエフェクト 134     |

# パッド . MIDIノートナンバー対応表......205 サンプルを割り当てる.....112 パッドセクション ......14 パラメーターノブ ......81 範囲を指定する 編集 1声のハーモニーを生成する.....59 データの長さを伸縮させる ..... 55 データを移動する.....52 データを消去する..... 52 データを反転させる.....54 データをフェードイン/アウトさせる...53 データを複製する.....51 ピッチを補正する......55 パンチイン/アウト機能 .....41 ひ/ふ ピッチフィックス ......55 ファイナライズ ......144 ファクトリーイニシャライズ ..... 172, 173 ファンクション/トランスポートセクション フェーダーセクション (HD16).....15 フェーダーセクション(HD8)......14 フェードイン/アウト......53 フットスイッチの機能.....169 プレイリスト.....165 フレーズ ◇ ◇ ◇ ◇ ◇ ◇ ◇ ◇ ◇ ◇ ◇ ◇ ◇ ◇ ◇ ◇ ◇ ◇ ◇ ◇ ◇ ◇ ◇ ◇ ◇ ◇ ◇ ◇ ◇ ◇ ◇ ◇ ◇ ◇ ◇ ◇ ◇ ◇ ◇ ◇ ◇ ◇ ◇ ◇ ◇ ◇ ◇ ◇ ◇ ◇ ◇ ◇ ◇ ◇ ◇ ◇ ◇ ◇ ◇ ◇ ◇ ◇ ◇ ◇ ◇ ◇ ◇ ◇ ◇ ◇ ◇ ◇ ◇ ◇ ◇ ◇ ◇ ◇ ◇ ◇ ◇ ◇ ◇ ◇ ◇ ◇ ◇ ◇ ◇ ◇ ◇ ◇ ◇ ◇ ◇ ◇ ◇ ◇ ◇ ◇ ◇ ◇ ◇ ◇ ◇ ◇ ◇ ◇ ◇ ◇ ◇ ◇ ◇ ◇ ◇ ◇ ◇ ◇ ◇ ◇ ◇ ◇ ◇ ◇ ◇ ◇ ◇ ◇ ◇ ◇ ◇ ◇ ◇ ◇ ◇ ◇</li フレーズループ ......67 FAST入力......73 プロジェクト.....150 ジェクト 150 基本操作 150 新規プロジェクトを作成する 23,151 CD-R/RWディスクにすべてのプロジェクト を保存する を保存する 147 CD-R/RWディスクに単体プロジェクト を保存する プロジェクトを消去する 153 プロジェクトを複製する 152 プロジェクトを複製する 152 プロジェクトを複製する 152 CD-R/RWディスクからプロジェクトを プロテクトをかける . . . . . . . . . . . . . . . . 153 連続再生.....165

プロテクト.....153 ~

| ベースシーケンス | <br> | <br> | 87 |
|----------|------|------|----|
| ベースプログラム | <br> | <br> | 87 |

#### ŧ

| マーカー機能            | 47      |
|-------------------|---------|
| トラックを分割する         | 142     |
| マークの位置に移動する       | 48      |
| マークを消去する          | 48      |
| マークを登録する          | 47      |
| 前カウント             | 19, 124 |
| マスストレージモード10      | 61,164  |
| マスタートラック          | 10, 42  |
| ステレオWAVファイルに変換する. | 43      |
| マスタリングエフェクト       | 34      |
| マニュアルパンチイン/アウト    | 41      |
|                   |         |

# み

ミキサー ..... 11,76 2本のトラックを連動させる......82

| インプットミキサー         |
|-------------------|
| シーン機能             |
| ソロ機能83            |
| トラックミキサー          |
| 入力信号をトラックにわりあてる77 |
| 右サイドパネル15         |
| ミックスダウン           |
| ミックスダウン機能42       |
|                   |

#### め

| メーター/ディスプレイセクション (HD16) |
|-------------------------|
| メーター/ディスプレイセクション (HD8)  |
| メトロノーム                  |
| 音量を変える125               |
| 文字の人刀3/                 |

| 2                                                                                                    |                                              |
|----------------------------------------------------------------------------------------------------|----------------------------------------------|
| リアパネル14                                                                                                    | 1                                            |
| リアルタイム入力                                                                                                    |                                              |
| ドラムシーケンス                                                                                                    | 3                                            |
| ベースシーケンス                                                                                                    | 4                                            |
| リズム 10,87                                                                                                    | 7                                            |
| リズムセクション                                                                                                    |                                              |
| パッドの感度を変える125                                                                                                    | 5                                            |
| パンの左右を入れ替える125                                                                                                    | 5                                            |
| 前カウント                                                                                                    | 1                                            |
| メトロノームの音量を変える125                                                                                                    | 5                                            |
| メモリーの残量を表示する125                                                                                                    | 5                                            |
| リズムソング 11, 88, 101                                                                                                    | 1                                            |
| FAST入力104                                                                                                    | 1                                            |
| コード情報を入力する105                                                                                                    | 5                                            |
| 特定範囲の小節をコピーする108                                                                                                    | 3                                            |
| 名前を付ける110                                                                                                    | C                                            |
| リズムソング全体を移調する109                                                                                                    | 9                                            |
| リズムソングのステップ入力102                                                                                                    | 2                                            |
| リズムソングをコピーする109                                                                                                    | 9                                            |
| リズムソングを再生する108                                                                                                    | 3                                            |
| リズムソンクを削除する                                                                                                    | נ                                            |
| リスムソンク モード                                                                                                    | 2                                            |
|                                                                                                    | _                                            |
| リズムパターン10, 87,88                                                                                                    | 3                                            |
| リズムパターン                                                                                                    | 33                                           |
| リズムパターン                                                                                                    | 333                                          |
| リズムパターン       10,87,85         コード情報を入力する       96         テンポを変更する       85         ドラム/ベースシーケンスの音量を調飾する       60                                                                                                    | 333                                          |
| リズムパターン       10,87,85         コード情報を入力する       96         テンポを変更する       85         ドラム/ベースシーケンスの音量を調節する       96         ビラム/ベースシーケンスの音量を調節する       96         ビラム/ベースシーケンスの音量を調節する       96                                                                                                    | <b>3</b><br>3<br>3<br>3<br>3<br>3<br>3       |
| リズムパターン       10,87,85         コード情報を入力する       96         テンポを変更する       89         ドラム/ベースシーケンスの音量を調節する       96         ドラムキット/ベースプログラムを変える       95         ドラムキット/ベースプログラムを変える       97                                                                                                    |                                              |
| リズムパターン       10,87,85         コード情報を入力する       96         テンポを変更する       89         ドラム/ベースシーケンスの音量を調節する       90         ドラムキット/ベースプログラムを変える       80         ドラムシーケンス       80         ドラムシーケンス       80         ドラムキット/ベースプログラムを変える       80         ドラムシーケンス       80                                                                                                    | 333337                                       |
| リズムパターン       10,87,85         コード情報を入力する       96         テンポを変更する       89         ドラム/ベースシーケンスの音量を調節する       90         ドラムキット/ベースプログラムを変える       90         ドラムシーケンス       80         ドラムシーケンス       80         ドラムシーケンス       80         ドラムシーケンス       80         ドラムシーケンス       81         ドラムシーケンス       81         ドラムシーケンス       81                                                                                                    | 33333375                                     |
| リズムパターン       10,87,86         コード情報を入力する       96         テンポを変更する       85         ドラム/ベースシーケンスの音量を調節する       96         ドラムキット/ベースプログラムを変える       96         ドラムシーケンス       87         ドラムシーケンスのテップ入力       86         ドラムシーケンスのステップ入力       96         ドラムシーケンスのフテップ入力       96         ドラムシーケンスのリアルタイム入力       96                                                                                                    | <b>3</b> 33333753                            |
| リズムパターン       10,87,86         コード情報を入力する       96         テンポを変更する       85         ドラム/ベースシーケンスの音量を調節する       96         ドラムキット/ベースプログラムを変える       96         ドラムシーケンス       87         ドラムシーケンスのテップ入力       96         ドラムシーケンスのステップ入力       96         ドラムシーケンスのリアルタイム入力       97         名前を付ける       100                                                                                                    |                                              |
| リズムパターン       10,87,85         コード情報を入力する       96         テンポを変更する       82         ドラム/ベースシーケンスの音量を調節する       96         ドラムキット/ベースブログラムを変える       96         ドラムシーケンス       87         ドラムシーケンスのステップ入力       96         ドラムシーケンスののリアルタイム入力       96         ペースシーケンスの       100         ペースシーケンス       87                                                                                                    |                                              |
| リズムパターン       10,87,85         コード情報を入力する       96         テンポを変更する       85         ドラム/ベースシーケンスの音量を調節する       96         ドラムキット/ベースブログラムを変える       96         ドラムキット/ベースブログラムを変える       96         ドラムシーケンスのステップ入力       96         ドラムシーケンスのステップ入力       96         ドラムシーケンスのリアルタイム入力       97         名前を付ける       100         ベースシーケンスのステップ入力       87         ペースシーケンスのステップ入力       97                                                                                                    | <b>3</b> 3 3 3 3 3 3 3 3 3 3 3 3 3 3 3 3 3 3 |
| リズムパターン       10,87,85         コード情報を入力する       96         テンポを変更する       85         ドラム/ベースシーケンスの音量を調節する       96         ドラムキット/ベースプログラムを変える       96         ドラムキット/ベースプログラムを変える       96         ドラムシーケンスのステップ入力       96         ドラムシーケンスのステップ入力       96         ドラムシーケンスのリアルタイム入力       97         名前を付ける       100         ベースシーケンスのステップ入力       87         ペースシーケンスのリアルタイム入力       97         ペースシーケンスのリアルタイム入力       97                                                                                                    | <b>7 8 9 9 7 6 8 9 7 7 7 4</b>               |
| リズムパターン       10,87,86         コード情報を入力する       96         テンポを変更する       85         ドラム/ベースシーケンスの音量を調節する       96         ドラムキット/ベースプログラムを変える       97         ドラムシーケンス       87         ドラムシーケンスのステップ入力       96         ドラムシーケンスのステップ入力       96         ドラムシーケンスのステップ入力       97         名前を付ける       100         ベースシーケンスのステップ入力       87         ベースシーケンスのステップ入力       97         ベースシーケンスのフテップ入力       97         ベースシーケンスのリアルタイム入力       97         ベースシーケンスのリアルタイム入力       97         ベースシーケンスの日アルタイム入力       97         ベースシーケンスの日アルタイム入力       97         ベースシーケンスの日アルタイム入力       97         ベースシーケンスの日アルタイム入力       97         ベースシーケンスの日アルタイム入力       97         ビスシーケンスの日アルタイム入力       97         ビスシーケンスの日アーケンスの日本       97         ビスシーケンスの日本       97         ビスシーケンスの日本       97         ビスシーケンスの日本       97         ビスシーケンスの日本       97         ビスシーケンスの日本       97         ビスシーケンスの日本       97         ビスシーケンスの日本       97         ビスシーケンスの日本       97         ビスシーケンスの日本 |                                              |
| リズムパターン       10,87,86         コード情報を入力する       96         テンポを変更する       85         ドラム/ベースシーケンスの音量を調節する       96         ボラムキット/ベースプログラムを変える       96         ドラムシーケンス       87         ドラムシーケンスの子ップ入力       96         ドラムシーケンスのステップ入力       96         ドラムシーケンスのステップ入力       96         ペースシーケンスのステップ入力       97         ベースシーケンスのステップ入力       97         ベースシーケンスのリアルタイム入力       97         ベースシーケンスのリアルタイム入力       97         ベースシーケンスのリアルタイム入力       94         リズムパターンを削除する       101                                                                                                    |                                              |
| リズムパターン       10,87,86         コード情報を入力する       96         テンポを変更する       85         ドラム/ベースシーケンスの音量を調節する       96         ドラムシーケンスの音量を調節する       96         ドラムシーケンスの方力       96         ドラムシーケンスのステップ入力       96         ドラムシーケンスのステップ入力       96         ドラムシーケンスのステップ入力       97         ペースシーケンスのステップ入力       97         ベースシーケンスのリアルタイム入力       97         ベースシーケンスのリアルタイム入力       97         ベースシーケンスのリアルタイム入力       97         ベースシーケンスのシーケンスのシーシスのリアルタイム入力       97         バターンを削除する       100         リズムパターンを作成する       96                                                                                                    |                                              |
| リズムパターン       10,87,86         コード情報を入力する       96         テンポを変更する       85         ドラム/ベースシーケンスの音量を調節する       96         ドラムキット/ベースプログラムを変える       96         ドラムシーケンスのテップ入力       96         ドラムシーケンスのステップ入力       96         ドラムシーケンスのステップ入力       97         ペースシーケンスのリアルタイム入力       97         ベースシーケンスのリアルタイム入力       97         ベースシーケンスのリアルタイム入力       97         リズムパターンを可ピーする       100         リズムパターンを削除する       101         リズムパターンを構成する       96         リズムパターンを選択する       87                                                                                                    |                                              |
| リズムパターン       10,87,85         コード情報を入力する       96         デンポを変更する       85         ドラム/ベースシーケンスの音量を調節する       96         ドラムキット/ベースブログラムを変える       96         ドラムシーケンスのステップ入力       96         ドラムシーケンスのステップ入力       96         ドラムシーケンスの以アルタイム入力       97         ペースシーケンスのリアルタイム入力       97         ベースシーケンスの以アルタイム入力       97         ベースシーケンスの以アルタイム入力       97         リズムパターンを削除する       100         リズムパターンを権成する       92         リズムパターンモード       88                                                                                                    |                                              |
| リズムパターン       10,87,85         コード情報を入力する       96         デンポを変更する       85         ドラム/ペースシーケンスの音量を調節する       96         ドラムキット/ペースブログラムを変える       96         ドラムシーケンスの音量を調節する       96         ドラムシーケンスの音量を調節する       96         ドラムシーケンスの音量を調節する       96         ドラムシーケンスのフランプクラムを変える       97         ドラムシーケンスのステップ入力       96         ドラムシーケンスのリアルタイム入力       97         ペースシーケンスのステップ入力       97         ベースシーケンスのステップ入力       97         ベースシーケンスのリアルタイム入力       97         ベースシーケンスのリアルタイム入力       97         ベースシーケンスのリアルタイム入力       97         ベースシーケンスのリアルタイム入力       97         ベースシーケンスのリアルタイム入力       97         ベースシーケンスのリアルタイム入力       97         ベースシーケンスのリアルタイム入力       97         ベースシーケンスのリアルタイム入力       97         ビスレパターンを削除する       92         リズムパターンモード       85         リズムパターンリスト       196                                                                                                    |                                              |

## n

| レコーダー         | 10, 36 |
|---------------|--------|
| 前カウントの動作を設定する | 49     |
| レベルメーターの表示方法  | 170    |

# 3

| 録音   |     |     |     |    |      |      |      |    |    |
|------|-----|-----|-----|----|------|------|------|----|----|
| オ    | 一バー | ダビン | ノグ. |    | <br> | <br> | <br> | 2  | 29 |
| 最    | 初のト | ラック | 7録音 | ī. | <br> | <br> | <br> | 2  | 25 |
| Ξ    | キシン | グ   |     |    | <br> | <br> | <br> | 3  | 30 |
| Ξ    | ックス | ダウン | /   |    | <br> | <br> | <br> | 3  | 34 |
| 録    | 音前の | 準備. |     |    | <br> | <br> | <br> | 2  | 23 |
| 録音しる | てみよ | Э   |     |    | <br> | <br> | <br> | .2 | 22 |
| ロケー  | ト機能 |     |     |    | <br> | <br> | <br> | .3 | 39 |
|      |     |     |     |    |      |      |      |    |    |

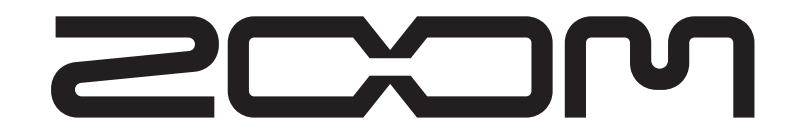

**株式会社ズーム** 〒101-0032 東京都千代田区岩本町2-11-2 イトーピア岩本町二丁目ビル2階 ホームページ http://www.zoom.co.jp

HD8/HD16 - 5010-2